**BECKHOFF** New Automation Technology

# Dokumentation | DE EL600x, EL602x

Serielle Schnittstellenklemmen

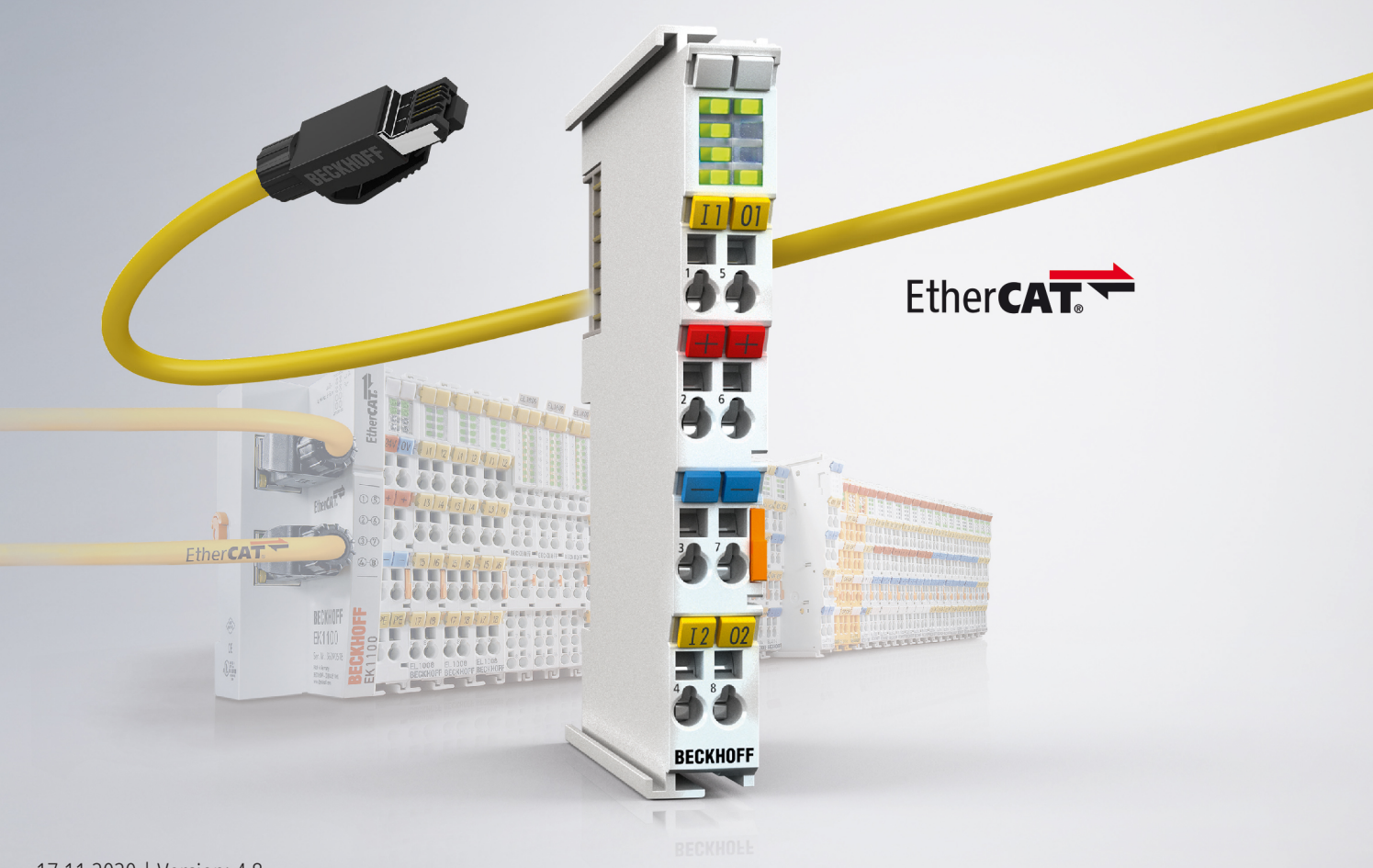

# Inhaltsverzeichnis

| 1 | Vorwort                                                                                                    |                                                                                                    |                                                                                                    |                                                                                                    |  |
|---|----------------------------------------------------------------------------------------------------|----------------------------------------------------------------------------------------------------|----------------------------------------------------------------------------------------------------|----------------------------------------------------------------------------------------------------|--|
|   | 1.1                                                                                                    | Übersicht Serielle                                                                                                    | Schnittstellenklemmen                                                                                                    | 5                                                                                                    |  |
|   | 1.2                                                                                                    | Hinweise zur Doku                                                                                                    | mentation                                                                                                    | 6                                                                                                    |  |
|   | 1.3                                                                                                    | Sicherheitshinweis                                                                                                    | e                                                                                                    | 7                                                                                                    |  |
|   | 1.4                                                                                                    | Ausgabestände de                                                                                                    | r Dokumentation                                                                                                    | 8                                                                                                    |  |
|   | 1.5                                                                                                    | Versionsidentifikati                                                                                                    | ion von EtherCAT-Geräten                                                                                                    | 10                                                                                                    |  |
|   |                                                                                                    | 1.5.1 Beckhoff                                                                                                    | Identification Code (BIC)                                                                                                    | 14                                                                                                    |  |
| 2 | Prod                                                                                                    | uktübersicht                                                                                                    |                                                                                                    | 16                                                                                                    |  |
|   | 2.1                                                                                                    | EL6001, EL6021                                                                                                    |                                                                                                    | 20                                                                                                    |  |
|   |                                                                                                    | 2.1.1 Einführur                                                                                                    | ng                                                                                                    | 20                                                                                                    |  |
|   |                                                                                                    | 2.1.2 Technisc                                                                                                    | he Daten                                                                                                    | 21                                                                                                    |  |
|   | 2.2                                                                                                    | EL6002, EL6022                                                                                                    |                                                                                                    | 23                                                                                                    |  |
|   |                                                                                                    | 2.2.1 Einführur                                                                                                    | ng                                                                                                    | 23                                                                                                    |  |
|   |                                                                                                    | 2.2.2 Technisc                                                                                                    | he Daten                                                                                                    | 24                                                                                                    |  |
|   | 2.3                                                                                                    | Start Up                                                                                                    |                                                                                                    |                                                                                                    |  |
| 3 | Grun                                                                                                    | dlagen der Komm                                                                                                    | unikation                                                                                                    | 25                                                                                                    |  |
|   | 3.1                                                                                                    | EtherCAT-Grundla                                                                                                    | gen                                                                                                    | 25                                                                                                    |  |
|   | 3.2                                                                                                    | EtherCAT-Verkabe                                                                                                    | elung - Drahtgebunden                                                                                                    | 25                                                                                                    |  |
|   | 3.3                                                                                                    | Allgemeine Hinwei                                                                                                    | se zur Watchdog-Einstellung                                                                                                    |                                                                                                    |  |
|   | 3.4                                                                                                    | EtherCAT State Ma                                                                                                    | achine                                                                                                    | 28                                                                                                    |  |
|   | 3.5                                                                                                    | CoE-Interface                                                                                                    |                                                                                                    | 30                                                                                                    |  |
|   | 2.0                                                                                                    |                                                                                                    |                                                                                                    |                                                                                                    |  |
|   | 3.0                                                                                                    | Distributed Clock .                                                                                                    |                                                                                                    | 35                                                                                                    |  |
| 4 | 3.6<br>Mont                                                                                                    | Distributed Clock                                                                                                    | Ing                                                                                                    | 35<br><b>36</b>                                                                                                    |  |
| 4 | 3.6<br><b>Mont</b><br>4.1                                                                                                    | Distributed Clock .<br>t <b>age und Verdrahtu</b><br>Hinweise zum ESE                                                                                                    | <b>Ing</b><br>D-Schutz                                                                                                    |                                                                                                    |  |
| 4 | 3.6<br><b>Mont</b><br>4.1<br>4.2                                                                                                    | Distributed Clock .<br>t <b>age und Verdrahtu</b><br>Hinweise zum ESE<br>EL6001, EL6021                                                                                                    | <b>ing</b><br>)-Schutz                                                                                                    |                                                                                                    |  |
| 4 | 3.6<br><b>Mont</b><br>4.1<br>4.2                                                                                                    | Distributed Clock .<br>age und Verdrahtu<br>Hinweise zum ESE<br>EL6001, EL6021<br>4.2.1 Tragschie                                                                                                    | Ing<br>D-Schutz                                                                                                    |                                                                                                    |  |
| 4 | 3.0<br><b>Mont</b><br>4.1<br>4.2                                                                                                    | Distributed Clock<br>tage und Verdrahtu<br>Hinweise zum ESE<br>EL6001, EL6021<br>4.2.1 Tragschie<br>4.2.2 Anschlus                                                                                                    | ing<br>D-Schutz<br>enenmontages                                                                                                    |                                                                                                    |  |
| 4 | 3.6<br><b>Mont</b><br>4.1<br>4.2                                                                                                    | Distributed Clock<br>tage und Verdrahtu<br>Hinweise zum ESE<br>EL6001, EL6021<br>4.2.1 Tragschie<br>4.2.2 Anschlus<br>4.2.3 Positionie                                                                                                    | ing<br>D-Schutz<br>enenmontage<br>s<br><br>erung von passiven Klemmen                                                                                                    |                                                                                                    |  |
| 4 | 3.6<br><b>Mont</b><br>4.1<br>4.2                                                                                                    | Distributed Clock<br>tage und Verdrahtu<br>Hinweise zum ESE<br>EL6001, EL6021<br>4.2.1 Tragschie<br>4.2.2 Anschlus<br>4.2.3 Positionie<br>4.2.4 LEDs und                                                                                                    | Ing<br>D-Schutz<br>enenmontage<br>s<br>erung von passiven Klemmen<br>d Anschlussbelegung                                                                                                    |                                                                                                    |  |
| 4 | 3.6<br><b>Mont</b><br>4.1<br>4.2<br>4.3                                                                                                    | Distributed Clock<br><b>tage und Verdrahtu</b><br>Hinweise zum ESE<br>EL6001, EL6021<br>4.2.1 Tragschie<br>4.2.2 Anschlus<br>4.2.3 Positionie<br>4.2.4 LEDs und<br>EL6002, EL6022                                                                                                    | ing<br>D-Schutz<br>enenmontage<br>s<br>s<br>erung von passiven Klemmen<br>d Anschlussbelegung                                                                                                    |                                                                                                    |  |
| 4 | <ul><li>3.6</li><li>Mont</li><li>4.1</li><li>4.2</li><li>4.3</li></ul>                                                                                                    | Distributed Clock<br><b>tage und Verdrahtu</b><br>Hinweise zum ESE<br>EL6001, EL6021<br>4.2.1 Tragschie<br>4.2.2 Anschlus<br>4.2.3 Positionie<br>4.2.4 LEDs und<br>EL6002, EL6022<br>4.3.1 Montage                                                                                                    | Ing<br>D-Schutz<br>enenmontages<br>s<br>erung von passiven Klemmen<br>d Anschlussbelegung<br>und Demontage - Frontentriegelung oben                                                                                                    |                                                                                                    |  |
| 4 | 3.6<br>Mont<br>4.1<br>4.2<br>4.3                                                                                                    | Distributed Clock<br><b>tage und Verdrahtu</b><br>Hinweise zum ESE<br>EL6001, EL6021<br>4.2.1 Tragschie<br>4.2.2 Anschlus<br>4.2.3 Positionie<br>4.2.4 LEDs und<br>EL6002, EL6022<br>4.3.1 Montage<br>4.3.2 Empfohle                                                                                                    | Ing<br>D-Schutz<br>enenmontage<br>s<br>erung von passiven Klemmen<br>d Anschlussbelegung<br>und Demontage - Frontentriegelung oben<br>ene Tragschienen                                                                                                    |                                                                                                    |  |
| 4 | <ul> <li>3.6</li> <li>Mont</li> <li>4.1</li> <li>4.2</li> <li>4.3</li> </ul>                                                                                                    | Distributed Clock<br><b>tage und Verdrahtu</b><br>Hinweise zum ESE<br>EL6001, EL6021<br>4.2.1 Tragschie<br>4.2.2 Anschlus<br>4.2.3 Positionie<br>4.2.4 LEDs und<br>EL6002, EL6022<br>4.3.1 Montage<br>4.3.2 Empfohle<br>4.3.3 LEDs und                                                                                                    | Ing<br>D-Schutz<br>enenmontage<br>s<br>s<br>erung von passiven Klemmen<br>d Anschlussbelegung<br>und Demontage - Frontentriegelung oben<br>ene Tragschienen<br>d Anschlussbelegung                                                                                                    |                                                                                                    |  |
| 4 | 4.1<br>4.2<br>4.3                                                                                                    | Distributed Clock<br>tage und Verdrahtu<br>Hinweise zum ESE<br>EL6001, EL6021<br>4.2.1 Tragschie<br>4.2.2 Anschlus<br>4.2.3 Positionie<br>4.2.4 LEDs und<br>EL6002, EL6022<br>4.3.1 Montage<br>4.3.2 Empfohle<br>4.3.3 LEDs und<br>Positionierung von                                                                                                    | Ing<br>D-Schutz<br>enenmontage<br>s<br>erung von passiven Klemmen<br>d Anschlussbelegung<br>und Demontage - Frontentriegelung oben<br>ene Tragschienen<br>d Anschlussbelegung<br>passiven Klemmen                                                                                                    |                                                                                                    |  |
| 4 | <ul> <li>3.6</li> <li>Mont</li> <li>4.1</li> <li>4.2</li> <li>4.3</li> <li>4.4</li> <li>4.5</li> <li>4.0</li> </ul>                                                                    | Distributed Clock<br><b>tage und Verdrahtu</b><br>Hinweise zum ESE<br>EL6001, EL6021<br>4.2.1 Tragschie<br>4.2.2 Anschlus<br>4.2.3 Positionie<br>4.2.4 LEDs und<br>EL6002, EL6022<br>4.3.1 Montage<br>4.3.2 Empfohle<br>4.3.3 LEDs und<br>Positionierung von<br>Montagevorschrifte                                                                                                    | Ing         D-Schutz         enenmontage         s         erung von passiven Klemmen         d Anschlussbelegung         und Demontage - Frontentriegelung oben         ene Tragschienen         d Anschlussbelegung         passiven Klemmen         ene Tragschienen         d Anschlussbelegung         passiven Klemmen         en für erhöhte mechanische Belastbarkeit                                                                                                    |                                                                                                    |  |
| 4 | <ul> <li>3.6</li> <li>Mont</li> <li>4.1</li> <li>4.2</li> <li>4.3</li> <li>4.4</li> <li>4.5</li> <li>4.6</li> <li>4.7</li> </ul>                                                       | Distributed Clock<br>tage und Verdrahtu<br>Hinweise zum ESE<br>EL6001, EL6021<br>4.2.1 Tragschie<br>4.2.2 Anschlus<br>4.2.3 Positionie<br>4.2.4 LEDs und<br>EL6002, EL6022<br>4.3.1 Montage<br>4.3.2 Empfohle<br>4.3.3 LEDs und<br>Positionierung von<br>Montagevorschrifte<br>Einbaulagen                                                                                                    | ing         D-Schutz         enenmontage         s         erung von passiven Klemmen         d Anschlussbelegung         und Demontage - Frontentriegelung oben         ene Tragschienen         d Anschlussbelegung         passiven Klemmen         ene Tragschienen         d Anschlussbelegung         passiven Klemmen         en für erhöhte mechanische Belastbarkeit                                                                                                    |                                                                                                    |  |
| 4 | <ul> <li>3.6</li> <li>Mont</li> <li>4.1</li> <li>4.2</li> <li>4.3</li> <li>4.4</li> <li>4.5</li> <li>4.6</li> <li>4.7</li> <li>4.2</li> </ul>                                          | Distributed Clock<br><b>tage und Verdrahtu</b><br>Hinweise zum ESE<br>EL6001, EL6021<br>4.2.1 Tragschie<br>4.2.2 Anschlus<br>4.2.3 Positionie<br>4.2.4 LEDs und<br>EL6002, EL6022<br>4.3.1 Montage<br>4.3.2 Empfohle<br>4.3.3 LEDs und<br>Positionierung von<br>Montagevorschrifte<br>Einbaulagen                                                                                                    | Ing         D-Schutz         enenmontage         s         erung von passiven Klemmen         d Anschlussbelegung         und Demontage - Frontentriegelung oben         ene Tragschienen         d Anschlussbelegung         passiven Klemmen         en für erhöhte mechanische Belastbarkeit                                                                                                    | 35         36         36         36         36         36         36         36         36         36         36         36         36         36         36         36         36         36         36         36         36         36         36         36         36         36         36         36         36         36         36         36         36         37         39         44         47         47         47         47         50         51         52         53         54         55         57         57                                                                              |  |
| 4 | <ul> <li>3.6</li> <li>Mont</li> <li>4.1</li> <li>4.2</li> <li>4.3</li> <li>4.4</li> <li>4.5</li> <li>4.6</li> <li>4.7</li> <li>4.8</li> <li>4.0</li> </ul>                             | Distributed Clock<br><b>tage und Verdrahtu</b><br>Hinweise zum ESE<br>EL6001, EL6021<br>4.2.1 Tragschie<br>4.2.2 Anschlus<br>4.2.3 Positionie<br>4.2.4 LEDs und<br>EL6002, EL6022<br>4.3.1 Montage<br>4.3.2 Empfohle<br>4.3.3 LEDs und<br>Positionierung von<br>Montagevorschrifte<br>Einbaulagen<br>UL-Hinweise<br>ATEX - Besondere<br>Weiterführende De                                                     | Ing         D-Schutz         enenmontage         s         erung von passiven Klemmen         d Anschlussbelegung         und Demontage - Frontentriegelung oben         ene Tragschienen         d Anschlussbelegung         passiven Klemmen         en für erhöhte mechanische Belastbarkeit         en für erhöhte mechanische Belastbarkeit                                                                                                    | 35         36         36         36         36         36         36         36         36         36         36         36         36         36         36         36         36         36         36         36         36         36         36         36         36         36         36         36         36         36         37         39         44         47         47         49         50         53         54         55         57         58         50         50         57         58         50         50         51         52         53         54         55         57         58 |  |
| 4 | <ul> <li>3.6</li> <li>Mont</li> <li>4.1</li> <li>4.2</li> <li>4.3</li> <li>4.4</li> <li>4.5</li> <li>4.6</li> <li>4.7</li> <li>4.8</li> <li>4.9</li> </ul>                             | Distributed Clock<br><b>tage und Verdrahtu</b><br>Hinweise zum ESE<br>EL6001, EL6021<br>4.2.1 Tragschie<br>4.2.2 Anschlus<br>4.2.3 Positionie<br>4.2.4 LEDs und<br>EL6002, EL6022<br>4.3.1 Montage<br>4.3.2 Empfohle<br>4.3.3 LEDs und<br>Positionierung von<br>Montagevorschrifte<br>Einbaulagen<br>UL-Hinweise<br>ATEX - Besondere<br>Weiterführende Do                                                     | Ing         D-Schutz         enenmontage         s         erung von passiven Klemmen         d Anschlussbelegung         und Demontage - Frontentriegelung oben         ene Tragschienen         d Anschlussbelegung         passiven Klemmen         ene Tragschienen         d Anschlussbelegung         passiven Klemmen         en für erhöhte mechanische Belastbarkeit         en für erhöhte mechanische Belastbarkeit         e Bedingungen (erweiterter Temperaturbereich)         okumentation zum Explosionsschutz | 35         36         36         36         36         36         36         36         36         36         36         36         36         36         36         36         36         36         36         36         36         36         36         36         36         36         36         36         36         36         36         36         36         37         38         39         44         47         47         47         47         47         50         51         52         53         54         55         57         58         59                                             |  |
| 4 | <ul> <li>3.6</li> <li>Mont</li> <li>4.1</li> <li>4.2</li> <li>4.3</li> <li>4.4</li> <li>4.5</li> <li>4.6</li> <li>4.7</li> <li>4.8</li> <li>4.9</li> <li>Inbet</li> </ul>              | Distributed Clock<br><b>tage und Verdrahtu</b><br>Hinweise zum ESE<br>EL6001, EL6021<br>4.2.1 Tragschie<br>4.2.2 Anschlus<br>4.2.3 Positionie<br>4.2.4 LEDs und<br>EL6002, EL6022<br>4.3.1 Montage<br>4.3.2 Empfohle<br>4.3.3 LEDs und<br>Positionierung von<br>Montagevorschrifte<br>Einbaulagen<br>UL-Hinweise<br>ATEX - Besondere<br>Weiterführende Do                                                     | Ing         D-Schutz         enenmontage         s         erung von passiven Klemmen         d Anschlussbelegung         und Demontage - Frontentriegelung oben         ene Tragschienen         d Anschlussbelegung         passiven Klemmen         en für erhöhte mechanische Belastbarkeit         en für erhöhte mechanische Belastbarkeit         en bedingungen (erweiterter Temperaturbereich)         okumentation zum Explosionsschutz                                                                              | 35<br>36<br>36<br>36<br>39<br>44<br>45<br>47<br>47<br>47<br>47<br>47<br>50<br>50<br>53<br>50<br>53<br>54<br>55<br>57<br>57<br>58<br>59<br>60                                                                                                    |  |
| 4 | <ul> <li>3.6</li> <li>Mont</li> <li>4.1</li> <li>4.2</li> <li>4.3</li> <li>4.4</li> <li>4.5</li> <li>4.6</li> <li>4.7</li> <li>4.8</li> <li>4.9</li> <li>Inbet</li> <li>5.1</li> </ul> | Distributed Clock<br><b>tage und Verdrahtu</b><br>Hinweise zum ESE<br>EL6001, EL6021<br>4.2.1 Tragschie<br>4.2.2 Anschlus<br>4.2.2 Anschlus<br>4.2.3 Positionie<br>4.2.4 LEDs und<br>EL6002, EL6022<br>4.3.1 Montage<br>4.3.2 Empfohle<br>4.3.3 LEDs und<br>Positionierung von<br>Montagevorschrifte<br>Einbaulagen<br>UL-Hinweise<br>ATEX - Besondere<br>Weiterführende Do                                   | Ing         D-Schutz         enenmontage         s         erung von passiven Klemmen         d Anschlussbelegung         und Demontage - Frontentriegelung oben         ene Tragschienen         d Anschlussbelegung         passiven Klemmen         en für erhöhte mechanische Belastbarkeit         en für erhöhte mechanische Belastbarkeit         en Bedingungen (erweiterter Temperaturbereich)         okumentation zum Explosionsschutz                                                                              |                                                                                                    |  |
| 4 | <ul> <li>3.6</li> <li>Mont</li> <li>4.1</li> <li>4.2</li> <li>4.3</li> <li>4.4</li> <li>4.5</li> <li>4.6</li> <li>4.7</li> <li>4.8</li> <li>4.9</li> <li>Inbet</li> <li>5.1</li> </ul> | Distributed Clock<br><b>tage und Verdrahtu</b><br>Hinweise zum ESE<br>EL6001, EL6021<br>4.2.1 Tragschie<br>4.2.2 Anschlus<br>4.2.3 Positionie<br>4.2.4 LEDs und<br>EL6002, EL6022<br>4.3.1 Montage<br>4.3.2 Empfohle<br>4.3.3 LEDs und<br>Positionierung von<br>Montagevorschrifte<br>Einbaulagen<br>UL-Hinweise<br>ATEX - Besondere<br>Weiterführende Doc<br>triebnahme<br>TwinCAT Quicksta<br>5.1.1 TwinCAT | Ing                                                                                                    |                                                                                                    |  |

|   | 5.2  | TwinCA    | T Entwicklungsumgebung                                          | 86  |
|---|------|-----------|-----------------------------------------------------------------|-----|
|   |      | 5.2.1     | Installation TwinCAT Realtime Treiber                           | 87  |
|   |      | 5.2.2     | Hinweise ESI-Gerätebeschreibung                                 | 92  |
|   |      | 5.2.3     | TwinCAT ESI Updater                                             |     |
|   |      | 5.2.4     | Unterscheidung Online/Offline                                   |     |
|   |      | 5.2.5     | OFFLINE Konfigurationserstellung                                |     |
|   |      | 5.2.6     | ONLINE Konfigurationserstellung                                 | 102 |
|   |      | 5.2.7     | EtherCAT Teilnehmerkonfiguration                                | 110 |
|   | 5.3  | Allgeme   | ine Inbetriebnahmehinweise des EtherCAT Slaves                  | 120 |
|   | 5.4  | Betriebs  | arten und Prozessdaten                                          | 128 |
|   | 5.5  | Hinweis   | e TcVirtualComDriver                                            | 135 |
|   | 5.6  | Kommu     | nikationseigenschaften                                          | 137 |
|   | 5.7  | LIN Mas   | ster Feature EL6001                                             | 139 |
|   | 5.8  | Beispiel  | programme                                                       | 142 |
|   |      | 5.8.1     | Beispielprogramm 1                                              | 142 |
|   |      | 5.8.2     | Beispielprogramm 2                                              | 145 |
|   |      | 5.8.3     | Beispielprogramm 3 (LIN)                                        | 147 |
| 6 | Über | sicht Col | E Objekte EL6001, EL6021                                        | 151 |
|   | 6.1  | Objektbe  | eschreibung und Parametrierung                                  | 151 |
|   |      | 6.1.1     | Objekte für die Inbetriebnahme                                  | 151 |
|   |      | 6.1.2     | Standardobjekte (0x1000-0x1FFF)                                 | 153 |
|   |      | 6.1.3     | Profilspezifische Objekte (0x6000-0xFFFF) [ab Hardwarestand 03] | 171 |
|   | 6.2  | Control-  | und Status-Wort                                                 | 173 |
| 7 | Über | sicht Col | E Objekte EL6002, EL6022                                        | 177 |
|   | 7.1  | Objektbe  | eschreibung und Parametrierung                                  | 177 |
|   |      | 7.1.1     | Objekte für die Inbetriebnahme                                  | 177 |
|   |      | 7.1.2     | Standardobjekte (0x1000-0x1FFF)                                 | 178 |
|   |      | 7.1.3     | Profilspezifische Objekte (0x6000-0xFFFF) [ab Hardwarestand 03] | 190 |
|   | 7.2  | Control-  | und Status-Daten                                                | 193 |
| 8 | Anha | ana       |                                                                 | 195 |
|   | 8.1  | EtherCA   | AT AL Status Codes                                              |     |
|   | 8.2  | Firmwar   | e Kompatibilität                                                |     |
|   | 8.3  | Firmwar   | e Update EL/ES/ELM/EM/EPxxxx                                    |     |
|   |      | 8.3.1     | Gerätebeschreibung ESI-File/XML                                 | 197 |
|   |      | 8.3.2     | Erläuterungen zur Firmware                                      | 200 |
|   |      | 8.3.3     | Update Controller-Firmware *.efw                                | 201 |
|   |      | 8.3.4     | ·<br>FPGA-Firmware *.rbf                                        | 203 |
|   |      | 8.3.5     | Gleichzeitiges Update mehrerer EtherCAT-Geräte                  | 207 |
|   | 8.4  | Wiederh   | nerstellen des Auslieferungszustandes                           | 208 |
|   | 8.5  | Support   | und Service                                                     |     |

# 1 Vorwort

### 1.1 Übersicht Serielle Schnittstellenklemmen

<u>EL6001 [▶ 20]</u> (1 kanalige Serielle Schnittstellenklemme, RS232C)

EL6021 [▶ 20] (1 kanalige Serielle Schnittstellenklemme, RS422/RS485)

EL6002 [▶ 23] (2 kanalige Serielle Schnittstellenklemme, RS232C)

EL6022 [▶ 23] (2 kanalige Serielle Schnittstellenklemme, RS422/RS485)

### **1.2** Hinweise zur Dokumentation

### Zielgruppe

Diese Beschreibung wendet sich ausschließlich an ausgebildetes Fachpersonal der Steuerungs- und Automatisierungstechnik, das mit den geltenden nationalen Normen vertraut ist.

Zur Installation und Inbetriebnahme der Komponenten ist die Beachtung der Dokumentation und der nachfolgenden Hinweise und Erklärungen unbedingt notwendig.

Das Fachpersonal ist verpflichtet, für jede Installation und Inbetriebnahme die zu dem betreffenden Zeitpunkt veröffentlichte Dokumentation zu verwenden.

Das Fachpersonal hat sicherzustellen, dass die Anwendung bzw. der Einsatz der beschriebenen Produkte alle Sicherheitsanforderungen, einschließlich sämtlicher anwendbaren Gesetze, Vorschriften, Bestimmungen und Normen erfüllt.

### Disclaimer

Diese Dokumentation wurde sorgfältig erstellt. Die beschriebenen Produkte werden jedoch ständig weiter entwickelt.

Wir behalten uns das Recht vor, die Dokumentation jederzeit und ohne Ankündigung zu überarbeiten und zu ändern.

Aus den Angaben, Abbildungen und Beschreibungen in dieser Dokumentation können keine Ansprüche auf Änderung bereits gelieferter Produkte geltend gemacht werden.

### Marken

Beckhoff<sup>®</sup>, TwinCAT<sup>®</sup>, EtherCAT<sup>®</sup>, EtherCAT G<sup>®</sup>, EtherCAT G10<sup>®</sup>, EtherCAT P<sup>®</sup>, Safety over EtherCAT<sup>®</sup>, TwinSAFE<sup>®</sup>, XFC<sup>®</sup>, XTS<sup>®</sup> und XPlanar<sup>®</sup> sind eingetragene und lizenzierte Marken der Beckhoff Automation GmbH. Die Verwendung anderer in dieser Dokumentation enthaltenen Marken oder Kennzeichen durch Dritte kann zu einer Verletzung von Rechten der Inhaber der entsprechenden Bezeichnungen führen.

### Patente

Die EtherCAT-Technologie ist patentrechtlich geschützt, insbesondere durch folgende Anmeldungen und Patente: EP1590927, EP1789857, EP1456722, EP2137893, DE102015105702 mit den entsprechenden Anmeldungen und Eintragungen in verschiedenen anderen Ländern.

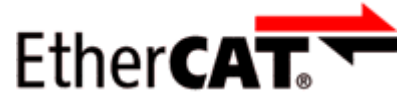

EtherCAT<sup>®</sup> ist eine eingetragene Marke und patentierte Technologie lizenziert durch die Beckhoff Automation GmbH, Deutschland.

### Copyright

© Beckhoff Automation GmbH & Co. KG, Deutschland.

Weitergabe sowie Vervielfältigung dieses Dokuments, Verwertung und Mitteilung seines Inhalts sind verboten, soweit nicht ausdrücklich gestattet.

Zuwiderhandlungen verpflichten zu Schadenersatz. Alle Rechte für den Fall der Patent-, Gebrauchsmusteroder Geschmacksmustereintragung vorbehalten.

### 1.3 Sicherheitshinweise

### Sicherheitsbestimmungen

Beachten Sie die folgenden Sicherheitshinweise und Erklärungen! Produktspezifische Sicherheitshinweise finden Sie auf den folgenden Seiten oder in den Bereichen Montage, Verdrahtung, Inbetriebnahme usw.

### Haftungsausschluss

Die gesamten Komponenten werden je nach Anwendungsbestimmungen in bestimmten Hard- und Software-Konfigurationen ausgeliefert. Änderungen der Hard- oder Software-Konfiguration, die über die dokumentierten Möglichkeiten hinausgehen, sind unzulässig und bewirken den Haftungsausschluss der Beckhoff Automation GmbH & Co. KG.

#### Qualifikation des Personals

Diese Beschreibung wendet sich ausschließlich an ausgebildetes Fachpersonal der Steuerungs-, Automatisierungs- und Antriebstechnik, das mit den geltenden Normen vertraut ist.

#### Erklärung der Hinweise

In der vorliegenden Dokumentation werden die folgenden Hinweise verwendet. Diese Hinweise sind aufmerksam zu lesen und unbedingt zu befolgen!

### ▲ GEFAHR

### Akute Verletzungsgefahr!

Wenn dieser Sicherheitshinweis nicht beachtet wird, besteht unmittelbare Gefahr für Leben und Gesundheit von Personen!

### **WARNUNG**

### Verletzungsgefahr!

Wenn dieser Sicherheitshinweis nicht beachtet wird, besteht Gefahr für Leben und Gesundheit von Personen!

### **▲ VORSICHT**

### Schädigung von Personen!

Wenn dieser Sicherheitshinweis nicht beachtet wird, können Personen geschädigt werden!

### **HINWEIS**

### Schädigung von Umwelt/Geräten oder Datenverlust

Wenn dieser Hinweis nicht beachtet wird, können Umweltschäden, Gerätebeschädigungen oder Datenverlust entstehen.

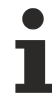

### Tipp oder Fingerzeig

Dieses Symbol kennzeichnet Informationen, die zum besseren Verständnis beitragen.

# 1.4 Ausgabestände der Dokumentation

| Version | Kommentar                                                                                                    |
|---------|----------------------------------------------------------------------------------------------------|
| 4.8     | Update Kapitel "Grundlagen"                                                                                                    |
|         | Update Struktur                                                                                                    |
|         | Update Revisionsstand                                                                                                    |
| 4.7     | Update Kapitel "Objektbeschreibung und Parametrierung"                                                                                                    |
|         | Update Struktur                                                                                                    |
|         | Update Revisionsstand                                                                                                    |
| 4.6     | Korrektur RS232 Pegel                                                                                                    |
|         | Update Kapitel "Technische Daten"                                                                                                    |
|         | Update Struktur                                                                                                    |
|         | Update Revisionsstand                                                                                                    |
| 4.5     | Update Kapitel "Inbetriebnahme"                                                                                                    |
|         | Update Revisionsstand                                                                                                    |
| 4.4     | Update Kapitel "Technische Daten"                                                                                                    |
|         | Kapitel "Betriebsarten und Prozessdaten" aktualisiert                                                                                                    |
|         | Kapitel "Kommunikationseigenschaften" aktualisiert                                                                                                    |
|         | Strukturupdate                                                                                                    |
|         | Update Revisionsstand                                                                                                    |
| 4.3     | Update Kapitel "Technische Daten"                                                                                                    |
|         | Hinweis zum ESD-Schutz eingefügt                                                                                                    |
|         | Kapitel "TwinCAT Quickstart" hinzugefügt                                                                                                    |
|         | <ul> <li>Kapitel "ATEX - Besondere Bedingungen" ausgetauscht gegen Kapitel "ATEX - Besondere Bedingungen<br/>(erweiterter Temperaturbereich)"</li> </ul>                                                            |
|         | Update Revisionsstand                                                                                                    |
| 4.2     | Update Kapitel "LEDs und Anschlussbelegung"                                                                                                    |
| 4.1     | Ergänzung in Kapitel "LEDs und Anschlussbelegung"                                                                                                    |
| 4.0     | Migration und Überarbeitung                                                                                                    |
|         | <ul> <li>Kapitel "Montage und Demontage" im Kapitel "EL6002, EL6022" in "Montage und Verdrahtung" mit<br/>"Frontentriegelung oben" ergänzt</li> </ul>                                                               |
|         | <ul> <li>Kapitel "Montagevorschriften f ür Klemmen mit erh öhter mechanischer Belastbarkeit" vom Unterkapitel "EL6001,<br/>EL6021" verschoben nach Kapitel "Montage und Verdrahtung"</li> </ul>                     |
|         | • Kapitel "Einbaulagen" aus Unterkapitel "EL6001, EL6021" entfernt (da bereits im übergeordn. Kapitel vorhanden)                                                                                                    |
|         | <ul> <li>Kapitel "Konfiguration mit dem TwinCAT System Manager" in das Unterkapitel "TwinCAT 2.1x" vom Kapitel<br/>"Inbetriebnahme" verschoben</li> </ul>                                                           |
|         | Kapitel "LIN Feature EL6001" zum Kapitel "Inbetriebnahme" hinzugefügt                                                                                                    |
|         | <ul> <li>Kapitel "Beispielprogramm 1" und "Beispielprogramm 2" zusammengefasst in ein neues Kapitel<br/>"Beispielprogramme"; neues Kapitel "Beispielprogramme" untergebracht im Kapitel "Inbetriebnahme"</li> </ul> |
|         | Kapitel "Beispielprogramme" mit Kapitel "Beispielprogramm 3 (LIN)" ergänzt                                                                                                    |
| 3.8     | Update Kapitel "Technische Daten"                                                                                                    |
|         | Kapitel "Montagehinweise bei erhöhter mechanischer Belastbarkeit" ergänzt                                                                                                    |
|         | Strukturupdate                                                                                                    |
|         | Update Revisionsstand                                                                                                    |

| Version | Kommentar                                                                |
|---------|--------------------------------------------------------------------------|
| 3.7     | LED Beschreibung aktualisiert                                            |
|         | Revisionsstand aktualisiert                                              |
| 3.6     | Revisionsstand aktualisiert                                              |
|         | Strukturupdate                                                           |
| 3.5     | Update Kapitel "Technische Daten"                                        |
|         | Update Kapitel "Objektbeschreibung und Parametrierung"                   |
|         | Update Kapitel "Kommunikationseigenschaften"                             |
|         | Update Kapitel "Technologie"                                             |
|         | Update Kapitel "Prozessdaten"                                            |
|         | Strukturupdate                                                           |
| 3.4     | Update Kapitel "Technologie"                                             |
| 3.3     | Technische Daten aktualisiert                                            |
| 3.2     | Technische Daten aktualisiert                                            |
| 3.1     | Hinweise und Beschreibung zum Kommando-Mode hinzugefügt                  |
| 3.0     | Kapitel "Objektbeschreibung" aktualisiert                                |
| 2.9     | Kapitel "Kommunikationseigenschaften und TcVirtualComDriver" hinzugefügt |
| 2.8     | Aktualisierung Technische Daten                                          |
| 2.7     | Aktualisierung Technische Daten                                          |
| 2.6     | Aktualisierung Kapitel "Technologie" und "Prozessdaten"                  |
| 2.5     | Aktualisierung Kapitel "Technologie"                                     |
| 2.4     | Objektbeschreibung und Technische Hinweise ergänzt                       |
| 2.3     | Ergänzung zur Firmware-Kompatibilität, Technische Hinweise ergänzt       |
| 2.2     | Ergänzungen                                                              |
| 2.1     | Ergänzungen                                                              |
| 2.0     | Erste Veröffentlichung                                                   |
| 0.3     | Ergänzungen                                                              |
| 0.2     | Korrekturen & Ergänzungen                                                |
| 0.1     | Vorläufige Dokumentation für EL60xx                                      |

# 1.5 Versionsidentifikation von EtherCAT-Geräten

### Bezeichnung

Ein Beckhoff EtherCAT-Gerät hat eine 14stellige technische Bezeichnung, die sich zusammensetzt aus

- · Familienschlüssel
- Typ
- Version
- Revision

| Beispiel         | Familie                                                 | Тур                                         | Version                          | Revision |
|------------------|---------------------------------------------------------|---------------------------------------------|----------------------------------|----------|
| EL3314-0000-0016 | EL-Klemme<br>(12 mm, nicht steckbare<br>Anschlussebene) | 3314<br>(4 kanalige<br>Thermoelementklemme) | 0000<br>(Grundtyp)               | 0016     |
| ES3602-0010-0017 | ES-Klemme<br>(12 mm, steckbare<br>Anschlussebene)       | 3602<br>(2 kanalige Spannungsmessung)       | 0010<br>(Hochpräzise<br>Version) | 0017     |
| CU2008-0000-0000 | CU-Gerät                                                | 2008<br>(8 Port FastEthernet Switch)        | 0000<br>(Grundtyp)               | 0000     |

### Hinweise

- die oben genannten Elemente ergeben die **technische Bezeichnung**, im Folgenden wird das Beispiel EL3314-0000-0016 verwendet.
- Davon ist EL3314-0000 die Bestellbezeichnung, umgangssprachlich bei "-0000" dann oft nur EL3314 genannt. "-0016" ist die EtherCAT-Revision.
- Die Bestellbezeichnung setzt sich zusammen aus
  - Familienschlüssel (EL, EP, CU, ES, KL, CX, ...)
  - Typ (3314)
  - Version (-0000)
- Die **Revision** -0016 gibt den technischen Fortschritt wie z. B. Feature-Erweiterung in Bezug auf die EtherCAT Kommunikation wieder und wird von Beckhoff verwaltet.

Prinzipiell kann ein Gerät mit höherer Revision ein Gerät mit niedrigerer Revision ersetzen, wenn nicht anders z. B. in der Dokumentation angegeben.

Jeder Revision zugehörig und gleichbedeutend ist üblicherweise eine Beschreibung (ESI, EtherCAT Slave Information) in Form einer XML-Datei, die zum Download auf der Beckhoff Webseite bereitsteht. Die Revision wird seit 2014/01 außen auf den IP20-Klemmen aufgebracht, siehe Abb. "*EL5021 EL-Klemme, Standard IP20-IO-Gerät mit Chargennummer und Revisionskennzeichnung (seit 2014/01)"*.

• Typ, Version und Revision werden als dezimale Zahlen gelesen, auch wenn sie technisch hexadezimal gespeichert werden.

### Identifizierungsnummer

Beckhoff EtherCAT Geräte der verschiedenen Linien verfügen über verschiedene Arten von Identifizierungsnummern:

### Produktionslos/Chargennummer/Batch-Nummer/Seriennummer/Date Code/D-Nummer

Als Seriennummer bezeichnet Beckhoff im IO-Bereich im Allgemeinen die 8-stellige Nummer, die auf dem Gerät aufgedruckt oder auf einem Aufkleber angebracht ist. Diese Seriennummer gibt den Bauzustand im Auslieferungszustand an und kennzeichnet somit eine ganze Produktions-Charge, unterscheidet aber nicht die Module einer Charge.

### Aufbau der Seriennummer: KK YY FF HH

- KK Produktionswoche (Kalenderwoche)
- YY Produktionsjahr FF - Firmware-Stand
- HH Hardware-Stand

Beispiel mit

Ser. Nr.: 12063A02: 12 - Produktionswoche 12 06 - Produktionsjahr 2006 3A - Firmware-Stand 3A 02 - Hardware-Stand 02

Ausnahmen können im **IP67-Bereich** auftreten, dort kann folgende Syntax verwendet werden (siehe jeweilige Gerätedokumentation):

Syntax: D ww yy x y z u

- D Vorsatzbezeichnung ww - Kalenderwoche yy - Jahr x - Firmware-Stand der Busplatine y - Hardware-Stand der Busplatine z - Firmware-Stand der E/A-Platine
- u Hardware-Stand der E/A-Platine

Beispiel: D.22081501 Kalenderwoche 22 des Jahres 2008 Firmware-Stand Busplatine: 1 Hardware Stand Busplatine: 5 Firmware-Stand E/A-Platine: 0 (keine Firmware für diese Platine notwendig) Hardware-Stand E/A-Platine: 1

### Eindeutige Seriennummer/ID, ID-Nummer

Darüber hinaus verfügt in einigen Serien jedes einzelne Modul über eine eindeutige Seriennummer.

Siehe dazu auch weiterführende Dokumentation im Bereich

- IP67: <u>EtherCAT Box</u>
- Safety: <u>TwinSafe</u>
- Klemmen mit Werkskalibrierzertifikat und andere Messtechnische Klemmen

### Beispiele für Kennzeichnungen

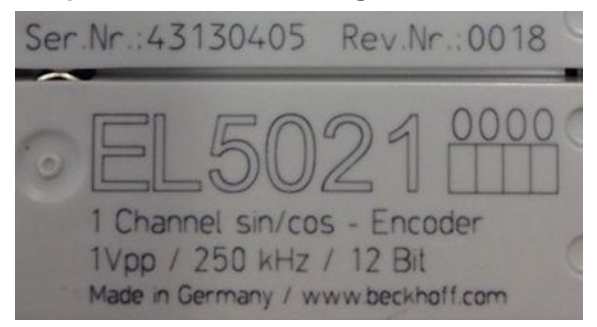

Abb. 1: EL5021 EL-Klemme, Standard IP20-IO-Gerät mit Seriennummer/ Chargennummer und Revisionskennzeichnung (seit 2014/01)

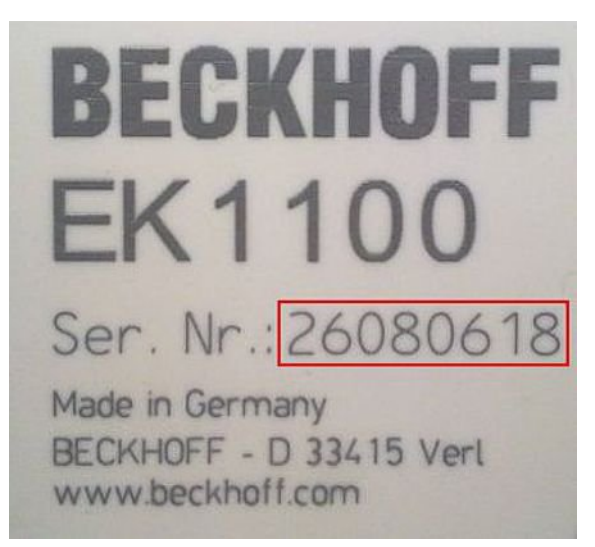

Abb. 2: EK1100 EtherCAT Koppler, Standard IP20-IO-Gerät mit Seriennummer/ Chargennummer

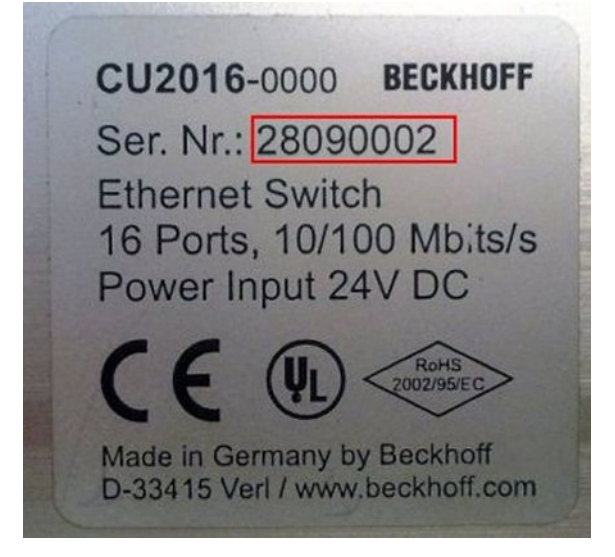

Abb. 3: CU2016 Switch mit Seriennummer/ Chargennummer

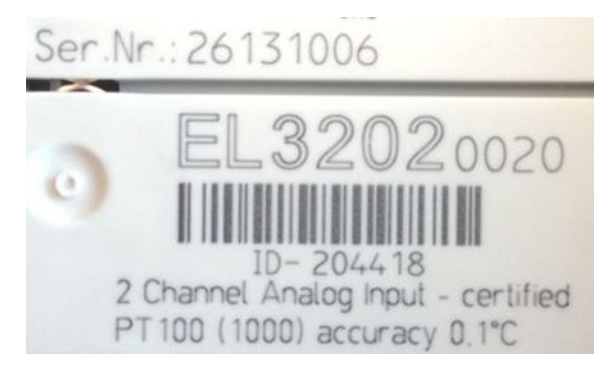

Abb. 4: EL3202-0020 mit Seriennummer/ Chargennummer 26131006 und eindeutiger ID-Nummer 204418

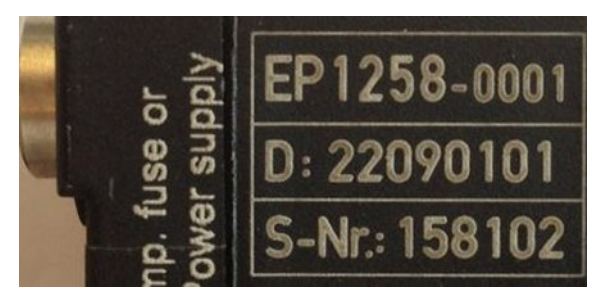

Abb. 5: EP1258-00001 IP67 EtherCAT Box mit Chargennummer/ DateCode 22090101 und eindeutiger Seriennummer 158102

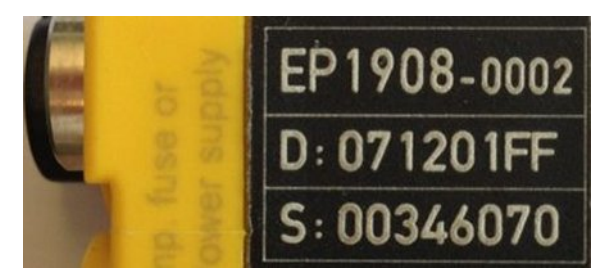

Abb. 6: EP1908-0002 IP67 EtherCAT Safety Box mit Chargennummer/ DateCode 071201FF und eindeutiger Seriennummer 00346070

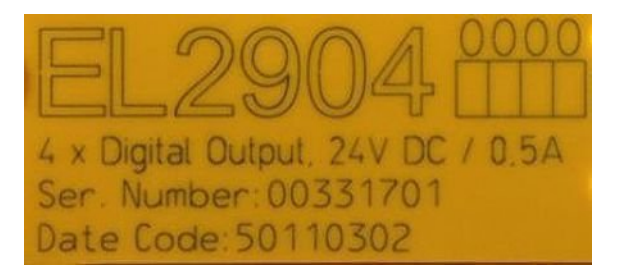

Abb. 7: EL2904 IP20 Safety Klemme mit Chargennummer/ DateCode 50110302 und eindeutiger Seriennummer 00331701

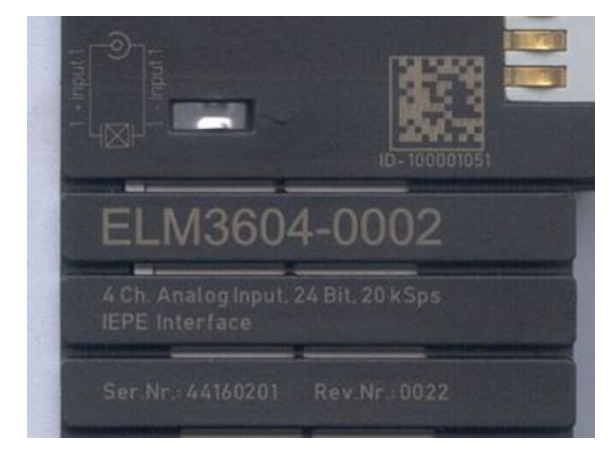

Abb. 8: ELM3604-0002 Klemme mit eindeutiger ID-Nummer (QR Code) 100001051 und Seriennummer/ Chargennummer 44160201

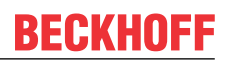

### **1.5.1 Beckhoff Identification Code (BIC)**

Der Beckhoff Identification Code (BIC) wird vermehrt auf Beckhoff-Produkten zur eindeutigen Identitätsbestimmung des Produkts aufgebracht. Der BIC ist als Data Matrix Code (DMC, Code-Schema ECC200) dargestellt, der Inhalt orientiert sich am ANSI-Standard MH10.8.2-2016.

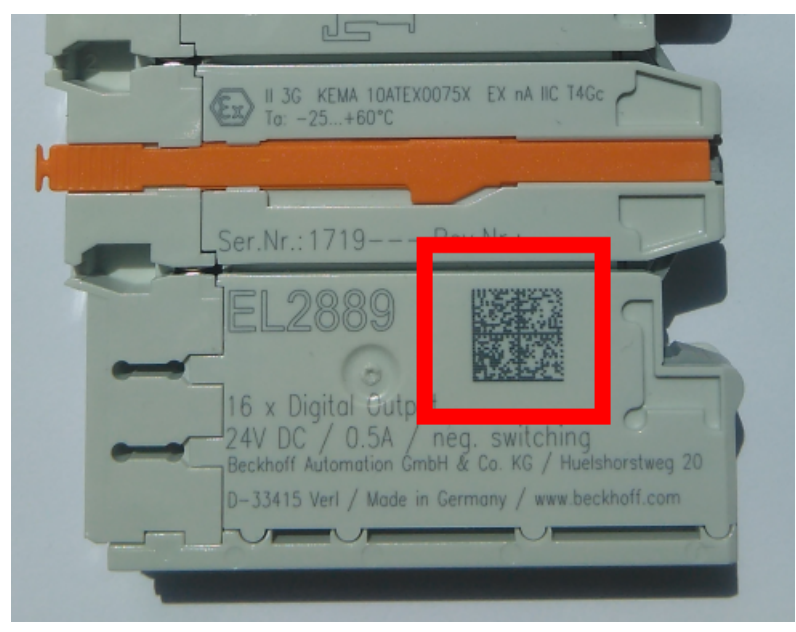

Abb. 9: BIC als Data Matrix Code (DMC, Code-Schema ECC200)

Die Einführung des BIC erfolgt schrittweise über alle Produktgruppen hinweg. Er ist je nach Produkt an folgenden Stellen zu finden:

- auf der Verpackungseinheit
- direkt auf dem Produkt (bei ausreichendem Platz)
- auf Verpackungseinheit und Produkt

Der BIC ist maschinenlesbar und enthält Informationen, die auch kundenseitig für Handling und Produktverwaltung genutzt werden können.

Jede Information ist anhand des so genannten Datenidentifikators (ANSI MH10.8.2-2016) eindeutig identifizierbar. Dem Datenidentifikator folgt eine Zeichenkette. Beide zusammen haben eine maximale Länge gemäß nachstehender Tabelle. Sind die Informationen kürzer, werden sie um Leerzeichen ergänzt. Die Daten unter den Positionen 1 bis 4 sind immer vorhanden.

Folgende Informationen sind enthalten:

| Pos-<br>Nr. | Art der Information                   | Erklärung                                                                                               | Dateniden-<br>tifikator | Anzahl Stellen inkl.<br>Datenidentifikator | Beispiel                   |
|-------------|---------------------------------------|----------------------------------------------------------------------------------------------------|-------------------------|--------------------------------------------|----------------------------|
| 1           | Beckhoff-<br>Artikelnummer            | Beckhoff -<br>Artikelnummer                                                                             | 1P                      | 8                                          | 1P072222                   |
| 2           | Beckhoff Traceability<br>Number (BTN) | Eindeutige<br>Seriennummer, Hinweis<br>s. u.                                                            | S                       | 12                                         | SBTNk4p562d7               |
| 3           | Artikelbezeichnung                    | Beckhoff<br>Artikelbezeichnung, z. B.<br>EL1008                                                         | 1К                      | 32                                         | 1KEL1809                   |
| 4           | Menge                                 | Menge in<br>Verpackungseinheit,<br>z. B. 1, 10…                                                         | Q                       | 6                                          | Q1                         |
| 5           | Chargennummer                         | Optional: Produktionsjahr<br>und -woche                                                                 | 2P                      | 14                                         | 2P401503180016             |
| 6           | ID-/Seriennummer                      | Optional: vorheriges<br>Seriennummer-System,<br>z. B. bei Safety-Produkten<br>oder kalibrierten Klemmen | 51S                     | 12                                         | <mark>51S</mark> 678294104 |
| 7           | Variante                              | Optional:<br>Produktvarianten-Nummer<br>auf Basis von<br>Standardprodukten                              | 30P                     | 32                                         | 30PF971, 2*K183            |
|             |                                       |                                                                                                    |                         |                                            |                            |

Weitere Informationsarten und Datenidentifikatoren werden von Beckhoff verwendet und dienen internen Prozessen.

#### Aufbau des BIC

Beispiel einer zusammengesetzten Information aus den Positionen 1 bis 4 und 6. Die Datenidentifikatoren sind zur besseren Darstellung jeweils rot markiert:

### BTN

Ein wichtiger Bestandteil des BICs ist die Beckhoff Traceability Number (BTN, Pos.-Nr. 2). Die BTN ist eine eindeutige, aus acht Zeichen bestehende Seriennummer, die langfristig alle anderen Seriennummern-Systeme bei Beckhoff ersetzen wird (z. B. Chargenbezeichungen auf IO-Komponenten, bisheriger Seriennummernkreis für Safety-Produkte, etc.). Die BTN wird ebenfalls schrittweise eingeführt, somit kann es vorkommen, dass die BTN noch nicht im BIC codiert ist.

### HINWEIS

Diese Information wurde sorgfältig erstellt. Das beschriebene Verfahren wird jedoch ständig weiterentwickelt. Wir behalten uns das Recht vor, Verfahren und Dokumentation jederzeit und ohne Ankündigung zu überarbeiten und zu ändern. Aus den Angaben, Abbildungen und Beschreibungen in dieser Information können keine Ansprüche auf Änderung geltend gemacht werden.

# 2 Produktübersicht

### Technologie

Die seriellen Schnittstellenklemmen EL600x, EL602x ermöglichen den Anschluss von Geräten mit einer RS232 (bzw. RS485 / RS422) -Schnittstelle. Bei der EL600x werden die Daten im Vollduplexbetrieb mit der Steuerung ausgetauscht, bei der EL602x ist zusätzlich noch der Halbduplexbetrieb möglich. Die Klemme verfügt über einen Empfangs/Sendepuffer je Kanal, siehe technische Daten. Der Datentransfer zwischen Klemme und Steuerung wird über einen Handshake abgewickelt.

Die Werkseinstellung der Klemmen ist

- 9600 Baud
- 8N1: 8 Datenbits, 1 Stopp-Bit, no Parity
- bei der EL600x ist die RTS/CTS-Kontrolle aktiv
- die EL602x arbeitet im Vollduplex-Modus mit deaktivierter Punkt-zu-Punkt Verbindung.

#### Grundlagen

Beim Übertragen von mehreren Bytes an Daten werden die Daten (insgesamt x Bytes respektive 8\*x Bits) nach der Codierungsvorschrift (beispielsweise 7E2 oder 8N1) in einzelnen Telegrammen zu je 7 resp. 8 Bits verschickt. Dabei besteht ein Telegramm aus

- StartBit
- Datenbits (7 oder 8, begonnen wird mit dem LSB [least signifikant bit])
- Optional: Parity-Bit
  - "E" EVEN: Paritätsbit wird vom Sender so gesetzt, dass gerade Parität hergestellt wird
  - "O" ODD: Paritätsbit wird vom Sender so gesetzt, dass ungerade Parität hergestellt wird
  - "N" NOT: kein Paritätsbit
  - "M" MARK: Paritätsbit wird vom Sender = 1 gesetzt
  - "S" SPACE: Paritätsbit wird vom Sender = 0 gesetzt
- StopBit (1 oder 2)

Entsprechend bedeutet die Codierungssvorschrift 8N1: 8 Datenbits, kein Paritätsbit, 1 Stopbit.

Wenn eine 7-Bit-Codierung ausgewählt wird, werden von jedem Datenbyte, das von der PLC an die Klemme über die zyklischen Prozessdaten übermittelt wird, nur die unteren 7 Bit versendet. D.h. werden 10 Byte Daten (Umfang 8 Bit) an die EL60xx geschickt, versendet diese 10 Telegramme zu je 7 Bit.

Wenn eine 9-Bit-Codierung ausgewählt wird, ist das 16-Bit-Prozessdateninterface zu wählen. Die Klemme erwartet dann die 9 Nutzbits in den unteren 9 Bits des 16-Bit-words.

### Frequenz

Die Frequenz der Datenübertragung muß in Sender und Empfänger bekannt sein und bis auf einige % übereinstimmen. Nur dadurch kann der Empfänger die Pegelwechsel auf der Leitung korrekt erkennen.

### Handshake

Ein zusätzlicher Handshake zwischen Sender und Empfänger kann eingesetzt werden, damit der Empfänger dem Sender mitteilen kann ob er empfangsbereit ist. Die EL60xx unterstützen 2 Arten von Handshake:

- über besondere Datenleitungen RTS/CTS
  - Die Aktivierung dieses Features ist im CoE erforderlich.
  - Nur bei EL6001/EL6002 möglich.
- über besondere Datentelegramme
  - Die Aktivierung dieses Features ist im CoE erforderlich.

### **RS-Standards**

Der Begriff RS232 (RS-232) wird in diesem Dokument kurz für den Standard ANSI/EIA/TIA-232-F verwendet.

Der Begriff RS422 (RS-422) wird in diesem Dokument kurz für den Standard ITU-T V.11 nach ANSI/TIA/ EIA-422-B-1994 verwendet.

Der Begriff RS485 (RS-485) wird in diesem Dokument kurz für den Standard ANSI/TIA/EIA-485-A-98 verwendet.

### Pegel Schnittstellen

Die EL6001/6002 arbeiten auf RS232-Pegel gegen GND-Bezug, die EL6021/6022 mit differentiellen RS485/422-Pegel.

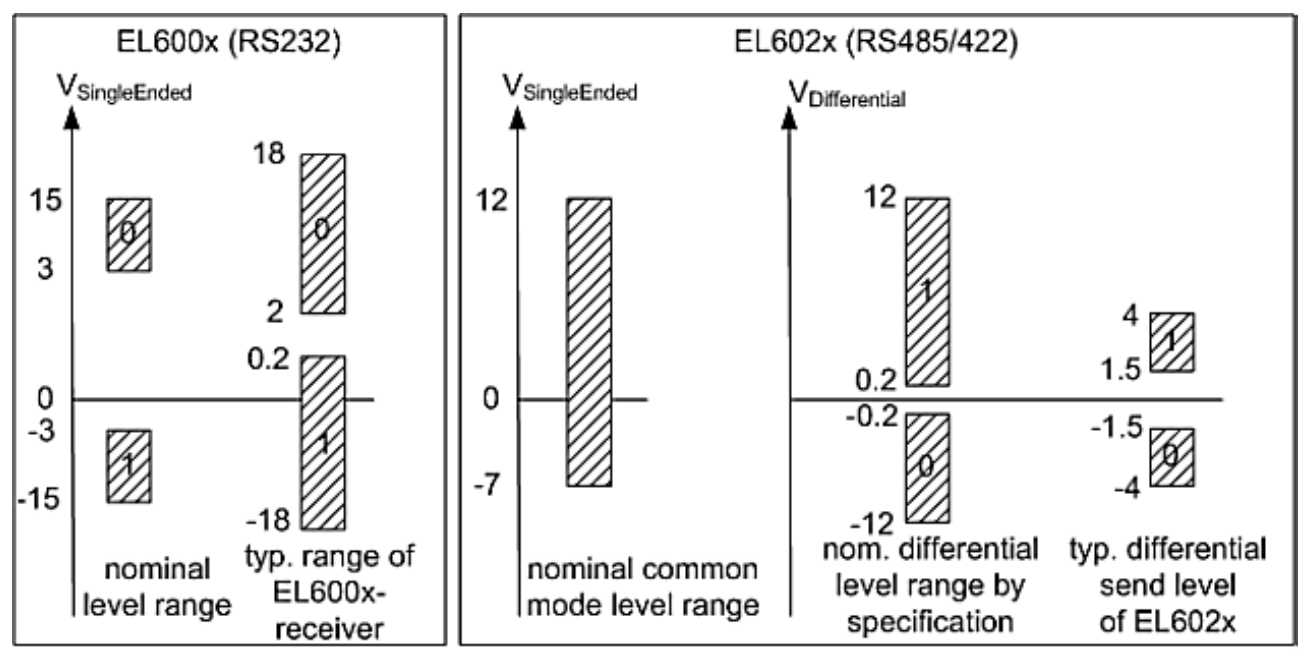

### voltages on wire depends on load and cabling

Abb. 10: Pegel Schnittstellen RS232, RS485/422

### Terminierung und Topologie

Die seriellen Kommunikationstechnologien RS422 und RS485 arbeiten mit Spannungspegeln auf einer 2-Draht-Leitung. Durch Reflexionen an hochohmigen Leitungsenden können Signale verfälscht werden. Deshalb werden Abschlusswiderstände als Terminierung am Receiver benötigt. Bei RS422/485 sind dies 120 Ω-Widerstände, die zusammen mit dem Leitungswiderstand zum Spannungsabfall über die Übertragungsstrecke führen.

### • Zul

### Zulässige Leitungslänge

Der Leitungswiderstand führt mit dem Terminierungswiderstand zum Gesamtspannungsabfall über die Übertragungsstrecke. Eine unzulässig hohe Anzahl von Terminierungswiderständen dämpft das Signal zu stark!

Bei der Streckenauslegung ist darauf zu achten, dass am Receiver noch mindestens die erforderlichen 200 mV (s. Abb. ) anliegen können.

Im RS422-Betrieb muss jede der Leitungen am Receiver mit 120  $\Omega$  terminiert werden.

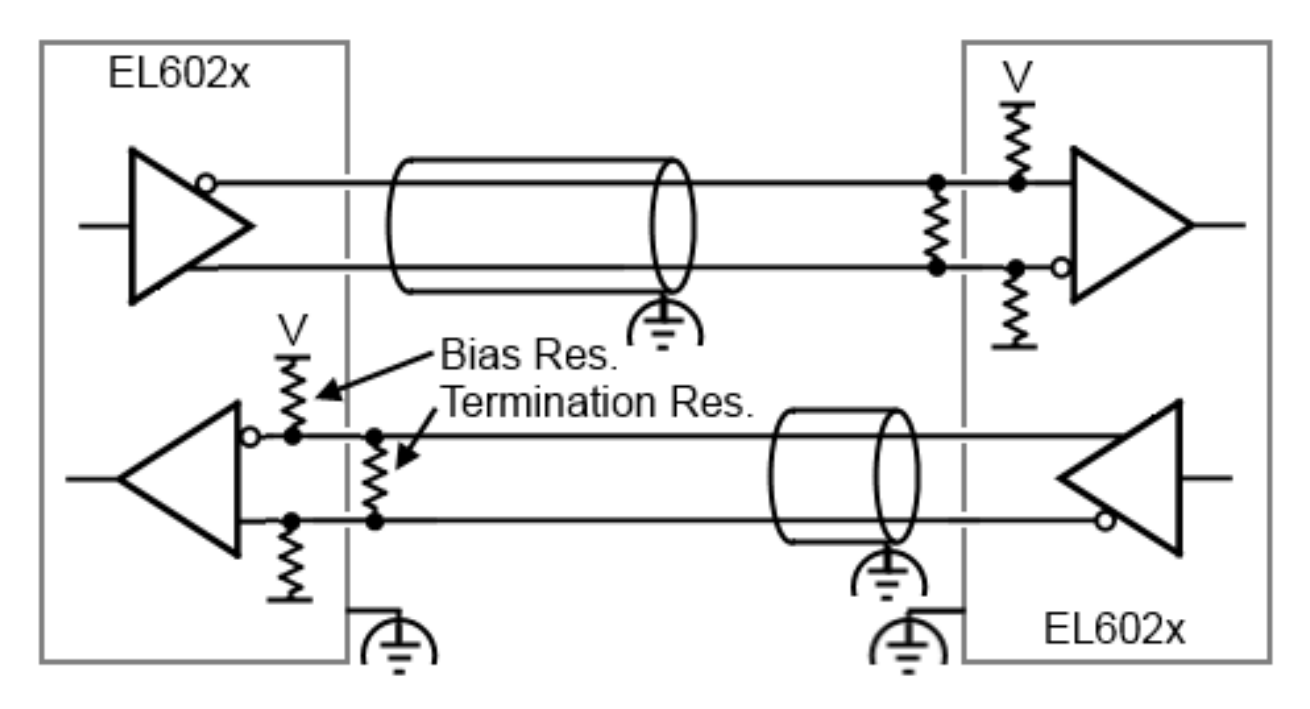

Abb. 11: Terminierung RS422

Im RS485-Betrieb mit mehreren Teilnehmern werden nur an den beiden äußeren Teilnehmern Terminierungswiderstände eingesetzt.

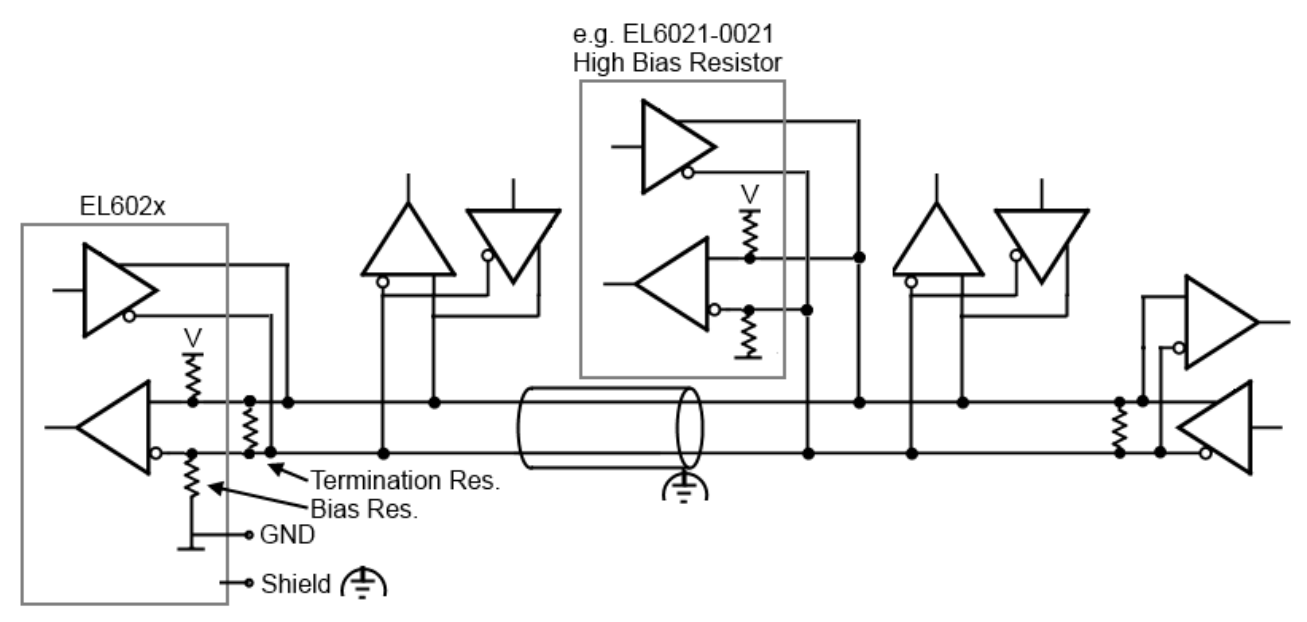

Abb. 12: Terminierung RS485

Hintergrund ist die unterschiedliche Konzeption von RS422/EIA-422 bzw. RS485/EIA-485:

- RS422: 1 Rx  $\rightarrow$  n Tx (maximal 10 Empfänger)
- \* RS485: n Rx  $\rightarrow$  m Tx (maximal 32/128 Teilnehmer, abhängig von resultierenden Busbelastung)

Komponenten für RS485 verfügen in der Regel u.a. über eine höhere Eingangsimpedanz, belasten also den Bus weniger.

Terminierung mit EL602x und Bias-Widerständen

Die EL602x verfügen über keine integrierten Terminierungswiderstände, damit sie auch im Busbetrieb eingesetzt werden können. Ggf. erforderliche Terminierung muss außerhalb der Klemme angeschlossen werden.

Die EL602x verfügen über integrierte Bias-Widerstände < 1 kOhm, die die Busleitungen auch bei getrennter Leitung auf definierte Pegel ziehen.

Werden mehrere EL602x in einem Bus miteinander verbunden, können die parallelen Bias-Widerstände die Datenübertragung erschweren. Dann ist als Zwischengerät die EL6021-0021 zu verwenden - diese verfügt über deutlich größere Bias-Widerstände.

### Topologie

Die Terminierung und Bias-Widerstände belasten den Bus. Jedoch sind sie für eindeutige Buspegel unerlässlich. Deshalb sind sie mit Sorgfalt zu platzieren. Idealerweise ist der RS422/485-Bus als DaisyChain oder Kette aufgebaut, vgl. <u>Abb. [19]</u> Problematisch können sein:

- Sterntopologien: jeder Endpunkt sollte eigentlich terminiert werden, dies kann jedoch zu hoher Busbelastung und uneindeutigen Pegeln führen. Außerdem ist mit Reflexionen und Laufzeitschwankungen zu rechnen.
- vermaschte Topologien: keine eindeutigen Endpunkte, Reflexionen und Kreisströme möglich

### Schirmung/Shield

### HINWEIS

### Funktionserde nicht zum Ableiten von Fehlerströmen oder Potenzialdifferenzen vorsehen!

Die EL60xx bieten einen Schirmanschluss zum Ableiten von EMV-Einflüssen über den Kabelschirm (FE, Funktionserde). Der Schirm darf nicht zum Ableiten von Fehlerströmen oder Potentialdifferenzen missbraucht werden.

Die EL60xx bieten einen Schirmanschluss zum Ableiten von EMV-Einflüssen über den Kabelschirm (FE, Funktionserde). Der Schirm darf nicht zum Ableiten von Fehlerströmen oder Potentialdifferenzen missbraucht werden.

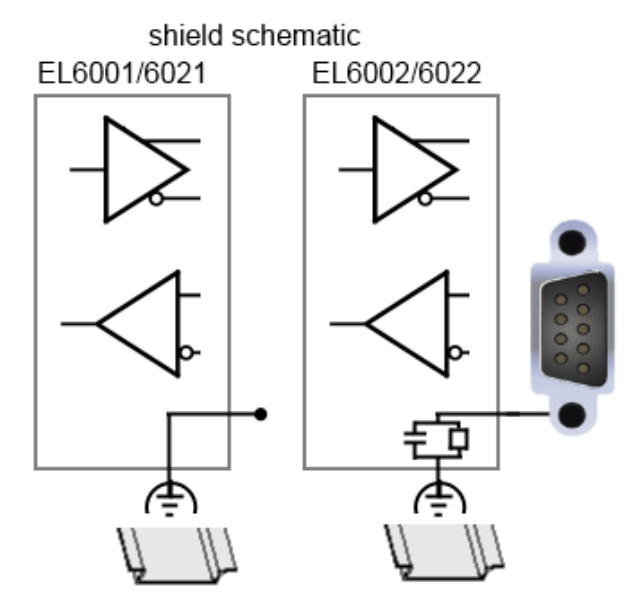

Abb. 13: Schirmanschluss in EL60xx

In den 2-kanaligen Varianten ist der D-Sub9-Schirm über eine hochohmige RC-Kombination mit der Montageschiene verbunden.

# 2.1 EL6001, EL6021

### 2.1.1 Einführung

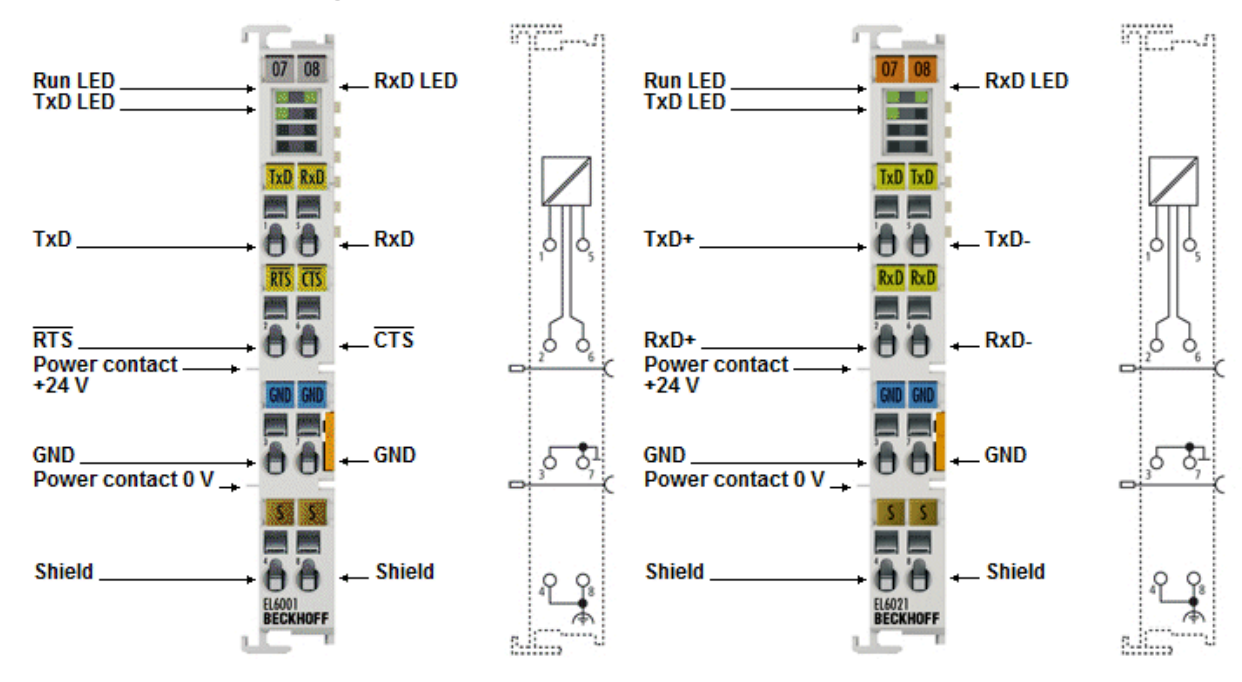

### Serielle Schnittstellen-Klemmen (RS232C/RS422/RS485), 1 Kanal

Die seriellen Schnittstellen EL6001 und EL6021 ermöglichen den Anschluss von Geräten mit einer RS232-Schnittstelle bzw. RS422/RS485 Schnittstelle Die EL6001 arbeitet normkonform nach CCITT V.28/DIN 66 259-1.

Das an die EtherCAT-Klemmen EL6001/ EL6021 angeschlossene Gerät kommuniziert über den Koppler mit dem Automatisierungsgerät. Der aktive Kommunikationskanal arbeitet unabhängig vom überlagerten Bussystem im Vollduplexbetrieb bzw. auch wahlweise Halbduplexbetrieb (EL6021) mit bis zu 115,2 kBaud. Die RS232-Schnittstelle garantiert hohe Störsicherheit durch galvanisch getrennte Signale, was bei der EL6021 zusätzlich durch die Differenzsignalübertragung nach RS422 garantiert wird.

In Verbindung mit dem TwinCAT Virtual Serial COM Driver (siehe TwinCAT Supplements – Communication) kann die EL6001/ EL6021 als normale Windows-COM-Schnittstelle genutzt werden.

### **Quick Links**

- EtherCAT Funktionsgrundlagen [▶ 25]
- <u>Technologie Serielle Schnittstellen Klemmen [▶ 16]</u>
- Inbetriebnahme [ 60]
- Prozessdaten, Allgemeine Hinweise [▶ 128]
- <u>CoE-Objektbeschreibung und Parametrierung EL60x1 [▶ 151]</u>
- Control- und Status Daten EL60x1 [▶ 173]

### 2.1.2 Technische Daten

| Technische Daten                                         | EL6001                                                                                                    | EL6021                                                                                                |
|----------------------------------------------------------|----------------------------------------------------------------------------------------------------|----------------------------------------------------------------------------------------------------|
| Übertragungskanäle                                       | TxD und RxD, vollduplex                                                                                                    | TxD und RxD, voll-/halbduplex                                                                         |
| Übertragungsrate                                         | 2400115200 Baud,<br>default: 9600 Baud, 8 Datenbits,<br>keine Parity, 1 Stoppbit<br>ab <u>Firmware 07 [▶ 195]</u> :<br>auch 12000 Baud und<br>14400 Baud | 2400115200 Baud,<br>default: 9600 Baud, 8 Datenbits,<br>keine Parity, 1 Stoppbit                      |
|                                                          | ab <u>Firmware 11 [▶ 195]</u> :<br>jede ganzzahlige Baudrate 1000<br>115200                                                                              |                                                                                                    |
| Datenpuffer                                              | 864 Byte Empfangspuffer, 128 By<br>EL6001 ab FW08: 250 Byte Send                                                                                         | yte Sendepuffer<br>depuffer                                                                           |
| Bitübertragung                                           | -                                                                                                    | mit Differenzsignal                                                                                   |
| Pegel Schnittstelle                                      | RS232                                                                                                    | RS485/422                                                                                             |
| Bitverzerrung                                            | < 3 %                                                                                                    | -                                                                                                    |
| Leitungslänge                                            | max.15 m                                                                                                    | max. 1000 m (Twisted Pair)                                                                            |
| Leitungsimpedanz                                         | -                                                                                                    | 120 Ω                                                                                                 |
| Bereitstellung externe Versorgung                        | -                                                                                                    | -                                                                                                    |
| Diagnose                                                 | Status-LEDs                                                                                                    |                                                                                                    |
| Spannungsversorgung                                      | über den E-Bus                                                                                                    |                                                                                                    |
| Stromaufnahme aus dem E-Bus                              | typ. 120 mA                                                                                                    | typ. 170 mA<br>(im Kurzschlussfall: typ.<br>250 mA)                                                   |
| Potenzialtrennung                                        | 500 V<br>(E-Bus/RS232C)                                                                                                    | 500 V<br>(E-Bus/RS422, E-Bus/RS485)                                                                   |
| Bitbreite im Prozessabbild                               | 1 x 8 Bit Control/Status, Inputs/O<br>1 x 8 Bit Control/Status, Inputs/O<br>1 x 16 Bit Control/Status, Inputs/O<br>(konfigurierbar)                      | utputs: 3 x 8 Bit Nutzdaten oder<br>utputs: 5 x 8 Bit Nutzdaten oder<br>Dutputs: 22 x 8 Bit Nutzdaten |
| Konfiguration                                            | keine Adresseinstellung erforderl<br>Konfiguration über TwinCAT Sys                                                                                      | ich<br>tem Manager                                                                                    |
| Gewicht                                                  | ca. 55 g                                                                                                    |                                                                                                    |
| zulässiger<br>Umgebungstemperaturbereich im<br>Betrieb   | -25°C +60°C (erweiterter Tem                                                                                                    | peraturbereich)                                                                                       |
| zulässiger<br>Umgebungstemperaturbereich bei<br>Lagerung | -40°C +85°C                                                                                                    |                                                                                                    |
| zulässige relative Luftfeuchtigkeit                      | 95%, keine Betauung                                                                                                    |                                                                                                    |
| Abmessungen (B x H x T)                                  | ca. 15 mm x 100 mm x 70 mm (B                                                                                                    | reite angereiht: 12 mm)                                                                               |
| Montage                                                  | auf 35 mm Tragschiene nach EN                                                                                                    | 60715                                                                                                 |
| Vibrations- / Schockfestigkeit                           | gemäß EN 60068-2-6 / EN 60068                                                                                                    | 3-2-27,                                                                                               |
|                                                          | siehe auch <u>Montagevorschriften</u><br>mechanischer Belastbarkeit                                                                                      | [ <u>54]</u> für Klemmen mit erhöhter                                                                 |
| EMV-Festigkeit / Aussendung                              | gemäß EN 61000-6-2 / EN 61000                                                                                                    | )-6-4                                                                                                 |
| Schutzart                                                | IP20                                                                                                    |                                                                                                    |
| Einbaulage                                               | beliebig                                                                                                    |                                                                                                    |
| Zulassung                                                | CE                                                                                                    | CE                                                                                                    |
|                                                          | ATEX [ 58]                                                                                                    | ATEX [ 58]                                                                                            |
|                                                          | EAC                                                                                                    | CULUS [ 57]<br>IECEX<br>EAC                                                                           |

Produktübersicht

# BECKHOFF

# 2.2 EL6002, EL6022

### 2.2.1 Einführung

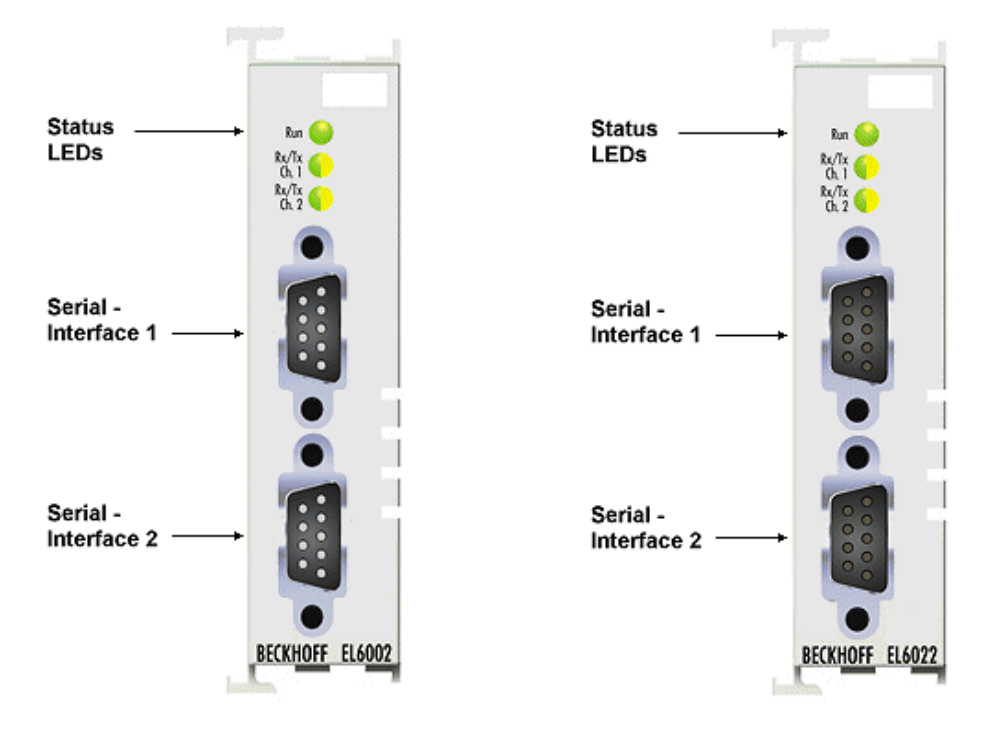

### Serielle Schnittstellen-Klemme (RS232/RS422/RS485), 2 Kanäle

Die seriellen Schnittstellen EL6002 und EL6022 ermöglichen den Anschluss von Geräten mit zwei RS232bzw. zwei RS422/RS485-Schnittstellen an jeweils einem D-Sub Anschluss (9 polig). Die Schnittstellen sind zum EtherCAT und untereinander galvanisch getrennt.

Die an die EtherCAT-Klemmen EL6002/EL6022 angeschlossenen Geräte kommunizieren über den Koppler mit dem Automatisierungsgerät. Der aktive Kommunikationskanal arbeitet unabhängig vom überlagerten EtherCAT-System im Vollduplexbetrieb mit 300 Baud bis zu 115,2 kBaud.

Die RS232/RS422/RS485-Schnittstellen garantieren hohe Störsicherheit durch galvanisch getrennte Signale. Die EL6022 kann 2 x 5 V/20 mA aus der E-bus-Versorgung (galvanisch getrennt, kurzschlussfest) zur Speisung externer Geräte bereitstellen.

In Verbindung mit dem TwinCAT Virtual Serial COM Driver kann die EL60xx als normale Windows-COM-Schnittstelle genutzt werden.

### **Quick Links**

- EtherCAT Funktionsgrundlagen [▶ 25]
- <u>Technologie Serielle Schnittstellen Klemmen [▶ 16]</u>
- Inbetriebnahme [ 60]
- Prozessdaten, Allgemeine Hinweise [ 128]
- <u>CoE-Objektbeschreibung und Parametrierung EL60x2</u> [▶ 177]
- Control- und Status Daten EL60x2 [▶ 193]

### 2.2.2 Technische Daten

| Technische Daten                                         | EL6002                                                                            | EL6022                                                                                           |  |  |
|----------------------------------------------------------|-----------------------------------------------------------------------------------|--------------------------------------------------------------------------------------------------|--|--|
| Übertragungskanäle                                       | 2, TxD und RxD, vollduplex                                                        | 2, TxD und RxD, voll-/halbduplex                                                                 |  |  |
| Anschluss                                                | 2 x D-Sub Stecker (DE9), 9 polig                                                  | 2 x D-Sub Buchse (DE9), 9 polig                                                                  |  |  |
| Übertragungsrate                                         | 300115200 Baud<br>default: 9600 Baud, 8 Datenbits, keine Parity, 1 Stoppbit       |                                                                                                  |  |  |
| Datenpuffer                                              | 864 Byte Empfangspuffer, 128 Byt                                                  | e Sendepuffer je Kanal                                                                           |  |  |
| Pegel Schnittstelle                                      | RS232 RS485/422                                                                   |                                                                                                  |  |  |
| Leitungslänge                                            | max.15 m                                                                          | max. 1000 m (Twisted Pair)                                                                       |  |  |
| Bereitstellung externe Versorgung                        | -                                                                                 | 2x typ. 5 V (± 20%),<br>aus E-Bus-Versorgung (galv.<br>getrennt), max. 20 mA,<br>kurzschlussfest |  |  |
| Diagnose                                                 | Status-LEDs                                                                       |                                                                                                  |  |  |
| Spannungsversorgung                                      | über den E-Bus                                                                    |                                                                                                  |  |  |
| Stromaufnahme aus dem E-Bus                              | typ. 170 mA                                                                       | typ. 250 mA<br>(im Kurzschlussfall: typ. 250 mA)                                                 |  |  |
| Potenzialtrennung                                        | 500 V<br>(E-Bus/RS232C)                                                           | 500 V<br>(E-Bus/RS422, E-Bus/RS485)                                                              |  |  |
| Bitbreite im Prozessabbild                               | 1 x 16 Bit Control/Status, Inputs/Outputs: 22 x 8 Bit Nutzdaten                   |                                                                                                  |  |  |
| Konfiguration                                            | keine Adresseinstellung erforderlich<br>Konfiguration über TwinCAT System Manager |                                                                                                  |  |  |
| zulässiger<br>Umgebungstemperaturbereich im<br>Betrieb   | -25°C +60°C (erweiterter Temperaturbereich)                                       |                                                                                                  |  |  |
| zulässiger<br>Umgebungstemperaturbereich bei<br>Lagerung | -40°C +85°C                                                                       |                                                                                                  |  |  |
| zulässige relative Luftfeuchtigkeit                      | 95%, keine Betauung                                                               |                                                                                                  |  |  |
| Gewicht                                                  | ca. 70 g                                                                          |                                                                                                  |  |  |
| Abmessungen (B x H x T)                                  | ca. 26 mm x 100 mm x 52 mm (Br                                                    | eite angereiht: 23 mm)                                                                           |  |  |
| Montage [▶ 47]                                           | auf 35 mm Tragschiene nach EN 6                                                   | 60715                                                                                            |  |  |
| Vibrations- / Schockfestigkeit                           | gemäß EN 60068-2-6 / EN 60068-                                                    | 2-27                                                                                             |  |  |
| EMV-Festigkeit / Aussendung                              | gemäß EN 61000-6-2 / EN 61000-                                                    | 6-4                                                                                              |  |  |
| Schutzart                                                | IP20                                                                              |                                                                                                  |  |  |
| Einbaulage                                               | beliebig                                                                          |                                                                                                  |  |  |
| Zulassung                                                | CE<br>ATEX [▶_58]<br>cULus [▶_57]<br>EAC                                          |                                                                                                  |  |  |

### 2.3 Start Up

### Start

Zur Inbetriebsetzung:

- montieren Sie den EL600x / EL602x wie im Kapitel Montage und Verdrahtung [ > 36] beschrieben
- konfigurieren Sie den EL600x / EL602x in TwinCAT wie im Kapitel Inbetriebnahme [> 60] beschrieben.

# 3 Grundlagen der Kommunikation

### 3.1 EtherCAT-Grundlagen

Grundlagen zum Feldbus EtherCAT entnehmen Sie bitte der EtherCAT System-Dokumentation.

### 3.2 EtherCAT-Verkabelung - Drahtgebunden

Die zulässige Leitungslänge zwischen zwei EtherCAT-Geräten darf maximal 100 Meter betragen. Dies resultiert aus der FastEthernet-Technologie, die vor allem aus Gründen der Signaldämpfung über die Leitungslänge eine maximale Linklänge von 5 + 90 + 5 m erlaubt, wenn Leitungen mit entsprechenden Eigenschaften verwendet werden. Siehe dazu auch die <u>Auslegungsempfehlungen zur Infrastruktur für EtherCAT/Ethernet</u>.

### Kabel und Steckverbinder

Verwenden Sie zur Verbindung von EtherCAT-Geräten nur Ethernet-Verbindungen (Kabel + Stecker), die mindestens der Kategorie 5 (CAT5) nach EN 50173 bzw. ISO/IEC 11801 entsprechen. EtherCAT nutzt 4 Adern des Kabels für die Signalübertragung.

EtherCAT verwendet beispielsweise RJ45-Steckverbinder. Die Kontaktbelegung ist zum Ethernet-Standard (ISO/IEC 8802-3) kompatibel.

| Pin | Aderfarbe | Signal | Beschreibung        |
|-----|-----------|--------|---------------------|
| 1   | gelb      | TD+    | Transmission Data + |
| 2   | orange    | TD-    | Transmission Data - |
| 3   | weiß      | RD+    | Receiver Data +     |
| 6   | blau      | RD-    | Receiver Data -     |

Aufgrund der automatischen Kabelerkennung (Auto-Crossing) können Sie zwischen EtherCAT-Geräten von Beckhoff sowohl symmetrisch (1:1) belegte als auch Cross-Over-Kabel verwenden.

### Empfohlene Kabel

- Es wird empfohlen die entsprechenden Beckhoff Komponenten zu verwenden, z. B. Kabelsätze ZK1090-9191-xxxx bzw.
- feldkonfektionierbare RJ45 Stecker ZS1090-0005
- feldkonfektionierbare Ethernet Leitung ZB9010, ZB9020

Geeignete Kabel zur Verbindung von EtherCAT-Geräten finden Sie auf der Beckhoff Website!

### **E-Bus-Versorgung**

Ein Buskoppler kann die an ihm angefügten EL-Klemmen mit der E-Bus-Systemspannung von 5 V versorgen, in der Regel ist ein Koppler dabei bis zu 2 A belastbar (siehe Dokumentation des jeweiligen Gerätes).

Zu jeder EL-Klemme ist die Information, wie viel Strom sie aus der E-Bus-Versorgung benötigt, online und im Katalog verfügbar. Benötigen die angefügten Klemmen mehr Strom als der Koppler liefern kann, sind an entsprechender Position im Klemmenstrang Einspeiseklemmen (z.B. <u>EL9410</u>) zu setzen.

Im TwinCAT System Manager wird der vorberechnete theoretische maximale E-Bus-Strom angezeigt. Eine Unterschreitung wird durch negativen Summenbetrag und Ausrufezeichen markiert, vor einer solchen Stelle ist eine Einspeiseklemme zu setzen.

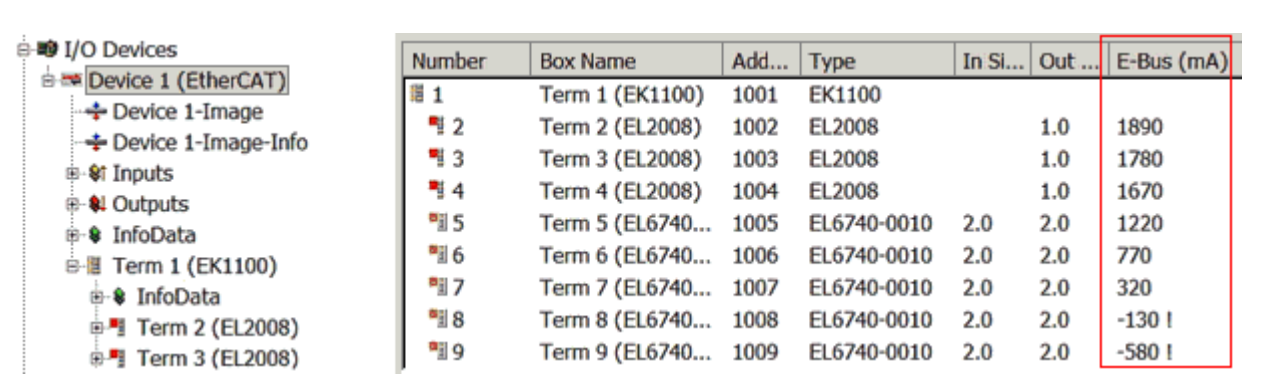

Abb. 14: System Manager Stromberechnung

### HINWEIS

### Fehlfunktion möglich!

Die E-Bus-Versorgung aller EtherCAT-Klemmen eines Klemmenblocks muss aus demselben Massepotential erfolgen!

### 3.3 Allgemeine Hinweise zur Watchdog-Einstellung

Die ELxxxx Klemmen sind mit einer Sicherungseinrichtung (Watchdog) ausgestattet, die z. B. bei unterbrochenem Prozessdatenverkehr nach einer voreinstellbaren Zeit die Ausgänge in einen sicheren Zustand schaltet, in Abhängigkeit vom Gerät und Einstellung z. B. auf AUS.

Der EtherCAT Slave Controller (ESC) verfügt dazu über zwei Watchdogs:

- SM-Watchdog (default: 100 ms)
- PDI-Watchdog (default: 100 ms)

### SM-Watchdog (SyncManagerWatchdog)

Der SyncManager-Watchdog wird bei jeder erfolgreichen EtherCAT-Prozessdaten-Kommunikation mit der Klemme zurückgesetzt. Findet z. B. durch eine Leitungsunterbrechung länger als die eingestellte und aktivierte SM-Watchdog-Zeit keine EtherCAT-Prozessdaten-Kommunikation mit der Klemme statt, löst der Watchdog aus und setzt die Ausgänge auf FALSE. Der OP-Status der Klemme bleibt davon unberührt. Der Watchdog wird erst wieder durch einen erfolgreichen EtherCAT-Prozessdatenzugriff zurückgesetzt. Die Überwachungszeit ist nach unten genanntem Verfahren einzustellen.

Der SyncManager-Watchdog ist also eine Überwachung auf korrekte und rechtzeitige Prozessdatenkommunikation mit dem ESC von der EtherCAT-Seite aus betrachtet.

### PDI-Watchdog (Process Data Watchdog)

Findet länger als die eingestellte und aktivierte PDI-Watchdog-Zeit keine PDI-Kommunikation mit dem EtherCAT Slave Controller (ESC) statt, löst dieser Watchdog aus. PDI (Process Data Interface) ist die interne Schnittstelle des ESC, z. B. zu lokalen Prozessoren im EtherCAT Slave. Mit dem PDI-Watchdog kann diese Kommunikation auf Ausfall überwacht werden.

Der PDI-Watchdog ist also eine Überwachung auf korrekte und rechtzeitige Prozessdatenkommunikation mit dem ESC, aber von der Applikations-Seite aus betrachtet.

Die Einstellungen für SM- und PDI-Watchdog sind im TwinCAT System Manager für jeden Slave gesondert vorzunehmen:

BECKHO

| Erweiterte Einstellungen                                                                                                    |                                                                                                    | ×                                                                                                    |
|----------------------------------------------------------------------------------------------------|----------------------------------------------------------------------------------------------------|----------------------------------------------------------------------------------------------------|
| <ul> <li>→ Allgemein</li> <li>→ Verhalten</li> <li>→ Timeout Einstellungen</li> <li>→ FMMU / SM</li> <li>→ Init Kommandos</li> <li>→ Distributed Clock</li> <li>→ ESC Zugriff</li> </ul> | Verhalten<br>Startup Überprüfungen<br>✓ Überprüfe Vendor Ids<br>✓ Prüfe Produkt Codes<br>© Überprüfe Revision Nummer<br>✓<br>© Überprüfe Seriennummer                                                                                                    | State Machine<br>Auto Status Wiederherstellung<br>Relnit nach Komm. Fehler<br>Log Communication Changes<br>Final State<br>OP O SAFEOP in Config Mode<br>O SAFEOP O DECOR                                                  |
|                                                                                                    | Prozessdaten         ■ Nutze LRD/LWR statt LRW         ▼ WC State Bit(s) einfügen         Allgemein         ■ No AutoInc - Use 2. Address         Watchdog         ■ Set Multiplier (Reg. 400h):         ■ Set PDI Watchdog (Reg. 410h):         ■ Set SM Watchdog (Reg. 420h): | Info Data         Info Data         Info Data         Ads Adresse einfügen         AoE NetId einfügen         Drive Kanäle einfügen         1000       ms:         1000         ms:       100.000         OK       Cancel |

Abb. 15: Karteireiter EtherCAT -> Erweiterte Einstellungen -> Verhalten --> Watchdog

Anmerkungen:

- der Multiplier ist für beide Watchdogs gültig.
- jeder Watchdog hat dann noch eine eigene Timer-Einstellung, die zusammen mit dem Multiplier eine resultierende Zeit ergibt.
- Wichtig: die Multiplier/Timer-Einstellung wird nur beim Start in den Slave geladen, wenn die Checkbox davor aktiviert ist.
   Ist diese nicht aktiviert, wird nichts herunter geladen und die im ESC befindliche Einstellung bleibt unverändert.

### Multiplier

Beide Watchdogs erhalten ihre Impulse aus dem lokalen Klemmentakt, geteilt durch den Watchdog-Multiplier:

1/25 MHz \* (Watchdog-Multiplier + 2) = 100 µs (bei Standard-Einstellung 2498 für den Multiplier)

Die Standard Einstellung 1000 für den SM-Watchdog entspricht einer Auslösezeit von 100 ms.

Der Wert in Multiplier + 2 entspricht der Anzahl 40ns-Basisticks, die einen Watchdog-Tick darstellen. Der Multiplier kann verändert werden, um die Watchdog-Zeit in einem größeren Bereich zu verstellen.

#### Beispiel "Set SM-Watchdog"

Die Checkbox erlaubt eine manuelle Einstellung der Watchdog-Zeiten. Sind die Ausgänge gesetzt und tritt eine EtherCAT-Kommunikationsunterbrechung auf, löst der SM-Watchdog nach der eingestellten Zeit ein Löschen der Ausgänge aus. Diese Einstellung kann dazu verwendet werden, um eine Klemme an langsame EtherCAT-Master oder sehr lange Zykluszeiten anzupassen. Der Standardwert des SM-Watchdog ist auf 100 ms eingestellt. Der Einstellbereich umfasst 0...65535. Zusammen mit einem Multiplier in einem Bereich von 1...65535 deckt dies einen Watchdog-Zeitraum von 0...~170 Sekunden ab.

### Berechnung

Multiplier = 2498  $\rightarrow$  Watchdog-Basiszeit = 1 / 25 MHz \* (2498 + 2) = 0,0001 Sekunden = 100 µs SM Watchdog = 10000  $\rightarrow$  10000 \* 100 µs = 1 Sekunde Watchdog-Überwachungszeit

### ▲ VORSICHT

### Ungewolltes Verhalten des Systems möglich!

Die Abschaltung des SM-Watchdog durch SM Watchdog = 0 funktioniert erst in Klemmen ab Version -0016. In vorherigen Versionen wird vom Einsatz dieser Betriebsart abgeraten.

### **▲ VORSICHT**

### Beschädigung von Geräten und ungewolltes Verhalten des Systems möglich!

Bei aktiviertem SM-Watchdog und eingetragenem Wert 0 schaltet der Watchdog vollständig ab! Dies ist die Deaktivierung des Watchdogs! Gesetzte Ausgänge werden dann bei einer Kommunikationsunterbrechung NICHT in den sicheren Zustand gesetzt!

### 3.4 EtherCAT State Machine

Über die EtherCAT State Machine (ESM) wird der Zustand des EtherCAT-Slaves gesteuert. Je nach Zustand sind unterschiedliche Funktionen im EtherCAT-Slave zugänglich bzw. ausführbar. Insbesondere während des Hochlaufs des Slaves müssen in jedem State spezifische Kommandos vom EtherCAT Master zum Gerät gesendet werden.

Es werden folgende Zustände unterschieden:

- Init
- Pre-Operational
- · Safe-Operational und
- Operational
- Boot

Regulärer Zustand eines jeden EtherCAT Slaves nach dem Hochlauf ist der Status OP.

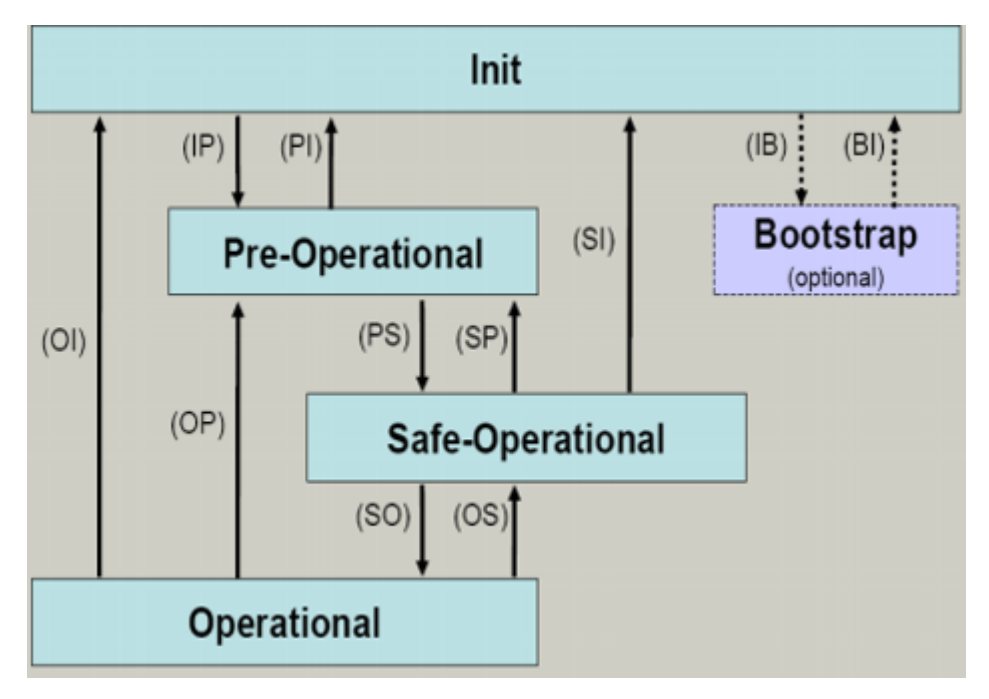

Abb. 16: Zustände der EtherCAT State Machine

### Init

Nach dem Einschalten befindet sich der EtherCAT-Slave im Zustand Init. Dort ist weder Mailbox- noch Prozessdatenkommunikation möglich. Der EtherCAT-Master initialisiert die Sync-Manager-Kanäle 0 und 1 für die Mailbox-Kommunikation.

### **Pre-Operational (Pre-Op)**

Beim Übergang von *Init* nach *Pre-Op* prüft der EtherCAT-Slave, ob die Mailbox korrekt initialisiert wurde.

Im Zustand *Pre-Op* ist Mailbox-Kommunikation aber keine Prozessdaten-Kommunikation möglich. Der EtherCAT-Master initialisiert die Sync-Manager-Kanäle für Prozessdaten (ab Sync-Manager-Kanal 2), die FMMU-Kanäle und falls der Slave ein konfigurierbares Mapping unterstützt das PDO-Mapping oder das Sync-Manager-PDO-Assignement. Weiterhin werden in diesem Zustand die Einstellungen für die Prozessdatenübertragung sowie ggf. noch klemmenspezifische Parameter übertragen, die von den Defaulteinstellungen abweichen.

### Safe-Operational (Safe-Op)

Beim Übergang von *Pre-Op* nach *Safe-Op* prüft der EtherCAT-Slave, ob die Sync-Manager-Kanäle für die Prozessdatenkommunikation sowie ggf. ob die Einstellungen für die Distributed-Clocks korrekt sind. Bevor er den Zustandswechsel quittiert, kopiert der EtherCAT-Slave aktuelle Inputdaten in die entsprechenden DP-RAM-Bereiche des EtherCAT-Slave-Controllers (ECSC).

Im Zustand *Safe-Op* ist Mailbox- und Prozessdaten-Kommunikation möglich, allerdings hält der Slave seine Ausgänge im sicheren Zustand und gibt sie noch nicht aus. Die Inputdaten werden aber bereits zyklisch aktualisiert.

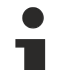

### Ausgänge im SAFEOP

Die standardmäßig aktivierte <u>Watchdogüberwachung</u> [▶ <u>26</u>] bringt die Ausgänge im Modul in Abhängigkeit von den Einstellungen im SAFEOP und OP in einen sicheren Zustand - je nach Gerät und Einstellung z. B. auf AUS. Wird dies durch Deaktivieren der Watchdogüberwachung im Modul unterbunden, können auch im Geräte-Zustand SAFEOP Ausgänge geschaltet werden bzw. gesetzt bleiben.

### Operational (Op)

Bevor der EtherCAT-Master den EtherCAT-Slave von *Safe-Op* nach *Op* schaltet, muss er bereits gültige Outputdaten übertragen.

Im Zustand *Op* kopiert der Slave die Ausgangsdaten des Masters auf seine Ausgänge. Es ist Prozessdatenund Mailbox-Kommunikation möglich.

### Boot

Im Zustand *Boot* kann ein Update der Slave-Firmware vorgenommen werden. Der Zustand *Boot* ist nur über den Zustand *Init* zu erreichen.

Im Zustand *Boot* ist Mailbox-Kommunikation über das Protokoll *File-Access over EtherCAT (FoE)* möglich, aber keine andere Mailbox-Kommunikation und keine Prozessdaten-Kommunikation.

### 3.5 CoE-Interface

#### Allgemeine Beschreibung

Das CoE-Interface (CAN application protocol over EtherCAT) ist die Parameterverwaltung für EtherCAT-Geräte. EtherCAT-Slaves oder auch der EtherCAT-Master verwalten darin feste (ReadOnly) oder veränderliche Parameter, die sie zum Betrieb, Diagnose oder Inbetriebnahme benötigen.

CoE-Parameter sind in einer Tabellen-Hierarchie angeordnet und prinzipiell dem Anwender über den Feldbus lesbar zugänglich. Der EtherCAT-Master (TwinCAT System Manager) kann über EtherCAT auf die lokalen CoE-Verzeichnisse der Slaves zugreifen und je nach Eigenschaften lesend oder schreibend einwirken.

Es sind verschiedene Typen für CoE-Parameter möglich wie String (Text), Integer-Zahlen, Bool'sche Werte oder größere Byte-Felder. Damit lassen sich ganz verschiedene Eigenschaften beschreiben. Beispiele für solche Parameter sind Herstellerkennung, Seriennummer, Prozessdateneinstellungen, Gerätename, Abgleichwerte für analoge Messung oder Passwörter.

Die Ordnung erfolgt in zwei Ebenen über hexadezimale Nummerierung: zuerst wird der (Haupt)Index genannt, dann der Subindex. Die Wertebereiche sind

- Index: 0x0000...0xFFFF (0...65535<sub>dez</sub>)
- SubIndex: 0x00...0xFF (0...255<sub>dez</sub>)

Üblicherweise wird ein so lokalisierter Parameter geschrieben als 0x8010:07 mit voranstehendem "0x" als Kennzeichen des hexadezimalen Zahlenraumes und Doppelpunkt zwischen Index und Subindex.

Die für den EtherCAT-Feldbusanwender wichtigen Bereiche sind

- 0x1000: hier sind feste Identitäts-Informationen zum Gerät hinterlegt wie Name, Hersteller, Seriennummer etc. Außerdem liegen hier Angaben über die aktuellen und verfügbaren Prozessdatenkonstellationen.
- 0x8000: hier sind die für den Betrieb erforderlichen funktionsrelevanten Parameter für alle Kanäle zugänglich wie Filtereinstellung oder Ausgabefrequenz.

Weitere wichtige Bereiche sind:

- 0x4000: hier befinden sich bei manchen EtherCAT-Geräten die Kanalparameter. Historisch war dies der erste Parameterbereich, bevor der 0x8000 Bereich eingeführt wurde. EtherCAT Geräte, die früher mit Parametern in 0x4000 ausgerüstet wurden und auf 0x8000 umgestellt wurden, unterstützen aus Kompatibilitätsgründen beide Bereiche und spiegeln intern.
- 0x6000: hier liegen die Eingangs-PDO ("Eingang" aus Sicht des EtherCAT-Masters)
- 0x7000: hier liegen die Ausgangs-PDO ("Ausgang" aus Sicht des EtherCAT-Masters)

### Verfügbarkeit

Nicht jedes EtherCAT Gerät muss über ein CoE-Verzeichnis verfügen. Einfache I/O-Module ohne eigenen Prozessor verfügen in der Regel. über keine veränderlichen Parameter und haben deshalb auch kein CoE-Verzeichnis.

Wenn ein Gerät über ein CoE-Verzeichnis verfügt, stellt sich dies im TwinCAT System Manager als ein eigener Karteireiter mit der Auflistung der Elemente dar:

| General EtherCAT Process Data Startup CoE - Online Online |            |                        |        |                                |                         |
|-----------------------------------------------------------|------------|------------------------|--------|--------------------------------|-------------------------|
| Up                                                        | odate List | 🗖 Auto Upo             | iate 🛛 | <ul> <li>Single Upd</li> </ul> | ate 🔽 Show Offline Data |
| Ad                                                        | vanced     |                        |        |                                |                         |
| Add                                                       | to Startup | Offline Data           |        | Module OD (AoE Port): 0        |                         |
| Index                                                     | Na         | me                     |        | Flags                          | Value                   |
| 1000                                                      | De         | vice type              |        | RO                             | 0x00FA1389 (16389001)   |
| 1008                                                      | De         | vice name              |        | RO                             | EL2502-0000             |
| 1009                                                      | Ha         | rdware version         |        | RO                             |                         |
| 100A                                                      | Sol        | ftware version         |        | RO                             |                         |
| 📃 🗄 – 1011:                                               | 0 Re       | store default paramete | rs     | RO                             | >1<                     |
| 📄 🖻 🔤 1018:                                               | 0 Ide      | entity                 |        | RO                             | > 4 <                   |
| 10                                                        | )18:01 Vei | ndor ID                |        | RO                             | 0x00000002 (2)          |
| 10                                                        | )18:02 Pro | oduct code             |        | RO                             | 0x09C63052 (163983442)  |
| - 10                                                      | )18:03 Re  | vision                 |        | RO                             | 0x00130000 (1245184)    |
| 10                                                        | )18:04 Sei | rial number            |        | RO                             | 0x00000000 (0)          |
| 📃 🕀 10F0;                                                 | 0 Ba       | ckup parameter handli  | ng     | RO                             | >1<                     |
| 主 🗄 🗠 1400:                                               | 0 PW       | /M RxPDO-Par Ch.1      |        | RO                             | >6<                     |
| 主 ··· 1401:                                               | 0 PW       | /M RxPDO-Par Ch.2      |        | RO                             | >6<                     |
| 😟 🗄 🕆 1402:                                               | 0 PW       | /M RxPDO-Par h.1 Ch    | .1     | RO                             | > 6 <                   |
| 主 ·· 1403:                                                | 0 PW       | /M RxPDO-Par h.1 Ch    | .2     | RO                             | >6<                     |
|                                                           | 0 PW       | /M RxPDO-Map Ch.1      |        | RO                             | >1<                     |

Abb. 17: Karteireiter "CoE-Online"

In der oberen Abbildung sind die im Gerät "EL2502" verfügbaren CoE-Objekte von 0x1000 bis 0x1600 zusehen, die Subindizes von 0x1018 sind aufgeklappt.

### Datenerhaltung und Funktion "NoCoeStorage"

Einige, insbesondere die vorgesehenen Einstellungsparameter des Slaves sind veränderlich und beschreibbar. Dies kann schreibend/lesend geschehen

- über den System Manager (Abb. Karteireiter "CoE-Online") durch Anklicken Dies bietet sich bei der Inbetriebnahme der Anlage/Slaves an. Klicken Sie auf die entsprechende Zeile des zu parametrierenden Indizes und geben sie einen entsprechenden Wert im "SetValue"-Dialog ein.
- aus der Steuerung/PLC über ADS z. B. durch die Bausteine aus der TcEtherCAT.lib Bibliothek Dies wird für Änderungen während der Anlangenlaufzeit empfohlen oder wenn kein System Manager bzw. Bedienpersonal zur Verfügung steht.

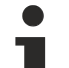

#### Datenerhaltung

Werden online auf dem Slave CoE-Parameter geändert, wird dies in Beckhoff-Geräten üblicherweise ausfallsicher im Gerät (EEPROM) gespeichert. D. h. nach einem Neustart (Repower) sind die veränderten CoE-Parameter immer noch erhalten. Andere Hersteller können dies anders handhaben.

Ein EEPROM unterliegt in Bezug auf Schreibvorgänge einer begrenzten Lebensdauer. Ab typischerweise 100.000 Schreibvorgängen kann eventuell nicht mehr sichergestellt werden, dass neue (veränderte) Daten sicher gespeichert werden oder noch auslesbar sind. Dies ist für die normale Inbetriebnahme ohne Belang. Werden allerdings zur Maschinenlaufzeit fortlaufend CoE-Parameter über ADS verändert, kann die Lebensdauergrenze des EEPROM durchaus erreicht werden.

Es ist von der FW-Version abhängig, ob die Funktion NoCoeStorage unterstützt wird, die das Abspeichern veränderter CoE-Werte unterdrückt.

Ob das auf das jeweilige Gerät zutrifft, ist den technischen Daten dieser Dokumentation zu entnehmen.

• wird unterstützt: die Funktion ist per einmaligem Eintrag des Codeworts 0x12345678 in CoE 0xF008 zu aktivieren und solange aktiv, wie das Codewort nicht verändert wird. Nach dem Einschalten des Gerätes ist sie nicht aktiv.

Veränderte CoE-Werte werden dann nicht im EEPROM abgespeichert, sie können somit beliebig oft verändert werden.

• wird nicht unterstützt: eine fortlaufende Änderung von CoE-Werten ist angesichts der o.a. Lebensdauergrenze nicht zulässig.

### • Startup List

Veränderungen im lokalen CoE-Verzeichnis der Klemme gehen im Austauschfall mit der alten Klemme verloren. Wird im Austauschfall eine neue Klemme mit Werkseinstellungen ab Lager Beckhoff eingesetzt, bringt diese die Standardeinstellungen mit. Es ist deshalb empfehlenswert, alle Veränderungen im CoE-Verzeichnis eines EtherCAT Slave in der Startup List des Slaves zu verankern, die bei jedem Start des EtherCAT Feldbus abgearbeitet wird. So wird auch ein im Austauschfall ein neuer EtherCAT Slave automatisch mit den Vorgaben des Anwenders parametriert.

Wenn EtherCAT Slaves verwendet werden, die lokal CoE-Wert nicht dauerhaft speichern können, ist zwingend die StartUp-Liste zu verwenden.

#### Empfohlenes Vorgehen bei manueller Veränderung von CoE-Parametern

- gewünschte Änderung im System Manager vornehmen Werte werden lokal im EtherCAT Slave gespeichert
- wenn der Wert dauerhaft Anwendung finden soll, einen entsprechenden Eintrag in der StartUp-Liste vornehmen.

| Die Reihenfolge der StartUp-Einträge ist dabei i.d.R. nicht re | elevant. |
|----------------------------------------------------------------|----------|
|----------------------------------------------------------------|----------|

| ieneral EtherCAT Process Data Startup CoE - Online Online |          |                           |               |  |                           |  |  |
|-----------------------------------------------------------|----------|---------------------------|---------------|--|---------------------------|--|--|
| Transition                                                | Protocol | Index                     | Data          |  | Comment                   |  |  |
| C <ps></ps>                                               | CoE      | 0x1C12:00                 | 0x00 (0)      |  | clear sm pdos (0x1C12)    |  |  |
| C <ps></ps>                                               | CoE      | 0x1C13:00                 | 0x00 (0)      |  | clear sm pdos (0x1C13)    |  |  |
| C <ps></ps>                                               | CoE      | 0x1C12:01                 | 0x1600 (5632) |  | download pdo 0x1C12:01 i  |  |  |
| C <ps></ps>                                               | CoE      | 0x1C12:02                 | 0x1601 (5633) |  | download pdo 0x1C12:02 i  |  |  |
| C <ps></ps>                                               | CoE      | 0x1C12:00                 | 0x02 (2)      |  | download pdo 0x1C12 count |  |  |
|                                                           |          | TINSERT<br>Celete<br>Edit |               |  |                           |  |  |

Abb. 18: StartUp-Liste im TwinCAT System Manager

In der StartUp-Liste können bereits Werte enthalten sein, die vom System Manager nach den Angaben der ESI dort angelegt werden. Zusätzliche anwendungsspezifische Einträge können angelegt werden.

### **Online/Offline Verzeichnis**

Während der Arbeit mit dem TwinCAT System Manager ist zu unterscheiden ob das EtherCAT-Gerät gerade "verfügbar", also angeschaltet und über EtherCAT verbunden und damit **online** ist oder ob ohne angeschlossene Slaves eine Konfiguration **offline** erstellt wird.

In beiden Fällen ist ein CoE-Verzeichnis nach Abb. "Karteireiter ,CoE-Online" zu sehen, die Konnektivität wird allerdings als offline/online angezeigt.

- wenn der Slave offline ist:
  - wird das Offline-Verzeichnis aus der ESI-Datei angezeigt. Änderungen sind hier nicht sinnvoll bzw. möglich.
  - · wird in der Identität der konfigurierte Stand angezeigt
  - wird kein Firmware- oder Hardware-Stand angezeigt, da dies Eigenschaften des realen Gerätes sind.
  - ist ein rotes Offline zu sehen

| General EtherCAT Process Data Startup CoE - Online Online     |                            |                         |                        |  |  |  |  |
|---------------------------------------------------------------|----------------------------|-------------------------|------------------------|--|--|--|--|
| Update List 🔽 Auto Update 🔽 Single Update 🔽 Show Offline Data |                            |                         |                        |  |  |  |  |
| Advanced                                                      |                            |                         |                        |  |  |  |  |
| Add to Start                                                  | up Offline Data            | Module OD (AoE Port): 0 |                        |  |  |  |  |
| Index                                                         | Name 🔨                     | Flags                   | Value                  |  |  |  |  |
| 1000                                                          | Device type                | RO                      | 0x00FA1389 (16389001)  |  |  |  |  |
| 1008                                                          | Device name 🛛 🗛 🔪          | RO                      | EL2502-0000            |  |  |  |  |
| 1009                                                          | Hardware version           | RO                      |                        |  |  |  |  |
| 100A                                                          | Software version           | RO                      |                        |  |  |  |  |
| Ē. 1011:0                                                     | Restore default parameters | RO                      | >1<                    |  |  |  |  |
| i⊒ 1018:0                                                     | Identity                   | RO                      | > 4 <                  |  |  |  |  |
| 1018:01                                                       | Vendor ID                  | RO                      | 0x00000002 (2)         |  |  |  |  |
| 1018:02                                                       | Product code               | RO                      | 0x09C63052 (163983442) |  |  |  |  |
| 1018:03                                                       | Revision                   | RO                      | 0x00130000 (1245184)   |  |  |  |  |
| 1018:04                                                       | Serial number              | RO                      | 0x00000000 (0)         |  |  |  |  |
| 😟 10F0:0                                                      | Backup parameter handling  | RO                      | >1<                    |  |  |  |  |
|                                                               | PWM RxPDO-Par Ch.1         | RO                      | >6<                    |  |  |  |  |
|                                                               | PWM RxPDO-Par Ch.2         | RO                      | >6<                    |  |  |  |  |
| · <b>1402:0</b>                                               | PWM RxPDO-Par h.1 Ch.1     | RO                      | >6<                    |  |  |  |  |
|                                                               | PWM RxPDO-Par h.1 Ch.2     | RO                      | >6<                    |  |  |  |  |
|                                                               | PWM RxPDO-Map Ch.1         | RO                      | >1<                    |  |  |  |  |

Abb. 19: Offline-Verzeichnis

- · wenn der Slave online ist
  - wird das reale aktuelle Verzeichnis des Slaves ausgelesen. Dies kann je nach Größe und Zykluszeit einige Sekunden dauern.
  - wird die tatsächliche Identität angezeigt
  - · wird der Firmware- und Hardware-Stand des Gerätes laut elektronischer Auskunft angezeigt
  - ist ein grünes **Online** zu sehen

| General EtherCAT Process Data Startup CoE - Online Online     |                            |    |                        |  |  |  |
|---------------------------------------------------------------|----------------------------|----|------------------------|--|--|--|
| Update List 🔲 Auto Update 🔽 Single Update 🗔 Show Offline Data |                            |    |                        |  |  |  |
| Advanced                                                      |                            |    |                        |  |  |  |
| Add to Star                                                   | ule OD (AoE Port): 0       |    |                        |  |  |  |
| Index                                                         | Name                       |    | Value                  |  |  |  |
| 1000                                                          | Device tupe                | BO | 0v00E41389 (16389001)  |  |  |  |
| 1008                                                          | Device name                | BO | EL2502-0000            |  |  |  |
| 1009                                                          | Hardware version           | RO | 02                     |  |  |  |
| 100A                                                          | Software version           | RO | 07                     |  |  |  |
|                                                               | Restore default parameters | RO | >1<                    |  |  |  |
| Ē 1018:0                                                      | Identity                   | RO | > 4 <                  |  |  |  |
| 1018:01                                                       | Vendor ID                  | RO | 0x00000002 (2)         |  |  |  |
| 1018:02                                                       | Product code               | RO | 0x09C63052 (163983442) |  |  |  |
| 1018:03                                                       | Revision                   | RO | 0x00130000 (1245184)   |  |  |  |
| 1018:04                                                       | Serial number              | RO | 0x00000000 (0)         |  |  |  |
| 🗄 10F0:0                                                      | Backup parameter handling  | RO | >1<                    |  |  |  |
| 主 🗠 1400:0                                                    | PWM RxPDO-Par Ch.1         | RO | >6<                    |  |  |  |

Abb. 20: Online-Verzeichnis

### Kanalweise Ordnung

Das CoE-Verzeichnis ist in EtherCAT Geräten angesiedelt, die meist mehrere funktional gleichwertige Kanäle umfassen. z. B. hat eine 4 kanalige Analogeingangsklemme 0...10 V auch vier logische Kanäle und damit vier gleiche Sätze an Parameterdaten für die Kanäle. Um in den Dokumentationen nicht jeden Kanal auflisten zu müssen, wird gerne der Platzhalter "n" für die einzelnen Kanalnummern verwendet.

Im CoE-System sind für die Menge aller Parameter eines Kanals eigentlich immer 16 Indizes mit jeweils 255 Subindizes ausreichend. Deshalb ist die kanalweise Ordnung in  $16_{dez}/10_{hex}$ -Schritten eingerichtet. Am Beispiel des Parameterbereichs 0x8000 sieht man dies deutlich:

- Kanal 0: Parameterbereich 0x8000:00 ... 0x800F:255
- Kanal 1: Parameterbereich 0x8010:00 ... 0x801F:255
- Kanal 2: Parameterbereich 0x8020:00 ... 0x802F:255

• ...

Allgemein wird dies geschrieben als 0x80n0.

Ausführliche Hinweise zum CoE-Interface finden Sie in der <u>EtherCAT-Systemdokumentation</u> auf der Beckhoff Website.

# 3.6 Distributed Clock

Die Distributed Clock stellt eine lokale Uhr im EtherCAT Slave Controller (ESC) dar mit den Eigenschaften:

- Einheit 1 ns
- Nullpunkt 1.1.2000 00:00
- Umfang 64 Bit (ausreichend für die nächsten 584 Jahre); manche EtherCAT-Slaves unterstützen jedoch nur einen Umfang von 32 Bit, d.h. nach ca. 4,2 Sekunden läuft die Variable über
- Diese lokale Uhr wird vom EtherCAT Master automatisch mit der Master Clock im EtherCAT Bus mit einer Genauigkeit < 100 ns synchronisiert.

Detaillierte Informationen entnehmen Sie bitte der vollständigen EtherCAT-Systembeschreibung.

# 4 Montage und Verdrahtung

### 4.1 Hinweise zum ESD-Schutz

### **HINWEIS**

### Zerstörung der Geräte durch elektrostatische Aufladung möglich!

Die Geräte enthalten elektrostatisch gefährdete Bauelemente, die durch unsachgemäße Behandlung beschädigt werden können.

- Sie müssen beim Umgang mit den Komponenten elektrostatisch entladen sein; vermeiden Sie außerdem die Federkontakte (s. Abb.) direkt zu berühren.
- Vermeiden Sie den Kontakt mit hoch isolierenden Stoffen (Kunstfaser, Kunststofffolien etc.)
- Beim Umgang mit den Komponenten ist auf gute Erdung der Umgebung zu achten (Arbeitsplatz, Verpackung und Personen)
- Jede Busstation muss auf der rechten Seite mit der Endkappe <u>EL9011</u> oder <u>EL9012</u> abgeschlossen werden, um Schutzart und ESD-Schutz sicher zu stellen.

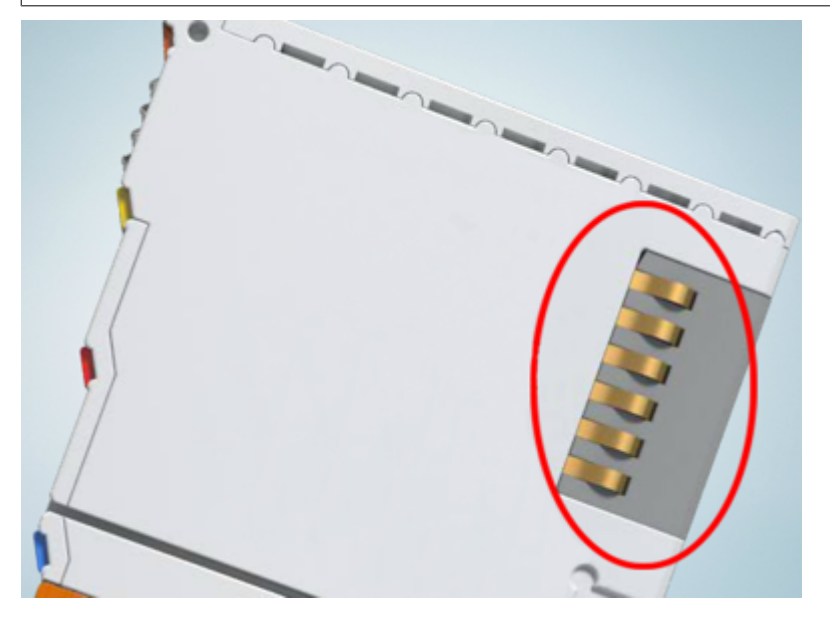

Abb. 21: Federkontakte der Beckhoff I/O-Komponenten

### 4.2 EL6001, EL6021

### 4.2.1 Tragschienenmontage

### **WARNUNG**

### Verletzungsgefahr durch Stromschlag und Beschädigung des Gerätes möglich!

Setzen Sie das Busklemmen-System in einen sicheren, spannungslosen Zustand, bevor Sie mit der Montage, Demontage oder Verdrahtung der Busklemmen beginnen!
#### Montage

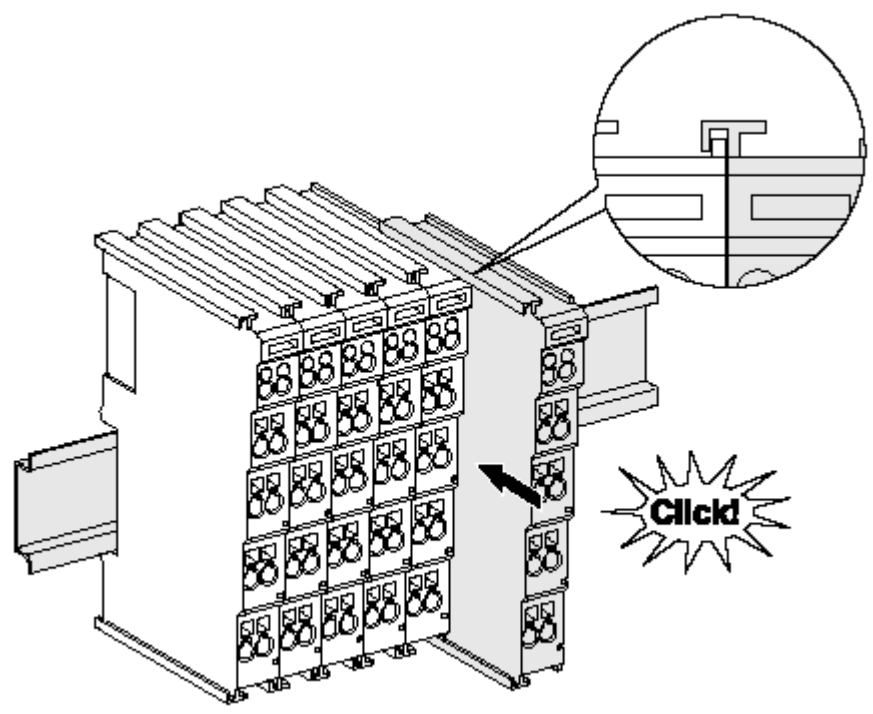

Abb. 22: Montage auf Tragschiene

Die Buskoppler und Busklemmen werden durch leichten Druck auf handelsübliche 35 mm Tragschienen (Hutschienen nach EN 60715) aufgerastet:

- 1. Stecken Sie zuerst den Feldbuskoppler auf die Tragschiene.
- 2. Auf der rechten Seite des Feldbuskopplers werden nun die Busklemmen angereiht. Stecken Sie dazu die Komponenten mit Nut und Feder zusammen und schieben Sie die Klemmen gegen die Tragschiene, bis die Verriegelung hörbar auf der Tragschiene einrastet. Wenn Sie die Klemmen erst auf die Tragschiene schnappen und dann nebeneinander schieben ohne das Nut und Feder ineinander greifen, wird keine funktionsfähige Verbindung hergestellt! Bei richtiger Montage darf kein nennenswerter Spalt zwischen den Gehäusen zu sehen sein.

#### Tragschienenbefestigung

Der Verriegelungsmechanismus der Klemmen und Koppler reicht in das Profil der Tragschiene hinein. Achten Sie bei der Montage der Komponenten darauf, dass der Verriegelungsmechanismus nicht in Konflikt mit den Befestigungsschrauben der Tragschiene gerät. Verwenden Sie zur Befestigung von Tragschienen mit einer Höhe von 7,5 mm unter den Klemmen und Kopplern flache Montageverbindungen wie Senkkopfschrauben oder Blindnieten.

#### Demontage

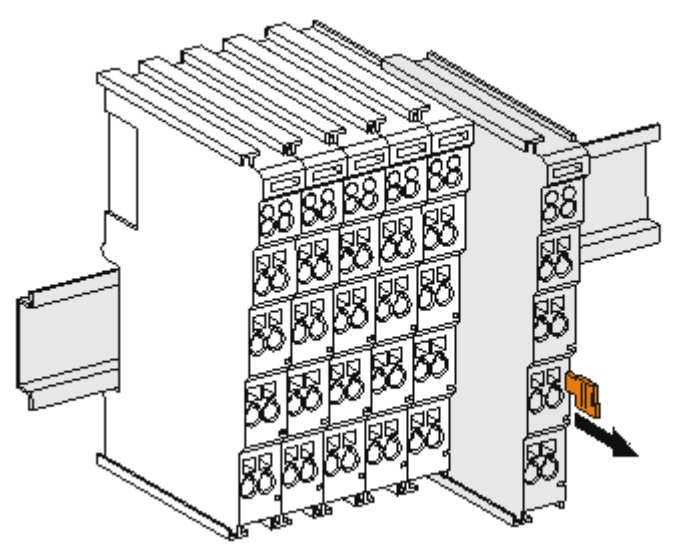

Abb. 23: Demontage von Tragschiene

Jede Klemme wird durch eine Verriegelung auf der Tragschiene gesichert, die zur Demontage gelöst werden muss:

- 1. Ziehen Sie die Klemme an ihren orangefarbigen Laschen ca. 1 cm von der Tragschiene herunter. Dabei wird die Tragschienenverriegelung dieser Klemme automatisch gelöst und Sie können die Klemme nun ohne großen Kraftaufwand aus dem Busklemmenblock herausziehen.
- 2. Greifen Sie dazu mit Daumen und Zeigefinger die entriegelte Klemme gleichzeitig oben und unten an den Gehäuseflächen und ziehen sie aus dem Busklemmenblock heraus.

#### Verbindungen innerhalb eines Busklemmenblocks

Die elektrischen Verbindungen zwischen Buskoppler und Busklemmen werden durch das Zusammenstecken der Komponenten automatisch realisiert:

- Die sechs Federkontakte des K-Bus/E-Bus übernehmen die Übertragung der Daten und die Versorgung der Busklemmenelektronik.
- Die Powerkontakte übertragen die Versorgung für die Feldelektronik und stellen so innerhalb des Busklemmenblocks eine Versorgungsschiene dar. Die Versorgung der Powerkontakte erfolgt über Klemmen auf dem Buskoppler (bis 24 V) oder für höhere Spannungen über Einspeiseklemmen.

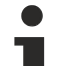

#### Powerkontakte

Beachten Sie bei der Projektierung eines Busklemmenblocks die Kontaktbelegungen der einzelnen Busklemmen, da einige Typen (z.B. analoge Busklemmen oder digitale 4-Kanal-Busklemmen) die Powerkontakte nicht oder nicht vollständig durchschleifen. Einspeiseklemmen (KL91xx, KL92xx bzw. EL91xx, EL92xx) unterbrechen die Powerkontakte und stellen so den Anfang einer neuen Versorgungsschiene dar.

#### **PE-Powerkontakt**

Der Powerkontakt mit der Bezeichnung PE kann als Schutzerde eingesetzt werden. Der Kontakt ist aus Sicherheitsgründen beim Zusammenstecken voreilend und kann Kurzschlussströme bis 125 A ableiten.

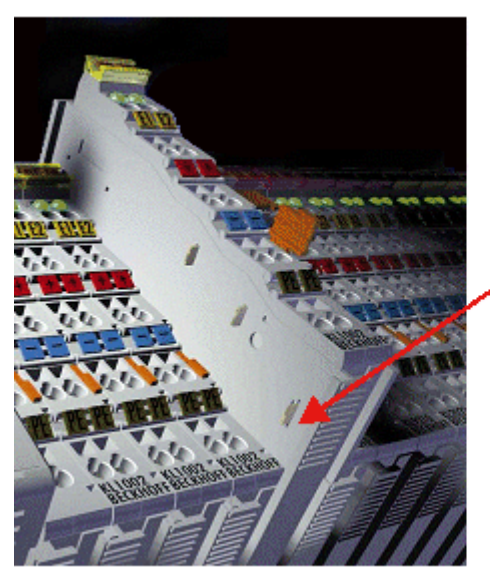

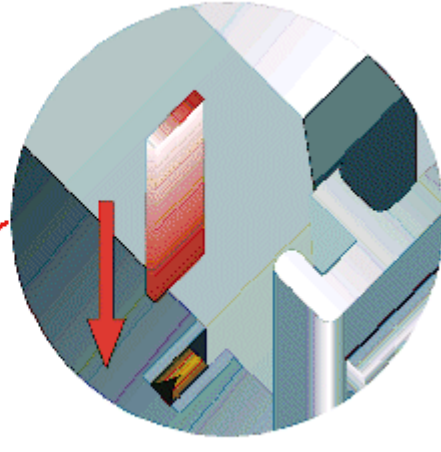

#### Abb. 24: Linksseitiger Powerkontakt

#### **HINWEIS**

#### Beschädigung des Gerätes möglich

Beachten Sie, dass aus EMV-Gründen die PE-Kontakte kapazitiv mit der Tragschiene verbunden sind. Das kann bei der Isolationsprüfung zu falschen Ergebnissen und auch zur Beschädigung der Klemme führen (z. B. Durchschlag zur PE-Leitung bei der Isolationsprüfung eines Verbrauchers mit 230 V Nennspannung). Klemmen Sie zur Isolationsprüfung die PE- Zuleitung am Buskoppler bzw. der Einspeiseklemme ab! Um weitere Einspeisestellen für die Prüfung zu entkoppeln, können Sie diese Einspeiseklemmen entriegeln und mindestens 10 mm aus dem Verbund der übrigen Klemmen herausziehen.

#### **WARNUNG**

#### Verletzungsgefahr durch Stromschlag!

Der PE-Powerkontakt darf nicht für andere Potentiale verwendet werden!

### 4.2.2 Anschluss

#### 4.2.2.1 Anschlusstechnik

#### **WARNUNG**

#### Verletzungsgefahr durch Stromschlag und Beschädigung des Gerätes möglich!

Setzen Sie das Busklemmen-System in einen sicheren, spannungslosen Zustand, bevor Sie mit der Montage, Demontage oder Verdrahtung der Busklemmen beginnen!

#### Übersicht

Mit verschiedenen Anschlussoptionen bietet das Busklemmensystem eine optimale Anpassung an die Anwendung:

- Die Klemmen der Serien ELxxxx und KLxxxx mit Standardverdrahtung enthalten Elektronik und Anschlussebene in einem Gehäuse.
- Die Klemmen der Serien ESxxxx und KSxxxx haben eine steckbare Anschlussebene und ermöglichen somit beim Austausch die stehende Verdrahtung.
- Die High-Density-Klemmen (HD-Klemmen) enthalten Elektronik und Anschlussebene in einem Gehäuse und haben eine erhöhte Packungsdichte.

#### Standardverdrahtung (ELxxxx / KLxxxx)

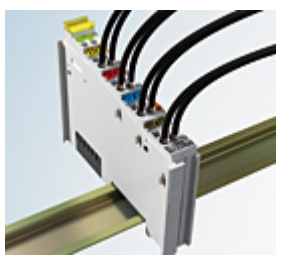

Abb. 25: Standardverdrahtung

Die Klemmen der Serien ELxxxx und KLxxxx sind seit Jahren bewährt und integrieren die schraublose Federkrafttechnik zur schnellen und einfachen Montage.

#### Steckbare Verdrahtung (ESxxxx / KSxxxx)

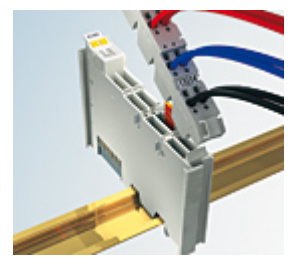

Abb. 26: Steckbare Verdrahtung

Die Klemmen der Serien ESxxxx und KSxxxx enthalten eine steckbare Anschlussebene.

Montage und Verdrahtung werden wie bei den Serien ELxxxx und KLxxxx durchgeführt.

Im Servicefall erlaubt die steckbare Anschlussebene, die gesamte Verdrahtung als einen Stecker von der Gehäuseoberseite abzuziehen.

Das Unterteil kann, über das Betätigen der Entriegelungslasche, aus dem Klemmenblock herausgezogen werden.

Die auszutauschende Komponente wird hineingeschoben und der Stecker mit der stehenden Verdrahtung wieder aufgesteckt. Dadurch verringert sich die Montagezeit und ein Verwechseln der Anschlussdrähte ist ausgeschlossen.

Die gewohnten Maße der Klemme ändern sich durch den Stecker nur geringfügig. Der Stecker trägt ungefähr 3 mm auf; dabei bleibt die maximale Höhe der Klemme unverändert.

Eine Lasche für die Zugentlastung des Kabels stellt in vielen Anwendungen eine deutliche Vereinfachung der Montage dar und verhindert ein Verheddern der einzelnen Anschlussdrähte bei gezogenem Stecker.

Leiterquerschnitte von 0,08 mm<sup>2</sup> bis 2,5 mm<sup>2</sup> können weiter in der bewährten Federkrafttechnik verwendet werden.

Übersicht und Systematik in den Produktbezeichnungen der Serien ESxxxx und KSxxxx werden wie von den Serien ELxxxx und KLxxxx bekannt weitergeführt.

#### High-Density-Klemmen (HD-Klemmen)

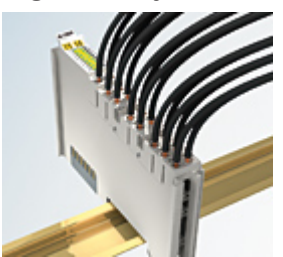

Abb. 27: High-Density-Klemmen

Die Klemmen dieser Baureihe mit 16 Klemmstellen zeichnen sich durch eine besonders kompakte Bauform aus, da die Packungsdichte auf 12 mm doppelt so hoch ist wie die der Standard-Busklemmen. Massive und mit einer Aderendhülse versehene Leiter können ohne Werkzeug direkt in die Federklemmstelle gesteckt werden.

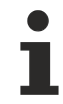

#### Verdrahtung HD-Klemmen

Die High-Density-Klemmen der Serien ELx8xx und KLx8xx unterstützen keine steckbare Verdrahtung.

#### **Ultraschall-litzenverdichtete Leiter**

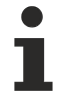

#### Ultraschall-litzenverdichtete Leiter

An die Standard- und High-Density-Klemmen können auch ultraschall-litzenverdichtete (ultraschallverschweißte) Leiter angeschlossen werden. Beachten Sie die Tabellen zum Leitungsquerschnitt!

### 4.2.2.2 Verdrahtung

#### **WARNUNG**

#### Verletzungsgefahr durch Stromschlag und Beschädigung des Gerätes möglich!

Setzen Sie das Busklemmen-System in einen sicheren, spannungslosen Zustand, bevor Sie mit der Montage, Demontage oder Verdrahtung der Busklemmen beginnen!

#### Klemmen für Standardverdrahtung ELxxxx/KLxxxx und für steckbare Verdrahtung ESxxxx/KSxxxx

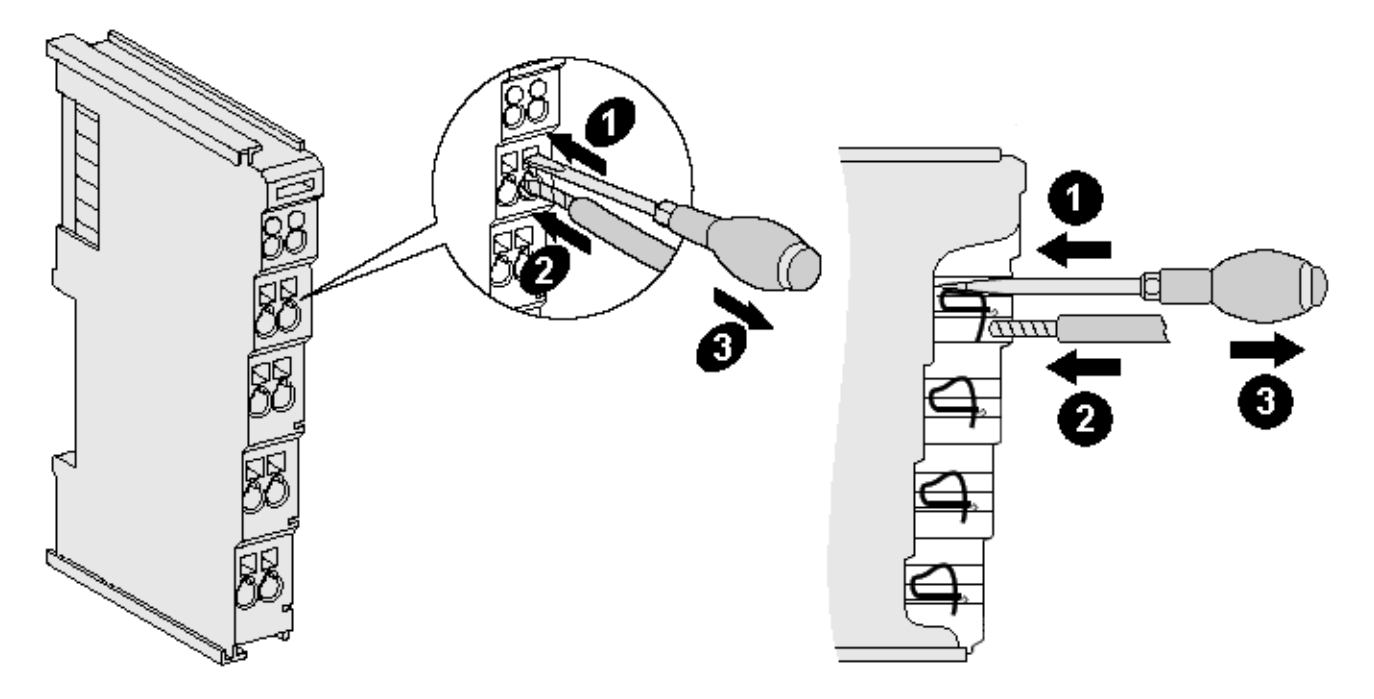

Abb. 28: Anschluss einer Leitung an eine Klemmstelle

Bis zu acht Klemmstellen ermöglichen den Anschluss von massiven oder feindrähtigen Leitungen an die Busklemme. Die Klemmstellen sind in Federkrafttechnik ausgeführt. Schließen Sie die Leitungen folgendermaßen an:

- 1. Öffnen Sie eine Klemmstelle, indem Sie einen Schraubendreher gerade bis zum Anschlag in die viereckige Öffnung über der Klemmstelle drücken. Den Schraubendreher dabei nicht drehen oder hin und her bewegen (nicht hebeln).
- 2. Der Draht kann nun ohne Widerstand in die runde Klemmenöffnung eingeführt werden.
- 3. Durch Rücknahme des Druckes schließt sich die Klemmstelle automatisch und hält den Draht sicher und dauerhaft fest.

Den zulässigen Leiterquerschnitt entnehmen Sie der nachfolgenden Tabelle.

| Klemmengehäuse                                     | ELxxxx, KLxxxx           | ESxxxx, KSxxxx           |
|----------------------------------------------------|--------------------------|--------------------------|
| Leitungsquerschnitt (massiv)                       | 0,08 2,5 mm <sup>2</sup> | 0,08 2,5 mm <sup>2</sup> |
| Leitungsquerschnitt (feindrähtig)                  | 0,08 2,5 mm <sup>2</sup> | 0,08 2,5 mm <sup>2</sup> |
| Leitungsquerschnitt (Aderleitung mit Aderendhülse) | 0,14 1,5 mm <sup>2</sup> | 0,14 1,5 mm <sup>2</sup> |
| Abisolierlänge                                     | 8 9 mm                   | 9 10 mm                  |

#### High-Density-Klemmen (<u>HD-Klemmen [▶ 40]</u>) mit 16 Klemmstellen

Bei den HD-Klemmen erfolgt der Leiteranschluss bei massiven Leitern werkzeuglos, in Direktstecktechnik, das heißt der Leiter wird nach dem Abisolieren einfach in die Klemmstelle gesteckt. Das Lösen der Leitungen erfolgt, wie bei den Standardklemmen, über die Kontakt-Entriegelung mit Hilfe eines Schraubendrehers. Den zulässigen Leiterquerschnitt entnehmen Sie der nachfolgenden Tabelle.

| Klemmengehäuse                                     | HD-Gehäuse                |
|----------------------------------------------------|---------------------------|
| Leitungsquerschnitt (massiv)                       | 0,08 1,5 mm <sup>2</sup>  |
| Leitungsquerschnitt (feindrähtig)                  | 0,25 1,5 mm <sup>2</sup>  |
| Leitungsquerschnitt (Aderleitung mit Aderendhülse) | 0,14 0,75 mm <sup>2</sup> |
| Leitungsquerschnitt (ultraschall-litzenverdichtet) | nur 1,5 mm²               |
| Abisolierlänge                                     | 8 9 mm                    |

### 4.2.2.3 Schirmung

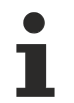

### Schirmung

Encoder, analoge Sensoren und Aktoren sollten immer mit geschirmten, paarig verdrillten Leitungen angeschlossen werden.

### 4.2.3 Positionierung von passiven Klemmen

#### Hinweis zur Positionierung von passiven Klemmen im Busklemmenblock

EtherCAT-Klemmen (ELxxxx / ESxxxx), die nicht aktiv am Datenaustausch innerhalb des Busklemmenblocks teilnehmen, werden als passive Klemmen bezeichnet. Zu erkennen sind diese Klemmen an der nicht vorhandenen Stromaufnahme aus dem E-Bus. Um einen optimalen Datenaustausch zu gewährleisten, dürfen nicht mehr als zwei passive Klemmen direkt aneinander gereiht werden!

#### Beispiele für die Positionierung von passiven Klemmen (hell eingefärbt)

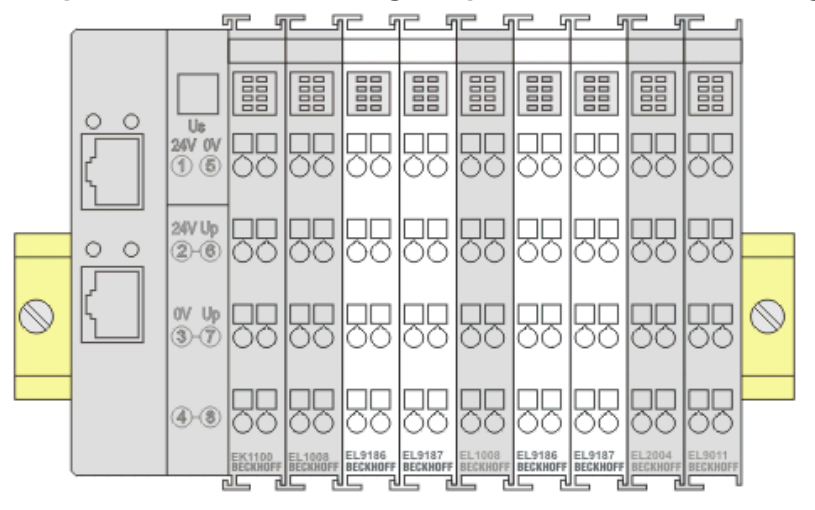

Abb. 29: Korrekte Positionierung

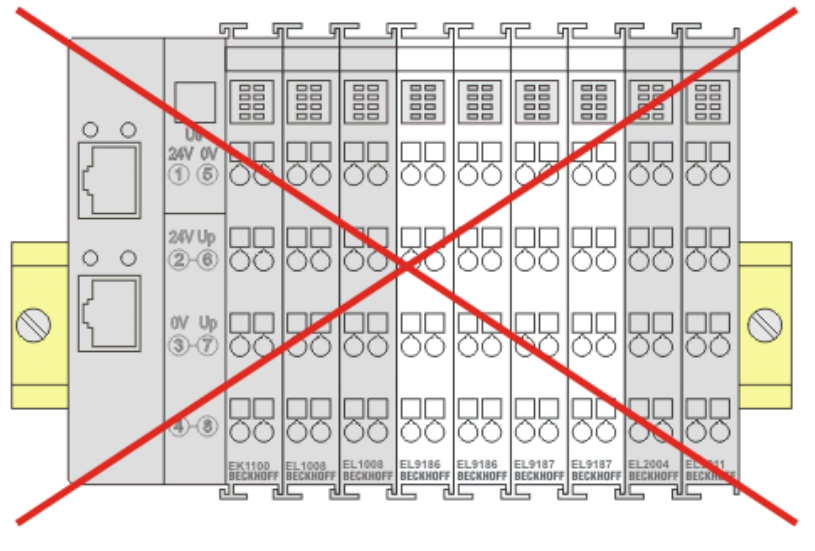

Abb. 30: Inkorrekte Positionierung

## 4.2.4 LEDs und Anschlussbelegung

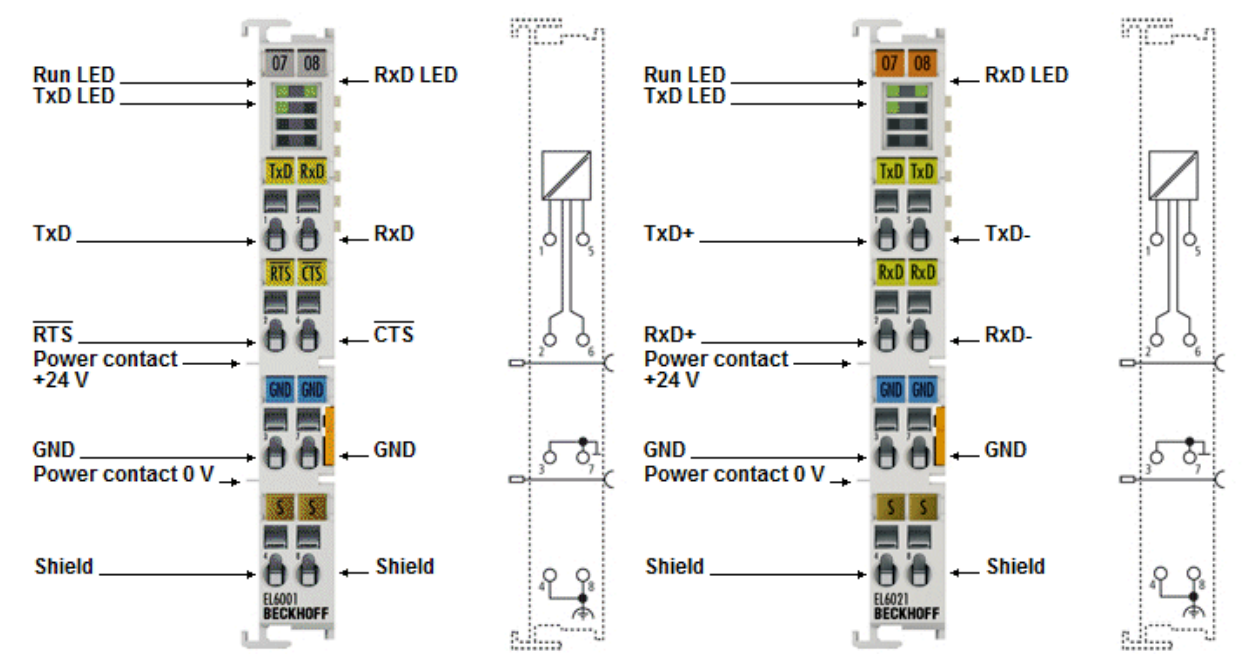

Abb. 31: EL6001, EL6021 - LEDs und Anschlussbelegung

| LED                                                                         | Farbe | Bedeutung |                                                                                                    |  |  |  |
|-----------------------------------------------------------------------------|-------|-----------|----------------------------------------------------------------------------------------------------|--|--|--|
| RUN                                                                         | Grün  | Diese LED | Diese LED gibt den Betriebszustand der Klemme wieder:                                                                                                    |  |  |  |
|                                                                             |       | Aus       | Zustand der <u>EtherCAT State Machine [▶ 28]</u> : INIT = Initialisierung der Klemme<br>oder BOOTSTRAP = Funktion für <u>Firmware Updates [▶ 196]</u> der Klemme |  |  |  |
|                                                                             |       | Blinkend  | Zustand der EtherCAT State Machine: PREOP = Funktion für Mailbox-<br>Kommunikation und abweichende Standard-Einstellungen gesetzt                                |  |  |  |
| Einzelblitz Zustand der EtherCAT State Machine: SAFEOP = Überprüfung der Ka |       |           |                                                                                                    |  |  |  |
|                                                                             |       |           | <u>Sync-Managers [▶ 112]</u> und der Distributed Clocks.<br>Ausgänge bleiben im sicheren Zustand                                                                 |  |  |  |
|                                                                             |       | An        | Zustand der EtherCAT State Machine: OP = normaler Betriebszustand; Mailbox-<br>und Prozessdatenkommunikation ist möglich                                         |  |  |  |
| TxD                                                                         | Grün  |           | Zustand der Sende-Signalleitung (an: HI-Pegel auf Sendeleitung)                                                                                                  |  |  |  |
| RxD                                                                         | Grün  |           | Zustand der Empfangs-Signalleitung (an: HI-Pegel auf Empfangsleitung)                                                                                            |  |  |  |

LEDs

#### Anschlussbelegung

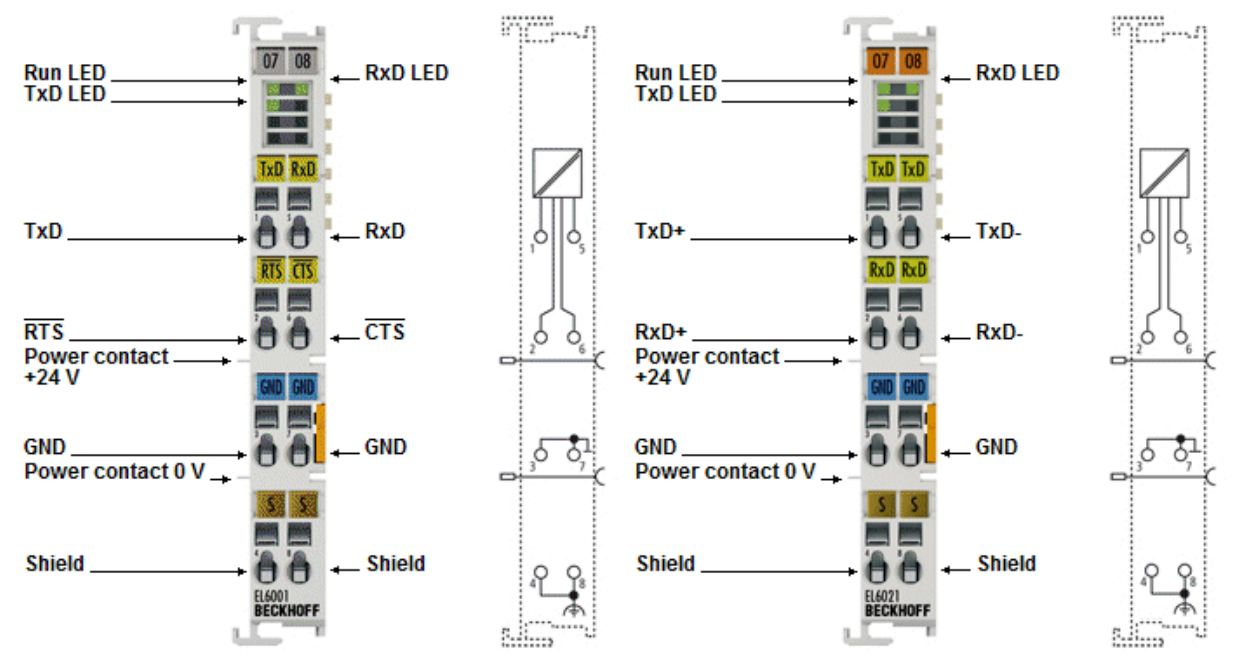

Abb. 32: EL6001, EL6021 - LEDs und Anschlussbelegung

#### Anschlussbelegung EL6001

| Klemmstelle | Name   | Signal                                         |
|-------------|--------|------------------------------------------------|
| 1           | TxD    | Signalleitung (Transmit Data)                  |
| 5           | RxD    | Signalleitung (Receive Data)                   |
| 2           | RTS    | Steuerleitung (Request To Send)                |
| 6           | CTS    | Steuerleitung (Clear To Send)                  |
| 3           | GND    | Masseanschluss (intern gebrückt mit Klemme 7)  |
| 7           | GND    | Masseanschluss (intern gebrückt mit Klemme 3)  |
| 4           | Shield | Schirmanschluss (intern gebrückt mit Klemme 8) |
| 8           | Shield | Schirmanschluss (intern gebrückt mit Klemme 4) |

#### Anschlussbelegung EL6021

| Klemmstelle | Name   | Signal                                         |
|-------------|--------|------------------------------------------------|
| 1           | TxD+   | Signalleitung + (Transmit Data)                |
| 5           | TxD-   | Signalleitung - (Transmit Data)                |
| 2           | RxD+   | Signalleitung + (Receive Data)                 |
| 6           | RxD-   | Signalleitung - (Receive Data)                 |
| 3           | GND    | Masseanschluss (intern gebrückt mit Klemme 7)  |
| 7           | GND    | Masseanschluss (intern gebrückt mit Klemme 3)  |
| 4           | Shield | Schirmanschluss (intern gebrückt mit Klemme 8) |
| 8           | Shield | Schirmanschluss (intern gebrückt mit Klemme 4) |

#### Anschluss bei RS422 Übertragung

Bei der RS422 Betriebsart können die Daten vollduplex übertragen werden. Es können nur Punkt zu Punkt Verbindungen hergestellt werden.

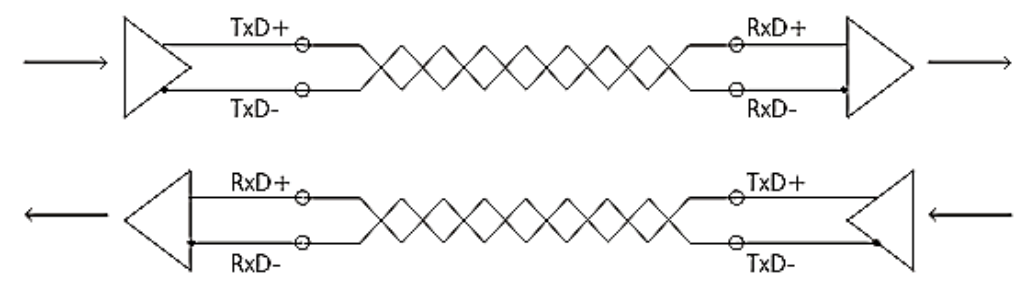

Abb. 33: Anschluss bei RS422 Übertragung

#### Anschluss bei RS485 Übertragung

Bei der RS485 Betriebsart werden die Daten in halbduplex Übertragung ausgetauscht. In dieser Betriebsart kann eine Busstruktur aufgebaut werden.

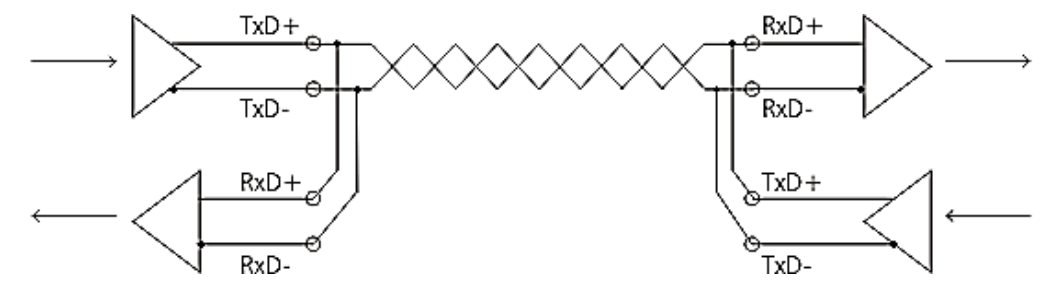

Abb. 34: Anshcluss bei RS485 Übertragung

Im RS485 Betriebsmodus werden die Sende- und Empfangsleitungen miteinander verbunden. Dadurch empfängt die Klemme nicht nur die Daten anderer Teilnehmer, sondern auch ihre eigenen Sendedaten. Mit dem Index 0x8000:06 "Enable half duplex" im Settings-Objekt kann dies unterdrückt werden.

Das Empfangen neuer Daten wird in der Betriebsart RS485 erst möglich, wenn das Senden abgeschlossen ist.

| "Enable half du-<br>plex" | "Enable point to<br>point connection<br>(RS422)" | Modus                                                                                          |
|---------------------------|--------------------------------------------------|------------------------------------------------------------------------------------------------|
| 0                         | 0                                                | RS485:<br>Die Klemme empfängt ihre eigenen und die Daten anderer<br>Teilnehmer                 |
| 0                         | 1                                                | RS422:<br>Normaler Betriebsmodus; Die Klemme arbeitet im Vollduplex-<br>Modus.                 |
| 1                         | 0                                                | RS485:<br>Die Klemme empfängt nur Daten anderer Teilnehmer                                     |
| 1                         | 1                                                | RS422:<br>Der Empfänger wird erst freigeschaltet, nachdem die letzten Daten<br>gesendet wurden |

### 4.3 EL6002, EL6022

### 4.3.1 Montage und Demontage - Frontentriegelung oben

Die Klemmenmodule werden mit Hilfe einer 35 mm Tragschiene (z.B. Hutschiene TH 35-15) auf der Montagefläche befestigt.

#### Tragschienenbefestigung

Der Verriegelungsmechanismus der Klemmen reicht in das Profil der Tragschiene hinein. Achten Sie bei der Montage der Komponenten darauf, dass der Verriegelungsmechanismus nicht in Konflikt mit den Befestigungsschrauben der Tragschiene gerät. Verwenden Sie zur Befestigung der empfohlenen Tragschienen unter den Klemmen flache Montageverbindungen wie Senkkopfschrauben oder Blindnieten.

#### **WARNUNG**

#### Verletzungsgefahr durch Stromschlag und Beschädigung des Gerätes möglich!

Setzen Sie das Busklemmen-System in einen sicheren, spannungslosen Zustand, bevor Sie mit der Montage, Demontage oder Verdrahtung der Busklemmen beginnen!

#### Montage

· Montieren Sie die Tragschiene an der vorgesehenen Montagestelle

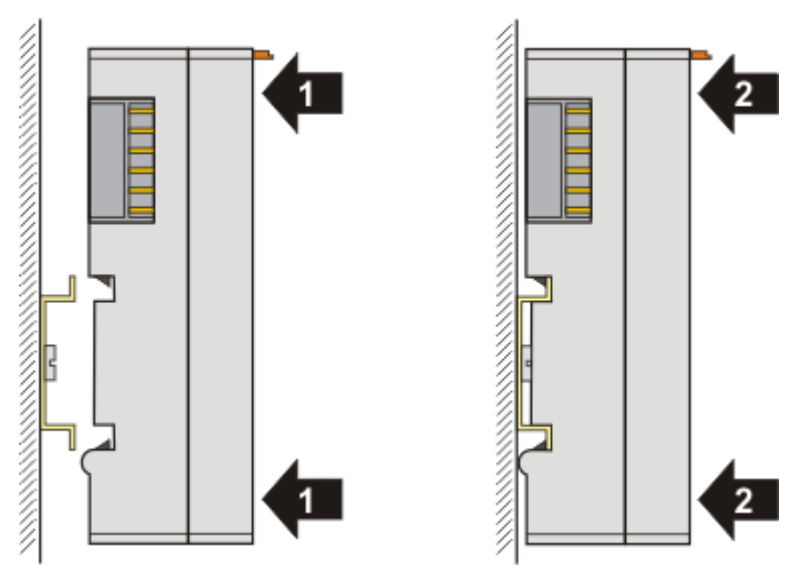

und drücken Sie (1) das Klemmenmodul gegen die Tragschiene, bis es auf der Tragschiene einrastet (2).

• Schließen Sie die Leitungen an.

#### Demontage

- Entfernen Sie alle Leitungen.
- Ziehen Sie mit Daumen und Zeigefinger die orange Entriegelungslasche (3) zurück. Dabei ziehen sich über einen internen Mechanismus die beiden Rastnasen (3a) an der Hutschiene ins Klemmenmodul zurück.

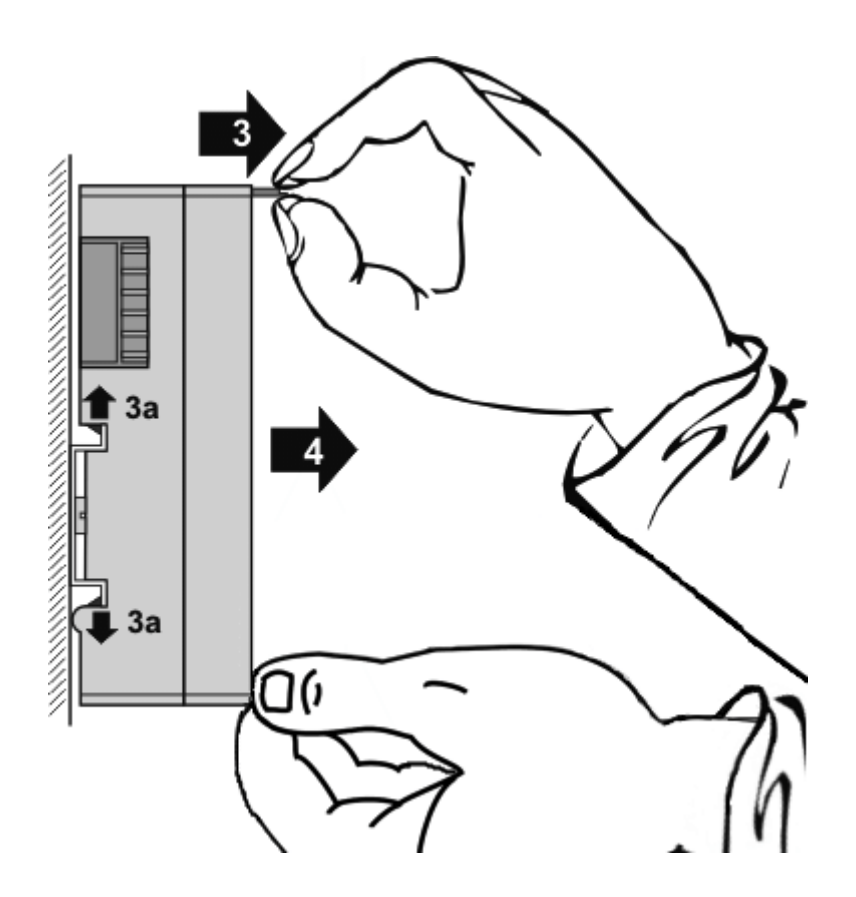

• Ziehen Sie (4) das Klemmenmodul von der Montagefläche weg. Vermeiden Sie ein Verkanten; stabilisieren Sie das Modul ggf. mit der freien Hand

### 4.3.2 Empfohlene Tragschienen

Klemmenmodule und EtherCAT-Module der Serien KMxxxx, EMxxxx, sowie Klemmen der Serien EL66xx und EL67xx können Sie auf folgende Tragschienen aufrasten:

- Hutschiene TH 35-7.5 mit 1 mm Materialstärke (nach EN 60715)
- Hutschiene TH 35-15 mit 1,5 mm Materialstärke

Materialstärke der Hutschiene beachten

Klemmenmodule und EtherCAT-Module der Serien KMxxxx, EMxxxx, sowie Klemmen der Serien EL66xx und EL67xx **passen nicht auf** die Hutschiene TH 35-15 **mit 2,2 bis 2,5 mm Materialstärke** (nach EN 60715)!

## 4.3.3 LEDs und Anschlussbelegung

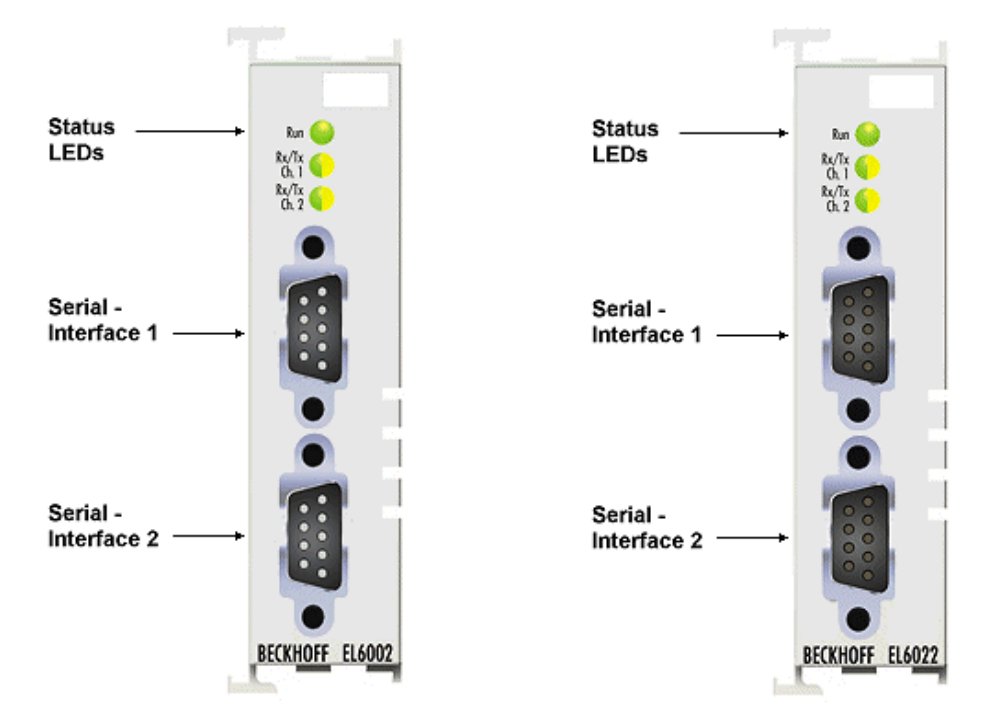

Abb. 35: EL6002, EL6022 - LEDs

#### LEDs

| LED     | Farbe          | Bedeutung                                                                                                    |                                                                                                    |  |
|---------|----------------|----------------------------------------------------------------------------------------------------|----------------------------------------------------------------------------------------------------|--|
| RUN     | Grün Diese LED |                                                                                                    | gibt den Betriebszustand der Klemme wieder:                                                                                       |  |
|         |                | Aus Zustand der <u>EtherCAT State Machine</u> [▶ <u>28</u> ]: INIT = Initialisieru<br>Klemme oder BOOTSTRAP = Funktion für <u>Firmware Updates</u><br>der Klemme |                                                                                                    |  |
|         |                | Blinkend                                                                                                    | Zustand der EtherCAT State Machine: PREOP = Funktion für Mailbox-<br>Kommunikation und abweichende Standard-Einstellungen gesetzt |  |
|         |                | Einzelblitz                                                                                                    | Zustand der EtherCAT State Machine: SAFEOP = Überprüfung der                                                                      |  |
|         |                |                                                                                                    | Kanäle des <u>Sync-Managers</u> [▶ <u>112]</u> und der Distributed Clocks.<br>Ausgänge bleiben im sicheren Zustand                |  |
|         |                | An                                                                                                    | Zustand der EtherCAT State Machine: OP = normaler Betriebszustand;<br>Mailbox- und Prozessdatenkommunikation ist möglich          |  |
| TxCh. 1 | Orange         |                                                                                                    | Serieller Port an diesem Anschluss sendet Daten (Kanal 1)                                                                         |  |
| RxCh. 1 | Grün           |                                                                                                    | Serieller Port an diesem Anschluss empfängt Daten (Kanal 1)                                                                       |  |
| TxCh. 2 | Orange         |                                                                                                    | Serieller Port an diesem Anschluss sendet Daten (Kanal 2)                                                                         |  |
| RxCh. 2 | Grün           |                                                                                                    | Serieller Port an diesem Anschluss empfängt Daten (Kanal 2)                                                                       |  |

#### Anschlussbelegung EL6002

| 2 x D-Sub Anschlussstecker; | 9-polig |
|-----------------------------|---------|
|-----------------------------|---------|

| D-Sub Anschlussstecker,<br>male (Draufsicht) | Pin- Belegung Kanal 1 |                                       | Pin- I | Belegung Kanal 2                         |
|----------------------------------------------|-----------------------|---------------------------------------|--------|------------------------------------------|
| Ch.1                                         | Pin                   | RS232                                 | Pin    | RS232                                    |
|                                              | 1                     | DCD (intern gebrückt mit PIN 4 und 6) | 1      | DCD (intern gebrückt mit PIN 4 und 6)    |
| 6 1                                          | 2                     | RxCH1                                 | 2      | RxCH2                                    |
| 7 3 3                                        | 3                     | TxCH1                                 | 3      | TxCH2                                    |
| 9 <b>C</b> 45                                | 4                     | DTR (intern gebrückt mit PIN 1 und 6) | 4      | DTR (intern gebrückt mit PIN 1<br>und 6) |
|                                              | 5                     | GND                                   | 5      | GND                                      |
| Ch.2                                         | 6                     | DSR (intern gebrückt mit PIN 1 und 4) | 6      | DSR (intern gebrückt mit PIN 1<br>und 4) |
|                                              | 7                     | RTS CH1                               | 7      | RTS CH2                                  |
| 6 6 2                                        | 8                     | CTS CH1                               | 8      | CTS CH2                                  |
| 89345                                        | 9                     | -                                     | 9      | -                                        |

#### GND Anschlüsse

GND beider Kanäle ist intern über eine hochohmige RC-Kombination verbunden

#### Anschlussbelegung EL6022

#### 2 x D-Sub Anschlussbuchse, 9-polig

| D-Sub Anschlussstecker,<br>female (Draufsicht) | Pin- E | Pin- Belegung Kanal 1 |     | - Belegung Kanal 2 |
|------------------------------------------------|--------|-----------------------|-----|--------------------|
| Ch 1                                           | Pin    | RS485/RS422           | Pin | RS485/RS422        |
|                                                | 1      | -                     | 1   | -                  |
|                                                | 2      | Tx+ CH1               | 2   | Tx+ CH2            |
| 9 0 4                                          | 3      | Rx+ CH1               | 3   | Rx+ CH2            |
|                                                | 4      | -                     | 4   | -                  |
| 6 6 1                                          | 5      | GND                   | 5   | GND                |
|                                                | 6      | +5 V                  | 6   | +5 V               |
|                                                | 7      | Tx- CH1               | 7   | Tx- CH2            |
| Ch.2                                           | 8      | Rx- CH1               | 8   | Rx- CH2            |
| 9<br>8<br>7<br>6<br>0<br>0<br>0<br>0<br>0<br>1 | 9      | -                     | 9   | -                  |

#### GND Anschlüsse

GND beider Kanäle ist intern über eine hochohmige RC-Kombination verbunden

#### Anschluss bei RS422 Übertragung

Bei der RS422 Betriebsart können die Daten vollduplex übertragen werden. Es können nur Punkt zu Punkt Verbindungen hergestellt werden.

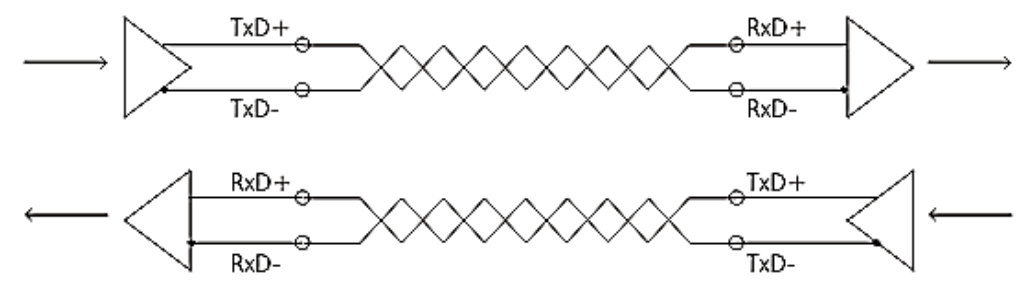

Abb. 36: Anschluss bei RS422 Übertragung

#### Anschluss bei RS485 Übertragung

Bei der RS485 Betriebsart werden die Daten in halbduplex Übertragung ausgetauscht. In dieser Betriebsart kann eine Busstruktur aufgebaut werden.

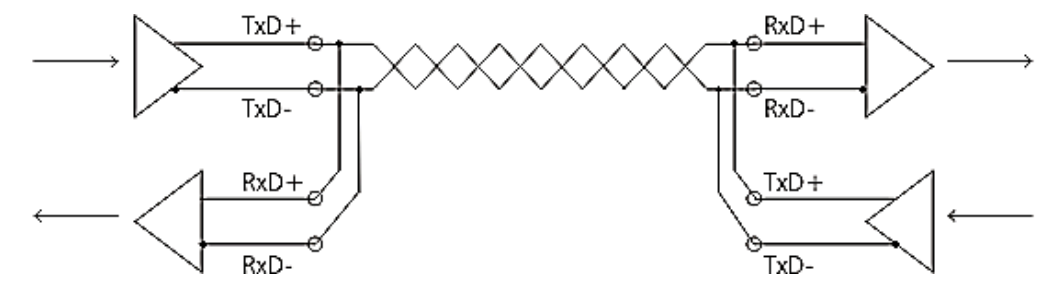

Abb. 37: Anshcluss bei RS485 Übertragung

Im RS485 Betriebsmodus werden die Sende- und Empfangsleitungen miteinander verbunden. Dadurch empfängt die Klemme nicht nur die Daten anderer Teilnehmer, sondern auch ihre eigenen Sendedaten. Mit dem Index 0x8000:06 "Enable half duplex" im Settings-Objekt kann dies unterdrückt werden.

Das Empfangen neuer Daten wird in der Betriebsart RS485 erst möglich, wenn das Senden abgeschlossen ist.

| "Enable half du-<br>plex" | "Enable point to<br>point connection<br>(RS422)" | Modus                                                                                          |
|---------------------------|--------------------------------------------------|------------------------------------------------------------------------------------------------|
| 0                         | 0                                                | RS485:<br>Die Klemme empfängt ihre eigenen und die Daten anderer<br>Teilnehmer                 |
| 0                         | 1                                                | RS422:<br>Normaler Betriebsmodus; Die Klemme arbeitet im Vollduplex-<br>Modus.                 |
| 1                         | 0                                                | RS485:<br>Die Klemme empfängt nur Daten anderer Teilnehmer                                     |
| 1                         | 1                                                | RS422:<br>Der Empfänger wird erst freigeschaltet, nachdem die letzten Daten<br>gesendet wurden |

## 4.4 Positionierung von passiven Klemmen

#### Hinweis zur Positionierung von passiven Klemmen im Busklemmenblock

EtherCAT-Klemmen (ELxxxx / ESxxxx), die nicht aktiv am Datenaustausch innerhalb des Busklemmenblocks teilnehmen, werden als passive Klemmen bezeichnet. Zu erkennen sind diese Klemmen an der nicht vorhandenen Stromaufnahme aus dem E-Bus. Um einen optimalen Datenaustausch zu gewährleisten, dürfen nicht mehr als zwei passive Klemmen direkt aneinander gereiht werden!

#### Beispiele für die Positionierung von passiven Klemmen (hell eingefärbt)

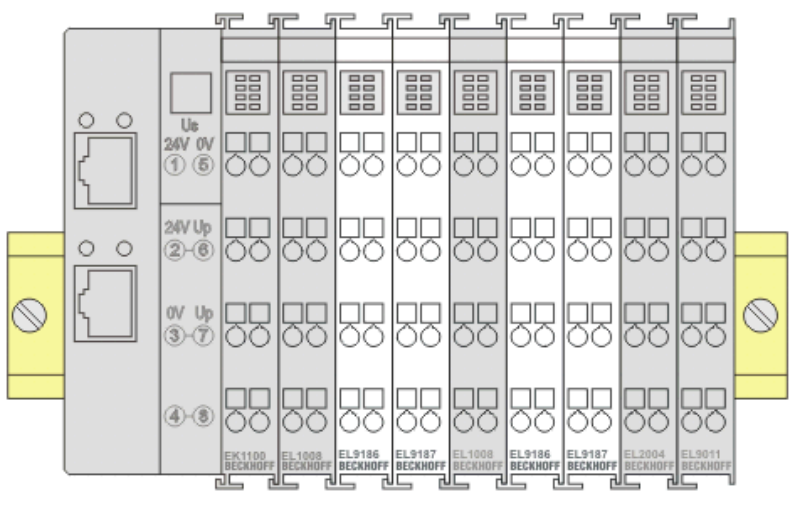

Abb. 38: Korrekte Positionierung

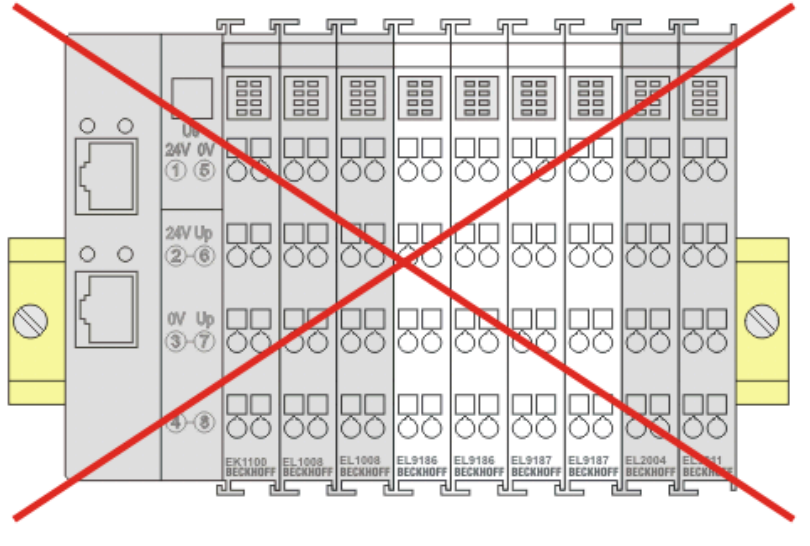

Abb. 39: Inkorrekte Positionierung

### 4.5 Montagevorschriften für erhöhte mechanische Belastbarkeit

#### **WARNUNG**

#### Verletzungsgefahr durch Stromschlag und Beschädigung des Gerätes möglich!

Setzen Sie das Busklemmen-System in einen sicheren, spannungslosen Zustand, bevor Sie mit der Montage, Demontage oder Verdrahtung der Busklemmen beginnen!

#### Zusätzliche Prüfungen

Die Klemmen sind folgenden zusätzlichen Prüfungen unterzogen worden:

| Prüfung   | Erläuterung                                                     |  |  |  |
|-----------|-----------------------------------------------------------------|--|--|--|
| Vibration | 10 Frequenzdurchläufe, in 3-Achsen                              |  |  |  |
|           | 6 Hz < f < 60 Hz Auslenkung 0,35 mm, konstante Amplitude        |  |  |  |
|           | 60,1 Hz < f < 500 Hz Beschleunigung 5 $g$ , konstante Amplitude |  |  |  |
| Schocken  | 1000 Schocks je Richtung, in 3-Achsen                           |  |  |  |
|           | 25 g, 6 ms                                                      |  |  |  |

#### Zusätzliche Montagevorschriften

Für die Klemmen mit erhöhter mechanischer Belastbarkeit gelten folgende zusätzliche Montagevorschriften:

- Die erhöhte mechanische Belastbarkeit gilt für alle zulässigen Einbaulagen
- Es ist eine Tragschiene nach EN 60715 TH35-15 zu verwenden
- Der Klemmenstrang ist auf beiden Seiten der Tragschiene durch eine mechanische Befestigung, z.B. mittels einer Erdungsklemme oder verstärkten Endklammer zu fixieren
- Die maximale Gesamtausdehnung des Klemmenstrangs (ohne Koppler) beträgt: 64 Klemmen mit 12 mm oder 32 Klemmen mit 24 mm Einbaubreite
- Bei der Abkantung und Befestigung der Tragschiene ist darauf zu achten, dass keine Verformung und Verdrehung der Tragschiene auftritt, weiterhin ist kein Quetschen und Verbiegen der Tragschiene zulässig
- Die Befestigungspunkte der Tragschiene sind in einem Abstand vom 5 cm zu setzen
- · Zur Befestigung der Tragschiene sind Senkkopfschrauben zu verwenden
- Die freie Leiterlänge zwischen Zugentlastung und Leiteranschluss ist möglichst kurz zu halten; der Abstand zum Kabelkanal ist mit ca.10 cm zu einhalten

## 4.6 Einbaulagen

#### HINWEIS

#### Einschränkung von Einbaulage und Betriebstemperaturbereich

Entnehmen Sie den technischen Daten zu einer Klemme, ob sie Einschränkungen bei Einbaulage und/oder Betriebstemperaturbereich unterliegt. Sorgen Sie bei der Montage von Klemmen mit erhöhter thermischer Verlustleistung dafür, dass im Betrieb oberhalb und unterhalb der Klemmen ausreichend Abstand zu anderen Komponenten eingehalten wird, so dass die Klemmen ausreichend belüftet werden!

#### **Optimale Einbaulage (Standard)**

Für die optimale Einbaulage wird die Tragschiene waagerecht montiert und die Anschlussflächen der EL/KL-Klemmen weisen nach vorne (siehe Abb. *Empfohlene Abstände bei Standard-Einbaulage*). Die Klemmen werden dabei von unten nach oben durchlüftet, was eine optimale Kühlung der Elektronik durch Konvektionslüftung ermöglicht. Bezugsrichtung "unten" ist hier die Erdbeschleunigung.

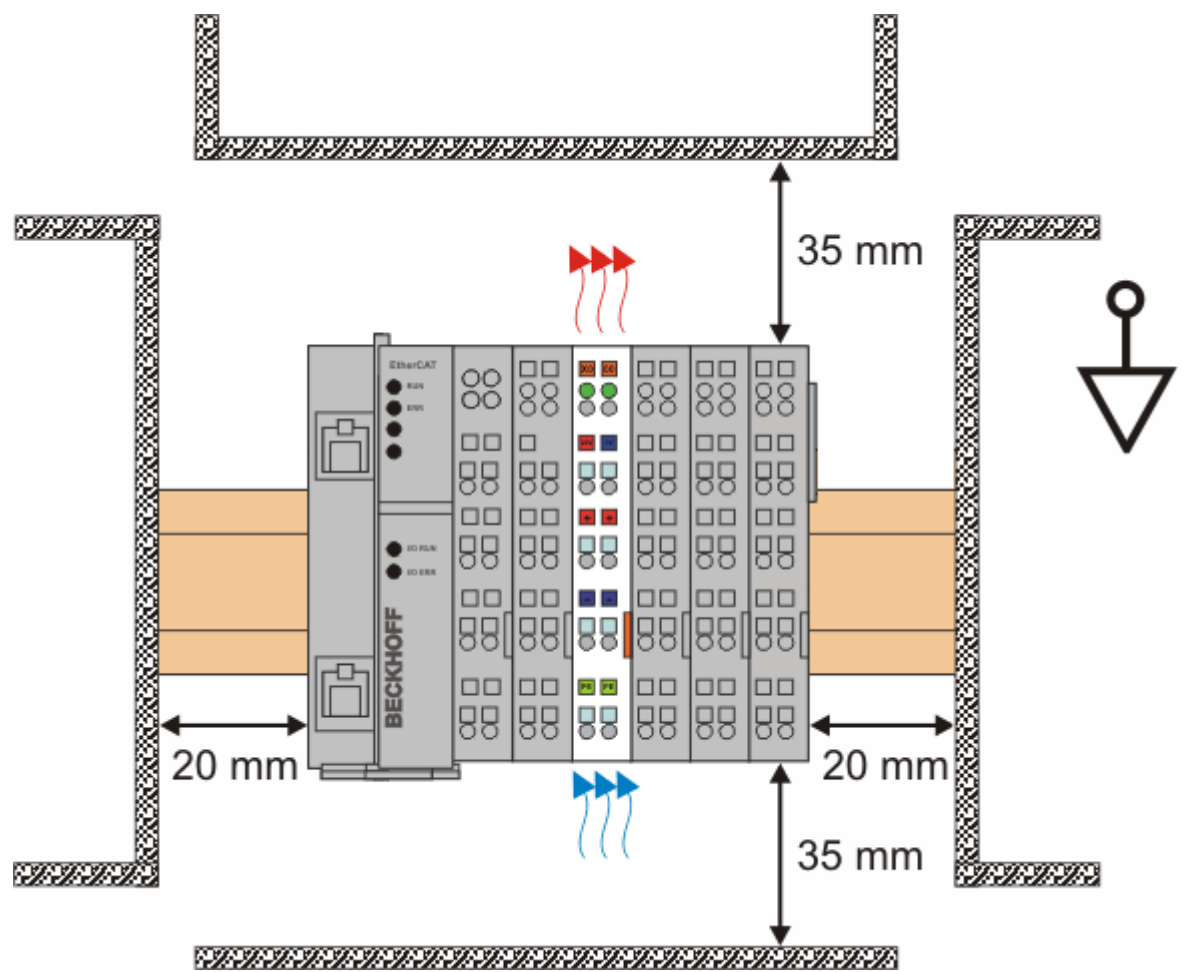

Abb. 40: Empfohlene Abstände bei Standard-Einbaulage

Die Einhaltung der Abstände nach Abb. Empfohlene Abstände bei Standard-Einbaulage wird empfohlen.

#### Weitere Einbaulagen

Alle anderen Einbaulagen zeichnen sich durch davon abweichende räumliche Lage der Tragschiene aus, siehe Abb. *Weitere Einbaulagen.* 

Auch in diesen Einbaulagen empfiehlt sich die Anwendung der oben angegebenen Mindestabstände zur Umgebung.

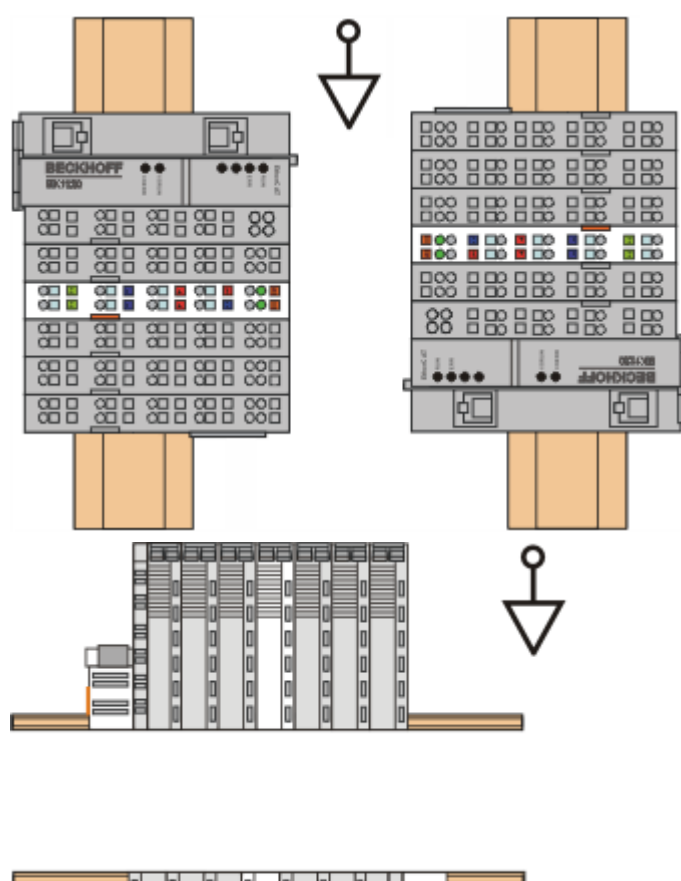

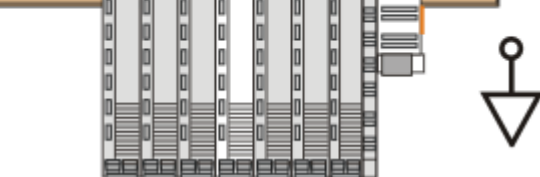

Abb. 41: Weitere Einbaulagen

# 4.7 UL-Hinweise

| c UL US | Application<br>The modules are intended for use with Beckhoff's UL Listed EtherCAT System only.                                                                                            |
|---------|----------------------------------------------------------------------------------------------------|
| cULus   | <b>Examination</b><br>For cULus examination, the Beckhoff I/O System has only been investigated for risk of fire<br>and electrical shock (in accordance with UL508 and CSA C22.2 No. 142). |
| cULus   | For devices with Ethernet connectors<br>Not for connection to telecommunication circuits.                                                                                                  |

### Grundlagen

UL-Zertifikation nach UL508. Solcherart zertifizierte Geräte sind gekennzeichnet durch das Zeichen:

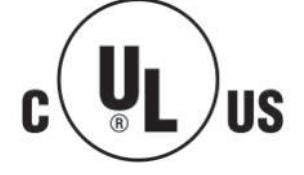

## 4.8 ATEX - Besondere Bedingungen (erweiterter Temperaturbereich)

#### **WARNUNG**

Beachten Sie die besonderen Bedingungen für die bestimmungsgemäße Verwendung von Beckhoff-Feldbuskomponenten mit erweitertem Temperaturbereich (ET) in explosionsgefährdeten Bereichen (Richtlinie 2014/34/EU)!

- Die zertifizierten Komponenten sind in ein geeignetes Gehäuse zu errichten, das eine Schutzart von mindestens IP54 gemäß EN 60079-15 gewährleistet! Dabei sind die Umgebungsbedingungen bei der Verwendung zu berücksichtigen!
- Für Staub (nur die Feldbuskomponenten der Zertifikatsnummer KEMA 10ATEX0075 X Issue 9): Das Gerät ist in ein geeignetes Gehäuse einzubauen, das eine Schutzart von IP54 gemäß EN 60079-0 für Gruppe IIIA oder IIIB und IP6X für Gruppe IIIC bietet, wobei die Umgebungsbedingungen, unter denen das Gerät verwendet wird, zu berücksichtigen sind.
- Beachten Sie für Beckhoff-Feldbuskomponenten mit erweitertem Temperaturbereich (ET) beim Einsatz in explosionsgefährdeten Bereichen den zulässigen Umgebungstemperaturbereich von -25 bis 60°C!
- Es müssen Maßnahmen zum Schutz gegen Überschreitung der Nennbetriebsspannung durch kurzzeitige Störspannungen um mehr als 40% getroffen werden!
- Die einzelnen Klemmen d
  ürfen nur aus dem Busklemmensystem gezogen oder entfernt werden, wenn die Versorgungsspannung abgeschaltet wurde bzw. bei Sicherstellung einer nicht-explosionsf
  ähigen Atmosph
  äre!
- Die Anschlüsse der zertifizierten Komponenten dürfen nur verbunden oder unterbrochen werden, wenn die Versorgungsspannung abgeschaltet wurde bzw. bei Sicherstellung einer nicht-explosionsf\u00e4higen Atmosph\u00e4re!
- Die Sicherung der Einspeiseklemmen KL92xx/EL92xx dürfen nur gewechselt werden, wenn die Versorgungsspannung abgeschaltet wurde bzw. bei Sicherstellung einer nicht-explosionsfähigen Atmosphäre!
- Adresswahlschalter und ID-Switche dürfen nur eingestellt werden, wenn die Versorgungsspannung abgeschaltet wurde bzw. bei Sicherstellung einer nicht-explosionsfähigen Atmosphäre!

#### Normen

Die grundlegenden Sicherheits- und Gesundheitsanforderungen werden durch Übereinstimmung mit den folgenden Normen erfüllt:

- EN 60079-0:2012+A11:2013
- EN 60079-15:2010
- EN 60079-31:2013 (nur für Zertifikatsnummer KEMA 10ATEX0075 X Issue 9)

#### Kennzeichnung

Die gemäß ATEX-Richtlinie für den explosionsgefährdeten Bereich zertifizierten Beckhoff-Feldbuskomponenten mit erweitertem Temperaturbereich (ET) tragen die folgende Kennzeichnung:

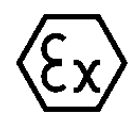

#### II 3G KEMA 10ATEX0075 X Ex nA IIC T4 Gc Ta: -25 ... +60°C

II 3D KEMA 10ATEX0075 X Ex tc IIC T135°C Dc Ta: -25 ... +60°C (nur für Feldbuskomponenten mit Zertifikatsnummer KEMA 10ATEX0075 X Issue 9)

oder

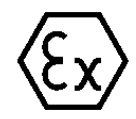

#### II 3G KEMA 10ATEX0075 X Ex nC IIC T4 Gc Ta: -25 ... +60°C

II 3D KEMA 10ATEX0075 X Ex tc IIC T135°C Dc Ta: -25 ... +60°C (nur für Feldbuskomponenten mit Zertifikatsnummer KEMA 10ATEX0075 X Issue 9)

### 4.9 Weiterführende Dokumentation zum Explosionsschutz

#### Explosionsschutz für Klemmensysteme

Beachten Sie auch die weiterführende Dokumentation

Hinweise zum Einsatz der Beckhoff Klemmensysteme in explosionsgefährdeten Bereichen gemäß ATEX und IECEx

die Ihnen auf der Beckhoff-Homepage https://www.beckhoff.de im Bereich <u>Download</u> zur Verfügung steht!

# 5 Inbetriebnahme

## 5.1 TwinCAT Quickstart

TwinCAT stellt eine Entwicklungsumgebung für Echtzeitsteuerung mit Multi-SPS-System, NC Achsregelung, Programmierung und Bedienung dar. Das gesamte System wird hierbei durch diese Umgebung abgebildet und ermöglicht Zugriff auf eine Programmierumgebung (inkl. Kompilierung) für die Steuerung. Einzelne digitale oder analoge Eingänge bzw. Ausgänge können auch direkt ausgelesen bzw. beschrieben werden, um diese z.B. hinsichtlich ihrer Funktionsweise zu überprüfen.

Weitere Informationen hierzu erhalten Sie unter http://infosys.beckhoff.de:

- EtherCAT Systemhandbuch: Feldbuskomponenten  $\rightarrow$  EtherCAT-Klemmen  $\rightarrow$  EtherCAT System Dokumentation  $\rightarrow$  Einrichtung im TwinCAT System Manager
- **TwinCAT 2**  $\rightarrow$  TwinCAT System Manager  $\rightarrow$  E/A- Konfiguration
- Insbesondere zur TwinCAT Treiberinstallation: Feldbuskomponenten → Feldbuskarten und Switche → FC900x – PCI-Karten f
  ür Ethernet → Installation

Geräte, d. h. "devices" beinhalten jeweils die Klemmen der tatsächlich aufgebauten Konfiguration. Dabei gibt es grundlegend die Möglichkeit sämtliche Informationen des Aufbaus über die "Scan" - Funktion einzubringen ("online") oder über Editorfunktionen direkt einzufügen ("offline"):

- "offline": der vorgesehene Aufbau wird durch Hinzufügen und entsprechendes Platzieren einzelner Komponenten erstellt. Diese können aus einem Verzeichnis ausgewählt und Konfiguriert werden.
  - Die Vorgehensweise für den "offline" Betrieb ist unter <u>http://infosys.beckhoff.de</u> einsehbar: **TwinCAT 2** → TwinCAT System Manager → EA - Konfiguration → Anfügen eines E/A-Gerätes

• "online": die bereits physikalisch aufgebaute Konfiguration wird eingelesen

 Sehen Sie hierzu auch unter <u>http://infosys.beckhoff.de</u>: Feldbuskomponenten → Feldbuskarten und Switche → FC900x – PCI-Karten f
ür Ethernet → Installation → Ger
äte suchen

Vom Anwender – PC bis zu den einzelnen Steuerungselementen ist folgender Zusammenhang vorgesehen:

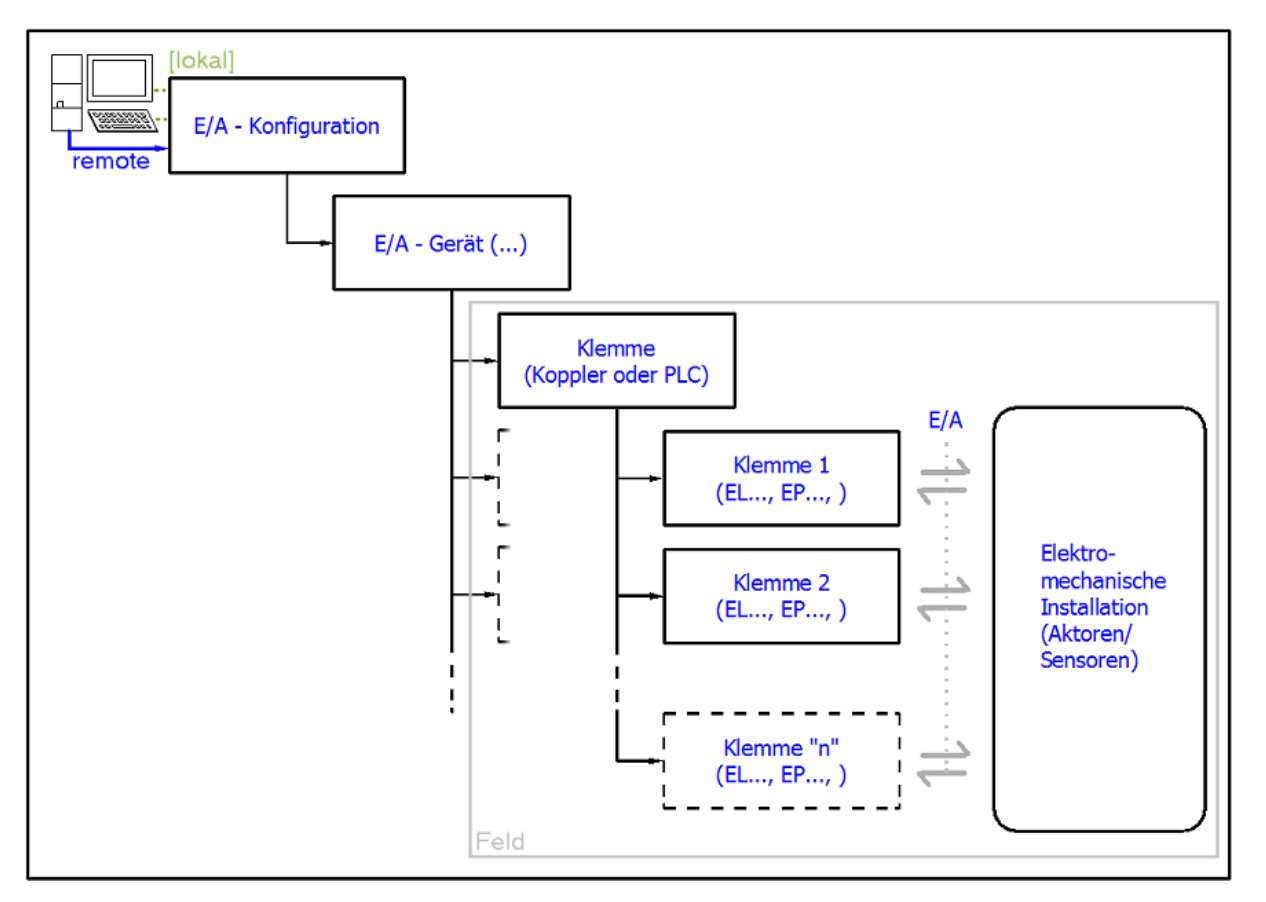

Abb. 42: Bezug von der Anwender Seite (Inbetriebnahme) zur Installation

Das anwenderseitige Einfügen bestimmter Komponenten (E/A – Gerät, Klemme, Box,..) erfolgt bei TwinCAT 2 und TwinCAT 3 auf die gleiche Weise. In den nachfolgenden Beschreibungen wird ausschließlich der "online" Vorgang angewandt.

#### Beispielkonfiguration (realer Aufbau)

Ausgehend von der folgenden Beispielkonfiguration wird in den anschließenden Unterkapiteln das Vorgehen für TwinCAT 2 und TwinCAT 3 behandelt:

- Steuerungssystem (PLC) CX2040 inkl. Netzteil CX2100-0004
- Rechtsseitig angebunden am CX2040 (E-Bus): EL1004 (4-Kanal-Digital-Eingangsklemme 24 V<sub>DC</sub>)
- Über den X001 Anschluss (RJ-45) angeschlossen: **EK1100** EtherCAT-Koppler
- Rechtsseitig angebunden am EK1100 EtherCAT-Koppler (E-Bus): EL2008 (8-Kanal-Digital-Ausgangsklemme 24 V<sub>DC</sub>; 0,5 A)
- (Optional über X000: ein Link zu einen externen PC für die Benutzeroberfläche)

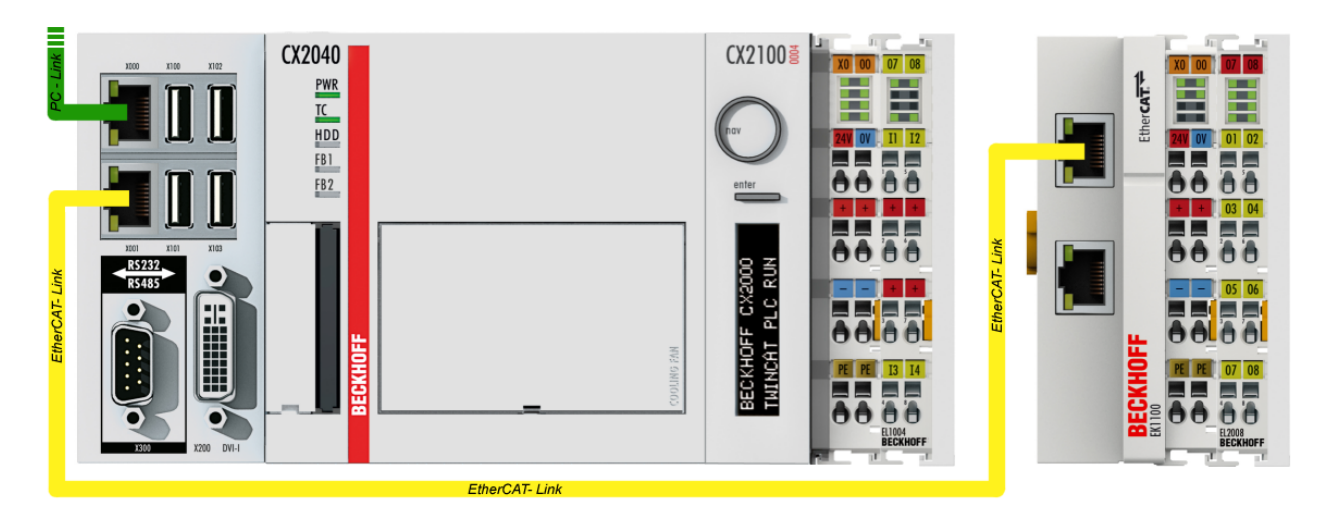

Abb. 43: Aufbau der Steuerung mit Embedded-PC, Eingabe (EL1004) und Ausgabe (EL2008)

Anzumerken ist, dass sämtliche Kombinationen einer Konfiguration möglich sind; beispielsweise könnte die Klemme EL1004 ebenso auch nach dem Koppler angesteckt werden oder die Klemme EL2008 könnte zusätzlich rechts an dem CX2040 angesteckt sein – dann wäre der Koppler EK1100 überflüssig.

### 5.1.1 TwinCAT 2

#### Startup

TwinCAT 2 verwendet grundlegend zwei Benutzeroberflächen: den "TwinCAT System Manager" zur Kommunikation mit den elektromechanischen Komponenten und "TwinCAT PLC Control" für die Erstellung und Kompilierung einer Steuerung. Begonnen wird zunächst mit der Anwendung des "TwinCAT System Manager".

Nach erfolgreicher Installation des TwinCAT-Systems auf den Anwender PC der zur Entwicklung verwendet werden soll, zeigt der TwinCAT 2 (System Manager) folgende Benutzeroberfläche nach dem Start:

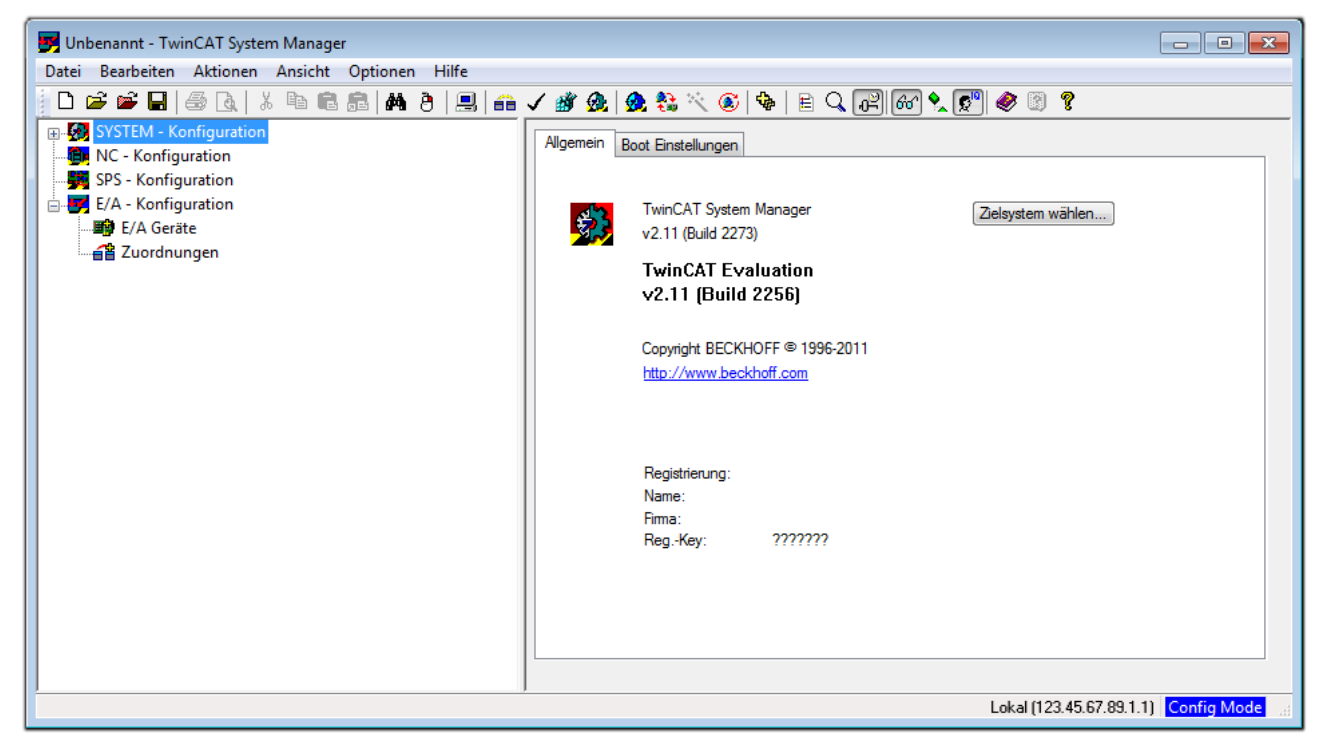

Abb. 44: Initiale Benutzeroberfläche TwinCAT 2

Es besteht generell die Möglichkeit das TwinCAT "lokal" oder per "remote" zu verwenden. Ist das TwinCAT System inkl. Benutzeroberfläche (Standard) auf dem betreffenden PLC installiert, kann TwinCAT "lokal" eingesetzt werden und mit Schritt "Geräte einfügen [▶ 65]" fortgesetzt werden.

Ist es vorgesehen, die auf einem PLC installierte TwinCAT Laufzeitumgebung von einem anderen System als Entwicklungsumgebung per "remote" anzusprechen, ist das Zielsystem zuvor bekannt zu machen. Im

Menü unter "Aktionen"  $\rightarrow$  "Auswahl des Zielsystems…", über das Symbol " edurch Taste "F8" wird folgendes Fenster hierzu geöffnet:

| Wähle Zielsystem         |       |          | X                 |
|--------------------------|-------|----------|-------------------|
|                          | .1.1] |          | OK<br>Abbruch     |
|                          |       |          | Suchen (Ethernet) |
|                          |       |          | Suchen (Fieldbus) |
|                          |       |          |                   |
|                          |       |          | 🔲 Als Default     |
|                          |       |          |                   |
| Verbindungs Timeout (s): | 5     | <b>*</b> |                   |

Abb. 45: Wähle Zielsystem

Mittels "Suchen (Ethernet)..." wird das Zielsystem eingetragen. Dadurch wird ein weiterer Dialog geöffnet um hier entweder:

- den bekannten Rechnernamen hinter "Enter Host Name / IP:" einzutragen (wie rot gekennzeichnet)
- einen "Broadcast Search" durchzuführen (falls der Rechnername nicht genau bekannt)
- die bekannte Rechner IP oder AmsNetId einzutragen

| Enter Host Name / I                                                                                             | IP:                            |          |              | Refresh Status                                                      |           | Broadcast Searc                                            | h |
|----------------------------------------------------------------------------------------------------|--------------------------------|----------|--------------|---------------------------------------------------------------------|-----------|------------------------------------------------------------|---|
| Host Name                                                                                                    | Connected                      | Address  | AMS NetId    | TwinCAT                                                             | OS Versio | on Kommentar                                               |   |
| Fintro                                                                                                    | aa des Na                      | mens des | s Zielrechne | rs                                                                  |           |                                                            |   |
| & Aktiv                                                                                                    | ieren von                      | "Enter H | lost Name /  | 'IP"                                                                |           |                                                            |   |
| & AKIN                                                                                                    |                                | Lincerin | iost Nume y  |                                                                     |           |                                                            |   |
|                                                                                                    |                                |          |              |                                                                     |           |                                                            |   |
|                                                                                                    |                                |          |              |                                                                     |           |                                                            |   |
|                                                                                                    |                                |          |              |                                                                     |           |                                                            |   |
|                                                                                                    |                                |          |              |                                                                     |           |                                                            |   |
|                                                                                                    |                                |          |              |                                                                     |           |                                                            |   |
| oute Name (Target):                                                                                             |                                |          |              | oute Name (Remo                                                     | ote): M   | 4Y-PC                                                      |   |
| Route Name (Target):<br>AmsNetId:                                                                               |                                |          | B.           | oute Name (Remo<br>iel Route                                        | ote): M   | /Y-PC<br>Remote Route                                      |   |
| Route Name (Target):<br>AmsNetId:<br>Tansport Tvp;                                                              | ТСР/Р                          |          | B₁<br>Z      | oute Name (Remo<br>iel Route<br>う Projekt                           | ote): M   | 1Y-PC<br>Remote Route<br>◯ Keine                           |   |
| Route Name (Target):<br>AmsNetId:<br>Transport Typ:                                                             | TCP/IP                         |          | Bi<br>Z      | oute Name (Remo<br>iel Route<br>) Projekt<br>) Static               | ote): M   | /Y-PC<br>Remote Route                                      |   |
| Route Name (Target):<br>AmsNetId:<br>Transport Typ:<br>Adressen Info:                                           | TCP/IP                         |          | Bi<br>Z<br>♥ | oute Name (Remo<br>iel Route<br>Projekt<br>) Static<br>) Temporär   | ote): M   | /Y-PC<br>Remote Route<br>⊘ Keine<br>⊚ Static<br>◯ Temporär |   |
| Route Name (Target):<br>AmsNetId:<br>Transport Typ:<br>Adressen Info:<br>O Host Name (                          | TCP/IP                         |          | R₁<br>Z<br>€ | oute Name (Remo<br>iel Route<br>) Projekt<br>) Static<br>) Temporär | ote): M   | /Y-PC<br>Remote Route<br>⊙ Keine<br>⊚ Static<br>⊙ Temporär |   |
| Route Name (Target):<br>kmsNetId:<br>Fransport Typ:<br>kdressen Info:<br>● Host Name (<br>ferbindungs Timeout ( | TCP/IP<br>IP Adresse<br>(s): 5 |          |              | oute Name (Remo<br>iel Route<br>Projekt<br>Static<br>Temporär       | ote): M   | ſY-PC<br>Remote Route<br>○ Keine<br>◎ Static<br>○ Temporär |   |

Abb. 46: PLC für den Zugriff des TwinCAT System Managers festlegen: Auswahl des Zielsystems

Ist das Zielsystem eingetragen steht dieses wie folgt zur Auswahl (ggf. muss zuvor das korrekte Passwort eingetragen werden):

Nach der Auswahl mit "OK" ist das Zielsystem über den System Manager ansprechbar.

#### Geräte einfügen

In dem linksseitigen Konfigurationsbaum der TwinCAT 2 – Benutzeroberfläche des System Managers wird "E/A Geräte" selektiert und sodann entweder über Rechtsklick ein Kontextmenü geöffnet und "Geräte

Suchen..." ausgewählt oder in der Menüleiste mit

die Aktion gestartet. Ggf. ist zuvor der TwinCAT

System Manager in den "Konfig Modus" mittels  $\square$  oder über das Menü "Aktionen"  $\rightarrow$  "Startet/ Restarten von TwinCAT in Konfig-Modus"(Shift + F4) zu versetzen.

| 🕀 🐼 SYSTEM - Konfigu                      | ation                        |            |
|-------------------------------------------|------------------------------|------------|
| NC - Konfiguration<br>SPS - Konfiguration | 📲 Gerät <u>A</u> nfügen      |            |
| E/A - Konfiguration                       | 😭 Gerät I <u>m</u> portieren |            |
| E/A Geräte                                | Geräte Suchen                |            |
|                                           | Einfügen                     | Strg+V     |
|                                           | 覺 Einfügen mit Verknüpfunger | Alt+Strg+V |

Abb. 47: Auswahl "Gerät Suchen.."

Die darauf folgende Hinweismeldung ist zu bestätigen und in dem Dialog die Geräte "EtherCAT" zu wählen:

| 4 neue E/A Geräte gefunden                                                                                                    | ×                                              |
|----------------------------------------------------------------------------------------------------|------------------------------------------------|
| ☑ Gerät 1 (EtherCAT)         ☑ Gerät 3 (EtherCAT)         [Local Area Connection (TwinCAT-Intel PCI Ethernet A)]         ☐ Gerät 2 (USB)         ☐ Gerät 4 (NOV/DP-RAM) | OK<br>Abbruch<br>Alles wählen<br>Nichts wählen |

Abb. 48: Automatische Erkennung von E/A Geräten: Auswahl der einzubindenden Geräte

Ebenfalls ist anschließend die Meldung "nach neuen Boxen suchen" zu bestätigen, um die an den Geräten angebundenen Klemmen zu ermitteln. "Free Run" erlaubt das Manipulieren von Ein- und Ausgangswerten innerhalb des "Config Modus" und sollte ebenfalls bestätigt werden.

Ausgehend von der am Anfang dieses Kapitels beschriebenen <u>Beispielkonfiguration</u> [<u>61]</u> sieht das Ergebnis wie folgt aus:

| 🛒 E/A - Konfiguration        |
|------------------------------|
| 🗄 🖬 E/A Geräte               |
| 🚊 🔫 Gerät 1 (EtherCAT)       |
| 🕂 Gerät 1-Prozessabbild      |
| 🕂 Gerät 1-Prozessabbild-Info |
| ⊕… 😂 Eingänge                |
| 🖽 🕸 🌲 Ausgänge               |
| 🖽 💀 InfoData                 |
| 🖃 📲 Klemme 1 (EK1200)        |
| 🎚 🖳 📕 Klemme 2 (EL1004)      |
| Klemme 3 (EL9011)            |
| 🗄 🖛 🗮 Gerät 3 (EtherCAT)     |
| 🛶 Gerät 3-Prozessabbild      |
| 🛶 Gerät 3-Prozessabbild-Info |
| 🚋 🖓 Eingänge                 |
| 🚋 🛛 🌲 Ausgänge               |
| 🚋 💀 😣 InfoData               |
| ៉ 📲 Klemme 4 (EK1100)        |
| 🏣 💀 InfoData                 |
| 📺 📲 Klemme 5 (EL2008)        |
| Klemme 3 (EL9011)            |

Abb. 49: Abbildung der Konfiguration im TwinCAT 2 System Manager

Der gesamte Vorgang setzt sich aus zwei Stufen zusammen, die auch separat ausgeführt werden können (erst das Ermitteln der Geräte, dann das Ermitteln der daran befindlichen Elemente wie Boxen, Klemmen o. ä.). So kann auch durch Markierung von "Gerät .." aus dem Kontextmenü eine "Suche" Funktion (Scan) ausgeführt werden, die hierbei dann lediglich die darunter liegenden (im Aufbau vorliegenden) Elemente einliest:

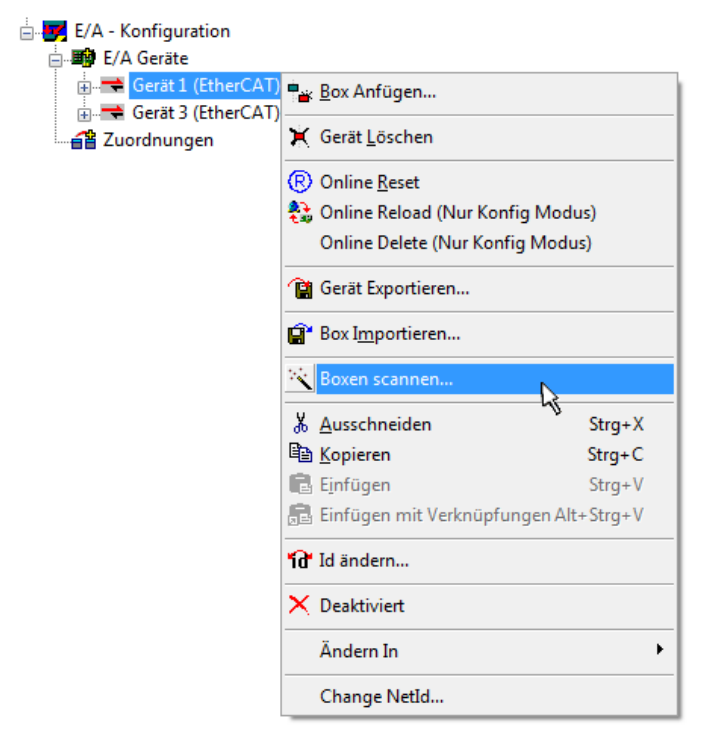

Abb. 50: Einlesen von einzelnen an einem Gerät befindlichen Klemmen

Diese Funktionalität ist nützlich, falls die Konfiguration (d. h. der "reale Aufbau") kurzfristig geändert wird.

#### PLC programmieren und integrieren

TwinCAT PLC Control ist die Entwicklungsumgebung zur Erstellung der Steuerung in unterschiedlichen Programmungebungen: Das TwinCAT PLC Control unterstützt alle in der IEC 61131-3 beschriebenen Sprachen. Es gibt zwei textuelle Sprachen und drei grafische Sprachen.

#### Textuelle Sprachen

• Anweisungsliste (AWL, IL)

- Strukturierter Text (ST)
- Grafische Sprachen
  - Funktionsplan (FUP, FBD)
  - Kontaktplan (KOP, LD)
  - Freigrafischer Funktionsplaneditor (CFC)
  - Ablaufsprache (AS, SFC)

Für die folgenden Betrachtungen wird lediglich vom strukturierten Text (ST) Gebrauch gemacht.

Nach dem Start von TwinCAT PLC Control wird folgende Benutzeroberfläche für ein initiales Projekt dargestellt:

| 🔀 TwinCAT PLC Control - (Unbenannt)* - [MAIN (PRG-ST)]   |                                                                                                    |             |
|----------------------------------------------------------|----------------------------------------------------------------------------------------------------|-------------|
| 🧏 Datei Bearbeiten Projekt Einfügen Extras Online Fenst  | er Hilfe                                                                                                    | - 8 ×       |
| " <mark>"</mark>                                         |                                                                                                    |             |
| 🚔 Raustaine                                              | 1 0001 PROGRAM MAIN                                                                                            |             |
| MAIN (PRG)                                               | 0003END VAR                                                                                                    |             |
| -                                                        | 0004                                                                                                    |             |
|                                                          | 0006                                                                                                    |             |
|                                                          | 0007                                                                                                    |             |
|                                                          | 0009                                                                                                    |             |
|                                                          |                                                                                                    | Þ           |
|                                                          | 0001                                                                                                    |             |
|                                                          | 0002                                                                                                    |             |
|                                                          | 0004                                                                                                    |             |
|                                                          | 0005                                                                                                    |             |
|                                                          |                                                                                                    | ŀ           |
|                                                          | Lade Bibliothek 'C:\TWINCAT\PLC\LIB\STANDARD.LIB'                                                              |             |
|                                                          |                                                                                                    |             |
|                                                          |                                                                                                    |             |
|                                                          |                                                                                                    |             |
|                                                          |                                                                                                    |             |
| 📄 Bausteine 📲 Datentypen 💭 Visualisierungen 💭 Ressourcen |                                                                                                    | 4           |
|                                                          | Target: Local (123.45.67.89.1.1), Laufzeit: 1         TwinCAT Config Mode         Z.: 1, Sp.: 13         ONLIN | NE ÜB LESEN |

Abb. 51: TwinCAT PLC Control nach dem Start

Nun sind für den weiteren Ablauf Beispielvariablen sowie ein Beispielprogramm erstellt und unter dem Namen "PLC\_example.pro" gespeichert worden:

| 🥦 TwinCAT PLC Control - PLC_example.pro - [MAIN (PRG-ST)]                     |                                                   |
|-------------------------------------------------------------------------------|---------------------------------------------------|
| 🥦 Datei Bearbeiten Projekt Einfügen Extras Online Fenster Hilfe               | _ 8 ×                                             |
| [] <mark>글 모</mark> 45 (@)은 음이야지 X (말) (만) (@) (?) (?)                        |                                                   |
|                                                                               |                                                   |
| Bausteine 0002 VAR                                                            |                                                   |
| MAIN (PRG) 0003 nSwitchCtrl : BOOL                                            | .:= TRUE;                                         |
| 0004 nRotateUpper : WOR                                                       | D :=16#8000;                                      |
| 0005 nRotateLower : WOR                                                       | D :=16#01;                                        |
|                                                                               |                                                   |
| 0008 bEL1004_Ch4 AT%/* :                                                      | BOOL;                                             |
| 0009 END_VAR                                                                  |                                                   |
|                                                                               | DV/TE.                                            |
|                                                                               | DTTC,                                             |
|                                                                               |                                                   |
|                                                                               | F                                                 |
| UUUI(* Program example *)                                                     |                                                   |
| 0002 IF nSwitchCtrl THEN                                                      |                                                   |
| 0004 nSwitchCtrl := FALSE;                                                    | -                                                 |
| Potetal aver - DOI (nP                                                        | atatal awar 2):                                   |
|                                                                               |                                                   |
| Implementation des Bausteins 'MAIN'                                           | <b>^</b>                                          |
| Implementation der Lask 'Standard'<br>Wernung 1990: Kein VAP, CONFIC' für     |                                                   |
| Wannung 1990: Kein VAR CONFIG für                                             | r'MAIN.nEL2008 value'                             |
| Bausteinindizes: 51 (2%)                                                      | -                                                 |
| Größe der verbrauchten Daten: 45 von                                          | 1048576 Bytes (0.00%)                             |
| Große der verbrauchten Retain-Daten:     Große der verbrauchten Retain-Daten: | : U Von 32768 Bytes (U.UU%)                       |
|                                                                               | 4                                                 |
| Target: Local (123.45.67.89.1.1), Laufzeit: 1                                 | TwinCAT Config Mode Z.: 8, Sp.: 8 ONLINE UB LESEN |

Abb. 52: Beispielprogramm mit Variablen nach einem Kompiliervorgang (ohne Variablenanbindung)

Die Warnung 1990 (fehlende "VAR\_CONFIG") nach einem Kompiliervorgang zeigt auf, dass die als extern definierten Variablen (mit der Kennzeichnung "AT%I\*" bzw. "AT%Q\*") nicht zugeordnet sind. Das TwinCAT PLC Control erzeugt nach erfolgreichen Kompiliervorgang eine "\*.tpy" Datei in dem Verzeichnis in dem das Projekt gespeichert wurde. Diese Datei ("\*.tpy") enthält u.a. Variablenzuordnungen und ist dem System Manager nicht bekannt, was zu dieser Warnung führt. Nach dessen Bekanntgabe kommt es nicht mehr zu dieser Warnung.

**Im System Manager** ist das Projekt des TwinCAT PLC Control zunächst einzubinden. Dies geschieht über das Kontext Menü der "SPS- Konfiguration" (rechts-Klick) und der Auswahl "SPS Projekt Anfügen…":

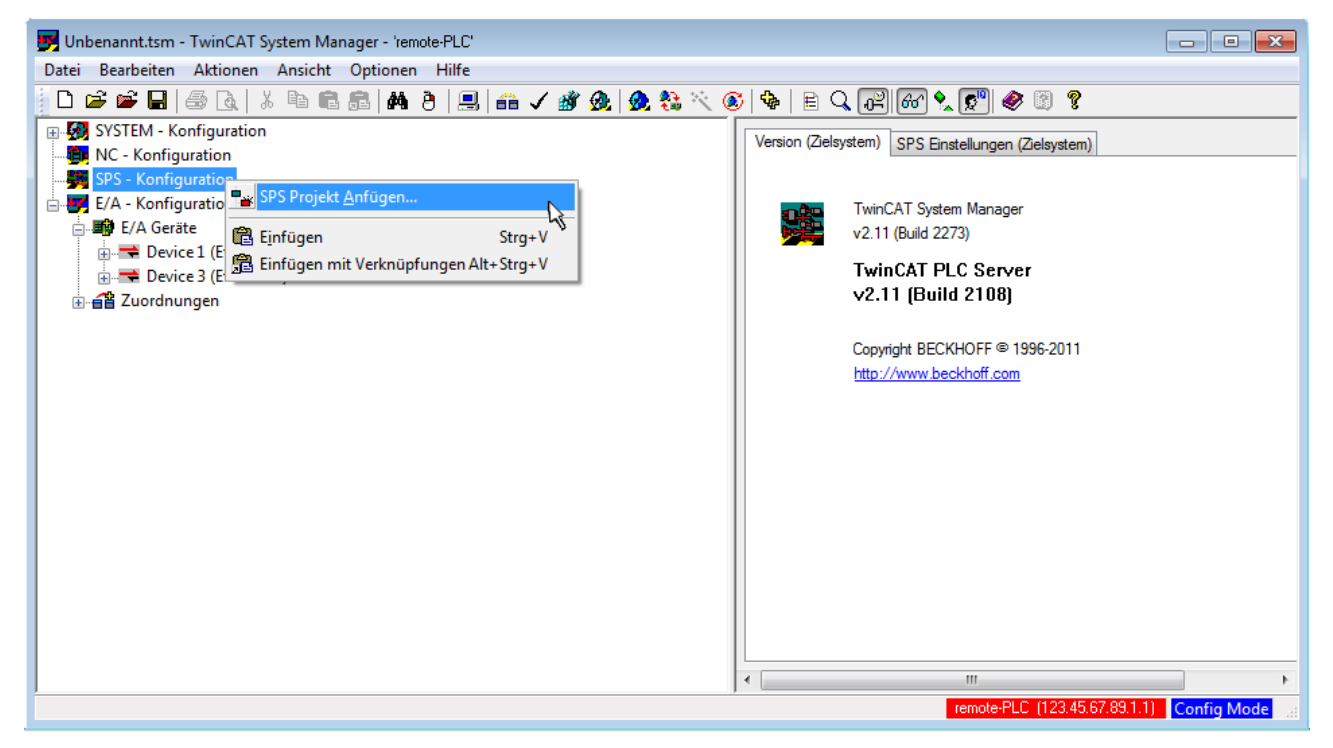

Abb. 53: Hinzufügen des Projektes des TwinCAT PLC Control

Über ein dadurch geöffnetes Browserfenster wird die PLC- Konfiguration "PLC\_example.tpy" ausgewählt. Dann ist in dem Konfigurationsbaum des System Manager das Projekt inklusive der beiden "AT" – gekennzeichneten Variablen eingebunden:

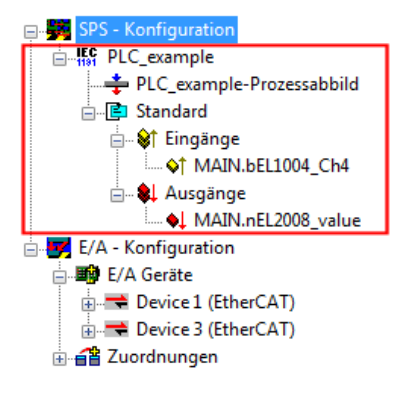

Abb. 54: Eingebundenes PLC Projekt in der SPS- Konfiguration des System Managers

Die beiden Variablen "bEL1004\_Ch4" sowie "nEL2008\_value" können nun bestimmten Prozessobjekten der E/A - Konfiguration zugeordnet werden.

#### Variablen Zuordnen

Über das Kontextmenü einer Variable des eingebundenen Projekts "PLC\_example" unter "Standard" wird mittels "Verknüpfung Ändern…" ein Fenster zur Auswahl eines passenden Prozessobjektes (PDOs) geöffnet:

| 📕 Unbenannt.tsm - TwinCAT System Manager - 'remote-PLC'                                                                                                    |                                                                                                    |
|----------------------------------------------------------------------------------------------------|----------------------------------------------------------------------------------------------------|
| Datei Bearbeiten Aktionen Ansicht Optionen Hilfe                                                                                                    |                                                                                                    |
| i D 😂 📽 🖬   🗇 🗛   X 🖻 🖻 📾   🗛 👌 🖳 🕋 🗸 🌋                                                                                                    | 💁 💱 🔨 🚳   🖹 🔍 🔐 🞯 🔩 😰 🖉                                                                                                    |
| Image: System - Konfiguration         MC - Konfiguration         MC - Konfiguration         MC - Konfiguration         MC - Konfiguration         MC - Konfiguration         Image: System - Konfiguration         Image: System - Konfiguration         Image: System - Konfiguration         Image: System - Konfiguration         Image: Standard         Image: System - Konfiguration         Image: System - Konfiguration | Variable       Flags       Online         Name:       MAIN.bEL1004_Ch4         Typ:       BOOL         Gruppe:       Eingänge         Grüppe:       Eingänge         Adresse:       0.0         User ID:       0         Verknüpft.m.       Kommentar:         Variable des IEC61131 Projekts "PLC_example". Aufgefrischt n |
| Adressen Verschieben         ⇒3 Online Schreiben         ⇒3 Online Forcen         ⇒3 Online Forcen         ™ Forcen Zurücknehmen         Q Zum Watchfenster hinzufügen         ⊠ Aus dem Watchfenster entferner                                                                                                    | ADS Info: Port: 801, IGip: 0xF021, IOffs: 0x0, Len: 1                                                                                                    |

Abb. 55: Erstellen der Verknüpfungen PLC-Variablen zu Prozessobjekten

In dem dadurch geöffneten Fenster kann aus dem SPS-Konfigurationsbaum das Prozessobjekt für die Variable "bEL1004\_Ch4" vom Typ BOOL selektiert werden:

| Variablenverknüpfung MAIN.bEL1004_Ch4 (Eingang)                                                                                                    | ×                                                                                                    |
|----------------------------------------------------------------------------------------------------|----------------------------------------------------------------------------------------------------|
| E/A - Konfiguration E/A Geräte Device 1 [EtherCAT] I rem 2 (EL1004) I input > IX 26.0, BIT [0.1] I input > IX 26.1, BIT [0.1] I input > IX 26.3, BIT [0.1] I input > IX 26.3, BIT [0.1] | Zeige Variablen<br>Unbenutzt<br>Alle<br>Keine Disabled<br>Keine anderen Geräte<br>Keine vom selben Proz.<br>Zeige Tooltips<br>Zeige Variablen Typen<br>(EL1004) . Device 1 (EtherCAT) . E/A Geräte<br>Passende Größe<br>Alle Typen<br>Array Modis<br>Offsets<br>Kontinuierlich<br>Öffne Dialog<br>Variablen Name<br>Übergeben<br>Übernehmen<br>Abbruch OK |

Abb. 56: Auswahl des PDO vom Typ BOOL

Entsprechend der Standarteinstellungen stehen nur bestimmte PDO Objekte zur Auswahl zur Verfügung. In diesem Beispiel wird von der Klemme EL1004 der Eingang von Kanal 4 zur Verknüpfung ausgewählt. Im Gegensatz hierzu muss für das Erstellen der Verknüpfung der Ausgangsvariablen die Checkbox "Alle Typen" aktiviert werden, um in diesem Fall eine Byte-Variable einen Satz von acht separaten Ausgangsbits zuzuordnen. Die folgende Abbildung zeigt den gesamten Vorgang:

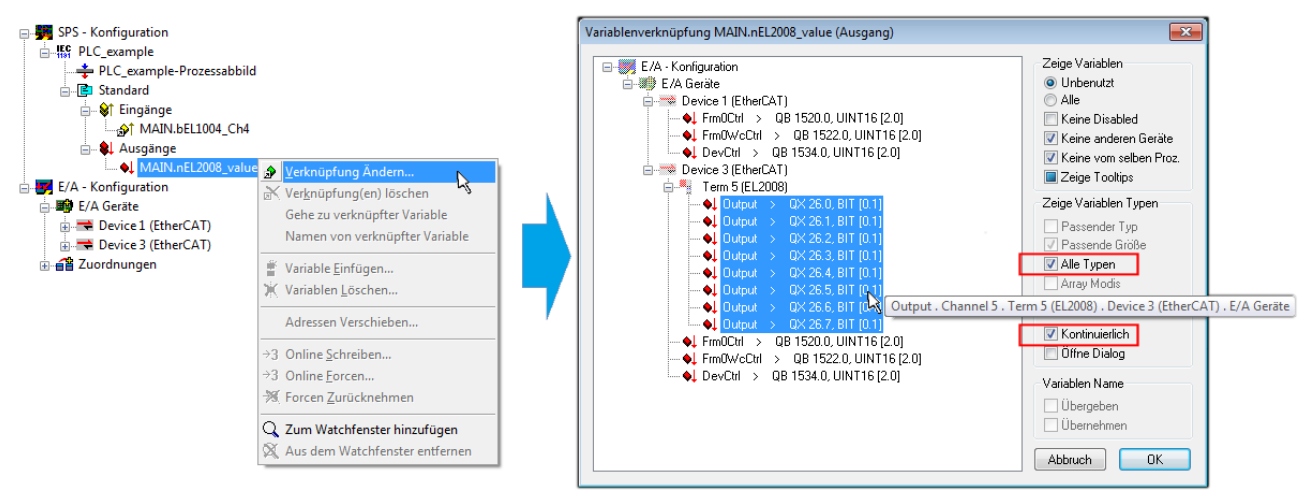

Abb. 57: Auswahl von mehreren PDO gleichzeitig: Aktivierung von "Kontinuierlich" und "Alle Typen"

Zu sehen ist, dass überdies die Checkbox "Kontinuierlich" aktiviert wurde. Dies ist dafür vorgesehen, dass die in dem Byte der Variablen "nEL2008\_value" enthaltenen Bits allen acht ausgewählten Ausgangsbits der Klemme EL2008 der Reihenfolge nach zugeordnet werden sollen. Damit ist es möglich, alle acht Ausgänge der Klemme mit einem Byte entsprechend Bit 0 für Kanal 1 bis Bit 7 für Kanal 8 von der PLC im Programm

später anzusprechen. Ein spezielles Symbol ( ) an dem gelben bzw. roten Objekt der Variablen zeigt an, dass hierfür eine Verknüpfung existiert. Die Verknüpfungen können z. B. auch überprüft werden, indem "Goto Link Variable" aus dem Kontextmenü einer Variable ausgewählt wird. Dann wird automatisch das gegenüberliegende verknüpfte Objekt, in diesem Fall das PDO selektiert:

#### Inbetriebnahme

# BECKHOFF

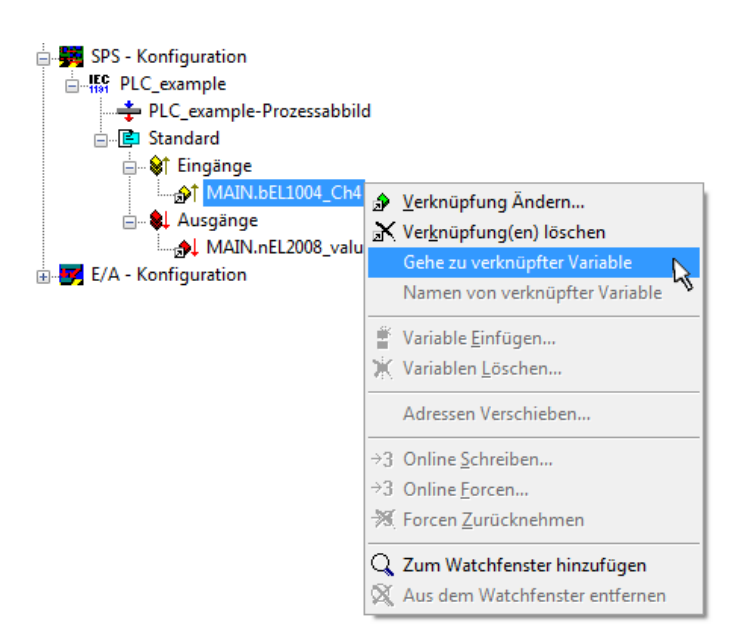

Abb. 58: Anwendung von "Goto Link Variable" am Beispiel von "MAIN.bEL1004\_Ch4"

Anschließend wird mittels Menüauswahl "Aktionen" → "Zuordnung erzeugen…" oder über Vorgang des Zuordnens von Variablen zu PDO abgeschlossen.

der

Dies lässt sich entsprechend in der Konfiguration einsehen:

Zuordnungen
 PLC\_example (Standard) - Device 1 (EtherCAT)
 PLC\_example (Standard) - Device 3 (EtherCAT)

Der Vorgang zur Erstellung von Verknüpfungen kann auch in umgekehrter Richtung, d. h. von einzelnen PDO ausgehend zu einer Variablen erfolgen. In diesem Beispiel wäre dann allerdings eine komplette Auswahl aller Ausgangsbits der EL2008 nicht möglich, da die Klemme nur einzelne digitale Ausgänge zur Verfügung stellt. Hat eine Klemme einen Byte, Word, Integer oder ein ähnliches PDO, so ist es möglich dies wiederum einen Satz von bit-typisierten Variablen (Typ "BOOL") zuzuordnen. Auch hier kann ebenso in die andere Richtung ein "Goto Link Variable" ausgeführt werden, um dann die betreffende Instanz der PLC zu selektieren.

#### **Aktivieren der Konfiguration**

Die Zuordnung von PDO zu PLC Variablen hat nun die Verbindung von der Steuerung zu den Ein- und

Ausgängen der Klemmen hergestellt. Nun kann die Konfiguration aktiviert werden. Zuvor kann mittels (oder über "Aktionen"  $\rightarrow$  "Konfiguration überprüfen…") die Konfiguration überprüft werden. Falls kein Fehler

vorliegt, kann mit (oder über "Aktionen" → "Aktiviert Konfiguration…") die Konfiguration aktiviert werden, um dadurch Einstellungen im System Manger auf das Laufzeitsystem zu übertragen. Die darauf folgenden Meldungen "Alte Konfigurationen werden überschrieben!" sowie "Neustart TwinCAT System in Run Modus" werden jeweils mit "OK" bestätigt.

Einige Sekunden später wird der Realtime Status Echtzeit 0% unten rechts im System Manager angezeigt. Das PLC System kann daraufhin wie im Folgenden beschrieben gestartet werden.

#### Starten der Steuerung

Ausgehend von einem remote System muss nun als erstes auch die PLC Steuerung über "Online"  $\rightarrow$  "Choose Run-Time System…" mit dem embedded PC über Ethernet verbunden werden:

#### Online F11 Einloggen Ausloggen F12 Laden Start F5 Umschalt+F8 Stop Reset Urlöschen Zielsystem Auswahl 8 F9 Breakpoint an/aus ---Local--- (149.35.17.99.1.1) . 😡 E. Okav Breakpoint-Dialog Einzelschritt über F10 Abbruch Laufzeitsystem 1 (Port 801) Einzelschritt in F8 Einzelzyklus Strg+F5 Werte schreiben Strg+F7 Versions Info... Werte forcen F7 Forcen aufheben Umschalt+F7 Schreiben/Forcen-Dialog Strg+Umschalt+F7 Aufrufhierachie... Ablaufkontrolle Simulation Kommunikationsparameter.. Ouellcode laden Auswahl des Zielsystems... Erzeugen eines Bootprojektes (offline) Bootprojekt löschen

Abb. 59: Auswahl des Zielsystems (remote)

In diesem Beispiel wird das "Laufzeitsystem 1 (Port 801)" ausgewählt und bestätigt. Mittels Menüauswahl

"Online"  $\rightarrow$  "Login", Taste F11 oder per Klick auf wird auch die PLC mit dem Echtzeitsystem verbunden und nachfolgend das Steuerprogramm geladen, um es ausführen lassen zu können. Dies wird entsprechend mit der Meldung "Kein Programm auf der Steuerung! Soll das neue Programm geladen werden?" bekannt gemacht und ist mit "Ja" zu beantworten. Die Laufzeitumgebung ist bereit zum Programstart:

| © Date:       Beauteine       Projekt       Einfügen       Extras       Control         © Date:       © Date:       None       Frank       Einfügen       Extras         © Date:       © Date:       None       Frank       Einfügen       Extras         © Date:       © Date:       None       Frank       Einfügen       Extras         © Date:       © Date:       None       Frank       Einfügen       Extras         © Date:       © Date:       © Dat                                                                                                    | 🔀 TwinCAT PLC Control - PLC_example.pro - [M | AIN (PRG-ST)]                                                                                                    |                                                                                                    |                      |
|----------------------------------------------------------------------------------------------------|----------------------------------------------|----------------------------------------------------------------------------------------------------|----------------------------------------------------------------------------------------------------|----------------------|
| Image: Image:  | 🥦 Datei Bearbeiten Projekt Einfügen Ex       | ras Online Fenster Hilfe                                                                                                    |                                                                                                    | _ 8 ×                |
| Bauteire         O001         nSwitchCtrl = IF400           Image: Display the state of the state of the st                                             | "≥₽₽₽₽₽₽                                     | <b>194 197 197 1</b>                                                                                                    |                                                                                                    |                      |
| Image: Control of the second second | Austeine                                     | 0001         nSwitchCrit = TRUE           0002         nRotateUpper = 16#0100           0003         nRotateLower = 16#0100           0004         bEL1004_Ch4 (%K0.0) = FALSE           0005         nEL2008_value (%OB0) = 16#80           0006         0006           0007         0008           0008         0008           0009         0010                                                                                                    |                                                                                                    |                      |
|                                                                                                    | Baus 🍯 Date 💷 Visua 🔐 Ress                   | 0001 (* Program example *)           0002 IF bEL1004_Ch4 THEN           0003 IF bEL1004_Ch4 THEN           0004 IF bEL1004_Ch4 THEN           0005 IF bEL1004_Ch4 THEN           0006 RotateLower: = ROL(nRotateLower.2);           0007 nRotateUpper: = ROP(nRotateUpper.2);           0008 END_IF           0009 ELSE           0010 IF NOT nSwitchCtrl THEN           0011 nSwitchCtrl := TRUE;           0012 END_IF           0013 END_IF           0014           0015           0016 | bEL1004_Ch4 = FALSE<br>nSwitchCtrl = TFUE<br>nSwitchCtrl = TFUE<br>nRotateLower = 16#0100<br>nRotateUpper = 16#0080<br>nEL2008_value = 16#80 nRo<br>nSwitchCtrl = TFUE<br>nSwitchCtrl = TFUE | rtateLower = 16#0100 |
| Zelsystem: remote PLC (123 45 67.83.1.1) Ladzeit 1 Z.: 14, Sp.: 1 ONLINE: [SIM LOUFT   BP   FORCE [ÜB   LESEN                                                                                                    |                                              | Zielsystem: remote-PLC (123.45.67.89.1.1), Laufzeit: 1 Z.: 1                                                                                                    | 4, Sp.: 1 ONLINE: SIM LAUFT BP                                                                                                    | FORCE UB LESEN       |

Abb. 60: PLC Control Logged-in, bereit zum Programmstart
kann nun die PLC gestartet werden. Über "Online" → "Run", Taste F5 oder

#### **TwinCAT 3** 5.1.2

#### Startup

TwinCAT 3 stellt die Bereiche der Entwicklungsumgebung durch das Microsoft Visual-Studio gemeinsam zur Verfügung: in den allgemeinen Fensterbereich erscheint nach dem Start linksseitig der Projektmappen-Explorer (vgl. "TwinCAT System Manager" von TwinCAT 2) zur Kommunikation mit den elektromechanischen Komponenten.

Nach erfolgreicher Installation des TwinCAT-Systems auf den Anwender PC der zur Entwicklung verwendet werden soll, zeigt der TwinCAT 3 (Shell) folgende Benutzeroberfläche nach dem Start:

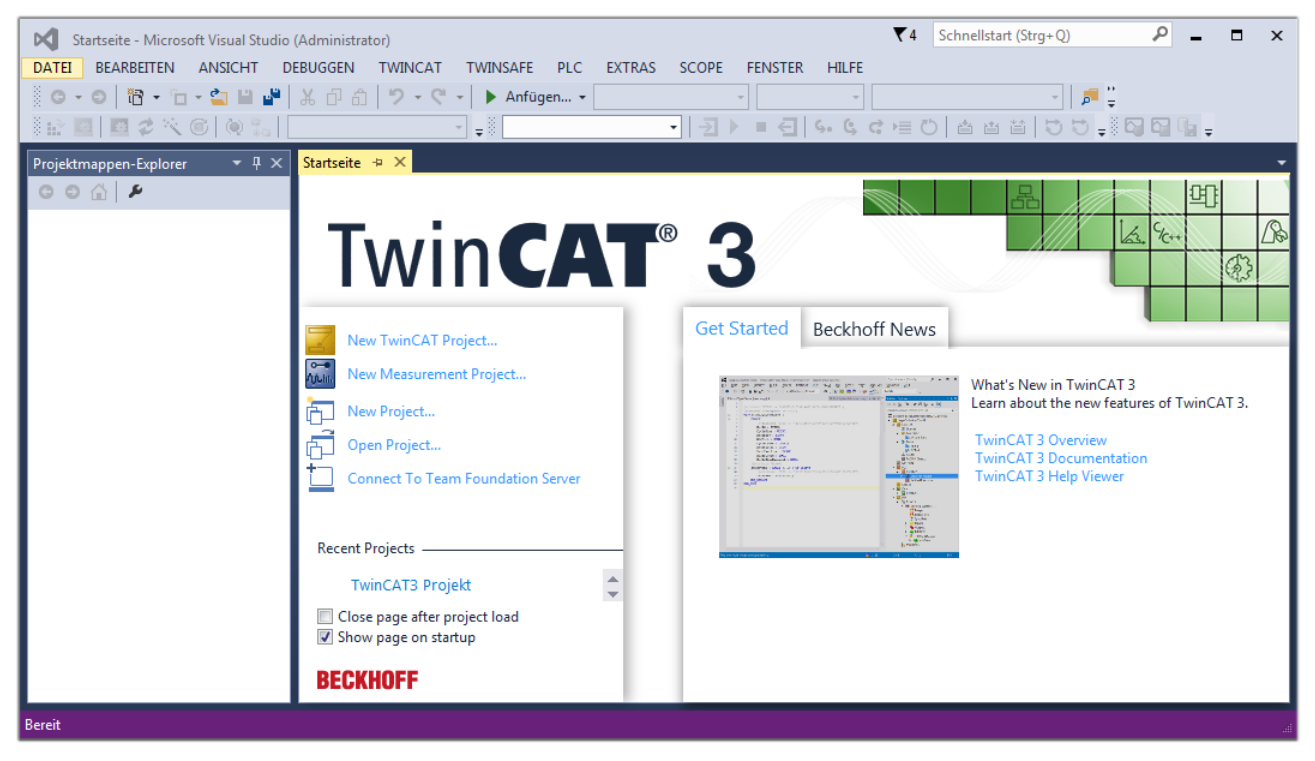

Abb. 61: Initale Benutzeroberfläche TwinCAT 3

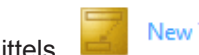

New TwinCAT Project... (oder unter

Zunächst ist die Erstellung eines neues Projekt mittels "Datei"---"Neu"---"Projekt...") vorzunehmen. In dem darauf folgenden Dialog werden die entsprechenden Einträge vorgenommen (wie in der Abbildung gezeigt):

| Neues Projekt                                                                                                    |                 |         |             |                                     |          | ? X                                                                         |
|----------------------------------------------------------------------------------------------------|-----------------|---------|-------------|-------------------------------------|----------|-----------------------------------------------------------------------------|
| Aktuell                                                                                                    |                 | .NET Fr | amework 4.5 | <ul> <li>Sortieren nach:</li> </ul> | Standard | 🚽 🏥 📃 Suchen Inst 🔎 🗸                                                       |
| <ul> <li>Installiert</li> <li>Vorlagen</li> <li>PowerShell</li> <li>TypeScript</li> <li>Andere Projektt</li> <li>TwinCAT Measure</li> </ul> | ypen<br>urement |         | TwinCAT XAE | Projekt ( TwinCAT I                 | Projekte | <b>Typ:</b> TwinCAT Projekte<br>TwinCAT XAE System Manager<br>Konfiguration |
| TwinCAT Projek<br>Beispiele                                                                                                    | tte             |         |             |                                     |          |                                                                             |
| ₽ Online                                                                                                    |                 |         |             |                                     |          |                                                                             |
| Name:                                                                                                    | TwinCAT3 Proje  | kt      |             |                                     |          |                                                                             |
| Ort:                                                                                                    | C:\my_tc3_proje | cts\    |             |                                     | •        | Durchsuchen                                                                 |
| Projektmappenname:                                                                                                    | TwinCAT3 Proje  | kt      |             |                                     | [        | Projektmappenverzeichnis erstellen                                          |
|                                                                                                    |                 |         |             |                                     |          | OK Abbrechen                                                                |

Abb. 62: Neues TwinCAT 3 Projekt erstellen

Im Projektmappen-Explorer liegt sodann das neue Projekt vor:

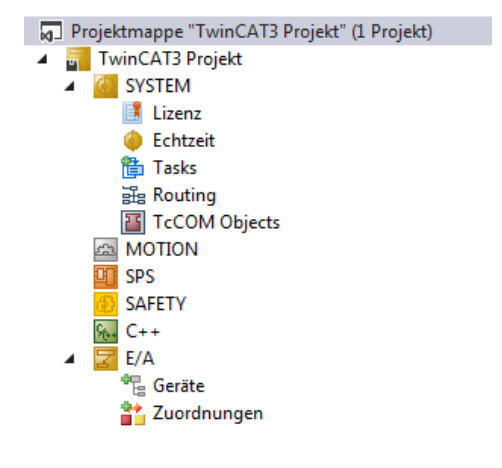

Abb. 63: Neues TwinCAT 3 Projekt im Projektmappen-Explorer

Es besteht generell die Möglichkeit das TwinCAT "lokal" oder per "remote" zu verwenden. Ist das TwinCAT System inkl. Benutzeroberfläche (Standard) auf dem betreffenden PLC (lokal) installiert, kann TwinCAT "lokal" eingesetzt werden und mit Schritt "<u>Geräte einfügen [▶ 76]</u>" fortgesetzt werden.

Ist es vorgesehen, die auf einem PLC installierte TwinCAT Laufzeitumgebung von einem anderen System als Entwicklungsumgebung per "remote" anzusprechen, ist das Zielsystem zuvor bekannt zu machen. Über das Symbol in der Menüleiste:

| ×    | Tw     | inCAT3 Projek                           | t - Microsoft \  | /isual Studio   | (Administrator) |              |          |          |     |         | ₹4     | Schnellsta   | art (Strg+Q) |
|------|--------|-----------------------------------------|------------------|-----------------|-----------------|--------------|----------|----------|-----|---------|--------|--------------|--------------|
| DA   | TEI    | BEARBEITEN                              | ANSICHT          | PROJEKT         | ERSTELLEN       | DEBUGGEN     | TWINCAT  | TWINSAFE | PLC | EXTRAS  | SCOPE  | FENSTER      | HILFE        |
| 1000 | G -    | o i i i i i i i i i i i i i i i i i i i | - 🖆 🔛            | ۳ X P           | 白り・ウ            | 🕞 🕨 🕨        | gen 👻    |          | - F | lelease | - Twin | CAT RT (x64) | -            |
| 3    |        | 🔤 🥩 🔨                                   | 6 🔕 🐾            | <lokal></lokal> |                 | <b>F</b> = 0 |          | - →      | •   | € 6.    | ¢ c )≣ | 0 📥          | a ta   to :  |
| Pro  | ojektm | appen-Explore                           | r <del>▼</del> [ | <sup>1</sup> X  |                 | Zielsyster   | n wählen |          |     |         |        |              |              |

wird das pull-down Menü aufgeklappt:

| <lokal></lokal>   | • |   |
|-------------------|---|---|
| <lokal></lokal>   |   |   |
| Zielsystem wählen |   | 1 |

und folgendes Fenster hierzu geöffnet:

| Wähle Zielsystem                                                                          |     |   | 23                |
|-------------------------------------------------------------------------------------------|-----|---|-------------------|
| ⊟ 🚺 <locab (123.45.67.89.1<="" td=""><td>.1]</td><td></td><td>OK<br/>Abbruch</td></locab> | .1] |   | OK<br>Abbruch     |
|                                                                                           |     |   | Suchen (Ethernet) |
|                                                                                           |     |   | Suchen (Fieldbus) |
|                                                                                           |     |   | 🥅 Als Default     |
| Verbindungs Timeout (s):                                                                  | 5   | × |                   |

Abb. 64: Auswahldialog: Wähle Zielsystem

Mittels "Suchen (Ethernet)..." wird das Zielsystem eingetragen. Dadurch wird ein weiterer Dialog geöffnet um hier entweder:

- den bekannten Rechnernamen hinter "Enter Host Name / IP:" einzutragen (wie rot gekennzeichnet)
- einen "Broadcast Search" durchzuführen (falls der Rechnername nicht genau bekannt)
- die bekannte Rechner IP oder AmsNetId einzutragen

| Add Route Dialog                                                            |                          |            |                                                                      |                                        | 23                                          |
|-----------------------------------------------------------------------------|--------------------------|------------|----------------------------------------------------------------------|----------------------------------------|---------------------------------------------|
| Enter Host Name / IP:                                                       |                          |            |                                                                      | Refresh Status                         | Broadcast Search                            |
| Hostiviame                                                                  | Connected A              | iddress A  | MS NetId                                                             | TwinCAT OS Ve                          | rsion Kommentar                             |
| Eintrag                                                                     | des Nam                  | ens des Zi | elrechners                                                           |                                        |                                             |
| & Aktivie                                                                   | ren von "l               | Enter Host | t Name / II                                                          | o″                                     |                                             |
|                                                                             |                          |            |                                                                      |                                        |                                             |
|                                                                             |                          |            |                                                                      |                                        |                                             |
|                                                                             |                          |            |                                                                      |                                        |                                             |
|                                                                             |                          |            |                                                                      |                                        |                                             |
| Route Name (Target):                                                        |                          |            | Rout                                                                 | e Name (Remote):                       | MY-PC                                       |
| AmsNetId:                                                                   |                          |            |                                                                      | _                                      |                                             |
|                                                                             |                          |            | Ziel                                                                 | Route                                  | Remote Route                                |
| Transport Typ:                                                              | TCP/IP                   | -          | - Ziel                                                               | Projekt                                | Remote Route                                |
| Transport Typ:<br>Adressen Info:                                            | TCP/IP                   | •          | - Ziel<br>() ()<br>() ()<br>() () () () () () () () () () () () () ( | Route<br>Projekt<br>Static<br>Femporär | Remote Route<br>Keine<br>Static<br>Temporär |
| Transport Typ:<br>Adressen Info:<br>Host Name                               | TCP/IP<br>P Adresse      | -          | <br>◎ !<br>◎ ?                                                       | Route<br>Projekt<br>Static<br>Femporär | Remote Route                                |
| Transport Typ:<br>Adressen Info:<br>Host Name I<br>Verbindungs Timeout (s): | TCP/IP<br>P Adresse<br>5 | •<br>•     |                                                                      | Route<br>Projekt<br>Static<br>Femporär | Remote Route<br>Ceine<br>Static<br>Temporär |

Abb. 65: PLC für den Zugriff des TwinCAT System Managers festlegen: Auswahl des Zielsystems

Ist das Zielsystem eingetragen, steht dieses wie folgt zur Auswahl (ggf. muss zuvor das korrekte Passwort eingetragen werden):

| <br>.ocal  | (147.9 | 99.12.34.1.1)      |
|------------|--------|--------------------|
| <br>remote | e-PLC  | (123.45.67.89.1.1) |

Nach der Auswahl mit "OK" ist das Zielsystem über das Visual Studio Shell ansprechbar.

#### Geräte einfügen

In dem linksseitigen Projektmappen-Explorer der Benutzeroberfläche des Visual Studio Shell wird innerhalb des Elementes "E/A" befindliche "Geräte" selektiert und sodann entweder über Rechtsklick ein Kontextmenü

geöffnet und "Scan" ausgewählt oder in der Menüleiste mit

die Aktion gestartet. Ggf. ist zuvor der

TwinCAT System Manager in den "Konfig Modus" mittels der über das Menü "TWINCAT"  $\rightarrow$  "Restart TwinCAT (Config Mode)" zu versetzen.

| 9₩ C++<br>∡ 🔁 E/A |         |                                                            |                         |
|-------------------|---------|------------------------------------------------------------|-------------------------|
| 👻 Geräte          | ت<br>to | Neues Element hinzufügen<br>Vorhandenes Element hinzufügen | Einfg<br>Umschalt+Alt+A |
|                   |         | Export EAP Config File                                     |                         |
|                   | *       | Scan                                                       | N                       |
|                   | ĉ       | Einfügen<br>Paste with Links                               | Strg+V 5                |

#### Abb. 66: Auswahl "Scan"

Die darauf folgende Hinweismeldung ist zu bestätigen und in dem Dialog die Geräte "EtherCAT" zu wählen:

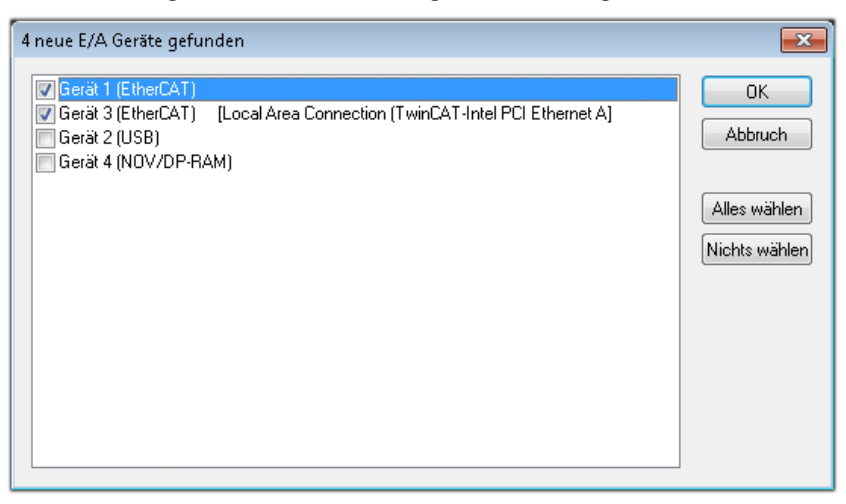

Abb. 67: Automatische Erkennung von E/A Geräten: Auswahl der einzubindenden Geräte

Ebenfalls ist anschließend die Meldung "nach neuen Boxen suchen" zu bestätigen, um die an den Geräten angebundenen Klemmen zu ermitteln. "Free Run" erlaubt das Manipulieren von Ein- und Ausgangswerten innerhalb des "Config Modus" und sollte ebenfalls bestätigt werden.

Ausgehend von der am Anfang dieses Kapitels beschriebenen <u>Beispielkonfiguration [} 61]</u> sieht das Ergebnis wie folgt aus:

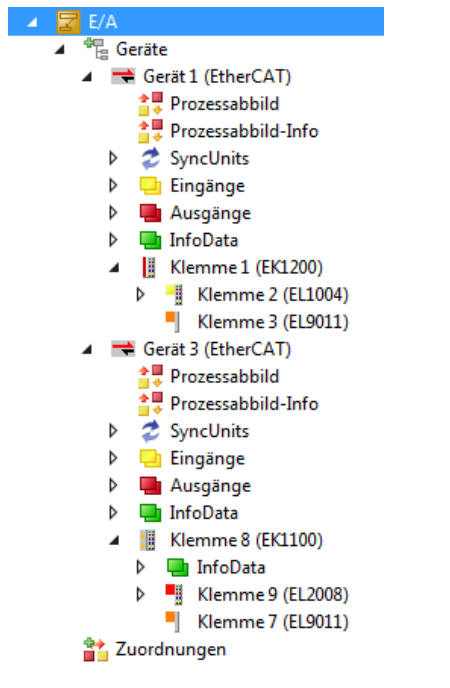

Abb. 68: Abbildung der Konfiguration in VS Shell der TwinCAT 3 Umgebung

Der gesamte Vorgang setzt sich aus zwei Stufen zusammen, die auch separat ausgeführt werden können (erst das Ermitteln der Geräte, dann das Ermitteln der daran befindlichen Elemente wie Boxen, Klemmen o. ä.). So kann auch durch Markierung von "Gerät .." aus dem Kontextmenü eine "Suche" Funktion (Scan) ausgeführt werden, die hierbei dann lediglich die darunter liegenden (im Aufbau vorliegenden) Elemente einliest:

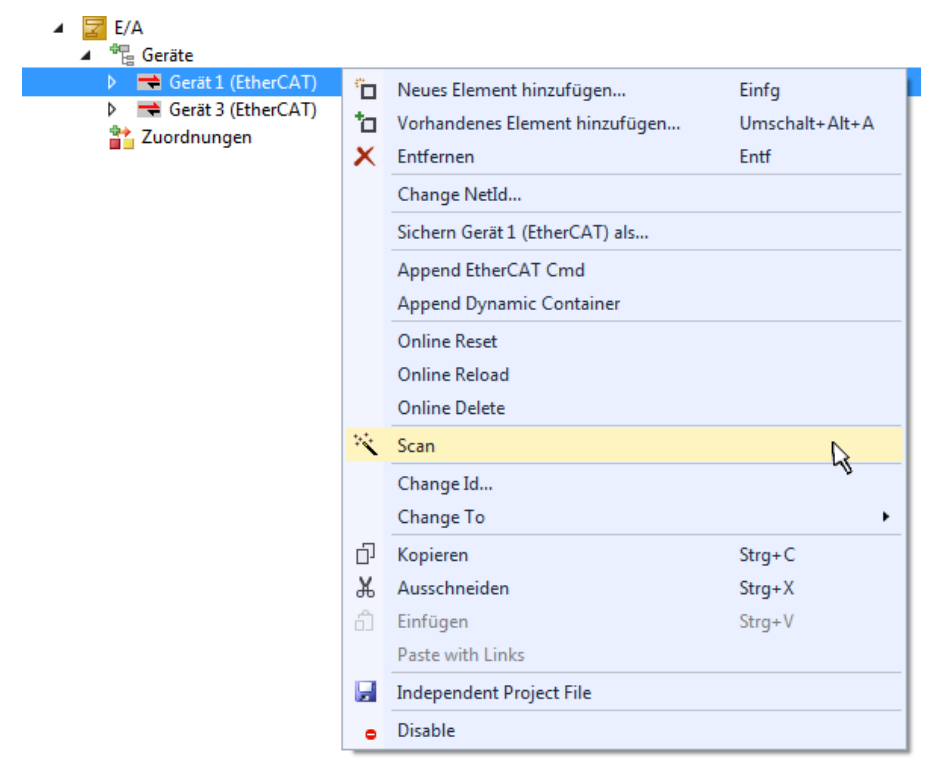

Abb. 69: Einlesen von einzelnen an einem Gerät befindlichen Klemmen

Diese Funktionalität ist nützlich, falls die Konfiguration (d. h. der "reale Aufbau") kurzfristig geändert wird.

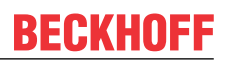

#### PLC programmieren

TwinCAT PLC Control ist die Entwicklungsumgebung zur Erstellung der Steuerung in unterschiedlichen Programmungebungen: Das TwinCAT PLC Control unterstützt alle in der IEC 61131-3 beschriebenen Sprachen. Es gibt zwei textuelle Sprachen und drei grafische Sprachen.

- Textuelle Sprachen
  - Anweisungsliste (AWL, IL)
  - Strukturierter Text (ST)
- Grafische Sprachen
  - Funktionsplan (FUP, FBD)
  - Kontaktplan (KOP, LD)
  - Freigrafischer Funktionsplaneditor (CFC)
  - Ablaufsprache (AS, SFC)

Für die folgenden Betrachtungen wird lediglich vom strukturierten Text (ST) Gebrauch gemacht.

Um eine Programmierumgebung zu schaffen, wird dem Beispielprojekt über das Kontextmenü von "SPS" im Projektmappen-Explorer durch Auswahl von "Neues Element hinzufügen…." ein PLC Unterprojekt hinzugefügt:

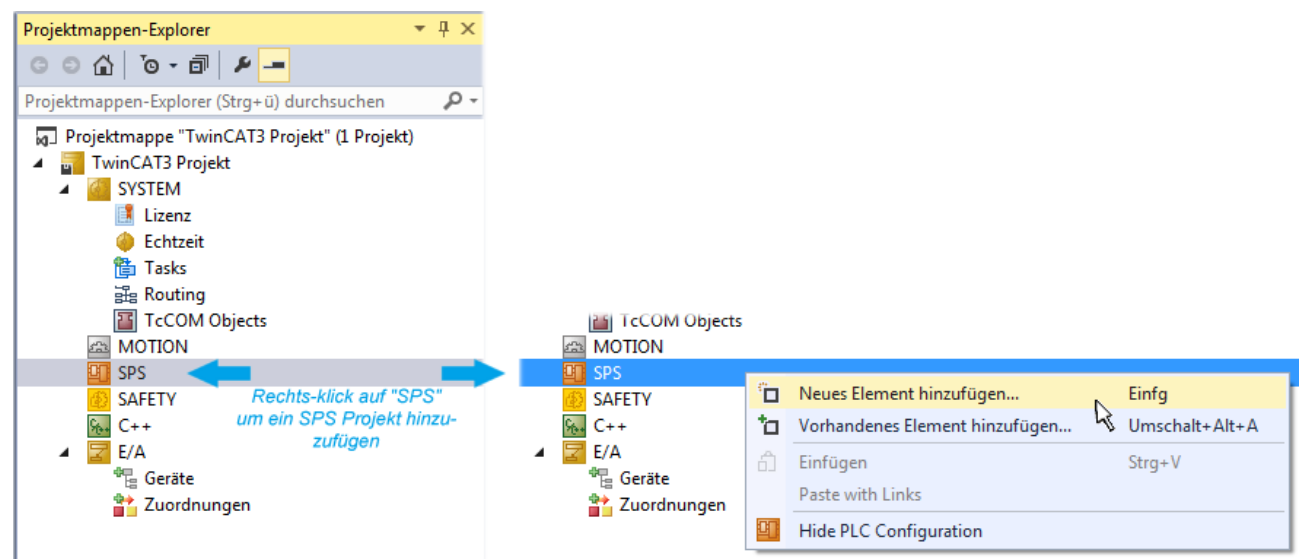

Abb. 70: Einfügen der Programmierumgebung in "SPS"

In dem darauf folgenden geöffneten Dialog wird ein "Standard PLC Projekt" ausgewählt und beispielsweise als Projektname "PLC\_example" vergeben und ein entsprechendes Verzeichnis ausgewählt:

| Neues Element hinzufügen - TwinCAT3 | Projekt                                 | ? 🔀                                                                   |
|-------------------------------------|-----------------------------------------|-----------------------------------------------------------------------|
| ▲ Installiert                       | Sortieren nach: Standard 🗸 🎬 📃          | Suchen Installierte Vorlagen (Ctrl+E)                                 |
| Plc Templates                       | Standard PLC Project Plc Templates      | Typ: Pic Templates                                                    |
| P Online                            | Empty PLC Project Plc Templates         | creates a new TwinCAT PLC project<br>containing a task and a program. |
| Name: PLC_example                   | ects\TwinCAT3 Projekt\TwinCAT3 Projekt\ | Durchsuchen                                                           |
|                                     | , , , , , , , , , , , , , , , , , , ,   | Hinzufügen Abbrechen                                                  |

Abb. 71: Festlegen des Namens bzw. Verzeichnisses für die PLC Programmierumgebung

Das durch Auswahl von "Standard PLC Projekt" bereits existierende Programm "Main" kann über das "PLC\_example\_Project" in "POUs" durch Doppelklick geöffnet werden. Es wird folgende Benutzeroberfläche für ein initiales Projekt dargestellt:

| TwinCAT3 Projekt - Microsoft Visual Studio (Ad    | ministrator) |          |         | ₹4       | So  | chnellstart (Sti | rg+Q)  | ç            | - 0     | x      |
|---------------------------------------------------|--------------|----------|---------|----------|-----|------------------|--------|--------------|---------|--------|
| DATEI BEARBEITEN ANSICHT PROJEKT EF               | STELLEN      | DEBUGGEN | TWINCAT | TWINSAFE | PL( | C EXTRAS         | SCOPE  | FENSTER      | HILFE   |        |
| 0 - 0 🛅 - 🖆 - 🚔 💾 🔏 🗸 🗗 Ấ                         | 2-9          | 🕞 🕨 Anfü | gen 👻   |          | ~   | Release          | - Twin | CAT RT (x86) | , .     | - 1    |
| 🐘 🖪 🖪 🎓 🔨 🎯 🐂 🛛 remote-PLO                        | ;            | 8 PLC    | example |          |     |                  | GGH    | 0 4          | * *   * | 8 *    |
|                                                   | NAATNI*      |          |         |          | -   |                  |        |              | 1.0     | _      |
| Projektmappen-Explorer $\Psi$ $\chi$              | IMAIN"       | PROGRAM  | ΜΔΤΝ    |          |     |                  |        |              |         | -<br>- |
|                                                   | 2            | VAR      |         |          |     |                  |        |              |         |        |
| Projektmappen-Explorer (Strg+ü) durchsuchen 👂 🗸   | 3            | END_VAR  |         |          |     |                  |        |              |         |        |
| 🔄 👦 Projektmappe "TwinCAT3 Projekt" (1 Projekt) 🔺 | 4            |          |         |          |     |                  |        |              |         |        |
| TwinCAT3 Projekt                                  |              |          |         |          |     |                  |        |              |         |        |
| SYSTEM                                            |              |          |         |          |     |                  |        |              |         |        |
| A MOTION                                          |              |          |         |          |     |                  |        |              |         |        |
| A BLC example                                     |              |          |         |          |     |                  |        |              |         |        |
| PLC_example                                       |              |          |         |          |     |                  |        |              |         |        |
| External Types                                    |              |          |         |          |     | 7                |        |              |         | _      |
| ▶ ⊡ References                                    | 1            |          |         |          |     |                  |        |              |         |        |
| DUTs                                              |              |          |         |          |     |                  |        |              |         |        |
| GVLs                                              |              |          |         |          |     |                  |        |              |         |        |
| A 🗁 POUs                                          |              |          |         |          |     |                  |        |              |         |        |
| MAIN (PRG)                                        |              |          |         |          |     |                  |        |              |         |        |
| VISUS                                             |              |          |         |          |     |                  |        |              |         |        |
| PLC_Example.tinc                                  |              |          |         |          |     |                  |        |              |         |        |
| PLC_example Instance                              |              |          |         |          |     |                  |        |              |         |        |
| SAFETY                                            |              |          |         |          |     |                  |        |              |         |        |
| 96+ C++                                           |              |          |         |          |     |                  |        |              |         |        |
| ▲ 🔽 E/A                                           |              |          |         |          |     |                  |        |              |         |        |
| Geräte                                            |              |          |         |          |     |                  |        |              |         |        |
| Gerat I (EtherCAT)                                |              |          |         |          |     |                  |        |              |         |        |
| Bereit                                            |              |          |         | 🏚 Z1     |     | S1               | Zei 1  |              | EIN     | IFG 🔡  |

Abb. 72: Initiales Programm "Main" des Standard PLC Projektes

Nun sind für den weiteren Ablauf Beispielvariablen sowie ein Beispielprogramm erstellt worden:

| Image: Winching Structure       Twinching Projekt - Microsoft Visual Study         DATEI       BEARBEITEN       ANSICHT       PROJEK         Image: Image: | io (Administrator)<br>T ERSTELLEN DEBUGGEN TWINCAT TWINSAFE PLC EXTRAS SCOPE FENSTER HILFE<br>P 合 ウ・ ペ・ ト Anfügen・ Release ・ TwinCAT RT (x64)<br>re-PLC ・ PLC_example ・                                                                                                    | ×     |
|----------------------------------------------------------------------------------------------------|----------------------------------------------------------------------------------------------------|-------|
| Projektmappen-Explorer                                                                                                    | <pre>MAIN + ×<br/>PROGRAM MAIN<br/>VAR<br/>nSwitchCtrl : BOOL := TRUE;<br/>nRotateUpper : WORD :=16#8000;<br/>nRotateLower : WORD :=16#01;<br/>bEL1004_Ch4 AT%I* : BOOL;<br/>nEL2008_value AT%Q* : BYTE;<br/>END_VAR<br/>If bEL1004_Ch4 THEN<br/>If pogram example *)<br/>If pogram example *)<br/>If pogram example *)<br/>If nSwitchCtrl THEN<br/>nRotateLower := ROL(nRotateLower, 2);<br/>nRotateUower := ROL(nRotateLower, 2);<br/>nRotateUower := WORD_TO_BYTE(nRotateLower OR nRotateUpper);<br/>END_IF<br/>END_IF</pre> |       |
| Gespeicherte(s) Element(e)                                                                                                    | 📴 Z14 S1 Zei1 EI                                                                                                    | NFG 🔡 |

Abb. 73: Beispielprogramm mit Variablen nach einem Kompiliervorgang (ohne Variablenanbindung)

Das Steuerprogramm wird nun als Projektmappe erstellt und damit der Kompiliervorgang vorgenommen:

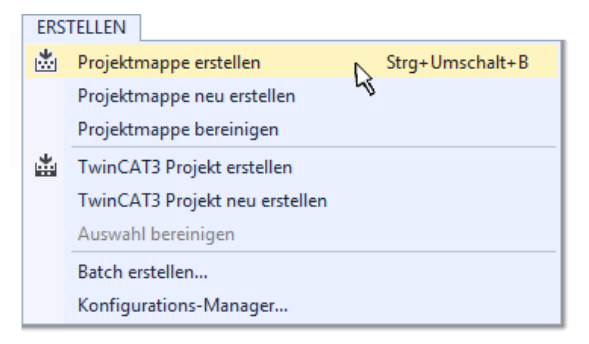

Abb. 74: Kompilierung des Programms starten

Anschließend liegen in den "Zuordnungen" des Projektmappen-Explorers die folgenden – im ST/ PLC Programm mit "AT%" gekennzeichneten Variablen vor:

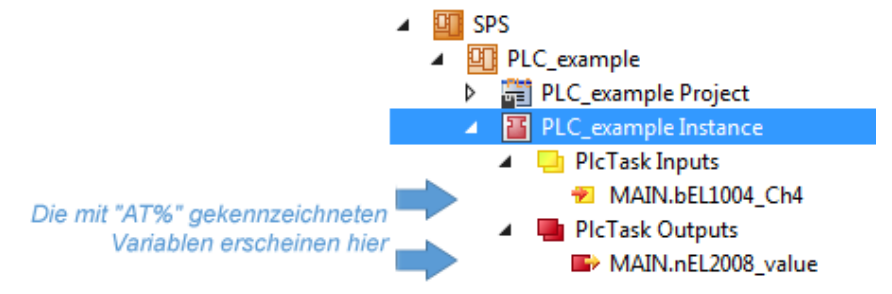

#### Variablen Zuordnen

Über das Menü einer Instanz – Variablen innerhalb des "SPS" Kontextes wird mittels "Verknüpfung Ändern…" ein Fenster zur Auswahl eines passenden Prozessobjektes (PDOs) für dessen Verknüpfung geöffnet:

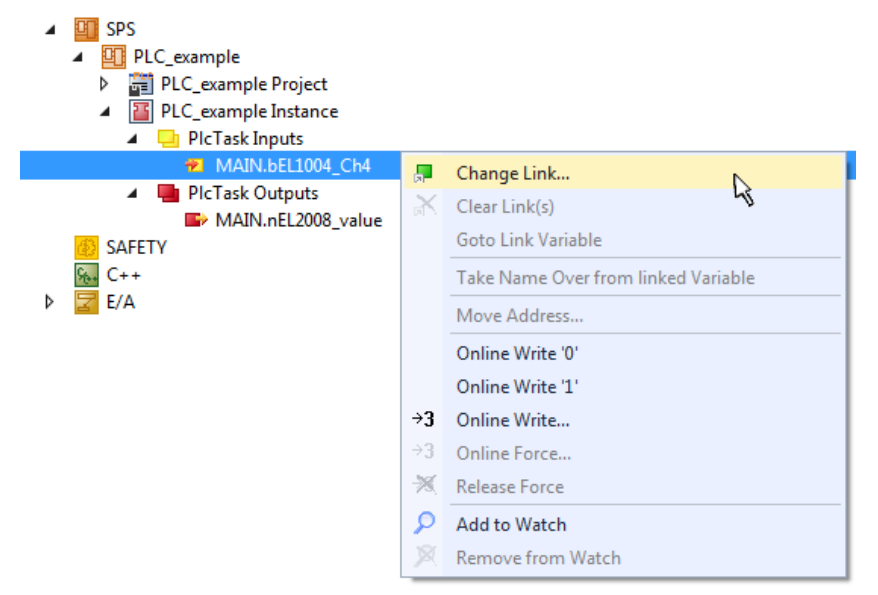

Abb. 75: Erstellen der Verknüpfungen PLC-Variablen zu Prozessobjekten

In dem dadurch geöffneten Fenster kann aus dem SPS-Konfigurationsbaum das Prozessobjekt für die Variable "bEL1004\_Ch4" vom Typ BOOL selektiert werden:

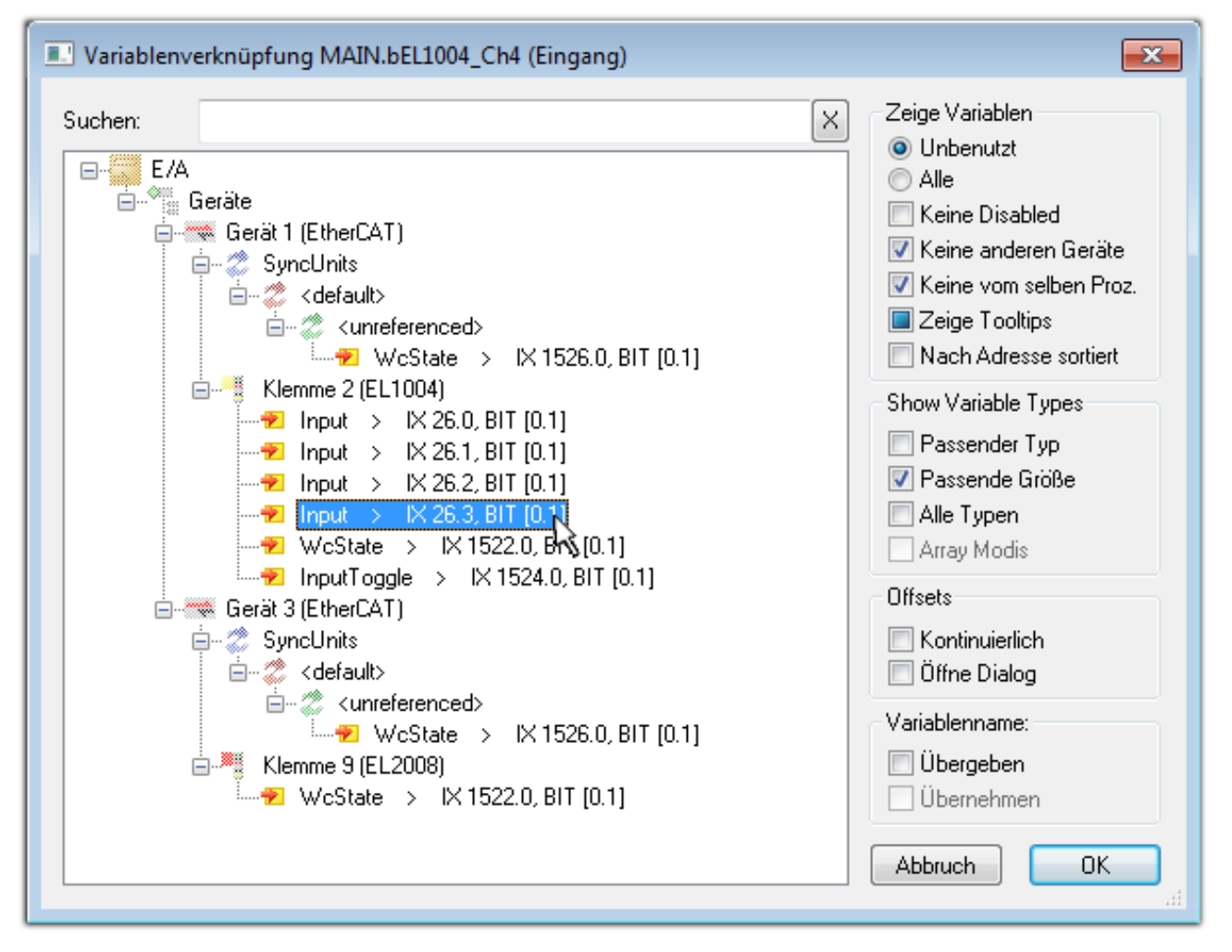

Abb. 76: Auswahl des PDO vom Typ BOOL

Entsprechend der Standarteinstellungen stehen nur bestimmte PDO Objekte zur Auswahl zur Verfügung. In diesem Beispiel wird von der Klemme EL1004 der Eingang von Kanal 4 zur Verknüpfung ausgewählt. Im Gegensatz hierzu muss für das Erstellen der Verknüpfung der Ausgangsvariablen die Checkbox "Alle Typen" aktiviert werden, um in diesem Fall eine Byte-Variable einen Satz von acht separaten Ausgangsbits zuzuordnen. Die folgende Abbildung zeigt den gesamten Vorgang:

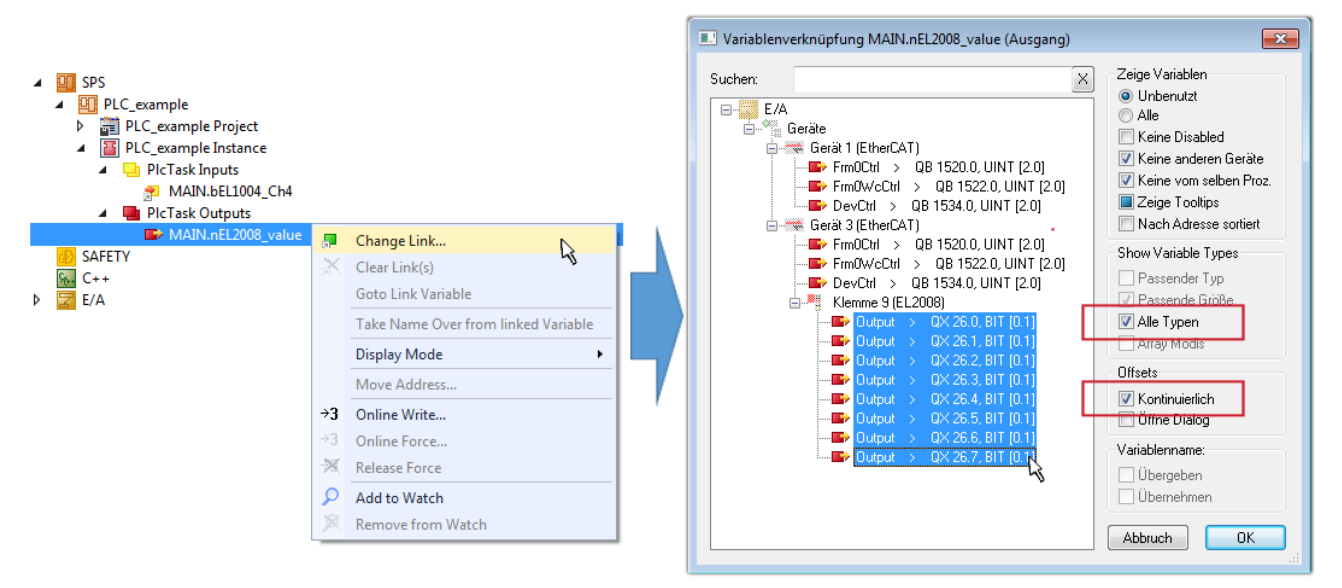

Abb. 77: Auswahl von mehreren PDO gleichzeitig: Aktivierung von "Kontinuierlich" und "Alle Typen"

Zu sehen ist, dass überdies die Checkbox "Kontinuierlich" aktiviert wurde. Dies ist dafür vorgesehen, dass die in dem Byte der Variablen "nEL2008\_value" enthaltenen Bits allen acht ausgewählten Ausgangsbits der Klemme EL2008 der Reihenfolge nach zugeordnet werden sollen. Damit ist es möglich, alle acht Ausgänge der Klemme mit einem Byte entsprechend Bit 0 für Kanal 1 bis Bit 7 für Kanal 8 von der PLC im Programm

später anzusprechen. Ein spezielles Symbol ( ) an dem gelben bzw. roten Objekt der Variablen zeigt an, dass hierfür eine Verknüpfung existiert. Die Verknüpfungen können z. B. auch überprüft werden, indem "Goto Link Variable" aus dem Kontextmenü einer Variable ausgewählt wird. Dann wird automatisch das gegenüberliegende verknüpfte Objekt, in diesem Fall das PDO selektiert:

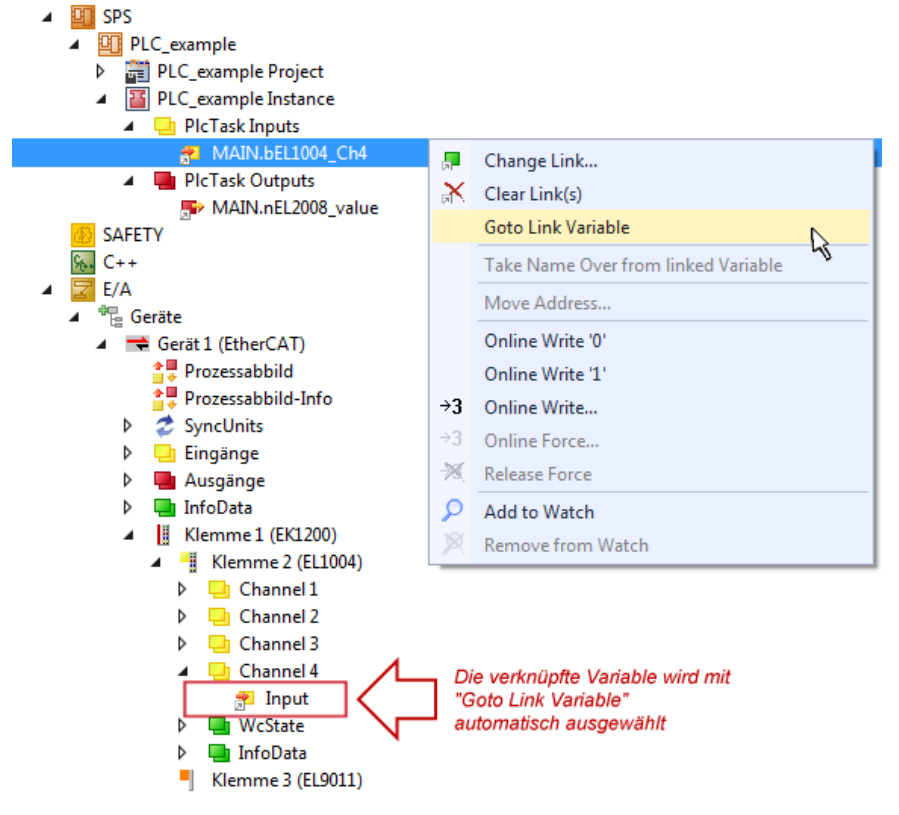

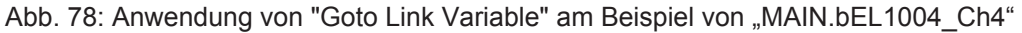

Der Vorgang zur Erstellung von Verknüpfungen kann auch in umgekehrter Richtung, d. h. von einzelnen PDO ausgehend zu einer Variablen erfolgen. In diesem Beispiel wäre dann allerdings eine komplette Auswahl aller Ausgangsbits der EL2008 nicht möglich, da die Klemme nur einzelne digitale Ausgänge zur Verfügung stellt. Hat eine Klemme einen Byte, Word, Integer oder ein ähnliches PDO, so ist es möglich dies wiederum einen Satz von bit-typisierten Variablen (Typ "BOOL") zuzuordnen. Auch hier kann ebenso in die andere Richtung ein "Goto Link Variable" ausgeführt werden, um dann die betreffende Instanz der PLC zu selektieren.

#### Hinweis zur Art der Variablen-Zuordnung

Diese folgende Art der Variablen Zuordnung kann erst ab der TwinCAT Version V3.1.4024.4 verwendet werden und ist ausschließlich bei Klemmen mit einem Mikrocontroller verfügbar.

In TwinCAT ist es möglich eine Struktur aus den gemappten Prozessdaten einer Klemme zu erzeugen. Von dieser Struktur kann dann in der SPS eine Instanz angelegt werden, so dass aus der SPS direkt auf die Prozessdaten zugegriffen werden kann, ohne eigene Variablen deklarieren zu müssen.

Beispielhaft wird das Vorgehen an der EL3001 1-Kanal-Analog-Eingangsklemme -10...+10 V gezeigt.

- 1. Zuerst müssen die benötigten Prozessdaten im Reiter "Prozessdaten" in TwinCAT ausgewählt werden.
- 2. Anschließend muss der SPS Datentyp im Reiter "PLC" über die Check-Box generiert werden.
- 3. Der Datentyp im Feld "Data Type" kann dann über den "Copy"-Button kopiert werden.

| General EtherCAT Settings | Process Data | Plc      | Startup | CoE - Online | Online |
|---------------------------|--------------|----------|---------|--------------|--------|
| Create PLC Data Type      |              |          |         |              |        |
| Per Channel:              |              |          |         |              | $\sim$ |
| Data Type:                | MDP5001_     | _300_C38 | DD20B   |              | Сору   |
| Link To PLC               |              |          |         |              |        |

Abb. 79: Erzeugen eines SPS Datentyps

4. In der SPS muss dann eine Instanz der Datenstruktur vom kopierten Datentyp angelegt werden.

| MAIN | -Þ | ×                              |
|------|----|--------------------------------|
|      | 1  | PROGRAM MAIN                   |
|      | 2  | VAR                            |
|      | 3  | EL3001 : MDP5001_300_C38DD20B; |
|      | 4  | END VAR                        |
|      |    | -                              |

Abb. 80: Instance\_of\_struct

- 5. Anschließend muss die Projektmappe erstellt werden. Das kann entweder über die Tastenkombination "STRG + Shift + B" gemacht werden oder über den Reiter "Erstellen"/ "Build" in TwinCAT.
- 6. Die Struktur im Reiter "PLC" der Klemme muss dann mit der angelegten Instanz verknüpft werden.

| General EtherCAT Settings | Process Data Plc Startup CoE - Online Online  |              |
|---------------------------|-----------------------------------------------|--------------|
| Create PLC Data Type      |                                               |              |
| Per Channel:              | $\sim$                                        |              |
| Data Type:                | MDP5001_300_C38DD20B Copy                     |              |
| Link To PLC               |                                               |              |
|                           | Select Axis PLC Reference ('Term 1 (EL3001)') | ×            |
|                           | (sono)<br>[MAIN.EL3001 (Untitled1 Instance)]  | OK<br>Cancel |
|                           |                                               | ● Unused     |
|                           |                                               |              |
|                           |                                               |              |
|                           |                                               |              |

Abb. 81: Verknüpfung der Struktur

7. In der SPS können die Prozessdaten dann über die Struktur im Programmcode gelesen bzw. geschrieben werden.

| MAIN | * | ₽ | × ·                                   |
|------|---|---|---------------------------------------|
|      | 1 |   | PROGRAM MAIN                          |
|      | 2 |   | VAR                                   |
|      | 3 |   | EL3001 : MDP5001_300_C38DD20B;        |
|      | 4 |   |                                       |
|      | 5 |   | nVoltage: INT;                        |
|      | 6 |   | END_VAR                               |
|      |   |   |                                       |
|      | 1 |   | nVoltage := EL3001.MDP5001_300_Input. |
|      | 2 |   | MDP5001_300_AI_Standard_Status        |
|      | 3 |   | MDP5001_300_AI_Standard_Value         |
|      | 4 |   |                                       |

Abb. 82: Lesen einer Variable aus der Struktur der Prozessdaten

#### Aktivieren der Konfiguration

Die Zuordnung von PDO zu PLC Variablen hat nun die Verbindung von der Steuerung zu den Ein- und

Ausgängen der Klemmen hergestellt. Nun kann die Konfiguration mit iso oder über das Menü unter "TWINCAT" aktiviert werden, um dadurch Einstellungen der Entwicklungsumgebung auf das Laufzeitsystem zu übertragen. Die darauf folgenden Meldungen "Alte Konfigurationen werden überschrieben!" sowie "Neustart TwinCAT System in Run Modus" werden jeweils mit "OK" bestätigt. Die entsprechenden Zuordnungen sind in dem Projektmappen-Explorer einsehbar:

Zuordnungen
 PLC\_example Instance - Gerät 3 (EtherCAT) 1
 PLC\_example Instance - Gerät 1 (EtherCAT) 1

Einige Sekunden später wird der entsprechende Status des Run Modus mit einem rotierenden Symbol unten rechts in der Entwicklungsumgebung VS Shell angezeigt. Das PLC System kann daraufhin wie im Folgenden beschrieben gestartet werden.

#### Starten der Steuerung

Entweder über die Menüauswahl "PLC"  $\rightarrow$  "Einloggen" oder per Klick auf ist die PLC mit dem Echtzeitsystem zu verbinden und nachfolgend das Steuerprogramm zu geladen, um es ausführen lassen zu können. Dies wird entsprechend mit der Meldung "*Kein Programm auf der Steuerung! Soll das neue Programm geladen werden?*" bekannt gemacht und ist mit "Ja" zu beantworten. Die Laufzeitumgebung ist

bereit zum Programmstart mit Klick auf das Symbol , Taste "F5" oder entsprechend auch über "PLC" im Menü durch Auswahl von "Start". Die gestartete Programmierumgebung zeigt sich mit einer Darstellung der Laufzeitwerte von einzelnen Variablen:

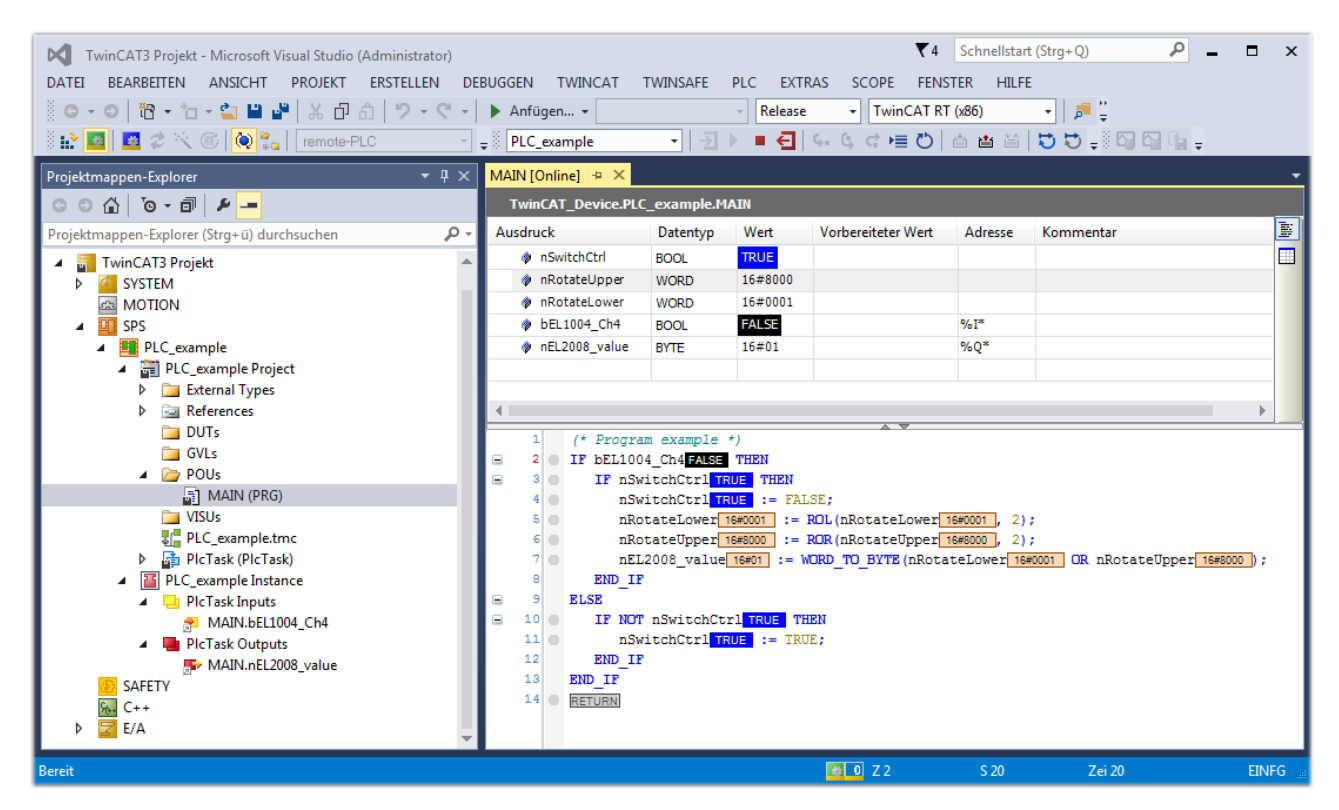

Abb. 83: TwinCAT 3 Entwicklungsumgebung (VS Shell): Logged-in, nach erfolgten Programmstart

Die beiden Bedienelemente zum Stoppen und Ausloggen führen je nach Bedarf zu der gewünschten Aktion (entsprechend auch für Stopp "umschalt-Taste + F5" oder beide Aktionen über das "PLC" Menü auswählbar).

### 5.2 TwinCAT Entwicklungsumgebung

Die Software zur Automatisierung TwinCAT (The Windows Control and Automation Technology) wird unterschieden in:

- TwinCAT 2: System Manager (Konfiguration) & PLC Control (Programmierung)
- TwinCAT 3: Weiterentwicklung von TwinCAT 2 (Programmierung und Konfiguration erfolgt über eine gemeinsame Entwicklungsumgebung)

#### **Details:**

#### • TwinCAT 2:

- Verbindet E/A-Geräte und Tasks variablenorientiert
- · Verbindet Tasks zu Tasks variablenorientiert
- Unterstützt Einheiten auf Bit-Ebene
- Unterstützt synchrone oder asynchrone Beziehungen
- Austausch konsistenter Datenbereiche und Prozessabbilder
- Datenanbindung an NT-Programme mittels offener Microsoft Standards (OLE, OCX, ActiveX, DCOM+, etc.).
- Einbettung von IEC 61131-3-Software-SPS, Software- NC und Software-CNC in Windows NT/2000/XP/Vista, Windows 7, NT/XP Embedded, CE
- <u>Weiteres...</u>

#### Zusätzlich bietet:

- **TwinCAT 3** (eXtended Automation):
  - · Visual-Studio®-Integration
  - · Wahl der Programmiersprache
  - · Unterstützung der objektorientierten Erweiterung der IEC 61131-3
  - Verwendung von C/C++ als Programmiersprache für Echtzeitanwendungen
  - Anbindung an MATLAB®/Simulink®
  - Offene Schnittstellen für Erweiterbarkeit
  - Flexible Laufzeitumgebung
  - · Aktive Unterstützung von Multi-Core- und 64-Bit-Betriebssystemen
  - · Automatische Codegenerierung und Projekterstellung mit dem TwinCAT Automation Interface
  - Weiteres...

In den folgenden Kapiteln wird dem Anwender die Inbetriebnahme der TwinCAT Entwicklungsumgebung auf einem PC System der Steuerung sowie die wichtigsten Funktionen einzelner Steuerungselemente erläutert.

Bitte sehen Sie weitere Informationen zu TwinCAT 2 und TwinCAT 3 unter http://infosys.beckhoff.de/.

### 5.2.1 Installation TwinCAT Realtime Treiber

Um einen Standard Ethernet Port einer IPC Steuerung mit den nötigen Echtzeitfähigkeiten auszurüsten, ist der Beckhoff Echtzeit Treiber auf diesem Port unter Windows zu installieren.

Dies kann auf mehreren Wegen vorgenommen werden, ein Weg wird hier vorgestellt.

Im System Manager ist über Options  $\rightarrow$  Show realtime Kompatible Geräte die TwinCAT-Übersicht über die lokalen Netzwerkschnittstellen aufzurufen.

| Datei | Bearbeiten | Aktionen | Ansicht | Optionen Hilfe                            |  |
|-------|------------|----------|---------|-------------------------------------------|--|
| 0     | i 🖉 🖉      | 5 B.   ) | ( 🖻 🖻   | Liste Echtzeit Ethernet kompatible Geräte |  |

Abb. 84: Aufruf im System Manager (TwinCAT 2)

Unter TwinCAT 3 ist dies über das Menü unter "TwinCAT" erreichbar:

| 😎 Example_Project - Microsoft Visual Studio ( | (Administrator)                              |
|-----------------------------------------------|----------------------------------------------|
| File Edit View Project Build Debug            | TwinCAT TwinSAFE PLC Tools Scope Window Help |
| 🗄 🛅 🕶 📨 💋 🛃 🥥 🕺 💺 🛍 🖄                         | Activate Configuration                       |
| i 🖸 🖓 🖕 i 🔐 🧧 🗖 🌣 🌂 🎯                         | Restart TwinCAT System                       |
|                                               | Restart TwinCA                               |
|                                               | Opuace Firmware/EEPROM                       |
|                                               | Show Realtime Ethernet Compatible Devices    |
|                                               | File Handling                                |
|                                               | EtherCAT Devices                             |
|                                               | About TwinCAT                                |

Abb. 85: Aufruf in VS Shell (TwinCAT 3)

Der folgende Dialog erscheint:

| Installation of TwinCAT RT-Ethernet Adapters                                                    | ×               |
|-------------------------------------------------------------------------------------------------|-----------------|
| Ethernet Adapters                                                                               | Update List     |
| Installed and ready to use devices      LAN3 - TwinCAT-Intel PCI Ethernet Adapter (Gigabit)     | Install         |
| 100M - TwinCAT-Intel PCI Ethernet Adapter     10 - TwinCAT-Intel PCI Ethernet Adapter (Gigabit) | Bind            |
| Compatible devices     Incompatible devices                                                     | Unbind          |
| Disabled devices                                                                                | Enable          |
|                                                                                                 | Disable         |
|                                                                                                 | 🔲 Show Bindings |

Abb. 86: Übersicht Netzwerkschnittstellen

Hier können nun Schnittstellen, die unter "Kompatible Geräte" aufgeführt sind, über den "Install" Button mit dem Treiber belegt werden. Eine Installation des Treibers auf inkompatiblen Devices sollte nicht vorgenommen werden.

Ein Windows-Warnhinweis bezüglich des unsignierten Treibers kann ignoriert werden.

Alternativ kann auch wie im Kapitel <u>Offline Konfigurationserstellung</u>, <u>Abschnitt</u> <u>"Anlegen des Geräts</u> <u>EtherCAT" [> 97]</u> beschrieben, zunächst ein EtherCAT-Gerät eingetragen werden, um dann über dessen Eigenschaften (Karteireiter "Adapter", Button "Kompatible Geräte…") die kompatiblen Ethernet Ports einzusehen:

| <ul> <li></li></ul> | Allgemein Adapter | therCAT Online CoE - Online  |                                |
|---------------------|-------------------|------------------------------|--------------------------------|
| E/A - Konfiguration |                   | OS (NDIS) OPCI               | DPRAM                          |
|                     | Beschreibung:     | 1G (Intel(R) PRO/1000 PM Net | work Connection - Packet Sched |
| 2uordnungen         | Gerätename:       | \DEVICE\{2E55A7C2-AF68-484   | A2-A9B8-7C0DE2A44BF0}          |
|                     | PCI Bus/Slot:     |                              | Suchen                         |
|                     | MAC-Adresse:      | 00 01 05 05 f9 54            | Kompatible Geräte              |
|                     | IP-Adresse:       | 169.254.1.1 (255.255.0.0)    |                                |

Abb. 87: Eigenschaft von EtherCAT Gerät (TwinCAT 2): Klick auf "Kompatible Geräte…" von "Adapter"

TwinCAT 3: Die Eigenschaften des EtherCAT-Gerätes können mit Doppelklick auf "Gerät .. (EtherCAT)" im Projektmappen-Explorer unter "E/A" geöffnet werden:

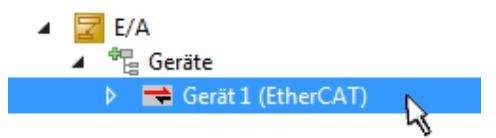

Nach der Installation erscheint der Treiber aktiviert in der Windows-Übersicht der einzelnen Netzwerkschnittstelle (Windows Start  $\rightarrow$  Systemsteuerung  $\rightarrow$  Netzwerk)

| 🕹 1G Properties 🔹 😢 🔀                                                                                                    |
|----------------------------------------------------------------------------------------------------|
| General Authentication Advanced                                                                                                    |
| Connect using:                                                                                                    |
| TwinCAT-Intel PCI Ethernet Adapter (                                                                                                    |
| This connection uses the following items:                                                                                                |
| Client for Microsoft Networks File and Printer Sharing for Microsoft Networks QoS Packet Scheduler                                       |
| V TwinCAT Ethernet Protocol                                                                                                    |
| I <u>n</u> stall <u>U</u> ninstall P <u>r</u> operties                                                                                   |
| Description                                                                                                    |
| Allows your computer to access resources on a Microsoft<br>network.                                                                      |
| <ul> <li>Show icon in notification area when connected</li> <li>Notify me when this connection has limited or no connectivity</li> </ul> |
| OK Cancel                                                                                                    |

Abb. 88: Windows-Eigenschaften der Netzwerkschnittstelle

Eine korrekte Einstellung des Treibers könnte wie folgt aussehen:

| thernet Adapters                                                                                                 | Update List |
|----------------------------------------------------------------------------------------------------|-------------|
| Installed and ready to use devices     Installed and ready to use devices     Installed and ready to use devices | Install     |
| TwinCAT Ethernet Protocol                                                                                        | Bind        |
| Incompatible devices                                                                                             | Unbind      |
| Pisabled devices                                                                                                 | Enable      |
| Driver OK                                                                                                    | Disable     |

Abb. 89: Beispielhafte korrekte Treiber-Einstellung des Ethernet Ports

Andere mögliche Einstellungen sind zu vermeiden:

| stallation of TwinCAT RT-Ethernet Adapters                                                            |               |
|----------------------------------------------------------------------------------------------------|---------------|
| Ethernet Adapters                                                                                     | Update List   |
| Installed and ready to use devices     LAN-Verbindung 2 - Intel(R) 82579LM Gigabit Network Connection | Install       |
| TwinCAT Ethernet Protocol for all Network Adapters      Implementate Driver      Implementate Driver  | Bind          |
|                                                                                                    | Unbind        |
| TwinCAT Ethernet Intermediate Driver                                                                  | Enable        |
| Compatible devices                                                                                    | Disable       |
| Disabled devices<br>WRONG: both driver enabled                                                        | Show Bindings |

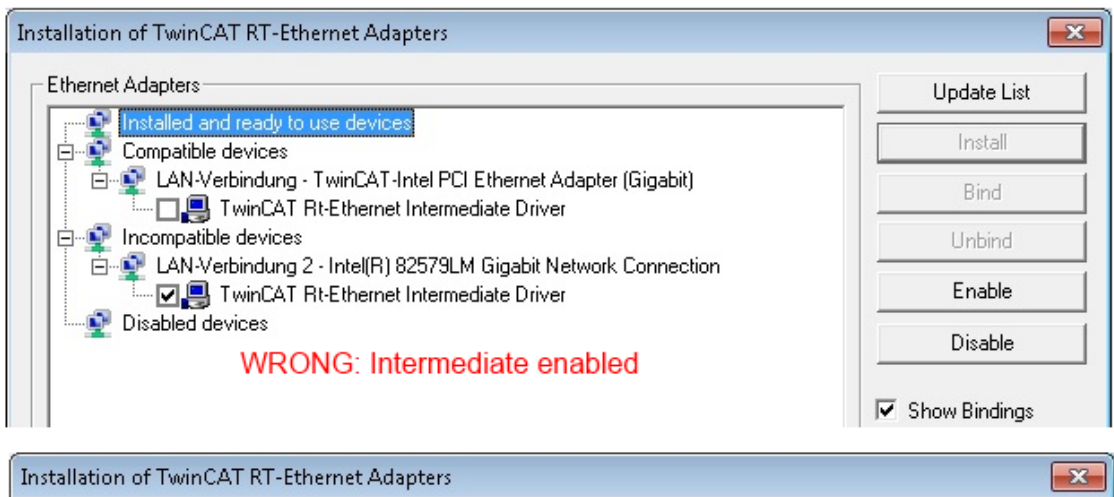

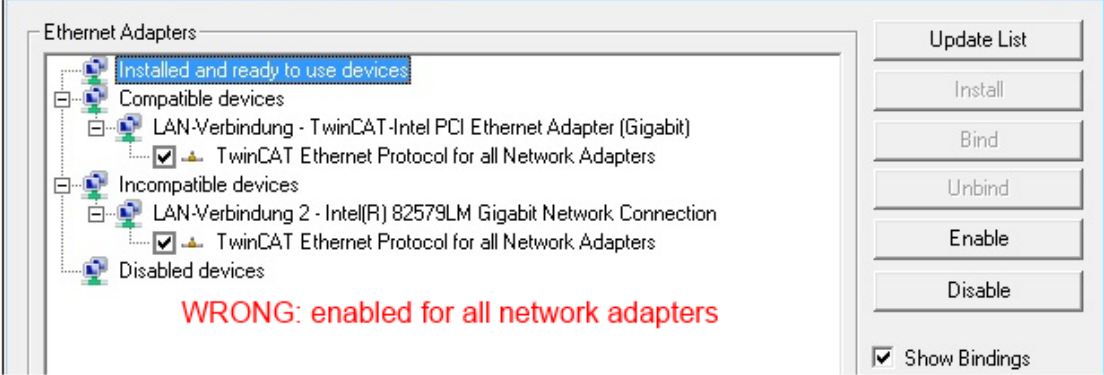

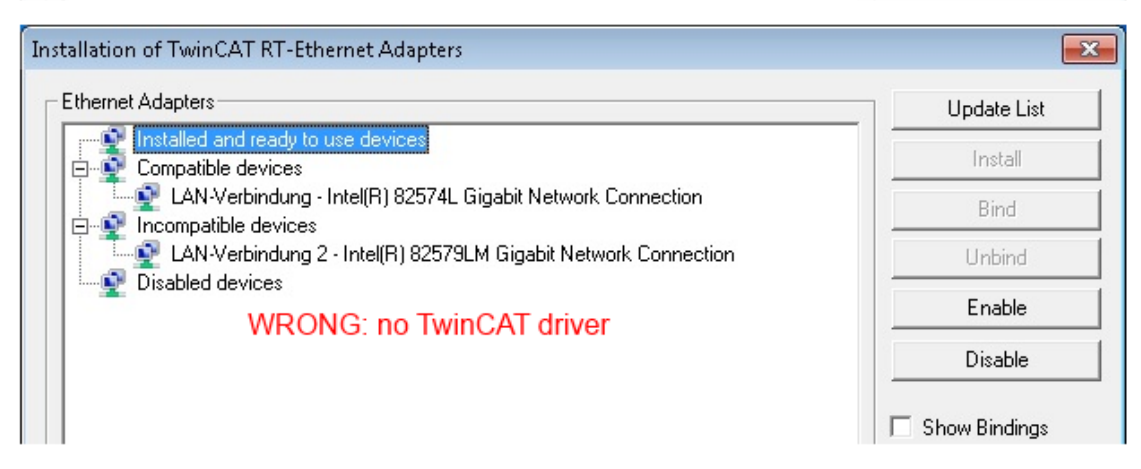

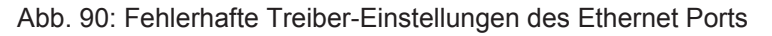

#### **IP-Adresse des verwendeten Ports**

#### **IP Adresse/DHCP**

In den meisten Fällen wird ein Ethernet-Port, der als EtherCAT-Gerät konfiguriert wird, keine allgemeinen IP-Pakete transportieren. Deshalb und für den Fall, dass eine EL6601 oder entsprechende Geräte eingesetzt werden, ist es sinnvoll, über die Treiber-Einstellung "Internet Protocol TCP/IP" eine feste IP-Adresse für diesen Port zu vergeben und DHCP zu deaktivieren. Dadurch entfällt die Wartezeit, bis sich der DHCP-Client des Ethernet Ports eine Default-IP-Adresse zuteilt, weil er keine Zuteilung eines DHCP-Servers erhält. Als Adressraum empfiehlt sich z. B. 192.168.x.x.

| 👃 1G Properties 🔹 😢                                                                                                    | ×    |
|----------------------------------------------------------------------------------------------------|------|
| General Authentication Advanced                                                                                                    |      |
| Connect using:                                                                                                    |      |
| TwinCAT-Intel PCI Ethernet Adapter ( Configure                                                                                                    |      |
| This connection uses the following items:                                                                                                    |      |
| 🗹 📮 QoS Packet Scheduler 🔷                                                                                                    |      |
| ✓ TwinCAT Ethernet Protocol                                                                                                    |      |
| ✓ The Internet Protocol (TCP/IP)                                                                                                    |      |
|                                                                                                    |      |
|                                                                                                    |      |
| Install Uninstall Properties                                                                                                    |      |
| Install Uninstall Properties Internet Protocol (TCP/IP) Properties                                                                                                    |      |
| Install Uninstall Properties Internet Protocol (TCP/IP) Properties General                                                                                                    |      |
| Install Uninstall Properties Internet Protocol (TCP/IP) Properties General You can get IP settings assigned automatically if your network sup this capability. Otherwise, you need to ask your network administr the appropriate IP settings                                                                   | ppor |
| Install Uninstall Properties Internet Protocol (TCP/IP) Properties General You can get IP settings assigned automatically if your network sup this capability. Otherwise, you need to ask your network administre the appropriate IP settings.                                                                 | ppor |
| Install Uninstall Properties Internet Protocol (TCP/IP) Properties General You can get IP settings assigned automatically if your network sup this capability. Otherwise, you need to ask your network administre the appropriate IP settings. Obtain an IP address automatically                              | ppor |
| Instal Uninstall Properties Internet Protocol (TCP/IP) Properties General You can get IP settings assigned automatically if your network sup this capability. Otherwise, you need to ask your network administre the appropriate IP settings. Obtain an IP address automatically Use the following IP address: | ppor |

Abb. 91: TCP/IP-Einstellung des Ethernet Ports

### 5.2.2 Hinweise ESI-Gerätebeschreibung

#### Installation der neuesten ESI-Device-Description

Der TwinCAT EtherCAT Master/System Manager benötigt zur Konfigurationserstellung im Online- und Offline-Modus die Gerätebeschreibungsdateien der zu verwendeten Geräte. Diese Gerätebeschreibungen sind die so genannten ESI (EtherCAT Slave Information) in Form von XML-Dateien. Diese Dateien können vom jeweiligen Hersteller angefordert werden bzw. werden zum Download bereitgestellt. Eine \*.xml-Datei kann dabei mehrere Gerätebeschreibungen enthalten.

Auf der Beckhoff Website werden die ESI für Beckhoff EtherCAT Geräte bereitgehalten.

Die ESI-Dateien sind im Installationsverzeichnis von TwinCAT abzulegen.

Standardeinstellungen:

- TwinCAT 2: C:\TwinCAT\IO\EtherCAT
- TwinCAT 3: C:\TwinCAT\3.1\Config\lo\EtherCAT

Beim Öffnen eines neuen System Manager-Fensters werden die Dateien einmalig eingelesen, wenn sie sich seit dem letzten System Manager-Fenster geändert haben.

TwinCAT bringt bei der Installation den Satz an Beckhoff-ESI-Dateien mit, der zum Erstellungszeitpunkt des TwinCAT builds aktuell war.

Ab TwinCAT 2.11 / TwinCAT 3 kann aus dem System Manager heraus das ESI-Verzeichnis aktualisiert werden, wenn der Programmier-PC mit dem Internet verbunden ist; unter

TwinCAT 2: Options → "Update EtherCAT Device Descriptions"

**TwinCAT 3**: TwinCAT  $\rightarrow$  EtherCAT Devices  $\rightarrow$  "Update Device Descriptions (via ETG Website)..."

Hierfür steht der TwinCAT ESI Updater [ 96] zur Verfügung.

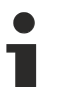

### ESI

Zu den \*.xml-Dateien gehören die so genannten \*.xsd-Dateien, die den Aufbau der ESI-XML-Dateien beschreiben. Bei einem Update der ESI-Gerätebeschreibungen sind deshalb beide Dateiarten ggf. zu aktualisieren.

#### Geräteunterscheidung

EtherCAT Geräte/Slaves werden durch vier Eigenschaften unterschieden, aus denen die vollständige Gerätebezeichnung zusammengesetzt wird. Beispielsweise setzt sich die Gerätebezeichnung "EL2521-0025-1018" zusammen aus:

- Familienschlüssel "EL"
- Name "2521"
- Typ "0025"
- und Revision "1018"

```
Name
(EL2521-0025-1018)
Revision
```

Abb. 92: Gerätebezeichnung: Struktur

Die Bestellbezeichnung aus Typ + Version (hier: EL2521-0010) beschreibt die Funktion des Gerätes. Die Revision gibt den technischen Fortschritt wieder und wird von Beckhoff verwaltet. Prinzipiell kann ein Gerät mit höherer Revision ein Gerät mit niedrigerer Revision ersetzen, wenn z. B. in der Dokumentation nicht anders angegeben. Jeder Revision zugehörig ist eine eigene ESI-Beschreibung. Siehe weitere <u>Hinweise</u> [ $\blacktriangleright 10$ ].

#### **Online Description**

Wird die EtherCAT Konfiguration online durch Scannen real vorhandener Teilnehmer erstellt (s. Kapitel Online Erstellung) und es liegt zu einem vorgefundenen Slave (ausgezeichnet durch Name und Revision) keine ESI-Beschreibung vor, fragt der System Manager, ob er die im Gerät vorliegende Beschreibung verwenden soll. Der System Manager benötigt in jedem Fall diese Information, um die zyklische und azyklische Kommunikation mit dem Slave richtig einstellen zu können.

| TwinCAT System Manager                                                                                                  |         |  |  |  |
|----------------------------------------------------------------------------------------------------|---------|--|--|--|
| New device type found (EL2521-0024 - 'EL2521-0024 1K. Pulse Train 24V DC Ausgang').<br>ProductRevision EL2521-0024-1016 |         |  |  |  |
| Use available online description instead                                                                                |         |  |  |  |
| 🔲 Übernehmen für alle                                                                                                   | Ja Nein |  |  |  |

Abb. 93: Hinweisfenster OnlineDescription (TwinCAT 2)

In TwinCAT 3 erscheint ein ähnliches Fenster, das auch das Web-Update anbietet:

| TwinCAT XAE                                                                                                    |                                                                    |  |  |
|----------------------------------------------------------------------------------------------------|--------------------------------------------------------------------|--|--|
| New device type found (EL2521-0024 - 'EL2521-0024 1K. Pulse Train 24V DC Ausgang').<br>ProductRevision EL2521-0024-1016 |                                                                    |  |  |
| Use available online description                                                                                        | instead (YES) or try to load appropriate descriptions from the web |  |  |
| 🔲 Übernehmen für alle                                                                                                   | Ja Nein Online ESI Update (Web access required)                    |  |  |

Abb. 94: Hinweisfenster OnlineDescription (TwinCAT 3)

Wenn möglich, ist das Yes abzulehnen und vom Geräte-Hersteller die benötigte ESI anzufordern. Nach Installation der XML/XSD-Datei ist der Konfigurationsvorgang erneut vorzunehmen.

#### HINWEIS

#### Veränderung der "üblichen" Konfiguration durch Scan

- ✓ für den Fall eines durch Scan entdeckten aber TwinCAT noch unbekannten Geräts sind zwei Fälle zu unterscheiden. Hier am Beispiel der EL2521-0000 in der Revision 1019:
- a) für das Gerät EL2521-0000 liegt überhaupt keine ESI vor, weder für die Revision 1019 noch für eine ältere Revision. Dann ist vom Hersteller (hier: Beckhoff) die ESI anzufordern.
- b) für das Gerät EL2521-0000 liegt eine ESI nur in älterer Revision vor, z. B. 1018 oder 1017. Dann sollte erst betriebsintern überprüft werden, ob die Ersatzteilhaltung überhaupt die Integration der erhöhten Revision in die Konfiguration zulässt. Üblicherweise bringt eine neue/größere Revision auch neue Features mit. Wenn diese nicht genutzt werden sollen, kann ohne Bedenken mit der bisherigen Revision 1018 in der Konfiguration weitergearbeitet werden. Dies drückt auch die Beckhoff Kompatibilitätsregel aus.

Siehe dazu insbesondere das Kapitel <u>"Allgemeine Hinweise zur Verwendung von Beckhoff EtherCAT IO-Komponenten</u>" und zur manuellen Konfigurationserstellung das Kapitel <u>"Offline Konfigurationserstellung</u> [<u>97]</u>".

Wird dennoch die Online Description verwendet, liest der System Manager aus dem im EtherCAT Slave befindlichen EEPROM eine Kopie der Gerätebeschreibung aus. Bei komplexen Slaves kann die EEPROM-Größe u. U. nicht ausreichend für die gesamte ESI sein, weshalb im Konfigurator dann eine *unvollständige* ESI vorliegt. Deshalb wird für diesen Fall die Verwendung einer offline ESI-Datei vorrangig empfohlen.

Der System Manager legt bei "online" erfassten Gerätebeschreibungen in seinem ESI-Verzeichnis eine neue Datei "OnlineDescription0000…xml" an, die alle online ausgelesenen ESI-Beschreibungen enthält.

#### OnlineDescriptionCache00000002.xml

Abb. 95: Vom System Manager angelegt OnlineDescription.xml

Soll daraufhin ein Slave manuell in die Konfiguration eingefügt werden, sind "online" erstellte Slaves durch ein vorangestelltes ">" Symbol in der Auswahlliste gekennzeichnet (siehe Abbildung *Kennzeichnung einer online erfassten ESI am Beispiel EL2521*).

| EtherCAT G | erät hinzufügen (E-Bus) an Klemme 1 |                                                                                                  |                                       |            |         |      | <b>—</b>                                                |
|------------|-------------------------------------|--------------------------------------------------------------------------------------------------|---------------------------------------|------------|---------|------|---------------------------------------------------------|
| Suchen:    | el2                                 | Name:                                                                                            | Klemme 2                              | Mehrfach   | 1       | ×    | ОК                                                      |
| Туре:      | ECK Beckhoff Automation GmbH & Co.  | KG<br>,2xxx)<br>g 24V, 0.5A<br>isgang 24V, 1<br>g 24V, 0.5A, 1<br>g 24V, 0.5A, 1<br>Train 24V DC | ).5A, negativ<br>negativ<br>; Ausgang |            |         | •    | Abbruch<br>Port<br>B (E-Bus)<br>C (Ethernet)<br>X2 OUT' |
|            | Weitere Informationen               | ]Zeige verste                                                                                    | eckte Geräte                          | 🔽 Show Sut | o Group | DS . |                                                         |

Abb. 96: Kennzeichnung einer online erfassten ESI am Beispiel EL2521

Wurde mit solchen ESI-Daten gearbeitet und liegen später die herstellereigenen Dateien vor, ist die OnlineDescription...xml wie folgt zu löschen:

- alle System Managerfenster schließen
- TwinCAT in Konfig-Mode neu starten
- "OnlineDescription0000...xml" löschen
- TwinCAT System Manager wieder öffnen

Danach darf diese Datei nicht mehr zu sehen sein, Ordner ggf. mit <F5> aktualisieren.

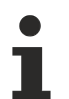

#### OnlineDescription unter TwinCAT 3.x

Zusätzlich zu der oben genannten Datei "OnlineDescription0000…xml" legt TwinCAT 3.x auch einen so genannten EtherCAT-Cache mit neuentdeckten Geräten an, z. B. unter Windows 7 unter

C:\User\[USERNAME]\AppData\Roaming\Beckhoff\TwinCAT3\Components\Base\EtherCATCache.xml

(Spracheinstellungen des Betriebssystems beachten!) Diese Datei ist im gleichen Zuge wie die andere Datei zu löschen.

#### Fehlerhafte ESI-Datei

Liegt eine fehlerhafte ESI-Datei vor die vom System Manager nicht eingelesen werden kann, meldet dies der System Manager durch ein Hinweisfenster.

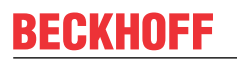

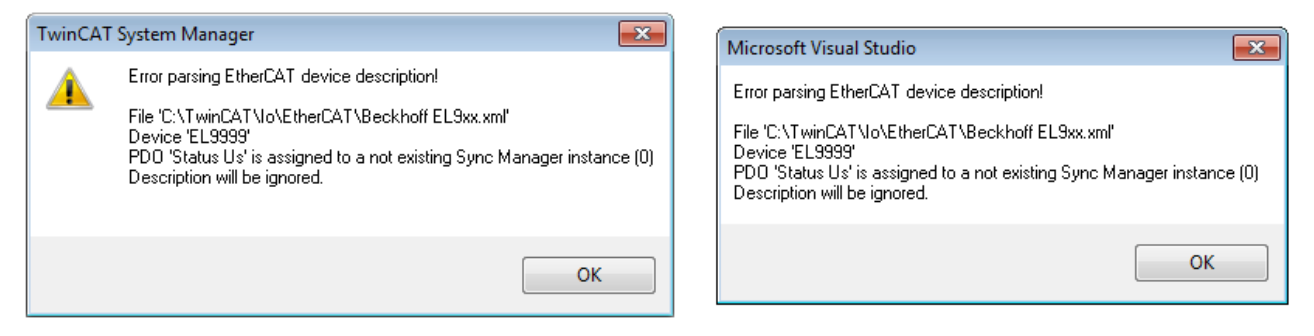

Abb. 97: Hinweisfenster fehlerhafte ESI-Datei (links: TwinCAT 2; rechts: TwinCAT 3)

Ursachen dafür können sein

- Aufbau der \*.xml entspricht nicht der zugehörigen \*.xsd-Datei → pr
  üfen Sie die Ihnen vorliegenden Schemata
- Inhalt kann nicht in eine Gerätebeschreibung übersetzt werden → Es ist der Hersteller der Datei zu kontaktieren

### 5.2.3 TwinCAT ESI Updater

Ab TwinCAT 2.11 kann der System Manager bei Online-Zugang selbst nach aktuellen Beckhoff ESI-Dateien suchen:

| Datei Bearbe | eiten Aktioner | Ansicht | Optionen Hilfe                                 |  |
|--------------|----------------|---------|------------------------------------------------|--|
| 🚹 🗅 💕 💕      | 🖬   🍜 🖪        | X 🖻 🖻   | Update der EtherCAT Konfigurationsbeschreibung |  |

Abb. 98: Anwendung des ESI Updater (>=TwinCAT 2.11)

Der Aufruf erfolgt unter:

", Options"  $\rightarrow$  ", Update EtherCAT Device Descriptions".

#### Auswahl bei TwinCAT 3:

| 🗙 Example_Project | t - Microsoft V    | /isual Studio ( | Administra  | itor)         |                |                   |           |               |                      |                  |         |
|-------------------|--------------------|-----------------|-------------|---------------|----------------|-------------------|-----------|---------------|----------------------|------------------|---------|
| File Edit View    | Project Bu         | ild Debug       | TwinCAT     | TwinSAFE      | PLC Tools      | Scope Window      | w Hel     | р             |                      |                  |         |
| 🛅 = 🛅 = 💕         | 🚽 🦪   🐰            | <b>à ₿  9</b>   | 👌 Acti      | vate Configur | ation          |                   |           | - 2           | 🥙 SGR                | •                | 🗟 🚰 😒   |
|                   | è 🖪 🖪              | a 🖄 🎯           | 🦉 Rest      | art TwinCAT S | System         | Jevices           |           |               | ]▶ ■ € [0            | I 4≣ O   🖆       | 習 首   1 |
|                   |                    |                 | Rest        | art Twin      |                |                   | •         |               |                      |                  |         |
|                   |                    |                 | Seic        | eccu nem      |                |                   | •         |               |                      |                  |         |
|                   |                    |                 | Ethe        | erCAT Devices |                |                   | •         | Update        | e Device Description | ons (via ETG Web | site)   |
|                   |                    |                 | Abo         | ut TwinCAT    |                |                   |           | Reload        | Device Description   |                  | 4       |
| 📫 Ethe            | erCAT Slave Ir     | nformation (E   | SI) Update  |               |                |                   |           |               |                      | Σ                |         |
| V                 | endor              |                 | Loaded      | I URL         |                |                   |           |               |                      |                  |         |
| EE NO             | OK<br>Beckhoff Aut | tomation GmbH   | 0           | http://dow    | nload.beckhoff | .com/download/Cor | nfig/Ethe | erCAT/XML_Dev | vice_Description/Bea | ckhoff_EtherC    |         |
|                   |                    |                 |             |               |                |                   |           |               |                      |                  |         |
| Target            | t Path:            | C:\TwinCAT\     | 3.1\Config\ | o\EtherCAT    |                |                   |           |               | ОК                   | Cancel           |         |

Abb. 99: Anwendung des ESI Updater (TwinCAT 3)

Der ESI Updater ist eine bequeme Möglichkeit, die von den EtherCAT Herstellern bereitgestellten ESIs automatisch über das Internet in das TwinCAT-Verzeichnis zu beziehen (ESI = EtherCAT slave information). Dazu greift TwinCAT auf die bei der ETG hinterlegte zentrale ESI-ULR-Verzeichnisliste zu; die Einträge sind dann unveränderbar im Updater-Dialog zu sehen.

Der Aufruf erfolgt unter:

",TwinCAT"  $\rightarrow$  ",EtherCAT Devices"  $\rightarrow$  ",Update Device Description (via ETG Website)...".

### 5.2.4 Unterscheidung Online/Offline

Die Unterscheidung Online/Offline bezieht sich auf das Vorhandensein der tatsächlichen I/O-Umgebung (Antriebe, Klemmen, EJ-Module). Wenn die Konfiguration im Vorfeld der Anlagenerstellung z. B. auf einem Laptop als Programmiersystem erstellt werden soll, ist nur die "Offline-Konfiguration" möglich. Dann müssen alle Komponenten händisch in der Konfiguration z. B. nach Elektro-Planung eingetragen werden.

Ist die vorgesehene Steuerung bereits an das EtherCAT System angeschlossen, alle Komponenten mit Spannung versorgt und die Infrastruktur betriebsbereit, kann die TwinCAT Konfiguration auch vereinfacht durch das so genannte "Scannen" vom Runtime-System aus erzeugt werden. Dies ist der so genannte Online-Vorgang.

In jedem Fall prüft der EtherCAT Master bei jedem realen Hochlauf, ob die vorgefundenen Slaves der Konfiguration entsprechen. Dieser Test kann in den erweiterten Slave-Einstellungen parametriert werden. Siehe hierzu den <u>Hinweis "Installation der neuesten ESI-XML-Device-Description"</u> [▶ 92].

#### Zur Konfigurationserstellung

• muss die reale EtherCAT-Hardware (Geräte, Koppler, Antriebe) vorliegen und installiert sein.

- müssen die Geräte/Module über EtherCAT-Kabel bzw. im Klemmenstrang so verbunden sein wie sie später eingesetzt werden sollen.
- müssen die Geräte/Module mit Energie versorgt werden und kommunikationsbereit sein.
- muss TwinCAT auf dem Zielsystem im CONFIG-Modus sein.

#### Der Online-Scan-Vorgang setzt sich zusammen aus:

- Erkennen des EtherCAT-Gerätes [> 102] (Ethernet-Port am IPC)
- Erkennen der angeschlossenen EtherCAT-Teilnehmer [▶ 103]. Dieser Schritt kann auch unabhängig vom vorangehenden durchgeführt werden.
- <u>Problembehandlung</u> [▶ 106]

Auch kann <u>der Scan bei bestehender Konfiguration [> 107]</u> zum Vergleich durchgeführt werden.

### 5.2.5 **OFFLINE Konfigurationserstellung**

#### Anlegen des Geräts EtherCAT

In einem leeren System Manager Fenster muss zuerst ein EtherCAT Gerät angelegt werden.

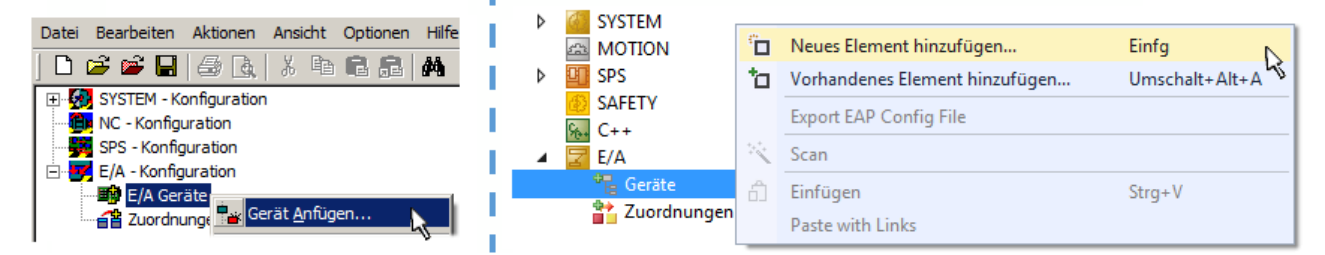

Abb. 100: Anfügen eines EtherCAT Device: links TwinCAT 2; rechts TwinCAT 3

Für eine EtherCAT I/O Anwendung mit EtherCAT Slaves ist der "EtherCAT" Typ auszuwählen. "EtherCAT Automation Protocol via EL6601" ist für den bisherigen Publisher/Subscriber-Dienst in Kombination mit einer EL6601/EL6614 Klemme auszuwählen.

| Einfügen ein | nes E/A-Gerätes                                      |
|--------------|------------------------------------------------------|
|              |                                                      |
| Тур:         |                                                      |
|              | 🗄 📲 🗱 Profibus DP                                    |
|              | 🗄 🎬 Profinet                                         |
|              | 🗄 Cia CANopen                                        |
|              | 🗄 🛖 DeviceNet                                        |
|              | 🗄 🛖 EtherNet/IP                                      |
|              | i ⊕ - /// SERCOS interface                           |
|              | 🖕 🔫 EtherCAT                                         |
|              | EtherCAT                                             |
|              |                                                      |
|              | 📲 🏩 EtherCAT Automation Protocol (Netzwerkvariablen) |
|              | EtherCAT Automation Protocol via EL6601, EtherCAT    |
|              | 🕀 👰 Ethernet                                         |

Abb. 101: Auswahl EtherCAT Anschluss (TwinCAT 2.11, TwinCAT 3)

Diesem virtuellen Gerät ist dann ein realer Ethernet Port auf dem Laufzeitsystem zuzuordnen.

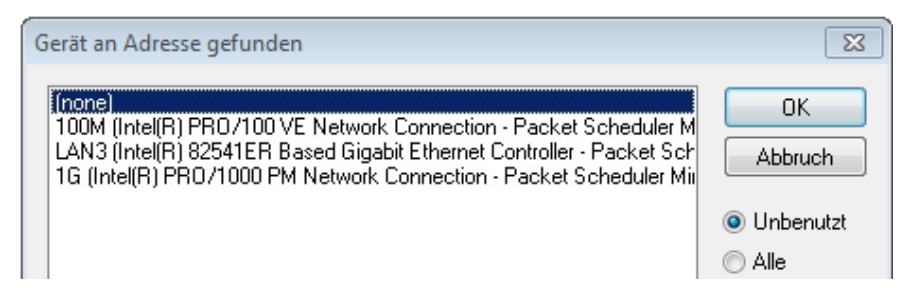

Abb. 102: Auswahl Ethernet Port

Diese Abfrage kann beim Anlegen des EtherCAT-Gerätes automatisch erscheinen, oder die Zuordnung kann später im Eigenschaftendialog gesetzt/geändert werden; siehe Abb. "Eigenschaften EtherCAT Gerät (TwinCAT 2)".

| SYSTEM - Konfiguration<br>NC - Konfiguration<br>SPS - Konfiguration<br>C - S E/A - Konfiguration<br>E/A Geräte<br>C - S E/A Geräte<br>C - S E/A Gerät (EtherCAT) | Allgemeir Adapter P<br>Network Adapter<br>Beschreibung:<br>Gerätename:<br>PCI Bus/Slot:<br>MAC-Adresse:<br>IP-Adresse: | therCAT         Online         CoE - Online           Image: Coefficient of the state of the state of the s | DPRAM Connection - Packet Sched 38-7C0DE2A44BF0 Suchen Kompatible Geräte /Wireshark) |
|----------------------------------------------------------------------------------------------------|----------------------------------------------------------------------------------------------------|----------------------------------------------------------------------------------------------------|--------------------------------------------------------------------------------------|
|                                                                                                    | Adapter Referen<br>Adapter:<br>Freerun Zyklus (ms):                                                                    |                                                                                                    |                                                                                      |

Abb. 103: Eigenschaften EtherCAT Gerät (TwinCAT 2)

TwinCAT 3: Die Eigenschaften des EtherCAT-Gerätes können mit Doppelklick auf "Gerät .. (EtherCAT)" im Projektmappen-Explorer unter "E/A" geöffnet werden:

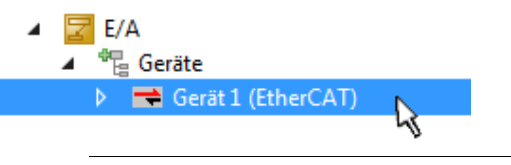

#### Auswahl Ethernet Port

Es können nur Ethernet Ports für ein EtherCAT Gerät ausgewählt werden, für die der TwinCAT Realtime-Treiber installiert ist. Dies muss für jeden Port getrennt vorgenommen werden. Siehe dazu die entsprechende <u>Installationsseite [> 87]</u>.

#### **Definieren von EtherCAT Slaves**

Durch Rechtsklick auf ein Gerät im Konfigurationsbaum können weitere Geräte angefügt werden.

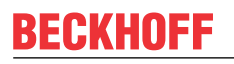

| ≟ <mark>w</mark> E/A - Konfiguration<br>≟ <b>₩</b> E/A Geräte |             | i* | ■ 🔀 E/A<br>■ 📲 Geräte          |          |                                                                                 |
|---------------------------------------------------------------|-------------|----|--------------------------------|----------|---------------------------------------------------------------------------------|
| i Gerät 1 (EtherCAT)<br>I Gerät 1 (EtherCAT)<br>              | Box Anfügen |    | Gerät 1 (EtherCAT) Zuordnungen | °o<br>to | Neues Element hinzufügen Einfg<br>Vorhandenes Element hinzufügen Umschalt+Alt+A |
|                                                               |             |    |                                | X        | Entfernen                                                                       |

Abb. 104: Anfügen von EtherCAT Geräten (links: TwinCAT 2; rechts: TwinCAT 3)

Es öffnet sich der Dialog zur Auswahl des neuen Gerätes. Es werden nur Geräte angezeigt für die ESI-Dateien hinterlegt sind.

Die Auswahl bietet auch nur Geräte an, die an dem vorher angeklickten Gerät anzufügen sind - dazu wird die an diesem Port mögliche Übertragungsphysik angezeigt (Abb. "Auswahldialog neues EtherCAT Gerät", A). Es kann sich um kabelgebundene FastEthernet-Ethernet-Physik mit PHY-Übertragung handeln, dann ist wie in Abb. "Auswahldialog neues EtherCAT Gerät" nur ebenfalls kabelgebundenes Geräte auswählbar. Verfügt das vorangehende Gerät über mehrere freie Ports (z. B. EK1122 oder EK1100), kann auf der rechten Seite (A) der gewünschte Port angewählt werden.

Übersicht Übertragungsphysik

- "Ethernet": Kabelgebunden 100BASE-TX: EK-Koppler, EP-Boxen, Geräte mit RJ45/M8/M12-Konnector
- "E-Bus": LVDS "Klemmenbus", "EJ-Module": EL/ES-Klemmen, diverse anreihbare Module

Das Suchfeld erleichtert das Auffinden eines bestimmten Gerätes (ab TwinCAT 2.11 bzw. TwinCAT 3).

| Einfügen eines EtherCAT Geräte                                                                                                    | 25                                                                                                    |                                                                                                    |                                                                         |                                                       |   | 23                                             |
|----------------------------------------------------------------------------------------------------|----------------------------------------------------------------------------------------------------|----------------------------------------------------------------------------------------------------|-------------------------------------------------------------------------|-------------------------------------------------------|---|------------------------------------------------|
| Suchen:                                                                                                    | Na                                                                                                    | ame: Klemme 1                                                                                                    |                                                                         | Mehrfach 1                                            | * | ОК                                             |
| Typ:<br>Typ:<br>Typ: | tomation GmbH & Co. KG I Infrastrukturkomponenten Port Multiplier(CU25xx) ikationsklemmen (EL6xxx) Koppler 100-0004 EtherCAT Netzteil (2A 100 EtherCAT Koppler (2A E-Bus 200-5000 EtherCAT Netzteil (2A 501 EtherCAT-Koppler (2A E-Bus 541 EtherCAT-Koppler (2A E-Bus 541 EtherCAT-Koppler (2A E-Bus 541 EtherCAT-Koppler (1A E- 328-0010 EtherCAT-EA-Koppler (1A E- 328-0010 EtherCAT-EA-Koppler (1A E- 328-0010 EtherCAT-EA-Koppler (1A E- 328-0010 EtherCAT-EA-Koppler (2A E-Bus 541 EtherCAT-Koppler (2A E-Bus 541 EtherCAT-Koppler (2A E-Bus 541 EtherCAT-Koppler (2A E-Bus 542 EtherCAT-Koppler (2A E-Bus 543 EtherCAT-Koppler (2A E-Bus 544 EtherCAT-Koppler (2A E-Bus 545 EtherCAT-Koppler (2A E-Bus 546 EtherCAT-Koppler (2A E-Bus 547 EtherCAT-Koppler (2A E-Bus 548 EtherCAT-Koppler (2A E-Bus 548 EtherCAT-Koppler (2A E-B | s E-Bus)<br>Is]<br>Is, ID-Switch)<br>Is, FX-MultiMode, ID-1<br>Is, POF, ID-Switch)<br>I-Bus, 4 K. Dig. Ein, 3<br>I-Bus, 8 K. Dig. Ein, 3<br>(1A E-Bus, 8 K. Dig.<br>I<br>Bus)<br>Bus) | Switch)<br>ms, 4 K. Dig. A<br>ms, 4 K. Dig. A<br>Aus 24V, 0,5A)<br>I Sh | us 24V, 0,5A)<br>us 24V, 0,5A)<br>)<br>now Sub Groups |   | Abbruch<br>Port<br>A<br>D<br>B (Ethernet)<br>C |

Abb. 105: Auswahldialog neues EtherCAT Gerät

Standardmäßig wird nur der Name/Typ des Gerätes als Auswahlkriterium verwendet. Für eine gezielte Auswahl einer bestimmen Revision des Gerätes kann die Revision als "Extended Information" eingeblendet werden.

| EtherCAT G | erät hinzufügen (E-Bus) an Klemme 1 (EK1100)                                                                                                    | <b>—</b>                                                |
|------------|----------------------------------------------------------------------------------------------------|---------------------------------------------------------|
| Suchen:    | el2521 Name: Klemme 2 Mehrfach 1                                                                                                    | ОК                                                      |
| Тур:       | Beckhoff Automation GmbH & Co. KG     Digitale Ausgangsklemmen (EL2xxx)     EL2521 1K. Pulse Train Ausgang (EL2521-0000-1022)     EL2521-0024 1K. Pulse Train 24V DC Ausgang V(EL2521-0024-1021)     EL2521-0025 1K. Pulse Train 24V DC Ausgang negativ (EL2521-0025-1021)     EL2521-0124 1K. Pulse Train 24V DC Ausgang Capture/Compare (EL2521-0124-0020)     EL2521-1001 1K. Pulse Train Ausgang (EL2521-1001-1020)      Veitere Informationen     Zeige versteckte Geräte     Show Sub Groups | Abbruch<br>Port<br>B (E-Bus)<br>C (Ethernet)<br>X2 OUT' |
|            |                                                                                                    | .đ                                                      |

Abb. 106: Anzeige Geräte-Revision

Oft sind aus historischen oder funktionalen Gründen mehrere Revisionen eines Gerätes erzeugt worden, z. B. durch technologische Weiterentwicklung. Zur vereinfachten Anzeige (s. Abb. "Auswahldialog neues EtherCAT Gerät") wird bei Beckhoff Geräten nur die letzte (=höchste) Revision und damit der letzte Produktionsstand im Auswahldialog angezeigt. Sollen alle im System als ESI-Beschreibungen vorliegenden Revisionen eines Gerätes angezeigt werden, ist die Checkbox "Show Hidden Devices" zu markieren, s. Abb. "Anzeige vorhergehender Revisionen".

| EtherCAT Gerä | t hinzufügen (E-Bus) an Klemme 1 (EK1100)                                                                                                    |                                                                                                    |                                                                                                    |               | <b>×</b>                                                |
|---------------|----------------------------------------------------------------------------------------------------|----------------------------------------------------------------------------------------------------|----------------------------------------------------------------------------------------------------|---------------|---------------------------------------------------------|
| Suchen: el    | 2521  Nam                                                                                                    | me: Klemme 2                                                                                                    | Mehrfach                                                                                                  | 1             | ОК                                                      |
| Type:         | EECK       Beckhoff Automation GmbH & Co. KG         Digitale Ausgangsklemmen (EL2xxx)         EL2521 1K. Pulse Train Ausgang         EL2521 1K. Pulse Train Ausgang         EL2521 1K. Pulse Train Ausgang         EL2521 1K. Pulse Train Ausgang         EL2521 1K. Pulse Train Ausgang         EL2521 1K. Pulse Train Ausgang         EL2521 1K. Pulse Train Ausgang         EL2521 1K. Pulse Train Ausgang         EL2521 1K. Pulse Train Ausgang         EL2521 1K. Pulse Train Ausgang         EL2521 1K. Pulse Train Ausgang         EL2521 1K. Pulse Train Ausgang         EL2521 1K. Pulse Train Ausgang         EL2521-0024 1K. Pulse Train Ausgang         EL2521-0024 1K. Pulse Train Ausgang         EL2521-0024 1K. Pulse Train Ausgang         EL2521-0024 1K. Pulse Train Ausgang         EL2521-0024 1K. Pulse Train Ausgang         EL2521-0024 1K. Pulse Train Ausgang         EL2521-0024 1K. Pulse Train Ausgang         EL2521-0024 1K. Pulse Train Ausgang         EL2521-0024 1K. Pulse Train Ausgang         EL2521-0024 1K. Pulse Train         EL2521-0024 1K. Pulse Train         EL2521-0024 1K. Pulse Train         EL2521-0024 1K. Pulse Train         EL2521-0024 1K. Pulse Train         EL2521-0024 1K. Pulse Train         EL2521 1K. P | (EL2521-0000-1022)<br>(EL2521-0000-0<br>(EL2521-0000-0)<br>(EL2521-0000-1)<br>(EL2521-0000-1)<br>(EL2521-0000-1)<br>(Ausgang (EL2521-0000-1)<br>(Ausgang (EL2521-0000-1 | 000)<br>016)<br>017)<br>020)<br>021)<br>21-0024-1021)<br>L2521-0024-1016)<br>L2521-0024-1017)<br>Show Sut | )<br>o Groups | Abbruch<br>Port<br>B (E-Bus)<br>C (Ethernet)<br>X2 OUT' |

Abb. 107: Anzeige vorhergehender Revisionen

Geräte-Auswahl nach Revision, Kompatibilität

Mit der ESI-Beschreibung wird auch das Prozessabbild, die Art der Kommunikation zwischen Master und Slave/Gerät und ggf. Geräte-Funktionen definiert. Damit muss das reale Gerät (Firmware wenn vorhanden) die Kommunikationsanfragen/-einstellungen des Masters unterstützen. Dies ist abwärtskompatibel der Fall, d. h. neuere Geräte (höhere Revision) sollen es auch unterstützen, wenn der EtherCAT Master sie als eine ältere Revision anspricht. Als Beckhoff-Kompatibilitätsregel für EtherCAT-Klemmen/ Boxen/ EJ-Module ist anzunehmen:

#### Geräte-Revision in der Anlage >= Geräte-Revision in der Konfiguration

Dies erlaubt auch den späteren Austausch von Geräten ohne Veränderung der Konfiguration (abweichende Vorgaben bei Antrieben möglich).

#### Beispiel

In der Konfiguration wird eine EL2521-0025-**1018** vorgesehen, dann kann real eine EL2521-0025-**1018** oder höher (-**1019**, -**1020**) eingesetzt werden.

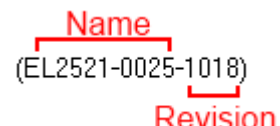

Abb. 108: Name/Revision Klemme

Wenn im TwinCAT System aktuelle ESI-Beschreibungen vorliegen, entspricht der im Auswahldialog als letzte Revision angebotene Stand dem Produktionsstand von Beckhoff. Es wird empfohlen, bei Erstellung einer neuen Konfiguration jeweils diesen letzten Revisionsstand eines Gerätes zu verwenden, wenn aktuell produzierte Beckhoff-Geräte in der realen Applikation verwendet werden. Nur wenn ältere Geräte aus Lagerbeständen in der Applikation verbaut werden sollen, ist es sinnvoll eine ältere Revision einzubinden.

Das Gerät stellt sich dann mit seinem Prozessabbild im Konfigurationsbaum dar und kann nur parametriert werden: Verlinkung mit der Task, CoE/DC-Einstellungen, PlugIn-Definition, StartUp-Einstellungen, ...

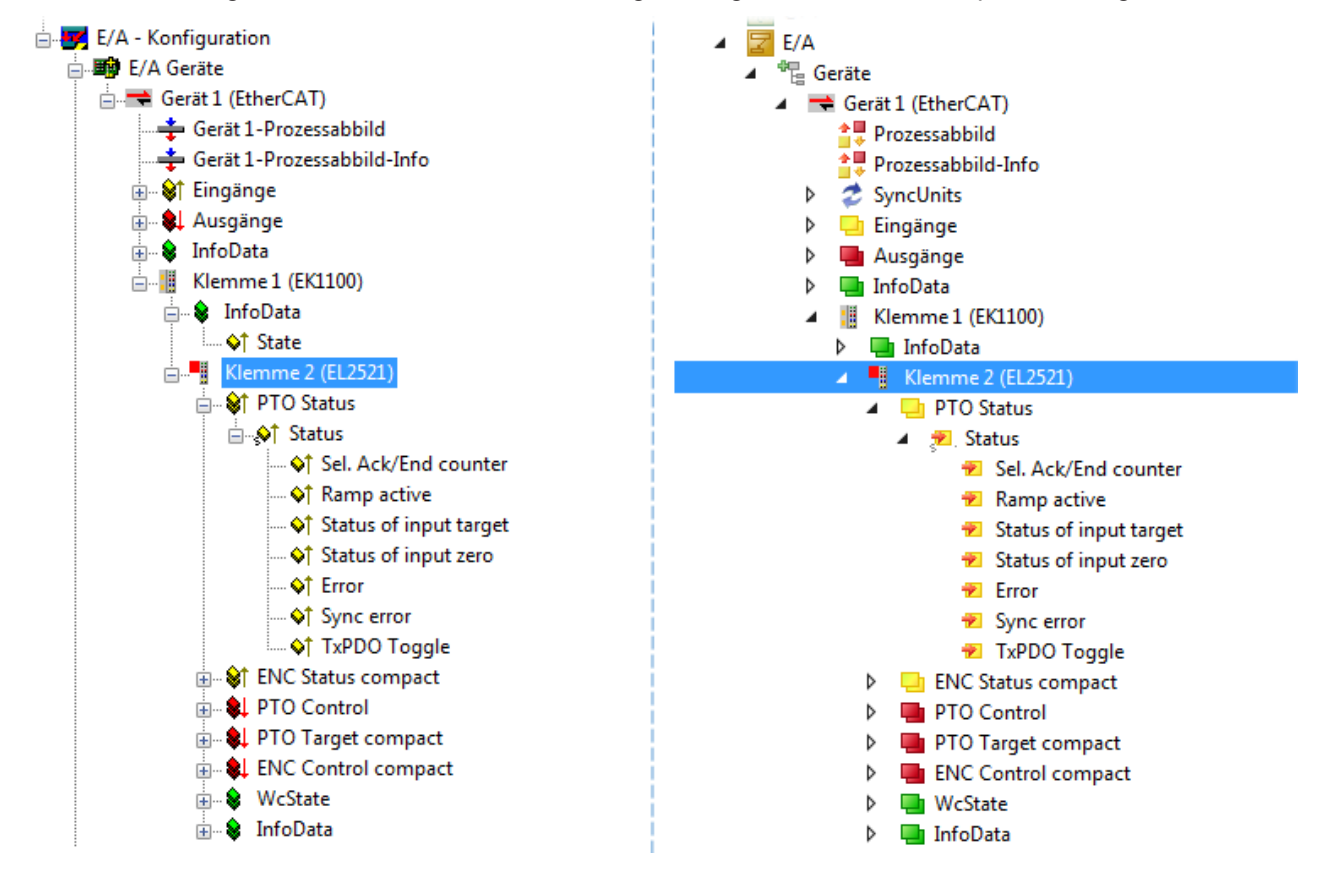

Abb. 109: EtherCAT Klemme im TwinCAT-Baum (links: TwinCAT 2; rechts: TwinCAT 3)

### 5.2.6 ONLINE Konfigurationserstellung

#### Erkennen/Scan des Geräts EtherCAT

Befindet sich das TwinCAT-System im CONFIG-Modus, kann online nach Geräten gesucht werden. Erkennbar ist dies durch ein Symbol unten rechts in der Informationsleiste:

- bei TwinCAT 2 durch eine blaue Anzeige "Config Mode" im System Manager-Fenster: Config Mode .
- bei der Benutzeroberfläche der TwinCAT 3 Entwicklungsumgebung durch ein Symbol 🚨 .

TwinCAT lässt sich in diesem Modus versetzen:

- TwinCAT 2: durch Auswahl von aus der Menüleiste oder über "Aktionen" → "Starten/Restarten von TwinCAT in Konfig-Modus"
- TwinCAT 3: durch Auswahl von <sup>42</sup> aus der Menüleiste oder über "TWINCAT" → "Restart TwinCAT (Config Mode)"

#### Online Scannen im Config Mode

Die Online-Suche im RUN-Modus (produktiver Betrieb) ist nicht möglich. Es ist die Unterscheidung zwischen TwinCAT-Programmiersystem und TwinCAT-Zielsystem zu beachten.

Das TwinCAT 2-Icon ( 2) bzw. TwinCAT 3-Icon ( 2) in der Windows Taskleiste stellt immer den TwinCAT-Modus des lokalen IPC dar. Im System Manager-Fenster von TwinCAT 2 bzw. in der Benutzeroberfläche von TwinCAT 3 wird dagegen der TwinCAT-Zustand des Zielsystems angezeigt.

| TwinCAT 2.x Systemmanager | TwinCAT Modus des Zielsystem  | s TwinCAT  | 3.x GUI             |
|---------------------------|-------------------------------|------------|---------------------|
| Local (192.168.0.20.1.1)  | ×                             |            | > 🔳                 |
|                           | ← Windows Taskleiste →        | •• 🧔 🖾 💽 🐢 | 12:37<br>05.02.2015 |
|                           | winCAT Modus des Lokalsystems |            |                     |

Abb. 110: Unterscheidung Lokalsystem/ Zielsystem (links: TwinCAT 2; rechts: TwinCAT 3)

Im Konfigurationsbaum bringt uns ein Rechtsklick auf den General-Punkt "I/O Devices" zum Such-Dialog.

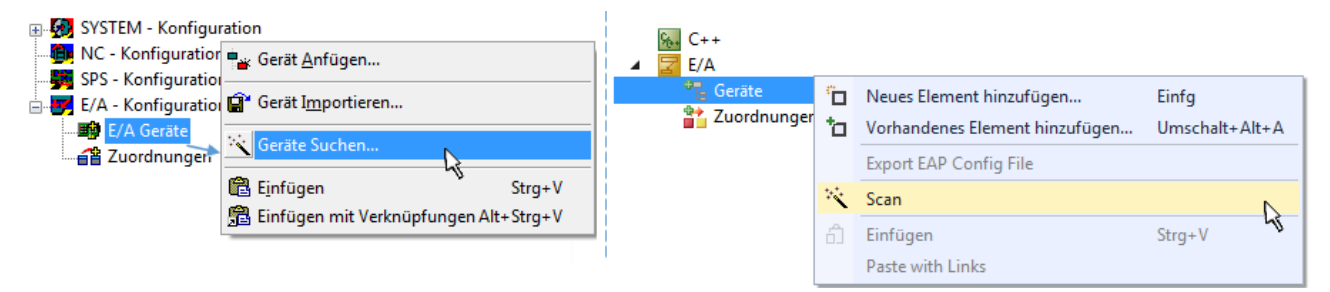

Abb. 111: Scan Devices (links: TwinCAT 2; rechts: TwinCAT 3)

Dieser Scan-Modus versucht nicht nur EtherCAT-Geräte (bzw. die als solche nutzbaren Ethernet-Ports) zu finden, sondern auch NOVRAM, Feldbuskarten, SMB etc. Nicht alle Geräte können jedoch automatisch gefunden werden.

| TwinCAT System Manager                                               | Microsoft Visual Studio                                              |
|----------------------------------------------------------------------|----------------------------------------------------------------------|
| HINWEIS: Es können nicht alle Gerätetypen automatisch erkannt werden | HINWEIS: Es können nicht alle Gerätetypen automatisch erkannt werden |
| OK Abbrechen                                                         | OK Abbrechen                                                         |

Abb. 112: Hinweis automatischer GeräteScan (links: TwinCAT 2; rechts: TwinCAT 3)

Ethernet Ports mit installierten TwinCAT Realtime-Treiber werden als "RT-Ethernet" Geräte angezeigt. Testweise wird an diesen Ports ein EtherCAT-Frame verschickt. Erkennt der Scan-Agent an der Antwort, dass ein EtherCAT-Slave angeschlossen ist, wird der Port allerdings gleich als "EtherCAT Device" angezeigt.

| 4 neue E/A Geräte gefunden                                               | 23           |
|--------------------------------------------------------------------------|--------------|
| Gerät 1 (EtherCAT)                                                       | OK           |
| Gerät 3 (EtherCAT) [Local Area Connection (TwinCAT-Intel PCI Ethernet A] | Cancel       |
| Gerät 2 (USB)                                                            | Select All   |
| Gerät 4 (NOV/DP-RAM)                                                     | Unselect All |

Abb. 113: Erkannte Ethernet-Geräte

Über entsprechende Kontrollkästchen können Geräte ausgewählt werden (wie in der Abb. "Erkannte Ethernet-Geräte" gezeigt ist z. B. Gerät 3 und Gerät 4 ausgewählt). Für alle angewählten Geräte wird nach Bestätigung "OK" im nachfolgenden ein Teilnehmer-Scan vorgeschlagen, s. Abb. "Scan-Abfrage nach dem automatischen Anlegen eines EtherCAT Gerätes".

### Auswahl

#### Auswahl Ethernet Port

Es können nur Ethernet Ports für ein EtherCAT Gerät ausgewählt werden, für die der TwinCAT Realtime-Treiber installiert ist. Dies muss für jeden Port getrennt vorgenommen werden. Siehe dazu die entsprechende <u>Installationsseite [187]</u>.

#### Erkennen/Scan der EtherCAT Teilnehmer

#### Funktionsweise Online Scan

Beim Scan fragt der Master die Identity Informationen der EtherCAT Slaves aus dem Slave-EE-PROM ab. Es werden Name und Revision zur Typbestimmung herangezogen. Die entsprechenden Geräte werden dann in den hinterlegten ESI-Daten gesucht und in dem dort definierten Default-Zustand in den Konfigurationsbaum eingebaut.

# EL2521-0025-1018) (EL2521-0025-1018)

Abb. 114: Beispiel Default-Zustand

### HINWEIS

#### Slave-Scan in der Praxis im Serienmaschinenbau

Die Scan-Funktion sollte mit Bedacht angewendet werden. Sie ist ein praktisches und schnelles Werkzeug, um für eine Inbetriebnahme eine Erst-Konfiguration als Arbeitsgrundlage zu erzeugen. Im Serienmaschinebau bzw. bei Reproduktion der Anlage sollte die Funktion aber nicht mehr zur Konfigurationserstellung verwendet werden sondern ggf. zum <u>Vergleich [> 107]</u> mit der festgelegten Erst-Konfiguration. Hintergrund: da Beckhoff aus Gründen der Produktpflege gelegentlich den Revisionsstand der ausgelieferten Produkte erhöht, kann durch einen solchen Scan eine Konfiguration erzeugt werden, die (bei identi-

schem Maschinenaufbau) zwar von der Geräteliste her identisch ist, die jeweilige Geräterevision unterscheiden sich aber ggf. von der Erstkonfiguration.

#### Beispiel:

Firma A baut den Prototyp einer späteren Serienmaschine B. Dazu wird der Prototyp aufgebaut, in TwinCAT ein Scan über die IO-Geräte durchgeführt und somit die Erstkonfiguration "B.tsm" erstellt. An einer beliebigen Stelle sitzt dabei die EtherCAT-Klemme EL2521-0025 in der Revision 1018. Diese wird also so in die TwinCAT-Konfiguration eingebaut:

| General | EtherCAT   | DC    | Proces  | s Data  | Startup     | CoE - Online | Online   |
|---------|------------|-------|---------|---------|-------------|--------------|----------|
| Type:   |            | EL252 | 1-0025  | 1Ch. Pu | lse Train 2 | 4V DC Output | negative |
| Product | /Revision: | EL252 | 1-0025- | 1018 (0 | 9d93052 /   | 03fa0019)    |          |

Abb. 115: Einbau EtherCAT-Klemme mit Revision -1018

Ebenso werden in der Prototypentestphase Funktionen und Eigenschaften dieser Klemme durch die Programmierer/Inbetriebnehmer getestet und ggf. genutzt d. h. aus der PLC "B.pro" oder der NC angesprochen. (sinngemäß gilt das gleiche für die TwinCAT 3-Solution-Dateien).

Nun wird die Prototypenentwicklung abgeschlossen und der Serienbau der Maschine B gestartet, Beckhoff liefert dazu weiterhin die EL2521-0025-0018. Falls die Inbetriebnehmer der Abteilung Serienmaschinenbau immer einen Scan durchführen, entsteht dabei bei jeder Maschine wieder ein eine inhaltsgleiche B-Konfiguration. Ebenso werden eventuell von A weltweit Ersatzteillager für die kommenden Serienmaschinen mit Klemmen EL2521-0025-1018 angelegt.

Nach einiger Zeit erweitert Beckhoff die EL2521-0025 um ein neues Feature C. Deshalb wird die FW geändert, nach außen hin kenntlich durch einen höheren FW-Stand **und eine neue Revision** -1**019**. Trotzdem unterstützt das neue Gerät natürlich Funktionen und Schnittstellen der Vorgängerversion(en), eine Anpassung von "B.tsm" oder gar "B.pro" ist somit nicht nötig. Die Serienmaschinen können weiterhin mit "B.tsm" und "B.pro" gebaut werden, zur Kontrolle der aufgebauten Maschine ist ein <u>vergleichernder Scan</u> [**>** <u>107</u>] gegen die Erstkonfiguration "B.tsm" sinnvoll.

Wird nun allerdings in der Abteilung Seriennmaschinenbau nicht "B.tsm" verwendet, sondern wieder ein Scan zur Erstellung der produktiven Konfiguration durchgeführt, wird automatisch die Revision **-1019** erkannt und in die Konfiguration eingebaut:

| General | EtherCAT   | DC    | Proce  | ss Data | Startup      | CoE - Online   |
|---------|------------|-------|--------|---------|--------------|----------------|
| Type:   |            | EL252 | 1-0025 | 1Ch. Pu | ulse Train 2 | 4V DC Output r |
| Product | /Revision: | EL252 | 1-0025 | 1019 (0 | )9d93052 /   | 03fb0019)      |

Abb. 116: Erkennen EtherCAT-Klemme mit Revision -1019

Dies wird in der Regel von den Inbetriebnehmern nicht bemerkt. TwinCAT kann ebenfalls nichts melden, da ja quasi eine neue Konfiguration erstellt wird. Es führt nach der Kompatibilitätsregel allerdings dazu, dass in diese Maschine später keine EL2521-0025-**1018** als Ersatzteil eingebaut werden sollen (auch wenn dies in den allermeisten Fällen dennoch funktioniert).

Dazu kommt, dass durch produktionsbegleitende Entwicklung in Firma A das neue Feature C der EL2521-0025-1019 (zum Beispiel ein verbesserter Analogfilter oder ein zusätzliches Prozessdatum zur Diagnose) gerne entdeckt und ohne betriebsinterne Rücksprache genutzt wird. Für die so entstandene neue Konfiguration "B2.tsm" ist der bisherige Bestand an Ersatzteilgeräten nicht mehr zu verwenden.

Bei etabliertem Serienmaschinenbau sollte der Scan nur noch zu informativen Vergleichszwecken gegen eine definierte Erstkonfiguration durchgeführt werden. Änderungen sind mit Bedacht durchzuführen!

Wurde ein EtherCAT-Device in der Konfiguration angelegt (manuell oder durch Scan), kann das I/O-Feld nach Teilnehmern/Slaves gescannt werden.

| TwinCAT System Manager 🛛 🕅 | Microsoft Visual Studio |
|----------------------------|-------------------------|
| Nach neuen Boxen suchen    | Nach neuen Boxen suchen |
| Ja Nein                    | Ja Nein                 |

Abb. 117: Scan-Abfrage nach dem automatischen Anlegen eines EtherCAT Gerätes (links: TwinCAT 2; rechts TwinCAT 3)

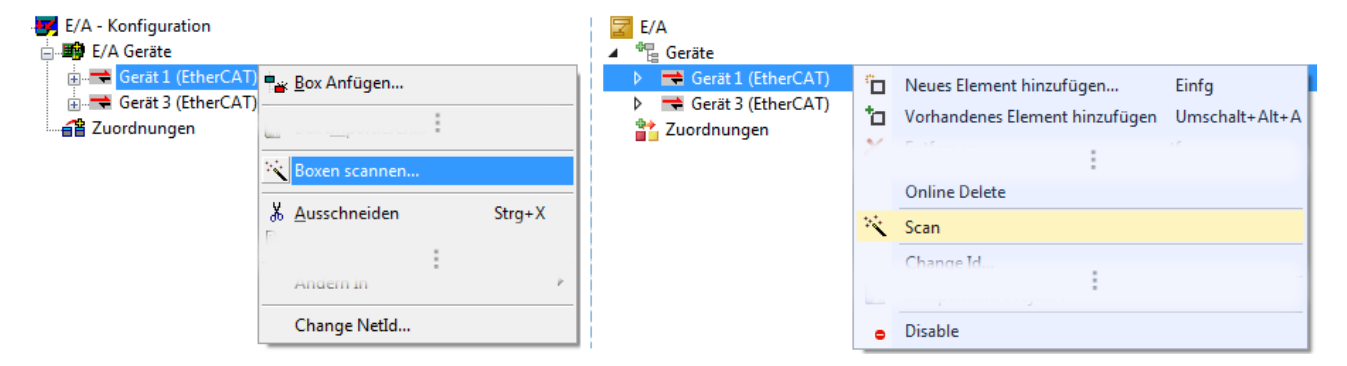

Abb. 118: Manuelles Auslösen des Teilnehmer-Scans auf festegelegtem EtherCAT Device (links: TwinCAT 2; rechts TwinCAT 3)

Im System Manager (TwinCAT 2) bzw. der Benutzeroberfläche (TwinCAT 3) kann der Scan-Ablauf am Ladebalken unten in der Statusleiste verfolgt werden.

| Suche |  | remote-PLC (123.45.67.89.1.1) | Config Mode |  |
|-------|--|-------------------------------|-------------|--|
|       |  |                               |             |  |

Abb. 119: Scanfortschritt am Beispiel von TwinCAT 2

Die Konfiguration wird aufgebaut und kann danach gleich in den Online-Zustand (OPERATIONAL) versetzt werden.

| nCAT System Manager 🛛 🔀 | Microsoft Visual Studio |
|-------------------------|-------------------------|
| Aktiviere Free Run      | Aktiviere Free Run      |
| Ja Nein                 | Ja Nein                 |

Abb. 120: Abfrage Config/FreeRun (links: TwinCAT 2; rechts TwinCAT 3)

Im Config/FreeRun-Mode wechselt die System Manager Anzeige blau/rot und das EtherCAT Gerät wird auch ohne aktive Task (NC, PLC) mit der Freilauf-Zykluszeit von 4 ms (Standardeinstellung) betrieben.

 TwinCAT 2.x
 TwinCAT 3.x

 Free Run
 Loggling

 Config Mode
 Config Mode

Abb. 121: Anzeige des Wechsels zwischen "Free Run" und "Config Mode" unten rechts in der Statusleiste

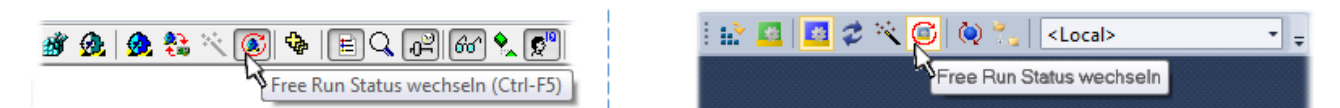

Abb. 122: TwinCAT kann auch durch einen Button in diesen Zustand versetzt werden (links: TwinCAT 2; rechts TwinCAT 3)

Das EtherCAT System sollte sich danach in einem funktionsfähigen zyklischen Betrieb nach Abb. *Beispielhafte Online-Anzeige* befinden.

| SYSTEM - Konfiguration                                                                                                    | Allgemein Adapter EtherCAT Online Co                                                                                                    | E - Online                                                                                                    |                                              |
|----------------------------------------------------------------------------------------------------|----------------------------------------------------------------------------------------------------|----------------------------------------------------------------------------------------------------|----------------------------------------------|
| SPS - Konfiguration                                                                                                    | No Addr Name                                                                                                    | State                                                                                                    | CRC                                          |
|                                                                                                    | 1         1001         Klemme 1 (EK1100)           2         1002         Klemme 2 (EL2008)           3         1003         Klemme 3 (EL3751)           4         1004         Klemme 4 (EL2521-00) | OP<br>OP<br>SAFEOP<br>24) OP                                                                                                    | 0, 0<br>0, 0<br>0, 0<br>0                    |
| <ul> <li>Image: Second second se</li></ul> | Aktueller Status:     OP     Init Pre-Op Safe-Op Op     CRC löschen Frames löschen                                                                                                    | III       Counter     Cycli       Send Frames     3171       Frames / sec     500       Lost Frames     0       Tx/Rx Errors     0 | ic Queued<br>13 + 5645<br>+ 37<br>+ 0<br>/ 0 |

Abb. 123: Beispielhafte Online-Anzeige

Zu beachten sind

- alle Slaves sollen im OP-State sein
- der EtherCAT Master soll im "Actual State" OP sein
- "Frames/sec" soll der Zykluszeit unter Berücksichtigung der versendeten Frameanzahl sein
- es sollen weder übermäßig "LostFrames"- noch CRC-Fehler auftreten

Die Konfiguration ist nun fertig gestellt. Sie kann auch wie im <u>manuellen Vorgang</u> [▶<u>97]</u> beschrieben verändert werden.

#### Problembehandlung

Beim Scannen können verschiedene Effekte auftreten.

- es wird ein unbekanntes Gerät entdeckt, d. h. ein EtherCAT Slave für den keine ESI-XML-Beschreibung vorliegt.
   In diesem Fall bietet der System Manager an, die im Gerät eventuell vorliegende ESI auszulesen.
   Lesen Sie dazu das Kapitel "Hinweise zu ESI/XML".
- Teilnehmer werden nicht richtig erkannt Ursachen können sein
  - fehlerhafte Datenverbindungen, es treten Datenverluste während des Scans auf
  - Slave hat ungültige Gerätebeschreibung

Es sind die Verbindungen und Teilnehmer gezielt zu überprüfen, z. B. durch den Emergency Scan.

Der Scan ist dann erneut vorzunehmen.

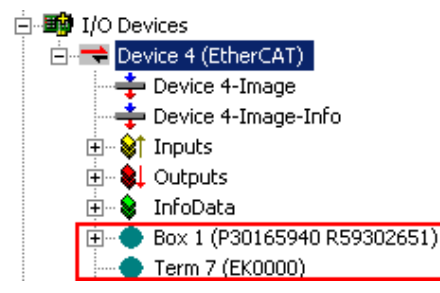

Abb. 124: Fehlerhafte Erkennung

Im System Manager werden solche Geräte evtl. als EK0000 oder unbekannte Geräte angelegt. Ein Betrieb ist nicht möglich bzw. sinnvoll.

#### Scan über bestehender Konfiguration

**HINWEIS** 

#### Veränderung der Konfiguration nach Vergleich

Bei diesem Scan werden z. Z. (TwinCAT 2.11 bzw. 3.1) nur die Geräteeigenschaften Vendor (Hersteller), Gerätename und Revision verglichen! Ein "ChangeTo" oder "Copy" sollte nur im Hinblick auf die Beckhoff IO-Kompatibilitätsregel (s. o.) nur mit Bedacht vorgenommen werden. Das Gerät wird dann in der Konfiguration gegen die vorgefundene Revision ausgetauscht, dies kann Einfluss auf unterstützte Prozessdaten und Funktionen haben.

Wird der Scan bei bestehender Konfiguration angestoßen, kann die reale I/O-Umgebung genau der Konfiguration entsprechen oder differieren. So kann die Konfiguration verglichen werden.

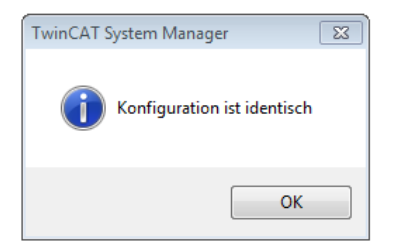

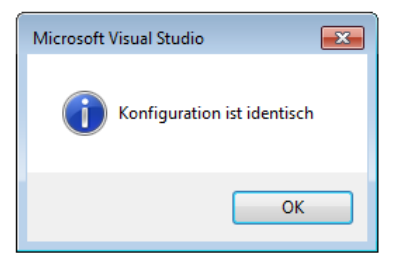

Abb. 125: Identische Konfiguration (links: TwinCAT 2; rechts TwinCAT 3)

Sind Unterschiede feststellbar, werden diese im Korrekturdialog angezeigt, die Konfiguration kann umgehend angepasst werden.

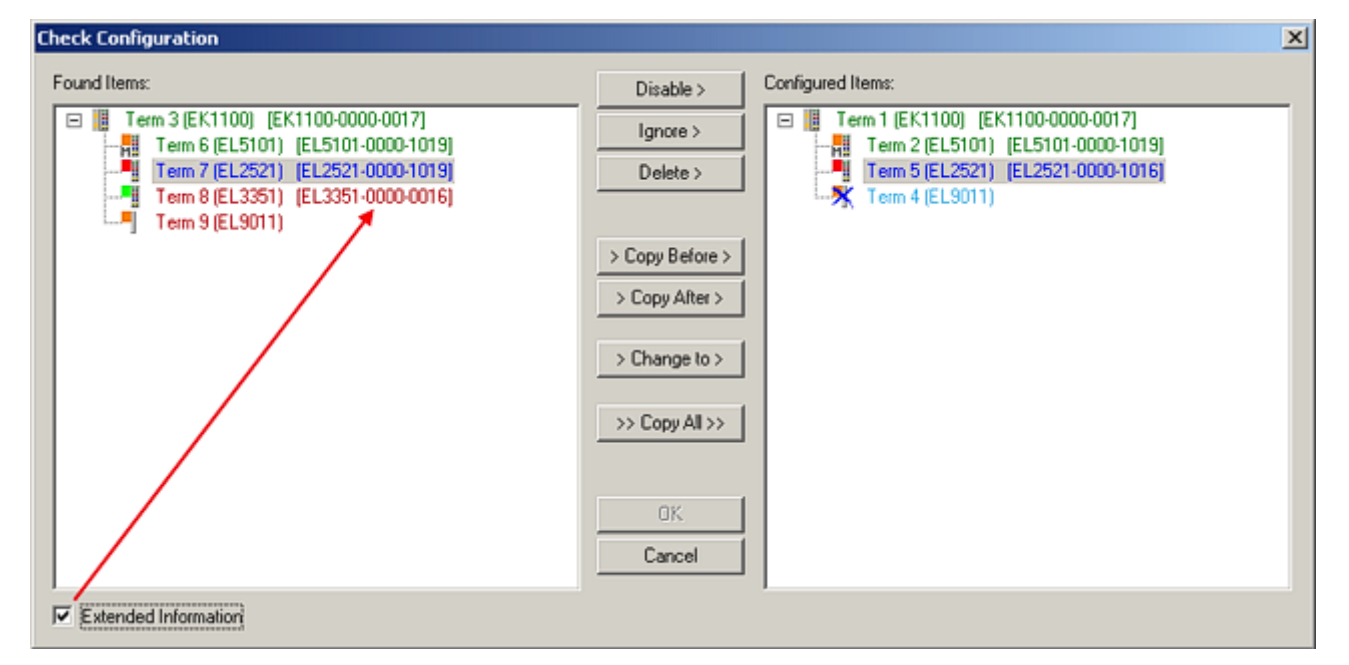

Abb. 126: Korrekturdialog

Die Anzeige der "Extended Information" wird empfohlen, weil dadurch Unterschiede in der Revision sichtbar werden.

| Farbe    | Erläuterung                                                                                                    |
|----------|----------------------------------------------------------------------------------------------------|
| grün     | Dieser EtherCAT Slave findet seine Entsprechung auf der Gegenseite. Typ und Revision stimmen überein.                                                                                                    |
| blau     | Dieser EtherCAT Slave ist auf der Gegenseite vorhanden, aber in einer anderen Revision. Diese<br>andere Revision kann andere Default-Einstellungen der Prozessdaten und andere/zusätzliche<br>Funktionen haben.<br>Ist die gefundene Revision > als die konfigurierte Revision, ist der Einsatz unter Berücksichtigung<br>der Kompatibilität möglich.                                                                              |
|          | Ist die gefundene Revision < als die konfigurierte Revision, ist der Einsatz vermutlich nicht möglich. Eventuell unterstützt das vorgefundene Gerät nicht alle Funktionen, die der Master von ihm aufgrund der höheren Revision erwartet.                                                                                                    |
| hellblau | Dieser EtherCAT Slave wird ignoriert (Button "Ignore")                                                                                                    |
| rot      | <ul> <li>Dieser EtherCAT Slave ist auf der Gegenseite nicht vorhanden</li> </ul>                                                                                                    |
|          | <ul> <li>Er ist vorhanden, aber in einer anderen Revision, die sich auch in den Eigenschaften von der<br/>angegebenen unterscheidet.</li> <li>Auch hier gilt dann das Kompatibilitätsprinzip: Ist die gefundene Revision &gt; als die konfigurierte<br/>Revision, ist der Einsatz unter Berücksichtigung der Kompatibilität möglich, da Nachfolger-<br/>Geräte die Funktionen der Vorgänger-Geräte unterstützen sollen.</li> </ul> |
|          | Ist die gefundene Revision < als die konfigurierte Revision, ist der Einsatz vermutlich nicht möglich. Eventuell unterstützt das vorgefundene Gerät nicht alle Funktionen, die der Master von ihm aufgrund der höheren Revision erwartet.                                                                                                    |
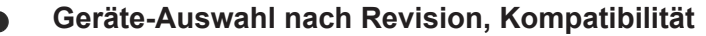

Mit der ESI-Beschreibung wird auch das Prozessabbild, die Art der Kommunikation zwischen Master und Slave/Gerät und ggf. Geräte-Funktionen definiert. Damit muss das reale Gerät (Firmware wenn vorhanden) die Kommunikationsanfragen/-einstellungen des Masters unterstützen. Dies ist abwärtskompatibel der Fall, d. h. neuere Geräte (höhere Revision) sollen es auch unterstützen, wenn der EtherCAT Master sie als eine ältere Revision anspricht. Als Beckhoff-Kompatibilitätsregel für EtherCAT-Klemmen/ Boxen/ EJ-Module ist anzunehmen:

#### Geräte-Revision in der Anlage >= Geräte-Revision in der Konfiguration

Dies erlaubt auch den späteren Austausch von Geräten ohne Veränderung der Konfiguration (abweichende Vorgaben bei Antrieben möglich).

#### Beispiel

In der Konfiguration wird eine EL2521-0025-1018 vorgesehen, dann kann real eine EL2521-0025-1018 oder höher (-1019, -1020) eingesetzt werden.

| Name               |
|--------------------|
| (EL2521-0025-1018) |
| Revision           |

Abb. 127: Name/Revision Klemme

Wenn im TwinCAT System aktuelle ESI-Beschreibungen vorliegen, entspricht der im Auswahldialog als letzte Revision angebotene Stand dem Produktionsstand von Beckhoff. Es wird empfohlen, bei Erstellung einer neuen Konfiguration jeweils diesen letzten Revisionsstand eines Gerätes zu verwenden, wenn aktuell produzierte Beckhoff-Geräte in der realen Applikation verwendet werden. Nur wenn ältere Geräte aus Lagerbeständen in der Applikation verbaut werden sollen, ist es sinnvoll eine ältere Revision einzubinden.

| Check Configuration                                                                                                    |                                                                                                    | ×                                                                                                    |
|----------------------------------------------------------------------------------------------------|----------------------------------------------------------------------------------------------------|----------------------------------------------------------------------------------------------------|
| Found Items:           Term 3 (EK1100) [EK1100-0000-0017]           Term 6 (EL5101) [EL5101-0000-1019]           Term 7 (EL2521) [EL2521-0000-1019]           Term 8 (EL3351) (EL3351-0000-0016)           Term 9 (EL9011) | Disable > Ignore > Delete > Copy Before > Copy After > Copy After > > Change to > > Copy All >> OK Cancel | Configured Items:           Term 1 (EK1100) [EK1100-0000-0017]           Term 2 (EL5101) [EL5101-0000-1019]           Term 5 [EL2521] [EL2521-0000-1016]           Term 8 (EL3351)           Term 4 (EL9011) |
| Extended Information                                                                                                    |                                                                                                    |                                                                                                    |

Abb. 128: Korrekturdialog mit Änderungen

Sind alle Änderungen übernommen oder akzeptiert, können sie durch "OK" in die reale \*.tsm-Konfiguration übernommen werden.

#### Change to Compatible Type

TwinCAT bietet mit "Change to Compatible Type…" eine Funktion zum Austauschen eines Gerätes unter Beibehaltung der Links in die Task.

Abb. 129: Dialog "Change to Compatible Type..." (links: TwinCAT 2; rechts TwinCAT 3)

Diese Funktion ist vorzugsweise auf die AX5000-Geräte anzuwenden.

#### Change to Alternative Type

Der TwinCAT System Manager bietet eine Funktion zum Austauschen eines Gerätes: Change to Alternative Type

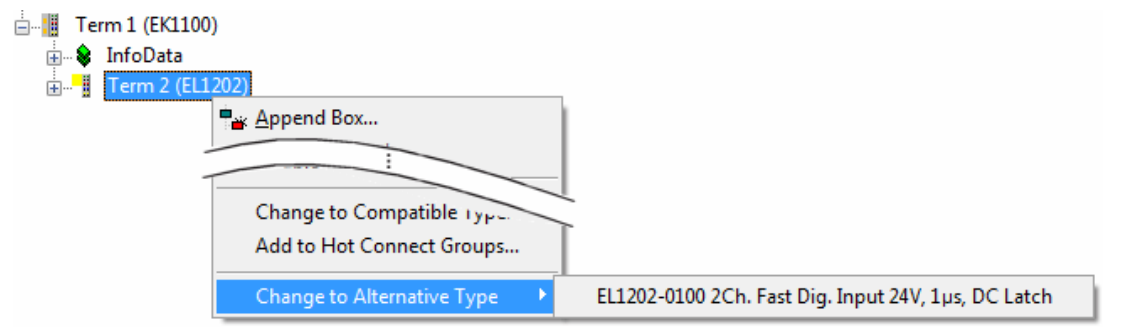

Abb. 130: TwinCAT 2 Dialog Change to Alternative Type

Wenn aufgerufen, sucht der System Manager in der bezogenen Geräte-ESI (hier im Beispiel: EL1202-0000) nach dort enthaltenen Angaben zu kompatiblen Geräten. Die Konfiguration wird geändert und gleichzeitig das ESI-EEPROM überschrieben - deshalb ist dieser Vorgang nur im Online-Zustand (ConfigMode) möglich.

## 5.2.7 EtherCAT Teilnehmerkonfiguration

Klicken Sie im linken Fenster des TwinCAT 2 System Managers bzw. bei der TwinCAT 3 Entwicklungsumgebung im Projektmappen-Explorer auf das Element der Klemme im Baum, die Sie konfigurieren möchten (im Beispiel: Klemme 3: EL3751).

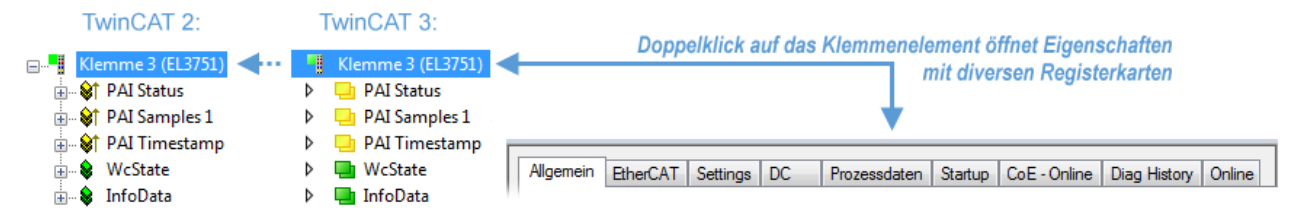

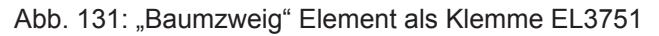

Im rechten Fenster des System Managers (TwinCAT 2) bzw. der Entwicklungsumgebung (TwinCAT 3) stehen Ihnen nun verschiedene Karteireiter zur Konfiguration der Klemme zur Verfügung. Dabei bestimmt das Maß der Komplexität eines Teilnehmers welche Karteireiter zur Verfügung stehen. So bietet, wie im obigen Beispiel zu sehen, die Klemme EL3751 viele Einstellmöglichkeiten und stellt eine entsprechende Anzahl von Karteireitern zur Verfügung. Im Gegensatz dazu stehen z. B. bei der Klemme EL1004 lediglich die Karteireiter "Allgemein", "EtherCAT", "Prozessdaten" und "Online" zur Auswahl. Einige Klemmen, wie etwa die EL6695 bieten spezielle Funktionen über einen Karteireiter mit der eigenen Klemmenbezeichnung an, also "EL6695" in diesem Fall. Ebenfalls wird ein spezieller Karteireiter "Settings" von Klemmen mit umfangreichen Einstellmöglichkeiten angeboten (z. B. EL3751).

## Karteireiter "Allgemein"

| Allgemein Ether     | CAT   Prozessdaten   Startup   CoE - Online   Online | e                  |
|---------------------|------------------------------------------------------|--------------------|
| <u>N</u> ame:       | Klemme 6 (EL5001)                                    | ld: 6              |
| i yp:<br>Kommenter: | ELSOUT IK. SSI Encoder                               |                    |
| Kommericai.         |                                                      | <b>T</b>           |
|                     | Disabled                                             | Symbole erzeugen 🗖 |

Abb. 132: Karteireiter "Allgemein"

| Name             | Name des EtherCAT-Geräts                                                                                |
|------------------|----------------------------------------------------------------------------------------------------|
| ld               | Laufende Nr. des EtherCAT-Geräts                                                                        |
| Тур              | Typ des EtherCAT-Geräts                                                                                 |
| Kommentar        | Hier können Sie einen Kommentar (z. B. zum Anlagenteil) hinzufügen.                                     |
| Disabled         | Hier können Sie das EtherCAT-Gerät deaktivieren.                                                        |
| Symbole erzeugen | Nur wenn dieses Kontrollkästchen aktiviert ist, können Sie per ADS auf diesen EtherCAT-Slave zugreifen. |

### Karteireiter "EtherCAT"

| Allgemein                                                     | EtherCAT   | Prozessdaten | Startup   | CoE - Online | Online              |   |
|---------------------------------------------------------------|------------|--------------|-----------|--------------|---------------------|---|
| Тур:                                                          |            | EL5001 1K. S | SI Encode | ſ            |                     |   |
| Produkt / Revision: EL5001-0000-0000                          |            |              |           |              |                     |   |
| Auto-Inc-A                                                    | dresse:    | FFFB         | _         |              |                     |   |
| EtherCAT-A                                                    | Adresse: 🗖 | 1006         |           | We           | itere Einstellungen |   |
| Vorgänger-Port:                                               |            | Klemme 5 (EL | 5001) - B |              |                     | ~ |
|                                                               |            |              |           |              |                     |   |
|                                                               |            |              |           |              |                     |   |
| http://www.beckhoff.de/german/default.htm?EtherCAT/EL5001.htm |            |              |           |              |                     |   |

Abb. 133: Karteireiter "EtherCAT"

| Typ<br>Product/Revision<br>Auto Inc Adr. | Typ des EtherCAT-Geräts<br>Produkt- und Revisions-Nummer des EtherCAT-Geräts<br>Auto-Inkrement-Adresse des EtherCAT-Geräts. Die Auto-Inkrement-Adresse<br>kann benutzt werden, um jedes EtherCAT-Gerät anhand seiner physikalischen<br>Position im Kommunikationsring zu adressieren. Die Auto-Inkrement-<br>Adressierung wird während der Start-Up-Phase benutzt, wenn der EtherCAT-<br>master die Adressen an die EtherCAT-Geräte vergibt. Bei der Auto-Inkrement-<br>Adressierung hat der erste EtherCAT-Slave im Ring die Adresse 0000 <sub>hex</sub> und für<br>jeden weiteren Folgenden wird die Adresse um 1 verringert (FFFF <sub>hex</sub> , FFFE <sub>hex</sub><br>usw.). |
|------------------------------------------|----------------------------------------------------------------------------------------------------|
| EtherCAT Adr.                            | Feste Adresse eines EtherCAT-Slaves. Diese Adresse wird vom EtherCAT-<br>Master während der Start-Up-Phase vergeben. Um den Default-Wert zu ändern,<br>müssen Sie zuvor das Kontrollkästchen links von dem Eingabefeld markieren.                                                                                                    |
| Vorgänger Port                           | Name und Port des EtherCAT-Geräts, an den dieses Gerät angeschlossen ist.<br>Falls es möglich ist, dieses Gerät mit einem anderen zu verbinden, ohne die<br>Reihenfolge der EtherCAT-Geräte im Kommunikationsring zu ändern, dann ist<br>dieses Kombinationsfeld aktiviert und Sie können das EtherCAT-Gerät<br>auswählen, mit dem dieses Gerät verbunden werden soll.                                                                                                    |
| Weitere Einstellungen                    | Diese Schaltfläche öffnet die Dialoge für die erweiterten Einstellungen.                                                                                                    |

Der Link am unteren Rand des Karteireiters führt Sie im Internet auf die Produktseite dieses EtherCAT-Geräts.

#### Karteireiter "Prozessdaten"

Zeigt die (Allgemeine Slave PDO-) Konfiguration der Prozessdaten an. Die Eingangs- und Ausgangsdaten des EtherCAT-Slaves werden als CANopen Prozess-Daten-Objekte (**P**rocess **D**ata **O**bjects, PDO) dargestellt. Falls der EtherCAT-Slave es unterstützt, ermöglicht dieser Dialog dem Anwender ein PDO über PDO-Zuordnung auszuwählen und den Inhalt des individuellen PDOs zu variieren.

| Allgemei                                           | n Ether( | CAT Proze | essdaten | Startup                       | ) C                 | oE - Oni                           | line   Onli                        | ne                      |                       |    |
|----------------------------------------------------|----------|-----------|----------|-------------------------------|---------------------|------------------------------------|------------------------------------|-------------------------|-----------------------|----|
| Sync-Manager:                                      |          |           | PDO-L    | liste:                        |                     |                                    |                                    |                         |                       |    |
| SM                                                 | Size     | Туре      | Flags    | Inde                          | x                   | Size                               | Name                               | Flag                    | s SM                  | SU |
| 0                                                  | 246      | MbxOut    |          | 0x14                          | 100                 | 5.0                                | Channel                            | 1 F                     | 3                     | 0  |
| 1                                                  | 246      | MbxIn     |          |                               |                     |                                    |                                    |                         |                       |    |
| 2                                                  | 0        | Outputs   |          |                               |                     |                                    |                                    |                         |                       |    |
| 3                                                  | 5        | Inputs    |          |                               |                     |                                    |                                    |                         |                       |    |
| PD0-Zuordnung (0x1C13):                            |          |           |          | PDO-I<br>Inde<br>0x31<br>0x31 | nhalt<br>x<br>101:0 | (0x1A0<br>Size<br>11 1.0<br>12 4.0 | 0):<br>• Offs<br>0.0<br>1.0<br>5.0 | Name<br>Status<br>Value | Type<br>BYTE<br>UDINT |    |
| Download<br>✓ PDO-Zuordnung<br>✓ PDO-Konfiguration |          |           |          |                               | Lade F<br>Syr       | 200-Info a<br>nc-Unit-Zu           | ius dem G<br>iordnung              | erät                    |                       |    |

Abb. 134: Karteireiter "Prozessdaten"

Die von einem EtherCAT Slave zyklisch übertragenen Prozessdaten (PDOs) sind die Nutzdaten, die in der Applikation zyklusaktuell erwartet werden oder die an den Slave gesendet werden. Dazu parametriert der EtherCAT Master (Beckhoff TwinCAT) jeden EtherCAT Slave während der Hochlaufphase, um festzulegen, welche Prozessdaten (Größe in Bit/Bytes, Quellort, Übertragungsart) er von oder zu diesem Slave übermitteln möchte. Eine falsche Konfiguration kann einen erfolgreichen Start des Slaves verhindern.

Für Beckhoff EtherCAT Slaves EL, ES, EM, EJ und EP gilt im Allgemeinen:

- Die vom Gerät unterstützten Prozessdaten Input/Output sind in der ESI/XML-Beschreibung herstellerseitig definiert. Der TwinCAT EtherCAT Master verwendet die ESI-Beschreibung zur richtigen Konfiguration des Slaves.
- Wenn vorgesehen, können die Prozessdaten im System Manager verändert werden. Siehe dazu die Gerätedokumentation.
   Solche Veränderungen können sein: Ausblenden eines Kanals, Anzeige von zusätzlichen zyklischen Informationen, Anzeige in 16 Bit statt in 8 Bit Datenumfang usw.
- Die Prozessdateninformationen liegen bei so genannten "intelligenten" EtherCAT-Geräten ebenfalls im CoE-Verzeichnis vor. Beliebige Veränderungen in diesem CoE-Verzeichnis, die zu abweichenden PDO-Einstellungen führen, verhindern jedoch das erfolgreiche Hochlaufen des Slaves. Es wird davon abgeraten, andere als die vorgesehene Prozessdaten zu konfigurieren, denn die Geräte-Firmware (wenn vorhanden) ist auf diese PDO-Kombinationen abgestimmt.

Ist laut Gerätedokumentation eine Veränderung der Prozessdaten zulässig, kann dies wie folgt vorgenommen werden, s. Abb. *Konfigurieren der Prozessdaten*.

- · A: Wählen Sie das zu konfigurierende Gerät
- B: Wählen Sie im Reiter "Process Data" den Input- oder Output-Syncmanager (C)
- D: die PDOs können an- bzw. abgewählt werden
- H: die neuen Prozessdaten sind als link-fähige Variablen im System Manager sichtbar Nach einem Aktivieren der Konfiguration und TwinCAT-Neustart (bzw. Neustart des EtherCAT Masters) sind die neuen Prozessdaten aktiv.
- E: wenn ein Slave dies unterstützt, können auch Input- und Output-PDO gleichzeitig durch Anwahl eines so genannten PDO-Satzes ("Predefined PDO-settings") verändert werden.

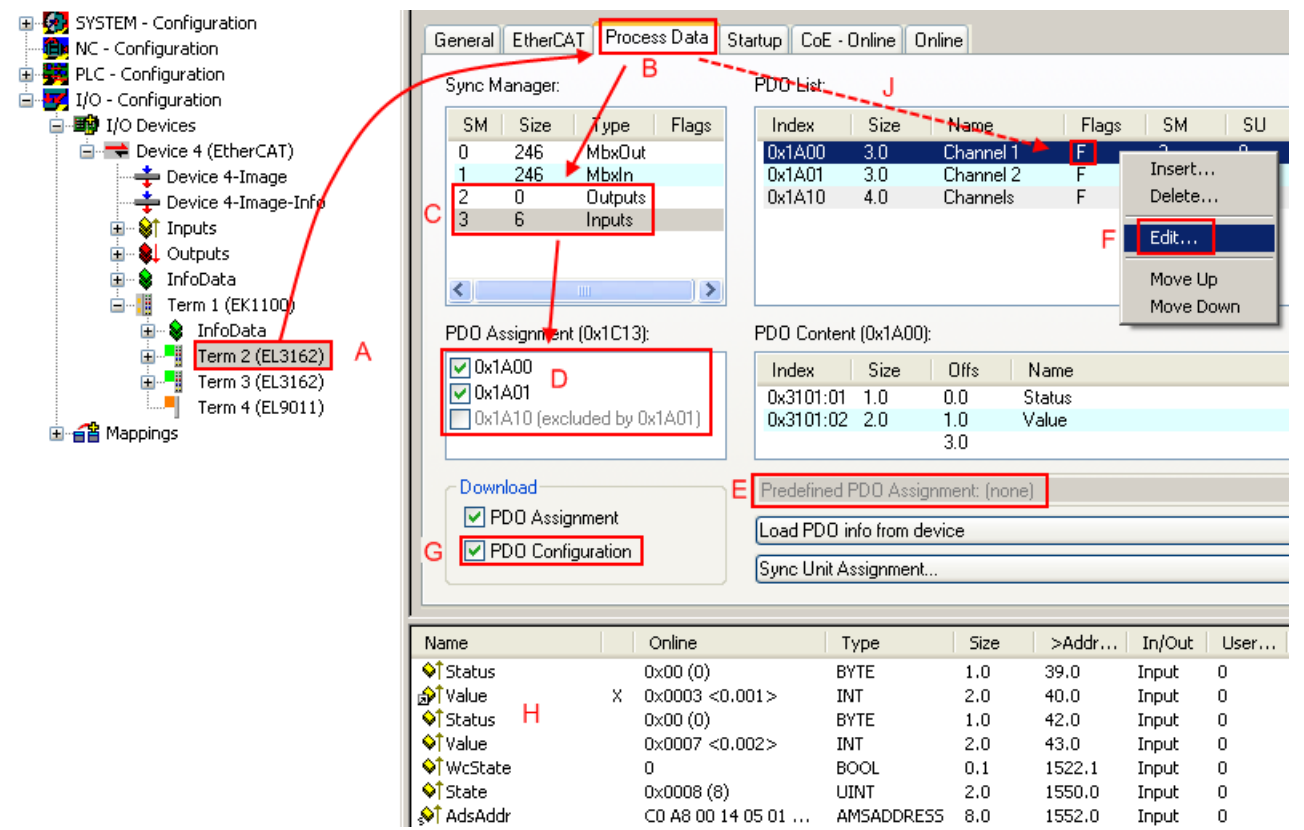

Abb. 135: Konfigurieren der Prozessdaten

#### Manuelle Veränderung der Prozessdaten

In der PDO-Übersicht kann laut ESI-Beschreibung ein PDO als "fixed" mit dem Flag "F" gekennzeichnet sein (Abb. *Konfigurieren der Prozessdaten*, J). Solche PDOs können prinzipiell nicht in ihrer Zusammenstellung verändert werden, auch wenn TwinCAT den entsprechenden Dialog anbietet ("Edit"). Insbesondere können keine beliebigen CoE-Inhalte als zyklische Prozessdaten eingeblendet werden. Dies gilt im Allgemeinen auch für den Fall, dass ein Gerät den Download der PDO Konfiguration "G" unterstützt. Bei falscher Konfiguration verweigert der EtherCAT Slave üblicherweise den Start und Wechsel in den OP-State. Eine Logger-Meldung wegen "invalid SM cfg" wird im System Manager ausgegeben: Diese Fehlermeldung "invalid SM IN cfg" oder "invalid SM OUT cfg" bietet gleich einen Hinweis auf die Ursache des fehlgeschlagenen Starts.

Eine <u>detaillierte Beschreibung</u> [▶ <u>118</u>] befindet sich am Ende dieses Kapitels.

#### Karteireiter "Startup"

Der Karteireiter *Startup* wird angezeigt, wenn der EtherCAT-Slave eine Mailbox hat und das Protokoll *CANopen over EtherCAT* (CoE) oder das Protokoll *Servo drive over EtherCAT* unterstützt. Mit Hilfe dieses Karteireiters können Sie betrachten, welche Download-Requests während des Startups zur Mailbox gesendet werden. Es ist auch möglich neue Mailbox-Requests zur Listenanzeige hinzuzufügen. Die Download-Requests werden in derselben Reihenfolge zum Slave gesendet, wie sie in der Liste angezeigt werden.

| A | llgemein 🖡 El | therCAT 🗍 | Prozessdaten | Startup CoE   | - Online Online              |  |
|---|---------------|-----------|--------------|---------------|------------------------------|--|
|   | <b>T</b>      | Destand   | luder        | Data          | Comment                      |  |
|   | I ransition   | Protocol  | Index        | Data          | Lomment                      |  |
|   | <ps></ps>     | CoE       | 0x1C12:00    | 0x00 (0)      | clear sm pdos (0x1C12)       |  |
|   | <ps></ps>     | CoE       | 0x1C13:00    | 0x00 (0)      | clear sm pdos (0x1C13)       |  |
|   | <ps></ps>     | CoE       | 0x1C13:01    | 0x1A00 (6656) | download pdo 0x1C13:01 index |  |
|   | <ps></ps>     | CoE       | 0x1C13:00    | 0x01 (1)      | download pdo 0x1C13 count    |  |
|   |               |           |              |               |                              |  |
|   |               |           |              |               |                              |  |
|   |               |           |              |               |                              |  |
|   |               |           |              |               |                              |  |
|   | Move Up       | Mov       | e Down       | Neu.          | . Löschen Edit.              |  |
|   |               |           |              |               |                              |  |

Abb. 136: Karteireiter "Startup"

| Spalte     | Beschreibung                                                                                                    |
|------------|----------------------------------------------------------------------------------------------------|
| Transition | Übergang, in den der Request gesendet wird. Dies kann entweder                                                                                               |
|            | <ul> <li>der Übergang von Pre-Operational to Safe-Operational (PS) oder</li> </ul>                                                                           |
|            | <ul> <li>der Übergang von Safe-Operational to Operational (SO) sein.</li> </ul>                                                                              |
|            | Wenn der Übergang in "<>" eingeschlossen ist (z. B. <ps>), dann ist der Mailbox Request fest und kann vom Anwender nicht geändert oder gelöscht werden.</ps> |
| Protokoll  | Art des Mailbox-Protokolls                                                                                                    |
| Index      | Index des Objekts                                                                                                    |
| Data       | Datum, das zu diesem Objekt heruntergeladen werden soll.                                                                                                    |
| Kommentar  | Beschreibung des zu der Mailbox zu sendenden Requests                                                                                                    |
|            |                                                                                                    |
| Move Up    | Diese Schaltfläche bewegt den markierten Request in der Liste um eine Position nach oben.                                                                    |
| Move Down  | Diese Schaltfläche bewegt den markierten Request in der Liste um eine Position nach<br>unten.                                                                |

| New | Diese Schaltfläche fügt einen neuen Mailbox-Download-Request, der währen des Startups |
|-----|---------------------------------------------------------------------------------------|
|     | gesendet werden soll hinzu.                                                           |

- Delete Diese Schaltfläche löscht den markierten Eintrag.
- Edit Diese Schaltfläche editiert einen existierenden Request.

#### Karteireiter "CoE - Online"

Wenn der EtherCAT-Slave das Protokoll *CANopen over EtherCAT* (CoE) unterstützt, wird der zusätzliche Karteireiter *CoE* - *Online* angezeigt. Dieser Dialog listet den Inhalt des Objektverzeichnisses des Slaves auf (SDO-Upload) und erlaubt dem Anwender den Inhalt eines Objekts dieses Verzeichnisses zu ändern. Details zu den Objekten der einzelnen EtherCAT-Geräte finden Sie in den gerätespezifischen Objektbeschreibungen.

| Al | gemein EtherC     | AT Prozessdaten Startu   | ID COF | - Unline   Online      |
|----|-------------------|--------------------------|--------|------------------------|
|    | Update L          | ist 📃 🗖 Auto Upd         | ate    |                        |
| ļ  | Advanced          | d All Objects            |        |                        |
| [  | Index             | Name                     | Flags  | Wert                   |
| ł  | 1000              | Device type              | RO     | 0x00000000 (0)         |
|    | 1008              | Device name              | RO     | EL5001-0000            |
|    | 1009              | Hardware version         | RO     | V00.01                 |
|    | 100A              | Software version         | RO     | V00.07                 |
|    |                   | Restore default parame   | BW     | >1<                    |
|    | 1011:01           | Restore all              | BW     | 0                      |
|    | Ė~ 1018:0         | Identity object          | RO     | > 4 <                  |
|    | 1018:01           | Vendor id                | RO     | 0x00000002 (2)         |
|    | 1018:02           | Product code             | RO     | 0x13893052 (327757906) |
|    | 1018:03           | Revision number          | RO     | 0x00000000 (0)         |
|    | 1018:04           | Serial number            | RO     | 0x00000001 (1)         |
|    | Ė~ 1A00:0         | TxPDO 001 mapping        | RO     | >2<                    |
|    | 1A00:01           | Subindex 001             | RO     | 0x3101:01, 8           |
|    | 1A00:02           | Subindex 002             | RO     | 0x3101:02, 32          |
|    | Ė∾ 1C00:0         | SM type                  | RO     | > 4 <                  |
|    | 1C00:01           | Subindex 001             | RO     | 0x01 (1)               |
|    | 1C00:02           | Subindex 002             | RO     | 0x02 (2)               |
|    | 1C00:03           | Subindex 003             | RO     | 0x03 (3)               |
|    | 1C00:04           | Subindex 004             | RO     | 0x04 (4)               |
|    | 🖻 - 1C13:0        | SM 3 PDO assign (inputs) | BW     | >1<                    |
|    | 1C13:01           | Subindex 001             | BW     | 0x1A00 (6656)          |
|    | 🖻 - 3101:0        | Inputs                   | RO P   | >2<                    |
|    | 3101:01           | Status                   | RO P   | 0x41 (65)              |
|    | 3101:02           | Value                    | RO P   | 0x00000000 (0)         |
|    | <u>⊟</u> ~ 4061:0 | Feature bits             | RW     | > 4 <                  |
|    | 4061:01           | disable frame error      | RW     | FALSE                  |
|    | 4061:02           | enbale power failure Bit | RW     | FALSE                  |
|    | 4061:03           | enable inhibit time      | BW     | FALSE                  |
|    | 4061:04           | enable test mode         | BW     | FALSE                  |
|    | 4066              | SSI-coding               | BW     | Gray code (1)          |
|    | 4067              | SSI-baudrate             | BW     | 500 kBaud (3)          |
|    | 4068              | SSI-frame type           | BW     | Multiturn 25 bit (0)   |
|    | 4069              | SSI-frame size           | BW     | 0x0019 (25)            |
|    | 406A              | Data length              | BW     | 0x0018 (24)            |
|    | 406B              | Min. inhibit time[µs]    | RW     | 0x0000 (0)             |
|    |                   |                          |        |                        |

Abb. 137: Karteireiter "CoE - Online"

## Darstellung der Objekt-Liste

| Spalte | Beschrei  | Beschreibung                                                                                              |  |  |  |  |
|--------|-----------|----------------------------------------------------------------------------------------------------|--|--|--|--|
| Index  | Index und | Index und Subindex des Objekts                                                                            |  |  |  |  |
| Name   | Name des  | Name des Objekts                                                                                          |  |  |  |  |
| Flags  | RW        | Das Objekt kann ausgelesen und Daten können in das Objekt geschrieben werden (Read/Write)                 |  |  |  |  |
|        | RO        | Das Objekt kann ausgelesen werden, es ist aber nicht möglich Daten in das Objekt zu schreiben (Read only) |  |  |  |  |
|        | Р         | Ein zusätzliches P kennzeichnet das Objekt als Prozessdatenobjekt.                                        |  |  |  |  |
| Wert   | Wert des  | Wert des Objekts                                                                                          |  |  |  |  |
|        | Ċ         |                                                                                                    |  |  |  |  |

| Update List | Die Schaltfläche Update List aktualisiert alle Objekte in der Listenanzeige                                                                            |  |  |
|-------------|----------------------------------------------------------------------------------------------------|--|--|
| Auto Update | Wenn dieses Kontrollkästchen angewählt ist, wird der Inhalt der Objekte automatisch aktualisiert.                                                      |  |  |
| Advanced    | Die Schaltfläche <i>Advanced</i> öffnet den Dialog <i>Advanced Settings</i> . Hier können Sie festlegen, welche Objekte in der Liste angezeigt werden. |  |  |

| Advanced Settings | ×                                                                                                    | 4 |
|-------------------|----------------------------------------------------------------------------------------------------|---|
| Backup            | Dictionary         Image: Online - via SDO Information         All Objects         Mappable Objects (RxPDO)         Mappable Objects (TxPDO)         Backup Objects         Settings Objects |   |
|                   | O Offline - via EDS File Browse OK Abbrechen                                                                                                    |   |

Abb. 138: Dialog "Advanced settings"

| Online - über SDO-<br>Information | Wenn dieses Optionsfeld angewählt ist, wird die Liste der im<br>Objektverzeichnis des Slaves enthaltenen Objekte über SDO-Information<br>aus dem Slave hochgeladen. In der untenstehenden Liste können Sie<br>festlegen welche Objekt-Typen hochgeladen werden sollen. |
|-----------------------------------|----------------------------------------------------------------------------------------------------|
| Offline - über EDS-Datei          | Wenn dieses Optionsfeld angewählt ist, wird die Liste der im<br>Objektverzeichnis enthaltenen Objekte aus einer EDS-Datei gelesen, die der<br>Anwender bereitstellt.                                                                                                   |

#### Karteireiter "Online"

| Allgemein Ether                                                                       | CAT Prozessdaten Sta<br>ine Bootstrap Safe-Op Fehler löschen                                 | rtup CoE - Online Online Aktueller Status: OP |
|---------------------------------------------------------------------------------------|----------------------------------------------------------------------------------------------|-----------------------------------------------|
| DLL-Status<br>Port A:<br>Port B:<br>Port C:<br>Port D:<br>File access ov<br>Download. | Carrier / Open<br>Carrier / Open<br>No Carrier / Closed<br>No Carrier / Open<br>ver EtherCAT |                                               |

Abb. 139: Karteireiter "Online"

#### **Status Maschine**

| Init                 | Diese Schaltfläche versucht das EtherCAT-Gerät auf den Status Init zu setzen.                                                                                                    |  |  |
|----------------------|----------------------------------------------------------------------------------------------------|--|--|
| Pre-Op               | Diese Schaltfläche versucht das EtherCAT-Gerät auf den Status Pre-<br>Operational zu setzen.                                                                                                    |  |  |
| Ор                   | Diese Schaltfläche versucht das EtherCAT-Gerät auf den Status Operational zu setzen.                                                                                                    |  |  |
| Bootstrap            | Diese Schaltfläche versucht das EtherCAT-Gerät auf den Status Bootstrap zu setzen.                                                                                                    |  |  |
| Safe-Op              | Diese Schaltfläche versucht das EtherCAT-Gerät auf den Status Safe-<br>Operational zu setzen.                                                                                                    |  |  |
| Fehler löschen       | Diese Schaltfläche versucht die Fehleranzeige zu löschen. Wenn ein EtherCAT-Slave beim Statuswechsel versagt, setzt er eine Fehler-Flag.                                                                                                    |  |  |
|                      | Beispiel: ein EtherCAT-Slave ist im Zustand PREOP (Pre-Operational). Nun fordert der Master den Zustand SAFEOP (Safe-Operational) an. Wenn der Slave nun beim Zustandswechsel versagt, setzt er das Fehler-Flag. Der aktuelle Zustand wird nun als ERR PREOP angezeigt. Nach Drücken der Schaltfläche <i>Fehler löschen</i> ist das Fehler-Flag gelöscht und der aktuelle Zustand wird wieder als PREOP angezeigt. |  |  |
| Aktueller Status     | Zeigt den aktuellen Status des EtherCAT-Geräts an.                                                                                                    |  |  |
| Angeforderter Status | Zeigt den für das EtherCAT-Gerät angeforderten Status an.                                                                                                    |  |  |

#### **DLL-Status**

Zeigt den DLL-Status (Data-Link-Layer-Status) der einzelnen Ports des EtherCAT-Slaves an. Der DLL-Status kann vier verschiedene Zustände annehmen:

| Status              | Beschreibung                                                         |  |
|---------------------|----------------------------------------------------------------------|--|
| No Carrier / Open   | Kein Carrier-Signal am Port vorhanden, der Port ist aber offen.      |  |
| No Carrier / Closed | Kein Carrier-Signal am Port vorhanden und der Port ist geschlossen.  |  |
| Carrier / Open      | Carrier-Signal ist am Port vorhanden und der Port ist offen.         |  |
| Carrier / Closed    | Carrier-Signal ist am Port vorhanden, der Port ist aber geschlossen. |  |

#### **File Access over EtherCAT**

| Download | Mit dieser Schaltfläche können Sie eine Datei zum EtherCAT-Gerät schreiben. |
|----------|-----------------------------------------------------------------------------|
| Upload   | Mit dieser Schaltfläche können Sie eine Datei vom EtherCAT-Gerät lesen      |

#### Karteireiter "DC" (Distributed Clocks)

| Allgemein EtherCAT Settings DC | Prozessdaten Startup CoE - Online Diag History Online |
|--------------------------------|-------------------------------------------------------|
| Betriebsart:                   | SM-Synchron                                           |
|                                | Erweiterte Einstellungen                              |
|                                |                                                       |
|                                |                                                       |
|                                |                                                       |

Abb. 140: Karteireiter "DC" (Distributed Clocks)

| Betriebsart              | Auswahlmöglichkeiten (optional): <ul> <li>FreeRun</li> </ul>                      |  |
|--------------------------|-----------------------------------------------------------------------------------|--|
|                          | SM-Synchron                                                                       |  |
|                          | DC-Synchron (Input based)                                                         |  |
|                          | DC-Synchron                                                                       |  |
| Erweiterte Einstellungen | Erweiterte Einstellungen für die Nachregelung der echtzeitbestimmende TwinCAT-Uhr |  |

Detaillierte Informationen zu Distributed Clocks sind unter http://infosys.beckhoff.de angegeben:

 $\textbf{Feldbuskomponenten} \rightarrow \textbf{EtherCAT-Klemmen} \rightarrow \textbf{EtherCAT System Dokumentation} \rightarrow \textbf{Distributed Clocks}$ 

### 5.2.7.1 Detaillierte Beschreibung Karteireiter "Prozessdaten"

#### Sync-Manager

Listet die Konfiguration der Sync-Manager (SM) auf.

Wenn das EtherCAT-Gerät eine Mailbox hat, wird der SM0 für den Mailbox-Output (MbxOut) und der SM1 für den Mailbox-Intput (MbxIn) benutzt.

Der SM2 wird für die Ausgangsprozessdaten (Outputs) und der SM3 (Inputs) für die Eingangsprozessdaten benutzt.

Wenn ein Eintrag ausgewählt ist, wird die korrespondierende PDO-Zuordnung in der darunter stehenden Liste *PDO-Zuordnung* angezeigt.

#### **PDO-Zuordnung**

PDO-Zuordnung des ausgewählten Sync-Managers. Hier werden alle für diesen Sync-Manager-Typ definierten PDOs aufgelistet:

- Wenn in der Sync-Manager-Liste der Ausgangs-Sync-Manager (Outputs) ausgewählt ist, werden alle RxPDOs angezeigt.
- Wenn in der Sync-Manager-Liste der Eingangs-Sync-Manager (Inputs) ausgewählt ist, werden alle TxPDOs angezeigt.

Die markierten Einträge sind die PDOs, die an der Prozessdatenübertragung teilnehmen. Diese PDOs werden in der Baumdarstellung dass System-Managers als Variablen des EtherCAT-Geräts angezeigt. Der Name der Variable ist identisch mit dem Parameter *Name* des PDO, wie er in der PDO-Liste angezeigt wird.

Falls ein Eintrag in der PDO-Zuordnungsliste deaktiviert ist (nicht markiert und ausgegraut), zeigt dies an, dass dieser Eintrag von der PDO-Zuordnung ausgenommen ist. Um ein ausgegrautes PDO auswählen zu können, müssen Sie zuerst das aktuell angewählte PDO abwählen.

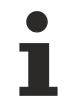

#### Aktivierung der PDO-Zuordnung

- ✓ Wenn Sie die PDO-Zuordnung geändert haben, muss zur Aktivierung der neuen PDO-Zuordnung
- a) der EtherCAT-Slave einmal den Statusübergang PS (von Pre-Operational zu Safe-Operational) durchlaufen (siehe <u>Karteireiter Online [▶ 117]</u>)
- b) der System-Manager die EtherCAT-Slaves neu laden

(Schaltfläche 🏂 bei TwinCAT 2 bzw. 🗭 bei TwinCAT 3)

#### PDO-Liste

Liste aller von diesem EtherCAT-Gerät unterstützten PDOs. Der Inhalt des ausgewählten PDOs wird der Liste *PDO-Content* angezeigt. Durch Doppelklick auf einen Eintrag können Sie die Konfiguration des PDO ändern.

| Spalte | Besc                                                                                                    | chreibung                                                                                                    |  |  |
|--------|----------------------------------------------------------------------------------------------------|----------------------------------------------------------------------------------------------------|--|--|
| Index  | Index                                                                                                    | Index des PDO.                                                                                                    |  |  |
| Size   | Größ                                                                                                    | Größe des PDO in Byte.                                                                                                    |  |  |
| Name   | Name des PDO.<br>Wenn dieses PDO einem Sync-Manager zugeordnet ist, erscheint es als Variable des Slaves<br>mit diesem Parameter als Namen. |                                                                                                    |  |  |
| Flags  | F                                                                                                    | Fester Inhalt: Der Inhalt dieses PDO ist fest und kann nicht vom System-Manager geändert werden.                                                                                                    |  |  |
|        | М                                                                                                    | Obligatorisches PDO (Mandatory). Dieses PDO ist zwingend Erforderlich und muss deshalb einem Sync-Manager Zugeordnet werden! Als Konsequenz können Sie dieses PDO nicht aus der Liste <i>PDO-Zuordnungen</i> streichen |  |  |
| SM     | Sync-Manager, dem dieses PDO zugeordnet ist. Falls dieser Eintrag leer ist, nimmt dieses PDO nicht am Prozessdatenverkehr teil.             |                                                                                                    |  |  |
| SU     | Sync-Unit, der dieses PDO zugeordnet ist.                                                                                                   |                                                                                                    |  |  |

#### **PDO-Inhalt**

Zeigt den Inhalt des PDOs an. Falls das Flag F (fester Inhalt) des PDOs nicht gesetzt ist, können Sie den Inhalt ändern.

#### Download

Falls das Gerät intelligent ist und über eine Mailbox verfügt, können die Konfiguration des PDOs und die PDO-Zuordnungen zum Gerät herunter geladen werden. Dies ist ein optionales Feature, das nicht von allen EtherCAT-Slaves unterstützt wird.

#### **PDO-Zuordnung**

Falls dieses Kontrollkästchen angewählt ist, wird die PDO-Zuordnung die in der PDO-Zuordnungsliste konfiguriert ist beim Startup zum Gerät herunter geladen. Die notwendigen, zum Gerät zu sendenden Kommandos können in auf dem Karteireiter <u>Startup</u> [▶\_114] betrachtet werden.

#### **PDO-Konfiguration**

Falls dieses Kontrollkästchen angewählt ist, wird die Konfiguration des jeweiligen PDOs (wie sie in der PDO-Liste und der Anzeige PDO-Inhalt angezeigt wird) zum EtherCAT-Slave herunter geladen.

## 5.3 Allgemeine Inbetriebnahmehinweise des EtherCAT Slaves

In dieser Übersicht werden in Kurzform einige Aspekte des EtherCAT Slave Betriebs unter TwinCAT behandelt. Ausführliche Informationen dazu sind entsprechenden Fachkapiteln z.B. in der <u>EtherCAT-Systemdokumentation</u> zu entnehmen.

#### Diagnose in Echtzeit: WorkingCounter, EtherCAT State und Status

Im Allgemeinen bietet ein EtherCAT Slave mehrere Diagnoseinformationen zur Verarbeitung in der ansteuernden Task an.

Diese Diagnoseinformationen erfassen unterschiedliche Kommunikationsebenen und damit Quellorte und werden deshalb auch unterschiedlich aktualisiert.

Eine Applikation, die auf die Korrektheit und Aktualität von IO-Daten aus einem Feldbus angewiesen ist, muss die entsprechend ihr unterlagerten Ebenen diagnostisch erfassen.

EtherCAT und der TwinCAT System Manager bieten entsprechend umfassende Diagnoseelemente an. Die Diagnoseelemente, die im laufenden Betrieb (nicht zur Inbetriebnahme) für eine zyklusaktuelle Diagnose aus der steuernden Task hilfreich sind, werden im Folgenden erläutert.

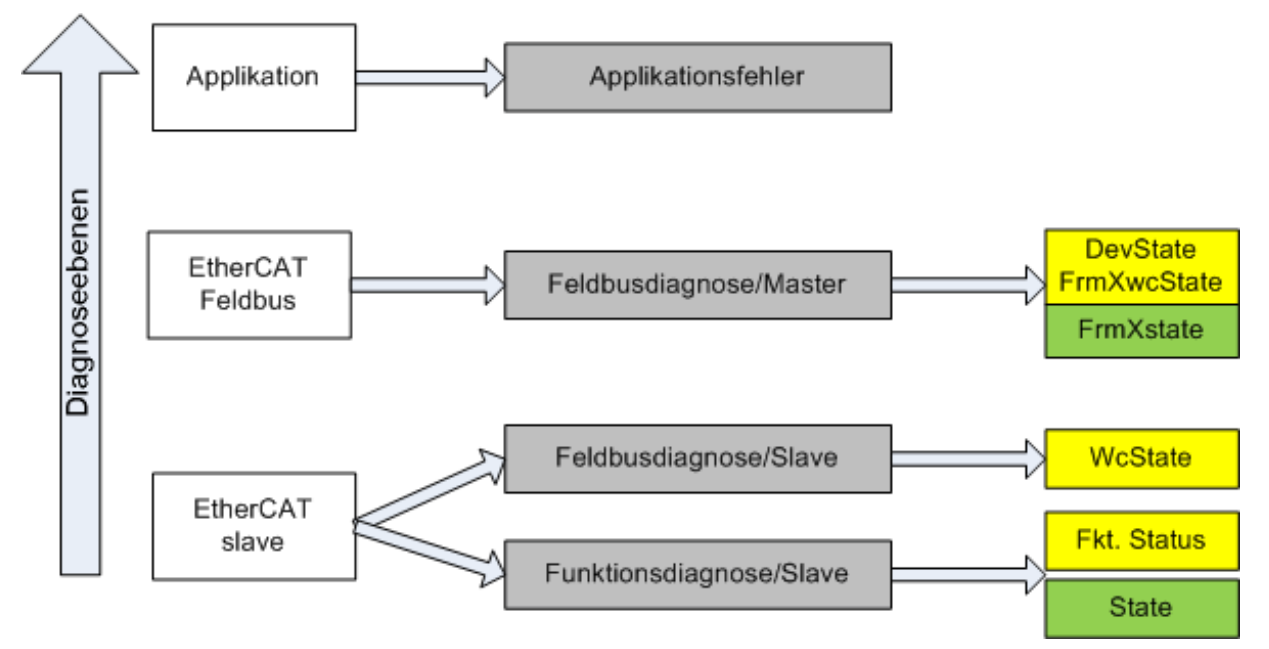

Abb. 141: Auswahl an Diagnoseinformationen eines EtherCAT Slave

Im Allgemeinen verfügt ein EtherCAT Slave über

 slave-typische Kommunikationsdiagnose (Diagnose der erfolgreichen Teilnahme am Prozessdatenaustausch und richtige Betriebsart) Diese Diagnose ist f
ür alle Slaves gleich.

als auch über

• kanal-typische Funktionsdiagnose (geräteabhängig) Siehe entsprechende Gerätedokumentation

Die Farbgebung in Abb. *Auswahl an Diagnoseinformationen eines EtherCAT Slave* entspricht auch den Variablenfarben im System Manager, siehe Abb. *Grundlegende EtherCAT Slave Diagnose in der PLC*.

| Farbe | Bedeutung                                                                                                    |
|-------|----------------------------------------------------------------------------------------------------|
| gelb  | Eingangsvariablen vom Slave zum EtherCAT Master, die in jedem Zyklus aktualisiert werden                                                                                                    |
| rot   | Ausgangsvariablen vom Slave zum EtherCAT Master, die in jedem Zyklus aktualisiert werden                                                                                                    |
| grün  | Informationsvariabeln des EtherCAT Masters, die azyklisch aktualisiert werden d. h. in einem Zyklus eventuell nicht den letztmöglichen Stand abbilden. Deshalb ist ein Auslesen solcher Variablen über ADS sinnvoll. |

In Abb. *Grundlegende EtherCAT Slave Diagnose in der PLC* ist eine Beispielimplementation einer grundlegenden EtherCAT Slave Diagnose zu sehen. Dabei wird eine Beckhoff EL3102 (2 kanalige analoge Eingangsklemme) verwendet, da sie sowohl über slave-typische Kommunikationsdiagnose als auch über kanal-spezifische Funktionsdiagnose verfügt. In der PLC sind Strukturen als Eingangsvariablen angelegt, die jeweils dem Prozessabbild entsprechen.

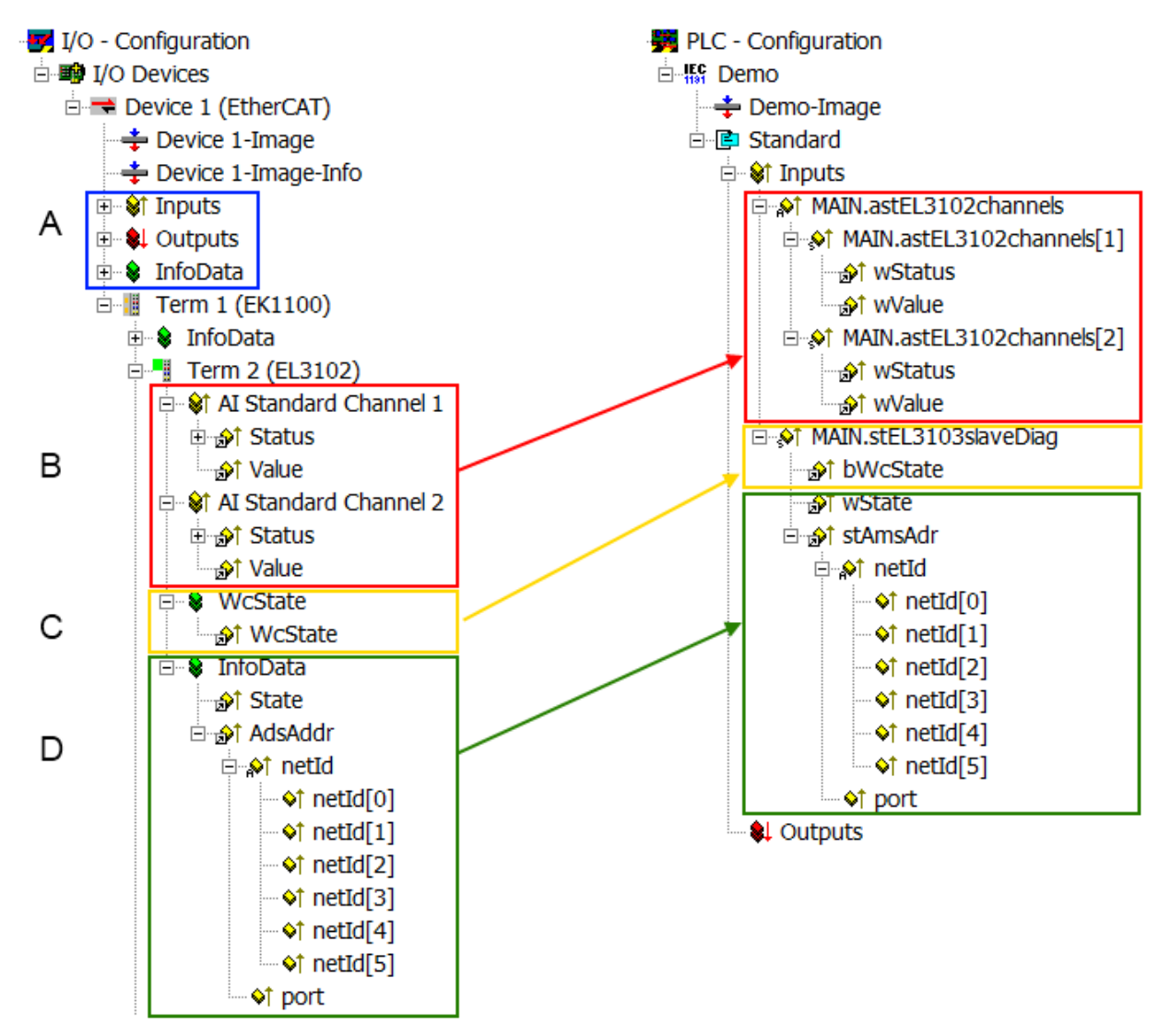

Abb. 142: Grundlegende EtherCAT Slave Diagnose in der PLC

Dabei werden folgende Aspekte abgedeckt:

| Kennzeichen | Funktion                                                                                                    | Ausprägung                                                                                                    | Anwendung/Auswertung                                                                                                    |
|-------------|----------------------------------------------------------------------------------------------------|----------------------------------------------------------------------------------------------------|----------------------------------------------------------------------------------------------------|
| A           | Diagnoseinformationen des Ether-<br>CAT Master                                                                                                    |                                                                                                    | Zumindest der DevState ist in der PLC zyklusaktuell auszuwerten.                                                                                                    |
|             | zyklisch aktualisiert (gelb) oder azy-<br>klisch bereitgestellt (grün).                                                                                                    |                                                                                                    | Die Diagnoseinformationen des<br>EtherCAT Master bieten noch<br>weitaus mehr Möglichkeiten, die in<br>der EtherCAT-Systemdokumentation<br>behandelt werden. Einige Stichworte:                                                                                                    |
|             |                                                                                                    |                                                                                                    | <ul> <li>CoE im Master zur<br/>Kommunikation mit/über die<br/>Slaves</li> </ul>                                                                                                    |
|             |                                                                                                    |                                                                                                    | Funktionen aus <i>TcEtherCAT.lib</i>                                                                                                    |
|             |                                                                                                    |                                                                                                    | OnlineScan durchführen                                                                                                    |
| В           | Im gewählten Beispiel (EL3102) um-<br>fasst die EL3102 zwei analoge Ein-<br>gangskanäle, die einen eigenen<br>Funktionsstatus zyklusaktuell über-<br>mitteln.                                                                                                    | <ul> <li>Status</li> <li>die Bitdeutungen sind der<br/>Gerätedokumentation zu<br/>entnehmen</li> <li>andere Geräte können<br/>mehr oder keine slave-<br/>typischen Angaben liefern</li> </ul>                                                                                                    | Damit sich die übergeordnete PLC-<br>Task (oder entsprechende Steueran-<br>wendungen) auf korrekte Daten ver-<br>lassen kann, muss dort der Funkti-<br>onsstatus ausgewertet werden. Des-<br>halb werden solche Informationen zy-<br>klusaktuell mit den Prozessdaten be-<br>reitgestellt.                    |
| C           | Für jeden EtherCAT Slave mit zykli-<br>schen Prozessdaten zeigt der Master<br>durch einen so genannten Working-<br>Counter an, ob der Slave erfolgreich<br>und störungsfrei am zyklischen Pro-<br>zessdatenverkehr teilnimmt. Diese<br>elementar wichtige Information wird<br>deshalb im System Manager zyklus-<br>aktuell<br>1. am EtherCAT Slave als auch<br>inhaltsidentisch<br>2. als Sammelvariable am                           | WcState (Working Counter)<br>0: gültige Echtzeitkommunikation<br>im letzten Zyklus<br>1: ungültige Echtzeitkommunikation<br>ggf. Auswirkung auf die Prozessda-<br>ten anderer Slaves, die in der glei-<br>chen SyncUnit liegen                                                                                                    | Damit sich die übergeordnete PLC-<br>Task (oder entsprechende Steueran-<br>wendungen) auf korrekte Daten ver-<br>lassen kann, muss dort der Kommu-<br>nikationsstatus des EtherCAT Slaves<br>ausgewertet werden. Deshalb werden<br>solche Informationen zyklusaktuell<br>mit den Prozessdaten bereitgestellt. |
|             | zur Verlinkung bereitgestellt.                                                                                                    |                                                                                                    |                                                                                                    |
| D           | Diagnoseinformationen des Ether-<br>CAT Masters, die zwar am Slave zur<br>Verlinkung dargestellt werden, aber<br>tatsächlich vom Master für den jewei-<br>ligen Slave ermittelt und dort darge-<br>stellt werden. Diese Informationen<br>haben keinen Echtzeit-Charakter weil<br>sie<br>• nur selten/nie verändert<br>werden, außer beim<br>Systemstart<br>• selbst auf azyklischem Weg<br>ermittelt werden (z.B.<br>EtherCAT Status) | State<br>aktueller Status (INITOP) des Sla-<br>ves. Im normalen Betriebszustand<br>muss der Slave im OP (=8) sein.<br><i>AdsAddr</i><br>Die ADS-Adresse ist nützlich, um<br>aus der PLC/Task über ADS mit<br>dem EtherCAT Slave zu kommuni-<br>zieren, z.B. zum Lesen/Schreiben<br>auf das CoE. Die AMS-NetID eines<br>Slaves entspricht der AMS-NetID<br>des EtherCAT Masters, über den<br><i>port</i> (= EtherCAT Adresse) ist der<br>einzelne Slave ansprechter | Informationsvariabeln des EtherCAT<br>Masters, die azyklisch aktualisiert<br>werden, d.h. in einem Zyklus eventu-<br>ell nicht den letztmöglichen Stand ab-<br>bilden. Deshalb ist ein Auslesen sol-<br>cher Variablen über ADS möglich.                                                                      |

**HINWEIS** 

#### Diagnoseinformationen

Es wird dringend empfohlen, die angebotenen Diagnoseinformationen auszuwerten um in der Applikation entsprechend reagieren zu können.

#### **CoE-Parameterverzeichnis**

Das CoE-Parameterverzeichnis (CanOpen-over-EtherCAT) dient der Verwaltung von Einstellwerten des jeweiligen Slaves. Bei der Inbetriebnahme eines komplexeren EtherCAT Slaves sind unter Umständen hier Veränderungen vorzunehmen. Zugänglich ist es über den TwinCAT System Manager, s. Abb. *EL3102, CoE-Verzeichnis*:

| G | eneral EtherCA       | T DC Process Data St      | tartup CoE | - Online Online |
|---|----------------------|---------------------------|------------|-----------------|
|   | Update               | List 📃 Auto Upo           | date 🔽 :   | Single Update 🔽 |
|   | Advance              | ed                        |            |                 |
|   | Add to Sta           | rtup                      |            | Module OD (Aol  |
|   | Index                | Name                      | Flags      | Value           |
|   | <b>⊕</b> 6010:0      | Al Inputs Ch.2            | RO         | >17<            |
|   | <u>⊕</u> 6401:0      | Channels                  | RO         | >2<             |
|   | Ė <sup></sup> 8000:0 | Al Settings Ch.1          | RW         | > 24 <          |
|   | 8000:01              | Enable user scale         | RW         | FALSE           |
|   | 8000:02              | Presentation              | RW         | Signed (0)      |
|   | 8000:05              | Siemens bits              | RW         | FALSE           |
|   | 8000:06              | Enable filter             | RW         | FALSE           |
|   | 8000:07              | Enable limit 1            | RW         | FALSE           |
|   | 8000:08              | Enable limit 2            | RW         | FALSE           |
|   | A0:008               | Enable user calibration   | RW         | FALSE           |
|   | 8000:0B              | Enable vendor calibration | RW         | TRUE            |

#### Abb. 143: EL3102, CoE-Verzeichnis

#### EtherCAT-Systemdokumentation

Es ist die ausführliche Beschreibung in der <u>EtherCAT-Systemdokumentation</u> (EtherCAT Grundlagen --> CoE Interface) zu beachten!

Einige Hinweise daraus in Kürze:

- Es ist geräteabhängig, ob Veränderungen im Online-Verzeichnis slave-lokal gespeichert werden. EL-Klemmen (außer den EL66xx) verfügen über diese Speichermöglichkeit.
- Es ist vom Anwender die StartUp-Liste mit den Änderungen zu pflegen.

#### Inbetriebnahmehilfe im TwinCAT System Manager

In einem fortschreitenden Prozess werden für EL/EP-EtherCAT Geräte Inbetriebnahmeoberflächen eingeführt. Diese sind in TwinCAT System Managern ab TwinCAT 2.11R2 verfügbar. Sie werden über entsprechend erweiterte ESI-Konfigurationsdateien in den System Manager integriert.

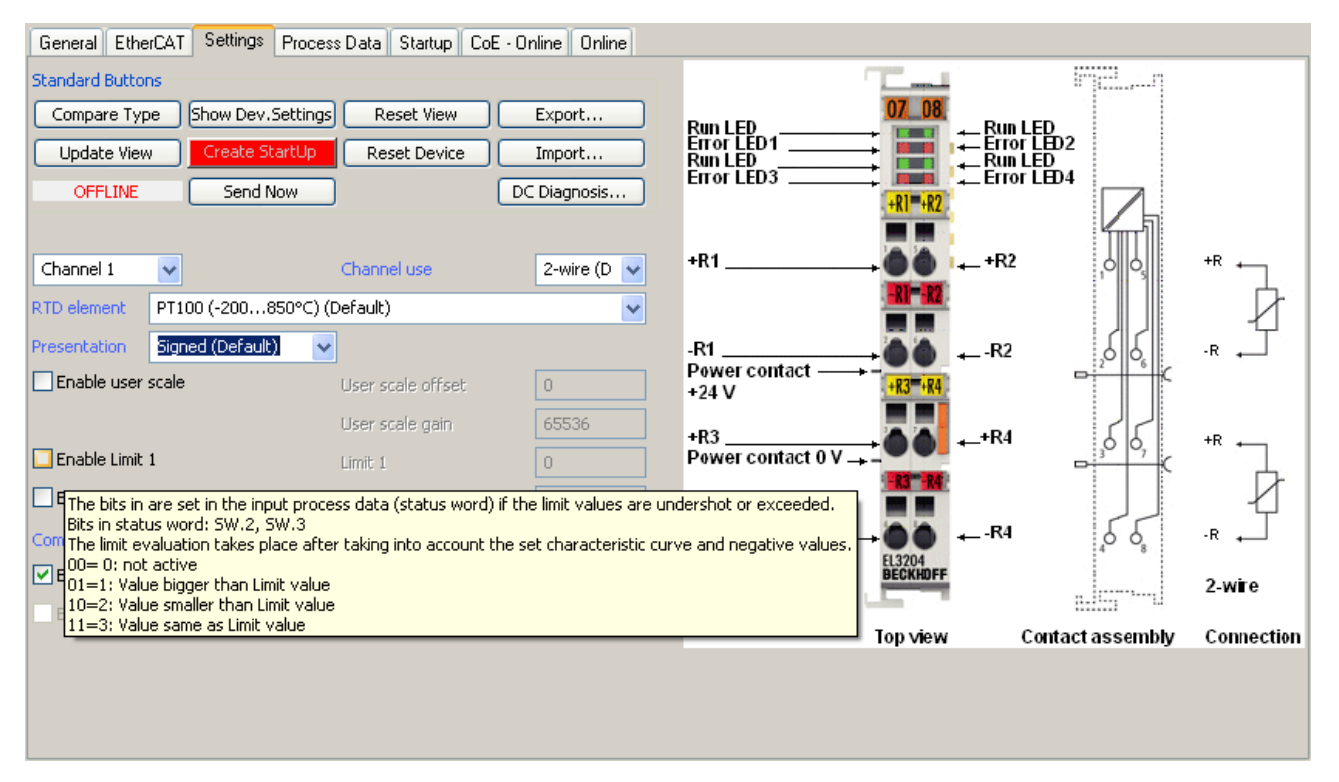

Abb. 144: Beispiel Inbetriebnahmehilfe für eine EL3204

Diese Inbetriebnahme verwaltet zugleich

- CoE-Parameterverzeichnis
- DC/FreeRun-Modus
- die verfügbaren Prozessdatensätze (PDO)

Die dafür bisher nötigen Karteireiter "Process Data", "DC", "Startup" und "CoE-Online" werden zwar noch angezeigt, es wird aber empfohlen die automatisch generierten Einstellungen durch die Inbetriebnahmehilfe nicht zu verändern, wenn diese verwendet wird.

Das Inbetriebnahme-Tool deckt nicht alle möglichen Einsatzfälle eines EL/EP-Gerätes ab. Sind die Einstellmöglichkeiten nicht ausreichend, können vom Anwender wie bisher DC-, PDO- und CoE-Einstellungen manuell vorgenommen werden.

# EtherCAT State: automatisches Default-Verhalten des TwinCAT System Managers und manuelle Ansteuerung

Ein EtherCAT Slave hat für den ordnungsgemäßen Betrieb nach der Versorgung mit Betriebsspannung die Stati

- INIT
- PREOP
- SAFEOP
- OP

zu durchlaufen. Der EtherCAT Master ordnet diese Zustände an in Abhängigkeit der Initialisierungsroutinen, die zur Inbetriebnahme des Gerätes durch die ES/XML und Anwendereinstellungen (Distributed Clocks (DC), PDO, CoE) definiert sind. Siehe dazu auch Kapitel "Grundlagen der <u>Kommunikation, EtherCAT State</u> <u>Machine [▶ 28]</u>. Der Hochlauf kann je nach Konfigurationsaufwand und Gesamtkonfiguration bis zu einigen Sekunden dauern.

Auch der EtherCAT Master selbst muss beim Start diese Routinen durchlaufen, bis er in jedem Fall den Zielzustand OP erreicht.

Der vom Anwender beabsichtigte, von TwinCAT beim Start automatisch herbeigeführte Ziel-State kann im System Manager eingestellt werden. Sobald TwinCAT in RUN versetzt wird, wird dann der TwinCAT EtherCAT Master die Zielzustände anfahren.

#### Standardeinstellung

Standardmäßig ist in den erweiterten Einstellungen des EtherCAT Masters gesetzt:

- EtherCAT Master: OP
- · Slaves: OP
  - Diese Einstellung gilt für alle Slaves zugleich.

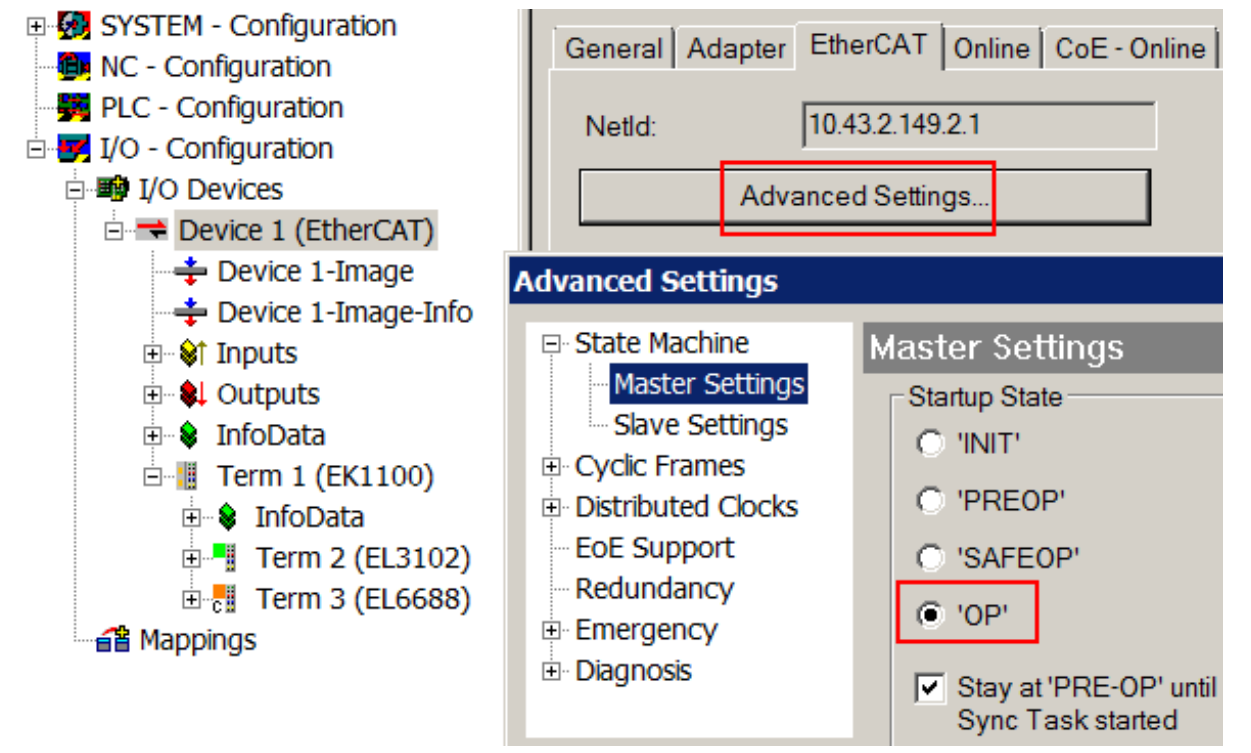

Abb. 145: Default Verhalten System Manager

Zusätzlich kann im Dialog "Erweiterte Einstellung" beim jeweiligen Slave der Zielzustand eingestellt werden, auch dieser ist standardmäßig OP.

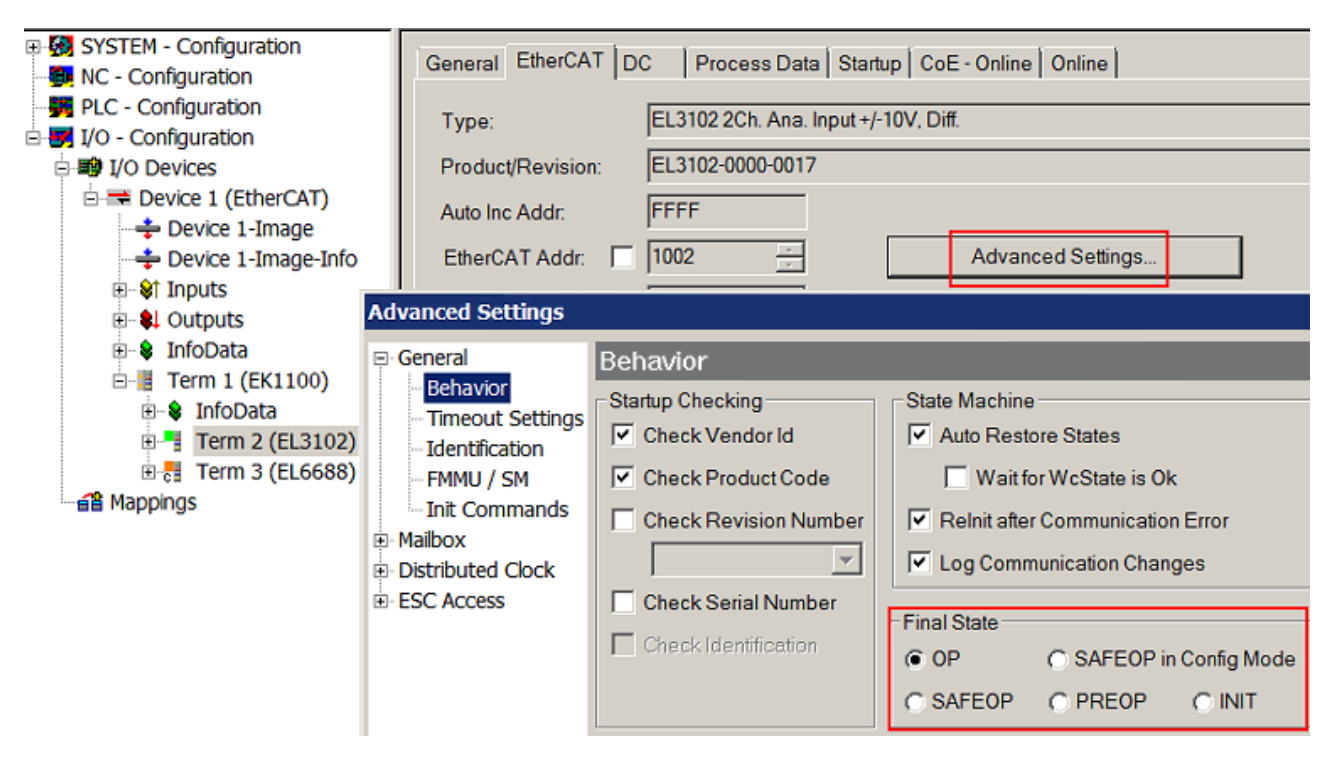

Abb. 146: Default Zielzustand im Slave

#### Manuelle Führung

Aus bestimmten Gründen kann es angebracht sein, aus der Anwendung/Task/PLc die States kontrolliert zu fahren, z. B.

- aus Diagnosegründen
- kontrolliertes Wiederanfahren von Achsen
- · ein zeitlich verändertes Startverhalten ist gewünscht

Dann ist es in der PLC-Anwendung sinnvoll, die PLC-Funktionsblöcke aus der standardmäßig vorhandenen *TcEtherCAT.lib* zu nutzen und z. B. mit *FB\_EcSetMasterState* die States kontrolliert anzufahren.

Die Einstellungen im EtherCAT Master sind dann sinnvollerweise für Master und Slave auf INIT zu setzen.

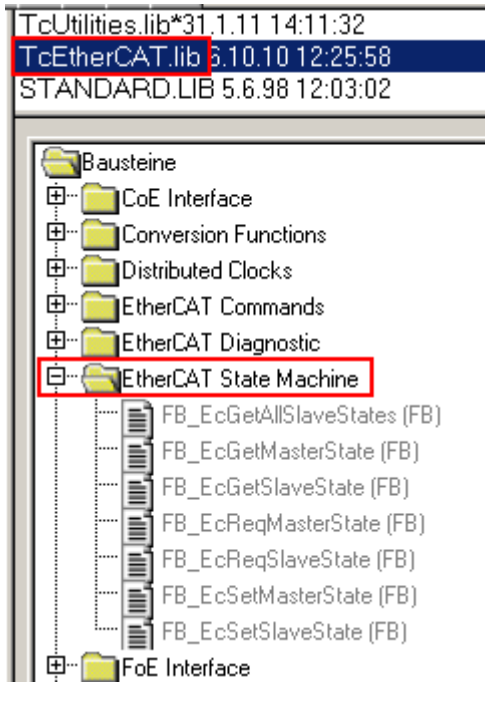

Abb. 147: PLC-Bausteine

#### **Hinweis E-Bus-Strom**

EL/ES-Klemmen werden im Klemmenstrang auf der Hutschiene an einen Koppler gesetzt. Ein Buskoppler kann die an ihm angefügten EL-Klemmen mit der E-Bus-Systemspannung von 5 V versorgen, i.d.R. ist ein Koppler dabei bis zu 2 A belastbar. Zu jeder EL-Klemme ist die Information, wie viel Strom sie aus der E-Bus-Versorgung benötigt, online und im Katalog verfügbar. Benötigen die angefügten Klemmen mehr Strom als der Koppler liefern kann, sind an entsprechenden Positionen im Klemmenstrang Einspeiseklemmen (z. B. EL9410) zu setzen.

Im TwinCAT System Manager wird der vorberechnete theoretische maximale E-Bus-Strom als Spaltenwert angezeigt. Eine Unterschreitung wird durch negativen Summenbetrag und Ausrufezeichen markiert, vor einer solchen Stelle ist eine Einspeiseklemme zu setzen.

| General Ada       | General Adapter EtherCAT Online CoE - Online |         |        |           |         |         |  |  |  |
|-------------------|----------------------------------------------|---------|--------|-----------|---------|---------|--|--|--|
| NetId:            | 10.43.2.149.2.1                              |         | A      | dvanced S | ettings |         |  |  |  |
| Number            | Box Name                                     | Address | Туре   | In Size   | Out S   | E-Bus ( |  |  |  |
| 1                 | Term 1 (EK1100)                              | 1001    | EK1100 |           |         |         |  |  |  |
| 1 2               | Term 2 (EL3102)                              | 1002    | EL3102 | 8.0       |         | 1830    |  |  |  |
| <b>3</b>          | Term 4 (EL2004)                              | 1003    | EL2004 |           | 0.4     | 1730    |  |  |  |
| 4                 | Term 5 (EL2004)                              | 1004    | EL2004 |           | 0.4     | 1630    |  |  |  |
| <b>™</b> 5        | Term 6 (EL7031)                              | 1005    | EL7031 | 8.0       | 8.0     | 1510    |  |  |  |
| <mark>-</mark> 6  | Term 7 (EL2808)                              | 1006    | EL2808 |           | 1.0     | 1400    |  |  |  |
| 17                | Term 8 (EL3602)                              | 1007    | EL3602 | 12.0      |         | 1210    |  |  |  |
| 8                 | Term 9 (EL3602)                              | 1008    | EL3602 | 12.0      |         | 1020    |  |  |  |
| 9                 | Term 10 (EL3602)                             | 1009    | EL3602 | 12.0      |         | 830     |  |  |  |
| 10                | Term 11 (EL3602)                             | 1010    | EL3602 | 12.0      |         | 640     |  |  |  |
| 11                | Term 12 (EL3602)                             | 1011    | EL3602 | 12.0      |         | 450     |  |  |  |
| 12                | Term 13 (EL3602)                             | 1012    | EL3602 | 12.0      |         | 260     |  |  |  |
| 13                | Term 14 (EL3602)                             | 1013    | EL3602 | 12.0      |         | 70      |  |  |  |
| <mark>c</mark> 14 | Term 3 (EL6688)                              | 1014    | EL6688 | 22.0      |         | -240 !  |  |  |  |

Abb. 148: Unzulässige Überschreitung E-Bus Strom

Ab TwinCAT 2.11 wird bei der Aktivierung einer solchen Konfiguration eine Warnmeldung "E-Bus Power of Terminal…" im Logger-Fenster ausgegeben:

#### Message

E-Bus Power of Terminal 'Term 3 (EL6688)' may to low (-240 mA) - please check!

#### Abb. 149: Warnmeldung E-Bus-Überschreitung

**HINWEIS** 

#### Achtung! Fehlfunktion möglich!

Die E-Bus-Versorgung aller EtherCAT-Klemmen eines Klemmenblocks muss aus demselben Massepotential erfolgen!

## 5.4 Betriebsarten und Prozessdaten

#### Versionshinweise

Die einkanalige EL60x1 kann auf eine langjährige Modellpflege zurückblicken. Durch Weiterentwicklung der EL6001/EL6021 sind folgende Funktionserweiterungen realisiert worden:

- ab Firmware (FW) 05 / Hardware (HW) 03, (EL6001); Firmware (FW) 04 / Hardware (HW) 03, (EL6021) sind die Objekte zur Statusüberwachung und Parametrierung auch ab Index 0x6000 (Profilspezifische Objekte) verfügbar und in Abhängigkeit der vorliegenden Hardware im TwinCAT System Manager parametrierbar..
- ab Firmware (FW) 06 / Hardware (HW) 03, (EL6021) wird der Kommando-Mode [> 133] unterstützt
- ab Firmware 08 (EL6001) wird das 16-Bit-Prozessdateninterface zum Senden/Empfangen von >8 Bit unterstützt
- ab Firmware 11 (EL6001) sind alle ganzzahligen Baudraten 1000...115200 Baud nutzbar.

Eine EL6001/EL6021 in jeweils älterer Ausführung unterstützt diese Funktionalität nicht!

| ab FW/HW                     | ESI                                        | Bereich Control/Status-/ Parame-<br>trierobjekte                                                                                                    |
|------------------------------|--------------------------------------------|----------------------------------------------------------------------------------------------------|
| EL6001 01/01<br>EL6021 01/01 | ab EL6001-0000-0000<br>ab EL6021-0000-0000 | Index 0x300n:01 (Control-Word)<br>Index 0x310n:01 (Status-Word)<br>Index 0x4070 (Data bytes in send<br>buffer)<br>Index 0x4071 (Data bytes in receive<br>buffer)<br>Index 0x4072 (Diagnosis) |
|                              |                                            | Index 0x4073 (Baudrate)<br>Index 0x4074 (Data frame)<br>Index 0x4075 (Feature bits)                                                                                                    |
| EL6001 05/03                 | ab EL6001-0000-0016<br>ab EL6021-0000-0016 | zusätzlich zu den oben<br>beschriebenen Objekten:                                                                                                    |
|                              |                                            | Index 0x6000 (COM inputs)<br>Index 0x7000 (COM outputs)<br>Index 0xA000 (COM Diag data)                                                                                                    |
|                              |                                            | Index 0x8000 (COM settings)                                                                                                    |
| EL6021 06/03                 | ab EL6021-0000-0018                        | zusätzlich zu den oben<br>beschriebenen Objekten:                                                                                                    |
|                              |                                            | Index 0xB000 (Command)                                                                                                    |
| EL6001 08/03                 | ab EL6001-0000-0019                        | zusätzlich zu den oben<br>beschriebenen Objekten:                                                                                                    |
|                              |                                            | Objekte für 16-Bit-PDO                                                                                                    |
| EL6001 11/11                 | Ab EL6001-0000-0020                        | Alle Baudraten 1000 115200 über explicitBaudrate implementiert                                                                                                    |

Die EL6002/EL6022 verfügen bereits ab Erst-Release mit Revision -0016 die Objekte im 6000er, 7000er und 8000er Bereich.

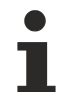

#### Kompatibilität im Servicefall

Beispiel: Eine ab Hardware 03 eingesetzte und projektierte EL6001/EL6021 kann nicht durch eine EL6001/EL6021mit älterem Hardwarestand (< 03) ausgetauscht werden! Der umgekehrte Fall ist problemlos realisierbar!

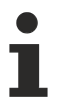

Überwachung der Prozessdaten

- WcState: wenn ≠ 0, dann nimmt dieser EtherCAT Teilnehmer nicht am Prozessdatenverkehr teil
- State: wenn ≠ 8, dann ist der EtherCAT Teilnehmer nicht im OP (Operational) Status
- **TxPDO State, SyncError:** wenn ≠ 0, dann liegen keine gültigen Prozessdaten vor, z. B. durch Drahtbruch
- TxPDO Toggle: wenn dieses Bit toggelt, liegt ein neuer Satz Prozessdaten vor

#### StartUp-Einträge (Hardwarestand < 03)

#### StartUp-Listeneintrag

Bei der EL6001/EL6021 mit Hardwarestand < 03 können die StartUp-Einträge nur im Übergang SafeOP -> OP gesetzt werden (S -> O). Die Default Einstellung ist PreOP -> SafeOP (P -> S). Stellen sie bei der Erstellung von StartUp-Einträgen sicher, dass die Checkbox "S -> O" angehakt ist (siehe Abb.)!

| 4075<br>1<br>Compl                    | lete Access                                           | OK<br>Abbruch<br>Hex Edit.                                                                                                    |
|---------------------------------------|-------------------------------------------------------|----------------------------------------------------------------------------------------------------|
| 4075<br>1<br>Compl                    | lete Access                                           | OK<br>Abbruch<br>Hex Edit.                                                                                                    |
| 4075<br>1<br>Compl                    | lete Access                                           | Abbruch<br>Hex Edit.                                                                                                    |
| Flags<br>RO P<br>RO P<br>RO           | lete Access                                           | Abbruch<br>Hex Edit.                                                                                                    |
| Flags<br>R0 P<br>R0 P<br>R0 P<br>R0 P | lete Access                                           | Hex Edit.                                                                                                    |
| Flags<br>RO P<br>RO P<br>RO P<br>RO   | Wert                                                  | Hex Edit.                                                                                                    |
| Flags<br>RO P<br>RO P<br>RO P<br>RO   | Wert                                                  |                                                                                                    |
| Flags<br>R0 P<br>R0 P<br>R0 P<br>R0   | Wert                                                  |                                                                                                    |
| Flags<br>RO P<br>RO P<br>RO           | Wert                                                  |                                                                                                    |
| Flags<br>RO P<br>RO P<br>RO P<br>RO   | Wert                                                  |                                                                                                    |
| RO P<br>RO P<br>RO                    |                                                       |                                                                                                    |
| RO P<br>RO                            |                                                       |                                                                                                    |
| RO                                    |                                                       |                                                                                                    |
|                                       | 0x0000 (0)                                            |                                                                                                    |
| RO                                    | 0x0000 (0)                                            |                                                                                                    |
| RO                                    |                                                       |                                                                                                    |
| RW                                    | 9600 Baud (6)                                         |                                                                                                    |
| RW                                    | 8N1 (3)                                               |                                                                                                    |
| RW                                    |                                                       |                                                                                                    |
| RW                                    |                                                       |                                                                                                    |
| a RW                                  |                                                       |                                                                                                    |
| a RW                                  |                                                       |                                                                                                    |
| 5 RW                                  |                                                       |                                                                                                    |
| RW                                    |                                                       |                                                                                                    |
| D5.7                                  |                                                       |                                                                                                    |
| НW                                    |                                                       |                                                                                                    |
|                                       | RW<br>RW<br>RW<br>a RW<br>ta RW<br>5 RW<br>S RW<br>RW | RW         9600 Baud (6)           RW         8N1 (3)           RW            RW            RW            RW            RW            RW            RW            RW            S         RW            RW |

Abb. 150: StartUp-Eintrag mit Übergang S -> O

#### Prozessdaten

Im Auslieferungszustand werden 22 Byte Nutzdaten und 1 Control/Status-Wort übertragen.

Die Prozessdaten werden aus den CoE-Objekten 0x6000 (Inputs) und 0x7000 (Outputs) generiert und sind im Kapitel <u>Objektbeschreibung und Parametrierung [▶ 177]</u> im Einzelnen dargestellt.

#### Vergrößertes Prozessabbild 50x 16-Bit

Für die Kommunikation mit >8 Datenbits ist ein vergrößertes Prozessdateninterface nötig. Falls die Klemme dies unterstützt (siehe <u>Kommunikationseigenschaften [▶ 137]</u>) kann alternativ zum 22-Byte-Interface ein 50-Word-Interface eingestellt werden (PDOs 0x1605 und 0x1A05). Dies kann mit jeder Codierungsvorschrift (7xx, 8xx) benutzt werden, macht aber nur mit einer Vorschrift >8 bits Sinn, z. B. 9N1. In jedem Fall sind die unteren Bits mit den Datenbits zu belegen, bei 9N1 also die unteren 9 Bits in den Datenwörtern.

#### Prozessdaten der EL60x2 ab Revision -0016

EL60x2 ab Revision -0016

#### Sync Manager (SM) - PDO-Zuordnung

| SM2, PDO-Z | uordnung 0x1                          | C12                 |                      |                                        |
|------------|---------------------------------------|---------------------|----------------------|----------------------------------------|
| Index      | Index aus-<br>geschlosse-<br>ner PDOs | Größe<br>(Byte.Bit) | Name                 | PDO Inhalt                             |
| 0x1600     | -                                     | 24.0                | COM Outputs Channel1 | Index 0x7000:01 - CtrlTransmit request |
|            |                                       |                     |                      | Index 0x7000:02 - CtrlReceive accepted |
|            |                                       |                     |                      | Index 0x7000:03 - CtrlInit request     |
|            |                                       |                     |                      | Index 0x7000:04 - CtrlSend continous   |
|            |                                       |                     |                      | Index 0x7000:09 - CtrlOutput<br>length |
|            |                                       |                     |                      | Index 0x7000:11 - Data out 0           |
|            |                                       |                     |                      |                                        |
|            |                                       |                     |                      | Index 0x7000:26                        |
| 0x1601     | -                                     | 24.0                | COM Outputs Channel2 | Index 0x7010:01                        |
|            |                                       |                     |                      | Index 0x7010:02                        |
|            |                                       |                     |                      | Index 0x7010:03                        |
|            |                                       |                     |                      | Index 0x7010:04                        |
|            |                                       |                     |                      | Index 0x7010:09                        |
|            |                                       |                     |                      | Index 0x7010:11                        |
|            |                                       |                     |                      |                                        |
|            |                                       |                     |                      | Index 0x7010:26                        |
| 0x1604     | -                                     | 24.0                | COM Outputs Channel1 | Index 0x7001:01 - Ctrl                 |
| (default)  |                                       |                     |                      | Index 0x7000:11 - Data out 0           |
|            |                                       |                     |                      |                                        |
|            |                                       |                     |                      | Index 0x7000:26                        |
| 0x1605     | -                                     | 24.0                | COM Outputs Channel2 | Index 0x7011:01 - Ctrl                 |
| (default)  |                                       |                     |                      | Index 0x7010:11 - Data out 0           |
|            |                                       |                     |                      |                                        |
|            |                                       |                     |                      | Index 0x7010:26                        |

| SM2, PDO-Zuordnung 0x1C13 |                                       |                     |                     |                                           |  |  |  |  |
|---------------------------|---------------------------------------|---------------------|---------------------|-------------------------------------------|--|--|--|--|
| Index                     | Index aus-<br>geschlosse-<br>ner PDOs | Größe<br>(Byte.Bit) | Name                | PDO Inhalt                                |  |  |  |  |
| 0x1A00                    | -                                     | 24.0                | COM Inputs Channel1 | Index 0x6000:01 - StatusTransmit accepted |  |  |  |  |
|                           |                                       |                     |                     | Index 0x6000:02 - StatusReceive request   |  |  |  |  |
|                           |                                       |                     |                     | Index 0x6000:03 - StatusInit<br>accepted  |  |  |  |  |
|                           |                                       |                     |                     | Index 0x6000:04 - StatusBuffer<br>full    |  |  |  |  |
|                           |                                       |                     |                     | Index 0x6000:05 - Status_Input<br>length  |  |  |  |  |
|                           |                                       |                     |                     | Index 0x6000:06 - StatusFraming<br>error  |  |  |  |  |
|                           |                                       |                     |                     | Index 0x6000:07 - StatusOverrun<br>error  |  |  |  |  |
|                           |                                       |                     |                     | Index 0x6000:09 - Status_Input<br>length  |  |  |  |  |
|                           |                                       |                     |                     | Index 0x6000:11 - Data in 0               |  |  |  |  |
|                           |                                       |                     |                     |                                           |  |  |  |  |
|                           |                                       |                     |                     | Index 0x6000:26                           |  |  |  |  |
| 0x1A01                    | -                                     | 24.0                | COM Inputs Channel2 | Index 0x6010:01                           |  |  |  |  |
|                           |                                       |                     |                     | Index 0x6010:02                           |  |  |  |  |
|                           |                                       |                     |                     | Index 0x6010:03                           |  |  |  |  |
|                           |                                       |                     |                     | Index 0x6010:04 - StatusBuffer<br>full    |  |  |  |  |
|                           |                                       |                     |                     | Index 0x6010:05                           |  |  |  |  |
|                           |                                       |                     |                     | Index 0x6010:06                           |  |  |  |  |
|                           |                                       |                     |                     | Index 0x6010:07                           |  |  |  |  |
|                           |                                       |                     |                     | Index 0x6010:09                           |  |  |  |  |
|                           |                                       |                     |                     | Index 0x6010:11                           |  |  |  |  |
|                           |                                       |                     |                     |                                           |  |  |  |  |
|                           |                                       |                     |                     | Index 0x6010:26                           |  |  |  |  |
| 0x1A04(defa               | -                                     | 24.0                | COM Inputs Channel1 | Index 0x6001:01                           |  |  |  |  |
| uit)                      |                                       |                     |                     | Index 0x6000:11                           |  |  |  |  |
|                           |                                       |                     |                     |                                           |  |  |  |  |
|                           |                                       |                     |                     | Index 0x6000:26                           |  |  |  |  |
| 0x1A05(defa               | -                                     | 24.0                | COM Inputs Channel2 | Index 0x6011:01                           |  |  |  |  |
|                           |                                       |                     |                     | Index 0x6010:11                           |  |  |  |  |
|                           |                                       |                     |                     |                                           |  |  |  |  |
|                           |                                       |                     |                     | Index 0x6010:26                           |  |  |  |  |

#### Features und Anwendungshinweise

Fallweise vorhandene Features werden im Allgemeinen im CoE-Verzeichnis (CAN over EtherCAT, Index 0x80n0) eingestellt.

Parametrierung über das CoE-Verzeichnis (CAN over EtherCAT)

Beachten Sie bei Verwendung/Manipulation der CoE-Parameter die allgemeinen CoE-Hinweise: -StartUp-Liste führen für den Austauschfall - Unterscheidung zwischen Online/Offline Dictionary, Vorhandensein aktueller <u>XML-Beschreibung</u> - "CoE-Reload" zum Zurücksetzen der Veränderungen Im Besonderen ist bei den EL60xx zu beachten, dass nach Veränderung von Kommunikationseigenschaften (Baudrate, Dataframe, Feature Bits) ein InitRequest über das Control Wort erforderlich ist, um die Änderungen zu übernehmen.

Folgende CoE-Einstellungen aus dem Objekt 0x8000 sind möglich und hier in den Default-Einstellungen wiedergegeben:

| Update List       Auto Update       Single Update       Show Offline Data         Erweitert.       Add to Startup       Setting objects         Add to Startup       Setting objects         Index       Name       Flags       Wert         ● 8000:0       COM Settings Ch.1       RW       > 26          ● 8000:01       Enable RTS/CTS       RW       TRUE         ● 8000:02       Enable RTS/CTS       RW       TRUE         ● 8000:03       Enable XON/XOFF supported tx data       RW       FALSE         ● 8000:04       Enable XON/XOFF supported tx data       RW       FALSE         ● 8000:05       Enable XON/XOFF supported tx data       RW       FALSE         ● 8000:05       Enable transfer rate optimization       RW       FALSE         ● 8000:15       Data frame       RW       9600 Baud (6)         ● 8010:0       COM Settings Ch.2       RW       > 26          ● 8010:0       COM Settings Ch.2       RW       > 26          ● 8010:0       COM Settings Ch.2       RW       > 26          ● 8010:01       Enable XON/XOFF supported tx data       RW       FALSE         ● 8010:02       Enable XON/XOFF supported tx data       RW       FALSE                                                                                                    | Allgemein EtherC4              | AT Prozessdaten Startup CoE - Onlin | e Online     |                  |  |  |  |
|----------------------------------------------------------------------------------------------------|--------------------------------|-------------------------------------|--------------|------------------|--|--|--|
| Add to Startup       Setting objects         Index       Name       Flags       Wett            B 8000:0       COM Settings Ch.1       RW       > 26             B 8000:01       Enable RTS/CTS       RW       TRUE            B 800:02       Enable XDN/XOFF supported tx data       RW       FALSE            B 800:03       Enable XDN/XOFF supported tx data       RW       FALSE            B 800:05       Enable transfer rate optimization       RW       FALSE            B 800:05       Enable transfer rate optimization       RW       FALSE            B 800:05       Enable transfer rate optimization       RW       FALSE            B 800:05       Data frame       RW       9600 Baud (6)            B 800:15       Data frame       RW       9801 (3)            B 801:01       Enable RTS/CTS       RW       TRUE            B 801:02       Enable RTS/CTS       RW       FALSE            B 801:01       Enable RTS/CTS       RW       FALSE            B 801:02       Enable RTS/CTS       RW       FALSE            B 801:02       Enable RTS/CTS       RW       FALSE            B 801:02       Enab                                                                                                    | Update Li<br>Erweitert.        | st 📄 🗖 Auto Update 🗖 Single         | e Update 🔽 S | how Offline Data |  |  |  |
| Index       Name       Flags       Wert         ■       8000:0       COM Settings Ch.1       RW       > 26 <         ■ 8000:01       Enable RTS/CTS       RW       TRUE         ■ 8000:02       Enable XON/XOFF supported tx data       RW       FALSE         ■ 8000:03       Enable XON/XOFF supported rx data       RW       FALSE         ■ 8000:04       Enable send FIFO data continuous       RW       FALSE         ■ 8000:05       Enable transfer rate optimization       RW       TRUE         ■ 8000:15       Data frame       RW       9600 Baud (6)         ■ 8000:15       Data frame       RW       9000 800 (864)         ■ - 8010:0       COM Settings Ch.2       RW       > 26 <         ■ 8010:01       Enable RTS/CTS       RW       TRUE         ■ 8010:02       Enable RTS/CTS       RW       TRUE         ■ 8010:02       Enable RTS/CTS       RW       TRUE         ■ 8010:03       Enable RTS/CTS       RW       FALSE         ■ 8010:04       Enable RTS/CTS       RW       FALSE         ■ 8010:02       Enable XON/XOFF supported rx data       RW       FALSE         ■ 8010:03       Enable Send FIFO data continuous       RW       FALSE<                                                                                                    | Add to Startup Setting objects |                                     |              |                  |  |  |  |
| ■       8000:0       COM Settings Ch.1       RW       > 26 <         8000:01       Enable RTS/CTS       RW       TRUE         8000:02       Enable XON/XOFF supported tx data       RW       FALSE         8000:03       Enable XON/XOFF supported rx data       RW       FALSE         8000:04       Enable send FIFO data continuous       RW       FALSE         8000:05       Enable transfer rate optimization       RW       TRUE         8000:15       Data frame       RW       9600 Baud (6)         8000:15       Data frame       RW       9000 Baud (6)         8000:14       Rx buffer full notification       RW       0x0360 (864)         ■       8010:0       COM Settings Ch.2       RW       > 26 <         8010:01       Enable RTS/CTS       RW       TRUE         8010:02       Enable RTS/CTS       RW       TRUE         8010:02       Enable XON/XOFF supported tx data       RW       FALSE         8010:03       Enable XON/XOFF supported rx data       RW       FALSE         8010:04       Enable Send FIFO data continuous       RW       FALSE         8010:05       Enable transfer rate optimization       RW       FALSE         8010:05       E                                                                                                    | Index                          | Name                                | Flags        | Wert             |  |  |  |
| <ul> <li>8000:01 Enable RTS/CTS</li> <li>8000:02 Enable XON/XOFF supported tx data</li> <li>8000:03 Enable XON/XOFF supported rx data</li> <li>8000:04 Enable send FIFO data continuous</li> <li>8000:05 Enable transfer rate optimization</li> <li>8000:11 Baudrate</li> <li>8000:15 Data frame</li> <li>8010:0</li> <li>COM Settings Ch.2</li> <li>8010:00 Enable XON/XOFF supported tx data</li> <li>8010:01 Enable RTS/CTS</li> <li>8010:02 Enable XON/XOFF supported tx data</li> <li>8010:02 Enable RTS/CTS</li> <li>8010:02 Enable RTS/CTS</li> <li>8010:02 Enable RTS/CTS</li> <li>8010:02 Enable RTS/CTS</li> <li>8010:03 Enable RTS/CTS</li> <li>8010:04 Enable Send FIFO data continuous</li> <li>8010:05 Enable RTS/CTS</li> <li>8010:05 Enable RTS/CTS</li> <li>8010:05 Enable RTS/CTS</li> <li>8010:00 Enable RTS/CTS</li> <li>8010:01 Enable RTS/CTS</li> <li>8010:02 Enable XON/XOFF supported tx data</li> <li>8010:03 Enable RTS/CTS</li> <li>8010:04 Enable Send FIFO data continuous</li> <li>8010:05 Enable transfer rate optimization</li> <li>8010:05 Enable transfer rate optimization</li> <li>8010:05 Enable transfer rate optimization</li> <li>8010:05 Enable transfer rate optimization</li> <li>8010:05 Enable transfer rate optimization</li> <li>8010:15 Data frame</li> <li>8010:15 Data frame</li> <li>8010:14 Rx buffer full notification</li> <li>8010:15 Data frame</li> <li>8010:14 Rx buffer full notification</li> <li>8010:14 Rx buffer full notification</li> </ul>                                                                                                    | Ė~ 8000:0                      | COM Settings Ch.1                   | RW           | > 26 <           |  |  |  |
| <ul> <li>8000:02 Enable X0N/X0FF supported tx data</li> <li>8000:03 Enable X0N/X0FF supported rx data</li> <li>8000:04 Enable send FIFO data continuous</li> <li>8000:05 Enable transfer rate optimization</li> <li>8000:11 Baudrate</li> <li>8000:15 Data frame</li> <li>8000:15 Data frame</li> <li>8000:14 Rx buffer full notification</li> <li>8010:0</li> <li>COM Settings Ch.2</li> <li>8010:0</li> <li>8010:0</li> <li>Enable RTS/CTS</li> <li>8010:0</li> <li>Enable X0N/X0FF supported tx data</li> <li>8010:0</li> <li>Rub Settings Ch.2</li> <li>8010:0</li> <li>8010:0</li> <li>Enable RTS/CTS</li> <li>8010:0</li> <li>Rable X0N/X0FF supported tx data</li> <li>8010:0</li> <li>Rub Settings Ch.2</li> <li>8010:0</li> <li>Rub Settings Ch.2</li> <li>8010:0</li> <li>Rub Settings Ch.2</li> <li>8010:0</li> <li>Rub Settings Ch.2</li> <li>8010:0</li> <li>Rub Settings Ch.2</li> <li>8010:0</li> <li>Rub Settings Ch.2</li> <li>8010:0</li> <li>Rub Settings Ch.2</li> <li>8010:0</li> <li>Rub Settings Ch.2</li> <li>8010:0</li> <li>Rub Settings Ch.2</li> <li>8010:0</li> <li>Rub RTS/CTS</li> <li>RW</li> <li>FALSE</li> <li>8010:0</li> <li>Enable RTS/CTS</li> <li>RW</li> <li>FALSE</li> <li>8010:0</li> <li>Enable RTS/CTS</li> <li>RW</li> <li>FALSE</li> <li>8010:0</li> <li>Enable RTS/CTS</li> <li>RW</li> <li>FALSE</li> <li>8010:0</li> <li>Enable RTS/CTS</li> <li>RW</li> <li>FALSE</li> <li>8010:0</li> <li>Enable RTS/CTS</li> <li>RW</li> <li>FALSE</li> <li>8010:0</li> <li>Enable RTS/CTS</li> <li>RW</li> <li>FALSE</li> <li>8010:0</li> <li>Enable RTS/CTS</li> <li>RW</li> <li>FALSE</li> <li>8010:0</li> <li>Enable RTS/CTS</li> <li>RW</li> <li>FALSE</li> <li>8010:0</li> <li>Enable RTS/CTS</li> <li>RU</li> <li>RU</li> <li>RU</li> <li>R</li></ul> | 8000:01                        | Enable RTS/CTS                      | RW           | TRUE             |  |  |  |
| <ul> <li>8000:03 Enable X0N/X0FF supported rx data RW FALSE</li> <li>8000:04 Enable send FIFO data continuous RW FALSE</li> <li>8000:05 Enable transfer rate optimization RW TRUE</li> <li>8000:11 Baudrate RW 9600 Baud (6)</li> <li>8000:15 Data frame RW 8N1 (3)</li> <li>8000:1A Rx buffer full notification RW 0x0360 (864)</li> <li>8010:0 COM Settings Ch.2 RW &gt; 26 &lt;</li> <li>8010:0 Enable X0N/X0FF supported tx data RW FALSE</li> <li>8010:0 Enable X0N/X0FF supported tx data RW FALSE</li> <li>8010:0 Enable X0N/X0FF supported tx data RW FALSE</li> <li>8010:0 Enable X0N/X0FF supported rx data RW FALSE</li> <li>8010:0 Enable X0N/X0FF supported rx data RW FALSE</li> <li>8010:05 Enable transfer rate optimization RW TRUE</li> <li>8010:05 Enable transfer rate optimization RW FALSE</li> <li>8010:05 Enable transfer rate optimization RW FALSE</li> <li>8010:10 Enable X0N/X0FF supported rx data RW FALSE</li> <li>8010:10 Enable X0N/X0FF supported rx data RW FALSE</li> <li>8010:10 Enable transfer rate optimization RW FALSE</li> <li>8010:10 Enable transfer rate optimization RW FALSE</li> <li>8010:15 Data frame RW 9600 Baud (6)</li> <li>8010:15 Data frame RW 8N1 (3)</li> <li>8010:1A Rx buffer full notification RW 0x0360 (864)</li> </ul>                                                                                                    | 8000:02                        | Enable XON/XOFF supported tx data   | RW           | FALSE            |  |  |  |
| <ul> <li>8000:04 Enable send FIFO data continuous</li> <li>8000:05 Enable transfer rate optimization</li> <li>8000:11 Baudrate</li> <li>8000:15 Data frame</li> <li>8000:15 Data frame</li> <li>8010:0 COM Settings Ch.2</li> <li>8010:0 COM Settings Ch.2</li> <li>8010:0 Enable XON/XOFF supported tx data</li> <li>8010:0 Enable XON/XOFF supported tx data</li> <li>8010:0 Enable XON/XOFF supported tx data</li> <li>8010:0 Enable XON/XOFF supported rx data</li> <li>8010:05 Enable XON/XOFF supported rx data</li> <li>8010:05 Enable XON/XOFF supported rx data</li> <li>8010:05 Enable transfer rate optimization</li> <li>8010:05 Enable transfer rate optimization</li> <li>8010:05 Enable transfer rate optimization</li> <li>8010:11 Baudrate</li> <li>8010:15 Data frame</li> <li>8010:15 Data frame</li> <li>8010:15 Data frame</li> <li>8010:14 Rx buffer full notification</li> <li>8010:15 Data frame</li> <li>8010:14 Rx buffer full notification</li> </ul>                                                                                                    | 8000:03                        | Enable XON/XOFF supported rx data   | RW           | FALSE            |  |  |  |
|                                                                                                    | 8000:04                        | Enable send FIFO data continuous    | RW           | FALSE            |  |  |  |
| 8000:11       Baudrate       RW       9600 Baud (6)        8000:15       Data frame       RW       8N1 (3)        8000:1A       Rx buffer full notification       RW       0x0360 (864)                                                                                                    | 8000:05                        | Enable transfer rate optimization   | RW           | TRUE             |  |  |  |
|                                                                                                    | 8000:11                        | Baudrate                            | RW           | 9600 Baud (6)    |  |  |  |
| →       8000:1A       Rx buffer full notification       RW       0x0360 (864)         →       8010:0       COM Settings Ch.2       RW       > 26 <                                                                                                    | 8000:15                        | Data frame                          | RW           | 8N1 (3)          |  |  |  |
| ⊡       8010:0       COM Settings Ch.2       RW       > 26 <                                                                                                    | 8000:1A                        | Rx buffer full notification         | RW           | 0x0360 (864)     |  |  |  |
|                                                                                                    | · ⊡ ·· 8010:0                  | COM Settings Ch.2                   | RW           | > 26 <           |  |  |  |
| <ul> <li>8010:02 Enable XON/XOFF supported tx data RW FALSE</li> <li>8010:03 Enable XON/XOFF supported rx data RW FALSE</li> <li>8010:04 Enable send FIFO data continuous RW FALSE</li> <li>8010:05 Enable transfer rate optimization RW TRUE</li> <li>8010:11 Baudrate RW 9600 Baud (6)</li> <li>8010:15 Data frame RW 8N1 (3)</li> <li>8010:1A Rx buffer full notification RW 0x0360 (864)</li> </ul>                                                                                                    | 8010:01                        | Enable RTS/CTS                      | RW           | TRUE             |  |  |  |
|                                                                                                    | 8010:02                        | Enable XON/XOFF supported tx data   | RW           | FALSE            |  |  |  |
|                                                                                                    | 8010:03                        | Enable XON/XOFF supported rx data   | RW           | FALSE            |  |  |  |
| 8010:05         Enable transfer rate optimization         RW         TRUE           8010:11         Baudrate         RW         9600 Baud (6)           8010:15         Data frame         RW         8N1 (3)           8010:1A         Rx buffer full notification         RW         0x0360 (864)                                                                                                    | 8010:04                        | Enable send FIFO data continuous    | RW           | FALSE            |  |  |  |
| 8010:11         Baudrate         RW         9600 Baud (6)           8010:15         Data frame         RW         8N1 (3)           8010:1A         Rx buffer full notification         RW         0x0360 (864)                                                                                                    | 8010:05                        | Enable transfer rate optimization   | RW           | TRUE             |  |  |  |
| 8010:15         Data frame         RW         8N1 (3)           8010:1A         Rx buffer full notification         RW         0x0360 (864)                                                                                                    | 8010:11                        | Baudrate                            | BW           | 9600 Baud (6)    |  |  |  |
| 8010:1A Rx buffer full notification RW 0x0360 (864)                                                                                                    | 8010:15                        | Data frame                          | BW           | 8N1 (3)          |  |  |  |
|                                                                                                    | 8010:1A                        | Rx buffer full notification         | BW           | 0x0360 (864)     |  |  |  |

Abb. 151: Reiter "CoE - Online, Klemmen EL60x2"

#### Transferraten

Die Klemme verfügt über ein Prozessabbild von 22 Byte Nutzdaten. Es ist maximal jeden zweiten Zyklus möglich, diese 22 Byte zu versenden oder zu empfangen.

Im ersten Zyklus werden die Daten von der Klemme an die Steuerung übertragen. Im zweiten Zyklus muss die Steuerung quittieren, dass sie die Daten übernommen hat.

Bei einer Zykluszeit von 10 ms lassen sich also pro Sekunde 50 mal 22 Byte übertragen.

Bei einem eingestellten Data frame von 8N1 setzt sich jedes gesendete Byte wie aus einem Startbit, acht Datenbits und einem Stoppbit zusammen. Dies entspricht 10 Bit pro Nutzbyte.

Mit den oben erwähnen Einstellungen lässt sich demnach eine kontinuierliche Datentransferrate von: • 50[1/s]\*22[Byte]\*10[Bit] = 11000 bps

erzielen.

Die nächst niedrigere Baudrate ist 9600 Baud. Bei einer Zykluszeit von 10 ms lässt sich demnach eine kontinuierliche Übertragung mit maximal 9600 Baud sicherstellen.

Ab FW11 werden durch CoE 0x8000:1B *explicitBaudrate*alle Baudraten von 1000...115200 Baud unterstützt. Bei der Wahl der Baudrate ist die Kompatibilität der Gegenstelle zur eingestellten Baudrate zu berücksichtigen.

Sollten nur sporadisch geringe Datenmengen gesendet oder empfangen werden (z. B. Barcodescanner) kann die Baudrate auch größer eingestellt werden, bzw. die Zykluszeit vergrößert werden. Falls die Steuerung die Daten nicht schnell genug von der Klemme abholen kann, werden dies im internen Puffer der Klemme zwischengespeichert. Der Puffer für Empfangsdaten hat eine Größe von 864 Byte. Sollte dieser erschöpft sein gehen alle weiteren Daten verloren.

Ein weiteres Szenario wäre, dass die Steuerung deutlich mehr Daten zur Klemme überträgt, als diese Senden kann. Bei einer Eingestellten "Baudrate" von 300 und einem "Data Frame" von 8N1 kann die Klemme nur 30 Byte pro Sekunde senden. Sollten jedoch mehr als dies 30 Byte pro Sekunde eingehen wird auch hier zuerst ein 128 Byte großer Sendepuffer beschrieben. Nachdem dieser gefüllt ist gehen alle weiteren Daten verloren.

#### Transferraten Optimierung

Im normalen Betrieb werden empfangene Daten sofort in das Prozessabbild übernommen. Um einen zusammenhängenden Datenstrom zu ermöglichen ist die Option "Enable transfer rate optimization" im Settings-Objekt standardmäßig aktiviert. Durch diesen Schalter werden die Daten zuerst im Empfangspuffer (864 Byte) zwischengespeichert.

Die Daten werden erst in das Prozessabbild kopiert, wenn 16 Bitzeiten lang kein weiteres Zeichen empfangen wurde oder der Puffer voll ist.

#### Kontinuierliches Senden von Daten

Normalerweise entscheidet die Klemme EL60xx eigenständig, wann sie die im Puffer befindlichen Datenbytes versendet. Für viele Anwendungen ist ein kontinuierlicher Datenstrom hilfreich. Zu diesem Zweck verfügen die Beckhoff EL60xx Klemmen über die Einstellung "Enable send FIFO data continuous" im Settings-Objekt. Wird dieser Schalter gesetzt

- muss zuerst der interne Sendepuffer (128 Byte) gefüllt werden. Dazu werden die Daten, wie bei einer normalen Übertragung, von der Steuerung an die Klemme gesendet
- Mit einer steigenden Flanke des Bits "Send continuous" wird begonnen die Daten aus dem Puffer zu senden
- Sind die Daten übertragen, so wird dies durch das Setzen des Bits "InitAccepted" von der Klemme an die Steuerung quittiert. "Init accepted" wird mit "Send continuous" zurückgenommen.

Durch diese Einstellung ist es möglich, auch bei langsamen EtherCAT-Zykluszeiten und gleichzeitig hoher Baudrate bis zu 128 Byte ohne lange Wartezeiten zu übertragen.

Die Klemme versucht dabei, so wenig Abstand wie möglich zwischen die Telegramme zu lassen und auf ein Stopbit sofort wieder nahtlos das nächste Startbit anzuschließen. Trotzdem kann es gerade bei hohen Baudraten und 2-kanaligem Betrieb zu kurzen Pausen zwischen Telegrammen kommen. Ein 20-Byte-Datenblock kann so beispielsweise in 2 Blöcke zu 5 und 15 oder 7 und 13 Telegramme oder anderer Aufteilung gesendet werden. Kanal 1 ist bei 2-kanaliger Klemme priorisiert.

#### Priorisierung

Da Empfangsdaten i. d. R. nicht wiederholt werden können, haben diese einer höheren Priorität als zu sendende Daten.

Weiterhin sinkt auch hier die Priorität mit steigender Kanalnummer. Die höchste Priorität hat somit der Empfang von Daten auf Kanal 1.

#### Kommando-Modus

Die EL6021 unterstützt ab Firmware 06 / Revision -0018 den so genannten Kommando-Modus. Durch eine wahlfreie Kombination bzw. Abfolge von Kommandos können bestimmte Funktionen der Klemme genutzt bzw. gesteuert werden. Aktuell werden dabei folgende Funktionen unterstützt:

 Multi-Data-Frame-Feature: (ab Firmware 06) Wechsel der Kodierung während einer laufenden Datenübertragung beim Senden
 Dazu ist der Sende Ruffer der Klemme mit den zu sendenden Rutes zu füllen (die max Rufferer

Dazu ist der Sende-Buffer der Klemme mit den zu sendenden Bytes zu füllen (die max. Buffergröße ist hierbei zu beachten!). Sobald das Senden über das Control-Word gestartet wird, werden die ersten n Bytes nach Codierung A, die restlichen Bytes im Buffer mit Codierung B versendet. Dann kann der

Buffer wieder neu befüllt und ebenso versendet werden. Beispiel: das erste Byte wird mit Mark-Parity gesendet, die übrigen Bytes mit Space-Parity. Ablauf:

- Nach jedem Hochlauf/Neustart des EtherCAT Slaves EL60xx muss diese Parametrierung erneut vorgenommen werden; die Kommandofunktion ist nicht stromausfallsicher gespeichert.
- Aktivierung des Modus SendContinuous durch Schreiben von 0x1 nach 0x8000:04
- Aktivierung des Multi-Data-Frame-Feature durch Schreiben von 0x2001 nach Request 0xB000:01 Kontrolle, dass 0xB000:02 = 0
- Codierung A vorgeben durch Schreiben von 0x2100 + [data frame code] nach 0xB000:01 Beispiel: 8E2 = x12 --> Wert x2112 zu schreiben Kontrolle, dass 0xB000:02 = 0
- Anzahl Bytes n vorgeben, die in Codierung A zu senden sind durch Schreiben von 0x2200 + [n] nach 0xB000:01 Kontrolle, dass 0xB000:02 = 0
- Codierung B vorgeben durch Schreiben von 0x2300 + [data frame code] nach 0xB000:01 Kontrolle, dass 0xB000:02 = 0
- Start des Sendens durch steigende Flanke von Ctrl *SendContinuous*
- Klemme meldet beendete Übertragung durch *InitAccepted* = 1. *InitAccepted* wird zurückgesetzt mit *SendContinuous*.

CmdNameBedeutung0x2000 + ControlByteCmdControlByteBit 0: Enable MultiDataFrame feature Bit 1..7: do not use0x2100 + Valuefirst data frameselect preferred value from data frame table0x2200 + NoOfBytesNo of bytesNo of bytes transfered with first data frame0x2300 + Valuesecond data frameselect prefered value from data frame table

Hinweis: in diesem Modus wird auch die Kodierung 8M1 und 8S1 unterstützt, gleichwohl diese Kodierung nicht über 0x8000:15 auswählbar ist.

· Implementierung weiterer Features auf Anfrage

#### Beispiele für die Datenübertragung

#### Initialisierung

Vor dem ersten Senden/Empfangen wird die Initialisierung durchgeführt. Dabei wird die klemme mit den Daten des entsprechenden Settings-Objektes Parametriert.

Vorgehensweise:

- 1. "Init request" auf 1 setzen
- 2. Die Erfogreiche Initialisierung wird von der Klemme durch das Setzen von "Init accepted" bestätigt
- 3. "Init request" zurücksetzen
- 4. Die Klemme setzt "Init accepted" auf 0

Die Klemme ist nun zum Datenaustausch bereit.

#### Datenübertragung von der Steuerung zur Klemme (2 Zeichen senden)

- 1. "Output length" auf 2 setzen
- 2. "Data Out 0" und "Data Out 1" mit Nutzdaten füllen
- 3. Den Zustand von "Transmit request" umschalten
- 4. Die Klemme quittiert die Entgegennahme mit einer Zustandsänderung des "Transmit accepted" Bits

#### Datenübertragung von der Klemme zur Steuerung (Zeichen empfangen)

- 1. Die Klemme zeigt durch die Zustandsänderung des "Receive request" Bits an, dass sich neue Daten im Prozessabbild befinden.
- 2. Die Anzahl der empfangenen Bytes wird in "Input length" abgelegt
- 3. Die Steuerung quittiert mit einer Zustandsänderung von "Receive request" die Übernahme der Bytes

## 5.5 Hinweise TcVirtualComDriver

Für den Fall, dass die EL60xx mit dem TwinCAT Virtual Serial COM Driver zusammenarbeiten soll, hier einige Hinweise:

Üblicherweise setzt die kundenspezifische übergeordnete Windows-Applikation die gewünschte Eigenschaft der COM-Schnittstelle aus der Applikation heraus, z.B. 2400 Baud und 7N2 Kodierung. Deshalb ist es in der Regel nicht relevant, was an kundenspezifischen Einträgen in den CoE-StartUp-Einträgen, dem Settings-Dialog, des VirtualComPorts oder dem Geräte-CoE *vor* der Parametrierung eingetragen ist.

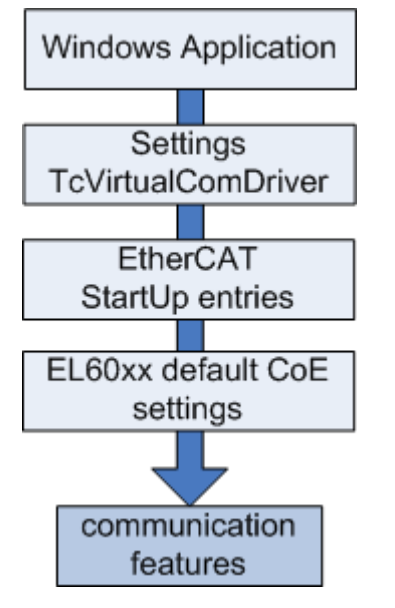

Abb. 152: Die jeweils höhere Ebene gibt (falls vorhanden oder aktiviert) der jeweils darunter liegenden Eben die Kommunikationseigenschaften vor

### HINWEIS

### TcVirtualComDriver Version

Prüfen Sie, ob eine gewünschte Baudraten/Kodierungs-Kombination von der von Ihnen verwendeten TcVirtualComDriver-Version und EL/EP-Klemme auch unterstützt wird. Ist dies nicht der Fall:

- kann ggf. der COM-Port nicht geöffnet werden
- kann es zu einer ADS-Fehlermeldung im ADS-Logger im Systemmanager kommen
- kann es es zu einer CoE-Fehlermeldung im ADS-Logger kommen
- Der TcVirtualComDriver unterstützt ExplicitBaudrate (CoE 0x80n0:1B) ab Version 1.18.

Hat die COM-Applikation die Eigenschaften (wie Baudrate) dann während der Laufzeit gesetzt, kann im Online-CoE die korrekte Einstellung dagegen überprüft werden, s. Abb.

| G | eneral 🛛 EtherCAT    | Process Data Startup CoE - Onlin  | e EL60xx (1)    | EL60xx (2) 🛛 Online 🗍 |
|---|----------------------|-----------------------------------|-----------------|-----------------------|
|   | Update Lis           | t 🔽 Auto Update 🔽 Sin             | igle Update 🥅 S | how Offline Data      |
|   | Advanced.            |                                   |                 |                       |
|   | Add to Startu        | ip Online Data                    | Module OD (AoE  | Port): 0              |
|   |                      |                                   |                 |                       |
|   | Index                | Name                              | Flags           | Value                 |
|   | Ē <sup></sup> 8000:0 | COM Settings Ch.1                 | RW              | > 27 <                |
|   | 8000:01              | Enable RTS/CTS                    | RW              | FALSE                 |
|   | 8000:02              | Enable XON/XOFF supported tx data | RW              | FALSE                 |
|   | 8000:03              | Enable XON/XOFF supported rx data | BW              | FALSE                 |
|   | 8000:04              | Enable send FIFO data continuous  | RW              | FALSE                 |
|   | 8000:05              | Enable transfer rate optimization | BW              | FALSE                 |
|   | 8000:11              | Baudrate                          | RW              | Use explicit baudrati |
|   | 8000:15              | Data frame                        | RW              | 7N2 (8)               |
|   | 8000:1A              | Rx buffer full notification       | RW              | 0x0360 (864)          |
|   | 8000:1B              | Explicit baudrate                 | RW              | 0x00000096 (150)      |
|   |                      | COM Settings Ch.2                 | RW              | > 27 <                |

Abb. 153: Prüfen der von der COM-Anwendung gewünschten Einstellungen im CoE

| G | eneral 🛛 Ether | rCAT   Proces | s Data Startup | CoE - Online EL60xx (1) | EL60xx (2) Online         |
|---|----------------|---------------|----------------|-------------------------|---------------------------|
|   |                |               |                |                         |                           |
|   | Transition     | Protocol      | Index          | Data                    | Comment                   |
|   | C <ps></ps>    | CoE           | 0x1C12 C 0     | 02 00 00 16 01 16       | download pdo 0x1C12 index |
|   | C <ps></ps>    | CoE           | 0x1C13 C 0     | 02 00 00 1A 01 1A       | download pdo 0x1C13 index |
|   |                |               |                |                         | •                         |

## startup entries not relevant for TcVirtualComDriver

Abb. 154: Default StartUp-Einträge einer EL6002 (Beispiel) - nur die Default-Einträge (hier 0x1C12 und 0x1C13) werden benötigt

| SYSTEM - Configuration<br>NC - Configuration<br>PLC - Configuration<br>I/O - Configuration<br>I/O - Configuration<br>I/O Devices<br>Device 4 (EtherCAT)<br>Device 4-Image<br>Device 4-Image<br>I/O Device 4-Image | General EtherCAT Process Data Startup I      | CoE - Online EL60xx (1) EL60xx (2) Online<br>Host Ams NetId<br>I Local<br>Net Id: 172.17.40.50.1.1   |
|----------------------------------------------------------------------------------------------------|----------------------------------------------|----------------------------------------------------------------------------------------------------|
|                                                                                                    | Baudrate: 9600 V<br>Parity: None V           | TxXON/XOFF                                                                                           |
|                                                                                                    | Databits: 8  Stopbits: 1 Fifo Threshold: 864 | <ul> <li>Transfer Rate Optimization</li> <li>Send Fifo Data Continuously</li> <li>Rts/Cts</li> </ul> |

Abb. 155: VirtualComDriver Settings (Beispiel)

Die Settings sind nur relevant, wenn aus der Applikation heraus keine Vorgabe der COM-Eigenschaften erfolgt oder erfolgen kann. Der COM-Port wird mit diesen Default-Einstellungen geöffnet.

Ausnahme: TransferRateOptimization, SendFifoDataContinously und FiFoThreshold sind nur von TwinCAT aus zu setzen.

## 5.6 Kommunikationseigenschaften

Zentrale Eigenschaften der EL60xx Geräte zur seriellen Kommunikation sind Baudrate und Datentelegramm-Aufbau/Kodierung auf der Feldseite. Die Geräte unterscheiden sich in den verfügbaren Eigenschaften. Zur besseren Übersicht sind die Geräte hier mit den je nach FW/HW-Stand verfügbaren Parameter aufgelistet.

Überprüfen Sie auf der Beckhoff Webseite, ob eine aktuellere Dokumentation vorliegt.

| Geräteübers | sicht              |                                                |          |                      |                                                                   |          |
|-------------|--------------------|------------------------------------------------|----------|----------------------|-------------------------------------------------------------------|----------|
|             | verfügbare Ba      | udrate                                         |          | verfügbare Kodierung |                                                                   |          |
| Gerät       | Baudrate<br>[baud] | CoE Value<br>[0x80n0:11]                       | ab FW/HW | Kodierung            | CoE Value<br>[0x80n0:15]                                          | ab FW/HW |
| EL6001      | 2400               | 4                                              |          | 7E1                  | 1                                                                 |          |
|             | 4800               | 5                                              |          | 701                  | 2                                                                 |          |
|             | 9600               | 6                                              |          | 8N1                  | 3                                                                 |          |
|             | 12000              | 14                                             | ab FW07  | 8E1                  | 4                                                                 |          |
|             | 14400              | 15                                             | ab FW07  | 8O1                  | 5                                                                 |          |
|             | 19200              | 7                                              |          | 7E2                  | 9                                                                 |          |
|             | 38400              | 8                                              |          | 702                  | 10                                                                |          |
|             | 57600              | 9                                              |          | 8N2                  | 11                                                                |          |
|             | 115200             | 10                                             |          | 8E2                  | 12                                                                |          |
|             | 104167             | Explicit<br>Baudrate<br>[0x8000:1B]            | ab FW08  | 802                  | 13                                                                |          |
|             |                    |                                                |          | 9N1                  | 32<br><u>Extended data</u><br><u>frame [▶ 177]</u><br>[0x8000:1C] | ab FW08  |
|             | 1000115200<br>*)   | Explicit<br>Baudrate<br>[0x8000:1B]            | Ab FW11  |                      |                                                                   |          |
| EL6002      | 110                | Explicit<br>Baudrate<br>[▶_135]<br>[0x80n0:1B] | ab FW03  | 7E1                  | 1                                                                 |          |
|             | 150                | Explicit<br>Baudrate<br>[▶_135]<br>[0x80n0:1B] | ab FW03  | 701                  | 2                                                                 |          |
|             | 300                | 1                                              |          | 8N1                  | 3                                                                 |          |
|             | 600                | 2                                              |          | 8E1                  | 4                                                                 |          |
|             | 1200               | 3                                              |          | 8O1                  | 5                                                                 |          |
|             | 2400               | 4                                              |          | 7N2                  | 8                                                                 | ab FW03  |
|             | 4800               | 5                                              |          | 7E2                  | 9                                                                 |          |
|             | 9600               | 6                                              |          | 702                  | 10                                                                |          |
|             | 19200              | 7                                              |          | 8N2                  | 11                                                                |          |
|             | 38400              | 8                                              |          | 8E2                  | 12                                                                |          |
|             | 57600              | 9                                              |          | 802                  | 13                                                                |          |
|             | 115200             | 10                                             |          |                      |                                                                   |          |

| Geräteüber | rsicht             |                          |          |                      |                          |                               |  |
|------------|--------------------|--------------------------|----------|----------------------|--------------------------|-------------------------------|--|
|            | verfügbare         | Baudrate                 |          | verfügbare Kodierung |                          |                               |  |
| Gerät      | Baudrate<br>[baud] | CoE Value<br>[0x80n0:11] | ab FW/HW | Kodierung            | CoE Value<br>[0x80n0:15] | ab FW/HW                      |  |
| EL6021     | 2400               | 4                        |          | 7E1                  | 1                        |                               |  |
|            | 4800               | 5                        |          | 701                  | 2                        |                               |  |
|            | 9600               | 6                        |          | 8N1                  | 3                        |                               |  |
|            | 19200              | 7                        |          | 8E1                  | 4                        |                               |  |
|            | 38400              | 8                        |          | 801                  | 5                        |                               |  |
|            | 57600              | 9                        |          | 7E2                  | 9                        |                               |  |
|            | 115200             | 10                       |          | 702                  | 10                       |                               |  |
|            |                    |                          |          | 8N2                  | 11                       |                               |  |
|            |                    |                          |          | 8E2                  | 12                       |                               |  |
|            |                    |                          |          | 802                  | 13                       |                               |  |
|            |                    |                          |          | 8S1                  | 18                       | Kommando-<br>Modus ab<br>FW06 |  |
|            |                    |                          |          | 8M1                  | 19                       | Kommando-<br>Modus ab<br>FW06 |  |
| EL6022     | 300                | 1                        |          | 7E1                  | 1                        |                               |  |
|            | 600                | 2                        |          | 701                  | 2                        |                               |  |
|            | 1200               | 3                        |          | 8N1                  | 3                        |                               |  |
|            | 2400               | 4                        |          | 8E1                  | 4                        |                               |  |
|            | 4800               | 5                        |          | 8O1                  | 5                        |                               |  |
|            | 9600               | 6                        |          | 7E2                  | 9                        |                               |  |
|            | 19200              | 7                        |          | 702                  | 10                       |                               |  |
|            | 38400              | 8                        |          | 8N2                  | 11                       |                               |  |
|            | 57600              | 9                        |          | 8E2                  | 12                       |                               |  |
|            | 115200             | 10                       |          | 8O2                  | 13                       |                               |  |
| EP6022     | 300                | 1                        |          | 7E1                  | 1                        |                               |  |
|            | 600                | 2                        |          | 701                  | 2                        |                               |  |
|            | 1200               | 3                        |          | 8N1                  | 3                        |                               |  |
|            | 2400               | 4                        |          | 8E1                  | 4                        |                               |  |
|            | 4800               | 5                        |          | 801                  | 5                        |                               |  |
|            | 9600               | 6                        |          | 7E2                  | 9                        |                               |  |
|            | 19200              | 7                        |          | 702                  | 10                       |                               |  |
|            | 38400              | 8                        |          | 8N2                  | 11                       |                               |  |
|            | 57600              | 9                        |          | 8E2                  | 12                       |                               |  |
|            | 115200             | 10                       |          | 802                  | 13                       |                               |  |

\*) Es ist jede ganzzahlige Baudrate als int32 Wert einsetzbar. Der Frequenzfehler über alle Baudraten ist < 0,6%.

## 5.7 LIN Master Feature EL6001

#### Beschreibung der "LIN-Master-Unterstützung"

Die EL6001 realisiert eine Busanschaltung für RS232-Pegel. Ab Softwarestand 10 verfügt die EL6001 über eine Zusatzfunktion, um LIN-Telegramme senden und empfangen zu können. Diese Funktion umfasst nicht die formale Abhandlung der Protokollschichten für LIN ("Protokollstack") und auch keine physikalische LIN-Anschaltung, sondern die EL6001 kann in Schreib- und Leserichtung die zeitlich verlängerte Start/Ende-Markierung eines LIN-Telegramms behandeln.

"Oberhalb" der Klemme ist ein z.B. in PLC realisierter LIN-Stack erforderlich, unterhalb der Klemme ein Pegel-Konverter RS232 <-> 5/12V.

Bitte prüfen Sie vor Einsatz dieser Funktion die Eignung in Ihrem System, da eine vollständige umfassende LIN-Implementierung in der EL6001 nicht gegeben ist!

Ein kompletter LIN-Frame ergibt sich aus eine Master-Anfrage mit direkt nachfolgender Slave-Antwort. Die als Master arbeitende Klemme sendet den Masterframe und empfängt die Daten des Slave. Bei der aktivierten LIN-Funktionalität der EL6001 (ab FW10) wird immer ein "sync-Break" und ein "sync-Byte" vor dem "Protected Identifier" (PID) ausgegeben. Darum kann die Klemme EL6001 zwar auch als Daten empfangender, nicht aber als Daten ausgebender Slave-Knoten eingesetzt werden.

#### Aktivierung

Die für LIN erforderliche Zuschaltung eines "sync break" und "sync-field" beim Senden kann über das "Command" Objekt aktiviert werden. Hierzu ist in dem <u>CoE Objekt 0xB000:01</u> [▶ <u>173</u>] der Wert 0x3000 einzutragen. Die Antwort ist in dem CoE Objekt 0xB000:03 auslesbar mit den Werten 0x01 0x00 0x00 0x4C 0x49 0x4E. (4C 49 4E = ASCII "LIN") als Bestätigung der Aktivierung dieser Funktion. Danach ist die Klemme bereit, Frames auf dem LIN-Bus, die das 13-Bit "sync break" und das "sync-field" (0x55) enthalten zu empfangen und lediglich die Nachfolgenden Informationen in den Empfangsdaten bereit zu stellen sowie beim Senden diese Kennungen ebenfalls auch auszugeben.

Diese Einstellung wird nicht dauerhaft in der Klemme gespeichert und muss nach jedem neuen Hochfahren erneut geschrieben werden. Um diesen Umstand zu umgehen, bietet sich die Verwendung der <u>Startup</u> [▶ <u>114</u>]-Liste an.

#### Anwenderspezifische Baudrate

In das Objekt "Explicit baudrate" (0x8000:1B) kann jede bereits verfügbare Baudrate und auch die Baudrate 10417 Baud eingetragen werden.

#### Weitere Parameter

| Index:Subindex | Name                              | Wert                                                          |  |  |  |
|----------------|-----------------------------------|---------------------------------------------------------------|--|--|--|
| 0x8000:01      | Enable RTS/CTS                    | FALSE                                                         |  |  |  |
| 0x8000:02      | Enable XON/XOFF supported tx data | FALSE                                                         |  |  |  |
| 0x8000:03      | Enable XON/XOFF supported rx data | FALSE                                                         |  |  |  |
| 0x8000:04      | Enable send FIFO data continuous  | FALSE                                                         |  |  |  |
| 0x8000:05      | Enable transfer rate optimization | TRUE                                                          |  |  |  |
| 0x8000:15      | Dataframe                         | 3 (8N1)                                                       |  |  |  |
| 0x8000:1A      | Rx buffer full notification       | Siehe <u>Objekte für die Inbetriebnahme</u><br>[▶ <u>153]</u> |  |  |  |

Für die korrekte Funktion im LIN-Modus sind die folgenden Einstellungen im <u>CoE Objekt 0x8000 [} 153]</u> erforderlich:

#### Betrieb

Die Verwendung des Control- und Statuswortes bleibt im LIN-Modus unverändert.

Die EL6001 stellt den Nutzdaten im LIN-Modus automatisch das "Break filed" und das "Sync byte field" voran. Beim Empfangen werden diese beiden Felder ebenfalls automatisch entfernt.

Das Prozessabbild ist wie folgt zu verwenden:

| Prozessdatum       | Inhalt                                                 |  |  |  |
|--------------------|--------------------------------------------------------|--|--|--|
| Ctrl.Output length | Anzahl der Nutzdatenbytes (n) + 2                      |  |  |  |
| Data Out 0         | Geschütztes ID Feld (PID = Protected identifier field) |  |  |  |
| Data Out 1         | Daten Byte 1                                           |  |  |  |
|                    |                                                        |  |  |  |
| Data Out n         | Daten Byte n                                           |  |  |  |
| Data Out n+1       | Checksumme                                             |  |  |  |

#### EL6001 LIN Beispiel

Das folgende Beispiel zur LIN-Kommunikation soll verdeutlichen, dass mittels der Zuschaltung der ergänzenden LIN-Funktionalität über das 0xB000 CoE "Command" Objekt in Kombination mit einer physikalischen Konvertierung von RS-232 auf den LIN-BUS eine Anteilnahme einer PLC Steuerung mittels der EL6001 Klemme in einem LIN-Cluster möglich ist.

#### HW-Seitige Schaltung mit Verwendung eines UART-LIN Konverters

Die Umsetzung der physikalischen Schicht als Grundvoraussetzung für eine LIN – Kommunikation umfasst die Bereitstellung eines ein-Draht Busses mit entsprechenden Pegeln 0V / 12V. Hierfür bietet sich ein RS232-LIN Konverter an, der auf einem Sub-D Stecker gebracht wird und auf der anderen Seite drei Pole für Masse, Spannungsversorgung und die elektrische Verbindung zum ein-Draht LIN-Bus bereitstellt.

Die Verwendung des RS232-LIN Konverter erfordert eine Verdrahtung eines Sub-D 9 pol. Steckers an die EL6001 Klemme wie in der Abbildung gezeigt:

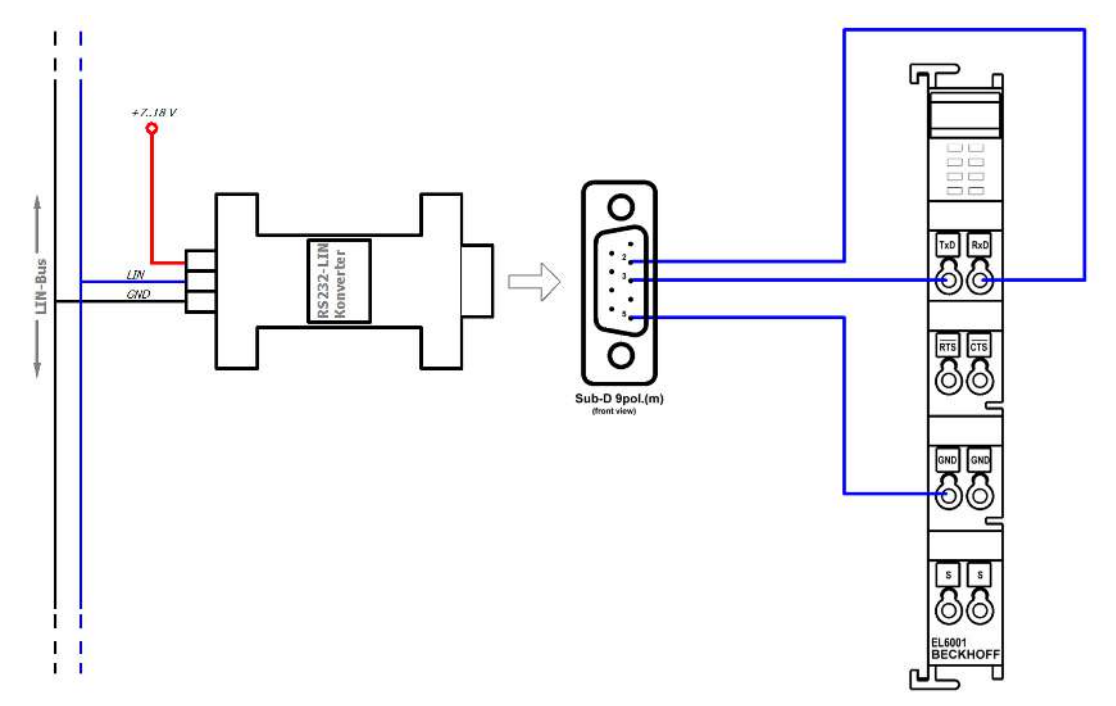

Abb. 156: RS232-LIN Sub-D Stecker angeschlossen an die EL6001 Klemme

Die elektrischen Verbindungen von der Klemme EL6001 zum Sub-D 9 pol. Stecker sind:

- RxD  $\rightarrow$  pin 2
- TxD  $\rightarrow$ pin 3
- GND  $\rightarrow$  pin 5

#### **Programmierung in ST**

Eine LIN-Kommunikation ist bereits durch eine PLC- "Mastertask" darstellbar, indem, wie in der üblichen Verwendung des LIN-Bus ein Master ein "Unconditional Frame" sendet und lediglich die PID (Protocol Identifier) eines bekannten Slave-Knotens auf den LIN-Bus ausgibt und damit i.d.R. Daten von dem jeweiligen Slave anfordert. Im Kapitel Inbetriebnahme ist dazu ein <u>Programmbeispiel [▶ 142]</u> angegeben.

In diesem Beispiel hat der Slave die ID 0x07; der Master sendet also auf dem Bus die ID 0x07 inklusive der berechneten Parität woraus sich das PID-Feld 0x47 ergibt. Die Nachricht auf dem LIN Bus sieht dann wie folgt aus:

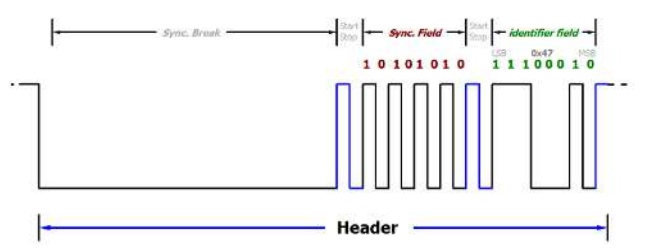

Abb. 157: LIN-Frame Beispiel: Anfrage vom Master an Knoten mit ID 0x07

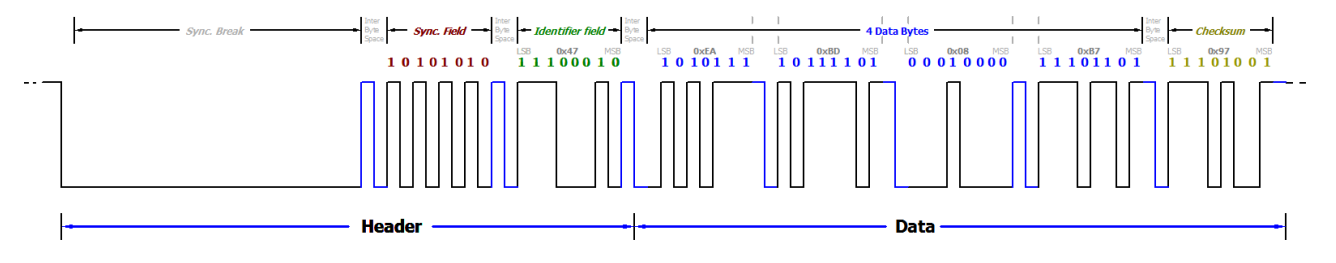

Abb. 158: LIN-Frame Beispiel: ID0x07 mit Daten 0xEA,0xBD,0x08,0xB7 + Checksumme 0x97

Oszilloskop-Aufnahmen LIN Frame mit ID 0x07:

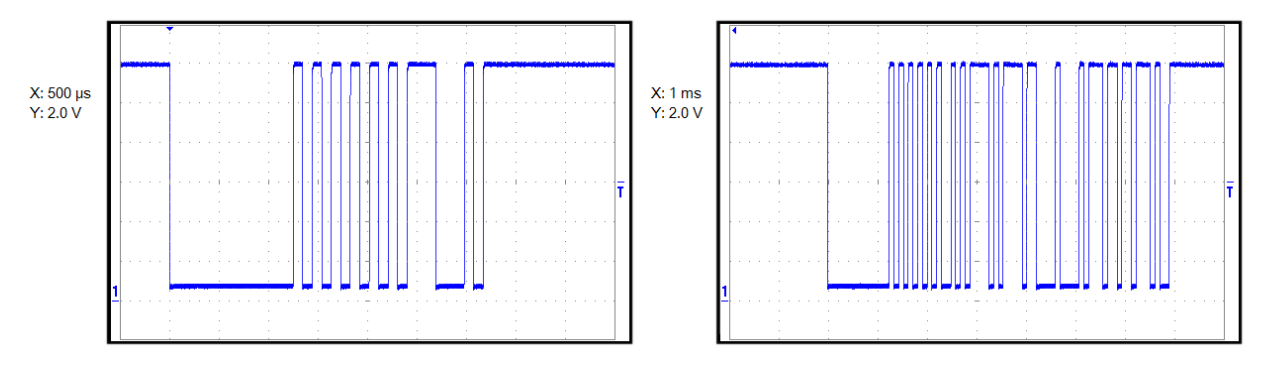

Abb. 159: Links: Anfrage auf dem LIN-Bus mit PID 0x47, rechts: LIN-Frame mit gleicher PID und Daten inkl. Checksumme

# 5.8 Beispielprogramme

#### • Verwendung der Beispielprogramme

Dieses Dokument enthält exemplarische Anwendungen unserer Produkte für bestimmte Einsatzbereiche. Die hier dargestellten Anwendungshinweise beruhen auf den typischen Eigenschaften unserer Produkte und haben ausschließlich Beispielcharakter. Die mit diesem Dokument vermittelten Hinweise beziehen sich ausdrücklich nicht auf spezifische Anwendungsfälle, daher liegt es in der Verantwortung des Anwenders zu prüfen und zu entscheiden, ob das Produkt für den Einsatz in einem bestimmten Anwendungsbereich geeignet ist. Wir übernehmen keine Gewährleistung, dass der in diesem Dokument enthaltene Quellcode vollständig und richtig ist. Wir behalten uns jederzeit eine Änderung der Inhalte dieses Dokuments vor und übernehmen keine Haftung für Irrtümer und fehlenden Angaben.

## 5.8.1 Beispielprogramm 1

https://infosys.beckhoff.com/content/1031/el600x\_el602x/Resources/zip/1719190795.zip

#### Anschluss eines seriellen Barcodescanners

In diesem Beispiel wird ein Barcode-Lesegerät an der EL6001 angeschlossen. Dabei werden von dem Lesegerät solange Zeichen gelesen, bis das ASCII-Zeichen  $0x0D (13_{dez}, CR)$  empfangen wurde.

Daten:

- Schnell Task zur Abwicklung der seriellen Kommunikation: 1 ms Zykluszeit
- Standard SPS Task: 10 ms Zykluszeit
- Barcodescanner an Kanal 1
- TwinCAT 2.11 erforderlich
- · Supplement "TwinCAT-PLC-Serial-Communication" erforderlich

Eine detaillierte Beschreibung zur Verwendung der Serial-Communication Library ist im Beckhoff Information System hinterlegt.

Beckhoff Information System -> TwinCAT -> TwinCAT PLC -> TwinCAT Bibliotheken für PC-basierende Systeme -> TwinCAT PLC Library: Serielle Kommunikation

#### Starten des Beispielprogramms

Die Applikationsbeispiele sind mit einem Prüfaufbau getestet und entsprechend beschrieben worden.

Etwaige Abweichungen bei der Einrichtung an realen Applikationen sind möglich.

Für den Prüfaufbau wurde folgende Hardware und Software verwendet:

- TwinCAT-Master-PC mit Betriebssystem Windows XP Professional SP 3, TwinCAT Version 2.11 (Build 1528) und INTEL PRO/100 VE Ethernet-Adapter
- Beckhoff EtherCAT Koppler EK1100, Klemmen EL6001
- Serieller Barcodescanner mit 9 Pol. D-Sub Anschluss

#### Vorgehensweise zum Starten des Programms

- Nach Klick auf den Download-Button speichern Sie das Zip-Archiv lokal auf ihrer Festplatte und entpacken die \*.TSM (Konfigurationsdatei und \*.PRO (PLC-Programmdatei) in einem temporären Arbeitsordner
- Start der \*.TSM-Datei und \*.PRO Datei; der TwinCAT-System Manger und die TwinCAT PLC öffnen sich
- Schließen Sie die Hardware entsprechend Abb. 1 an und verbinden Sie den Ethernet-Adapter ihres PCs mit dem EtherCAT-Koppler (weitere Hinweise hierzu finden sie in den entsprechenden Kopplerhandbüchern)

 Auswahl des lokalen Ethernet-Adapters (ggf. mit Echtzeit-Treiber) unter Systemkonfiguration, E/A -Konfiguration, E/A -Geräte, Gerät (EtherCAT); dann unter Karteireiter "Adapter", "Suchen..." den entsprechenden Adapter auswählen und bestätigen (siehe Abbildungen)

| 😴 Example.tsm - TwinCAT System Manager 📃 🗆 🗙                                                                                                    |                                            |  |  |  |  |  |  |  |
|----------------------------------------------------------------------------------------------------|--------------------------------------------|--|--|--|--|--|--|--|
| Datei Bearbeiten Aktionen Ansicht Option                                                                                                    | en ?                                       |  |  |  |  |  |  |  |
| D 🖻 📽 🔲   🍜 🖪   X 🖻 🖻 f                                                                                                    | 3   #4 8   🔜 🐽 🗸 🎯 👧 👧 🗞 🔨 🎯 🗣 🖹 🔍 🖓 🚳 😒 💇 |  |  |  |  |  |  |  |
| Image: System - Konnguration         Image: NC - Konfiguration         Image: NC - Konfiguration         Image: NC - Konfiguration         Image: Kenne Konfiguration         Image: Kenne Konfiguration         Ima |                                            |  |  |  |  |  |  |  |
| Bereit                                                                                                    | Lokal (172.16.6.49.1.1) Config Mode        |  |  |  |  |  |  |  |

Abb. 160: Suchen des Ethernet-Adapters

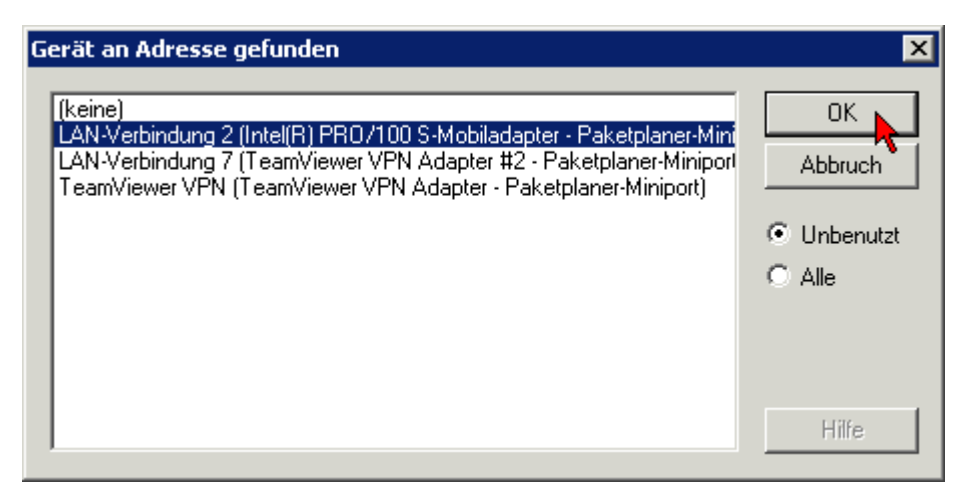

Abb. 161: Auswahl und Bestätigung des Ethernet-Adapters

Aktivierung der Konfiguration und bestätigen:

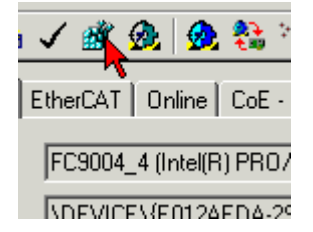

Abb. 162: Aktivierung der Konfiguration

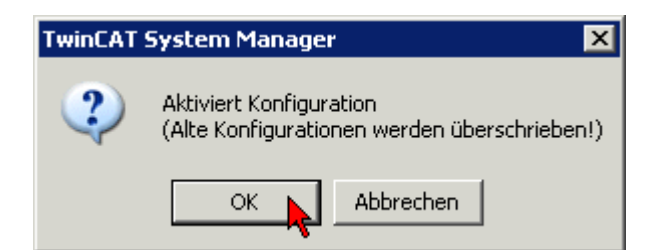

Abb. 163: Konfigurationsaktivierung bestätigen

• Neue Variablenzuordnung bestätigen, Neustart im RUN-Modus:

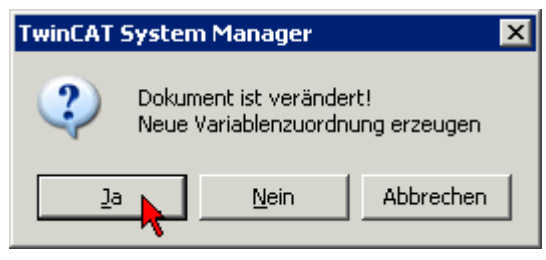

Abb. 164: Variablenzuordnung erzeugen

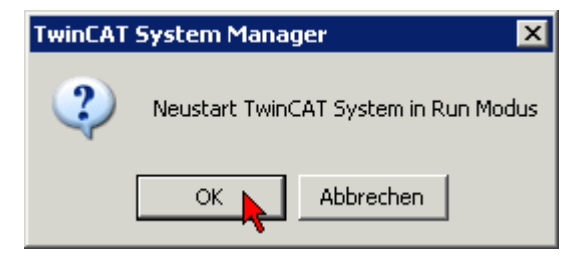

Abb. 165: Neustart TwinCAT im RUN-Modus

• In der TwinCAT PLC unter Menü "Projekt" -> "Alles Übersetzen" das Projekt übersetzen:

| 👺 TwinCAT PLC Control - 2009-03-04_EL2262_Drive_Example.pro* - [VISU_MOTOR] ·ST)] |                   |                                              |                                                         |                |        |         |        |                                                                                  |  |
|-----------------------------------------------------------------------------------|-------------------|----------------------------------------------|---------------------------------------------------------|----------------|--------|---------|--------|----------------------------------------------------------------------------------|--|
| 🧱 Datei                                                                           | Bearbeiten        | Projekt                                      | Einfügen                                                | Extras         | Online | Fenster | Hilfe  | )                                                                                |  |
| 🖹 🚅 🛛                                                                             | eine<br>AIN (PRG) | Übers<br>Alles (<br>Alles I<br>Down<br>Objek | ietzen<br>Übersetzen<br>Dereinigen<br>Ioad-Inforn<br>It | hation lac     | len    | Strg+F8 | •      | Bibliothek 'C:\PROGRAMIv<br>Bibliothek 'C:\PROGRAMIv<br>Bibliothek 'C:\PROGRAMIv |  |
|                                                                                   |                   | Projel<br>Option<br>In and<br>Dokur          | «tdatenban<br>nen<br>dere Sprach<br>mentieren           | k<br>ne überse | stzen  |         | •<br>• |                                                                                  |  |
|                                                                                   |                   | Impor                                        | tieren                                                  |                |        |         |        |                                                                                  |  |

Abb. 166: Projekt übersetzen

 In der TwinCAT PLC: Einloggen mit der Taste "F11", Laden des Programms bestätigen, Start des Programms mit Taste "F5":
## BECKHOFF

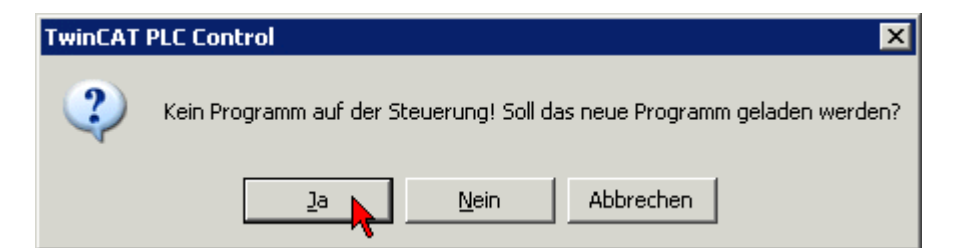

Abb. 167: Programmstart bestätigen

• Nachdem das Zeichen 0x13 empfangen wurde, wird der Barcode in "LastBarcode" abgelegt

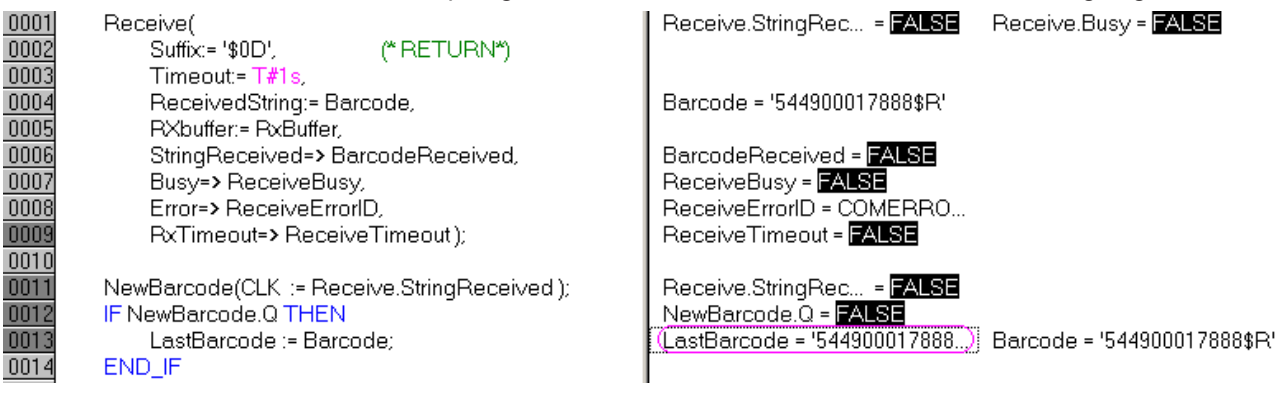

Abb. 168: Empfangener Barcode

## 5.8.2 Beispielprogramm 2

Https://infosys.beckhoff.com/content/1031/el600x\_el602x/Resources/zip/1719192971.zip

#### Lesen und Interpretation von Zeittelegrammen

In diesem Beispiel wird ein Weg aufgezeigt, wie verschiedenste serielle Zeitprotokolle in der SPS aufbereitet und interpretiert werden können. Dazu werden IEC61131-PLC-Bausteine vorgestellt, die den in der PLC eintreffenden Bitstrom interpretieren und ggf. die Zeit / Ortsinformationen extrahieren. Mit dieser Information können z.B. Steuerungen synchronisiert oder Bewegungen aufgezeichnet werden.

In diesem Beispiel wird davon ausgegangen, dass die Daten über ein 22-Byte-Interface von einer Beckhoff EL / KL60xx seriellen Datenaustauschklemme geliefert werden.

#### Hintergrundinformation

Nicht nur im maritimen Bereich werden Zeit- und Ortsinformationen über serielle Busse transportiert: meist existiert eine Quelle, die über RS232 / RS485, USB oder Ethernet ihre Informationen an untergeordnete Listener/Listener zyklisch oder nach Trigger verteilt.

Weltweit existieren eine sehr große Anzahl von Telegrammformaten zur Verteilung von Zeit- und Ortsinformationen, auch "Sentences" genannt. Solch ein Telegramm besteht aus n Byte Daten und zeichnet sich aus durch:

- Start- und Endezeichen STX, ETX zur Telegramm-Erkennung, ggf. auch mehrere Endezeichen
- eine definierte und feste Länge
- einen definierten Aufbau
- ggf. Checksumme
- ggf. Typbezeichnungen im Sentence

Verschiedenste Organisationen und Firmen haben für spezifische Einsatzzwecke offene oder proprietäre Formate entwickelt. Deshalb werden in diesem Beispiel 2 Beispielimplementationen vorgestellt, die kundenseitig leicht für spezifische andere Protokolle geändert werden können. Die Telegrammformate im Beispiel sind Meinberg Standard und NMEA0183 v2.3 Typ RMC.

### Informationsquellen

Als Datensender im seriellen Bereich werden z. B. GPS- oder Funkuhrengateways verwendet. Diese Geräte empfangen das jeweilige Zeitsignal (GPS über Satellit oder Funkuhr über Langwelle) und setzen es auf die serielle drahtgebundene Übertragung um, z.B. RS232 mit 8N1. Dabei hält das Gateway oft auch eine lokale Taktquelle vor, um bei kurzzeitigem Ausfall des Referenzsignals (GPS, Funksender) über eine gewisse Zeit weiter verlässliche Zeitinformationen verteilen zu können. In Mitteleuropa kann der deutsche DCF77-Sender verwendet werden.

Dabei können aus dem Referenzsignal ggf. noch weitere Informationen verwendet werden:

- GPS: Standortinformationen (W/N und Höhe), anstehende Zeitumstellung DCF77: Wetterinformationen, Großschadenslagen
- DCF77: Wetterinformationen, Großschadenslagen

#### Synchronisierung untergeordneter Time-Slaves

Im Allgemeinen sollen untergeordnete Slaves dem Zeitgateway nachgeregelt werden, d.h. sie sollen sich in ihrer Zeit aufsynchronisieren. Dazu sind nötig:

- der Offset: die absolute Abweichung der eigenen Uhr zur Referenzzeit des Gateways diese Information kann z.B. azyklisch seriell übertragen werden wenn bekannt ist, wann die Zeitinformation als gültig anzusehen ist. Der serielle Transportweg aus deinem Beispiel ermöglicht die Gewinnung dieser Offset-Information.
- das Frequenzverhältnis: ein hochgenau zyklisches Signal vom Gateway zu den Slaves erlaubt das Ausregeln von Driftvorgängen und gibt ggf. auch den Zeitpunkt an, wann der obige absolute Offset gültig ist. Beispiel für ein solches Signal ist das weitverbreitete PPS (Pulse per Second).

Wird das serielle Telegramm vom Gateway zyklisch auf den Bus gelegt, kann der Zeitpunkt des ersten Bits oft als PPS-Signal interpretiert werden. In den Bausteinen dieses Beispiels geht diese Information verloren; es wird nur die absolute Zeitinformation ausgewertet.

#### Zeitformate

Weit verbreitet sind Zeittelegramme nach dem NMEA0183-Standard. Dabei ist zu beachten:

- Innerhalb der NMEA0183-Standards gibt es aktuell (2009) 8 Versionen von NMEA1083 1.5 bis 4.00 der Aufbau von Telegrammen kann sich zwischen den Versionen geändert haben
- Allein in NMEA1083 v2.30 sind über 70 verschiedene Formate definiert, dazu können Gerätehersteller eigene Formate erstellen
- · Das Telegramm wird Sentence genannt
- Eine TalkerID (2 Zeichen) und eine TypID (3 Zeichen) am Beginn definieren den verwendeten Sentence-Typ
- Es wird eine Checksumme über das Telegramm berechnet
- Informationen sind unter <u>www.nmea.org</u> oder anderweitig online einsichtlich.

Des weiteren existieren viele proprietäre Formate wie Meinberg Standard, Siemens SINEC H1, SAT 1703 oder militärische wie IRIG-Codes (USA).

#### Anwendung des Beispielprogramms

Im PLC-Projekt sind 2 FunctionBlocks (FB) enthalten, die exklusiv mit einer EL/KL600x verlinkt werden müssen. Dann holen Sie von der Klemme die empfangenen Bytes ab und interpretieren nach Möglichkeit den Inhalt. Die FB decken ab:

- · Meinberg Standard
- NMEA0183 v2.3 Typ RMC

Für andere Zeitformate lassen sich danach eigene Interpretations-FB anhand eines bekannten Telegrammaufbaus erstellen, wenden Sie sich dazu an Ihren Gerätehersteller.

## BECKHOFF

Im Beispiel verwendete Hardware: EK1100 und EL6001 (auch EL600x, KL600x) Der FB der getestet werden soll, muss mit seinen Prozessdaten im Systemmanager mit der Klemme verlinkt werden (22-Byte-Prozessabbild und Control/Status-Word). Im Beispiel ist der NMEA-Baustein verlinkt. Die Baudrate der Klemme muss auf Ihren Sender eingestellt

#### Referenzen:

werden

- www.beuth.de, IEC61162: angelehnt an NMEA2000
- <u>http://gpsinformation.net</u> privat, über NMEA, viele Formate: <u>http://www.gpsinformation.org/dale/</u> nmea.htm

http://www.nmea.de/nmea0183datensaetze.html

• <u>http://www.meinberg.de/german/info/irig.htm</u>, IRIG-Codes

## 5.8.3 Beispielprogramm 3 (LIN)

Download (TwinCAT 3 Beispielprogramm):

Https://infosys.beckhoff.com/content/1031/el600x\_el602x/Resources/zip/1805853195.zip

#### Globale Variablen zum LIN-Master Beispielprogramm

```
VAR_GLOBAL
nSetBaudrate : UINT := 10417; // Für Rx-Delay-Berechnung
(* I/O variables for EL6001 terminal acting as Master*)
COMin_EL6001_MASTER AT %I* : EL6inData22B; (* linked to the EL6001 in the TwinCAT System Manager *)
COMout_EL6001_MASTER AT %Q*: EL6outData22B; (* linked to the EL6001 in the TwinCAT System Manager *)
RxBuffer_MASTER : ComBuffer; (* Receive data buffer; used with all receive function blocks *)
TxBuffer_MASTER : ComBuffer; (* Transmit data buffer; used with all receive function blocks *)
END_VAR
```

#### Datentypen zum LIN-Master-Slave Beispielprogramm

TYPE tDataFrame : ARRAY[0..8] OF BYTE; END\_TYPE // Datentyp für ein LIN-Frame

Funktion zum Hinzufügen von Datenlängeninformation und Paritätsbits:

#### Deklarationsteil:

```
FUNCTION F_ADD_LIN_NODE_PARITY : BYTE
VAR_INPUT
nNodeID:BYTE; // Eingangsvariable: Knoten-Id
nReqLen:BYTE; // Eingangsvariable: Längen-Kennung: 2,4,8 Byte-Frame
END_VAR
VAR
bParity0:BYTE; // Interner Zwischenwert für Parity 0
bParity1:BYTE; // Interner Zwischenwert für Parity 1
nPrepId:BYTE; // Interner Zwischenwert für Parity 1
eND_VAR
```

#### Ausführungsteil:

```
nPrepId := nNodeID OR SHL(nReqLen,4);
```

```
bParity0 :=
(nNodeID AND 2#0001)
XOR (SHR((nNodeID AND 2#0010), 1))
XOR (SHR((nNodeID AND 2#0100), 2))
XOR (SHR((nNodeID AND 2#0001_0000), 4));
bParity1 := 16#01 AND (NOT(
SHR((nNodeID AND 2#0010), 1)
XOR (SHR((nNodeID AND 2#1000), 3))
XOR (SHR((nNodeID AND 2#0001_0000), 4))
XOR (SHR((nNodeID AND 2#0010_0000), 5))));
F ADD LIN NODE PARITY := nPrepId OR SHL(bParity0,6) OR SHL(bParity1,7);
```

#### Funktion zum Berechnen der Checksumme (herkömmliche Methode)

#### Deklarationsteil:

```
FUNCTION F_CALC_LIN_CHKSUM : BYTE
VAR_INPUT
pData:POINTER TO ARRAY[0..10] OF BYTE; // Zeiger auf Datenfeld
nLen:BYTE; // Anzahl Bytes zur Berechnung der Checksumme
END_VAR
VAR
i: BYTE; // interne Zählvariable
wResult:WORD; // Ausgangswert
END VAR
```

#### Ausführungsteil:

```
wResult := BYTE_TO_WORD(pData^[0]);
FOR i := 1 TO (nLen-1) DO
wResult := wResult + BYTE_TO_WORD(pData^[i]);
IF wResult > 255 THEN
wResult := wResult - 255;
END_IF
END_FOR
F_CALC_LIN_CHKSUM := WORD_TO_BYTE(NOT(wResult));
```

Dieser Master-Programmteil sollte von einer entsprechenden separaten Task aufgerufen werden. Hier wird alle 200 ms ein Knoten im LIN-Bus mit der ID 0x07 angefragt.

#### Deklarationsteil:

```
PROGRAM EL6001 MASTER
VAR
Timer: TON; // Timer für period. Anfragen vom Master
Send: SendData; // Funktionsblock aus TC2_SerialCom
SendBusy: BOOL; // Flag-Kopie von SendData.Busy
SendErrorID: ComError t; // Error-ID Kopie
aDataTX:tDataFrame; // Zu sendendes Dataframe
Receive: ReceiveData; // Funktionsblock aus TC2_SerialCom
LastReceivedDataBytes: tDataFrame; // Kopie (Latch) der empfangenen Daten
DataReceived: BOOL; // Flag-Kopie von Empfangsbestätigung
ReceiveBusy: BOOL; // Flag Kopie von Empfangen noch nicht fertig
ReceiveError: BOOL; // Flag Kopie von Empfangsfehler
ReceiveErrorID: ComError t;// Error-ID Kopie
ReceiveTimeout: BOOL; // Flag Kopie von Empangs-timeout
ReceiveCounter: UDINT := 0; //Anzahl empfangener Frames
aDataRX:tDataFrame; // Zu empfangenes Dataframe
nDataLen:BYTE := 4; // Festgelegte Datenlänge
nState:BYTE := 0; // Initialer Status (start)
bNodeId_SL1:BYTE := 16#07; // ID des Slave-Knotens
bReqLen SL1: BYTE:= 0; // 4 Datenbytes optional Wert 2
nRxChecksum:BYTE; // Wertespeicher für empfangene Checksumme
nCalcChecksum:BYTE; // Wertespeicher für berechnete Checksumme
T ReceiveDelay:TIME; // Wertespeicher für ber. Verzögerungszeit
end var
```

## BECKHOFF

#### Ausführungsteil:

```
Receive data
* )
CASE nState OF
0:
Timer(IN:=TRUE, PT:=T#0.5S); // Master Requests: Periodische Anfragen
IF Timer.Q THEN
// Setze ID ein:
aDataTX[0] := F ADD LIN NODE PARITY(bNodeId SL1, bReqLen SL1);
LastReceivedDataBytes[0] := aDataTX[0];
// Sende Anfrage an Slave 1 (get Data)
Send(pSendData:= ADR(aDataTX), Length:= 1,
TXbuffer:= TxBuffer MASTER,
Busy => SendBusy, Error => SendErrorID);
Timer(IN:=FALSE); (* reset timer *)
IF NOT SendBusy THEN // Warten bis Senden abgeschlossen ist
nState := nState + 1;
END_IF
END IF
1:
// Verzögerungszeit aus 1/Tbaud * Anzahl Bytes * (8 Datenbits + 2 Bit:start-Stop) * 1000ms
T ReceiveDelay := REAL TO TIME((1/DINT TO REAL(nSetBaudrate)) * 33 * 1000); // .. für nur 1 Byte
Timer(IN:=TRUE, PT:=T ReceiveDelay);
IF Timer.Q THEN
// Warten bis ID gesendet wurde
nState := nState + 1;
Timer(IN:=FALSE); (* reset timer *)
END IF
2:
Receive(
pReceiveData:= ADR(aDataRX),
SizeReceiveData:= (nDataLen + 1),
RXbuffer:= RxBuffer_MASTER,
Timeout:= T#1S,
DataReceived=> DataReceived,
busy=> ReceiveBusy,
Error=> ReceiveErrorID,
RxTimeout=> ReceiveTimeout );
IF DataReceived THEN
//DataReceived := FALSE;
ReceiveCounter := ReceiveCounter + 1;
IF NOT ReceiveBusy THEN
// Vergleiche Checksumme
nRxChecksum := aDataRX[nDataLen];
nCalcChecksum := F CALC LIN CHKSUM(pData := ADR(aDataRX), nLen := nDataLen);
IF(nRxChecksum = nCalcChecksum) THEN
//Antwort empfangen - lösche Datenpuffer:
memset(ADR(LastReceivedDataBytes[1]), 0, (SIZEOF(aDataRX)-1));
// Übernehme Daten wenn Checksumme OK
memcpy(ADR(LastReceivedDataBytes[1]), ADR(aDataRX), (nDataLen +1));
END IF
nState := 0;
END IF
ELSE
Timer(IN:=TRUE, PT:=T#0.1S); // Receive-Timeout 100 ms: Keine Daten
IF Timer.Q THEN
nState := 0;
END IF
END IF
END CASE
(*_____
*)
```

### Programm Fast-Task / RS232 Hintergrundkommunikation

Hier ist in diesem Beispiel eine dritte Task mit möglichst geringen "Cycle-Ticks" anzulegen, die für die Hintergrundkommunikation mit der EL6001 Klemme (als Master) zuständig ist.

#### Deklarationsteil:

```
PROGRAM FAST
VAR
(* background communication with the EL6001 as Master device *)
COMportControl_MASTER: SerialLineControl;
COMportControlError_MASTER: BOOL;
COMportControlErrorID_MASTER: ComError_t;
END_VAR
```

#### Ausführungsteil:

```
COMportControl_MASTER(
Mode:= SERIALLINEMODE_EL6_22B,
pComIn:= ADR(COMin_EL6001_MASTER),(* I/O data; see global variables *)
pComOut:= ADR(COMout_EL6001_MASTER),(* I/O data; see global variables *)
SizeComIn:= SIZEOF(COMin_EL6001_MASTER),(* I/O data; see global variables *)
TxBuffer:= TxBuffer_MASTER,(* transmit buffer; see global variables *)
RxBuffer:= RxBuffer_MASTER,(* receive buffer; see global variables *)
Error=> COMportControlError_MASTER,
ErrorID=> COMportControlErrorID_MASTER );
```

## 6 Übersicht CoE Objekte EL6001, EL6021

## 6.1 **Objektbeschreibung und Parametrierung**

## EtherCAT XML Device Description

Die Darstellung entspricht der Anzeige der CoE-Objekte aus der EtherCAT XML Device Description. Es wird empfohlen, die entsprechende aktuellste XML-Datei im Download-Bereich auf der <u>Beck-hoff Website</u> herunterzuladen und entsprechend der Installationsanweisungen zu installieren.

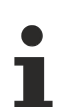

## Parametrierung

Die Parametrierung der Klemme wird über den <u>CoE - Online Reiter</u> [▶ 115] (mit Doppelklick auf das entsprechende Objekt, s.u.) vorgenommen.

### Einführung

In der CoE-Übersicht sind Objekte mit verschiedenem Einsatzzweck enthalten:

- <u>Objekte die zu Parametrierung [• 151]</u> bei der Inbetriebnahme nötig sind
- Objekte die interne Settings [ 153] anzeigen und ggf. nicht veränderlich sind
- <u>Profilspezifische Objekte [> 171]</u>, die die Statusanzeigen der Ein- und Ausgänge darstellen (ab <u>Hardwarestand 03 [> 195]</u>)

Im Folgenden werden zuerst die im normalen Betrieb benötigten Objekte vorgestellt, dann die für eine vollständige Übersicht noch fehlenden Objekte.

## 6.1.1 Objekte für die Inbetriebnahme

#### Index 0x1011 Restore default parameters

| Index<br>(hex) | Name                                     | Bedeutung                                                                                                    | Datentyp | Flags | Default                          |
|----------------|------------------------------------------|----------------------------------------------------------------------------------------------------|----------|-------|----------------------------------|
| 1011:0         | Restore default<br>parameters<br>[▶_208] | Herstellen der Defaulteinstellungen                                                                                                    | UINT8    | RO    | 0x01 (1 <sub>dez</sub> )         |
| 1011:01        | SubIndex 0x001                           | Wenn Sie dieses Objekt im Set Value Dialog auf<br>"0x64616F6C" setzen, werden alle Backup Objekte wieder<br>in den Auslieferungszustand gesetzt. | UINT32   | RW    | 0x0000000<br>(0 <sub>dez</sub> ) |

#### Index 0x4073 Baudrate

| Index<br>(hex) | Name     | Bedeutung                                                                               | Datentyp | Flags | Default                    |
|----------------|----------|-----------------------------------------------------------------------------------------|----------|-------|----------------------------|
| 4073:0         | Baudrate | Detaillierte Hinweise hierzu im Kapitel <u>Kommunikationsei-</u><br>genschaften [• 137] | UINT16   | RW    | 0x0006 (6 <sub>dez</sub> ) |

#### Index 0x4074 Data frame

| Index<br>(hex) | Name       | Bedeutung                                                                               | Datentyp | Flags | Default                    |
|----------------|------------|-----------------------------------------------------------------------------------------|----------|-------|----------------------------|
| 4074:0         | Data frame | Detaillierte Hinweise hierzu im Kapitel <u>Kommunikationsei-</u><br>genschaften [▶ 137] | UINT16   | RW    | 0x0003 (3 <sub>dez</sub> ) |

## Index 0x4075 Feature bits

| Index<br>(hex) | Name                                                      | Bedeutung                                                                                                    | Datentyp | Flags | Default                  |
|----------------|-----------------------------------------------------------|----------------------------------------------------------------------------------------------------|----------|-------|--------------------------|
| 4075:0         | Feature bits                                              | Länge dieses Objekts                                                                                                    | UINT8    | RO    | 0x06 (6 <sub>dez</sub> ) |
| 4075:01        | EL6001:<br>Enable RTS/CTS                                 | 0: RTS/CTS nicht freigeschaltet<br>1: RTS/CTS freigeschaltet                                                                                                    | BOOLEAN  | RW    | 0x00 (0 <sub>dez</sub> ) |
|                | EL6021:<br>Enable half du-<br>plex                        | 0: Vollduplexmodus<br>1: Halbduplexmodus                                                                                                    |          |       |                          |
| 4075:02        | Enable XON/<br>XOFF supported<br>tx data                  | 0: XON/XOFF wird für Sendedaten nicht unterstützt<br>1: XON/XOFF wird für Sendedaten unterstützt                                                                                                    | BOOLEAN  | RW    | 0x00 (0 <sub>dez</sub> ) |
| 4075:03        | Enable XON/<br>XOFF supported<br>rx data                  | 0: XON/XOFF wird für Empfangsdaten nicht unterstützt<br>1: XON/XOFF wird für Empfangsdaten unterstützt                                                                                                    | BOOLEAN  | RW    | 0x00 (0 <sub>dez</sub> ) |
| 4075:04        | EL6001:<br>Enable send FIFO<br>data continous             | 0: Kein kontinuierliches Senden der Daten aus dem FIFO<br>1: Über die Steuerung wird der Sendebuffer gefüllt (bis zu<br>128 Byte). Mit steigender Flanke des Bits <u>CW.3 [▶ 174]</u> im<br>Control-Wort wird der gefüllte Buffer-Inhalt gesendet. Sind<br>die Daten übertragen, so wird dies durch das Setzen des Bits<br><u>SW.2 [▶ 175]</u> im Status-Wort von der Klemme an die Steue-<br>rung quittiert. SW.2 wird mit CW.3 zurückgesetzt. | BOOLEAN  | RO    | 0x00 (0 <sub>dez</sub> ) |
|                | EL6021:<br>Enable point to<br>point connection<br>(RS422) | 0: Punkt zu Punkt Verbindung deaktiviert<br>1: Punkt zu Punkt Verbindung aktiviert                                                                                                    | BOOLEAN  | RO    | 0x00 (0 <sub>dez</sub> ) |
| 4075:05        | EL6001:<br>Enable transfer<br>rate optimization           | <ul> <li>0: Transferraten-Optimierung ausgeschaltet</li> <li>1: Transferraten-Optimierung eingeschaltet:</li> <li>Der Inhalt des Eingangspuffers wird automatisch ins Prozessabbild übernommen, wenn <ul> <li>nach dem Empfang von Daten für ca. 16 Bitzeiten (also die Zeit, die der Empfang von 2 Bytes gedauert hätte) kein weiteres Byte empfangen wurde.</li> <li>der Eingangspuffer voll ist</li> </ul> </li> </ul>                       | BOOLEAN  | RO    | 0x01 (1 <sub>dez</sub> ) |
|                | EL6021:<br>Enable send FIFO<br>data continuous            | 0: Kein kontinuierliches Senden der Daten aus dem FIFO<br>1: Über die Steuerung wird der Sendebuffer gefüllt (bis zu<br>128 Byte). Mit steigender Flanke des Bits <u>CW.3</u> [▶ 174] im<br>Control-Wort wird der gefüllte Buffer-Inhalt gesendet. Sind<br>die Daten übertragen, so wird dies durch das Setzen des<br>Bits <u>SW.2</u> [▶ 175] im Status-Wort von der Klemme an die<br>Steuerung quittiert. SW.2 wird mit CW.3 zurückgesetzt.   | BOOLEAN  | RO    | 0x00 (0 <sub>dez</sub> ) |
| 4075:06        | nur EL6021:<br>Enable transfer<br>rate optimization       | <ul> <li>0: Transferraten-Optimierung ausgeschaltet</li> <li>1: Transferraten-Optimierung eingeschaltet:</li> <li>Der Inhalt des Eingangspuffers wird automatisch ins Prozessabbild übernommen, wenn <ul> <li>nach dem Empfang von Daten für ca. 16 Bitzeiten<br/>(also die Zeit, die der Empfang von 2 Bytes gedauert<br/>hätte) kein weiteres Byte empfangen wurde.</li> <li>das Prozessabbild gefüllt ist</li> </ul> </li> </ul>             | BOOLEAN  | RW    | 0x01 (1 <sub>dez</sub> ) |

## Index 0x4076 Rx buffer full notification

| Index<br>(hex) | Name                             | Bedeutung                                                                                                    | Datentyp | Flags | Default                    |
|----------------|----------------------------------|----------------------------------------------------------------------------------------------------|----------|-------|----------------------------|
| 4076:0         | Rx buffer full noti-<br>fication | Der Wert legt die Anzahl der Daten im Empfangs-FIFO fest,<br>ab der im Status-Byte das Bit <u>SW.3</u> [▶ <u>175</u> ] (BUF_F) gesetzt<br>wird. | UINT16   | RW    | 0x0000 (0 <sub>dez</sub> ) |

### Index 0x8000 COM Settings [ab Hardwarestand 03]

| Index<br>(hex) | Name                             | Bedeutung                                                                       | g                                                                                                    | Datentyp | Flags | Default                              |
|----------------|----------------------------------|---------------------------------------------------------------------------------|----------------------------------------------------------------------------------------------------|----------|-------|--------------------------------------|
| 8000:0         | COM Settings                     | Max. Sublr                                                                      | ndex (hex)                                                                                                    | UINT8    | RO    | 0x26 (38 <sub>dez</sub> )            |
| 8000:01**      | Enable RTS/CTS                   | FALSE                                                                           | RTS/CTS nicht freigeschaltet                                                                                                    | BOOLEAN  | RW    | 0x01 (1 <sub>dez</sub> )             |
|                |                                  | TRUE                                                                            | RTS/CTS freigeschaltet                                                                                                    | 1        |       |                                      |
| 8000:02        | Enable XON/                      | FALSE                                                                           | XON/XOFF wird für Sendedaten nicht unterstützt                                                                                                    | BOOLEAN  | RW    | 0x00 (0 <sub>dez</sub> )             |
|                | XOFF supported<br>tx data        | TRUE                                                                            | XON/XOFF wird für Sendedaten unterstützt                                                                                                    |          |       |                                      |
| 8000:03        | Enable XON/<br>XOFF supported    | FALSE                                                                           | XON/XOFF wird für Empfangsdaten nicht unter-<br>stützt                                                                                                    | BOOLEAN  | RW    | 0x00 (0 <sub>dez</sub> )             |
|                | rx data                          | TRUE                                                                            | XON/XOFF wird für Empfangsdaten unterstützt                                                                                                    |          |       |                                      |
| 8000:04        | Enable send FIFO data continuous | FALSE                                                                           | Kein kontinuierliches Senden der Daten aus dem FIFO                                                                                                    | BOOLEAN  | RW    | 0x00 (0 <sub>dez</sub> )             |
|                |                                  | TRUE                                                                            | Kontinuierliches Senden der Daten aus dem FI-<br>FO freigeschaltet:<br>Über die Steuerung wird der Sendebuffer gefüllt<br>(bis zu 128 Byte).<br>Mit steigender Flanke des Bits " <u>SendContinious</u><br>[ <u>172]</u> " wird der gefüllte Buffer-Inhalt gesendet.<br>Sind die Daten übertragen, so wird dies durch<br>das Setzen des Bits "InitAccepted" von der<br>Klemme an die Steuerung quittiert. " <u>InitAccepted</u><br>[ <u>171]</u> " wird mit "SendContinuous" zurückge-<br>setzt. |          |       |                                      |
| 8000:05        | Enable transfer                  | FALSE                                                                           | Transferraten-Optimierung ausgeschaltet                                                                                                    | BOOLEAN  | RW    | 0x01 (1 <sub>dez</sub> )             |
|                | rate optimization                | TRUE                                                                            | <ul> <li>Transferraten-Optimierung eingeschaltet:<br/>Der Inhalt des Eingangspuffers wird automatisch<br/>ins Prozessabbild übernommen, wenn <ul> <li>nach dem Empfang von Daten für ca. 16<br/>Bitzeiten (also die Zeit, die der Empfang<br/>von 2 Bytes gedauert hätte) kein weiteres<br/>Byte empfangen wurde.</li> <li>das Prozessabbild gefüllt ist</li> </ul> </li> </ul>                                                                                                    |          |       |                                      |
| 8000:06**      | Enable half du-                  | FALSE                                                                           | Vollduplex-Modus                                                                                                    | BOOLEAN  | RW    | $0 \times 00 (0_{dot})$              |
| *              | plex                             | TRUE                                                                            | Halbduplex-Modus                                                                                                    |          |       | (-uez/                               |
| 8000:07**      | Enable point to                  | FALSE                                                                           | Punkt zu Punkt Verbindung deaktiviert                                                                                                    | BOOLEAN  | RW    | $0 \times 00 (0_{dot})$              |
| *              | point connection (RS422)         | TRUE                                                                            | Punkt zu Punkt Verbindung aktiviert                                                                                                    |          |       | (- uez/                              |
| 8000:11        | Baud rate                        | Detaillierte<br>genschafte                                                      | Hinweise hierzu im Kapitel <u>Kommunikationsei-</u><br>n [▶ <u>137]</u>                                                                                                    | BIT4     | RW    | 0x06 (6 <sub>dez</sub> )             |
| 8000:15        | Data frame                       | Detaillierte<br>genschafte                                                      | Hinweise hierzu im Kapitel Kommunikationsei-<br>n [▶ 137]                                                                                                    | BIT4     | RW    | 0x03 (3 <sub>dez</sub> )             |
| 8000:1A        | Rx buffer full noti-<br>fication | Der Wert le<br>ab der das                                                       | egt die Anzahl der Daten im Empfangs-FIFO fest,<br>Bit " <u>Buffer full [▶ 172]</u> " gesetzt wird.                                                                                                    | UINT16   | RW    | 0x0360 (864 <sub>dez</sub> )         |
| 8000:1B**      | Explicit baudrate                | In diesem<br>Zahl einge<br>Unterstützt<br>ten [▶ 137]<br>Objekt wer<br>übernomm | Objekt kann die gewünschte Baudrate direkt als<br>tragen werden.<br>: werden nur die unter <u>Kommunikationseigenschaf-</u><br>genannten Baudraten. Änderungen an diesem<br>den auch in die Objekte 0x8000:11 und 0x4073<br>en                                                                                                    | UINT32   | RW    | 0x00000384<br>(9600 <sub>dez</sub> ) |
| 8000:1C**      | Extended data<br>frame           | In diesem<br>auch spezi<br>derungen i<br>0x8000:15                              | Objekt können neben den üblichen Datenrahmen<br>elle Formate ausgewählt werden. (z. B. 9N1). Än-<br>n diesem Objekt werden auch in die Objekte<br>und 0x4074 übernommen.                                                                                                    | ENUM16   | RW    | 0x0003 (3 <sub>dez</sub> )           |

\*\*) nur EL6001 \*\*\*) nur EL6021

## 6.1.2 Standardobjekte (0x1000-0x1FFF)

Die Standardobjekte haben für alle EtherCAT-Slaves die gleiche Bedeutung.

### Index 0x1000 Device type

| Index<br>(hex) | Name        | Bedeutung                                                                                                    | Datentyp | Flags | Default                                  |
|----------------|-------------|----------------------------------------------------------------------------------------------------|----------|-------|------------------------------------------|
| 1000:0         | Device type | Geräte-Typ des EtherCAT-Slaves: Das Lo-Word enthält das verwendete CoE Profil (5001). Das Hi-Word enthält das Mo-<br>dul Profil entsprechend des Modular Device Profile. | UINT32   | RO    | 0x02581389<br>(39326601 <sub>dez</sub> ) |

#### Index 0x1008 Device name

| Index<br>(hex) | Name        | Bedeutung                      | Datentyp | Flags | Default          |
|----------------|-------------|--------------------------------|----------|-------|------------------|
| 1008:0         | Device name | Geräte-Name des EtherCAT-Slave | STRING   | RO    | EL6001<br>EL6021 |

### Index 0x1009 Hardware version

| Index<br>(hex) | Name             | Bedeutung                            | Datentyp | Flags | Default |
|----------------|------------------|--------------------------------------|----------|-------|---------|
| 1009:0         | Hardware version | Hardware-Version des EtherCAT-Slaves | STRING   | RO    | 04      |

#### Index 0x100A Software version

| Index<br>(hex) | Name             | Bedeutung                            | Datentyp | Flags | Default |
|----------------|------------------|--------------------------------------|----------|-------|---------|
| 100A:0         | Software version | Firmware-Version des EtherCAT-Slaves | STRING   | RO    | 05      |

#### Index 0x1018 Identity

| Index<br>(hex) | Name          | Bedeutung                                                                                                    | Datentyp | Flags | Default                                   |
|----------------|---------------|----------------------------------------------------------------------------------------------------|----------|-------|-------------------------------------------|
| 1018:0         | Identity      | Informationen, um den Slave zu identifizieren                                                                                                    | UINT8    | RO    | 0x04 (4 <sub>dez</sub> )                  |
| 1018:01        | Vendor ID     | Hersteller-ID des EtherCAT-Slaves                                                                                                    | UINT32   | RO    | 0x0000002<br>(2 <sub>dez</sub> )          |
| 1018:02        | Product code  | Produkt-Code des EtherCAT-Slaves                                                                                                    | UINT32   | RO    | 0x17853052<br>(394604626 <sub>dez</sub> ) |
| 1018:03        | Revision      | Revisionsnummer des EtherCAT-Slaves, das Low-Word (Bit<br>0-15) kennzeichnet die Sonderklemmennummer, das High-<br>Word (Bit 16-31) verweist auf die Gerätebeschreibung                                           | UINT32   | RO    | 0x00100000<br>(1048576 <sub>dez</sub> )   |
| 1018:04        | Serial number | Seriennummer des EtherCAT-Slaves, das Low-Byte (Bit 0-7)<br>des Low-Words enthält das Produktionsjahr, das High-Byte<br>(Bit 8-15) des Low-Words enthält die Produktionswoche, das<br>High-Word (Bit 16-31) ist 0 | UINT32   | RO    | 0x0000000<br>(0 <sub>dez</sub> )          |

### Index 0x10F0 Backup parameter handling

| Index<br>(hex) | Name                         | Bedeutung                                                                 | Datentyp | Flags | Default                          |
|----------------|------------------------------|---------------------------------------------------------------------------|----------|-------|----------------------------------|
| 10F0:0         | Backup parameter<br>handling | Informationen zum standardisierten Laden und Speichern der Backup Entries | UINT8    | RO    | 0x01 (1 <sub>dez</sub> )         |
| 10F0:01        | Checksum                     | Checksumme über alle Backup-Entries des EtherCAT-Sla-<br>ves              | UINT32   | RO    | 0x0000000<br>(0 <sub>dez</sub> ) |

#### Index 0x1400 RxPDO-Par Outputs

| Index<br>(hex) | Name                   | Bedeutung                                                                                                    | Datentyp            | Flags | Default                  |
|----------------|------------------------|----------------------------------------------------------------------------------------------------|---------------------|-------|--------------------------|
| 1400:0         | RxPDO-Par Out-<br>puts | PDO Parameter RxPDO 1                                                                                                    | UINT8               | RO    | 0x06 (6 <sub>dez</sub> ) |
| 1400:06        | Exclude RxPDOs         | Hier sind die RxPDOs (Index 0xder RxPDO Mapping Objek-<br>te) angegeben, die nicht zusammen mit RxPDO 1 übertragen<br>werden dürfen | OCTET-<br>STRING[6] | RO    | 01 16 02 16 04<br>16     |

### Index 0x1401 RxPDO-Par Outputs

| Index<br>(hex) | Name                   | Bedeutung                                                                                                    | Datentyp            | Flags | Default                  |
|----------------|------------------------|----------------------------------------------------------------------------------------------------|---------------------|-------|--------------------------|
| 1401:0         | RxPDO-Par Out-<br>puts | PDO Parameter RxPDO 2                                                                                                    | UINT8               | RO    | 0x06 (6 <sub>dez</sub> ) |
| 1401:06        | Exclude RxPDOs         | Hier sind die RxPDOs (Index 0xder RxPDO Mapping Objek-<br>te) angegeben, die nicht zusammen mit RxPDO 2 übertragen<br>werden dürfen | OCTET-<br>STRING[6] | RO    | 00 16 02 16 04<br>16     |

## Index 0x1402 RxPDO-Par Outputs

| Index<br>(hex) | Name                   | Bedeutung                                                                                                    | Datentyp            | Flags | Default                  |
|----------------|------------------------|----------------------------------------------------------------------------------------------------|---------------------|-------|--------------------------|
| 1402:0         | RxPDO-Par Out-<br>puts | PDO Parameter RxPDO 3                                                                                                    | UINT8               | RO    | 0x06 (6 <sub>dez</sub> ) |
| 1402:06        | Exclude RxPDOs         | Hier sind die RxPDOs (Index 0xder RxPDO Mapping Objek-<br>te) angegeben, die nicht zusammen mit RxPDO 3 übertra-<br>gen werden dürfen | OCTET-<br>STRING[6] | RO    | 00 16 01 16 04<br>16     |

### Index 0x1600 RxPDO-Map Outputs

| Index<br>(hex) | Name                   | Bedeutung                                                                | Datentyp | Flags | Default                  |
|----------------|------------------------|--------------------------------------------------------------------------|----------|-------|--------------------------|
| 1600:0         | RxPDO-Map Out-<br>puts | PDO Mapping RxPDO 1                                                      | UINT8    | RO    | 0x04 (4 <sub>dez</sub> ) |
| 1600:01        | SubIndex 0x001         | 1. PDO Mapping entry (object 0x3001 ( Outputs), entry 0x01 (Ctrl))       | UINT32   | RO    | 0x3001:01, 8             |
| 1600:02        | SubIndex 0x002         | 2. PDO Mapping entry (object 0x3001 ( Outputs), entry 0x02 (Data Out 0)) | UINT32   | RO    | 0x3001:02, 8             |
| 1600:03        | SubIndex 0x003         | 3. PDO Mapping entry (object 0x3001 ( Outputs), entry 0x03 (Data Out 1)) | UINT32   | RO    | 0x3001:03, 8             |
| 1600:04        | SubIndex 0x004         | 4. PDO Mapping entry (object 0x3001 ( Outputs), entry 0x04 (Data Out 2)) | UINT32   | RO    | 0x3001:04, 8             |

## Index 0x1601 RxPDO-Map Outputs

| Index<br>(hex) | Name                   | Bedeutung                                                                | Datentyp | Flags | Default                  |
|----------------|------------------------|--------------------------------------------------------------------------|----------|-------|--------------------------|
| 1601:0         | RxPDO-Map Out-<br>puts | PDO Mapping RxPDO 2                                                      | UINT8    | RO    | 0x06 (6 <sub>dez</sub> ) |
| 1601:01        | SubIndex 0x001         | 1. PDO Mapping entry (object 0x3002 ( Outputs), entry 0x01 (Ctrl))       | UINT32   | RO    | 0x3002:01, 8             |
| 1601:02        | SubIndex 0x002         | 2. PDO Mapping entry (object 0x3002 ( Outputs), entry 0x02 (Data Out 0)) | UINT32   | RO    | 0x3002:02, 8             |
| 1601:03        | SubIndex 0x003         | 3. PDO Mapping entry (object 0x3002 ( Outputs), entry 0x03 (Data Out 1)) | UINT32   | RO    | 0x3002:03, 8             |
| 1601:04        | SubIndex 0x004         | 4. PDO Mapping entry (object 0x3002 ( Outputs), entry 0x04 (Data Out 2)) | UINT32   | RO    | 0x3002:04, 8             |
| 1601:05        | SubIndex 0x005         | 5. PDO Mapping entry (object 0x3002 ( Outputs), entry 0x05 (Data Out 3)) | UINT32   | RO    | 0x3002:05, 8             |
| 1601:06        | SubIndex 0x006         | 6. PDO Mapping entry (object 0x3002 ( Outputs), entry 0x06 (Data Out 4)) | UINT32   | RO    | 0x3002:06, 8             |

## Index 0x1602 RxPDO-Map Outputs

| Index<br>(hex) | Name                   | Bedeutung                                                                 | Datentyp | Flags | Default                   |
|----------------|------------------------|---------------------------------------------------------------------------|----------|-------|---------------------------|
| 1602:0         | RxPDO-Map Out-<br>puts | PDO Mapping RxPDO 3                                                       | UINT8    | RO    | 0x17 (23 <sub>dez</sub> ) |
| 1602:01        | SubIndex 0x001         | 1. PDO Mapping entry (object 0x3003 (Outputs), entry 0x01 (Ctrl))         | UINT32   | RO    | 0x3003:01, 16             |
| 1602:02        | SubIndex 0x002         | 2. PDO Mapping entry (object 0x3003 (Outputs), entry 0x02 (Data Out 0))   | UINT32   | RO    | 0x3003:02, 8              |
| 1602:03        | SubIndex 0x003         | 3. PDO Mapping entry (object 0x3003 (Outputs), entry 0x03 (Data Out 1))   | UINT32   | RO    | 0x3003:03, 8              |
| 1602:04        | SubIndex 0x004         | 4. PDO Mapping entry (object 0x3003 (Outputs), entry 0x04 (Data Out 2))   | UINT32   | RO    | 0x3003:04, 8              |
| 1602:05        | SubIndex 0x005         | 5. PDO Mapping entry (object 0x3003 (Outputs), entry 0x05 (Data Out 3))   | UINT32   | RO    | 0x3003:05, 8              |
| 1602:06        | SubIndex 0x006         | 6. PDO Mapping entry (object 0x3003 (Outputs), entry 0x06 (Data Out 4))   | UINT32   | RO    | 0x3003:06, 8              |
| 1602:07        | SubIndex 0x007         | 7. PDO Mapping entry (object 0x3003 (Outputs), entry 0x07 (Data Out 5))   | UINT32   | RO    | 0x3003:07, 8              |
| 1602:08        | SubIndex 0x008         | 8. PDO Mapping entry (object 0x3003 (Outputs), entry 0x08 (Data Out 6))   | UINT32   | RO    | 0x3003:08, 8              |
| 1602:09        | SubIndex 0x009         | 9. PDO Mapping entry (object 0x3003 (Outputs), entry 0x09 (Data Out 7))   | UINT32   | RO    | 0x3003:09, 8              |
| 1602:0A        | SubIndex 0x010         | 10. PDO Mapping entry (object 0x3003 (Outputs), entry 0x0A (Data Out 8))  | UINT32   | RO    | 0x3003:0A, 8              |
| 1602:0B        | SubIndex 0x011         | 11. PDO Mapping entry (object 0x3003 (Outputs), entry 0x0B (Data Out 9))  | UINT32   | RO    | 0x3003:0B, 8              |
| 1602:0C        | SubIndex 0x012         | 12. PDO Mapping entry (object 0x3003 (Outputs), entry 0x0C (Data Out 10)) | UINT32   | RO    | 0x3003:0C, 8              |
| 1602:0D        | SubIndex 0x013         | 13. PDO Mapping entry (object 0x3003 (Outputs), entry 0x0D (Data Out 11)) | UINT32   | RO    | 0x3003:0D, 8              |
| 1602:0E        | SubIndex 0x014         | 14. PDO Mapping entry (object 0x3003 (Outputs), entry 0x0E (Data Out 12)) | UINT32   | RO    | 0x3003:0E, 8              |
| 1602:0F        | SubIndex 0x015         | 15. PDO Mapping entry (object 0x3003 (Outputs), entry 0x0F (Data Out 13)) | UINT32   | RO    | 0x3003:0F, 8              |
| 1602:10        | SubIndex 0x016         | 16. PDO Mapping entry (object 0x3003 (Outputs), entry 0x10 (Data Out 14)) | UINT32   | RO    | 0x3003:10, 8              |
| 1602:11        | SubIndex 0x017         | 17. PDO Mapping entry (object 0x3003 (Outputs), entry 0x11 (Data Out 15)) | UINT32   | RO    | 0x3003:11, 8              |
| 1602:12        | SubIndex 0x018         | 18. PDO Mapping entry (object 0x3003 (Outputs), entry 0x12 (Data Out 16)) | UINT32   | RO    | 0x3003:12, 8              |
| 1602:13        | SubIndex 0x019         | 19. PDO Mapping entry (object 0x3003 (Outputs), entry 0x13 (Data Out 17)) | UINT32   | RO    | 0x3003:13, 8              |
| 1602:14        | SubIndex 0x020         | 20. PDO Mapping entry (object 0x3003 (Outputs), entry 0x14 (Data Out 18)) | UINT32   | RO    | 0x3003:14, 8              |
| 1602:15        | SubIndex 0x021         | 21. PDO Mapping entry (object 0x3003 (Outputs), entry 0x15 (Data Out 19)) | UINT32   | RO    | 0x3003:15, 8              |
| 1602:16        | SubIndex 0x022         | 22. PDO Mapping entry (object 0x3003 (Outputs), entry 0x16 (Data Out 20)) | UINT32   | RO    | 0x3003:16, 8              |
| 1602:17        | SubIndex 0x023         | 23. PDO Mapping entry (object 0x3003 (Outputs), entry 0x17 (Data Out 21)) | UINT32   | RO    | 0x3003:17, 8              |

## Index 0x1604 COM RxPDO-Map Outputs [ab Hardwarestand 03]

| Index<br>(hex) | Name                      | Bedeutung                                                                         | Datentyp | Flags | Default                   |
|----------------|---------------------------|-----------------------------------------------------------------------------------|----------|-------|---------------------------|
| 1604:0         | COM RxPDO-<br>Map Outputs | PDO Mapping RxPDO 5                                                               | UINT8    | RO    | 0x1C (28 <sub>dez</sub> ) |
| 1604:01        | SubIndex 0x001            | 1. PDO Mapping entry (object 0x7000 (COM Outputs), entry 0x01 (Transmit request)) | UINT32   | RO    | 0x7000:01, 1              |
| 1604:02        | SubIndex 0x002            | 2. PDO Mapping entry (object 0x7000 (COM Outputs), entry 0x02 (Receive accepted)) | UINT32   | RO    | 0x7000:02, 1              |
| 1604:03        | SubIndex 0x003            | 3. PDO Mapping entry (object 0x7000 (COM Outputs), entry 0x03 (Init request))     | UINT32   | RO    | 0x7000:03, 1              |
| 1604:04        | SubIndex 0x004            | 4. PDO Mapping entry (object 0x7000 (COM Outputs), entry 0x04 (Send continues))   | UINT32   | RO    | 0x7000:04, 1              |
| 1604:05        | SubIndex 0x005            | 5. PDO Mapping entry (4 bits align)                                               | UINT32   | RO    | 0x0000:00, 4              |
| 1604:06        | SubIndex 0x006            | 6. PDO Mapping entry (object 0x7000 (COM Outputs), entry 0x09 (Output length))    | UINT32   | RO    | 0x7000:09, 8              |
| 1604:07        | SubIndex 0x007            | 7. PDO Mapping entry (object 0x7000 (COM Outputs), entry<br>0x11 (Data Out 0))    | UINT32   | RO    | 0x7000:11, 8              |
| 1604:08        | SubIndex 0x008            | 8. PDO Mapping entry (object 0x7000 (COM Outputs), entry<br>0x12 (Data Out 1))    | UINT32   | RO    | 0x7000:12, 8              |
| 1604:09        | SubIndex 0x009            | 9. PDO Mapping entry (object 0x7000 (COM Outputs), entry 0x13 (Data Out 2))       | UINT32   | RO    | 0x7000:13, 8              |
| 1604:0A        | SubIndex 0x010            | 10. PDO Mapping entry (object 0x7000 (COM Outputs), entry 0x14 (Data Out 3))      | UINT32   | RO    | 0x7000:14, 8              |
| 1604:0B        | SubIndex 0x011            | 11. PDO Mapping entry (object 0x7000 (COM Outputs), entry 0x15 (Data Out 4))      | UINT32   | RO    | 0x7000:15, 8              |
| 1604:0C        | SubIndex 0x012            | 12. PDO Mapping entry (object 0x7000 (COM Outputs), entry 0x16 (Data Out 5))      | UINT32   | RO    | 0x7000:16, 8              |
| 1604:0D        | SubIndex 0x013            | 13. PDO Mapping entry (object 0x7000 (COM Outputs), entry 0x17 (Data Out 6))      | UINT32   | RO    | 0x7000:17, 8              |
| 1604:0E        | SubIndex 0x014            | 14. PDO Mapping entry (object 0x7000 (COM Outputs), entry 0x18 (Data Out 7))      | UINT32   | RO    | 0x7000:18, 8              |
| 1604:0F        | SubIndex 0x015            | 15. PDO Mapping entry (object 0x7000 (COM Outputs), entry 0x19 (Data Out 8))      | UINT32   | RO    | 0x7000:19, 8              |
| 1604:10        | SubIndex 0x016            | 16. PDO Mapping entry (object 0x7000 (COM Outputs), entry 0x1A (Data Out 9))      | UINT32   | RO    | 0x7000:1A, 8              |
| 1604:11        | SubIndex 0x017            | 17. PDO Mapping entry (object 0x7000 (COM Outputs), entry<br>0x1B (Data Out 10))  | UINT32   | RO    | 0x7000:1B, 8              |
| 1604:12        | SubIndex 0x018            | 18. PDO Mapping entry (object 0x7000 (COM Outputs), entry 0x1C (Data Out 11))     | UINT32   | RO    | 0x7000:1C, 8              |
| 1604:13        | SubIndex 0x019            | 19. PDO Mapping entry (object 0x7000 (COM Outputs), entry 0x1D (Data Out 12))     | UINT32   | RO    | 0x7000:1D, 8              |
| 1604:14        | SubIndex 0x020            | 20. PDO Mapping entry (object 0x7000 (COM Outputs), entry 0x1E (Data Out 13))     | UINT32   | RO    | 0x7000:1E, 8              |
| 1604:15        | SubIndex 0x021            | 21. PDO Mapping entry (object 0x7000 (COM Outputs), entry 0x1F (Data Out 14))     | UINT32   | RO    | 0x7000:1F, 8              |
| 1604:16        | SubIndex 0x022            | 22. PDO Mapping entry (object 0x7000 (COM Outputs), entry 0x20 (Data Out 15))     | UINT32   | RO    | 0x7000:20, 8              |
| 1604:17        | SubIndex 0x023            | 23. PDO Mapping entry (object 0x7000 (COM Outputs), entry 0x21 (Data Out 16))     | UINT32   | RO    | 0x7000:21, 8              |
| 1604:18        | SubIndex 0x024            | 24. PDO Mapping entry (object 0x7000 (COM Outputs), entry 0x22 (Data Out 17))     | UINT32   | RO    | 0x7000:22, 8              |
| 1604:19        | SubIndex 0x025            | 25. PDO Mapping entry (object 0x7000 (COM Outputs), entry 0x23 (Data Out 18))     | UINT32   | RO    | 0x7000:23, 8              |
| 1604:1A        | SubIndex 0x026            | 26. PDO Mapping entry (object 0x7000 (COM Outputs), entry 0x24 (Data Out 19))     | UINT32   | RO    | 0x7000:24, 8              |
| 1604:1B        | SubIndex 0x027            | 27. PDO Mapping entry (object 0x7000 (COM Outputs), entry 0x25 (Data Out 20))     | UINT32   | RO    | 0x7000:25, 8              |
| 1604:1C        | SubIndex 0x028            | 28. PDO Mapping entry (object 0x7000 (COM Outputs), entry 0x26 (Data Out 21))     | UINT32   | RO    | 0x7000:26, 8              |

## Index 0x1605 COM ext. outputs

| Index<br>(hex) | Name             | Bedeutung                                                                                 | Data type | Flags | Default                   |
|----------------|------------------|-------------------------------------------------------------------------------------------|-----------|-------|---------------------------|
| 1605:0         | COM ext. outputs | PDO Mapping RxPDO 6                                                                       | UINT8     | RO    | 0x38 (56 <sub>dez</sub> ) |
| 1605:01        | SubIndex 0x001   | 1. PDO Mapping entry (object 0x7001 (COM ext. outputs),<br>entry 0x01 (Transmit request)) | UINT32    | RO    | 0x7001:01, 1              |
| 1605:02        | SubIndex 0x002   | 2. PDO Mapping entry (object 0x7001 (COM ext. outputs),<br>entry 0x02 (Receive accepted)) | UINT32    | RO    | 0x7001:02, 1              |
| 1605:03        | SubIndex 0x003   | 3. PDO Mapping entry (object 0x7001 (COM ext. outputs),<br>entry 0x03 (Init request))     | UINT32    | RO    | 0x7001:03, 1              |
| 1605:04        | SubIndex 0x004   | 4. PDO Mapping entry (object 0x7001 (COM ext. outputs),<br>entry 0x04 (Send continues))   | UINT32    | RO    | 0x7001:04, 1              |
| 1605:05        | SubIndex 0x005   | 5. PDO Mapping entry (4 bits align)                                                       | UINT32    | RO    | 0x0000:00, 4              |
| 1605:06        | SubIndex 0x006   | 6. PDO Mapping entry (object 0x7001 (COM ext. outputs),<br>entry 0x09 (Output length))    | UINT32    | RO    | 0x7001:09, 8              |
| 1605:07        | SubIndex 0x007   | 7. PDO Mapping entry (object 0x7001 (COM ext. outputs),<br>entry 0x11 (Data Out 0))       | UINT32    | RO    | 0x7001:11, 16             |
| 1605:08        | SubIndex 0x008   | 8. PDO Mapping entry (object 0x7001 (COM ext. outputs),<br>entry 0x12 (Data Out 1))       | UINT32    | RO    | 0x7001:12, 16             |
| 1605:09        | SubIndex 0x009   | 9. PDO Mapping entry (object 0x7001 (COM ext. outputs),<br>entry 0x13 (Data Out 2))       | UINT32    | RO    | 0x7001:13, 16             |
| 1605:0A        | SubIndex 0x010   | 10. PDO Mapping entry (object 0x7001 (COM ext. outputs),<br>entry 0x14 (Data Out 3))      | UINT32    | RO    | 0x7001:14, 16             |
| 1605:0B        | SubIndex 0x011   | 11. PDO Mapping entry (object 0x7001 (COM ext. outputs),<br>entry 0x15 (Data Out 4))      | UINT32    | RO    | 0x7001:15, 16             |
| 1605:0C        | SubIndex 0x012   | 12. PDO Mapping entry (object 0x7001 (COM ext. outputs),<br>entry 0x16 (Data Out 5))      | UINT32    | RO    | 0x7001:16, 16             |
| 1605:0D        | SubIndex 0x013   | 13. PDO Mapping entry (object 0x7001 (COM ext. outputs),<br>entry 0x17 (Data Out 6))      | UINT32    | RO    | 0x7001:17, 16             |
| 1605:0E        | SubIndex 0x014   | 14. PDO Mapping entry (object 0x7001 (COM ext. outputs),<br>entry 0x18 (Data Out 7))      | UINT32    | RO    | 0x7001:18, 16             |
| 1605:0F        | SubIndex 0x015   | 15. PDO Mapping entry (object 0x7001 (COM ext. outputs),<br>entry 0x19 (Data Out 8))      | UINT32    | RO    | 0x7001:19, 16             |
| 1605:10        | SubIndex 0x016   | 16. PDO Mapping entry (object 0x7001 (COM ext. outputs),<br>entry 0x1A (Data Out 9))      | UINT32    | RO    | 0x7001:1A, 16             |
| 1605:11        | SubIndex 0x017   | 17. PDO Mapping entry (object 0x7001 (COM ext. outputs),<br>entry 0x1B (Data Out 10))     | UINT32    | RO    | 0x7001:1B, 16             |
| 1605:12        | SubIndex 0x018   | 18. PDO Mapping entry (object 0x7001 (COM ext. outputs),<br>entry 0x1C (Data Out 11))     | UINT32    | RO    | 0x7001:1C, 16             |
| 1605:13        | SubIndex 0x019   | 19. PDO Mapping entry (object 0x7001 (COM ext. outputs), entry 0x1D (Data Out 12))        | UINT32    | RO    | 0x7001:1D, 16             |
| 1605:14        | SubIndex 0x020   | 20. PDO Mapping entry (object 0x7001 (COM ext. outputs), entry 0x1E (Data Out 13))        | UINT32    | RO    | 0x7001:1E, 16             |
| 1605:15        | SubIndex 0x021   | 21. PDO Mapping entry (object 0x7001 (COM ext. outputs), entry 0x1F (Data Out 14))        | UINT32    | RO    | 0x7001:1F, 16             |
| 1605:16        | SubIndex 0x022   | 22. PDO Mapping entry (object 0x7001 (COM ext. outputs), entry 0x20 (Data Out 15))        | UINT32    | RO    | 0x7001:20, 16             |
| 1605:17        | SubIndex 0x023   | 23. PDO Mapping entry (object 0x7001 (COM ext. outputs),<br>entry 0x21 (Data Out 16))     | UINT32    | RO    | 0x7001:21, 16             |
| 1605:18        | SubIndex 0x024   | 24. PDO Mapping entry (object 0x7001 (COM ext. outputs), entry 0x22 (Data Out 17))        | UINT32    | RO    | 0x7001:22, 16             |
| 1605:19        | SubIndex 0x025   | 25. PDO Mapping entry (object 0x7001 (COM ext. outputs), entry 0x23 (Data Out 18))        | UINT32    | RO    | 0x7001:23, 16             |
| 1605:1A        | SubIndex 0x026   | 26. PDO Mapping entry (object 0x7001 (COM ext. outputs), entry 0x24 (Data Out 19))        | UINT32    | RO    | 0x7001:24, 16             |
| 1605:1B        | SubIndex 0x027   | 27. PDO Mapping entry (object 0x7001 (COM ext. outputs), entry 0x25 (Data Out 20))        | UINT32    | RO    | 0x7001:25, 16             |
| 1605:1C        | SubIndex 0x028   | 28. PDO Mapping entry (object 0x7001 (COM ext. outputs),<br>entry 0x26 (Data Out 21))     | UINT32    | RO    | 0x7001:26, 16             |
| 1605:1D        | SubIndex 0x029   | 29. PDO Mapping entry (object 0x7001 (COM ext. outputs),<br>entry 0x27 (Data Out 22))     | UINT32    | RO    | 0x7001:27, 16             |
| 1605:1E        | SubIndex 0x030   | 30. PDO Mapping entry (object 0x7001 (COM ext. outputs), entry 0x28 (Data Out 23))        | UINT32    | RO    | 0x7001:28, 16             |
| 1605:1F        | SubIndex 0x031   | 31. PDO Mapping entry (object 0x7001 (COM ext. outputs), entry 0x29 (Data Out 24))        | UINT32    | RO    | 0x7001:29, 16             |

## **BECKHOFF**

| Index<br>(hex) | Name           | Bedeutung                                                                             | Data type | Flags | Default       |
|----------------|----------------|---------------------------------------------------------------------------------------|-----------|-------|---------------|
| 1605:20        | SubIndex 0x032 | 32. PDO Mapping entry (object 0x7001 (COM ext. outputs),<br>entry 0x2A (Data Out 25)) | UINT32    | RO    | 0x7001:2A, 16 |
| 1605:21        | SubIndex 0x033 | 33. PDO Mapping entry (object 0x7001 (COM ext. outputs),<br>entry 0x2B (Data Out 26)) | UINT32    | RO    | 0x7001:2B, 16 |
| 1605:22        | SubIndex 0x034 | 34. PDO Mapping entry (object 0x7001 (COM ext. outputs),<br>entry 0x2C (Data Out 27)) | UINT32    | RO    | 0x7001:2C, 16 |
| 1605:23        | SubIndex 0x035 | 35. PDO Mapping entry (object 0x7001 (COM ext. outputs), entry 0x2D (Data Out 28))    | UINT32    | RO    | 0x7001:2D, 16 |
| 1605:24        | SubIndex 0x036 | 36. PDO Mapping entry (object 0x7001 (COM ext. outputs), entry 0x2E (Data Out 29))    | UINT32    | RO    | 0x7001:2E, 16 |
| 1605:25        | SubIndex 0x037 | 37. PDO Mapping entry (object 0x7001 (COM ext. outputs), entry 0x2F (Data Out 30))    | UINT32    | RO    | 0x7001:2F, 16 |
| 1605:26        | SubIndex 0x038 | 38. PDO Mapping entry (object 0x7001 (COM ext. outputs), entry 0x30 (Data Out 31))    | UINT32    | RO    | 0x7001:30, 16 |
| 1605:27        | SubIndex 0x039 | 39. PDO Mapping entry (object 0x7001 (COM ext. outputs), entry 0x31 (Data Out 32))    | UINT32    | RO    | 0x7001:31, 16 |
| 1605:28        | SubIndex 0x040 | 40. PDO Mapping entry (object 0x7001 (COM ext. outputs),<br>entry 0x32 (Data Out 33)) | UINT32    | RO    | 0x7001:32, 16 |
| 1605:29        | SubIndex 0x041 | 41. PDO Mapping entry (object 0x7001 (COM ext. outputs),<br>entry 0x33 (Data Out 34)) | UINT32    | RO    | 0x7001:33, 16 |
| 1605:2A        | SubIndex 0x042 | 42. PDO Mapping entry (object 0x7001 (COM ext. outputs),<br>entry 0x34 (Data Out 35)) | UINT32    | RO    | 0x7001:34, 16 |
| 1605:2B        | SubIndex 0x043 | 43. PDO Mapping entry (object 0x7001 (COM ext. outputs),<br>entry 0x35 (Data Out 36)) | UINT32    | RO    | 0x7001:35, 16 |
| 1605:2C        | SubIndex 0x044 | 44. PDO Mapping entry (object 0x7001 (COM ext. outputs),<br>entry 0x36 (Data Out 37)) | UINT32    | RO    | 0x7001:36, 16 |
| 1605:2D        | SubIndex 0x045 | 45. PDO Mapping entry (object 0x7001 (COM ext. outputs),<br>entry 0x37 (Data Out 38)) | UINT32    | RO    | 0x7001:37, 16 |
| 1605:2E        | SubIndex 0x046 | 46. PDO Mapping entry (object 0x7001 (COM ext. outputs),<br>entry 0x38 (Data Out 39)) | UINT32    | RO    | 0x7001:38, 16 |
| 1605:2F        | SubIndex 0x047 | 47. PDO Mapping entry (object 0x7001 (COM ext. outputs),<br>entry 0x39 (Data Out 40)) | UINT32    | RO    | 0x7001:39, 16 |
| 1605:30        | SubIndex 0x048 | 48. PDO Mapping entry (object 0x7001 (COM ext. outputs),<br>entry 0x3A (Data Out 41)) | UINT32    | RO    | 0x7001:3A, 16 |
| 1605:31        | SubIndex 0x049 | 49. PDO Mapping entry (object 0x7001 (COM ext. outputs),<br>entry 0x3B (Data Out 42)) | UINT32    | RO    | 0x7001:3B, 16 |
| 1605:32        | SubIndex 0x050 | 50. PDO Mapping entry (object 0x7001 (COM ext. outputs),<br>entry 0x3C (Data Out 43)) | UINT32    | RO    | 0x7001:3C, 16 |
| 1605:33        | SubIndex 0x051 | 51. PDO Mapping entry (object 0x7001 (COM ext. outputs),<br>entry 0x3D (Data Out 44)) | UINT32    | RO    | 0x7001:3D, 16 |
| 1605:34        | SubIndex 0x052 | 52. PDO Mapping entry (object 0x7001 (COM ext. outputs),<br>entry 0x3E (Data Out 45)) | UINT32    | RO    | 0x7001:3E, 16 |
| 1605:35        | SubIndex 0x053 | 53. PDO Mapping entry (object 0x7001 (COM ext. outputs),<br>entry 0x3F (Data Out 46)) | UINT32    | RO    | 0x7001:3F, 16 |
| 1605:36        | SubIndex 0x054 | 54. PDO Mapping entry (object 0x7001 (COM ext. outputs),<br>entry 0x40 (Data Out 47)) | UINT32    | RO    | 0x7001:40, 16 |
| 1605:37        | SubIndex 0x055 | 55. PDO Mapping entry (object 0x7001 (COM ext. outputs),<br>entry 0x41 (Data Out 48)) | UINT32    | RO    | 0x7001:41, 16 |
| 1605:38        | SubIndex 0x056 | 56. PDO Mapping entry (object 0x7001 (COM ext. outputs),<br>entry 0x42 (Data Out 49)) | UINT32    | RO    | 0x7001:42, 16 |

## Index 0x1800 TxPDO-Par Inputs

| Index<br>(hex) | Name             | Bedeutung                                                                                                    | Datentyp            | Flags | Default                  |
|----------------|------------------|----------------------------------------------------------------------------------------------------|---------------------|-------|--------------------------|
| 1800:0         | TxPDO-Par Inputs | PDO Parameter TxPDO 1                                                                                                    | UINT8               | RO    | 0x06 (6 <sub>dez</sub> ) |
| 1800:06        | Exclude TxPDOs   | Hier sind die TxPDOs (Index 0xder TxPDO Mapping Objek-<br>te) angegeben, die nicht zusammen mit TxPDO 1 übertragen<br>werden dürfen | OCTET-<br>STRING[6] | RO    | 01 1A 02 1A 04<br>1A     |

## Index 0x1801 TxPDO-Par Inputs

| Index<br>(hex) | Name             | Bedeutung                                                                                                    | Datentyp            | Flags | Default                  |
|----------------|------------------|----------------------------------------------------------------------------------------------------|---------------------|-------|--------------------------|
| 1801:0         | TxPDO-Par Inputs | PDO Parameter TxPDO 2                                                                                                    | UINT8               | RO    | 0x06 (6 <sub>dez</sub> ) |
| 1801:06        | Exclude TxPDOs   | Hier sind die TxPDOs (Index 0xder TxPDO Mapping Objek-<br>te) angegeben, die nicht zusammen mit TxPDO 2 übertragen<br>werden dürfen | OCTET-<br>STRING[6] | RO    | 00 1A 02 1A 04<br>1A     |

### Index 0x1802 TxPDO-Par Inputs

| Index<br>(hex) | Name             | Bedeutung                                                                                                    | Datentyp            | Flags | Default                  |
|----------------|------------------|----------------------------------------------------------------------------------------------------|---------------------|-------|--------------------------|
| 1802:0         | TxPDO-Par Inputs | PDO Parameter TxPDO 3                                                                                                    | UINT8               | RO    | 0x06 (6 <sub>dez</sub> ) |
| 1802:06        | Exclude TxPDOs   | Hier sind die TxPDOs (Index 0xder TxPDO Mapping Objek-<br>te) angegeben, die nicht zusammen mit TxPDO 3 übertragen<br>werden dürfen | OCTET-<br>STRING[6] | RO    | 00 1A 01 1A 04<br>1A     |

## Index 0x1804 COM TxPDO-Par Inputs

| Index<br>(hex) | Name                    | Bedeutung                                                                                                    | Data type           | Flags | Default                    |
|----------------|-------------------------|----------------------------------------------------------------------------------------------------|---------------------|-------|----------------------------|
| 1804:0         | COM TxPDO-Par<br>Inputs | PDO Parameter TxPDO 5                                                                                                    | UINT8               | RO    | 0x06 (6 <sub>dez</sub> )   |
| 1804:06        | Exclude TxPDOs          | Hier sind die TxPDOs (Index 0xder TxPDO Mapping Objek-<br>te) angegeben, die nicht zusammen mit TxPDO 5 übertragen<br>werden dürfen | OCTET-<br>STRING[8] | RO    | 00 1A 01 1A 02<br>1A 05 1A |

#### Index 0x1805 COM ext. inputs

| Index<br>(hex) | Name            | Bedeutung                                                                                                    | Data type           | Flags | Default                    |
|----------------|-----------------|----------------------------------------------------------------------------------------------------|---------------------|-------|----------------------------|
| 1805:0         | COM ext. inputs | PDO Parameter TxPDO 6                                                                                                    | UINT8               | RO    | 0x06 (6 <sub>dez</sub> )   |
| 1805:06        | Exclude TxPDOs  | Hier sind die TxPDOs (Index 0xder TxPDO Mapping Objek-<br>te) angegeben, die nicht zusammen mit TxPDO 6 übertragen<br>werden dürfen | OCTET-<br>STRING[8] | RO    | 00 1A 01 1A 02<br>1A 04 1A |

### Index 0x1A00 TxPDO-Map Inputs

| Index<br>(hex) | Name                  | Bedeutung                                                             | Datentyp | Flags | Default                  |
|----------------|-----------------------|-----------------------------------------------------------------------|----------|-------|--------------------------|
| 1A00:0         | TxPDO-Map In-<br>puts | PDO Mapping TxPDO 1                                                   | UINT8    | RO    | 0x04 (4 <sub>dez</sub> ) |
| 1A00:01        | SubIndex 0x001        | 1. PDO Mapping entry (object 0x3101 (Inputs), entry 0x01 (Status))    | UINT32   | RO    | 0x3101:01, 8             |
| 1A00:02        | SubIndex 0x002        | 2. PDO Mapping entry (object 0x3101 (Inputs), entry 0x02 (Data In 0)) | UINT32   | RO    | 0x3101:02, 8             |
| 1A00:03        | SubIndex 0x003        | 3. PDO Mapping entry (object 0x3101 (Inputs), entry 0x03 (Data In 1)) | UINT32   | RO    | 0x3101:03, 8             |
| 1A00:04        | SubIndex 0x004        | 4. PDO Mapping entry (object 0x3101 (Inputs), entry 0x04 (Data In 2)) | UINT32   | RO    | 0x3101:04, 8             |

## Index 0x1A01 TxPDO-Map Inputs

| Index<br>(hex) | Name                  | Bedeutung                                                             | Datentyp | Flags | Default                  |
|----------------|-----------------------|-----------------------------------------------------------------------|----------|-------|--------------------------|
| 1A01:0         | TxPDO-Map In-<br>puts | PDO Mapping TxPDO 2                                                   | UINT8    | RO    | 0x06 (6 <sub>dez</sub> ) |
| 1A01:01        | SubIndex 0x001        | 1. PDO Mapping entry (object 0x3102 (Inputs), entry 0x01 (Status))    | UINT32   | RO    | 0x3102:01, 8             |
| 1A01:02        | SubIndex 0x002        | 2. PDO Mapping entry (object 0x3102 (Inputs), entry 0x02 (Data In 0)) | UINT32   | RO    | 0x3102:02, 8             |
| 1A01:03        | SubIndex 0x003        | 3. PDO Mapping entry (object 0x3102 (Inputs), entry 0x03 (Data In 1)) | UINT32   | RO    | 0x3102:03, 8             |
| 1A01:04        | SubIndex 0x004        | 4. PDO Mapping entry (object 0x3102 (Inputs), entry 0x04 (Data In 2)) | UINT32   | RO    | 0x3102:04, 8             |
| 1A01:05        | SubIndex 0x005        | 5. PDO Mapping entry (object 0x3102 (Inputs), entry 0x05 (Data In 3)) | UINT32   | RO    | 0x3102:05, 8             |
| 1A01:06        | SubIndex 0x006        | 6. PDO Mapping entry (object 0x3102 (Inputs), entry 0x06 (Data In 4)) | UINT32   | RO    | 0x3102:06, 8             |

## Index 0x1A02 TxPDO-Map Inputs

| Index<br>(hex) | Name                  | Bedeutung                                                               | Datentyp | Flags | Default                   |
|----------------|-----------------------|-------------------------------------------------------------------------|----------|-------|---------------------------|
| 1A02:0         | TxPDO-Map In-<br>puts | PDO Mapping TxPDO 3                                                     | UINT8    | RO    | 0x17 (23 <sub>dez</sub> ) |
| 1A02:01        | SubIndex 0x001        | 1. PDO Mapping entry (object 0x3103 (Inputs), entry 0x01 (Status))      | UINT32   | RO    | 0x3103:01, 16             |
| 1A02:02        | SubIndex 0x002        | 2. PDO Mapping entry (object 0x3103 (Inputs), entry 0x02 (Data In 0))   | UINT32   | RO    | 0x3103:02, 8              |
| 1A02:03        | SubIndex 0x003        | 3. PDO Mapping entry (object 0x3103 (Inputs), entry 0x03 (Data In 1))   | UINT32   | RO    | 0x3103:03, 8              |
| 1A02:04        | SubIndex 0x004        | 4. PDO Mapping entry (object 0x3103 (Inputs), entry 0x04 (Data In 2))   | UINT32   | RO    | 0x3103:04, 8              |
| 1A02:05        | SubIndex 0x005        | 5. PDO Mapping entry (object 0x3103 (Inputs), entry 0x05 (Data In 3))   | UINT32   | RO    | 0x3103:05, 8              |
| 1A02:06        | SubIndex 0x006        | 6. PDO Mapping entry (object 0x3103 (Inputs), entry 0x06 (Data In 4))   | UINT32   | RO    | 0x3103:06, 8              |
| 1A02:07        | SubIndex 0x007        | 7. PDO Mapping entry (object 0x3103 (Inputs), entry 0x07 (Data In 5))   | UINT32   | RO    | 0x3103:07, 8              |
| 1A02:08        | SubIndex 0x008        | 8. PDO Mapping entry (object 0x3103 (Inputs), entry 0x08 (Data In 6))   | UINT32   | RO    | 0x3103:08, 8              |
| 1A02:09        | SubIndex 0x009        | 9. PDO Mapping entry (object 0x3103 (Inputs), entry 0x09 (Data In 7))   | UINT32   | RO    | 0x3103:09, 8              |
| 1A02:0A        | SubIndex 0x010        | 10. PDO Mapping entry (object 0x3103 (Inputs), entry 0x0A (Data In 8))  | UINT32   | RO    | 0x3103:0A, 8              |
| 1A02:0B        | SubIndex 0x011        | 11. PDO Mapping entry (object 0x3103 (Inputs), entry 0x0B (Data In 9))  | UINT32   | RO    | 0x3103:0B, 8              |
| 1A02:0C        | SubIndex 0x012        | 12. PDO Mapping entry (object 0x3103 (Inputs), entry 0x0C (Data In 10)) | UINT32   | RO    | 0x3103:0C, 8              |
| 1A02:0D        | SubIndex 0x013        | 13. PDO Mapping entry (object 0x3103 (Inputs), entry 0x0D (Data In 11)) | UINT32   | RO    | 0x3103:0D, 8              |
| 1A02:0E        | SubIndex 0x014        | 14. PDO Mapping entry (object 0x3103 (Inputs), entry 0x0E (Data In 12)) | UINT32   | RO    | 0x3103:0E, 8              |
| 1A02:0F        | SubIndex 0x015        | 15. PDO Mapping entry (object 0x3103 (Inputs), entry 0x0F (Data In 13)) | UINT32   | RO    | 0x3103:0F, 8              |
| 1A02:10        | SubIndex 0x016        | 16. PDO Mapping entry (object 0x3103 (Inputs), entry 0x10 (Data In 14)) | UINT32   | RO    | 0x3103:10, 8              |
| 1A02:11        | SubIndex 0x017        | 17. PDO Mapping entry (object 0x3103 (Inputs), entry 0x11 (Data In 15)) | UINT32   | RO    | 0x3103:11, 8              |
| 1A02:12        | SubIndex 0x018        | 18. PDO Mapping entry (object 0x3103 (Inputs), entry 0x12 (Data In 16)) | UINT32   | RO    | 0x3103:12, 8              |
| 1A02:13        | SubIndex 0x019        | 19. PDO Mapping entry (object 0x3103 (Inputs), entry 0x13 (Data In 17)) | UINT32   | RO    | 0x3103:13, 8              |
| 1A02:14        | SubIndex 0x020        | 20. PDO Mapping entry (object 0x3103 (Inputs), entry 0x14 (Data In 18)) | UINT32   | RO    | 0x3103:14, 8              |
| 1A02:15        | SubIndex 0x021        | 21. PDO Mapping entry (object 0x3103 (Inputs), entry 0x15 (Data In 19)) | UINT32   | RO    | 0x3103:15, 8              |
| 1A02:16        | SubIndex 0x022        | 22. PDO Mapping entry (object 0x3103 (Inputs), entry 0x16 (Data In 20)) | UINT32   | RO    | 0x3103:16, 8              |
| 1A02:17        | SubIndex 0x023        | 23. PDO Mapping entry (object 0x3103 (Inputs), entry 0x17 (Data In 21)) | UINT32   | RO    | 0x3103:17, 8              |

## Index 0x1A04 COM TxPDO-Map Inputs [ab Hardwarestand 03]

| Index<br>(hex) | Name                    | Bedeutung                                                                         | Datentyp | Flags | Default                   |
|----------------|-------------------------|-----------------------------------------------------------------------------------|----------|-------|---------------------------|
| 1A04:0         | COM TxPDO-Map<br>Inputs | PDO Mapping TxPDO 5                                                               | UINT8    | RO    | 0x1F (31 <sub>dez</sub> ) |
| 1A04:01        | SubIndex 0x001          | 1. PDO Mapping entry (object 0x6000 (COM Inputs), entry 0x01 (Transmit accepted)) | UINT32   | RO    | 0x6000:01, 1              |
| 1A04:02        | SubIndex 0x002          | 2. PDO Mapping entry (object 0x6000 (COM Inputs), entry 0x02 (Receive request))   | UINT32   | RO    | 0x6000:02, 1              |
| 1A04:03        | SubIndex 0x003          | 3. PDO Mapping entry (object 0x6000 (COM Inputs), entry 0x03 (Init accepted))     | UINT32   | RO    | 0x6000:03, 1              |
| 1A04:04        | SubIndex 0x004          | 4. PDO Mapping entry (object 0x6000 (COM Inputs), entry 0x04 (Buffer full))       | UINT32   | RO    | 0x6000:04, 1              |
| 1A04:05        | SubIndex 0x005          | 5. PDO Mapping entry (object 0x6000 (COM Inputs), entry 0x05 (Parity error))      | UINT32   | RO    | 0x6000:05, 1              |
| 1A04:06        | SubIndex 0x006          | 6. PDO Mapping entry (object 0x6000 (COM Inputs), entry 0x06 (Framing error))     | UINT32   | RO    | 0x6000:06, 1              |
| 1A04:07        | SubIndex 0x007          | 7. PDO Mapping entry (object 0x6000 (COM Inputs), entry 0x07 (Overrun error))     | UINT32   | RO    | 0x6000:07, 1              |
| 1A04:08        | SubIndex 0x008          | 8. PDO Mapping entry (1 bits align)                                               | UINT32   | RO    | 0x0000:00, 1              |
| 1A04:09        | SubIndex 0x009          | 9. PDO Mapping entry (object 0x6000 (COM Inputs), entry 0x09 (Input length))      | UINT32   | RO    | 0x6000:09, 8              |
| 1A04:0A        | SubIndex 0x010          | 10. PDO Mapping entry (object 0x6000 (COM Inputs), entry 0x11 (Data In 0))        | UINT32   | RO    | 0x6000:11, 8              |
| 1A04:0B        | SubIndex 0x011          | 11. PDO Mapping entry (object 0x6000 (COM Inputs), entry 0x12 (Data In 1))        | UINT32   | RO    | 0x6000:12, 8              |
| 1A04:0C        | SubIndex 0x012          | 12. PDO Mapping entry (object 0x6000 (COM Inputs), entry 0x13 (Data In 2))        | UINT32   | RO    | 0x6000:13, 8              |
| 1A04:0D        | SubIndex 0x013          | 13. PDO Mapping entry (object 0x6000 (COM Inputs), entry 0x14 (Data In 3))        | UINT32   | RO    | 0x6000:14, 8              |
| 1A04:0E        | SubIndex 0x014          | 14. PDO Mapping entry (object 0x6000 (COM Inputs), entry 0x15 (Data In 4))        | UINT32   | RO    | 0x6000:15, 8              |
| 1A04:0F        | SubIndex 0x015          | 15. PDO Mapping entry (object 0x6000 (COM Inputs), entry 0x16 (Data In 5))        | UINT32   | RO    | 0x6000:16, 8              |
| 1A04:10        | SubIndex 0x016          | 16. PDO Mapping entry (object 0x6000 (COM Inputs), entry 0x17 (Data In 6))        | UINT32   | RO    | 0x6000:17, 8              |
| 1A04:11        | SubIndex 0x017          | 17. PDO Mapping entry (object 0x6000 (COM Inputs), entry 0x18 (Data In 7))        | UINT32   | RO    | 0x6000:18, 8              |
| 1A04:12        | SubIndex 0x018          | 18. PDO Mapping entry (object 0x6000 (COM Inputs), entry 0x19 (Data In 8))        | UINT32   | RO    | 0x6000:19, 8              |
| 1A04:13        | SubIndex 0x019          | 19. PDO Mapping entry (object 0x6000 (COM Inputs), entry 0x1A (Data In 9))        | UINT32   | RO    | 0x6000:1A, 8              |
| 1A04:14        | SubIndex 0x020          | 20. PDO Mapping entry (object 0x6000 (COM Inputs), entry 0x1B (Data In 10))       | UINT32   | RO    | 0x6000:1B, 8              |
| 1A04:15        | SubIndex 0x021          | 21. PDO Mapping entry (object 0x6000 (COM Inputs), entry 0x1C (Data In 11))       | UINT32   | RO    | 0x6000:1C, 8              |
| 1A04:16        | SubIndex 0x022          | 22. PDO Mapping entry (object 0x6000 (COM Inputs), entry 0x1D (Data In 12))       | UINT32   | RO    | 0x6000:1D, 8              |
| 1A04:17        | SubIndex 0x023          | 23. PDO Mapping entry (object 0x6000 (COM Inputs), entry 0x1E (Data In 13))       | UINT32   | RO    | 0x6000:1E, 8              |
| 1A04:18        | SubIndex 0x024          | 24. PDO Mapping entry (object 0x6000 (COM Inputs), entry 0x1F (Data In 14))       | UINT32   | RO    | 0x6000:1F, 8              |
| 1A04:19        | SubIndex 0x025          | 25. PDO Mapping entry (object 0x6000 (COM Inputs), entry 0x20 (Data In 15))       | UINT32   | RO    | 0x6000:20, 8              |
| 1A04:1A        | SubIndex 0x026          | 26. PDO Mapping entry (object 0x6000 (COM Inputs), entry 0x21 (Data In 16))       | UINT32   | RO    | 0x6000:21, 8              |
| 1A04:1B        | SubIndex 0x027          | 27. PDO Mapping entry (object 0x6000 (COM Inputs), entry 0x22 (Data In 17))       | UINT32   | RO    | 0x6000:22, 8              |
| 1A04:1C        | SubIndex 0x028          | 28. PDO Mapping entry (object 0x6000 (COM Inputs), entry 0x23 (Data In 18))       | UINT32   | RO    | 0x6000:23, 8              |
| 1A04:1D        | SubIndex 0x029          | 29. PDO Mapping entry (object 0x6000 (COM Inputs), entry 0x24 (Data In 19))       | UINT32   | RO    | 0x6000:24, 8              |
| 1A04:1E        | SubIndex 0x030          | 30. PDO Mapping entry (object 0x6000 (COM Inputs), entry 0x25 (Data In 20))       | UINT32   | RO    | 0x6000:25, 8              |
| 1A04:1F        | SubIndex 0x031          | 31. PDO Mapping entry (object 0x6000 (COM Inputs), entry 0x26 (Data In 21))       | UINT32   | RO    | 0x6000:26, 8              |

## Index 0x1A05 COM ext. inputs

| Index<br>(hex) | Name            | Meaning                                                                                     | Data type | Flags | Default                   |
|----------------|-----------------|---------------------------------------------------------------------------------------------|-----------|-------|---------------------------|
| 1A05:0         | COM ext. inputs | PDO Mapping TxPDO 6                                                                         | UINT8     | RO    | 0x3B (59 <sub>dez</sub> ) |
| 1A05:01        | SubIndex 0x001  | 1. PDO Mapping entry (object 0x6001 (COM ext. inputs), ent-<br>ry 0x01 (Transmit accepted)) | UINT32    | RO    | 0x6001:01, 1              |
| 1A05:02        | SubIndex 0x002  | 2. PDO Mapping entry (object 0x6001 (COM ext. inputs), ent-<br>ry 0x02 (Receive request))   | UINT32    | RO    | 0x6001:02, 1              |
| 1A05:03        | SubIndex 0x003  | 3. PDO Mapping entry (object 0x6001 (COM ext. inputs), ent-<br>ry 0x03 (Init accepted))     | UINT32    | RO    | 0x6001:03, 1              |
| 1A05:04        | SubIndex 0x004  | 4. PDO Mapping entry (object 0x6001 (COM ext. inputs), ent-<br>ry 0x04 (Buffer full))       | UINT32    | RO    | 0x6001:04, 1              |
| 1A05:05        | SubIndex 0x005  | 5. PDO Mapping entry (object 0x6001 (COM ext. inputs), ent-<br>ry 0x05 (Parity error))      | UINT32    | RO    | 0x6001:05, 1              |
| 1A05:06        | SubIndex 0x006  | 6. PDO Mapping entry (object 0x6001 (COM ext. inputs), ent-<br>ry 0x06 (Framing error))     | UINT32    | RO    | 0x6001:06, 1              |
| 1A05:07        | SubIndex 0x007  | 7. PDO Mapping entry (object 0x6001 (COM ext. inputs), ent-<br>ry 0x07 (Overrun error))     | UINT32    | RO    | 0x6001:07, 1              |
| 1A05:08        | SubIndex 0x008  | 8. PDO Mapping entry (1 bits align)                                                         | UINT32    | RO    | 0x0000:00, 1              |
| 1A05:09        | SubIndex 0x009  | 9. PDO Mapping entry (object 0x6001 (COM ext. inputs), ent-<br>ry 0x09 (Input length))      | UINT32    | RO    | 0x6001:09, 8              |
| 1A05:0A        | SubIndex 0x010  | 10. PDO Mapping entry (object 0x6001 (COM ext. inputs),<br>entry 0x11 (Data In 0))          | UINT32    | RO    | 0x6001:11, 16             |
| 1A05:0B        | SubIndex 0x011  | 11. PDO Mapping entry (object 0x6001 (COM ext. inputs),<br>entry 0x12 (Data In 1))          | UINT32    | RO    | 0x6001:12, 16             |
| 1A05:0C        | SubIndex 0x012  | 12. PDO Mapping entry (object 0x6001 (COM ext. inputs),<br>entry 0x13 (Data In 2))          | UINT32    | RO    | 0x6001:13, 16             |
| 1A05:0D        | SubIndex 0x013  | 13. PDO Mapping entry (object 0x6001 (COM ext. inputs),<br>entry 0x14 (Data In 3))          | UINT32    | RO    | 0x6001:14, 16             |
| 1A05:0E        | SubIndex 0x014  | 14. PDO Mapping entry (object 0x6001 (COM ext. inputs),<br>entry 0x15 (Data In 4))          | UINT32    | RO    | 0x6001:15, 16             |
| 1A05:0F        | SubIndex 0x015  | 15. PDO Mapping entry (object 0x6001 (COM ext. inputs),<br>entry 0x16 (Data In 5))          | UINT32    | RO    | 0x6001:16, 16             |
| 1A05:10        | SubIndex 0x016  | 16. PDO Mapping entry (object 0x6001 (COM ext. inputs),<br>entry 0x17 (Data In 6))          | UINT32    | RO    | 0x6001:17, 16             |
| 1A05:11        | SubIndex 0x017  | 17. PDO Mapping entry (object 0x6001 (COM ext. inputs),<br>entry 0x18 (Data In 7))          | UINT32    | RO    | 0x6001:18, 16             |
| 1A05:12        | SubIndex 0x018  | 18. PDO Mapping entry (object 0x6001 (COM ext. inputs), entry 0x19 (Data In 8))             | UINT32    | RO    | 0x6001:19, 16             |
| 1A05:13        | SubIndex 0x019  | 19. PDO Mapping entry (object 0x6001 (COM ext. inputs), entry 0x1A (Data In 9))             | UINT32    | RO    | 0x6001:1A, 16             |
| 1A05:14        | SubIndex 0x020  | 20. PDO Mapping entry (object 0x6001 (COM ext. inputs), entry 0x1B (Data In 10))            | UINT32    | RO    | 0x6001:1B, 16             |
| 1A05:15        | SubIndex 0x021  | 21. PDO Mapping entry (object 0x6001 (COM ext. inputs),<br>entry 0x1C (Data In 11))         | UINT32    | RO    | 0x6001:1C, 16             |
| 1A05:16        | SubIndex 0x022  | 22. PDO Mapping entry (object 0x6001 (COM ext. inputs),<br>entry 0x1D (Data In 12))         | UINT32    | RO    | 0x6001:1D, 16             |
| 1A05:17        | SubIndex 0x023  | 23. PDO Mapping entry (object 0x6001 (COM ext. inputs),<br>entry 0x1E (Data In 13))         | UINT32    | RO    | 0x6001:1E, 16             |
| 1A05:18        | SubIndex 0x024  | 24. PDO Mapping entry (object 0x6001 (COM ext. inputs),<br>entry 0x1F (Data In 14))         | UINT32    | RO    | 0x6001:1F, 16             |
| 1A05:19        | SubIndex 0x025  | 25. PDO Mapping entry (object 0x6001 (COM ext. inputs), entry 0x20 (Data In 15))            | UINT32    | RO    | 0x6001:20, 16             |
| 1A05:1A        | SubIndex 0x026  | 26. PDO Mapping entry (object 0x6001 (COM ext. inputs), entry 0x21 (Data In 16))            | UINT32    | RO    | 0x6001:21, 16             |
| 1A05:1B        | SubIndex 0x027  | 27. PDO Mapping entry (object 0x6001 (COM ext. inputs),<br>entry 0x22 (Data In 17))         | UINT32    | RO    | 0x6001:22, 16             |
| 1A05:1C        | SubIndex 0x028  | 28. PDO Mapping entry (object 0x6001 (COM ext. inputs),<br>entry 0x23 (Data In 18))         | UINT32    | RO    | 0x6001:23, 16             |
| 1A05:1D        | SubIndex 0x029  | 29. PDO Mapping entry (object 0x6001 (COM ext. inputs),<br>entry 0x24 (Data In 19))         | UINT32    | RO    | 0x6001:24, 16             |
| 1A05:1E        | SubIndex 0x030  | 30. PDO Mapping entry (object 0x6001 (COM ext. inputs),<br>entry 0x25 (Data In 20))         | UINT32    | RO    | 0x6001:25, 16             |
| 1A05:1F        | SubIndex 0x031  | 31. PDO Mapping entry (object 0x6001 (COM ext. inputs),<br>entry 0x26 (Data In 21))         | UINT32    | RO    | 0x6001:26, 16             |

## **BECKHOFF**

| Index<br>(hex) | Name           | Meaning                                                                             | Data type | Flags | Default       |
|----------------|----------------|-------------------------------------------------------------------------------------|-----------|-------|---------------|
| 1A05:20        | SubIndex 0x032 | 32. PDO Mapping entry (object 0x6001 (COM ext. inputs),<br>entry 0x27 (Data In 22)) | UINT32    | RO    | 0x6001:27, 16 |
| 1A05:21        | SubIndex 0x033 | 33. PDO Mapping entry (object 0x6001 (COM ext. inputs),<br>entry 0x28 (Data In 23)) | UINT32    | RO    | 0x6001:28, 16 |
| 1A05:22        | SubIndex 0x034 | 34. PDO Mapping entry (object 0x6001 (COM ext. inputs),<br>entry 0x29 (Data In 24)) | UINT32    | RO    | 0x6001:29, 16 |
| 1A05:23        | SubIndex 0x035 | 35. PDO Mapping entry (object 0x6001 (COM ext. inputs),<br>entry 0x2A (Data In 25)) | UINT32    | RO    | 0x6001:2A, 16 |
| 1A05:24        | SubIndex 0x036 | 36. PDO Mapping entry (object 0x6001 (COM ext. inputs),<br>entry 0x2B (Data In 26)) | UINT32    | RO    | 0x6001:2B, 16 |
| 1A05:25        | SubIndex 0x037 | 37. PDO Mapping entry (object 0x6001 (COM ext. inputs),<br>entry 0x2C (Data In 27)) | UINT32    | RO    | 0x6001:2C, 16 |
| 1A05:26        | SubIndex 0x038 | 38. PDO Mapping entry (object 0x6001 (COM ext. inputs),<br>entry 0x2D (Data In 28)) | UINT32    | RO    | 0x6001:2D, 16 |
| 1A05:27        | SubIndex 0x039 | 39. PDO Mapping entry (object 0x6001 (COM ext. inputs),<br>entry 0x2E (Data In 29)) | UINT32    | RO    | 0x6001:2E, 16 |
| 1A05:28        | SubIndex 0x040 | 40. PDO Mapping entry (object 0x6001 (COM ext. inputs),<br>entry 0x2F (Data In 30)) | UINT32    | RO    | 0x6001:2F, 16 |
| 1A05:29        | SubIndex 0x041 | 41. PDO Mapping entry (object 0x6001 (COM ext. inputs),<br>entry 0x30 (Data In 31)) | UINT32    | RO    | 0x6001:30, 16 |
| 1A05:2A        | SubIndex 0x042 | 42. PDO Mapping entry (object 0x6001 (COM ext. inputs),<br>entry 0x31 (Data In 32)) | UINT32    | RO    | 0x6001:31, 16 |
| 1A05:2B        | SubIndex 0x043 | 43. PDO Mapping entry (object 0x6001 (COM ext. inputs),<br>entry 0x32 (Data In 33)) | UINT32    | RO    | 0x6001:32, 16 |
| 1A05:2C        | SubIndex 0x044 | 44. PDO Mapping entry (object 0x6001 (COM ext. inputs),<br>entry 0x33 (Data In 34)) | UINT32    | RO    | 0x6001:33, 16 |
| 1A05:2D        | SubIndex 0x045 | 45. PDO Mapping entry (object 0x6001 (COM ext. inputs),<br>entry 0x34 (Data In 35)) | UINT32    | RO    | 0x6001:34, 16 |
| 1A05:2E        | SubIndex 0x046 | 46. PDO Mapping entry (object 0x6001 (COM ext. inputs),<br>entry 0x35 (Data In 36)) | UINT32    | RO    | 0x6001:35, 16 |
| 1A05:2F        | SubIndex 0x047 | 47. PDO Mapping entry (object 0x6001 (COM ext. inputs),<br>entry 0x36 (Data In 37)) | UINT32    | RO    | 0x6001:36, 16 |
| 1A05:30        | SubIndex 0x048 | 48. PDO Mapping entry (object 0x6001 (COM ext. inputs),<br>entry 0x37 (Data In 38)) | UINT32    | RO    | 0x6001:37, 16 |
| 1A05:31        | SubIndex 0x049 | 49. PDO Mapping entry (object 0x6001 (COM ext. inputs),<br>entry 0x38 (Data In 39)) | UINT32    | RO    | 0x6001:38, 16 |
| 1A05:32        | SubIndex 0x050 | 50. PDO Mapping entry (object 0x6001 (COM ext. inputs),<br>entry 0x39 (Data In 40)) | UINT32    | RO    | 0x6001:39, 16 |
| 1A05:33        | SubIndex 0x051 | 51. PDO Mapping entry (object 0x6001 (COM ext. inputs),<br>entry 0x3A (Data In 41)) | UINT32    | RO    | 0x6001:3A, 16 |
| 1A05:34        | SubIndex 0x052 | 52. PDO Mapping entry (object 0x6001 (COM ext. inputs),<br>entry 0x3B (Data In 42)) | UINT32    | RO    | 0x6001:3B, 16 |
| 1A05:35        | SubIndex 0x053 | 53. PDO Mapping entry (object 0x6001 (COM ext. inputs),<br>entry 0x3C (Data In 43)) | UINT32    | RO    | 0x6001:3C, 16 |
| 1A05:36        | SubIndex 0x054 | 54. PDO Mapping entry (object 0x6001 (COM ext. inputs),<br>entry 0x3D (Data In 44)) | UINT32    | RO    | 0x6001:3D, 16 |
| 1A05:37        | SubIndex 0x055 | 55. PDO Mapping entry (object 0x6001 (COM ext. inputs),<br>entry 0x3E (Data In 45)) | UINT32    | RO    | 0x6001:3E, 16 |
| 1A05:38        | SubIndex 0x056 | 56. PDO Mapping entry (object 0x6001 (COM ext. inputs),<br>entry 0x3F (Data In 46)) | UINT32    | RO    | 0x6001:3F, 16 |
| 1A05:39        | SubIndex 0x057 | 57. PDO Mapping entry (object 0x6001 (COM ext. inputs),<br>entry 0x40 (Data In 47)) | UINT32    | RO    | 0x6001:40, 16 |
| 1A05:3A        | SubIndex 0x058 | 58. PDO Mapping entry (object 0x6001 (COM ext. inputs),<br>entry 0x41 (Data In 48)) | UINT32    | RO    | 0x6001:41, 16 |
| 1A05:3B        | SubIndex 0x059 | 59. PDO Mapping entry (object 0x6001 (COM ext. inputs),<br>entry 0x42 (Data In 49)) | UINT32    | RO    | 0x6001:42, 16 |

## Index 0x1C00 Sync manager type

| Index<br>(hex) | Name                   | Bedeutung                                                      | Datentyp | Flags | Default                  |
|----------------|------------------------|----------------------------------------------------------------|----------|-------|--------------------------|
| 1C00:0         | Sync manager ty-<br>pe | Benutzung der Sync Manager                                     | UINT8    | RO    | 0x04 (4 <sub>dez</sub> ) |
| 1C00:01        | SubIndex 0x001         | Sync-Manager Type Channel 1: Mailbox Write                     | UINT8    | RO    | 0x01 (1 <sub>dez</sub> ) |
| 1C00:02        | SubIndex 0x002         | Sync-Manager Type Channel 2: Mailbox Read                      | UINT8    | RO    | 0x02 (2 <sub>dez</sub> ) |
| 1C00:03        | SubIndex 0x003         | Sync-Manager Type Channel 3: Process Data Write (Out-<br>puts) | UINT8    | RO    | 0x03 (3 <sub>dez</sub> ) |
| 1C00:04        | SubIndex 0x004         | Sync-Manager Type Channel 4: Process Data Read (Inputs)        | UINT8    | RO    | 0x04 (4 <sub>dez</sub> ) |

## Index 0x1C12 RxPDO assign

| Index<br>(hex) | Name           | Bedeutung                                                                             | Datentyp | Flags | Default                          |
|----------------|----------------|---------------------------------------------------------------------------------------|----------|-------|----------------------------------|
| 1C12:0         | RxPDO assign   | PDO Assign Outputs                                                                    | UINT8    | RW    | 0x01 (1 <sub>dez</sub> )         |
| 1C12:01        | SubIndex 0x001 | 1. zugeordnete RxPDO (enthält den Index 0xdes zugehöri-<br>gen RxPDO Mapping Objekts) | UINT16   | RW    | 0x1602<br>(5634 <sub>dez</sub> ) |
| 1C12:02        | SubIndex 0x002 | 2. zugeordnete RxPDO (enthält den Index 0xdes zugehöri-<br>gen RxPDO Mapping Objekts) | UINT16   | RW    | 0x0000 (0 <sub>dez</sub> )       |

## Index 0x1C13 TxPDO assign

| Index<br>(hex) | Name           | Bedeutung                                                                             | Datentyp | Flags | Default                          |
|----------------|----------------|---------------------------------------------------------------------------------------|----------|-------|----------------------------------|
| 1C13:0         | TxPDO assign   | PDO Assign Inputs                                                                     | UINT8    | RW    | 0x01 (1 <sub>dez</sub> )         |
| 1C13:01        | SubIndex 0x001 | 1. zugeordnete TxPDO (enthält den Index 0xdes zugehöri-<br>gen TxPDO Mapping Objekts) | UINT16   | RW    | 0x1A02<br>(6658 <sub>dez</sub> ) |
| 1C13:02        | SubIndex 0x002 | 2. zugeordnete TxPDO (enthält den Index 0xdes zugehöri-<br>gen TxPDO Mapping Objekts) | UINT16   | RW    | 0x0000 (0 <sub>dez</sub> )       |

### Index 0x1C32 SM output parameter [ab Hardwarestand 03]

| Index<br>(hex) | Name                     | Bedeutung                                                                                                   | Datentyp | Flags | Default                                |
|----------------|--------------------------|----------------------------------------------------------------------------------------------------|----------|-------|----------------------------------------|
| 1C32:0         | SM output para-<br>meter | Synchronisierungsparameter der Outputs                                                                      | UINT8    | RO    | 0x20 (32 <sub>dez</sub> )              |
| 1C32:01        | Sync mode                | Aktuelle Synchronisierungsbetriebsart:                                                                      | UINT16   | RW    | 0x0001 (1 <sub>dez</sub> )             |
|                |                          | 0: Free Run                                                                                                 |          |       |                                        |
|                |                          | 1: Synchron with SM 2 Event                                                                                 |          |       |                                        |
|                |                          | 2: DC-Mode - Synchron with SYNC0 Event                                                                      |          |       |                                        |
|                |                          | 3: DC-Mode - Synchron with SYNC1 Event                                                                      |          |       |                                        |
| 1C32:02        | Cycle time               | Zykluszeit (in ns):                                                                                         | UINT32   | RW    | 0x0007A120<br>(500000 <sub>dez</sub> ) |
|                |                          | Free Run: Zykluszeit des lokalen Timers                                                                     |          |       |                                        |
|                |                          | Synchron with SM 2 Event: Zykluszeit des Masters                                                            |          |       |                                        |
|                |                          | DC-Mode: SYNC0/SYNC1 Cycle Time                                                                             |          |       |                                        |
| 1C32:03        | Shift time               | Zeit zwischen SYNC0 Event und Ausgabe der Outputs (in ns, nur DC-Mode)                                      | UINT32   | RO    | 0x0000000<br>(0 <sub>dez</sub> )       |
| 1C32:04        | Sync modes sup-          | Unterstützte Synchronisierungsbetriebsarten:                                                                | UINT16   | RO    | 0xC007                                 |
|                | ported                   | <ul> <li>Bit 0 = 1: Free Run wird unterstützt</li> </ul>                                                    |          |       | (49159 <sub>dez</sub> )                |
|                |                          | • Bit 1 = 1: Synchron with SM 2 Event wird unterstützt                                                      |          |       |                                        |
|                |                          | Bit 2-3 = 01: DC-Mode wird unterstützt                                                                      |          |       |                                        |
|                |                          | Bit 4-5 = 10: Output Shift mit SYNC1 Event (nur DC-<br>Mode)                                                |          |       |                                        |
|                |                          | <ul> <li>Bit 14 = 1: dynamische Zeiten (Messen durch<br/>Beschreiben von <u>1C32:08 [▶ 166]</u>)</li> </ul> |          |       |                                        |
| 1C32:05        | Minimum cycle ti-<br>me  | Minimale Zykluszeit (in ns)                                                                                 | UINT32   | RO    | 0x00004E20<br>(20000 <sub>dez</sub> )  |

| Index<br>(hex) | Name                       | Bedeutung                                                                                                    | Datentyp | Flags | Default                          |
|----------------|----------------------------|----------------------------------------------------------------------------------------------------|----------|-------|----------------------------------|
| 1C32:06        | Calc and copy ti-<br>me    | Minimale Zeit zwischen SYNC0 und SYNC1 Event (in ns, nur DC-Mode)                                                                                                    | UINT32   | RO    | 0x0000000<br>(0 <sub>dez</sub> ) |
| 1C32:08        | Command                    | <ul> <li>0: Messung der lokalen Zykluszeit wird gestoppt</li> <li>1: Messung der lokalen Zykluszeit wird gestartet</li> <li>Die Entries <u>1C32:03</u>, <u>1C32:05</u>, <u>1C32:06</u>, <u>1C32:09</u> [▶ <u>166</u>],<br/><u>1C33:03</u>, <u>1C33:06</u>, <u>1C33:09</u> [▶ <u>167</u>] werden mit den maximal<br/>gemessenen Werten aktualisiert.</li> <li>Wenn erneut gemessen wird, werden die Messwerte zurück-<br/>gesetzt</li> </ul> | UINT16   | RW    | 0x0000 (0 <sub>dez</sub> )       |
| 1C32:09        | Delay time                 | Zeit zwischen SYNC1 Event und Ausgabe der Outputs (in ns, nur DC-Mode)                                                                                                    | UINT32   | RO    | 0x0000000<br>(0 <sub>dez</sub> ) |
| 1C32:0B        | SM event missed counter    | Anzahl der ausgefallenen SM-Events im OPERATIONAL (nur im DC Mode)                                                                                                    | UINT16   | RO    | 0x0000 (0 <sub>dez</sub> )       |
| 1C32:0C        | Cycle exceeded counter     | Anzahl der Zykluszeitverletzungen im OPERATIONAL (Zy-<br>klus wurde nicht rechtzeitig fertig bzw. der nächste Zyklus<br>kam zu früh)                                                                                                    | UINT16   | RO    | 0x0000 (0 <sub>dez</sub> )       |
| 1C32:0D        | Shift too short<br>counter | Anzahl der zu kurzen Abstände zwischen SYNC0 und SYNC1 Event (nur im DC Mode)                                                                                                    | UINT16   | RO    | 0x0000 (0 <sub>dez</sub> )       |
| 1C32:20        | Sync error                 | Im letzten Zyklus war die Synchronisierung nicht korrekt<br>(Ausgänge wurden zu spät ausgegeben, nur im DC Mode)                                                                                                    | BOOLEAN  | RO    | 0x00 (0 <sub>dez</sub> )         |

## Index 0x1C33 SM input parameter [ab Hardwarestand 03]

| Index<br>(hex)     | Name                    | Bedeutung                                                                                                    | Datentyp         | Flags | Default                                                               |
|--------------------|-------------------------|----------------------------------------------------------------------------------------------------|------------------|-------|-----------------------------------------------------------------------|
| 1C33:0             | SM input parame-<br>ter | Synchronisierungsparameter der Inputs                                                                                                    | UINT8            | RO    | 0x20 (32 <sub>dez</sub> )                                             |
| 1C33:01<br>1C33:02 | Sync mode Cycle time    | <ul> <li>Aktuelle Synchronisierungsbetriebsart: <ul> <li>0: Free Run</li> <li>1: Synchron with SM 3 Event (keine Outputs vorhanden)</li> <li>2: DC - Synchron with SYNC0 Event</li> <li>3: DC - Synchron with SYNC1 Event</li> <li>34: Synchron with SM 2 Event (Outputs vorhanden)</li> </ul> </li> <li>wie 1C32:02 [▶ 166]</li> </ul>                                                                                                    | UINT16<br>UINT32 | RW    | 0x0022 (34 <sub>dez</sub> )<br>0x0007A120<br>(500000 <sub>dez</sub> ) |
| 1C33:03            | Shift time              | Zeit zwischen SYNC0-Event und Einlesen der Inputs (in ns, nur DC-Mode)                                                                                                    | UINT32           | RO    | 0x00000000<br>(0 <sub>dez</sub> )                                     |
| 1C33:04            | Sync modes supported    | <ul> <li>Unterstützte Synchronisierungsbetriebsarten:</li> <li>Bit 0: Free Run wird unterstützt</li> <li>Bit 1: Synchron with SM 2 Event wird unterstützt (Outputs vorhanden)</li> <li>Bit 1: Synchron with SM 3 Event wird unterstützt (keine Outputs vorhanden)</li> <li>Bit 2-3 = 01: DC-Mode wird unterstützt</li> <li>Bit 4-5 = 01: Input Shift durch lokales Ereignis (Outputs vorhanden)</li> <li>Bit 4-5 = 10: Input Shift mit SYNC1 Event (keine Outputs vorhanden)</li> <li>Bit 4-5 = 10: Input Shift mit SYNC1 Event (keine Outputs vorhanden)</li> <li>Bit 4-5 = 10: Input Shift mit SYNC1 Event (keine Outputs vorhanden)</li> <li>Bit 14 = 1: dynamische Zeiten (Messen durch Beschreiben von <u>1C32:08 [▶ 166]</u> oder <u>1C33:08</u> [▶ <u>167]</u>)</li> </ul> | UINT16           | RO    | 0xC007<br>(49159 <sub>dez</sub> )                                     |
| 1C33:05            | Minimum cycle ti-<br>me | wie <u>1C32:05 [▶ 166]</u>                                                                                                    | UINT32           | RO    | 0x00004E20<br>(20000 <sub>dez</sub> )                                 |
| 1C33:06            | Calc and copy ti-<br>me | Zeit zwischen Einlesen der Eingänge und Verfügbarkeit der<br>Eingänge für den Master (in ns, nur DC-Mode)                                                                                                    | UINT32           | RO    | 0x0000000<br>(0 <sub>dez</sub> )                                      |
| 1C33:08            | Command                 | wie <u>1C32:08</u> [▶ <u>166]</u>                                                                                                    | UINT16           | RW    | 0x0000 (0 <sub>dez</sub> )                                            |

## BECKHOFF

| Index<br>(hex) | Name                    | Bedeutung                                                                | Datentyp | Flags | Default                          |
|----------------|-------------------------|--------------------------------------------------------------------------|----------|-------|----------------------------------|
| 1C33:09        | Delay time              | Zeit zwischen SYNC1-Event und Einlesen der Eingänge (in ns, nur DC-Mode) | UINT32   | RO    | 0x0000000<br>(0 <sub>dez</sub> ) |
| 1C33:0B        | SM event missed counter | wie <u>1C32:11 [▶ 166]</u>                                               | UINT16   | RO    | 0x0000 (0 <sub>dez</sub> )       |
| 1C33:0C        | Cycle exceeded counter  | wie <u>1C32:12 [▶ 166]</u>                                               | UINT16   | RO    | 0x0000 (0 <sub>dez</sub> )       |
| 1C33:0D        | Shift too short counter | wie <u>1C32:13 [▶ 166]</u>                                               | UINT16   | RO    | 0x0000 (0 <sub>dez</sub> )       |
| 1C33:20        | Sync error              | wie <u>1C32:32</u> [ <b>&gt;</b> <u>166]</u>                             | BOOLEAN  | RO    | 0x00 (0 <sub>dez</sub> )         |

## Index 0x3001 Outputs

| Index<br>(hex) | Name       | Bedeutung            | Datentyp | Flags | Default                  |
|----------------|------------|----------------------|----------|-------|--------------------------|
| 3001:0         | Outputs    | Länge dieses Objekts | UINT8    | RO    | 0x04 (4 <sub>dez</sub> ) |
| 3001:01        | Ctrl       | Control-Byte [ 173]  | UINT8    | RO    | 0x00 (0 <sub>dez</sub> ) |
| 3001:02        | Data Out 0 | Ausgangs-Byte 0      | UINT8    | RO    | 0x00 (0 <sub>dez</sub> ) |
| 3001:03        | Data Out 1 | Ausgangs-Byte 1      | UINT8    | RO    | 0x00 (0 <sub>dez</sub> ) |
| 3001:04        | Data Out 2 | Ausgangs-Byte 2      | UINT8    | RO    | 0x00 (0 <sub>dez</sub> ) |

## Index 0x3002 Outputs

| Index<br>(hex) | Name       | Bedeutung            | Datentyp | Flags | Default                  |
|----------------|------------|----------------------|----------|-------|--------------------------|
| 3002:0         | Outputs    | Länge dieses Objekts | UINT8    | RO    | 0x06 (6 <sub>dez</sub> ) |
| 3002:01        | Ctrl       | Control-Byte [ 173]  | UINT8    | RO    | 0x00 (0 <sub>dez</sub> ) |
| 3002:02        | Data Out 0 | Ausgangs-Byte 0      | UINT8    | RO    | 0x00 (0 <sub>dez</sub> ) |
| 3002:03        | Data Out 1 | Ausgangs-Byte 1      | UINT8    | RO    | 0x00 (0 <sub>dez</sub> ) |
| 3002:04        | Data Out 2 | Ausgangs-Byte 2      | UINT8    | RO    | 0x00 (0 <sub>dez</sub> ) |
| 3002:05        | Data Out 3 | Ausgangs-Byte 3      | UINT8    | RO    | 0x00 (0 <sub>dez</sub> ) |
| 3002:06        | Data Out 4 | Ausgangs-Byte 4      | UINT8    | RO    | 0x00 (0 <sub>dez</sub> ) |

## Index 0x3003 Outputs

| Index<br>(hex) | Name        | Bedeutung            | Datentyp | Flags | Default                    |
|----------------|-------------|----------------------|----------|-------|----------------------------|
| 3003:0         | Outputs     | Länge dieses Objekts | UINT8    | RO    | 0x17 (23 <sub>dez</sub> )  |
| 3003:01        | Ctrl        | Control-Wort [ 173]  | UINT16   | RO    | 0x0000 (0 <sub>dez</sub> ) |
| 3003:02        | Data Out 0  | Ausgangs-Byte 0      | UINT8    | RO    | 0x00 (0 <sub>dez</sub> )   |
| 3003:03        | Data Out 1  | Ausgangs-Byte 1      | UINT8    | RO    | 0x00 (0 <sub>dez</sub> )   |
| 3003:04        | Data Out 2  | Ausgangs-Byte 2      | UINT8    | RO    | 0x00 (0 <sub>dez</sub> )   |
| 3003:05        | Data Out 3  | Ausgangs-Byte 3      | UINT8    | RO    | 0x00 (0 <sub>dez</sub> )   |
| 3003:06        | Data Out 4  | Ausgangs-Byte 4      | UINT8    | RO    | 0x00 (0 <sub>dez</sub> )   |
| 3003:07        | Data Out 5  | Ausgangs-Byte 5      | UINT8    | RO    | 0x00 (0 <sub>dez</sub> )   |
| 3003:08        | Data Out 6  | Ausgangs-Byte 6      | UINT8    | RO    | 0x00 (0 <sub>dez</sub> )   |
| 3003:09        | Data Out 7  | Ausgangs-Byte 7      | UINT8    | RO    | 0x00 (0 <sub>dez</sub> )   |
| 3003:0A        | Data Out 8  | Ausgangs-Byte 8      | UINT8    | RO    | 0x00 (0 <sub>dez</sub> )   |
| 3003:0B        | Data Out 9  | Ausgangs-Byte 9      | UINT8    | RO    | 0x00 (0 <sub>dez</sub> )   |
| 3003:0C        | Data Out 10 | Ausgangs-Byte 10     | UINT8    | RO    | 0x00 (0 <sub>dez</sub> )   |
| 3003:0D        | Data Out 11 | Ausgangs-Byte 11     | UINT8    | RO    | 0x00 (0 <sub>dez</sub> )   |
| 3003:0E        | Data Out 12 | Ausgangs-Byte 12     | UINT8    | RO    | 0x00 (0 <sub>dez</sub> )   |
| 3003:0F        | Data Out 13 | Ausgangs-Byte 13     | UINT8    | RO    | 0x00 (0 <sub>dez</sub> )   |
| 3003:10        | Data Out 14 | Ausgangs-Byte 14     | UINT8    | RO    | 0x00 (0 <sub>dez</sub> )   |
| 3003:11        | Data Out 15 | Ausgangs-Byte 15     | UINT8    | RO    | 0x00 (0 <sub>dez</sub> )   |
| 3003:12        | Data Out 16 | Ausgangs-Byte 16     | UINT8    | RO    | 0x00 (0 <sub>dez</sub> )   |
| 3003:13        | Data Out 17 | Ausgangs-Byte 17     | UINT8    | RO    | 0x00 (0 <sub>dez</sub> )   |
| 3003:14        | Data Out 18 | Ausgangs-Byte 18     | UINT8    | RO    | 0x00 (0 <sub>dez</sub> )   |
| 3003:15        | Data Out 19 | Ausgangs-Byte 19     | UINT8    | RO    | 0x00 (0 <sub>dez</sub> )   |
| 3003:16        | Data Out 20 | Ausgangs-Byte 20     | UINT8    | RO    | 0x00 (0 <sub>dez</sub> )   |
| 3003:17        | Data Out 21 | Ausgangs-Byte 21     | UINT8    | RO    | 0x00 (0 <sub>dez</sub> )   |

## Index 0x3101 Inputs

| Index<br>(hex) | Name      | Bedeutung            | Datentyp | Flags | Default                  |
|----------------|-----------|----------------------|----------|-------|--------------------------|
| 3101:0         | Inputs    | Länge dieses Objekts | UINT8    | RO    | 0x04 (4 <sub>dez</sub> ) |
| 3101:01        | Status    | Status-Byte [ 173]   | UINT8    | RO    | 0x00 (0 <sub>dez</sub> ) |
| 3101:02        | Data In 0 | Eingangs-Byte 0      | UINT8    | RO    | 0x00 (0 <sub>dez</sub> ) |
| 3101:03        | Data In 1 | Eingangs-Byte 1      | UINT8    | RO    | 0x00 (0 <sub>dez</sub> ) |
| 3101:04        | Data In 2 | Eingangs-Byte 2      | UINT8    | RO    | 0x00 (0 <sub>dez</sub> ) |

## Index 0x3102 Inputs

| Index<br>(hex) | Name      | Bedeutung            | Datentyp | Flags | Default                  |
|----------------|-----------|----------------------|----------|-------|--------------------------|
| 3102:0         | Inputs    | Länge dieses Objekts | UINT8    | RO    | 0x06 (6 <sub>dez</sub> ) |
| 3102:01        | Status    | Status-Byte [ 173]   | UINT8    | RO    | 0x00 (0 <sub>dez</sub> ) |
| 3102:02        | Data In 0 | Eingangs-Byte 0      | UINT8    | RO    | 0x00 (0 <sub>dez</sub> ) |
| 3102:03        | Data In 1 | Eingangs-Byte 1      | UINT8    | RO    | 0x00 (0 <sub>dez</sub> ) |
| 3102:04        | Data In 2 | Eingangs-Byte 2      | UINT8    | RO    | 0x00 (0 <sub>dez</sub> ) |
| 3102:05        | Data In 3 | Eingangs-Byte 3      | UINT8    | RO    | 0x00 (0 <sub>dez</sub> ) |
| 3102:06        | Data In 4 | Eingangs-Byte 4      | UINT8    | RO    | 0x00 (0 <sub>dez</sub> ) |

## Index 0x3103 Inputs

| Index<br>(hex) | Name       | Bedeutung            | Datentyp | Flags | Default                    |
|----------------|------------|----------------------|----------|-------|----------------------------|
| 3103:0         | Inputs     | Länge dieses Objekts | UINT8    | RO    | 0x17 (23 <sub>dez</sub> )  |
| 3103:01        | Status     | Status-Wort [ 173]   | UINT16   | RO    | 0x0000 (0 <sub>dez</sub> ) |
| 3103:02        | Data In 0  | Eingangs-Byte 0      | UINT8    | RO    | 0x00 (0 <sub>dez</sub> )   |
| 3103:03        | Data In 1  | Eingangs-Byte 1      | UINT8    | RO    | 0x00 (0 <sub>dez</sub> )   |
| 3103:04        | Data In 2  | Eingangs-Byte 2      | UINT8    | RO    | 0x00 (0 <sub>dez</sub> )   |
| 3103:05        | Data In 3  | Eingangs-Byte 3      | UINT8    | RO    | 0x00 (0 <sub>dez</sub> )   |
| 3103:06        | Data In 4  | Eingangs-Byte 4      | UINT8    | RO    | 0x00 (0 <sub>dez</sub> )   |
| 3103:07        | Data In 5  | Eingangs-Byte 5      | UINT8    | RO    | 0x00 (0 <sub>dez</sub> )   |
| 3103:08        | Data In 6  | Eingangs-Byte 6      | UINT8    | RO    | 0x00 (0 <sub>dez</sub> )   |
| 3103:09        | Data In 7  | Eingangs-Byte 7      | UINT8    | RO    | 0x00 (0 <sub>dez</sub> )   |
| 3103:0A        | Data In 8  | Eingangs-Byte 8      | UINT8    | RO    | 0x00 (0 <sub>dez</sub> )   |
| 3103:0B        | Data In 9  | Eingangs-Byte 9      | UINT8    | RO    | 0x00 (0 <sub>dez</sub> )   |
| 3103:0C        | Data In 10 | Eingangs-Byte 10     | UINT8    | RO    | 0x00 (0 <sub>dez</sub> )   |
| 3103:0D        | Data In 11 | Eingangs-Byte 11     | UINT8    | RO    | 0x00 (0 <sub>dez</sub> )   |
| 3103:0E        | Data In 12 | Eingangs-Byte 12     | UINT8    | RO    | 0x00 (0 <sub>dez</sub> )   |
| 3103:0F        | Data In 13 | Eingangs-Byte 13     | UINT8    | RO    | 0x00 (0 <sub>dez</sub> )   |
| 3103:10        | Data In 14 | Eingangs-Byte 14     | UINT8    | RO    | 0x00 (0 <sub>dez</sub> )   |
| 3103:11        | Data In 15 | Eingangs-Byte 15     | UINT8    | RO    | 0x00 (0 <sub>dez</sub> )   |
| 3103:12        | Data In 16 | Eingangs-Byte 16     | UINT8    | RO    | 0x00 (0 <sub>dez</sub> )   |
| 3103:13        | Data In 17 | Eingangs-Byte 17     | UINT8    | RO    | 0x00 (0 <sub>dez</sub> )   |
| 3103:14        | Data In 18 | Eingangs-Byte 18     | UINT8    | RO    | 0x00 (0 <sub>dez</sub> )   |
| 3103:15        | Data In 19 | Eingangs-Byte 19     | UINT8    | RO    | 0x00 (0 <sub>dez</sub> )   |
| 3103:16        | Data In 20 | Eingangs-Byte 20     | UINT8    | RO    | 0x00 (0 <sub>dez</sub> )   |
| 3103:17        | Data In 21 | Eingangs-Byte 21     | UINT8    | RO    | 0x00 (0 <sub>dez</sub> )   |

## Index 0x4070 Data bytes in send buffer

| Index<br>(hex) | Name                         | Bedeutung                           | Datentyp | Flags | Default                    |
|----------------|------------------------------|-------------------------------------|----------|-------|----------------------------|
| 4070:0         | Data bytes in<br>send buffer | Anzahl der Datenbytes im Sende-FIFO | UINT16   | RO    | 0x0000 (0 <sub>dez</sub> ) |

## Index 0x4071 Data bytes in receive buffer

| Index<br>(hex) | Name                              | Bedeutung                              | Datentyp | Flags | Default                    |
|----------------|-----------------------------------|----------------------------------------|----------|-------|----------------------------|
| 4071:0         | Data bytes in re-<br>ceive buffer | Anzahl der Datenbytes im Empfangs-FIFO | UINT16   | RO    | 0x0000 (0 <sub>dez</sub> ) |

## Index 0x4072 Diagnostic

| Index<br>(hex) | Name            | Bedeutung                                                                                                    | Datentyp | Flags | Default                  |
|----------------|-----------------|----------------------------------------------------------------------------------------------------|----------|-------|--------------------------|
| 4072:0         | Diagnostic      | Länge dieses Objekts                                                                                                    | UINT8    | RO    | 0x05 (5 <sub>dez</sub> ) |
| 4072:01        | Buffer overflow | Es ist ein Buffer-Overflow aufgetreten.                                                                                          | BOOLEAN  | RO    | 0x00 (0 <sub>dez</sub> ) |
| 4072:02        | Parity error    | Es ist ein Parity-Error aufgetreten. Das betroffene Datum wird nicht in das Empfangs-FIFO der Klemme geladen und geht verloren.  | BOOLEAN  | RO    | 0x00 (0 <sub>dez</sub> ) |
| 4072:03        | Framing error   | Es ist ein Framing-Error aufgetreten. Das betroffene Datum wird nicht in das Empfangs-FIFO der Klemme geladen und geht verloren. | BOOLEAN  | RO    | 0x00 (0 <sub>dez</sub> ) |
| 4072:04        | Overrun error   | Es ist ein Overrun-Error aufgetreten. Das betroffene Datum wird nicht in das Empfangs-FIFO der Klemme geladen und geht verloren. | BOOLEAN  | RO    | 0x00 (0 <sub>dez</sub> ) |
| 4072:05        | Buffer full     | Das Empfangs-FIFO ist voll. Alle ab jetzt eingehenden Daten gehen verloren!                                                      | BOOLEAN  | RO    | 0x00 (0 <sub>dez</sub> ) |

# 6.1.3 Profilspezifische Objekte (0x6000-0xFFFF) [ab Hardwarestand 03]

Die profilspezifischen Objekte haben für alle EtherCAT Slaves, die das Profil 5001 unterstützen, die gleiche Bedeutung.

#### Index 0x6000 COM Inputs

| Index<br>(hex) | Name                   | Bedeutung                                                                                                    | Datentyp | Flags | Default                   |
|----------------|------------------------|----------------------------------------------------------------------------------------------------|----------|-------|---------------------------|
| 6000:0         | COM Inputs             | Max. SubIndex (hex)                                                                                                    | UINT8    | RO    | 0x26 (38 <sub>dez</sub> ) |
| 6000:01        | Transmit accep-<br>ted | Die Klemme quittiert die Entgegennahme von Daten mit Zu-<br>standsänderung dieses Bits. Erst daraufhin werden neue Da-<br>ten von der Steuerung zur Klemme übertragen.                                                                                                    | BOOLEAN  | RO    | 0x00 (0 <sub>dez</sub> )  |
| 6000:02        | Receive request        | Über eine Zustandsänderung dieses Bits teilt die Klemme<br>der Steuerung mit, dass sich die in " <u>Input length [▶ 171]</u> " an-<br>gezeigte Anzahl von Bytes in den Dataln-Bytes befinden. Die<br>Steuerung muss die Entgegennahme der Daten mit Zu-<br>standsänderung des <u>ReceiveAccepted [▶ 172]</u> -Bits quittieren.<br>Erst daraufhin werden neue Daten von der Klemme zur<br>Steuerung übertragen. | BOOLEAN  | RO    | 0x00 (0 <sub>dez</sub> )  |
| 6000:03        | Init accepted          | 0 Die Klemme ist wieder für den seriellen Datenaustausch bereit.                                                                                                    | BOOLEAN  | RO    | 0x00 (0 <sub>dez</sub> )  |
|                |                        | 1 Die Initialisierung wurde von der Klemme ausgeführt.                                                                                                    |          |       |                           |
| 6000:04        | Buffer full            | Das Empfangs-FIFO ist voll. Ab diesem Zeitpunkt gehen alle eingehenden Daten verloren!                                                                                                    | BOOLEAN  | RO    | 0x00 (0 <sub>dez</sub> )  |
| 6000:05        | Parity error           | Es ist ein Parity-Error aufgetreten.                                                                                                    | BOOLEAN  | RO    | 0x00 (0 <sub>dez</sub> )  |
| 6000:06        | Framing error          | Es ist ein Framing-Error aufgetreten.                                                                                                    | BOOLEAN  | RO    | 0x00 (0 <sub>dez</sub> )  |
| 6000:07        | Overrun error          | Es ist ein Overrun-Error aufgetreten.                                                                                                    | BOOLEAN  | RO    | 0x00 (0 <sub>dez</sub> )  |
| 6000:09        | Input length           | Anzahl der Eingangs-Bytes, die für die Übertragung von der Klemme zur Steuerung bereit stehen.                                                                                                    | UINT8    | RO    | 0x00 (0 <sub>dez</sub> )  |
| 6000:11        | Data In 0              | Eingangs-Byte 0                                                                                                    | UINT8    | RO    | 0x00 (0 <sub>dez</sub> )  |
|                |                        |                                                                                                    |          |       |                           |
| 6000:26        | Data In 21             | Eingangs-Byte 21                                                                                                    | UINT8    | RO    | 0x00 (0 <sub>dez</sub> )  |

#### Index 0x6001 COM ext. inputs

| Index<br>(hex) | Name                   | Bedeutung                 | Data type | Flags | Default                    |
|----------------|------------------------|---------------------------|-----------|-------|----------------------------|
| 6001:0         | COM ext. inputs        |                           | UINT8     | RO    | 0x00 (0 <sub>dez</sub> )   |
| 6001:01        | Transmit accep-<br>ted | identisch zu Index 0x6000 | BOOLEAN   | RO    | 0x00 (0 <sub>dez</sub> )   |
| 6001:02        | Receive request        |                           | BOOLEAN   | RO    | 0x00 (0 <sub>dez</sub> )   |
| 6001:03        | Init accepted          |                           | BOOLEAN   | RO    | 0x00 (0 <sub>dez</sub> )   |
| 6001:04        | Buffer full            |                           | BOOLEAN   | RO    | 0x00 (0 <sub>dez</sub> )   |
| 6001:05        | Parity error           |                           | BOOLEAN   | RO    | 0x00 (0 <sub>dez</sub> )   |
| 6001:06        | Framing error          |                           | BOOLEAN   | RO    | 0x00 (0 <sub>dez</sub> )   |
| 6001:07        | Overrun error          |                           | BOOLEAN   | RO    | 0x00 (0 <sub>dez</sub> )   |
| 6001:09        | Input length           |                           | UINT8     | RO    | 0x00 (0 <sub>dez</sub> )   |
| 6001:11        | Data In 0              |                           | UINT16    | RO    | 0x0000 (0 <sub>dez</sub> ) |
|                |                        |                           |           |       |                            |
| 6001:42        | Data In 49             |                           | UINT16    | RO    | 0x0000 (0 <sub>dez</sub> ) |

## Index 0x7000 COM Outputs

| Index<br>(hex) | Name             | Bedeutung                                                                                                    | Datentyp | Flags | Default                   |
|----------------|------------------|----------------------------------------------------------------------------------------------------|----------|-------|---------------------------|
| 7000:0         | COM Outputs      | Max. SubIndex (hex)                                                                                                    | UINT8    | RO    | 0x26 (38 <sub>dez</sub> ) |
| 7000:01        | Transmit request | Über eine Zustandsänderung dieses Bits teilt die Steuerung<br>der Klemme mit, dass sich die in mit den " <u>Output length</u><br>[▶ <u>172]</u> " angezeigte Anzahl von Bytes in den DataOut-Bytes<br>befinden. Die Klemme quittiert die Entgegennahme der Da-<br>ten mit Zustandsänderung des Bits " <u>TransmitAccepted</u><br>[▶ <u>171]</u> ". Erst daraufhin werden neue Daten von der Steue-<br>rung zur Klemme übertragen.                     | BOOLEAN  | RO    | 0x00 (0 <sub>dez</sub> )  |
| 7000:02        | Receive accepted | Die Steuerung quittiert die Entgegennahme von Daten mit<br>Zustandsänderung dieses Bits. Erst daraufhin werden neue<br>Daten von der Klemme zur Steuerung übertragen.                                                                                                    | BOOLEAN  | RO    | 0x00 (0 <sub>dez</sub> )  |
| 7000:03        | Init request     | 0 Die Steuerung fordert von der Klemme wieder die Bereit-<br>schaft für den seriellen Datenaustausch.                                                                                                    | BOOLEAN  | RO    | 0x00 (0 <sub>dez</sub> )  |
|                |                  | 1 Die Steuerung fordert die Klemme zur Initialisierung auf.<br>Die Sende- und Empfangsfunktionen werden gesperrt,<br>die FIFO-Zeiger werden zurückgesetzt und die Schnitt-<br>stelle wird mit den Werten des zuständigen Settings-Ob-<br>jektes initialisiert. Die Ausführung der Initialisierung wird<br>von der Klemme mit dem Bit " <u>Init accepted [▶ 171]</u> " quit-<br>tiert.                                                                 |          |       |                           |
| 7000:04        | Send continuous  | Kontinuierliches Senden der Daten aus dem FIFO.<br>Über die Steuerung wird der Sendebuffer gefüllt (bis zu 128<br>Byte). Mit steigender Flanke des Bits wird der gefüllte Buffer-<br>Inhalt gesendet. Sind die Daten übertragen, so wird dies<br>durch das Setzen des Bits " <u>Init accepted [▶171]</u> " von der<br>Klemme an die Steuerung quittiert. " <u>Init accepted [▶171]</u> "<br>wird mit " <u>SendContinuous [▶172]</u> " zurückgenommen. | BOOLEAN  | RO    | 0x00 (0 <sub>dez</sub> )  |
| 7000:09        | Output length    | Anzahl der Ausgangs-Bytes, die für die Übertragung von der Steuerung zur Klemme bereit stehen.                                                                                                    | UINT8    | RO    | 0x00 (0 <sub>dez</sub> )  |
| 7000:11        | Data Out 0       | Ausgangs-Byte 0                                                                                                    | UINT8    | RO    | 0x00 (0 <sub>dez</sub> )  |
|                |                  |                                                                                                    |          |       |                           |
| 7000:26        | Data Out 21      | Ausgangs-Byte 21                                                                                                    | UINT8    | RO    | 0x00 (0 <sub>dez</sub> )  |

## Index 0x7001 COM ext. outputs

| Index<br>(hex) | Name             | Bedeutung                 | Data type | Flags | Default                    |
|----------------|------------------|---------------------------|-----------|-------|----------------------------|
| 7001:0         | COM ext. outputs |                           | UINT8     | RO    | 0x00 (0 <sub>dez</sub> )   |
| 7001:01        | Transmit request | Identisch zu Index 0x7000 | BOOLEAN   | RO    | 0x00 (0 <sub>dez</sub> )   |
| 7001:02        | Receive accepted |                           | BOOLEAN   | RO    | 0x00 (0 <sub>dez</sub> )   |
| 7001:03        | Init request     |                           | BOOLEAN   | RO    | 0x00 (0 <sub>dez</sub> )   |
| 7001:04        | Send continuous  |                           | BOOLEAN   | RO    | 0x00 (0 <sub>dez</sub> )   |
| 7001:09        | Output length    |                           | UINT8     | RO    | 0x00 (0 <sub>dez</sub> )   |
| 7001:11        | Data Out 0       |                           | UINT16    | RO    | 0x0000 (0 <sub>dez</sub> ) |
|                |                  |                           | <         | <     | <                          |
| 7001:42        | Data Out 49      |                           | UINT16    | RO    | 0x0000 (0 <sub>dez</sub> ) |

## Index 0xA000 COM Diag data

| Index<br>(hex) | Name                              | Bedeutung                                                                                 | Datentyp | Flags | Default                    |
|----------------|-----------------------------------|-------------------------------------------------------------------------------------------|----------|-------|----------------------------|
| A000:0         | COM Diag data                     | Max. SubIndex (hex)                                                                       | UINT8    | RO    | 0x21 (33 <sub>dez</sub> )  |
| A000:01        | Buffer overflow                   | Es ist ein Buffer-Overflow aufgetreten.                                                   | BOOLEAN  | RO    | 0x00 (0 <sub>dez</sub> )   |
| A000:02        | Parity error                      | Es ist ein Parity-Error aufgetreten.                                                      | BOOLEAN  | RO    | 0x00 (0 <sub>dez</sub> )   |
| A000:03        | Framing error                     | Es ist ein Framing-Error aufgetreten                                                      | BOOLEAN  | RO    | 0x00 (0 <sub>dez</sub> )   |
| A000:04        | Overrun error                     | Es ist ein Overrun-Error aufgetreten.                                                     | BOOLEAN  | RO    | 0x00 (0 <sub>dez</sub> )   |
| A000:05        | Buffer full                       | Das Empfangs-FIFO ist voll. Ab diesem Zeitpunkt gehen alle<br>eingehenden Daten verloren! | BOOLEAN  | RO    | 0x00 (0 <sub>dez</sub> )   |
| A000:11        | Data bytes in<br>send buffer      | Anzahl der Datenbytes im Sende-FIFO                                                       | UINT16   | RO    | 0x0000 (0 <sub>dez</sub> ) |
| A000:21        | Data bytes in re-<br>ceive buffer | Anzahl der Datenbytes im Empfangs-FIFO                                                    | UINT16   | RO    | 0x0000 (0 <sub>dez</sub> ) |

### Index 0xB000 Command

|  | Nur | EL 6021 | ab FW06 | und EL6001 | ab FW08. |
|--|-----|---------|---------|------------|----------|
|--|-----|---------|---------|------------|----------|

| Index<br>(hex) | Name     | Bedeutung                                                                                                    | Datantyp            | Flags | Default                  |
|----------------|----------|----------------------------------------------------------------------------------------------------|---------------------|-------|--------------------------|
| B000:0         | Command  | Max. SubIndex (hex)                                                                                              | UINT8               | RO    | 0x03 (3 <sub>dez</sub> ) |
| B000:01        | Request  | Über das Request-Objekt können Kommandos an die Klem-<br>me abgesetzt werden<br>siehe Kommando-Mode [▶ 131]      | OCTET-<br>STRING[2] | RW    | {0}                      |
| B000:02        | Status   | Status des aktuell ausgeführten Kommandos<br>0: Kommando fehlerfrei ausgeführt<br>255: Kommando wird ausgeführt  | UINT8               | RO    | 0x00 (0 <sub>dez</sub> ) |
| B000:03        | Response | Optionaler Rückgabewert des Kommandos<br>Byte 0: siehe B000:02<br>Byte 1: not used<br>2-n: Service response Data | OCTET-<br>STRING[6] | RO    | {0}                      |

#### Index 0xF000 Modular device profile

| Index<br>(hex) | Name                       | Bedeutung                                            | Datentyp | Flags | Default                     |
|----------------|----------------------------|------------------------------------------------------|----------|-------|-----------------------------|
| F000:0         | Modular device<br>profile  | Allgemeine Informationen des Modular Device Profiles | UINT8    | RO    | 0x02 (2 <sub>dez</sub> )    |
| F000:01        | Module Index<br>0xdistance | Index (hex)abstand der Objekte der einzelnen Kanäle  | UINT16   | RO    | 0x0010 (16 <sub>dez</sub> ) |
| F000:02        | Maximum number of modules  | Anzahl der Kanäle                                    | UINT16   | RO    | 0x0002 (2 <sub>dez</sub> )  |

#### Index 0xF008 Code word

| Index<br>(hex) | Name      | Bedeutung  | Datentyp | Flags | Default                          |
|----------------|-----------|------------|----------|-------|----------------------------------|
| F008:0         | Code word | reserviert | UINT32   | RW    | 0x0000000<br>(0 <sub>dez</sub> ) |

#### Index 0xF010 Module list

| Index<br>(hex) | Name           | Bedeutung           | Datentyp | Flags | Default                             |
|----------------|----------------|---------------------|----------|-------|-------------------------------------|
| F010:0         | Module list    | Max. SubIndex (hex) | UINT8    | RW    | 0x02 (2 <sub>dez</sub> )            |
| F010:01        | SubIndex 0x001 | -                   | UINT32   | RW    | 0x0000000<br>(0 <sub>dez</sub> )    |
| F010:02        | SubIndex 0x002 | -                   | UINT32   | RW    | 0x00000258<br>(600 <sub>dez</sub> ) |

## 6.2 Control- und Status-Wort

#### **Control-Wort**

Das Control-Wort (CW) befindet sich im Ausgangsprozessabbild und wird von der Steuerung zur Klemme übertragen.

| Bit  | CW.15 | CW.14 | CW.13 | CW.12 | CW.11 | CW.10 | CW.9 | CW.8 | CW.7 | CW.6 | CW.5 | CW.4 | CW.3 | CW.2 | CW.1 | CW.0 |
|------|-------|-------|-------|-------|-------|-------|------|------|------|------|------|------|------|------|------|------|
| Name | OL7   | OL6   | OL5   | OL4   | OL3   | OL2   | OL1  | OL0  | -    | OL2* | OL1* | OL0* | SC   | IR   | RA   | TR   |

Die Bits CW.15 bis CW.8 werden nur bei Verwendung des großen Prozessabbilds dargestellt. Bei Verwendung des kleinen oder mittleren Prozessabbilds erscheinen dort nur die Bits CW.7 bis CW.0 als Control-Byte! Die Anzahl der Ausgangs-Bytes, die für die Übertragung von der Steuerung zur Klemme bereit stehen werden dann von den Bits OL2\* ... OL0\* angezeigt.

## Legende

| Bit          | Name                    | Beschreibu                         | ng                                                                                                    |  |  |  |
|--------------|-------------------------|------------------------------------|----------------------------------------------------------------------------------------------------|--|--|--|
| CW.15<br>CW8 | OL7 OL0<br>(OutLenght)  | 1 <sub>dez</sub> 22 <sub>dez</sub> | Bei Verwendung des großen Prozessabbilds: Anzahl der Ausgangs-Bytes, die für die Übertragung von der Steuerung zur Klemme bereit stehen.                                                                                                    |  |  |  |
|              |                         | -                                  | Bei Verwendung des kleinen/mittleren Prozessabbilds: nicht dargestellt                                                                                                    |  |  |  |
| CW.7         | -                       | 0 <sub>bin</sub>                   | reserviert                                                                                                    |  |  |  |
| CW.6 CW.4    | OL2* OL0*               | 0                                  | Bei Verwendung des großen Prozessabbilds: reserviert                                                                                                    |  |  |  |
|              | (OutLenght*)            | 1 6                                | Bei Verwendung des mittleren Prozessabbilds: Anzahl der Ausgangs-Bytes, die für die Übertragung von der Steuerung zur Klemme bereit stehen.                                                                                                    |  |  |  |
|              |                         | 1 4                                | Bei Verwendung des kleinen Prozessabbilds: Anzahl der Ausgangs-Bytes, die Übertragung von der Steuerung zur Klemme bereit stehen.                                                                                                    |  |  |  |
| CW.3         | SC                      | rise                               | Kontinuierliches Senden der Daten aus dem FIFO.                                                                                                    |  |  |  |
|              | (SendContinuous)        |                                    | Über die Steuerung wird der Sendebuffer gefüllt (bis zu 128 Byte). Mit steigender Flanke des Bits SC wird der gefüllte Buffer-Inhalt gesendet. Sind die Daten über-<br>tragen, so wird dies durch das Setzen des Bits SW.2 von der Klemme an die Steuerung quittiert. SW.2 wird mit CW.3 zurückgenommen.                                                                                                    |  |  |  |
| CW.2         | IR<br>(InitRequest)     | 1 <sub>bin</sub>                   | Die Steuerung fordert die Klemme zur Initialisierung auf. Die Sende- und Emp-<br>fangsfunktionen werden gesperrt, die FIFO-Zeiger werden zurückgesetzt und die<br>Schnittstelle wird mit den Werten der zuständigen Objekte (Baud Rate <u>4073</u><br>[▶ <u>151</u> ], Data Frame <u>4074</u> [▶ <u>151</u> ], Feature Bits <u>4075</u> [▶ <u>152</u> ]) initialisiert. Die Aus-<br>führung der Initialisierung wird von der Klemme mit dem Bit <u>SW.2</u> [▶ <u>175</u> ] (IA) quit-<br>tiert. |  |  |  |
|              |                         | O <sub>bin</sub>                   | Die Steuerung fordert von der Klemme wieder die Bereitschaft für den seriellen Datenaustausch.                                                                                                    |  |  |  |
| CW.1         | RA<br>(ReceiveAccepted) | toggle                             | Die Steuerung quittiert die Entgegennahme von Daten mit Zustandsänderung die-<br>ses Bits. Erst daraufhin werden neue Daten von der Klemme zur Steuerung über-<br>tragen.                                                                                                    |  |  |  |
| CW.0         | TR<br>(TransmitRequest) | toggle                             | Über eine Zustandsänderung dieses Bits teilt die Steuerung der Klemme mit, dass sich die in mit den OL-Bits angezeigte Anzahl von Bytes in den DataOut-Bytes be-<br>finden. Die Klemme quittiert die Entgegennahme der Daten im Status-Byte mit Zu-<br>standsänderung des Bits <u>SW.0 [▶ 175]</u> (TA). Erst daraufhin werden neue Daten von der Steuerung zur Klemme übertragen.                                                                                                    |  |  |  |

## BECKHOFF

### Status-Wort

Das Status-Wort (SW) befindet sich im Eingangsprozessabbild und wird von der Klemme zur Steuerung übertragen.

| Bit                                                   | SW.<br>15 | SW.<br>14 | SW.<br>13 | SW.<br>12 | SW.<br>11 | SW.<br>10 | SW.<br>9 | SW.<br>8 | SW.<br>7 | SW.6           | SW.5           | SW.4          | SW.3  | SW.<br>2 | SW.1 | SW.0 |
|-------------------------------------------------------|-----------|-----------|-----------|-----------|-----------|-----------|----------|----------|----------|----------------|----------------|---------------|-------|----------|------|------|
| Name<br>(kleines und<br>mittleres Pro-<br>zessabbild) | -         | -         | -         | -         | -         | -         | -        | -        | -        | IL2*           | IL1*           | IL0*          | BUF_F | IA       | RR   | ТА   |
| Name<br>(großes Pro-<br>zessabbild)                   | IL7       | IL6       | IL5       | IL4       | IL3       | IL2       | IL1      | IL0      | -        | OVERRUN<br>ERR | FRAMING<br>ERR | PARITY<br>ERR | BUF_F | IA       | RR   | TA   |

Bei Verwendung des kleinen oder mittleren Prozessabbilds erscheinen dort nur die Bits SW.7 bis SW.0 als Status-Byte! Die Anzahl der Eingangs-Bytes, die für die Übertragung von der Klemme zur Steuerung bereit stehen werden dann von den Bits IL2\* ... IL0\* angezeigt.

#### Legende

| Bit       | Name                     | Beschreibun                        | g                                                                                                    |                                                                                                    |
|-----------|--------------------------|------------------------------------|----------------------------------------------------------------------------------------------------|----------------------------------------------------------------------------------------------------|
| SW.15 SW8 | IL7 IL0<br>(InLenght*)   | 1 <sub>dez</sub> 22 <sub>dez</sub> | Bei Verwendung des großen Prozessabbilds: Anzahl der Eingangs-By-<br>tes, die für die Übertragung von der Klemme zur Steuerung bereit ste-<br>hen.                                                                                                    |                                                                                                    |
|           |                          | -                                  | Bei Verwendung des kleinen/mittleren Prozessabbilds: nicht dargestellt                                                                                                    |                                                                                                    |
| SW.7      | -                        | 0 <sub>bin</sub>                   | reserviert                                                                                                    |                                                                                                    |
| SW.6      | IL2*<br>(InLenght*)      | 0 1                                | Bei Verwendung des großen Prozessabbilds: Es ist ein Overrun-Error<br>aufgetreten. Das betroffene Datum wird nicht in das Empfangs-FIFO der<br>Klemme geladen und geht verloren.                                                                                                    |                                                                                                    |
|           | OVERRUN ERR              | 1 6                                | Bei Verwendung des mittleren Prozessabbilds: Anzahl der Eingangs-By-<br>tes, die für die Übertragung von der Klemme zur Steuerung bereit ste-<br>hen.                                                                                                    |                                                                                                    |
|           |                          | 1 4                                | Bei Verwendung des kleinen Prozessabbilds: Anzahl der Eingangs-By-<br>tes, die für die Übertragung von der Klemme zur Steuerung bereit ste-<br>hen.                                                                                                    |                                                                                                    |
| SW.5      | IL1*<br>(InLenght*)      | 0 1                                | Bei Verwendung des großen Prozessabbilds: Es ist ein Framing-Error<br>aufgetreten. Das betroffene Datum wird nicht in das Empfangs-FIFO der<br>Klemme geladen und geht verloren.                                                                                                    |                                                                                                    |
|           | FRAMING ERR              | 1 6                                | Bei Verwendung des mittleren Prozessabbilds: Anzahl der Eingangs-By-<br>tes, die für die Übertragung von der Klemme zur Steuerung bereit ste-<br>hen.                                                                                                    |                                                                                                    |
|           |                          |                                    | 1 4                                                                                                    | Bei Verwendung des kleinen Prozessabbilds: Anzahl der Eingangs-By-<br>tes, die für die Übertragung von der Klemme zur Steuerung bereit ste-<br>hen. |
| SW.4      | IL0*<br>(InLenght*)      | 0 1                                | Bei Verwendung des großen Prozessabbilds: Es ist ein Parity-Error auf-<br>getreten. Das betroffene Datum wird nicht in das Empfangs-FIFO der<br>Klemme geladen und geht verloren                                                                                                    |                                                                                                    |
|           | PARITY ERR               | 1 6                                | Bei Verwendung des mittleren Prozessabbilds: Anzahl der Eingangs-By-<br>tes, die für die Übertragung von der Klemme zur Steuerung bereit ste-<br>hen.                                                                                                    |                                                                                                    |
|           |                          | 1 4                                | Bei Verwendung des kleinen Prozessabbilds: Anzahl der Eingangs-By-<br>tes, die für die Übertragung von der Klemme zur Steuerung bereit ste-<br>hen.                                                                                                    |                                                                                                    |
| SW.3      | BUF_F                    | 1 <sub>bin</sub>                   | Das Empfangs-FIFO ist voll. Alle ab jetzt eingehenden Daten gehen ver-<br>loren!                                                                                                    |                                                                                                    |
| SW.2      | IA                       | 1 <sub>bin</sub>                   | Die Initialisierung wurde von der Klemme ausgeführt.                                                                                                    |                                                                                                    |
|           | (InitAccepted-Bit)       | 0 <sub>bin</sub>                   | Die Klemme ist wieder für den seriellen Datenaustausch bereit.                                                                                                    |                                                                                                    |
| SW.1      | RR<br>(ReceiveRequest)   | toggle                             | Über eine Zustandsänderung dieses Bits teilt die Klemme der Steuerung<br>mit, dass sich die in IL-Bits angezeigte Anzahl von Bytes in den Dataln-<br>Bytes befinden. Die Steuerung muss die Entgegennahme der Daten im<br>Control-Byte mit Zustandsänderung des Bits <u>CW.1 (▶ 174)</u> (RA) quittie-<br>ren. Erst daraufhin werden neue Daten von der Klemme zur Steuerung<br>übertragen. |                                                                                                    |
| SW.0      | TA<br>(TransmitAccepted) | toggle                             | Die Klemme quittiert die Entgegennahme von Daten mit Zustandsände-<br>rung dieses Bits. Erst daraufhin werden neue Daten von der Steuerung<br>zur Klemme übertragen.                                                                                                    |                                                                                                    |

## Beispiele für die Datenübertragung

Die Beispiele verwenden das große Prozessabbild.

• Initialisierung:

| Control-Wort             |                                   | Status-Wort              |                                   | Kommentar                                                                         |  |  |
|--------------------------|-----------------------------------|--------------------------|-----------------------------------|-----------------------------------------------------------------------------------|--|--|
| CW.15 CW.8               | CW.7 CW.0                         | SW.15 SW.8               | SW.7 SW.0                         |                                                                                   |  |  |
| XXXX XXXX <sub>bin</sub> | XXXX XXXX <sub>bin</sub>          | XXXX XXXX <sub>bin</sub> | XXXX XXXX <sub>bin</sub>          | Start der Datenübertragung                                                        |  |  |
| 0000 0000 <sub>bin</sub> | 0000 0 <b>1</b> 00 <sub>bin</sub> | 0000 0000 <sub>bin</sub> | 0000 0000 <sub>bin</sub>          | Steuerung fordert von der Klemme die<br>Initialisierung                           |  |  |
| 0000 0000 <sub>bin</sub> | 0000 0100 <sub>bin</sub>          | 0000 0000 <sub>bin</sub> | 0000 0 <b>1</b> 00 <sub>bin</sub> | Befehl ist ausgeführt: Klemme hat die<br>Initialisierung vollzogen                |  |  |
| 0000 0000 <sub>bin</sub> | 0000 0 <b>0</b> 00 <sub>bin</sub> | 0000 0000 <sub>bin</sub> | 0000 0100 <sub>bin</sub>          | Steuerung fordert von der Klemme die<br>Bereitschaft zum seriellen Datenaustausch |  |  |
| 0000 0000 <sub>bin</sub> | 0000 0000 <sub>bin</sub>          | 0000 0000 <sub>bin</sub> | 0000 0 <b>0</b> 00 <sub>bin</sub> | Befehl ist ausgeführt: Klemme ist für seriellen Datenaustausch bereit             |  |  |

• Datenübertragung von der Steuerung zur Klemme:

| Control-Wort                     |                                  | Status-Wort              |                                  | Kommentar                                                              |
|----------------------------------|----------------------------------|--------------------------|----------------------------------|------------------------------------------------------------------------|
| CW.15 CW.8                       | CW.7 CW.0                        | SW.15 SW.8               | SW.7 SW.0                        |                                                                        |
| 0000 0000 <sub>bin</sub>         | 0000 0000 <sub>bin</sub>         | XXXX XXXX <sub>bin</sub> | 0000 x0x0 <sub>bin</sub>         | Start der Datenübertragung                                             |
| 0000 00 <b>10</b> <sub>bin</sub> | 0000 000 <b>1</b> <sub>bin</sub> | XXXX XXXX <sub>bin</sub> | 0000 x0x0 <sub>bin</sub>         | Steuerung fordert von der Klemme <b>2</b> Bytes zu senden              |
| 0000 0010 <sub>bin</sub>         | 0000 0001 <sub>bin</sub>         | XXXX XXXX <sub>bin</sub> | 0000 x0x1 <sub>bin</sub>         | Befehl ist ausgeführt: Klemme hat <b>2</b> Bytes in Sende-FIFO geladen |
| 000 <b>1 0000</b> <sub>bin</sub> | 0000 000 <b>0</b> <sub>bin</sub> | XXXX XXXX <sub>bin</sub> | 0000 x0x1 <sub>bin</sub>         | Steuerung fordert von der Klemme <b>16</b><br>Bytes zu senden          |
| 0001 0000 <sub>bin</sub>         | 0000 0000 <sub>bin</sub>         | XXXX XXXX <sub>bin</sub> | 0000 x0x <b>0</b> <sub>bin</sub> | Befehl ist ausgeführt: Klemme hat 16<br>Bytes in Sende-FIFO geladen    |

• Datenübertragung von der Klemme zur Steuerung:

| Control-Wort             |                                   | Status-Wort                      |                                   | Kommentar                                                                                 |
|--------------------------|-----------------------------------|----------------------------------|-----------------------------------|-------------------------------------------------------------------------------------------|
| CW.15 CW.8               | CW.7 CW.0                         | SW.15 SW.8                       | SW.7 SW.0                         |                                                                                           |
| XXXX XXXX <sub>bin</sub> | 0000 000x <sub>bin</sub>          | 0000 0000 <sub>bin</sub>         | 0000 000x <sub>bin</sub>          | Start der Datenübertragung                                                                |
| XXXX XXXX <sub>bin</sub> | 0000 000x <sub>bin</sub>          | 0000 00 <b>11</b> <sub>bin</sub> | 0000 00 <b>1</b> x <sub>bin</sub> | Klemme fordert von der Steuerung <b>3</b> Bytes zu übernehmen                             |
| XXXX XXXX <sub>bin</sub> | 0000 001x <sub>bin</sub>          | 0000 0011 <sub>bin</sub>         | 0000 001x <sub>bin</sub>          | Sie quittieren die Anforderung: Steuerung<br>hat 3 Bytes aus Empfangs-FIFO<br>übernommen  |
| XXXX XXXX <sub>bin</sub> | 0000 001x <sub>bin</sub>          | 000 <b>1 0110</b> <sub>bin</sub> | 0000 00 <b>0</b> x <sub>bin</sub> | Klemme fordert von der Steuerung <b>22</b><br>Bytes zu übernehmen                         |
| XXXX XXXX <sub>bin</sub> | 0000 00 <b>0</b> x <sub>bin</sub> | 0001 0110 <sub>bin</sub>         | 0000 000x <sub>bin</sub>          | Sie quittieren die Anforderung: Steuerung<br>hat 22 Bytes aus Empfangs-FIFO<br>übernommen |

## 7 Übersicht CoE Objekte EL6002, EL6022

## 7.1 **Objektbeschreibung und Parametrierung**

## EtherCAT XML Device Description

Die Darstellung entspricht der Anzeige der CoE-Objekte aus der EtherCAT XML Device Description. Es wird empfohlen, die entsprechende aktuellste XML-Datei im Download-Bereich auf der <u>Beck-hoff Website</u> herunterzuladen und entsprechend der Installationsanweisungen zu installieren.

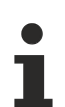

## Parametrierung

Die Parametrierung der Klemme wird über den <u>CoE - Online Reiter</u> [▶ <u>115</u>] (mit Doppelklick auf das entsprechende Objekt, s.u.) vorgenommen.

### Einführung

In der CoE-Übersicht sind Objekte mit verschiedenem Einsatzzweck enthalten:

- <u>Objekte die zu Parametrierung [• 177]</u> bei der Inbetriebnahme nötig sind
- Objekte die interne Settings [ 178] anzeigen und ggf. nicht veränderlich sind
- Profilspezifische Objekte [ 190], die die Statusanzeigen der Ein- und Ausgänge darstellen.

Im Folgenden werden zuerst die im normalen Betrieb benötigten Objekte vorgestellt, dann die für eine vollständige Übersicht noch fehlenden Objekte.

## 7.1.1 Objekte für die Inbetriebnahme

#### Index 0x1011 Restore default parameters

| Index<br>(hex) | Name                                     | Bedeutung                                                                                                    | Datentyp | Flags | Default                          |
|----------------|------------------------------------------|----------------------------------------------------------------------------------------------------|----------|-------|----------------------------------|
| 1011:0         | Restore default<br>parameters<br>[▶_208] | Herstellen der Defaulteinstellungen                                                                                                    | UINT8    | RO    | 0x01 (1 <sub>dez</sub> )         |
| 1011:01        | SubIndex 0x001                           | Wenn Sie dieses Objekt im Set Value Dialog auf<br>"0x64616F6C" setzen, werden alle Backup Objekte wieder in<br>den Auslieferungszustand gesetzt. | UINT32   | RW    | 0x0000000<br>(0 <sub>dez</sub> ) |

| Index | 0x80n0 | СОМ | <b>Settinas</b> | Ch. 1 | (n = | = 0), | Ch. | 2 (n | = 1) |
|-------|--------|-----|-----------------|-------|------|-------|-----|------|------|
|       |        |     |                 |       | ···  | - //  |     |      | -,   |

| Index<br>(hex)  | Name                             | Bedeutung                  | g                                                                                                    | Datentyp | Flags  | Default                              |
|-----------------|----------------------------------|----------------------------|----------------------------------------------------------------------------------------------------|----------|--------|--------------------------------------|
| 80n0:0          | COM Settings Ch.<br>1 + Ch. 2    | Max. Sublr                 | ndex (hex)                                                                                                    | UINT8    | RO     | 0x1A (26 <sub>dez</sub> )            |
| 80n0:01**       | Enable RTS/CTS                   | FALSE                      | RTS/CTS nicht freigeschaltet                                                                                                    | BOOLEAN  | RW     | 0x01 (1 <sub>dez</sub> )             |
|                 |                                  | TRUE                       | RTS/CTS freigeschaltet                                                                                                    |          |        |                                      |
| 80n0:02         | Enable XON/                      | FALSE                      | XON/XOFF wird für Sendedaten nicht unterstützt                                                                                                    | BOOLEAN  | RW     | 0x00 (0 <sub>dez</sub> )             |
|                 | XOFF supported<br>tx data        | TRUE                       | XON/XOFF wird für Sendedaten unterstützt                                                                                                    |          |        |                                      |
| 80n0:03         | Enable XON/<br>XOFF supported    | FALSE                      | XON/XOFF wird für Empfangsdaten nicht unter-<br>stützt                                                                                                    | BOOLEAN  | EAN RW | 0x00 (0 <sub>dez</sub> )             |
|                 | rx data                          | TRUE                       | XON/XOFF wird für Empfangsdaten unterstützt                                                                                                    |          |        |                                      |
| 80n0:04         | Enable send FIFO data continuous | FALSE                      | Kein kontinuierliches Senden der Daten aus dem<br>FIFO                                                                                                    | BOOLEAN  | RW     | 0x00 (0 <sub>dez</sub> )             |
|                 |                                  | TRUE                       | Kontinuierliches Senden der Daten aus dem FIFO<br>freigeschaltet:<br>Über die Steuerung wird der Sendebuffer gefüllt<br>(bis zu 128 Byte).<br>Mit steigender Flanke des Bits "SendContinious"<br>wird der gefüllte Buffer-Inhalt gesendet.<br>Sind die Daten übertragen, so wird dies durch<br>das Setzen des Bits "InitAccepted" von der<br>Klemme an die Steuerung quittiert. "InitAccep-<br>ted" wird mit "SendContinuous" zurückgesetzt. |          |        |                                      |
| 80n0:05         | Enable transfer                  | FALSE                      | Transferraten-Optimierung ausgeschaltet                                                                                                    | BOOLEAN  | RW     | 0x01 (1 <sub>dez</sub> )             |
|                 | rate optimization                | TRUE                       | <ul> <li>Transferraten-Optimierung eingeschaltet:</li> <li>Der Inhalt des Eingangspuffers wird automatisch<br/>ins Prozessabbild übernommen, wenn <ul> <li>nach dem Empfang von Daten für ca. 16<br/>Bitzeiten (also die Zeit, die der Empfang<br/>von 2 Bytes gedauert hätte) kein weiteres<br/>Byte empfangen wurde</li> </ul> </li> </ul>                                                                                                 |          |        |                                      |
|                 |                                  |                            | das Prozessabbild gefüllt ist                                                                                                    |          |        |                                      |
| 80n0:06**       | Enable balf du-                  | FALSE                      | Volldunley-Modus                                                                                                    | ΒΟΟΙ ΕΔΝ | RW/    | $0 \times 00 (0)$                    |
| *               | plex                             | TRUE                       | Halbduplex-Modus                                                                                                    | DOOLEAN  | 1      | OXOO (O <sub>dez</sub> )             |
| 80n0·07**       | Enable point to                  | FALSE                      | Punkt zu Punkt Verbindung deaktiviert                                                                                                    | BOOLEAN  | RW     | $0 \times 0 0 (0, .)$                |
| *               | point connection<br>(RS422)      | TRUE                       | Punkt zu Punkt Verbindung aktiviert                                                                                                    |          |        | GAGG (Gdez)                          |
| 80n0:11         | Baud rate                        | Detaillierte<br>schaften [ | Hinweise hierzu im Kapitel Kommunikationseigen-<br>137]                                                                                                    | BIT4     | RW     | 0x06 (6 <sub>dez</sub> )             |
| 80n0:15         | Data frame                       | Detaillierte<br>schaften [ | Hinweise hierzu im Kapitel Kommunikationseigen-<br>137]                                                                                                    | BIT4     | RW     | 0x03 (3 <sub>dez</sub> )             |
| 80n0:1A         | Rx buffer full noti-<br>fication | Der Wert le<br>ab der das  | egt die Anzahl der Daten im Empfangs-FIFO fest,<br>Bit "Buffer full" gesetzt wird.                                                                                                    | UINT16   | RW     | 0x0360 (864 <sub>dez</sub> )         |
| 80n0:1B**<br>** | Explicit baudrate                | Detaillierte               | Hinweise hierzu im Kapitel <u>TcVirtualComDriver</u><br>Kommunikationseigenschaften I <b>)</b> 1371                                                                                                    | UINT32   | RW     | 0x00002580<br>(9600 <sub>dez</sub> ) |

\*\*) nur EL6002

\*\*\*) nur EL6022

\*\*\*\*) nur EL6002 ab <u>Firmware 03 [> 195]</u>

## 7.1.2 Standardobjekte (0x1000-0x1FFF)

Die Standardobjekte haben für alle EtherCAT-Slaves die gleiche Bedeutung.

#### Index 0x1000 Device type

| Index<br>(hex) | Name        | Bedeutung                                                                                                    | Datentyp | Flags | Default                                  |
|----------------|-------------|----------------------------------------------------------------------------------------------------|----------|-------|------------------------------------------|
| 1000:0         | Device type | Geräte-Typ des EtherCAT-Slaves: Das Lo-Word enthält das verwendete CoE Profil (5001). Das Hi-Word enthält das Mo-<br>dul Profil entsprechend des Modular Device Profile. | UINT32   | RO    | 0x02581389<br>(39326601 <sub>dez</sub> ) |

### Index 0x1008 Device name

| Index<br>(hex) | Name        | Bedeutung                      | Datentyp | Flags | Default |
|----------------|-------------|--------------------------------|----------|-------|---------|
| 1008:0         | Device name | Geräte-Name des EtherCAT-Slave | STRING   | RO    | EL60xx  |

### Index 0x1009 Hardware version

| Index<br>(hex) | Name             | Bedeutung                            | Datentyp | Flags | Default |
|----------------|------------------|--------------------------------------|----------|-------|---------|
| 1009:0         | Hardware version | Hardware-Version des EtherCAT-Slaves | STRING   | RO    | 00      |

#### Index 0x100A Software version

| Index<br>(hex) | Name             | Bedeutung                            | Datentyp | Flags | Default |
|----------------|------------------|--------------------------------------|----------|-------|---------|
| 100A:0         | Software version | Firmware-Version des EtherCAT-Slaves | STRING   | RO    | 01      |

#### Index 0x1018 Identity

| Index<br>(hex) | Name          | Bedeutung                                                                                                    | Datentyp | Flags | Default                                              |
|----------------|---------------|----------------------------------------------------------------------------------------------------|----------|-------|------------------------------------------------------|
| 1018:0         | Identity      | Informationen, um den Slave zu identifizieren                                                                                                    | UINT8    | RO    | 0x04 (4 <sub>dez</sub> )                             |
| 1018:01        | Vendor ID     | Hersteller-ID des EtherCAT-Slaves                                                                                                    | UINT32   | RO    | 0x0000002<br>(2 <sub>dez</sub> )                     |
| 1018:02        | Product code  | Produkt-Code des EtherCAT-Slaves                                                                                                    | UINT32   | RO    | EL6002:<br>0x17723052<br>(393359442 <sub>dez</sub> ) |
|                |               |                                                                                                    |          |       | EL6022:<br>0x17863052<br>(394670162 <sub>dez</sub> ) |
| 1018:03        | Revision      | Revisionsnummer des EtherCAT-Slaves, das Low-Word (Bit<br>0-15) kennzeichnet die Sonderklemmennummer, das High-<br>Word (Bit 16-31) verweist auf die Gerätebeschreibung                                           | UINT32   | RO    | 0x00100000<br>(1048576 <sub>dez</sub> )              |
| 1018:04        | Serial number | Seriennummer des EtherCAT-Slaves, das Low-Byte (Bit 0-7)<br>des Low-Words enthält das Produktionsjahr, das High-Byte<br>(Bit 8-15) des Low-Words enthält die Produktionswoche, das<br>High-Word (Bit 16-31) ist 0 | UINT32   | RO    | 0x0000000<br>(0 <sub>dez</sub> )                     |

#### Index 0x10F0 Backup parameter handling

| Index<br>(hex) | Name                         | Bedeutung                                                                 | Datentyp | Flags | Default                          |
|----------------|------------------------------|---------------------------------------------------------------------------|----------|-------|----------------------------------|
| 10F0:0         | Backup parameter<br>handling | Informationen zum standardisierten Laden und Speichern der Backup Entries | UINT8    | RO    | 0x01 (1 <sub>dez</sub> )         |
| 10F0:01        | Checksum                     | Checksumme über alle Backup-Entries des EtherCAT-Sla-<br>ves              | UINT32   | RO    | 0x0000000<br>(0 <sub>dez</sub> ) |

## Index 0x1600 COM RxPDO-Map Outputs Ch.1

| Index<br>(hex) | Name                           | Bedeutung                                                                                 | Datentyp | Flags | Default                   |
|----------------|--------------------------------|-------------------------------------------------------------------------------------------|----------|-------|---------------------------|
| 1600:0         | COM RxPDO-<br>Map Outputs Ch.1 | PDO Mapping RxPDO 1                                                                       | UINT8    | RO    | 0x1C (28 <sub>dez</sub> ) |
| 1600:01        | SubIndex 0x001                 | 1. PDO Mapping entry (object 0x7000 (COM Outputs Ch.1),<br>entry 0x01 (Transmit request)) | BOOLEAN  | RO    | 0x7000:01, 1              |
| 1600:02        | SubIndex 0x002                 | 2. PDO Mapping entry (object 0x7000 (COM Outputs Ch.1),<br>entry 0x02 (Receive accepted)) | BOOLEAN  | RO    | 0x7000:02, 1              |
| 1600:03        | SubIndex 0x003                 | 3. PDO Mapping entry (object 0x7000 (COM Outputs Ch.1), entry 0x03 (Init request))        | BOOLEAN  | RO    | 0x7000:03, 1              |
| 1600:04        | SubIndex 0x004                 | 4. PDO Mapping entry (object 0x7000 (COM Outputs Ch.1), entry 0x04 (Send continuous))     | BOOLEAN  | RO    | 0x7000:04, 1              |
| 1600:05        | SubIndex 0x005                 | 5. PDO Mapping entry (4 bits align)                                                       | Align4   | RO    | 0x0000:00, 4              |
| 1600:06        | SubIndex 0x006                 | 6. PDO Mapping entry (object 0x7000 (COM Outputs Ch.1), entry 0x09 (Output length))       | UINT8    | RO    | 0x7000:09, 8              |
| 1600:07        | SubIndex 0x007                 | 7. PDO Mapping entry (object 0x7000 (COM Outputs Ch.1),<br>entry 0x11 (Data Out 0))       | UINT8    | RO    | 0x7000:11, 8              |
| 1600:08        | SubIndex 0x008                 | 8. PDO Mapping entry (object 0x7000 (COM Outputs Ch.1),<br>entry 0x12 (Data Out 1))       | UINT8    | RO    | 0x7000:12, 8              |
| 1600:09        | SubIndex 0x009                 | 9. PDO Mapping entry (object 0x7000 (COM Outputs Ch.1),<br>entry 0x13 (Data Out 2))       | UINT8    | RO    | 0x7000:13, 8              |
| 1600:0A        | SubIndex 0x010                 | 10. PDO Mapping entry (object 0x7000 (COM Outputs Ch.1), entry 0x14 (Data Out 3))         | UINT8    | RO    | 0x7000:14, 8              |
| 1600:0B        | SubIndex 0x011                 | 11. PDO Mapping entry (object 0x7000 (COM Outputs Ch.1), entry 0x15 (Data Out 4))         | UINT8    | RO    | 0x7000:15, 8              |
| 1600:0C        | SubIndex 0x012                 | 12. PDO Mapping entry (object 0x7000 (COM Outputs Ch.1), entry 0x16 (Data Out 5))         | UINT8    | RO    | 0x7000:16, 8              |
| 1600:0D        | SubIndex 0x013                 | 13. PDO Mapping entry (object 0x7000 (COM Outputs Ch.1), entry 0x17 (Data Out 6))         | UINT8    | RO    | 0x7000:17, 8              |
| 1600:0E        | SubIndex 0x014                 | 14. PDO Mapping entry (object 0x7000 (COM Outputs Ch.1), entry 0x18 (Data Out 7))         | UINT8    | RO    | 0x7000:18, 8              |
| 1600:0F        | SubIndex 0x015                 | 15. PDO Mapping entry (object 0x7000 (COM Outputs Ch.1), entry 0x19 (Data Out 8))         | UINT8    | RO    | 0x7000:19, 8              |
| 1600:10        | SubIndex 0x016                 | 16. PDO Mapping entry (object 0x7000 (COM Outputs Ch.1), entry 0x1A (Data Out 9))         | UINT8    | RO    | 0x7000:1A, 8              |
| 1600:11        | SubIndex 0x017                 | 17. PDO Mapping entry (object 0x7000 (COM Outputs Ch.1), entry 0x1B (Data Out 10))        | UINT8    | RO    | 0x7000:1B, 8              |
| 1600:12        | SubIndex 0x018                 | 18. PDO Mapping entry (object 0x7000 (COM Outputs Ch.1),<br>entry 0x1C (Data Out 11))     | UINT8    | RO    | 0x7000:1C, 8              |
| 1600:13        | SubIndex 0x019                 | 19. PDO Mapping entry (object 0x7000 (COM Outputs Ch.1), entry 0x1D (Data Out 12))        | UINT8    | RO    | 0x7000:1D, 8              |
| 1600:14        | SubIndex 0x020                 | 20. PDO Mapping entry (object 0x7000 (COM Outputs Ch.1), entry 0x1E (Data Out 13))        | UINT8    | RO    | 0x7000:1E, 8              |
| 1600:15        | SubIndex 0x021                 | 21. PDO Mapping entry (object 0x7000 (COM Outputs Ch.1), entry 0x1F (Data Out 14))        | UINT8    | RO    | 0x7000:1F, 8              |
| 1600:16        | SubIndex 0x022                 | 22. PDO Mapping entry (object 0x7000 (COM Outputs Ch.1), entry 0x20 (Data Out 15))        | UINT8    | RO    | 0x7000:20, 8              |
| 1600:17        | SubIndex 0x023                 | 23. PDO Mapping entry (object 0x7000 (COM Outputs Ch.1), entry 0x21 (Data Out 16))        | UINT8    | RO    | 0x7000:21, 8              |
| 1600:18        | SubIndex 0x024                 | 24. PDO Mapping entry (object 0x7000 (COM Outputs Ch.1), entry 0x22 (Data Out 17))        | UINT8    | RO    | 0x7000:22, 8              |
| 1600:19        | SubIndex 0x025                 | 25. PDO Mapping entry (object 0x7000 (COM Outputs Ch.1), entry 0x23 (Data Out 18))        | UINT8    | RO    | 0x7000:23, 8              |
| 1600:1A        | SubIndex 0x026                 | 26. PDO Mapping entry (object 0x7000 (COM Outputs Ch.1), entry 0x24 (Data Out 19))        | UINT8    | RO    | 0x7000:24, 8              |
| 1600:1B        | SubIndex 0x027                 | 27. PDO Mapping entry (object 0x7000 (COM Outputs Ch.1), entry 0x25 (Data Out 20))        | UINT8    | RO    | 0x7000:25, 8              |
| 1600:1C        | SubIndex 0x028                 | 28. PDO Mapping entry (object 0x7000 (COM Outputs Ch.1), entry 0x26 (Data Out 21))        | UINT8    | RO    | 0x7000:26, 8              |
# Index 0x1601 COM RxPDO-Map Outputs Ch.2

| Index<br>(hex) | Name                           | Bedeutung                                                                                 | Datentyp | Flags | Default                   |
|----------------|--------------------------------|-------------------------------------------------------------------------------------------|----------|-------|---------------------------|
| 1601:0         | COM RxPDO-<br>Map Outputs Ch.2 | PDO Mapping RxPDO 2                                                                       | UINT8    | RO    | 0x1C (28 <sub>dez</sub> ) |
| 1601:01        | SubIndex 0x001                 | 1. PDO Mapping entry (object 0x7010 (COM Outputs Ch.2),<br>entry 0x01 (Transmit request)) | BOOLEAN  | RO    | 0x7010:01, 1              |
| 1601:02        | SubIndex 0x002                 | 2. PDO Mapping entry (object 0x7010 (COM Outputs Ch.2),<br>entry 0x02 (Receive accepted)) | BOOLEAN  | RO    | 0x7010:02, 1              |
| 1601:03        | SubIndex 0x003                 | 3. PDO Mapping entry (object 0x7010 (COM Outputs Ch.2), entry 0x03 (Init request))        | BOOLEAN  | RO    | 0x7010:03, 1              |
| 1601:04        | SubIndex 0x004                 | 4. PDO Mapping entry (object 0x7010 (COM Outputs Ch.2), entry 0x04 (Send continuous))     | BOOLEAN  | RO    | 0x7010:04, 1              |
| 1601:05        | SubIndex 0x005                 | 5. PDO Mapping entry (4 bits align)                                                       | Align4   | RO    | 0x0000:00, 4              |
| 1601:06        | SubIndex 0x006                 | 6. PDO Mapping entry (object 0x7010 (COM Outputs Ch.2), entry 0x09 (Output length))       | UINT8    | RO    | 0x7010:09, 8              |
| 1601:07        | SubIndex 0x007                 | 7. PDO Mapping entry (object 0x7010 (COM Outputs Ch.2),<br>entry 0x11 (Data Out 0))       | UINT8    | RO    | 0x7010:11, 8              |
| 1601:08        | SubIndex 0x008                 | 8. PDO Mapping entry (object 0x7010 (COM Outputs Ch.2),<br>entry 0x12 (Data Out 1))       | UINT8    | RO    | 0x7010:12, 8              |
| 1601:09        | SubIndex 0x009                 | 9. PDO Mapping entry (object 0x7010 (COM Outputs Ch.2),<br>entry 0x13 (Data Out 2))       | UINT8    | RO    | 0x7010:13, 8              |
| 1601:0A        | SubIndex 0x010                 | 10. PDO Mapping entry (object 0x7010 (COM Outputs Ch.2), entry 0x14 (Data Out 3))         | UINT8    | RO    | 0x7010:14, 8              |
| 1601:0B        | SubIndex 0x011                 | 11. PDO Mapping entry (object 0x7010 (COM Outputs Ch.2),<br>entry 0x15 (Data Out 4))      | UINT8    | RO    | 0x7010:15, 8              |
| 1601:0C        | SubIndex 0x012                 | 12. PDO Mapping entry (object 0x7010 (COM Outputs Ch.2), entry 0x16 (Data Out 5))         | UINT8    | RO    | 0x7010:16, 8              |
| 1601:0D        | SubIndex 0x013                 | 13. PDO Mapping entry (object 0x7010 (COM Outputs Ch.2), entry 0x17 (Data Out 6))         | UINT8    | RO    | 0x7010:17, 8              |
| 1601:0E        | SubIndex 0x014                 | 14. PDO Mapping entry (object 0x7010 (COM Outputs Ch.2), entry 0x18 (Data Out 7))         | UINT8    | RO    | 0x7010:18, 8              |
| 1601:0F        | SubIndex 0x015                 | 15. PDO Mapping entry (object 0x7010 (COM Outputs Ch.2), entry 0x19 (Data Out 8))         | UINT8    | RO    | 0x7010:19, 8              |
| 1601:10        | SubIndex 0x016                 | 16. PDO Mapping entry (object 0x7010 (COM Outputs Ch.2), entry 0x1A (Data Out 9))         | UINT8    | RO    | 0x7010:1A, 8              |
| 1601:11        | SubIndex 0x017                 | 17. PDO Mapping entry (object 0x7010 (COM Outputs Ch.2), entry 0x1B (Data Out 10))        | UINT8    | RO    | 0x7010:1B, 8              |
| 1601:12        | SubIndex 0x018                 | 18. PDO Mapping entry (object 0x7010 (COM Outputs Ch.2), entry 0x1C (Data Out 11))        | UINT8    | RO    | 0x7010:1C, 8              |
| 1601:13        | SubIndex 0x019                 | 19. PDO Mapping entry (object 0x7010 (COM Outputs Ch.2), entry 0x1D (Data Out 12))        | UINT8    | RO    | 0x7010:1D, 8              |
| 1601:14        | SubIndex 0x020                 | 20. PDO Mapping entry (object 0x7010 (COM Outputs Ch.2), entry 0x1E (Data Out 13))        | UINT8    | RO    | 0x7010:1E, 8              |
| 1601:15        | SubIndex 0x021                 | 21. PDO Mapping entry (object 0x7010 (COM Outputs Ch.2), entry 0x1F (Data Out 14))        | UINT8    | RO    | 0x7010:1F, 8              |
| 1601:16        | SubIndex 0x022                 | 22. PDO Mapping entry (object 0x7010 (COM Outputs Ch.2), entry 0x20 (Data Out 15))        | UINT8    | RO    | 0x7010:20, 8              |
| 1601:17        | SubIndex 0x023                 | 23. PDO Mapping entry (object 0x7010 (COM Outputs Ch.2), entry 0x21 (Data Out 16))        | UINT8    | RO    | 0x7010:21, 8              |
| 1601:18        | SubIndex 0x024                 | 24. PDO Mapping entry (object 0x7010 (COM Outputs Ch.2), entry 0x22 (Data Out 17))        | UINT8    | RO    | 0x7010:22, 8              |
| 1601:19        | SubIndex 0x025                 | 25. PDO Mapping entry (object 0x7010 (COM Outputs Ch.2), entry 0x23 (Data Out 18))        | UINT8    | RO    | 0x7010:23, 8              |
| 1601:1A        | SubIndex 0x026                 | 26. PDO Mapping entry (object 0x7010 (COM Outputs Ch.2), entry 0x24 (Data Out 19))        | UINT8    | RO    | 0x7010:24, 8              |
| 1601:1B        | SubIndex 0x027                 | 27. PDO Mapping entry (object 0x7010 (COM Outputs Ch.2), entry 0x25 (Data Out 20))        | UINT8    | RO    | 0x7010:25, 8              |
| 1601:1C        | SubIndex 0x028                 | 28. PDO Mapping entry (object 0x7010 (COM Outputs Ch.2), entry 0x26 (Data Out 21))        | UINT8    | RO    | 0x7010:26, 8              |

# Index 0x1604 COM RxPDO-Map Outputs Ch.1

| Index<br>(hex) | Name                           | Bedeutung                                                                             | Datentyp | Flags | Default                   |
|----------------|--------------------------------|---------------------------------------------------------------------------------------|----------|-------|---------------------------|
| 1604:0         | COM RxPDO-<br>Map Outputs Ch.1 | PDO Mapping RxPDO 1                                                                   | UINT8    | RO    | 0x17 (23 <sub>dez</sub> ) |
| 1604:01        | SubIndex 0x001                 | 1. PDO Mapping entry (object 0x7001 (Ctrl Ch.1), entry 0x01 (Ctrl))                   | UINT16   | RO    | 0x7001:01, 16             |
| 1604:02        | SubIndex 0x002                 | 2. PDO Mapping entry (object 0x7000 (COM Outputs Ch.1),<br>entry 0x11 (Data Out 0))   | UINT8    | RO    | 0x7000:11, 8              |
| 1604:03        | SubIndex 0x003                 | 3. PDO Mapping entry (object 0x7000 (COM Outputs Ch.1),<br>entry 0x12 (Data Out 1))   | UINT8    | RO    | 0x7000:12, 8              |
| 1604:04        | SubIndex 0x004                 | 4. PDO Mapping entry (object 0x7000 (COM Outputs Ch.1),<br>entry 0x13 (Data Out 2))   | UINT8    | RO    | 0x7000:13, 8              |
| 1604:05        | SubIndex 0x005                 | 5. PDO Mapping entry (object 0x7000 (COM Outputs Ch.1),<br>entry 0x14 (Data Out 3))   | UINT8    | RO    | 0x7000:14, 8              |
| 1604:06        | SubIndex 0x006                 | 6. PDO Mapping entry (object 0x7000 (COM Outputs Ch.1),<br>entry 0x15 (Data Out 4))   | UINT8    | RO    | 0x7000:15, 8              |
| 1604:07        | SubIndex 0x007                 | 7. PDO Mapping entry (object 0x7000 (COM Outputs Ch.1),<br>entry 0x16 (Data Out 5))   | UINT8    | RO    | 0x7000:16, 8              |
| 1604:08        | SubIndex 0x008                 | 8. PDO Mapping entry (object 0x7000 (COM Outputs Ch.1),<br>entry 0x17 (Data Out 6))   | UINT8    | RO    | 0x7000:17, 8              |
| 1604:09        | SubIndex 0x009                 | 9. PDO Mapping entry (object 0x7000 (COM Outputs Ch.1),<br>entry 0x18 (Data Out 7))   | UINT8    | RO    | 0x7000:18, 8              |
| 1604:0A        | SubIndex 0x010                 | 10. PDO Mapping entry (object 0x7000 (COM Outputs Ch.1), entry 0x19 (Data Out 8))     | UINT8    | RO    | 0x7000:19, 8              |
| 1604:0B        | SubIndex 0x011                 | 11. PDO Mapping entry (object 0x7000 (COM Outputs Ch.1),<br>entry 0x1A (Data Out 9))  | UINT8    | RO    | 0x7000:1A, 8              |
| 1604:0C        | SubIndex 0x012                 | 12. PDO Mapping entry (object 0x7000 (COM Outputs Ch.1),<br>entry 0x1B (Data Out 10)) | UINT8    | RO    | 0x7000:1B, 8              |
| 1604:0D        | SubIndex 0x013                 | 13. PDO Mapping entry (object 0x7000 (COM Outputs Ch.1),<br>entry 0x1C (Data Out 11)) | UINT8    | RO    | 0x7000:1C, 8              |
| 1604:0E        | SubIndex 0x014                 | 14. PDO Mapping entry (object 0x7000 (COM Outputs Ch.1),<br>entry 0x1D (Data Out 12)) | UINT8    | RO    | 0x7000:1D, 8              |
| 1604:0F        | SubIndex 0x015                 | 15. PDO Mapping entry (object 0x7000 (COM Outputs Ch.1),<br>entry 0x1E (Data Out 13)) | UINT8    | RO    | 0x7000:1E, 8              |
| 1604:10        | SubIndex 0x016                 | 16. PDO Mapping entry (object 0x7000 (COM Outputs Ch.1),<br>entry 0x1F (Data Out 14)) | UINT8    | RO    | 0x7000:1F, 8              |
| 1604:11        | SubIndex 0x017                 | 17. PDO Mapping entry (object 0x7000 (COM Outputs Ch.1),<br>entry 0x20 (Data Out 15)) | UINT8    | RO    | 0x7000:20, 8              |
| 1604:12        | SubIndex 0x018                 | 18. PDO Mapping entry (object 0x7000 (COM Outputs Ch.1),<br>entry 0x21 (Data Out 16)) | UINT8    | RO    | 0x7000:21, 8              |
| 1604:13        | SubIndex 0x019                 | 19. PDO Mapping entry (object 0x7000 (COM Outputs Ch.1), entry 0x22 (Data Out 17))    | UINT8    | RO    | 0x7000:22, 8              |
| 1604:14        | SubIndex 0x020                 | 20. PDO Mapping entry (object 0x7000 (COM Outputs Ch.1), entry 0x23 (Data Out 18))    | UINT8    | RO    | 0x7000:23, 8              |
| 1604:15        | SubIndex 0x021                 | 21. PDO Mapping entry (object 0x7000 (COM Outputs Ch.1),<br>entry 0x24 (Data Out 19)) | UINT8    | RO    | 0x7000:24, 8              |
| 1604:16        | SubIndex 0x022                 | 22. PDO Mapping entry (object 0x7000 (COM Outputs Ch.1),<br>entry 0x25 (Data Out 20)) | UINT8    | RO    | 0x7000:25, 8              |
| 1604:17        | SubIndex 0x023                 | 23. PDO Mapping entry (object 0x7000 (COM Outputs Ch.1), entry 0x26 (Data Out 21))    | UINT8    | RO    | 0x7000:26, 8              |

# Index 0x1605 COM RxPDO-Map Outputs Ch.2

| Index<br>(hex) | Name                           | Bedeutung                                                                           | Datentyp | Flags | Default                   |
|----------------|--------------------------------|-------------------------------------------------------------------------------------|----------|-------|---------------------------|
| 1605:0         | COM RxPDO-<br>Map Outputs Ch.1 | PDO Mapping RxPDO 1                                                                 | UINT8    | RO    | 0x17 (23 <sub>dez</sub> ) |
| 1605:01        | SubIndex 0x001                 | 1. PDO Mapping entry (object 0x7011 (Ctrl Ch.2), entry 0x01 (Ctrl))                 | UINT16   | RO    | 0x7011:01, 16             |
| 1605:02        | SubIndex 0x002                 | 2. PDO Mapping entry (object 0x7010 (COM Outputs Ch.2),<br>entry 0x11 (Data Out 0)) | UINT8    | RO    | 0x7010:11, 8              |
| 1605:03        | SubIndex 0x003                 | 3. PDO Mapping entry (object 0x7010 (COM Outputs Ch.2), entry 0x12 (Data Out 1))    | UINT8    | RO    | 0x7010:12, 8              |
| 1605:04        | SubIndex 0x004                 | 4. PDO Mapping entry (object 0x7010 (COM Outputs Ch.2), entry 0x13 (Data Out 2))    | UINT8    | RO    | 0x7010:13, 8              |
| 1605:05        | SubIndex 0x005                 | 5. PDO Mapping entry (object 0x7010 (COM Outputs Ch.2), entry 0x14 (Data Out 3))    | UINT8    | RO    | 0x7010:14, 8              |
| 1605:06        | SubIndex 0x006                 | 6. PDO Mapping entry (object 0x7010 (COM Outputs Ch.2), entry 0x15 (Data Out 4))    | UINT8    | RO    | 0x7010:15, 8              |
| 1605:07        | SubIndex 0x007                 | 7. PDO Mapping entry (object 0x7010 (COM Outputs Ch.2), entry 0x16 (Data Out 5))    | UINT8    | RO    | 0x7010:16, 8              |
| 1605:08        | SubIndex 0x008                 | 8. PDO Mapping entry (object 0x7010 (COM Outputs Ch.2), entry 0x17 (Data Out 6))    | UINT8    | RO    | 0x7010:17, 8              |
| 1605:09        | SubIndex 0x009                 | 9. PDO Mapping entry (object 0x7010 (COM Outputs Ch.2), entry 0x18 (Data Out 7))    | UINT8    | RO    | 0x7010:18, 8              |
| 1605:0A        | SubIndex 0x010                 | 10. PDO Mapping entry (object 0x7010 (COM Outputs Ch.2), entry 0x19 (Data Out 8))   | UINT8    | RO    | 0x7010:19, 8              |
| 1605:0B        | SubIndex 0x011                 | 11. PDO Mapping entry (object 0x7010 (COM Outputs Ch.2), entry 0x1A (Data Out 9))   | UINT8    | RO    | 0x7010:1A, 8              |
| 1605:0C        | SubIndex 0x012                 | 12. PDO Mapping entry (object 0x7010 (COM Outputs Ch.2), entry 0x1B (Data Out 10))  | UINT8    | RO    | 0x7010:1B, 8              |
| 1605:0D        | SubIndex 0x013                 | 13. PDO Mapping entry (object 0x7010 (COM Outputs Ch.2), entry 0x1C (Data Out 11))  | UINT8    | RO    | 0x7010:1C, 8              |
| 1605:0E        | SubIndex 0x014                 | 14. PDO Mapping entry (object 0x7010 (COM Outputs Ch.2), entry 0x1D (Data Out 12))  | UINT8    | RO    | 0x7010:1D, 8              |
| 1605:0F        | SubIndex 0x015                 | 15. PDO Mapping entry (object 0x7010 (COM Outputs Ch.2), entry 0x1E (Data Out 13))  | UINT8    | RO    | 0x7010:1E, 8              |
| 1605:10        | SubIndex 0x016                 | 16. PDO Mapping entry (object 0x7010 (COM Outputs Ch.2), entry 0x1F (Data Out 14))  | UINT8    | RO    | 0x7010:1F, 8              |
| 1605:11        | SubIndex 0x017                 | 17. PDO Mapping entry (object 0x7010 (COM Outputs Ch.2), entry 0x20 (Data Out 15))  | UINT8    | RO    | 0x7010:20, 8              |
| 1605:12        | SubIndex 0x018                 | 18. PDO Mapping entry (object 0x7010 (COM Outputs Ch.2), entry 0x21 (Data Out 16))  | UINT8    | RO    | 0x7010:21, 8              |
| 1605:13        | SubIndex 0x019                 | 19. PDO Mapping entry (object 0x7010 (COM Outputs Ch.2), entry 0x22 (Data Out 17))  | UINT8    | RO    | 0x7010:22, 8              |
| 1605:14        | SubIndex 0x020                 | 20. PDO Mapping entry (object 0x7010 (COM Outputs Ch.2), entry 0x23 (Data Out 18))  | UINT8    | RO    | 0x7010:23, 8              |
| 1605:15        | SubIndex 0x021                 | 21. PDO Mapping entry (object 0x7010 (COM Outputs Ch.2), entry 0x24 (Data Out 19))  | UINT8    | RO    | 0x7010:24, 8              |
| 1605:16        | SubIndex 0x022                 | 22. PDO Mapping entry (object 0x7010 (COM Outputs Ch.2), entry 0x25 (Data Out 20))  | UINT8    | RO    | 0x7010:25, 8              |
| 1605:17        | SubIndex 0x023                 | 23. PDO Mapping entry (object 0x7010 (COM Outputs Ch.2), entry 0x26 (Data Out 21))  | UINT8    | RO    | 0x7010:26, 8              |

# Index 0x1A00 COM TxPDO-Map Inputs Ch.1

| Index<br>(hex) | Name                         | Bedeutung                                                                                 | Datentyp | Flags | Default                   |
|----------------|------------------------------|-------------------------------------------------------------------------------------------|----------|-------|---------------------------|
| 1A00:0         | COM TxPDO-Map<br>Inputs Ch.1 | PDO Mapping TxPDO 1                                                                       | UINT8    | RO    | 0x1F (31 <sub>dez</sub> ) |
| 1A00:01        | SubIndex 0x001               | 1. PDO Mapping entry (object 0x6000 (COM Inputs Ch.1),<br>entry 0x01 (Transmit accepted)) | BOOLEAN  | RO    | 0x6000:01, 1              |
| 1A00:02        | SubIndex 0x002               | 2. PDO Mapping entry (object 0x6000 (COM Inputs Ch.1),<br>entry 0x02 (Receive request))   | BOOLEAN  | RO    | 0x6000:02, 1              |
| 1A00:03        | SubIndex 0x003               | 3. PDO Mapping entry (object 0x6000 (COM Inputs Ch.1),<br>entry 0x03 (Init accepted))     | BOOLEAN  | RO    | 0x6000:03, 1              |
| 1A00:04        | SubIndex 0x004               | 4. PDO Mapping entry (object 0x6000 (COM Inputs Ch.1),<br>entry 0x04 (Buffer full))       | BOOLEAN  | RO    | 0x6000:04, 1              |
| 1A00:05        | SubIndex 0x005               | 5. PDO Mapping entry (object 0x6000 (COM Inputs Ch.1),<br>entry 0x05 (Parity error))      | BOOLEAN  | RO    | 0x6000:05, 1              |
| 1A00:06        | SubIndex 0x006               | 6. PDO Mapping entry (object 0x6000 (COM Inputs Ch.1),<br>entry 0x06 (Framing error))     | BOOLEAN  | RO    | 0x6000:06, 1              |
| 1A00:07        | SubIndex 0x007               | 7. PDO Mapping entry (object 0x6000 (COM Inputs Ch.1),<br>entry 0x07 (Overrun error))     | BOOLEAN  | RO    | 0x6000:07, 1              |
| 1A00:08        | SubIndex 0x008               | 8. PDO Mapping entry (1 bits align)                                                       | Align1   | RO    | 0x0000:00, 1              |
| 1A00:09        | SubIndex 0x009               | 9. PDO Mapping entry (object 0x6000 (COM Inputs Ch.1),<br>entry 0x09 (Input length))      | UINT8    | RO    | 0x6000:09, 8              |
| 1A00:0A        | SubIndex 0x010               | 10. PDO Mapping entry (object 0x6000 (COM Inputs Ch.1), entry 0x11 (Data In 0))           | UINT8    | RO    | 0x6000:11, 8              |
| 1A00:0B        | SubIndex 0x011               | 11. PDO Mapping entry (object 0x6000 (COM Inputs Ch.1), entry 0x12 (Data In 1))           | UINT8    | RO    | 0x6000:12, 8              |
| 1A00:0C        | SubIndex 0x012               | 12. PDO Mapping entry (object 0x6000 (COM Inputs Ch.1), entry 0x13 (Data In 2))           | UINT8    | RO    | 0x6000:13, 8              |
| 1A00:0D        | SubIndex 0x013               | 13. PDO Mapping entry (object 0x6000 (COM Inputs Ch.1), entry 0x14 (Data In 3))           | UINT8    | RO    | 0x6000:14, 8              |
| 1A00:0E        | SubIndex 0x014               | 14. PDO Mapping entry (object 0x6000 (COM Inputs Ch.1), entry 0x15 (Data In 4))           | UINT8    | RO    | 0x6000:15, 8              |
| 1A00:0F        | SubIndex 0x015               | 15. PDO Mapping entry (object 0x6000 (COM Inputs Ch.1), entry 0x16 (Data In 5))           | UINT8    | RO    | 0x6000:16, 8              |
| 1A00:10        | SubIndex 0x016               | 16. PDO Mapping entry (object 0x6000 (COM Inputs Ch.1), entry 0x17 (Data In 6))           | UINT8    | RO    | 0x6000:17, 8              |
| 1A00:11        | SubIndex 0x017               | 17. PDO Mapping entry (object 0x6000 (COM Inputs Ch.1), entry 0x18 (Data In 7))           | UINT8    | RO    | 0x6000:18, 8              |
| 1A00:12        | SubIndex 0x018               | 18. PDO Mapping entry (object 0x6000 (COM Inputs Ch.1), entry 0x19 (Data In 8))           | UINT8    | RO    | 0x6000:19, 8              |
| 1A00:13        | SubIndex 0x019               | 19. PDO Mapping entry (object 0x6000 (COM Inputs Ch.1), entry 0x1A (Data In 9))           | UINT8    | RO    | 0x6000:1A, 8              |
| 1A00:14        | SubIndex 0x020               | 20. PDO Mapping entry (object 0x6000 (COM Inputs Ch.1), entry 0x1B (Data In 10))          | UINT8    | RO    | 0x6000:1B, 8              |
| 1A00:15        | SubIndex 0x021               | 21. PDO Mapping entry (object 0x6000 (COM Inputs Ch.1), entry 0x1C (Data In 11))          | UINT8    | RO    | 0x6000:1C, 8              |
| 1A00:16        | SubIndex 0x022               | 22. PDO Mapping entry (object 0x6000 (COM Inputs Ch.1), entry 0x1D (Data In 12))          | UINT8    | RO    | 0x6000:1D, 8              |
| 1A00:17        | SubIndex 0x023               | 23. PDO Mapping entry (object 0x6000 (COM Inputs Ch.1), entry 0x1E (Data In 13))          | UINT8    | RO    | 0x6000:1E, 8              |
| 1A00:18        | SubIndex 0x024               | 24. PDO Mapping entry (object 0x6000 (COM Inputs Ch.1), entry 0x1F (Data In 14))          | UINT8    | RO    | 0x6000:1F, 8              |
| 1A00:19        | SubIndex 0x025               | 25. PDO Mapping entry (object 0x6000 (COM Inputs Ch.1), entry 0x20 (Data In 15))          | UINT8    | RO    | 0x6000:20, 8              |
| 1A00:1A        | SubIndex 0x026               | 26. PDO Mapping entry (object 0x6000 (COM Inputs Ch.1), entry 0x21 (Data In 16))          | UINT8    | RO    | 0x6000:21, 8              |
| 1A00:1B        | SubIndex 0x027               | 27. PDO Mapping entry (object 0x6000 (COM Inputs Ch.1), entry 0x22 (Data In 17))          | UINT8    | RO    | 0x6000:22, 8              |
| 1A00:1C        | SubIndex 0x028               | 28. PDO Mapping entry (object 0x6000 (COM Inputs Ch.1), entry 0x23 (Data In 18))          | UINT8    | RO    | 0x6000:23, 8              |
| 1A00:1D        | SubIndex 0x029               | 29. PDO Mapping entry (object 0x6000 (COM Inputs Ch.1), entry 0x24 (Data In 19))          | UINT8    | RO    | 0x6000:24, 8              |
| 1A00:1E        | SubIndex 0x030               | 30. PDO Mapping entry (object 0x6000 (COM Inputs Ch.1), entry 0x25 (Data In 20))          | UINT8    | RO    | 0x6000:25, 8              |
| 1A00:1F        | SubIndex 0x031               | 31. PDO Mapping entry (object 0x6000 (COM Inputs Ch.1), entry 0x26 (Data In 21))          | UINT8    | RO    | 0x6000:26, 8              |

# Index 0x1A01 COM TxPDO-Map Inputs Ch.2

| Index<br>(hex) | Name                         | Bedeutung                                                                                 | Datentyp | Flags | Default                   |
|----------------|------------------------------|-------------------------------------------------------------------------------------------|----------|-------|---------------------------|
| 1A01:0         | COM TxPDO-Map<br>Inputs Ch.2 | PDO Mapping TxPDO 2                                                                       | UINT8    | RO    | 0x1F (31 <sub>dez</sub> ) |
| 1A01:01        | SubIndex 0x001               | 1. PDO Mapping entry (object 0x6010 (COM Inputs Ch.2),<br>entry 0x01 (Transmit accepted)) | BOOLEAN  | RO    | 0x6010:01, 1              |
| 1A01:02        | SubIndex 0x002               | 2. PDO Mapping entry (object 0x6010 (COM Inputs Ch.2),<br>entry 0x02 (Receive request))   | BOOLEAN  | RO    | 0x6010:02, 1              |
| 1A01:03        | SubIndex 0x003               | 3. PDO Mapping entry (object 0x6010 (COM Inputs Ch.2), entry 0x03 (Init accepted))        | BOOLEAN  | RO    | 0x6010:03, 1              |
| 1A01:04        | SubIndex 0x004               | 4. PDO Mapping entry (object 0x6010 (COM Inputs Ch.2), entry 0x04 (Buffer full))          | BOOLEAN  | RO    | 0x6010:04, 1              |
| 1A01:05        | SubIndex 0x005               | 5. PDO Mapping entry (object 0x6010 (COM Inputs Ch.2), entry 0x05 (Parity error))         | BOOLEAN  | RO    | 0x6010:05, 1              |
| 1A01:06        | SubIndex 0x006               | 6. PDO Mapping entry (object 0x6010 (COM Inputs Ch.2), entry 0x06 (Framing error))        | BOOLEAN  | RO    | 0x6010:06, 1              |
| 1A01:07        | SubIndex 0x007               | 7. PDO Mapping entry (object 0x6010 (COM Inputs Ch.2),<br>entry 0x07 (Overrun error))     | BOOLEAN  | RO    | 0x6010:07, 1              |
| 1A01:08        | SubIndex 0x008               | 8. PDO Mapping entry (1 bits align)                                                       | Align1   | RO    | 0x0000:00, 1              |
| 1A01:09        | SubIndex 0x009               | 9. PDO Mapping entry (object 0x6010 (COM Inputs Ch.2),<br>entry 0x09 (Input length))      | UINT8    | RO    | 0x6010:09, 8              |
| 1A01:0A        | SubIndex 0x010               | 10. PDO Mapping entry (object 0x6010 (COM Inputs Ch.2), entry 0x11 (Data In 0))           | UINT8    | RO    | 0x6010:11, 8              |
| 1A01:0B        | SubIndex 0x011               | 11. PDO Mapping entry (object 0x6010 (COM Inputs Ch.2), entry 0x12 (Data In 1))           | UINT8    | RO    | 0x6010:12, 8              |
| 1A01:0C        | SubIndex 0x012               | 12. PDO Mapping entry (object 0x6010 (COM Inputs Ch.2), entry 0x13 (Data In 2))           | UINT8    | RO    | 0x6010:13, 8              |
| 1A01:0D        | SubIndex 0x013               | 13. PDO Mapping entry (object 0x6010 (COM Inputs Ch.2), entry 0x14 (Data In 3))           | UINT8    | RO    | 0x6010:14, 8              |
| 1A01:0E        | SubIndex 0x014               | 14. PDO Mapping entry (object 0x6010 (COM Inputs Ch.2), entry 0x15 (Data In 4))           | UINT8    | RO    | 0x6010:15, 8              |
| 1A01:0F        | SubIndex 0x015               | 15. PDO Mapping entry (object 0x6010 (COM Inputs Ch.2), entry 0x16 (Data In 5))           | UINT8    | RO    | 0x6010:16, 8              |
| 1A01:10        | SubIndex 0x016               | 16. PDO Mapping entry (object 0x6010 (COM Inputs Ch.2), entry 0x17 (Data In 6))           | UINT8    | RO    | 0x6010:17, 8              |
| 1A01:11        | SubIndex 0x017               | 17. PDO Mapping entry (object 0x6010 (COM Inputs Ch.2), entry 0x18 (Data In 7))           | UINT8    | RO    | 0x6010:18, 8              |
| 1A01:12        | SubIndex 0x018               | 18. PDO Mapping entry (object 0x6010 (COM Inputs Ch.2), entry 0x19 (Data In 8))           | UINT8    | RO    | 0x6010:19, 8              |
| 1A01:13        | SubIndex 0x019               | 19. PDO Mapping entry (object 0x6010 (COM Inputs Ch.2), entry 0x1A (Data In 9))           | UINT8    | RO    | 0x6010:1A, 8              |
| 1A01:14        | SubIndex 0x020               | 20. PDO Mapping entry (object 0x6010 (COM Inputs Ch.2), entry 0x1B (Data In 10))          | UINT8    | RO    | 0x6010:1B, 8              |
| 1A01:15        | SubIndex 0x021               | 21. PDO Mapping entry (object 0x6010 (COM Inputs Ch.2), entry 0x1C (Data In 11))          | UINT8    | RO    | 0x6010:1C, 8              |
| 1A01:16        | SubIndex 0x022               | 22. PDO Mapping entry (object 0x6010 (COM Inputs Ch.2), entry 0x1D (Data In 12))          | UINT8    | RO    | 0x6010:1D, 8              |
| 1A01:17        | SubIndex 0x023               | 23. PDO Mapping entry (object 0x6010 (COM Inputs Ch.2), entry 0x1E (Data In 13))          | UINT8    | RO    | 0x6010:1E, 8              |
| 1A01:18        | SubIndex 0x024               | 24. PDO Mapping entry (object 0x6010 (COM Inputs Ch.2), entry 0x1F (Data In 14))          | UINT8    | RO    | 0x6010:1F, 8              |
| 1A01:19        | SubIndex 0x025               | 25. PDO Mapping entry (object 0x6010 (COM Inputs Ch.2), entry 0x20 (Data In 15))          | UINT8    | RO    | 0x6010:20, 8              |
| 1A01:1A        | SubIndex 0x026               | 26. PDO Mapping entry (object 0x6010 (COM Inputs Ch.2), entry 0x21 (Data In 16))          | UINT8    | RO    | 0x6010:21, 8              |
| 1A01:1B        | SubIndex 0x027               | 27. PDO Mapping entry (object 0x6010 (COM Inputs Ch.2), entry 0x22 (Data In 17))          | UINT8    | RO    | 0x6010:22, 8              |
| 1A01:1C        | SubIndex 0x028               | 28. PDO Mapping entry (object 0x6010 (COM Inputs Ch.2), entry 0x23 (Data In 18))          | UINT8    | RO    | 0x6010:23, 8              |
| 1A01:1D        | SubIndex 0x029               | 29. PDO Mapping entry (object 0x6010 (COM Inputs Ch.2), entry 0x24 (Data In 19))          | UINT8    | RO    | 0x6010:24, 8              |
| 1A01:1E        | SubIndex 0x030               | 30. PDO Mapping entry (object 0x6010 (COM Inputs Ch.2), entry 0x25 (Data In 20))          | UINT8    | RO    | 0x6010:25, 8              |
| 1A01:1F        | SubIndex 0x031               | 31. PDO Mapping entry (object 0x6010 (COM Inputs Ch.2), entry 0x26 (Data In 21))          | UINT8    | RO    | 0x6010:26, 8              |

# Index 0x1A04 COM TxPDO-Map Inputs Ch.1

| Index<br>(hex) | Name                         | Bedeutung                                                                           | Datentyp | Flags | Default                   |
|----------------|------------------------------|-------------------------------------------------------------------------------------|----------|-------|---------------------------|
| 1A04:0         | COM TxPDO-Map<br>Inputs Ch.1 | PDO Mapping TxPDO 1                                                                 | UINT8    | RO    | 0x17 (23 <sub>dez</sub> ) |
| 1A04:01        | SubIndex 0x001               | 1. PDO Mapping entry (object 0x6001 (Status Ch.1), entry 0x01 (Status))             | UINT16   | RO    | 0x6001:01, 16             |
| 1A04:02        | SubIndex 0x002               | 2. PDO Mapping entry (object 0x6000 (COM Inputs Ch.1),<br>entry 0x11 (Data In 0))   | UINT8    | RO    | 0x6000:11, 8              |
| 1A04:03        | SubIndex 0x003               | 3. PDO Mapping entry (object 0x6000 (COM Inputs Ch.1),<br>entry 0x12 (Data In 1))   | UINT8    | RO    | 0x6000:12, 8              |
| 1A04:04        | SubIndex 0x004               | 4. PDO Mapping entry (object 0x6000 (COM Inputs Ch.1),<br>entry 0x13 (Data In 2))   | UINT8    | RO    | 0x6000:13, 8              |
| 1A04:05        | SubIndex 0x005               | 5. PDO Mapping entry (object 0x6000 (COM Inputs Ch.1), entry 0x14 (Data In 3))      | UINT8    | RO    | 0x6000:14, 8              |
| 1A04:06        | SubIndex 0x006               | 6. PDO Mapping entry (object 0x6000 (COM Inputs Ch.1),<br>entry 0x15 (Data In 4))   | UINT8    | RO    | 0x6000:15, 8              |
| 1A04:07        | SubIndex 0x007               | 7. PDO Mapping entry (object 0x6000 (COM Inputs Ch.1),<br>entry 0x16 (Data In 5))   | UINT8    | RO    | 0x6000:16, 8              |
| 1A04:08        | SubIndex 0x008               | 8. PDO Mapping entry (object 0x6000 (COM Inputs Ch.1),<br>entry 0x17 (Data In 6))   | UINT8    | RO    | 0x6000:17, 8              |
| 1A04:09        | SubIndex 0x009               | 9. PDO Mapping entry (object 0x6000 (COM Inputs Ch.1),<br>entry 0x18 (Data In 7))   | UINT8    | RO    | 0x6000:18, 8              |
| 1A04:0A        | SubIndex 0x010               | 10. PDO Mapping entry (object 0x6000 (COM Inputs Ch.1),<br>entry 0x19 (Data In 8))  | UINT8    | RO    | 0x6000:19, 8              |
| 1A04:0B        | SubIndex 0x011               | 11. PDO Mapping entry (object 0x6000 (COM Inputs Ch.1),<br>entry 0x1A (Data In 9))  | UINT8    | RO    | 0x6000:1A, 8              |
| 1A04:0C        | SubIndex 0x012               | 12. PDO Mapping entry (object 0x6000 (COM Inputs Ch.1),<br>entry 0x1B (Data In 10)) | UINT8    | RO    | 0x6000:1B, 8              |
| 1A04:0D        | SubIndex 0x013               | 13. PDO Mapping entry (object 0x6000 (COM Inputs Ch.1),<br>entry 0x1C (Data In 11)) | UINT8    | RO    | 0x6000:1C, 8              |
| 1A04:0E        | SubIndex 0x014               | 14. PDO Mapping entry (object 0x6000 (COM Inputs Ch.1),<br>entry 0x1D (Data In 12)) | UINT8    | RO    | 0x6000:1D, 8              |
| 1A04:0F        | SubIndex 0x015               | 15. PDO Mapping entry (object 0x6000 (COM Inputs Ch.1),<br>entry 0x1E (Data In 13)) | UINT8    | RO    | 0x6000:1E, 8              |
| 1A04:10        | SubIndex 0x016               | 16. PDO Mapping entry (object 0x6000 (COM Inputs Ch.1),<br>entry 0x1F (Data In 14)) | UINT8    | RO    | 0x6000:1F, 8              |
| 1A04:11        | SubIndex 0x017               | 17. PDO Mapping entry (object 0x6000 (COM Inputs Ch.1),<br>entry 0x20 (Data In 15)) | UINT8    | RO    | 0x6000:20, 8              |
| 1A04:12        | SubIndex 0x018               | 17. PDO Mapping entry (object 0x6000 (COM Inputs Ch.1),<br>entry 0x21 (Data In 16)) | UINT8    | RO    | 0x6000:21, 8              |
| 1A04:13        | SubIndex 0x019               | 19. PDO Mapping entry (object 0x6000 (COM Inputs Ch.1),<br>entry 0x22 (Data In 17)) | UINT8    | RO    | 0x6000:22, 8              |
| 1A04:14        | SubIndex 0x020               | 20. PDO Mapping entry (object 0x6000 (COM Inputs Ch.1), entry 0x23 (Data In 18))    | UINT8    | RO    | 0x6000:23, 8              |
| 1A04:15        | SubIndex 0x021               | 21. PDO Mapping entry (object 0x6000 (COM Inputs Ch.1),<br>entry 0x24 (Data In 19)) | UINT8    | RO    | 0x6000:24, 8              |
| 1A04:16        | SubIndex 0x022               | 22. PDO Mapping entry (object 0x6000 (COM Inputs Ch.1), entry 0x25 (Data In 20))    | UINT8    | RO    | 0x6000:25, 8              |
| 1A04:17        | SubIndex 0x023               | 23. PDO Mapping entry (object 0x6000 (COM Inputs Ch.1),<br>entry 0x26 (Data In 21)) | UINT8    | RO    | 0x6000:26, 8              |

# Index 0x1A05 COM TxPDO-Map Inputs Ch.2

| Index<br>(hex) | Name                         | Bedeutung                                                                         | Datentyp | Flags | Default                   |
|----------------|------------------------------|-----------------------------------------------------------------------------------|----------|-------|---------------------------|
| 1A05:0         | COM TxPDO-Map<br>Inputs Ch.2 | PDO Mapping TxPDO 1                                                               | UINT8    | RO    | 0x17 (23 <sub>dez</sub> ) |
| 1A05:01        | SubIndex 0x001               | 1. PDO Mapping entry (object 0x6011 (Status Ch.2), entry 0x01 (Status))           | UINT16   | RO    | 0x6011:01, 16             |
| 1A05:02        | SubIndex 0x002               | 2. PDO Mapping entry (object 0x6010 (COM Inputs Ch.2), entry 0x11 (Data In 0))    | UINT8    | RO    | 0x6010:11, 8              |
| 1A05:03        | SubIndex 0x003               | 3. PDO Mapping entry (object 0x6010 (COM Inputs Ch.2), entry 0x12 (Data In 1))    | UINT8    | RO    | 0x6010:12, 8              |
| 1A05:04        | SubIndex 0x004               | 4. PDO Mapping entry (object 0x6010 (COM Inputs Ch.2),<br>entry 0x13 (Data In 2)) | UINT8    | RO    | 0x6010:13, 8              |
| 1A05:05        | SubIndex 0x005               | 5. PDO Mapping entry (object 0x6010 (COM Inputs Ch.2),<br>entry 0x14 (Data In 3)) | UINT8    | RO    | 0x6010:14, 8              |
| 1A05:06        | SubIndex 0x006               | 6. PDO Mapping entry (object 0x6010 (COM Inputs Ch.2),<br>entry 0x15 (Data In 4)) | UINT8    | RO    | 0x6010:15, 8              |
| 1A05:07        | SubIndex 0x007               | 7. PDO Mapping entry (object 0x6010 (COM Inputs Ch.2),<br>entry 0x16 (Data In 5)) | UINT8    | RO    | 0x6010:16, 8              |
| 1A05:08        | SubIndex 0x008               | 8. PDO Mapping entry (object 0x6010 (COM Inputs Ch.2),<br>entry 0x17 (Data In 6)) | UINT8    | RO    | 0x6010:17, 8              |
| 1A05:09        | SubIndex 0x009               | 9. PDO Mapping entry (object 0x6010 (COM Inputs Ch.2), entry 0x18 (Data In 7))    | UINT8    | RO    | 0x6010:18, 8              |
| 1A05:0A        | SubIndex 0x010               | 10. PDO Mapping entry (object 0x6010 (COM Inputs Ch.2), entry 0x19 (Data In 8))   | UINT8    | RO    | 0x6010:19, 8              |
| 1A05:0B        | SubIndex 0x011               | 11. PDO Mapping entry (object 0x6010 (COM Inputs Ch.2), entry 0x1A (Data In 9))   | UINT8    | RO    | 0x6010:1A, 8              |
| 1A05:0C        | SubIndex 0x012               | 12. PDO Mapping entry (object 0x6010 (COM Inputs Ch.2), entry 0x1B (Data In 10))  | UINT8    | RO    | 0x6010:1B, 8              |
| 1A05:0D        | SubIndex 0x013               | 13. PDO Mapping entry (object 0x6010 (COM Inputs Ch.2), entry 0x1C (Data In 11))  | UINT8    | RO    | 0x6010:1C, 8              |
| 1A05:0E        | SubIndex 0x014               | 14. PDO Mapping entry (object 0x6010 (COM Inputs Ch.2), entry 0x1D (Data In 12))  | UINT8    | RO    | 0x6010:1D, 8              |
| 1A05:0F        | SubIndex 0x015               | 15. PDO Mapping entry (object 0x6010 (COM Inputs Ch.2), entry 0x1E (Data In 13))  | UINT8    | RO    | 0x6010:1E, 8              |
| 1A05:10        | SubIndex 0x016               | 16. PDO Mapping entry (object 0x6010 (COM Inputs Ch.2), entry 0x1F (Data In 14))  | UINT8    | RO    | 0x6010:1F, 8              |
| 1A05:11        | SubIndex 0x017               | 17. PDO Mapping entry (object 0x6010 (COM Inputs Ch.2), entry 0x20 (Data In 15))  | UINT8    | RO    | 0x6010:20, 8              |
| 1A05:12        | SubIndex 0x018               | 17. PDO Mapping entry (object 0x6010 (COM Inputs Ch.2), entry 0x21 (Data In 16))  | UINT8    | RO    | 0x6010:21, 8              |
| 1A05:13        | SubIndex 0x019               | 19. PDO Mapping entry (object 0x6010 (COM Inputs Ch.2), entry 0x22 (Data In 17))  | UINT8    | RO    | 0x6010:22, 8              |
| 1A05:14        | SubIndex 0x020               | 20. PDO Mapping entry (object 0x6010 (COM Inputs Ch.2), entry 0x23 (Data In 18))  | UINT8    | RO    | 0x6010:23, 8              |
| 1A05:15        | SubIndex 0x021               | 21. PDO Mapping entry (object 0x6010 (COM Inputs Ch.2), entry 0x24 (Data In 19))  | UINT8    | RO    | 0x6010:24, 8              |
| 1A05:16        | SubIndex 0x022               | 22. PDO Mapping entry (object 0x6010 (COM Inputs Ch.2), entry 0x25 (Data In 20))  | UINT8    | RO    | 0x6010:25, 8              |
| 1A05:17        | SubIndex 0x023               | 23. PDO Mapping entry (object 0x6010 (COM Inputs Ch.2), entry 0x26 (Data In 21))  | UINT8    | RO    | 0x6010:26, 8              |

# Index 0x1C00 Sync manager type

| Index<br>(hex) | Name                   | Bedeutung                                                      | Datentyp | Flags | Default                  |
|----------------|------------------------|----------------------------------------------------------------|----------|-------|--------------------------|
| 1C00:0         | Sync manager ty-<br>pe | Benutzung der Sync Manager                                     | UINT8    | RO    | 0x04 (4 <sub>dez</sub> ) |
| 1C00:01        | SubIndex 0x001         | Sync-Manager Type Channel 1: Mailbox Write                     | UINT8    | RO    | 0x01 (1 <sub>dez</sub> ) |
| 1C00:02        | SubIndex 0x002         | Sync-Manager Type Channel 2: Mailbox Read                      | UINT8    | RO    | 0x02 (2 <sub>dez</sub> ) |
| 1C00:03        | SubIndex 0x003         | Sync-Manager Type Channel 3: Process Data Write (Out-<br>puts) | UINT8    | RO    | 0x03 (3 <sub>dez</sub> ) |
| 1C00:04        | SubIndex 0x004         | Sync-Manager Type Channel 4: Process Data Read (Inputs)        | UINT8    | RO    | 0x04 (4 <sub>dez</sub> ) |

# Index 0x1C12 RxPDO assign

| Index<br>(hex) | Name           | Bedeutung                                                                             | Datentyp | Flags | Default                          |
|----------------|----------------|---------------------------------------------------------------------------------------|----------|-------|----------------------------------|
| 1C12:0         | RxPDO assign   | PDO Assign Outputs                                                                    | UINT8    | RO    | 0x04 (4 <sub>dez</sub> )         |
| 1C12:01        | SubIndex 0x001 | 1. zugeordnete RxPDO (enthält den Index 0xdes zugehöri-<br>gen RxPDO Mapping Objekts) | UINT16   | RO    | 0x1600<br>(5632 <sub>dez</sub> ) |
| 1C12:02        | SubIndex 0x002 | 2. zugeordnete RxPDO (enthält den Index 0xdes zugehöri-<br>gen RxPDO Mapping Objekts) | UINT16   | RO    | 0x1601<br>(5633 <sub>dez</sub> ) |

# Index 0x1C13 TxPDO assign

| Index<br>(hex) | Name           | Bedeutung                                                                             | Datentyp | Flags | Default                          |
|----------------|----------------|---------------------------------------------------------------------------------------|----------|-------|----------------------------------|
| 1C13:0         | TxPDO assign   | PDO Assign Inputs                                                                     | UINT8    | RO    | 0x04 (4 <sub>dez</sub> )         |
| 1C13:01        | SubIndex 0x001 | 1. zugeordnete TxPDO (enthält den Index 0xdes zugehöri-<br>gen TxPDO Mapping Objekts) | UINT16   | RO    | 0x1A00<br>(6656 <sub>dez</sub> ) |
| 1C13:02        | SubIndex 0x002 | 2. zugeordnete TxPDO (enthält den Index 0xdes zugehöri-<br>gen TxPDO Mapping Objekts) | UINT16   | RO    | 0x1A01<br>(6657 <sub>dez</sub> ) |

# Index 0x1C32 SM output parameter

| Index<br>(hex) | Name                     | Bedeutung                                                                                                    | Datentyp | Flags | Default                                |
|----------------|--------------------------|----------------------------------------------------------------------------------------------------|----------|-------|----------------------------------------|
| 1C32:0         | SM output para-<br>meter | Synchronisierungsparameter der Outputs                                                                                                    | UINT8    | RO    | 0x20 (32 <sub>dez</sub> )              |
| 1C32:01        | Sync mode                | <ul> <li>Aktuelle Synchronisierungsbetriebsart:</li> <li>0: Free Run</li> <li>1: Synchron with SM 2 Event</li> <li>2: DC-Mode - Synchron with SYNC0 Event</li> <li>3: DC-Mode - Synchron with SYNC1 Event</li> </ul>                                                                                                    | UINT16   | RW    | 0x0000 (0 <sub>dez</sub> )             |
| 1C32:02        | Cycle time               | <ul> <li>Zykluszeit (in ns):</li> <li>Free Run: Zykluszeit des lokalen Timers</li> <li>Synchron with SM 2 Event: Zykluszeit des Masters</li> <li>DC-Mode: SYNC0/SYNC1 Cycle Time</li> </ul>                                                                                                    | UINT32   | RW    | 0x0003D090<br>(250000 <sub>dez</sub> ) |
| 1C32:03        | Shift time               | Zeit zwischen SYNC0 Event und Ausgabe der Outputs (in ns, nur DC-Mode)                                                                                                    | UINT32   | RO    | 0x0000000<br>(0 <sub>dez</sub> )       |
| 1C32:04        | Sync modes supported     | <ul> <li>Unterstützte Synchronisierungsbetriebsarten:</li> <li>Bit 0 = 1: Free Run wird unterstützt</li> <li>Bit 1 = 1: Synchron with SM 2 Event wird unterstützt</li> <li>Bit 2-3 = 01: DC-Mode wird unterstützt</li> <li>Bit 4-5 = 10: Output Shift mit SYNC1 Event (nur DC-Mode)</li> <li>Bit 14 = 1: dynamische Zeiten (Messen durch Beschreiben von 1C32:08)</li> </ul> | UINT16   | RO    | 0xC007<br>(49159 <sub>dez</sub> )      |
| 1C32:05        | Minimum cycle ti-<br>me  | Minimale Zykluszeit (in ns)                                                                                                    | UINT32   | RO    | 0x00004E20<br>(20000 <sub>dez</sub> )  |
| 1C32:06        | Calc and copy ti-<br>me  | Minimale Zeit zwischen SYNC0 und SYNC1 Event (in ns, nur DC-Mode)                                                                                                    | UINT32   | RO    | 0x0000000<br>(0 <sub>dez</sub> )       |
| 1C32:08        | Command                  | <ul> <li>0: Messung der lokalen Zykluszeit wird gestoppt</li> <li>1: Messung der lokalen Zykluszeit wird gestartet</li> <li>Die Entries 1C32:03, 1C32:05, 1C32:06, 1C32:09, 1C33:03, 1C33:06, 1C33:09 werden mit den maximal gemessenen</li> <li>Werten aktualisiert.</li> <li>Wenn erneut gemessen wird, werden die Messwerte zurückgesetzt</li> </ul>                      | UINT16   | RW    | 0x0000 (0 <sub>dez</sub> )             |
| 1C32:09        | Delay time               | Zeit zwischen SYNC1 Event und Ausgabe der Outputs (in ns, nur DC-Mode)                                                                                                    | UINT32   | RO    | 0x0000000<br>(0 <sub>dez</sub> )       |
| 1C32:0B        | SM event missed counter  | Anzahl der ausgefallenen SM-Events im OPERATIONAL (nur im DC Mode)                                                                                                    | UINT16   | RO    | 0x0000 (0 <sub>dez</sub> )             |
| 1C32:0C        | Cycle exceeded counter   | Anzahl der Zykluszeitverletzungen im OPERATIONAL (Zy-<br>klus wurde nicht rechtzeitig fertig bzw. der nächste Zyklus<br>kam zu früh)                                                                                                    | UINT16   | RO    | 0x0000 (0 <sub>dez</sub> )             |
| 1C32:0D        | Shift too short counter  | Anzahl der zu kurzen Abstände zwischen SYNC0 und SYNC1 Event (nur im DC Mode)                                                                                                    | UINT16   | RO    | 0x0000 (0 <sub>dez</sub> )             |
| 1C32:20        | Sync error               | Im letzten Zyklus war die Synchronisierung nicht korrekt<br>(Ausgänge wurden zu spät ausgegeben, nur im DC Mode)                                                                                                    | BOOLEAN  | RO    | 0x00 (0 <sub>dez</sub> )               |

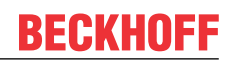

#### Index 0x1C33 SM input parameter

| Index (hex) | Name                         | Bedeutung                                                                                                 | Datentyp | Flags | Default                                |
|-------------|------------------------------|----------------------------------------------------------------------------------------------------|----------|-------|----------------------------------------|
| 1C33:0      | SM input para-<br>meter      | Synchronisierungsparameter der Inputs                                                                     | UINT8    | RO    | 0x20 (32 <sub>dez</sub> )              |
| 1C33:01     | Sync mode                    | Aktuelle Synchronisierungsbetriebsart:                                                                    | UINT16   | RW    | 0x0000 (0 <sub>dez</sub> )             |
|             |                              | 0: Free Run                                                                                               |          |       |                                        |
|             |                              | <ul> <li>1: Synchron with SM 3 Event (keine Outputs vorhanden)</li> </ul>                                 |          |       |                                        |
|             |                              | 2: DC - Synchron with SYNC0 Event                                                                         |          |       |                                        |
|             |                              | 3: DC - Synchron with SYNC1 Event                                                                         |          |       |                                        |
|             |                              | • 34: Synchron with SM 2 Event (Outputs vorhanden)                                                        |          |       |                                        |
| 1C33:02     | Cycle time                   | wie 1C32:02                                                                                               | UINT32   | RW    | 0x0003D090<br>(250000 <sub>dez</sub> ) |
| 1C33:03     | Shift time                   | Zeit zwischen SYNC0-Event und Einlesen der Inputs (in ns, nur DC-Mode)                                    | UINT32   | RO    | 0x0000000 (0 <sub>dez</sub> )          |
| 1C33:04     | Sync modes                   | Unterstützte Synchronisierungsbetriebsarten:                                                              | UINT16   | RO    | 0xC007 (49159 <sub>dez</sub> )         |
|             | supported                    | Bit 0: Free Run wird unterstützt                                                                          |          |       |                                        |
|             |                              | <ul> <li>Bit 1: Synchron with SM 2 Event wird unterstützt<br/>(Outputs vorhanden)</li> </ul>              |          |       |                                        |
|             |                              | <ul> <li>Bit 1: Synchron with SM 3 Event wird unterstützt<br/>(keine Outputs vorhanden)</li> </ul>        |          |       |                                        |
|             |                              | Bit 2-3 = 01: DC-Mode wird unterstützt                                                                    |          |       |                                        |
|             |                              | <ul> <li>Bit 4-5 = 01: Input Shift durch lokales Ereignis<br/>(Outputs vorhanden)</li> </ul>              |          |       |                                        |
|             |                              | <ul> <li>Bit 4-5 = 10: Input Shift mit SYNC1 Event (keine<br/>Outputs vorhanden)</li> </ul>               |          |       |                                        |
|             |                              | <ul> <li>Bit 14 = 1: dynamische Zeiten (Messen durch<br/>Beschreiben von 1C32:08 oder 1C33:08)</li> </ul> |          |       |                                        |
| 1C33:05     | Minimum cycle<br>time        | wie 1C32:05                                                                                               | UINT32   | RO    | 0x00004E20<br>(20000 <sub>dez</sub> )  |
| 1C33:06     | Calc and copy time           | Zeit zwischen Einlesen der Eingänge und Verfügbarkeit der Eingänge für den Master (in ns, nur DC-Mode)    | UINT32   | RO    | 0x0000000 (0 <sub>dez</sub> )          |
| 1C33:08     | Command                      | wie 1C32:08                                                                                               | UINT16   | RW    | 0x0000 (0 <sub>dez</sub> )             |
| 1C33:09     | Delay time                   | Zeit zwischen SYNC1-Event und Einlesen der Eingänge (in ns, nur DC-Mode)                                  | UINT32   | RO    | 0x0000000 (0 <sub>dez</sub> )          |
| 1C33:0B     | SM event miss-<br>ed counter | wie 1C32:11                                                                                               | UINT16   | RO    | 0x0000 (0 <sub>dez</sub> )             |
| 1C33:0C     | Cycle exceeded counter       | wie 1C32:12                                                                                               | UINT16   | RO    | 0x0000 (0 <sub>dez</sub> )             |
| 1C33:0D     | Shift too short counter      | wie 1C32:13                                                                                               | UINT16   | RO    | 0x0000 (0 <sub>dez</sub> )             |
| 1C33:20     | Sync error                   | wie 1C32:32                                                                                               | BOOLEAN  | RO    | 0x00 (0 <sub>dez</sub> )               |

# 7.1.3 Profilspezifische Objekte (0x6000-0xFFFF) [ab Hardwarestand 03]

Die profilspezifischen Objekte haben für alle EtherCAT Slaves, die das Profil 5001 unterstützen, die gleiche Bedeutung.

| Index<br>(hex) | Name                        | Bed                                                   | eutung                                                                                                    | Datentyp | Flags | Default                   |
|----------------|-----------------------------|-------------------------------------------------------|----------------------------------------------------------------------------------------------------|----------|-------|---------------------------|
| 60n0:0         | COM Inputs Ch. 1<br>+ Ch. 2 | Max                                                   | . SubIndex (hex)                                                                                                    | UINT8    | RO    | 0x26 (38 <sub>dez</sub> ) |
| 60n0:01        | Transmit accep-<br>ted      | Die I<br>stan<br>ten v                                | Klemme quittiert die Entgegennahme von Daten mit Zu-<br>dsänderung dieses Bits. Erst daraufhin werden neue Da-<br>/on der Steuerung zur Klemme übertragen.                                                                                                    | BOOLEAN  | RO    | 0x00 (0 <sub>dez</sub> )  |
| 60n0:02        | Receive request             | Über<br>der S<br>geze<br>Steu<br>stan<br>Erst<br>Steu | Der eine Zustandsänderung dieses Bits teilt die Klemme<br>der Steuerung mit, dass sich die in " <u>Input length</u> [▶ <u>191</u> ]" an-<br>gezeigte Anzahl von Bytes in den Dataln-Bytes befinden. Die<br>Steuerung muss die Entgegennahme der Daten mit Zu-<br>standsänderung des <u>ReceiveAccepted</u> [▶ <u>192</u> ]-Bits quittieren.<br>Erst daraufhin werden neue Daten von der Klemme zur<br>Steuerung übertragen. |          | RO    | 0x00 (0 <sub>dez</sub> )  |
| 60n0:03        | Init accepted               | 0                                                     | Die Klemme ist wieder für den seriellen Datenaus-<br>tausch bereit.                                                                                                    | BOOLEAN  | RO    | 0x00 (0 <sub>dez</sub> )  |
|                |                             | 1                                                     | Die Initialisierung wurde von der Klemme ausgeführt.                                                                                                    |          |       |                           |
| 60n0:04        | Buffer full                 | Das<br>eing                                           | Empfangs-FIFO ist voll. Ab diesem Zeitpunkt gehen alle<br>ehenden Daten verloren!                                                                                                    | BOOLEAN  | RO    | 0x00 (0 <sub>dez</sub> )  |
| 60n0:05        | Parity error                | Es is                                                 | st ein Parity-Error aufgetreten.                                                                                                    | BOOLEAN  | RO    | 0x00 (0 <sub>dez</sub> )  |
| 60n0:06        | Framing error               | Es is                                                 | st ein Framing-Error aufgetreten.                                                                                                    | BOOLEAN  | RO    | 0x00 (0 <sub>dez</sub> )  |
| 60n0:07        | Overrun error               | Es is                                                 | st ein Overrun-Error aufgetreten.                                                                                                    | BOOLEAN  | RO    | 0x00 (0 <sub>dez</sub> )  |
| 60n0:09        | Input length                | Anza<br>Klen                                          | Anzahl der Eingangs-Bytes, die für die Übertragung von der Klemme zur Steuerung bereit stehen.                                                                                                    |          | RO    | 0x00 (0 <sub>dez</sub> )  |
| 60n0:11        | Data In 0                   | Eing                                                  | angs-Byte 0                                                                                                    | UINT8    | RO    | 0x00 (0 <sub>dez</sub> )  |
|                |                             |                                                       |                                                                                                    |          |       |                           |
| 60n0:26        | Data In 21                  | Eing                                                  | angs-Byte 21                                                                                                    | UINT8    | RO    | $0x00 (0_{dez})$          |

### Index 0x60n0 COM Inputs Ch. 1 (n = 0), Ch. 2 (n = 1)

# Index 0x60n1 Status Ch. 1 (n = 0), Ch. 2 (n = 1)

| Index<br>(hex) | Name                    | Bedeutung           | Datentyp | Flags | Default                   |
|----------------|-------------------------|---------------------|----------|-------|---------------------------|
| 60n1:0         | Status Ch. 1 + Ch.<br>2 | Max. SubIndex (hex) | UINT8    | RO    | 0x01 (01 <sub>dez</sub> ) |
| 60n1:01        | Status                  | Status-Wort         | UINT16   | RO    | 0x00 (0 <sub>dez</sub> )  |

| Index<br>(hex) | Name                         | Bedeutung                                                                                                    | Datentyp | Flags | Default                   |
|----------------|------------------------------|----------------------------------------------------------------------------------------------------|----------|-------|---------------------------|
| 70n0:0         | COM Outputs Ch.<br>1 + Ch. 2 | Max. SubIndex (hex)                                                                                                    | UINT8    | RO    | 0x26 (38 <sub>dez</sub> ) |
| 70n0:01        | Transmit request             | Über eine Zustandsänderung dieses Bits teilt die Steuerung<br>der Klemme mit, dass sich die in mit den " <u>Output length</u><br>[▶ <u>1921</u> " angezeigte Anzahl von Bytes in den DataOut-Bytes<br>befinden. Die Klemme quittiert die Entgegennahme der Da-<br>ten mit Zustandsänderung des Bits " <u>TransmitAccepted</u><br>[▶ <u>1911</u> ". Erst daraufhin werden neue Daten von der Steue-<br>rung zur Klemme übertragen.                                                                 | BOOLEAN  | RO    | 0x00 (0 <sub>dez</sub> )  |
| 70n0:02        | Receive accepted             | Die Steuerung quittiert die Entgegennahme von Daten mit<br>Zustandsänderung dieses Bits. Erst daraufhin werden neue<br>Daten von der Klemme zur Steuerung übertragen.                                                                                                    | BOOLEAN  | RO    | 0x00 (0 <sub>dez</sub> )  |
| 70n0:03        | Init request                 | <ul> <li>Die Steuerung fordert von der Klemme wieder die Bereitschaft für den seriellen Datenaustausch.</li> <li>Die Steuerung fordert die Klemme zur Initialisierung auf.<br/>Die Sende- und Empfangsfunktionen werden gesperrt,<br/>die FIFO-Zeiger werden zurückgesetzt und die Schnittstelle wird mit den Werten des zuständigen Settings-Objektes initialisiert. Die Ausführung der Initialisierung wird<br/>von der Klemme mit dem Bit "<u>Init accepted [▶ 191]</u>" quittiert.</li> </ul> | BOOLEAN  | RO    | 0x00 (0 <sub>dez</sub> )  |
| 70n0:04        | Send continuous              | Kontinuierliches Senden der Daten aus dem FIFO.<br>Über die Steuerung wird der Sendebuffer gefüllt (bis zu 128<br>Byte). Mit steigender Flanke des Bits wird der gefüllte Buffer-<br>Inhalt gesendet. Sind die Daten übertragen, so wird dies<br>durch das Setzen des Bits " <u>Init accepted [▶ 191]</u> " von der<br>Klemme an die Steuerung quittiert. " <u>Init accepted [▶ 191]</u> "<br>wird mit " <u>SendContinuous [▶ 192]</u> " zurückgenommen.                                          | BOOLEAN  | RO    | 0x00 (0 <sub>dez</sub> )  |
| 70n0:09        | Output length                | Anzahl der Ausgangs-Bytes, die für die Übertragung von der Steuerung zur Klemme bereit stehen.                                                                                                    | UINT8    | RO    | 0x00 (0 <sub>dez</sub> )  |
| 70n0:11        | Data Out 0                   | Ausgangs-Byte 0                                                                                                    | UINT8    | RO    | 0x00 (0 <sub>dez</sub> )  |
|                |                              |                                                                                                    |          |       |                           |
| 70n0:26        | Data Out 21                  | Ausgangs-Byte 21                                                                                                    | UINT8    | RO    | 0x00 (0 <sub>dez</sub> )  |

### Index 0x70n0 COM Outputs Ch. 1 (n = 0), Ch. 2 (n = 1)

### Index 0x70n1 Ctrl Ch. 1 (n = 0), Ch. 2 (n = 1)

| Index<br>(hex) | Name               | Bedeutung           | Datentyp | Flags | Default                   |
|----------------|--------------------|---------------------|----------|-------|---------------------------|
| 70n1:0         | Crtl Ch. 1 + Ch. 2 | Max. SubIndex (hex) | UINT8    | RO    | 0x01 (01 <sub>dez</sub> ) |
| 70n1:01        | Status             | Control-Wort        | UINT16   | RO    | 0x00 (0 <sub>dez</sub> )  |

### Index 0xA0n0 COM Diag data Ch. 1 (n = 0), Ch. 2 (n = 1)

| Index<br>(hex) | Name                              | Bedeutung                                                                              | Datentyp | Flags | Default                    |
|----------------|-----------------------------------|----------------------------------------------------------------------------------------|----------|-------|----------------------------|
| A0n0:0         | COM Diag data<br>Ch. 1 + Ch. 2    | Max. SubIndex (hex)                                                                    | UINT8    | RO    | 0x12 (18 <sub>dez</sub> )  |
| A0n0:01        | Buffer overflow                   | Es ist ein Buffer-Overflow aufgetreten.                                                | BOOLEAN  | RO    | 0x00 (0 <sub>dez</sub> )   |
| A0n0:02        | Parity error                      | Es ist ein Parity-Error aufgetreten.                                                   | BOOLEAN  | RO    | 0x00 (0 <sub>dez</sub> )   |
| A0n0:03        | Framing error                     | Es ist ein Framing-Error aufgetreten                                                   | BOOLEAN  | RO    | 0x00 (0 <sub>dez</sub> )   |
| A0n0:04        | Overrun error                     | Es ist ein Overrun-Error aufgetreten.                                                  | BOOLEAN  | RO    | 0x00 (0 <sub>dez</sub> )   |
| A0n0:05        | Buffer full                       | Das Empfangs-FIFO ist voll. Ab diesem Zeitpunkt gehen alle eingehenden Daten verloren! | BOOLEAN  | RO    | 0x00 (0 <sub>dez</sub> )   |
| A0n0:11        | Data bytes in<br>send buffer      | Anzahl der Datenbytes im Sende-FIFO                                                    | UINT16   | RO    | 0x0000 (0 <sub>dez</sub> ) |
| A0n0:21        | Data bytes in re-<br>ceive buffer | Anzahl der Datenbytes im Empfangs-FIFO                                                 | UINT16   | RO    | 0x0000 (0 <sub>dez</sub> ) |

#### Index 0xF000 Modular device profile

| Index<br>(hex) | Name                       | Bedeutung                                            | Datentyp | Flags | Default                     |
|----------------|----------------------------|------------------------------------------------------|----------|-------|-----------------------------|
| F000:0         | Modular device<br>profile  | Allgemeine Informationen des Modular Device Profiles | UINT8    | RO    | 0x02 (2 <sub>dez</sub> )    |
| F000:01        | Module Index<br>0xdistance | Index (hex)abstand der Objekte der einzelnen Kanäle  | UINT16   | RO    | 0x0010 (16 <sub>dez</sub> ) |
| F000:02        | Maximum number of modules  | Anzahl der Kanäle                                    | UINT16   | RO    | 0x0004 (4 <sub>dez</sub> )  |

#### Index 0xF008 Code word

| Index<br>(hex) | Name      | Bedeutung  | Datentyp | Flags | Default                          |
|----------------|-----------|------------|----------|-------|----------------------------------|
| F008:0         | Code word | reserviert | UINT32   | RW    | 0x0000000<br>(0 <sub>dez</sub> ) |

#### Index 0xF010 Module list

| Index<br>(hex) | Name           | Bedeutung           | Datentyp | Flags | Default                             |
|----------------|----------------|---------------------|----------|-------|-------------------------------------|
| F010:0         | Module list    | Max. SubIndex (hex) | UINT8    | RW    | 0x04 (4 <sub>dez</sub> )            |
| F010:01        | SubIndex 0x001 | -                   | UINT32   | RW    | 0x00000258<br>(600 <sub>dez</sub> ) |
| F010:02        | SubIndex 0x002 | -                   | UINT32   | RW    | 0x00000258<br>(600 <sub>dez</sub> ) |

# 7.2 Control- und Status-Daten

Die Control- und Status-Daten befinden sich in den ersten 16 Bit des Eingangs- und Ausgangsprozessabbildes. Über sie wird die Kommunikation zwischen der Klemme und der Steuerung kontrolliert.

#### Status-Daten

| <b>Bit-Position</b> | Name                 | Bee                                    | deutung                                                                                                    | Data type |  |
|---------------------|----------------------|----------------------------------------|----------------------------------------------------------------------------------------------------|-----------|--|
| 0                   | Transmit<br>accepted | Die<br>Zus<br>Dat                      | e Klemme quittiert die Entgegennahme von Daten mit<br>Istandsänderung dieses Bits. Erst daraufhin werden neue<br>aten von der Steuerung zur Klemme übertragen.                                                                                                    |           |  |
| 1                   | Receive request      | Übe<br>Ste<br>vor<br>die<br>Ree<br>Dat | ber eine Zustandsänderung dieses Bits teilt die Klemme der<br>teuerung mit, dass sich die in "Input length" angezeigte Anzahl<br>on Bytes in den DataIn-Bytes befinden. Die Steuerung muss<br>ie Entgegennahme der Daten mit Zustandsänderung des<br>eceiveAccepted-Bits quittieren. Erst daraufhin werden neue<br>aten von der Klemme zur Steuerung übertragen. |           |  |
| 2                   | Init accepted        | 0                                      | Die Klemme ist wieder für den seriellen Datenaustausch bereit.                                                                                                    |           |  |
|                     |                      | 1                                      | Die Initialisierung wurde von der Klemme ausgeführt.                                                                                                    |           |  |
| 3                   | Buffer full          | Da:<br>ein                             | s Empfangs-FIFO ist voll. Ab diesem Zeitpunkt gehen alle gehenden Daten verloren!                                                                                                    | BOOLEAN   |  |
| 4                   | Parity error         | Es                                     | ist ein Parity-Error aufgetreten.                                                                                                    | BOOLEAN   |  |
| 5                   | Framing error        | Es                                     | ist ein Framing-Error aufgetreten.                                                                                                    | BOOLEAN   |  |
| 6                   | Overrun error        | Es                                     | Es ist ein Overrun-Error aufgetreten.                                                                                                    |           |  |
| 7                   | -                    |                                        |                                                                                                    |           |  |
| 815                 | Input length         | Anz<br>Kle                             | ahl der Eingangs-Bytes, die für die Übertragung von der mee zur Steuerung bereit stehen.                                                                                                    | UINT8     |  |

#### Control-Daten

| <b>Bit-Position</b> | Name                | Bedeutung                                                                                                    | Data type |
|---------------------|---------------------|----------------------------------------------------------------------------------------------------|-----------|
| 0                   | Transmit<br>request | Über eine Zustandsänderung dieses Bits teilt die Steuerung der<br>Klemme mit, dass sich die in mit den "Output length" angezeigte<br>Anzahl von Bytes in den DataOut-Bytes befinden. Die Klemme<br>quittiert die Entgegennahme der Daten mit Zustandsänderung<br>des Bits "TransmitAccepted". Erst daraufhin werden neue Daten<br>von der Steuerung zur Klemme übertragen.                            | BOOLEAN   |
| 1                   | Receive<br>accepted | Die Steuerung quittiert die Entgegennahme von Daten mit<br>Zustandsänderung dieses Bits. Erst daraufhin werden neue<br>Daten von der Klemme zur Steuerung übertragen.                                                                                                    | BOOLEAN   |
| 2                   | Init request        | 0 Die Steuerung fordert von der Klemme wieder die<br>Bereitschaft für den seriellen Datenaustausch.                                                                                                    | BOOLEAN   |
|                     |                     | <ol> <li>Die Steuerung fordert die Klemme zur Initialisierung auf. Die<br/>Sende- und Empfangsfunktionen werden gesperrt, die FIFO-<br/>Zeiger werden zurückgesetzt und die Schnittstelle wird mit<br/>den Werten des zuständigen Settings-Objektes initialisiert.<br/>Die Ausführung der Initialisierung wird von der Klemme mit<br/>dem Bit "Init accepted" quittiert.</li> </ol>                   |           |
| 3                   | Send<br>continuous  | Kontinuierliches Senden der Daten aus dem FIFO.<br>Über die Steuerung wird der Sendebuffer gefüllt (bis zu 128<br>Byte). Mit steigender Flanke des Bits wird der gefüllte Buffer-<br>Inhalt gesendet. Sind die Daten übertragen, so wird dies durch<br>das Setzen des Bits "Init accepted" von der Klemme an die<br>Steuerung quittiert. "Init accepted" wird mit "SendContinuous"<br>zurückgenommen. | BOOLEAN   |
| 47                  | -                   |                                                                                                    |           |
| 815                 | Output length       | Anzahl der Ausgangs-Bytes, die für die Übertragung von der Steuerung zur Klemme bereit stehen.                                                                                                    | UINT8     |

#### PDO Zuordnung

Die Klemme stellt für jeden Kanal zwei Ein-/Ausgangsprozessabbilder zur Verfügung. Diese unterscheiden sich lediglich durch die Darstellung der Control/Status-Daten.

Bei der bitweisen Darstellung werden die Daten wie in den obigen Tabellen zur Verfügung gestellt. Bei der wortweisen Darstellung werden die ersten 16 Bit der Prozessdaten in einem Wort zusammengefasst.

Standardmäßig beginnen die Prozessdatenobjekte mit einem Control/Status-Wort. Für die Verwendung der Library "TwinCAT-PLC-Serial-Communication" wird diese PDO-Zuordnung benötigt.

| Status Inputs | Control Outputs | Darstellung    |
|---------------|-----------------|----------------|
| 0x1A00        | 0x1600          | bitweise Ch.1  |
| 0x1A01        | 0x1601          | bitweise Ch.2  |
| 0x1A02        | 0x1602          | bitweise Ch.3  |
| 0x1A03        | 0x1603          | bitweise Ch.4  |
| 0x1A04        | 0x1604          | wortweise Ch 1 |
| 0x1A05        | 0x1605          | wortweise Ch 2 |
| 0x1A06        | 0x1606          | wortweise Ch 3 |
| 0x1A07        | 0x1607          | wortweise Ch 4 |

# 8 Anhang

# 8.1 EtherCAT AL Status Codes

Detaillierte Informationen hierzu entnehmen Sie bitte der vollständigen EtherCAT-Systembeschreibung.

# 8.2 Firmware Kompatibilität

### Anmerkung

- Es wird empfohlen, die für die jeweilige Hardware letztmögliche Firmware einzusetzen.
- Ein Anspruch auf ein kostenfreies Firmware-Update bei ausgelieferten Produkten durch Beckhoff gegenüber dem Kunden besteht nicht.

HINWEIS

#### Beschädigung des Gerätes möglich

Beachten Sie die Hinweise zum Firmware Update auf der gesonderten Seite [▶ 196].

Wird ein Gerät in den BOOTSTRAP-Mode zum Firmware-Update versetzt, prüft es u.U. beim Download nicht, ob die neue Firmware geeignet ist.

Dadurch kann es zur Beschädigung des Gerätes kommen!

Vergewissern Sie sich daher immer, ob die Firmware für den Hardware-Stand des Gerätes geeignet ist!

| EL6001        |               |                  |               |  |  |  |  |  |
|---------------|---------------|------------------|---------------|--|--|--|--|--|
| Hardware (HW) | Firmware (FW) | Revision Nr.     | Release-Datum |  |  |  |  |  |
| 00 - 02       | 01            |                  | 05/2006       |  |  |  |  |  |
|               | 02            |                  | 12/2006       |  |  |  |  |  |
|               | 03            |                  | 04/2008       |  |  |  |  |  |
|               | 04            |                  | 04/2008       |  |  |  |  |  |
| 04 - 13*      | 05            | EL6001-0000-0016 | 12/2009       |  |  |  |  |  |
|               | 06            |                  | 04/2010       |  |  |  |  |  |
|               | 07            | EL6001-0000-0017 | 03/2011       |  |  |  |  |  |
|               |               | EL6001-0000-0018 | 10/2012       |  |  |  |  |  |
|               | 08            | EL6001-0000-0019 | 05/2014       |  |  |  |  |  |
|               | 09            | EL6001-0000-0020 | 08/2014       |  |  |  |  |  |
|               | 10            |                  | 05/2015       |  |  |  |  |  |
|               | 11*           |                  | 06/2017       |  |  |  |  |  |

| EL6002        |               |                  |               |  |  |
|---------------|---------------|------------------|---------------|--|--|
| Hardware (HW) | Firmware (FW) | Revision Nr.     | Release-Datum |  |  |
| 00 – 16*      | 01            | EL6002-0000-0016 | 12/2009       |  |  |
|               | 02            |                  | 06/2010       |  |  |
|               | 03            | EL6002-0000-0017 | 11/2012       |  |  |
|               |               | EL6002-0000-0018 | 08/2013       |  |  |
|               | 04*           | EL6002-0000-0019 | 05/2014       |  |  |

| EL6021        |               |                  |               |
|---------------|---------------|------------------|---------------|
| Hardware (HW) | Firmware (FW) | Revision Nr.     | Release-Datum |
| 00 - 02       | 01            |                  | 05/2005       |
|               | 02            |                  | 12/2006       |
|               | 03            |                  | 04/2008       |
| 03 - 13*      | 04            | EL6021-0000-0016 | 11/2009       |
|               | 05            |                  | 04/2010       |
|               |               | EL6021-0000-0017 | 10/2012       |
|               | 06            | EL6021-0000-0018 | 08/2013       |
|               | 07            | EL6021-0000-0019 | 06/2014       |
|               | 08            | EL6021-0000-0020 | 10/2014       |
|               | 09*           |                  | 01/2020       |

| EL6022        |               |                  |               |  |  |
|---------------|---------------|------------------|---------------|--|--|
| Hardware (HW) | Firmware (FW) | Revision Nr.     | Release-Datum |  |  |
| 00 - 17*      | 01            | EL6022-0000-0016 | 01/2010       |  |  |
|               | 02            |                  | 06/2010       |  |  |
|               | 03*           |                  | 09/2011       |  |  |
|               |               | EL6022-0000-0017 | 08/2012       |  |  |
|               |               | EL6022-0000-0018 | 08/2013       |  |  |
|               |               | EL6022-0000-0019 | 03/2015       |  |  |

\*) Zum Zeitpunkt der Erstellung dieser Dokumentation ist dies der aktuelle kompatible Firmware/Hardware-Stand. Überprüfen Sie auf der Beckhoff Webseite, ob eine aktuellere <u>Dokumentation</u> vorliegt.

# 8.3 Firmware Update EL/ES/ELM/EM/EPxxxx

Dieses Kapitel beschreibt das Geräte-Update für Beckhoff EtherCAT Slaves der Serien EL/ES, ELM, EM, EK und EP. Ein FW-Update sollte nur nach Rücksprache mit dem Beckhoff Support durchgeführt werden.

#### Speicherorte

In einem EtherCAT-Slave werden an bis zu drei Orten Daten für den Betrieb vorgehalten:

- Je nach Funktionsumfang und Performance besitzen EtherCAT Slaves einen oder mehrere lokale Controller zur Verarbeitung von IO-Daten. Das darauf laufende Programm ist die sog. **Firmware** im Format \*.efw.
- In bestimmten EtherCAT Slaves kann auch die EtherCAT Kommunikation in diesen Controller integriert sein. Dann ist der Controller meist ein so genannter **FPGA**-Chip mit der \*.rbf-Firmware.
- Darüber hinaus besitzt jeder EtherCAT Slave einen Speicherchip, um seine eigene Gerätebeschreibung (ESI; EtherCAT Slave Information) zu speichern, in einem sog. ESI-EEPROM. Beim Einschalten wird diese Beschreibung geladen und u. a. die EtherCAT Kommunikation entsprechend eingerichtet. Die Gerätebeschreibung kann von der Beckhoff Website (<u>http:// www.beckhoff.de</u>) im Downloadbereich heruntergeladen werden. Dort sind alle ESI-Dateien als Zip-Datei zugänglich.

Kundenseitig zugänglich sind diese Daten nur über den Feldbus EtherCAT und seine Kommunikationsmechanismen. Beim Update oder Auslesen dieser Daten ist insbesondere die azyklische Mailbox-Kommunikation oder der Registerzugriff auf den ESC in Benutzung.

Der TwinCAT Systemmanager bietet Mechanismen, um alle drei Teile mit neuen Daten programmieren zu können, wenn der Slave dafür vorgesehen ist. Es findet üblicherweise keine Kontrolle durch den Slave statt, ob die neuen Daten für ihn geeignet sind, ggf. ist ein Weiterbetrieb nicht mehr möglich.

#### Vereinfachtes Update per Bundle-Firmware

Bequemer ist der Update per sog. **Bundle-Firmware**: hier sind die Controller-Firmware und die ESI-Beschreibung in einer \*.efw-Datei zusammengefasst, beim Update wird in der Klemme sowohl die Firmware, als auch die ESI verändert. Dazu ist erforderlich

- dass die Firmware in dem gepackten Format vorliegt: erkenntlich an dem Dateinamen der auch die Revisionsnummer enthält, z. B. ELxxxx-xxxx\_REV0016\_SW01.efw
- dass im Download-Dialog das Passwort=1 angegeben wird. Bei Passwort=0 (default Einstellung) wird nur das Firmware-Update durchgeführt, ohne ESI-Update.
- dass das Gerät diese Funktion unterstützt. Die Funktion kann in der Regel nicht nachgerüstet werden, sie wird Bestandteil vieler Neuentwicklungen ab Baujahr 2016.

Nach dem Update sollte eine Erfolgskontrolle durchgeführt werden

- ESI/Revision: z. B. durch einen Online-Scan im TwinCAT ConfigMode/FreeRun dadurch wird die Revision bequem ermittelt
- · Firmware: z. B. durch einen Blick ins Online-CoE des Gerätes

#### HINWEIS

#### Beschädigung des Gerätes möglich!

- ✓ Beim Herunterladen von neuen Gerätedateien ist zu beachten
- a) Das Herunterladen der Firmware auf ein EtherCAT-Gerät darf nicht unterbrochen werden.
- b) Eine einwandfreie EtherCAT-Kommunikation muss sichergestellt sein, CRC-Fehler oder LostFrames dürfen nicht auftreten.
- c) Die Spannungsversorgung muss ausreichend dimensioniert, die Pegel entsprechend der Vorgabe sein.
- ⇒ Bei Störungen während des Updatevorgangs kann das EtherCAT-Gerät ggf. nur vom Hersteller wieder in Betrieb genommen werden!

### 8.3.1 Gerätebeschreibung ESI-File/XML

#### **HINWEIS**

#### ACHTUNG bei Update der ESI-Beschreibung/EEPROM

Manche Slaves haben Abgleich- und Konfigurationsdaten aus der Produktion im EEPROM abgelegt. Diese werden bei einem Update unwiederbringlich überschrieben.

Die Gerätebeschreibung ESI wird auf dem Slave lokal gespeichert und beim Start geladen. Jede Gerätebeschreibung hat eine eindeutige Kennung aus Slave-Name (9-stellig) und Revision-Nummer (4-stellig). Jeder im System Manager konfigurierte Slave zeigt seine Kennung im EtherCAT-Reiter:

| SYSTEM - Configuration  | General EtherCAT  | Process Data Startup | CoE - Online Online |             |
|-------------------------|-------------------|----------------------|---------------------|-------------|
| I/O - Configuration     | Туре:             | EL3204 4Ch. Ana. Inp | ut PT100 (RTD)      |             |
| i I/O Devices           | Product/Revision: | EL3204-0000-0016     |                     |             |
| 🖃 🔫 Device 2 (EtherCAT) | Auto Inc Addr:    | FFFF                 |                     |             |
| Device 2-Image-Info     | EtherCAT Addr:    | 1002                 | Advanc              | ed Settings |
| ⊞… ¥Inputs<br>          | Previous Port:    | Term 1 (EK1101) - B  |                     | ~           |
| 🖻 📲 Term 1 (EK1101)     |                   |                      |                     |             |
| ⊞… 😽 ID<br>⊕… 象 WcState |                   |                      |                     |             |
|                         |                   |                      |                     |             |

Abb. 169: Gerätekennung aus Name EL3204-0000 und Revision -0016

Die konfigurierte Kennung muss kompatibel sein mit der tatsächlich als Hardware eingesetzten Gerätebeschreibung, d. h. der Beschreibung die der Slave (hier: EL3204) beim Start geladen hat. Üblicherweise muss dazu die konfigurierte Revision gleich oder niedriger der tatsächlich im Klemmenverbund befindlichen sein.

Weitere Hinweise hierzu entnehmen Sie bitte der EtherCAT System-Dokumentation.

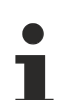

#### Update von XML/ESI-Beschreibung

Die Geräterevision steht in engem Zusammenhang mit der verwendeten Firmware bzw. Hardware. Nicht kompatible Kombinationen führen mindestens zu Fehlfunktionen oder sogar zur endgültigen Außerbetriebsetzung des Gerätes. Ein entsprechendes Update sollte nur in Rücksprache mit dem Beckhoff Support ausgeführt werden.

#### Anzeige der Slave-Kennung ESI

Der einfachste Weg die Übereinstimmung von konfigurierter und tatsächlicher Gerätebeschreibung festzustellen, ist im TwinCAT-Modus Config/FreeRun das Scannen der EtherCAT-Boxen auszuführen:

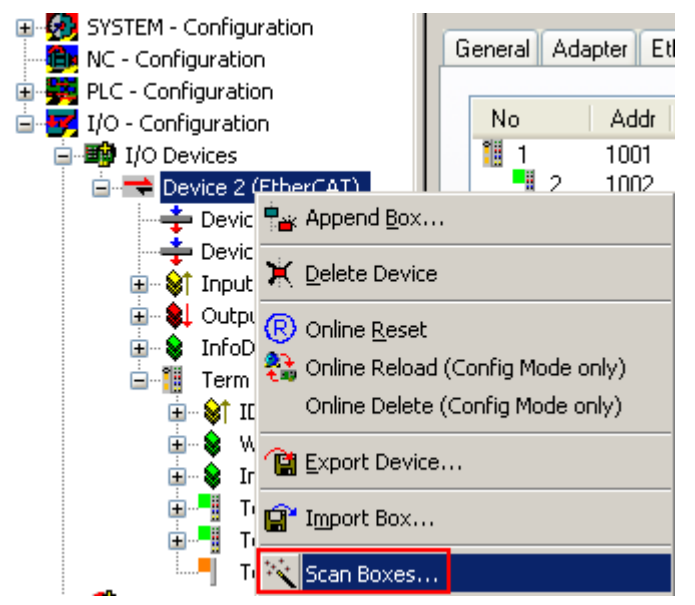

Abb. 170: Rechtsklick auf das EtherCAT Gerät bewirkt das Scannen des unterlagerten Feldes

Wenn das gefundene Feld mit dem konfigurierten übereinstimmt, erscheint

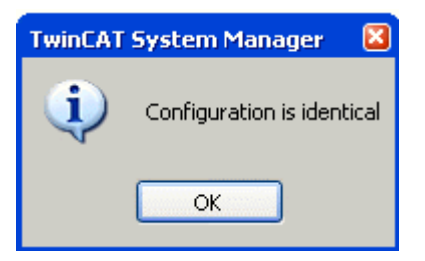

Abb. 171: Konfiguration identisch

ansonsten erscheint ein Änderungsdialog, um die realen Angaben in die Konfiguration zu übernehmen.

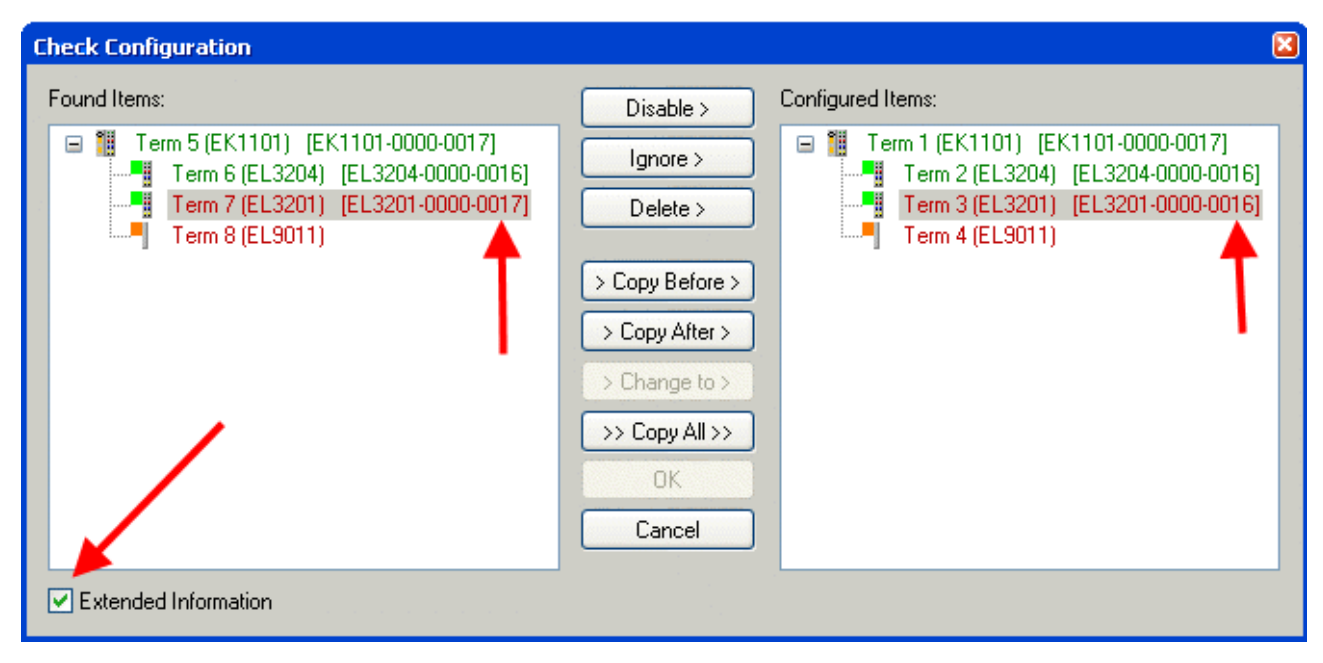

Abb. 172: Änderungsdialog

In diesem Beispiel in Abb. *Änderungsdialog*. wurde eine EL3201-0000-**0017** vorgefunden, während eine EL3201-0000-**0016** konfiguriert wurde. In diesem Fall bietet es sich an, mit dem *Copy Before*-Button die Konfiguration anzupassen. Die Checkbox *Extended Information* muss gesetzt werden, um die Revision angezeigt zu bekommen.

#### Änderung der Slave-Kennung ESI

Die ESI/EEPROM-Kennung kann unter TwinCAT wie folgt aktualisiert werden:

- Es muss eine einwandfreie EtherCAT-Kommunikation zum Slave hergestellt werden
- Der State des Slave ist unerheblich
- Rechtsklick auf den Slave in der Online-Anzeige führt zum Dialog *EEPROM Update*, Abb. *EEPROM Update*

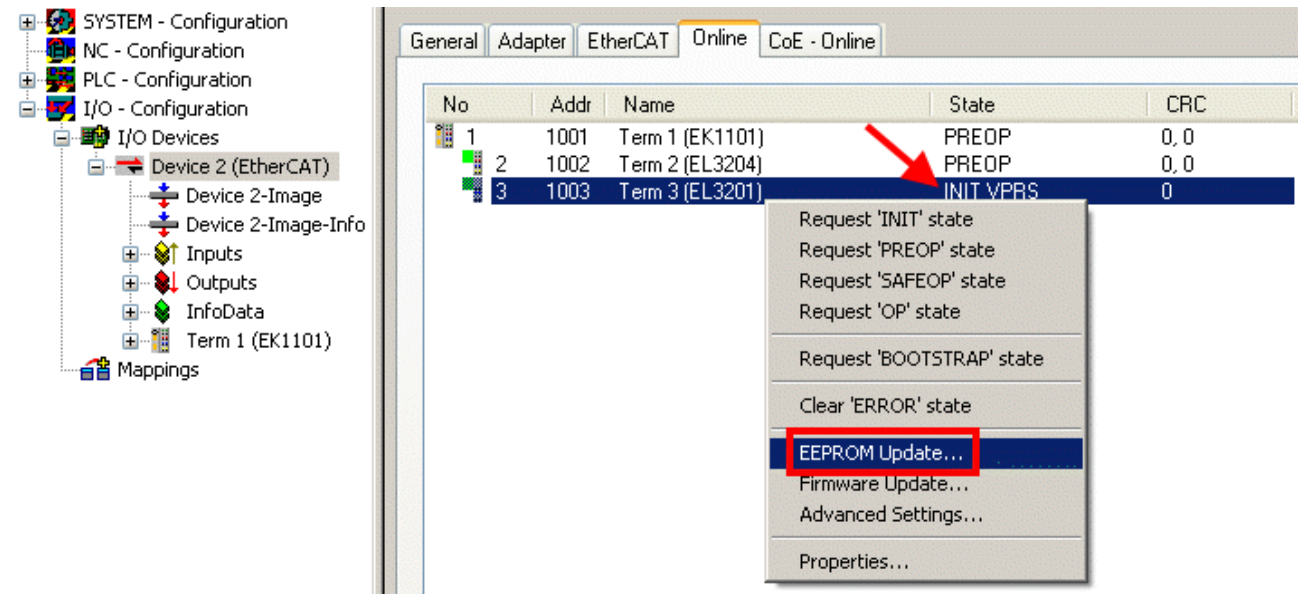

Abb. 173: EEPROM Update

Im folgenden Dialog wird die neue ESI-Beschreibung ausgewählt, s. Abb. *Auswahl des neuen ESI*. Die CheckBox *Show Hidden Devices* zeigt auch ältere, normalerweise ausgeblendete Ausgaben eines Slave.

| Write EEPROM                   | <b>X</b> |
|--------------------------------|----------|
| Available EEPROM Descriptions: | ОК       |
| B                              | Cancel   |

Abb. 174: Auswahl des neuen ESI

Ein Laufbalken im System Manager zeigt den Fortschritt - erst erfolgt das Schreiben, dann das Veryfiing.

Änderung erst nach Neustart wirksam Die meisten EtherCAT-Geräte lesen eine geänderte ESI-Beschreibung umgehend bzw. nach dem Aufstarten aus dem INIT ein. Einige Kommunikationseinstellungen wie z. B. Distributed Clocks werden jedoch erst bei PowerOn gelesen. Deshalb ist ein kurzes Abschalten des EtherCAT Slave nötig, damit die Änderung wirksam wird.

# 8.3.2 Erläuterungen zur Firmware

#### Versionsbestimmung der Firmware

#### Versionsbestimmung nach Laseraufdruck

Auf einem Beckhoff EtherCAT Slave ist eine Seriennummer aufgelasert. Der Aufbau der Seriennummer lautet: KK YY FF HH

KK - Produktionswoche (Kalenderwoche) YY - Produktionsjahr FF - Firmware-Stand HH - Hardware-Stand

Beispiel mit Ser. Nr.: 12 10 03 02:

- 12 Produktionswoche 12
- 10 Produktionsjahr 2010
- 03 Firmware-Stand 03
- 02 Hardware-Stand 02

#### Versionsbestimmung mit dem System-Manager

Der TwinCAT System-Manager zeigt die Version der Controller-Firmware an, wenn der Slave online für den Master zugänglich ist. Klicken Sie hierzu auf die E-Bus-Klemme deren Controller-Firmware Sie überprüfen möchten (im Beispiel Klemme 2 (EL3204) und wählen Sie den Karteireiter *CoE-Online* (CAN over EtherCAT).

### CoE-Online und Offline-CoE

Es existieren zwei CoE-Verzeichnisse:

• **online:** es wird im EtherCAT Slave vom Controller angeboten, wenn der EtherCAT Slave dies unterstützt. Dieses CoE-Verzeichnis kann nur bei angeschlossenem und betriebsbereitem Slave angezeigt werden.

• offline: in der EtherCAT Slave Information ESI/XML kann der Default-Inhalt des CoE enthalten sein. Dieses CoE-Verzeichnis kann nur angezeigt werden, wenn es in der ESI (z. B. "Beckhoff EL5xxx.xml") enthalten ist.

Die Umschaltung zwischen beiden Ansichten kann über den Button Advanced vorgenommen werden.

In Abb. *Anzeige FW-Stand EL3204* wird der FW-Stand der markierten EL3204 in CoE-Eintrag 0x100A mit 03 angezeigt.

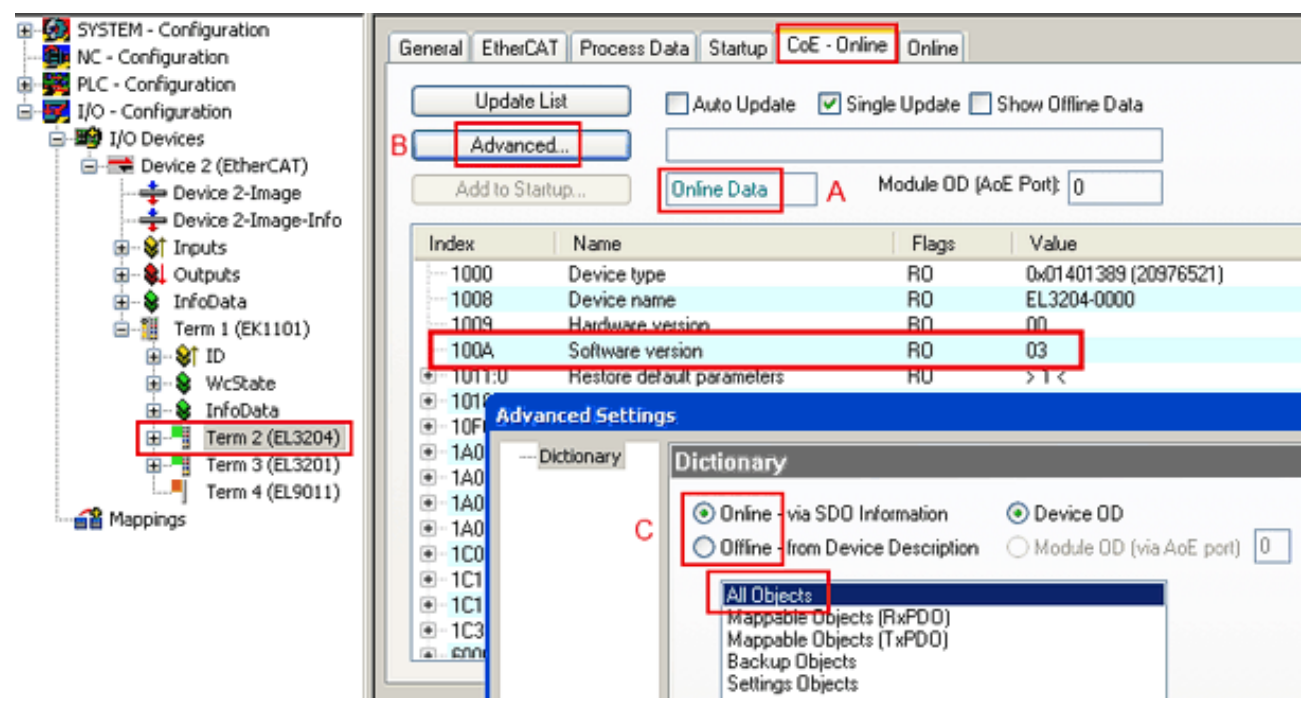

Abb. 175: Anzeige FW-Stand EL3204

TwinCAT 2.11 zeigt in (A) an, dass aktuell das Online-CoE-Verzeichnis angezeigt wird. Ist dies nicht der Fall, kann durch die erweiterten Einstellungen (B) durch *Online* und Doppelklick auf *All Objects* das Online-Verzeichnis geladen werden.

# 8.3.3 Update Controller-Firmware \*.efw

#### CoE-Verzeichnis

Das Online-CoE-Verzeichnis wird vom Controller verwaltet und in einem eigenen EEPROM gespeichert. Es wird durch ein FW-Update im allgemeinen nicht verändert.

Um die Controller-Firmware eines Slave zu aktualisieren, wechseln Sie zum Karteireiter *Online*, s. Abb. *Firmware Update*.

| H- 🚱 SYSTEM - Configuration |                                       | o o o o             | h                                              |
|-----------------------------|---------------------------------------|---------------------|------------------------------------------------|
| 📴 NC - Configuration        | General EtherCAT Process Data Startup | CoE - Unline Unline |                                                |
| 🗄 🎆 PLC - Configuration     | < State Machine                       |                     |                                                |
| 🖻 🛃 I/O - Configuration     |                                       |                     |                                                |
| 🖨 🎒 I/O Devices             | Int A Bootstrap                       | 0                   | ROOT                                           |
| Device 2 (EtherCAT)         | Pre-Op Safe-Op                        | Current State:      | 8001                                           |
|                             |                                       | Requested State:    | BOOT                                           |
| Device 2-Image-Info         | Op Clear Error                        |                     |                                                |
| 🕢 😵 Inputs                  |                                       | Open                |                                                |
| 🕢 😣 Outputs                 | - DLL Status                          | Lookin              | 🗁 Neu-Ru/ 🔽 🔗 🔿 📩 -                            |
| 🕀 😵 InfoData                |                                       | COUNTR              |                                                |
| 🖻 📲 Term 1 (EK1101)         | Port A: Carner / Upen                 |                     | EL3204 06.efw                                  |
| (€ <b>\$</b> † ID           | Port B: No Carrier / Closed           |                     |                                                |
| 😥 😵 WcState                 |                                       | Mu Becent           |                                                |
| 🕀 😵 InfoData                | Port L: No Larrier 7 Llosed           | Documents           |                                                |
| Image: Term 2 (EL3204)      | Port D: No Carrier / Closed           |                     |                                                |
|                             |                                       |                     |                                                |
| Term 4 (EL9011)             | - File Access over EtherCAT           |                     |                                                |
| Mappings                    |                                       | Desktop             |                                                |
|                             | Download Upload                       |                     |                                                |
|                             |                                       |                     |                                                |
|                             | Name Online                           |                     |                                                |
|                             |                                       | EigDat              |                                                |
|                             | Orderrange     U                      |                     |                                                |
|                             | ST Limit 1 0v0 (0)                    |                     |                                                |
|                             | ◆1 Limit 2 0x0 (0)                    |                     |                                                |
|                             | ♦ Error 1                             | Mu Computer         |                                                |
|                             | ♦↑ TxPDO State 0                      | my comparei         |                                                |
|                             | ♦↑ TxPDO Toggle 0                     |                     |                                                |
|                             | Value 0x2134 <850.000>                |                     | File name: EL3204_06.efw V Open                |
|                             | ♥TWcState 1                           | 3                   |                                                |
| C                           | ♥ State 0x0003 (3)                    | My Network          | Files of type: EtherCAT Firmware Files (".efw) |
|                             | AdsAddr 00 00 00 00 03 01 E           |                     |                                                |

Abb. 176: Firmware Update

Es ist folgender Ablauf einzuhalten, wenn keine anderen Angaben z. B. durch den Beckhoff Support vorliegen. Gültig für TwinCAT 2 und 3 als EtherCAT Master.

• TwinCAT System in ConfigMode/FreeRun mit Zykluszeit >= 1ms schalten (default sind im ConfigMode 4 ms). Ein FW-Update während Echtzeitbetrieb ist nicht zu empfehlen.

| Microsoft Visual Studio | Microsoft Visual Studio |
|-------------------------|-------------------------|
| Load I/O Devices        | Activate Free Run       |
| Yes No                  | Yes No                  |

• EtherCAT Master in PreOP schalten

| Solution Explorer                 | <b>-</b> ₽ × |                                                    | ■ × MAIN     |        |      |        |
|-----------------------------------|--------------|----------------------------------------------------|--------------|--------|------|--------|
| o o 🟠   To - 🗊   🖊 🗕              |              | General Adapter EtherCA1 Online to                 | E - Online   |        |      |        |
| Search Solution Explorer (Ctrl+ü) | - م          |                                                    |              |        | _    |        |
|                                   |              | No Addr Name                                       | State        |        | CRC  |        |
| Sea C++                           |              | 1 1001 Term 5 (EL1004)                             | PREO         |        | 0, 0 |        |
|                                   |              | 2 1002 Term 6 (EL2004)                             | PREO         | P      | 0, 0 |        |
|                                   |              | c 3 1003 Term 7 (EL6688)                           | PREO         | ·/     | 0    |        |
| Device 2 (EtherCAT)               |              |                                                    |              |        |      |        |
| Image                             |              |                                                    |              |        |      |        |
| 🚔 Image-Info                      |              | A COLORADOR DE DE DE DE DE DE DE DE DE DE DE DE DE |              |        |      |        |
| SyncUnits                         |              | Actual State: PREOP                                | Counter      | Cyclic | G    | Queued |
| 🔺 🛄 Inputs                        |              | Init P-Op Safe-Op Op                               | Send Frames  | 17167  | + 5  | 5289   |
| 👻 Frm0State                       |              | Clear Frames                                       | Frames / sec | 499    | + 4  | 13     |
| ✤ Frm0WcState                     |              |                                                    | Lost Frames  | 0      | + 0  | )      |
| 🔁 Frm0InputToggle                 |              |                                                    | Tx/Rx Errors | 0      | / 0  | )      |
| 🔁 SlaveCount                      |              |                                                    |              |        |      |        |
|                                   |              | •                                                  | L            |        |      |        |

- Slave in INIT schalten (A)
- Slave in BOOTSTRAP schalten

- Kontrolle des aktuellen Status (B, C)
- Download der neuen \*efw-Datei, abwarten bis beendet. Ein Passwort wird in der Regel nicht benötigt.

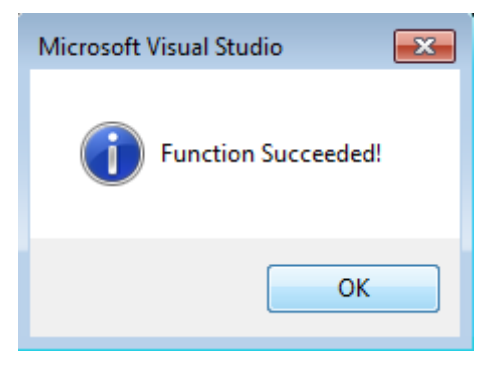

- Nach Beendigung des Download in INIT schalten, dann in PreOP
- · Slave kurz stromlos schalten (nicht unter Spannung ziehen!)
- Im CoE 0x100A kontrollieren ob der FW-Stand korrekt übernommen wurde.

# 8.3.4 FPGA-Firmware \*.rbf

Falls ein FPGA-Chip die EtherCAT-Kommunikation übernimmt, kann ggf. mit einer \*.rbf-Datei ein Update durchgeführt werden.

- · Controller-Firmware für die Aufbereitung der E/A-Signale
- FPGA-Firmware für die EtherCAT-Kommunikation (nur für Klemmen mit FPGA)

Die in der Seriennummer der Klemme enthaltene Firmware-Versionsnummer beinhaltet beide Firmware-Teile. Wenn auch nur eine dieser Firmware-Komponenten verändert wird, dann wird diese Versionsnummer fortgeschrieben.

#### Versionsbestimmung mit dem System-Manager

Der TwinCAT System-Manager zeigt die Version der FPGA-Firmware an. Klicken Sie hierzu auf die Ethernet-Karte Ihres EtherCAT-Stranges (im Beispiel Gerät 2) und wählen Sie den Karteireiter *Online*.

Die Spalte *Reg:0002* zeigt die Firmware-Version der einzelnen EtherCAT-Geräte in hexadezimaler und dezimaler Darstellung an.

| 📴 TwinCAT System Manager              |                                                 |
|---------------------------------------|-------------------------------------------------|
| Datei Bearbeiten Aktionen Ansicht Opt | tionen <u>?</u>                                 |
| 🗅 🚅 📽 🔚   🍜 🖪   👗 🛍 🛱                 | 🙃 🗚 ð 🖳 📾 🗸 🌋 👧 👧 🎨 🔨 💽                         |
|                                       | Allgemein Adapter EtherCAT Online               |
| NC - Konfiguration                    | No Addr Name State CRC Reg:0002                 |
| SPS - Konfiguration                   | 1 1001 Klemme 1 (EK1100) OP 0 0x0002 (11)       |
| 🖃 📝 E/A - Konfiguration               | 📕 🧧 2 1002 Klemme 2 (EL2004) OP 0 0x0002 (10)   |
| 🚊 🏘 E/A Geräte                        | 📕 📲 3 1003 Klemme 3 (EL2004) OP 0 0x0002 (11)   |
| 🖃 📲 Gerät 2 (EtherCAT)                | 4 1004 Klemme 4 (EL5001) OP 0 0x0002 (10)       |
| Gerät 2-Prozeßabbild                  | 5 1005 Klemme 5 (EL5001) OP 0 0x000B (11)       |
| 🕂 Gerät 2-Prozeßabbild-Info           | 6 1005 Klemme 5 (EL5101) UP U UXUUU2 (11)       |
| 😟 🕸 Eingänge                          | 7 1007 Klemme 7 (ELS101) OP 0 0x000C (12)       |
| 🕀 💀 🜲 Ausgänge                        | Aktueller Status: OP gesendete Frames: 74237    |
| 🗄 😫 InfoData                          |                                                 |
|                                       | Init Pre-Up Sare-Up Up Frames / sec: 329        |
| Zuordnungen                           | CRC löschen Frames löschen Verlorene Frames: 0  |
|                                       |                                                 |
|                                       | Nummer Boxbezeichnung Adresse Typ Eing, Große A |
|                                       | 1 Kiemme 1 (EK1100) 1001 EK1100 0.0 0           |
|                                       | 2 Kiemine 2 (EL2004) 1002 EL2004 0.0 0          |
|                                       | 4 Klemme 4 (El 5001) 1003 EL 2004 0.0 0         |
| Bereit                                | Lokal () Free Run                               |

Abb. 177: Versionsbestimmung FPGA-Firmware

Falls die Spalte *Reg:0002* nicht angezeigt wird, klicken sie mit der rechten Maustaste auf den Tabellenkopf und wählen im erscheinenden Kontextmenü, den Menüpunkt *Properties*.

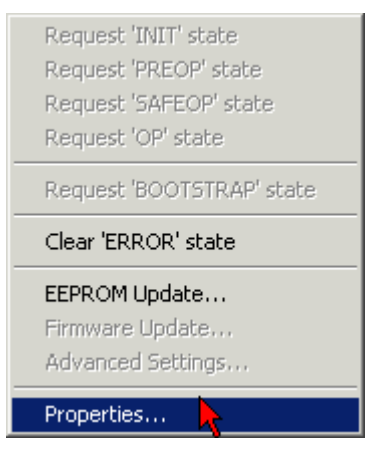

Abb. 178: Kontextmenu Eigenschaften (Properties)

In dem folgenden Dialog *Advanced Settings* können Sie festlegen, welche Spalten angezeigt werden sollen. Markieren Sie dort unter *Diagnose/***Online Anzeige** das Kontrollkästchen vor '0002 *ETxxxx Build*' um die Anzeige der FPGA-Firmware-Version zu aktivieren.

| Advanced Settings                                            |                                                                                                    | ×            |
|--------------------------------------------------------------|----------------------------------------------------------------------------------------------------|--------------|
| ⊡- Diagnose<br><b>Online Anzeige</b><br>⊡- Emergency<br>Scan | Online Anzeige<br>□ 0000 'ET1xxxx Rev/Type'  □ 0002 'ET1xxxx Build'<br>□ 0004 'SM/FMMU Cnt'  □ 0006 'DPRAM Size'<br>□ 0008 'Features'<br>□ 0010 'Phys Addr'<br>□ 0012 'Phys Addr 2nd' | 0000 Add     |
|                                                              |                                                                                                    | OK Abbrechen |

Abb. 179: Dialog Advanced settings

#### Update

Für das Update der FPGA-Firmware

- eines EtherCAT-Kopplers, muss auf diesem Koppler mindestens die FPGA-Firmware-Version 11 vorhanden sein.
- einer E-Bus-Klemme, muss auf dieser Klemme mindestens die FPGA-Firmware-Version 10 vorhanden sein.

Ältere Firmware-Stände können nur vom Hersteller aktualisiert werden!

#### Update eines EtherCAT-Geräts

Es ist folgender Ablauf einzuhalten, wenn keine anderen Angaben z. B. durch den Beckhoff Support vorliegen:

• TwinCAT System in ConfigMode/FreeRun mit Zykluszeit >= 1 ms schalten (default sind im ConfigMode 4 ms). Ein FW-Update während Echtzeitbetrieb ist nicht zu empfehlen.

• Wählen Sie im TwinCAT System-Manager die Klemme an, deren FPGA-Firmware Sie aktualisieren möchten (im Beispiel: Klemme 5: EL5001) und klicken Sie auf dem Karteireiter *EtherCAT* auf die Schaltfläche *Weitere Einstellungen*:

| 💌 TwinCAT System Manager 📃 🔍                 |                    |                                |                    |              |  |
|----------------------------------------------|--------------------|--------------------------------|--------------------|--------------|--|
| Datei Bearbeiten Aktionen Ansicht Optionen ? |                    |                                |                    |              |  |
| 🗅 🚅 📽 🔚   🍜 🗟   👗 🛍 🛱                        | B 🗚 8              | 🖳 🖴 🗸 💣 👧                      | <b>)</b> 😫 🔨 💽     | 🗣   🖹        |  |
| SYSTEM - Konfiguration                       | Allgemein E        | therCAT Prozessdaten Sta       | artup   CoE - Onli | ne Online    |  |
| ENC - Konfiguration                          | <b>T</b>           |                                |                    |              |  |
| SPS - Konfiguration                          | тур:               | JELSOUT IK. SSI EI             | ncoder             |              |  |
| E/A - Konfiguration                          | Produkt / Rev      | vision: EL5001-0000-0000       | )                  |              |  |
| E/A Geräte                                   | Auto-Inc-Adr       | esse: FFFC                     |                    |              |  |
| Gerät 2 (EtherCAT)                           | EtherCAT-Ad        | resser 🗖 1005 🖃                | Weitere Einstellu  | naen 📐 📗     |  |
| Gerät 2-Prozeßabbild-Info                    |                    |                                | ) D                | - <b>-</b>   |  |
|                                              | vorganger-Fi       | Internine 4 (ELSOUT            | J.р                | <u> </u>     |  |
| 🕀 🕀 kusgänge                                 |                    |                                |                    |              |  |
| · · · · · · · · · · · · · · · · · · ·        |                    |                                |                    |              |  |
| Em A InfoData                                |                    |                                |                    |              |  |
| HINDOUCU<br>HINDOUCU                         |                    |                                |                    |              |  |
|                                              | http://www.        | beckhoff.de/german/default.htr | m?EtherCAT/ELt     | 0001.htm     |  |
| 🕂 🦓 Klemme 4 (EL5001)                        |                    |                                |                    |              |  |
| 🖻 🍓 Klemme 5 (EL5001)                        |                    |                                |                    |              |  |
| 庄 🖓 Channel 1                                | Name               | Online                         | Тур                | Größe        |  |
| 😟 🕀 😥 🕀 🗄                                    | <b>♀</b> ↑ Status  | 0×41 (65)                      | BYTE               | 1.0          |  |
| 主 💀 😣 InfoData                               | <b>Q</b> ⊺Value    | 0×00000000 (0)                 | UDINT              | 4.0          |  |
| 🕀 📲 Klemme 6 (EL5101)                        | <b>♥</b> T WcState | 0                              | BOOL               | 0.1          |  |
| 🕀 📲 Klemme 7 (EL5101)                        | <b>♀</b> [State    | 0x0008 (8)                     | UINT               | 2.0          |  |
| Klemme 8 (EL9010)                            | s≫l AdsAddr        | AC 10 03 F3 03 01 ED 03        | AMSADDRESS         | 8.0          |  |
| Zuordnungen                                  | •                  |                                |                    | ►            |  |
| Bereit                                       |                    |                                | Lokal () Con       | fig Mode 🛛 🎢 |  |

• Im folgenden Dialog Advanced Settings klicken Sie im Menüpunkt ESC-Zugriff/E<sup>2</sup>PROM/FPGA auf die Schaltfläche Schreibe FPGA:

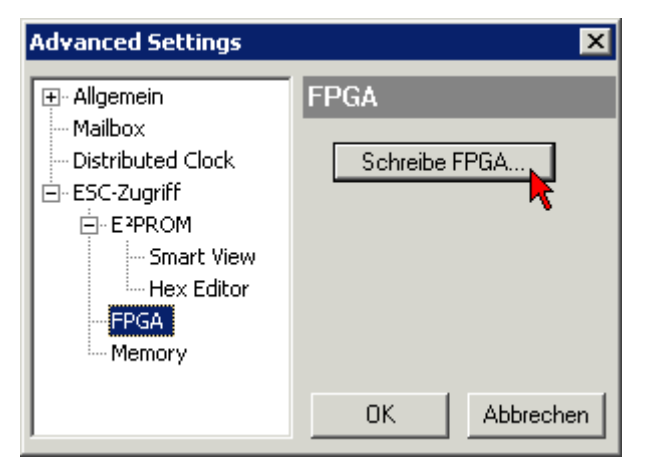

• Wählen Sie die Datei (\*.rbf) mit der neuen FPGA-Firmware aus und übertragen Sie diese zum EtherCAT-Gerät:

| Öffnen                                  | ? ×   |
|-----------------------------------------|-------|
| Suchen in: 🗀 FirmWare 💽 🔇 🎓 🖻           | • 📰 • |
| 50cCOM_T1_EBUS_BGA_LVTTL_F2_S4_BLD12.rb | f     |
|                                         |       |
|                                         |       |
| Dateiname: A LVTL F2 S4 BLD12.rbf 0ffne | n     |
| Dateitur: EPGA File (* tb)              | hen   |
|                                         |       |

- Abwarten bis zum Ende des Downloads
- Slave kurz stromlos schalten (nicht unter Spannung ziehen!). Um die neue FPGA-Firmware zu aktivieren ist ein Neustart (Aus- und Wiedereinschalten der Spannungsversorgung) des EtherCAT-Geräts erforderlich
- Kontrolle des neuen FPGA-Standes

### HINWEIS

#### Beschädigung des Gerätes möglich!

Das Herunterladen der Firmware auf ein EtherCAT-Gerät dürfen Sie auf keinen Fall unterbrechen! Wenn Sie diesen Vorgang abbrechen, dabei die Versorgungsspannung ausschalten oder die Ethernet-Verbindung unterbrechen, kann das EtherCAT-Gerät nur vom Hersteller wieder in Betrieb genommen werden!

# 8.3.5 Gleichzeitiges Update mehrerer EtherCAT-Geräte

Die Firmware von mehreren Geräten kann gleichzeitig aktualisiert werden, ebenso wie die ESI-Beschreibung. Voraussetzung hierfür ist, dass für diese Geräte die gleiche Firmware-Datei/ESI gilt.

| General | Adapter E                  | therCAT Online                                  | e CoE - Online                                                                                                    |
|---------|----------------------------|-------------------------------------------------|----------------------------------------------------------------------------------------------------|
|         |                            |                                                 |                                                                                                    |
| No      | Addr                       | Name                                            | State                                                                                                    |
| 1       | 1001                       | Term 5 (EK11)                                   | 01) INIT                                                                                                    |
|         | 2 1002                     | Term 6 (EL310                                   | 02) INIT                                                                                                    |
|         | 3 1003<br>4 1004<br>5 1005 | Term 7 (EL31)<br>Term 8 (EL31)<br>Term 9 (EL31) | 02       Request 'INIT' state         02       Request 'PREOP' state         Request 'SAFEOP' state       Request 'OP' state         Request 'BOOTSTRAP' state       Clear 'ERROR' state         EEPROM Update       Firmware Update |

Abb. 180: Mehrfache Selektion und FW-Update

Wählen Sie dazu die betreffenden Slaves aus und führen Sie das Firmware-Update im BOOTSTRAP Modus wie o. a. aus.

# 8.4 Wiederherstellen des Auslieferungszustandes

Um den Auslieferungszustand der Backup-Objekte bei den ELxxxx-Klemmen wiederherzustellen, kann im TwinCAT System Manger (Config-Modus) das CoE-Objekt *Restore default parameters*, Subindex 001 angewählt werden (s. Abb. *Auswahl des PDO, Restore default parameters*)

| Allgemein EtherCA                                                                | T DC Prozessda        | aten 🗍 Stari | tup CoE · C | )nline On | line        |               |
|----------------------------------------------------------------------------------|-----------------------|--------------|-------------|-----------|-------------|---------------|
| Update List     Auto Update       Erweitert     Add to Startup   Setting objects |                       |              | Single Up   | date 🔽 SI | how Offline | Data          |
| Index                                                                            | Name                  |              | Fla         | igs       | Wert        | ▲             |
| 1000                                                                             | Device type           |              | RC          | )         | 0x000013    | 389 (5001)    |
| 1008                                                                             | Device name           |              | RC          | )         | EL5101      |               |
| 1009                                                                             | Hardware version      |              | RC          | )         | 09          |               |
| 100A                                                                             | Software version      |              | RC          | )         | 10          |               |
| Ē 1011:0                                                                         | Restore default param | ieters       | RC          | )         | >1<         |               |
| 1011:01                                                                          | SubIndex 001          |              | R∖          | V         | 0x00000     | 000 (0)       |
|                                                                                  | Identity 🐴            |              | RC          | )         | > 4 <       |               |
| Name                                                                             | Тур                   | Größe        | >Adre       | Ein/Aus   | User ID     | Verknüpft mit |
| <b>♀</b> † Status                                                                | USINT                 | 1.0          | 26.0        | Eingang   | 0           |               |
| <b>\$</b> †Value                                                                 | UINT                  | 2.0          | 27.0        | Eingang   | 0           |               |
| <b>\$</b> †Latch                                                                 | UINT                  | 2.0          | 29.0        | Eingang   | 0           |               |
| <b>\$</b> ↑WcState                                                               | BOOL                  | 0.1          | 1522.0      | Eingang   | 0           |               |
| <b>\$</b> †State                                                                 | UINT                  | 2.0          | 1550.0      | Eingang   | 0           |               |
| 🔊 AdsAddr                                                                        | AMSADDRESS            | 8.0          | 1552.0      | Eingang   | 0           |               |
| 🔊 netid                                                                          | ARRAY [0              | 6.0          | 1552.0      | Findand   | Π           |               |

Abb. 181: Auswahl des PDO Restore default parameters

Durch Doppelklick auf *SubIndex 001* gelangen Sie in den Set Value -Dialog. Tragen Sie im Feld *Dec* den Wert **1684107116** oder alternativ im Feld *Hex* den Wert **0x64616F6C** ein und bestätigen Sie mit OK (Abb. *Eingabe des Restore-Wertes im Set Value Dialog*).

Alle Backup-Objekte werden so in den Auslieferungszustand zurückgesetzt.

| Set Value Dia | alog            | ×        |
|---------------|-----------------|----------|
| Dec:          | 1684107116      | ОК       |
| Hex:          | 0x64616F6C      | Abbruch  |
| Float:        | 1684107116      |          |
|               |                 |          |
| Bool:         | 0 1             | Hex Edit |
| Binär:        | 6C 6F 61 64     | 4        |
| Bitgröße      | ○1 ○8 ○16 ○32 ○ | 64 🔿 ?   |

Abb. 182: Eingabe des Restore-Wertes im Set Value Dialog

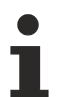

#### Alternativer Restore-Wert

Bei einigen Klemmen älterer Bauart lassen sich die Backup-Objekte mit einem alternativen Restore-Wert umstellen: Dezimalwert: 1819238756, Hexadezimalwert: 0x6C6F6164. Eine falsche Eingabe des Restore-Wertes zeigt keine Wirkung!

# 8.5 Support und Service

Beckhoff und seine weltweiten Partnerfirmen bieten einen umfassenden Support und Service, der eine schnelle und kompetente Unterstützung bei allen Fragen zu Beckhoff Produkten und Systemlösungen zur Verfügung stellt.

#### Beckhoff Support

Der Support bietet Ihnen einen umfangreichen technischen Support, der Sie nicht nur bei dem Einsatz einzelner Beckhoff Produkte, sondern auch bei weiteren umfassenden Dienstleistungen unterstützt:

- Support
- Planung, Programmierung und Inbetriebnahme komplexer Automatisierungssysteme
- umfangreiches Schulungsprogramm für Beckhoff Systemkomponenten

| Hotline: | +49(0)5246 963 157   |
|----------|----------------------|
| Fax:     | +49(0)5246 963 9157  |
| E-Mail:  | support@beckhoff.com |

#### **Beckhoff Service**

Das Beckhoff Service-Center unterstützt Sie rund um den After-Sales-Service:

- Vor-Ort-Service
- Reparaturservice
- Ersatzteilservice
- Hotline-Service

| Hotline: | +49(0)5246 963 460   |
|----------|----------------------|
| Fax:     | +49(0)5246 963 479   |
| E-Mail:  | service@beckhoff.com |

Weitere Support- und Serviceadressen finden Sie auf unseren Internetseiten unter http://www.beckhoff.de.

#### **Beckhoff Firmenzentrale**

Beckhoff Automation GmbH & Co. KG

Hülshorstweg 20 33415 Verl Deutschland

| Telefon: | +49(0)5246 963 0   |
|----------|--------------------|
| Fax:     | +49(0)5246 963 198 |
| E-Mail:  | info@beckhoff.com  |

Die Adressen der weltweiten Beckhoff Niederlassungen und Vertretungen entnehmen Sie bitte unseren Internetseiten:

http://www.beckhoff.de

Dort finden Sie auch weitere Dokumentationen zu Beckhoff Komponenten.

# Abbildungsverzeichnis

| Abb. 1  | EL5021 EL-Klemme, Standard IP20-IO-Gerät mit Seriennummer/ Chargennummer und Revi-<br>sionskennzeichnung (seit 2014/01) | 11 |
|---------|----------------------------------------------------------------------------------------------------|----|
| Abb. 2  | EK1100 EtherCAT Koppler, Standard IP20-IO-Gerät mit Seriennummer/ Chargennummer                                         | 12 |
| Abb. 3  | CU2016 Switch mit Seriennummer/ Chargennummer                                                                           | 12 |
| Abb. 4  | EL3202-0020 mit Seriennummer/ Chargennummer 26131006 und eindeutiger ID-Nummer 204418                                   | 12 |
| Abb. 5  | EP1258-00001 IP67 EtherCAT Box mit Chargennummer/ DateCode 22090101 und eindeuti-<br>ger Seriennummer 158102            | 13 |
| Abb. 6  | EP1908-0002 IP67 EtherCAT Safety Box mit Chargennummer/ DateCode 071201FF und ein-<br>deutiger Seriennummer 00346070    | 13 |
| Abb. 7  | EL2904 IP20 Safety Klemme mit Chargennummer/ DateCode 50110302 und eindeutiger Seri-<br>ennummer 00331701               | 13 |
| Abb. 8  | ELM3604-0002 Klemme mit eindeutiger ID-Nummer (QR Code) 100001051 und Seriennum-<br>mer/ Chargennummer 44160201         | 13 |
| Abb. 9  | BIC als Data Matrix Code (DMC, Code-Schema ECC200)                                                                      | 14 |
| Abb. 10 | Pegel Schnittstellen RS232, RS485/422                                                                                   | 17 |
| Abb. 11 | Terminierung RS422                                                                                                    | 18 |
| Abb. 12 | Terminierung RS485                                                                                                    | 18 |
| Abb. 13 | Schirmanschluss in EL60xx                                                                                               | 19 |
| Abb. 14 | System Manager Stromberechnung                                                                                          | 26 |
| Abb. 15 | Karteireiter EtherCAT -> Erweiterte Einstellungen -> Verhalten> Watchdog                                                | 27 |
| Abb. 16 | Zustände der EtherCAT State Machine                                                                                     | 29 |
| Abb. 17 | Karteireiter "CoE-Online"                                                                                               | 31 |
| Abb. 18 | StartUp-Liste im TwinCAT System Manager                                                                                 | 32 |
| Abb. 19 | Offline-Verzeichnis                                                                                                    | 33 |
| Abb. 20 | Online-Verzeichnis                                                                                                    | 34 |
| Abb. 21 | Federkontakte der Beckhoff I/O-Komponenten                                                                              | 36 |
| Abb. 22 | Montage auf Tragschiene                                                                                                 | 37 |
| Abb. 23 | Demontage von Tragschiene                                                                                               | 38 |
| Abb. 24 | Linksseitiger Powerkontakt                                                                                              | 39 |
| Abb. 25 | Standardverdrahtung                                                                                                    | 40 |
| Abb. 26 | Steckbare Verdrahtung                                                                                                   | 40 |
| Abb. 27 | High-Density-Klemmen                                                                                                    | 40 |
| Abb. 28 | Anschluss einer Leitung an eine Klemmstelle                                                                             | 42 |
| Abb. 29 | Korrekte Positionierung                                                                                                 | 44 |
| Abb. 30 | Inkorrekte Positionierung                                                                                               | 44 |
| Abb. 31 | EL6001, EL6021 - LEDs und Anschlussbelegung                                                                             | 45 |
| Abb. 32 | EL6001, EL6021 - LEDs und Anschlussbelegung                                                                             | 46 |
| Abb. 33 | Anschluss bei RS422 Übertragung                                                                                         | 47 |
| Abb. 34 | Anshcluss bei RS485 Übertragung                                                                                         | 47 |
| Abb. 35 | EL6002, EL6022 - LEDs                                                                                                   | 50 |
| Abb. 36 | Anschluss bei RS422 Übertragung                                                                                         | 52 |
| Abb. 37 | Anshcluss bei RS485 Übertragung                                                                                         | 52 |
| Abb. 38 | Korrekte Positionierung                                                                                                 | 53 |
| Abb. 39 | Inkorrekte Positionierung                                                                                               | 53 |
| Abb. 40 | Empfohlene Abstände bei Standard-Einbaulage                                                                             | 55 |

| Abb. 41 | Weitere Einbaulagen                                                                      | 56 |
|---------|------------------------------------------------------------------------------------------|----|
| Abb. 42 | Bezug von der Anwender Seite (Inbetriebnahme) zur Installation                           | 61 |
| Abb. 43 | Aufbau der Steuerung mit Embedded-PC, Eingabe (EL1004) und Ausgabe (EL2008)              | 62 |
| Abb. 44 | Initiale Benutzeroberfläche TwinCAT 2                                                    | 63 |
| Abb. 45 | Wähle Zielsystem                                                                         | 64 |
| Abb. 46 | PLC für den Zugriff des TwinCAT System Managers festlegen: Auswahl des Zielsystems       | 64 |
| Abb. 47 | Auswahl "Gerät Suchen"                                                                   | 65 |
| Abb. 48 | Automatische Erkennung von E/A Geräten: Auswahl der einzubindenden Geräte                | 65 |
| Abb. 49 | Abbildung der Konfiguration im TwinCAT 2 System Manager                                  | 66 |
| Abb. 50 | Einlesen von einzelnen an einem Gerät befindlichen Klemmen                               | 66 |
| Abb. 51 | TwinCAT PLC Control nach dem Start                                                       | 67 |
| Abb. 52 | Beispielprogramm mit Variablen nach einem Kompiliervorgang (ohne Variablenanbindung)     | 68 |
| Abb. 53 | Hinzufügen des Projektes des TwinCAT PLC Control                                         | 68 |
| Abb. 54 | Eingebundenes PLC Projekt in der SPS- Konfiguration des System Managers                  | 69 |
| Abb. 55 | Erstellen der Verknüpfungen PLC-Variablen zu Prozessobjekten                             | 69 |
| Abb. 56 | Auswahl des PDO vom Typ BOOL                                                             | 70 |
| Abb. 57 | Auswahl von mehreren PDO gleichzeitig: Aktivierung von "Kontinuierlich" und "Alle Typen" | 70 |
| Abb. 58 | Anwendung von "Goto Link Variable" am Beispiel von "MAIN.bEL1004_Ch4"                    | 71 |
| Abb. 59 | Auswahl des Zielsystems (remote)                                                         | 72 |
| Abb. 60 | PLC Control Logged-in, bereit zum Programmstart                                          | 72 |
| Abb. 61 | Initale Benutzeroberfläche TwinCAT 3                                                     | 73 |
| Abb. 62 | Neues TwinCAT 3 Projekt erstellen                                                        | 74 |
| Abb. 63 | Neues TwinCAT 3 Projekt im Projektmappen-Explorer                                        | 74 |
| Abb. 64 | Auswahldialog: Wähle Zielsystem                                                          | 75 |
| Abb. 65 | PLC für den Zugriff des TwinCAT System Managers festlegen: Auswahl des Zielsystems       | 75 |
| Abb. 66 | Auswahl "Scan"                                                                           | 76 |
| Abb. 67 | Automatische Erkennung von E/A Geräten: Auswahl der einzubindenden Geräte                | 76 |
| Abb. 68 | Abbildung der Konfiguration in VS Shell der TwinCAT 3 Umgebung                           | 77 |
| Abb. 69 | Einlesen von einzelnen an einem Gerät befindlichen Klemmen                               | 77 |
| Abb. 70 | Einfügen der Programmierumgebung in "SPS"                                                | 78 |
| Abb. 71 | Festlegen des Namens bzw. Verzeichnisses für die PLC Programmierumgebung                 | 79 |
| Abb. 72 | Initiales Programm "Main" des Standard PLC Projektes                                     | 79 |
| Abb. 73 | Beispielprogramm mit Variablen nach einem Kompiliervorgang (ohne Variablenanbindung)     | 80 |
| Abb. 74 | Kompilierung des Programms starten                                                       | 80 |
| Abb. 75 | Erstellen der Verknüpfungen PLC-Variablen zu Prozessobjekten                             | 81 |
| Abb. 76 | Auswahl des PDO vom Typ BOOL                                                             | 82 |
| Abb. 77 | Auswahl von mehreren PDO gleichzeitig: Aktivierung von "Kontinuierlich" und "Alle Typen" | 82 |
| Abb. 78 | Anwendung von "Goto Link Variable" am Beispiel von "MAIN.bEL1004_Ch4" 8                  | 83 |
| Abb. 79 | Erzeugen eines SPS Datentyps                                                             | 84 |
| Abb. 80 | Instance_of_struct                                                                       | 84 |
| Abb. 81 | Verknüpfung der Struktur                                                                 | 84 |
| Abb. 82 | Lesen einer Variable aus der Struktur der Prozessdaten                                   | 85 |
| Abb. 83 | TwinCAT 3 Entwicklungsumgebung (VS Shell): Logged-in, nach erfolgten Programmstart       | 86 |
| Abb. 84 | Aufruf im System Manager (TwinCAT 2)                                                     | 87 |
| Abb. 85 | Aufruf in VS Shell (TwinCAT 3)                                                           | 87 |
| Abb. 86 | Übersicht Netzwerkschnittstellen                                                         | 88 |

| Abb. 87 Eigenschaft von EtherCAT Gerät (TwinCAT 2): Klick auf "Kompatible Geräte…" von "Ada                               | pter" 88            |
|----------------------------------------------------------------------------------------------------|---------------------|
| Abb. 88 Windows-Eigenschaften der Netzwerkschnittstelle                                                                   | 89                  |
| Abb. 89 Beispielhafte korrekte Treiber-Einstellung des Ethernet Ports                                                     | 89                  |
| Abb. 90 Fehlerhafte Treiber-Einstellungen des Ethernet Ports                                                              | 90                  |
| Abb. 91 TCP/IP-Einstellung des Ethernet Ports                                                                             | 91                  |
| Abb. 92 Gerätebezeichnung: Struktur                                                                                       | 92                  |
| Abb. 93 Hinweisfenster OnlineDescription (TwinCAT 2)                                                                      |                     |
| Abb. 94 Hinweisfenster OnlineDescription (TwinCAT 3)                                                                      |                     |
| Abb. 95 Vom System Manager angelegt OnlineDescription.xml                                                                 |                     |
| Abb. 96 Kennzeichnung einer online erfassten ESI am Beispiel EL2521                                                       |                     |
| Abb. 97 Hinweisfenster fehlerhafte ESI-Datei (links: TwinCAT 2; rechts: TwinCAT 3)                                        |                     |
| Abb. 98 Anwendung des ESI Updater (>=TwinCAT 2.11)                                                                        |                     |
| Abb. 99 Anwendung des ESI Updater (TwinCAT 3)                                                                             |                     |
| Abb. 100 Anfügen eines EtherCAT Device: links TwinCAT 2; rechts TwinCAT 3                                                 |                     |
| Abb. 101 Auswahl EtherCAT Anschluss (TwinCAT 2.11, TwinCAT 3)                                                             |                     |
| Abb. 102 Auswahl Ethernet Port                                                                                            |                     |
| Abb. 103 Eigenschaften EtherCAT Gerät (TwinCAT 2)                                                                         |                     |
| Abb. 104 Anfügen von EtherCAT Geräten (links: TwinCAT 2; rechts: TwinCAT 3)                                               |                     |
| Abb. 105 Auswahldialog neues EtherCAT Gerät                                                                               |                     |
| Abb. 106 Anzeige Geräte-Revision                                                                                          | 100                 |
| Abb. 107 Anzeige vorhergehender Revisionen                                                                                | 100                 |
| Abb 108 Name/Revision Klemme                                                                                              | 101                 |
| Abb. 109 FtherCAT Klemme im TwinCAT-Baum (links: TwinCAT 2: rechts: TwinCAT 3)                                            | 101                 |
| Abb 110 Unterscheidung Lokalsystem/ Zielsystem (links: TwinCAT 2: rechts: TwinCAT 3)                                      | 102                 |
| Abb. 111 Scan Devices (links: TwinCAT 2: rechts: TwinCAT 3)                                                               | 102                 |
| Abb 112 Hinweis automatischer GeräteScan (links: TwinCAT 2: rechts: TwinCAT 3)                                            | 103                 |
| Abb 113 Frkannte Ethernet-Geräte                                                                                          | 103                 |
| Abb 114 Beisniel Default-Zustand                                                                                          | 103                 |
| Abb. 115 Finbau EtherCAT-Klemme mit Revision -1018                                                                        | 104                 |
| Abb. 116 Erkennen EtherCAT-Klemme mit Revision -1019                                                                      | 104                 |
| Abb. 117 Scan-Ahfrage nach dem automatischen Anlegen eines EtherCAT Gerätes (links: TwinCA                                | т 2·                |
| rechts TwinCAT 3)                                                                                                    | 105                 |
| Abb. 118 Manuelles Auslösen des Teilnehmer-Scans auf festegelegtem EtherCAT Device (links: Ty<br>CAT 2; rechts TwinCAT 3) | <i>w</i> in-<br>105 |
| Abb. 119 Scanfortschritt am Beispiel von TwinCAT 2                                                                        | 105                 |
| Abb. 120 Abfrage Config/FreeRun (links: TwinCAT 2; rechts TwinCAT 3)                                                      | 105                 |
| Abb. 121 Anzeige des Wechsels zwischen "Free Run" und "Config Mode" unten rechts in der Statu-<br>leiste                  | s-<br>106           |
| Abb. 122 TwinCAT kann auch durch einen Button in diesen Zustand versetzt werden (links: TwinC/<br>rechts TwinCAT 3)       | AT 2;<br>106        |
| Abb. 123 Beispielhafte Online-Anzeige                                                                                     | 106                 |
| Abb. 124 Fehlerhafte Erkennung                                                                                            | 107                 |
| Abb. 125 Identische Konfiguration (links: TwinCAT 2; rechts TwinCAT 3)                                                    | 107                 |
| Abb. 126 Korrekturdialog                                                                                                  | 108                 |
| Abb. 127 Name/Revision Klemme                                                                                             | 109                 |
| Abb. 128 Korrekturdialog mit Änderungen                                                                                   | 109                 |
| Abb. 129 Dialog "Change to Compatible Type…" (links: TwinCAT 2; rechts TwinCAT 3)                                         | 110                 |
|                                                                                                    |                     |

| Abb. 130 TwinCAT 2 Dialog Change to Alternative Type                                                                                               | 110 |
|----------------------------------------------------------------------------------------------------|-----|
| Abb. 131 "Baumzweig" Element als Klemme EL3751                                                                                                    | 110 |
| Abb. 132 Karteireiter "Allgemein"                                                                                                    | 111 |
| Abb. 133 Karteireiter "EtherCAT"                                                                                                    | 111 |
| Abb. 134 Karteireiter "Prozessdaten"                                                                                                    | 112 |
| Abb. 135 Konfigurieren der Prozessdaten                                                                                                    | 113 |
| Abb. 136 Karteireiter "Startup"                                                                                                    | 114 |
| Abb. 137 Karteireiter "CoE - Online"                                                                                                    | 115 |
| Abb. 138 Dialog "Advanced settings"                                                                                                    | 116 |
| Abb. 139 Karteireiter "Online"                                                                                                    | 117 |
| Abb. 140 Karteireiter "DC" (Distributed Clocks)                                                                                                    | 118 |
| Abb. 141 Auswahl an Diagnoseinformationen eines EtherCAT Slave                                                                                     | 120 |
| Abb. 142 Grundlegende EtherCAT Slave Diagnose in der PLC                                                                                           | 121 |
| Abb. 143 EL3102, CoE-Verzeichnis                                                                                                    | 123 |
| Abb. 144 Beispiel Inbetriebnahmehilfe für eine EL3204                                                                                              | 124 |
| Abb. 145 Default Verhalten System Manager                                                                                                    | 125 |
| Abb. 146 Default Zielzustand im Slave                                                                                                    | 126 |
| Abb. 147 PLC-Bausteine                                                                                                    | 126 |
| Abb. 148 Unzulässige Überschreitung E-Bus Strom                                                                                                    | 127 |
| Abb. 149 Warnmeldung E-Bus-Überschreitung                                                                                                    | 127 |
| Abb. 150 StartUp-Eintrag mit Übergang S -> O                                                                                                    | 129 |
| Abb. 151 Reiter "CoE - Online, Klemmen EL60x2"                                                                                                    | 132 |
| Abb. 152 Die jeweils höhere Ebene gibt (falls vorhanden oder aktiviert) der jeweils darunter liegenden<br>Eben die Kommunikationseigenschaften vor | 135 |
| Abb. 153 Prüfen der von der COM-Anwendung gewünschten Einstellungen im CoE                                                                         | 136 |
| Abb. 154 Default StartUp-Einträge einer EL6002 (Beispiel) - nur die Default-Einträge (hier 0x1C12 und 0x1C13) werden benötigt                      | 136 |
| Abb. 155 VirtualComDriver Settings (Beispiel)                                                                                                    | 136 |
| Abb. 156 RS232-LIN Sub-D Stecker angeschlossen an die EL6001 Klemme                                                                                | 140 |
| Abb. 157 LIN-Frame Beispiel: Anfrage vom Master an Knoten mit ID 0x07                                                                              | 141 |
| Abb. 158 LIN-Frame Beispiel: ID0x07 mit Daten 0xEA,0xBD,0x08,0xB7 + Checksumme 0x97                                                                | 141 |
| Abb. 159 Links: Anfrage auf dem LIN-Bus mit PID 0x47, rechts: LIN-Frame mit gleicher PID und Daten inkl. Checksumme                                | 141 |
| Abb. 160 Suchen des Ethernet-Adapters                                                                                                    | 143 |
| Abb. 161 Auswahl und Bestätigung des Ethernet-Adapters                                                                                             | 143 |
| Abb. 162 Aktivierung der Konfiguration                                                                                                    | 143 |
| Abb. 163 Konfigurationsaktivierung bestätigen                                                                                                    | 144 |
| Abb. 164 Variablenzuordnung erzeugen                                                                                                    | 144 |
| Abb. 165 Neustart TwinCAT im RUN-Modus                                                                                                    | 144 |
| Abb. 166 Projekt übersetzen                                                                                                    | 144 |
| Abb. 167 Programmstart bestätigen                                                                                                    | 145 |
| Abb. 168 Empfangener Barcode                                                                                                    | 145 |
| Abb. 169 Gerätekennung aus Name EL3204-0000 und Revision -0016                                                                                     | 197 |
| Abb. 170 Rechtsklick auf das EtherCAT Gerät bewirkt das Scannen des unterlagerten Feldes                                                           | 198 |
| Abb. 171 Konfiguration identisch                                                                                                    | 198 |
| Abb. 172 Änderungsdialog                                                                                                    | 199 |
| Abb. 173 FEPROM Update                                                                                                    | 199 |

| Abb. 174 Auswahl des neuen ESI                          | 200 |
|---------------------------------------------------------|-----|
| Abb. 175 Anzeige FW-Stand EL3204                        | 201 |
| Abb. 176 Firmware Update                                | 202 |
| Abb. 177 Versionsbestimmung FPGA-Firmware               | 204 |
| Abb. 178 Kontextmenu Eigenschaften (Properties)         | 204 |
| Abb. 179 Dialog Advanced settings                       | 205 |
| Abb. 180 Mehrfache Selektion und FW-Update              | 207 |
| Abb. 181 Auswahl des PDO Restore default parameters     | 208 |
| Abb. 182 Eingabe des Restore-Wertes im Set Value Dialog | 208 |
|                                                         |     |

Mehr Informationen: www.beckhoff.de/german/ethercat/sonder\_el6xxx.htm

Beckhoff Automation GmbH & Co. KG Hülshorstweg 20 33415 Verl Deutschland Telefon: +49 5246 9630 info@beckhoff.de www.beckhoff.de

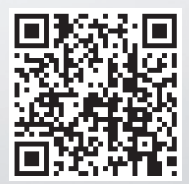